# **OLYMPUS**<sup>®</sup>

### OLYMPUS SERVICE DEPARTMENT

P.O.Box 222, Southall Middlesex UB2 4SH Tel.: (0207) 2530513, www.olvmpus.co.uk

OLYMPUS C&S. SPOL. S.R.O. Evropská 176/16, 160 41 Praha 6, Tel.: +420 800 167 777

#### OLYMPUS IMAGING EUROPA GMBH

Wendenstr. 14-18, D-20097 Hamburg, Tel.; (040) 237730 Versandadresse Reparaturen: Olympus Deutschland GmbH Bredowstrasse 20, 22113 Hamburg, Tel.: (040) 23773 4121

OLYMPUS DANMARK A/S Tempovej 48 - 50, 2750 Ballerup, Tfl.: 44 73 47 00

**OLYMPUS NORGE A/S** Kielsåsveien 168 0411 Oslo Tel. +47 23 00 50 50 · Fax +47 23 00 50 80

OLYMPUS ESTONIA OÜ Järvevana tee 9, 11314 Tallinn, Tel.: +372 65 49 541

> OLYMPUS OPTICAL ESPANA S.A. Caidos de la Division Azul. 12 28016-Madrid, Tel.: +34 902 444 104

OLYMPUS FINLAND OY Ävritie 12 B. 01510 VANTAA, Puh. (09) 875 810

OLYMPUS FRANCE CENTRE TECHNIQUE Parc d'Affaires Silic, 55, rue de Monthléry 94533 Rungis Cedex Service clients tél.: 0810 223 223 Email serviceclient.gp@olympus.fr

AIKO HELLAS S.A. 24. Archelaou Str., 11635 Athens, Telefon (210) 7290168 e-mail: aiko@otenet.gr, Telefax (210) 7220197 www.olvmpus-voice.gr

OLYMPUS D.O.O. ZATRGOVINU Avenija Većeslava Holjevca 40 HR-10020 Zagreb, Tel.: (1) 4899 000, Fax: 01 4899 029

OLYMPUS HUNGARY KET. 1382 Budapest 62, Pf. 838, Tel.: +36 1 250 9377

POLYPHOTO S.P.A Via C Pavese 11/13 20090 Opera/Milano, Tel.: (02) - 530021

OLYMPUS LITHUANIA UAB Seskines 55A, Vilnius, LT - 07159 Lithuania Tel.: +370 5 233 00 21

OLYMPUS LATVIA SIA Vienibas gatve 87 b, LV-1004 Riga, Talr.: +371 762 33 34

OLYMPUS NEDERLAND B.V. Industrieweg 44, 2382 NW Zoeterwoude Tel.: 0031 (0)71-5821888, www.olvmpus.nl

OLYMPUS POLSKA SP. Z O.O. ul. Suwak 3, 02-676 Warszawa tel. 022 - 366 00 77. faks 022 - 831 04 53

OLYMPUS PORTUGAL, SA Rua Antero de Quental, 221 - Loia 11 4455-586 Perafita, Tel.: +351 229 999 800

OLYMPUS SVERIGE AB Pyramidvägen 5, 169 56 Solna, Sweden Tel.: +46 8 7353400, Fax: +46 8 7353410

OLYMPUS SK, S.R.O. Trnavská cesta 84, 821 02 Bratislava Tel.: +421 2 44457934 E-Mail: info@olympus.sk, servis@olympus.sk

OLYMPUS D.O.O. Đorđa Stanojevića 12, 11070 Beograd Tel.: 011 2222-914, www.olvmpus.co.vu

### BEYAZ BILGISAYAR MALZ, DAG, SAN, TIC, LTD, STI,

Bostancı Yolu Cad. Keyap Yapi Kooperatifi No: 87 E-2, Yukari Dudullu, Umraniye Istanbul 34760. Türkive Tel.: +90 (0)216 365 32 32, Faks: +90 (0)216 365 38 67 destek@beyazbilgisayar.com

#### EFTAS ELEKTRONIK FOTOĞRAF TICARET VE SANAYI A S Orman Sokak No: 1, Kurucesme

Istanbul 34345, Türkiye Tel.: +90 (0)212 444 05 02. Faks: +90 (0)212 358 30 33 erdal@eftas.com.tr

### АВТОРИЗОВАНІ СЕРВІСНІ ЦЕНТРИ

ΥΚΡΑΪΗΑ ΤΟΒ «COHIKO YKPAÏHA» м Київ. вул. Шусєва 10. тел. (044) 251-29-70 УКРАЇНА ТОВ «КРОК-ТТЦ», м Київ, пр-т Маяковського 26. тел. (044) 459-42-55, 204-72-55

Олимпус Сервис Фасилити Рус г. Москва, Кожевнический пр-3д 4, стр. 2 Тел.: +7 495 540 70 71

OLYMPUS SLOVENIJA D.O.O. BAZNIKOVA 2, SI-1000 LJUBLJANA TEL.: +386 1 236 33 20

# **OLYMPUS**<sup>®</sup>

DIGITAL VOICE RECORDER VN-4100/VN-4100PC VN-3100/VN-3100PC VN-2100/VN-2100PC VN-1100/VN-1100PC

NAUDOJIMO INSTRUKCIJA

- LIETOŠANAS PAMĀCĪBA
- INSTRUKCJA OBSŁUGI
- **PT** INSTRUCÕES
- **SE INSTRUKTIONSMANUAL**
- **SX NÁVOD NA POUŽITIE**
- **SE UPUTSTVA ZA UPOTREBU**
- **TÜRKÇE KILAVUZ**
- **П** ІНСТРУКЦІЯ
- 🔟 РУКОВОДСТВО
- SI NAVODILA

Thank you for purchasing an Olympus Digital Voice Recorder. Please read these instructions for information about using the product correctly and safely. Keep the instructions handy for future reference. To ensure successful recordings, we recommend that you test

the record function and volume before use. Děkujeme vám, že iste si koupili digitální diktafon Olympus,

Před prvním použitím tohoto přístroje si přečtěte pozorně návod. umožní vám to používat přístroi bezpečně a správně. Návod pečlivě uschoveite pro další použití. Před použitím doporučujeme vyzkoušet záznamové funkce přístroje a nastavit hlasitost, zajistíte tak dokonalou nahrávku,

Vielen Dank für das Vertrauen in Olympus Produkte, das Sie uns mit dem Kauf des Digital Voice Recorder erwiesen haben. Machen Sie sich bitte gründlich mit dem Inhalt dieser Bedienungsanleitung vertraut, damit stets ein einwandfreier und sicherer Betrieb des Produkts gewährleistet ist. Bewahren Sie außerdem die Bedienungsanleitung stets griffbereit für späteres Nachschlagen auf. Im Interesse fehlerfreier Resultate empfiehlt sich stets zuvor eine Testaufnahme

Tak fordi du valgte en Olympus Digital lydoptager. Læs venligst denne veiledning vedrørende korrekt og sikker brug af dette produkt. Gem veiledningen til senere brug. For at sikre vellykkede optagelser, anbefales det at lave en prøveoptagelse før brug.

Para tener éxito en las grabaciones se recomienda hacer un ensayo previo

de la función de grabación y su volumen.

Kiitämme digitaalisen Olympus-äänitallentimen hankinnasta.

Lue ohieet huolellisesti, jotta opit käyttämään tuotetta oikein ja turvallisesti.

Säilytä tämä ohie myöhempää tarvetta varten.

Täname Teid, et ostsite diktofoni OLYMPUS DIGITAL VOICE RECORDEF Toote turvaliseks ja õigeks kasutamiseks lugege palun käesolevat juhendit. Hoidke juhendit käenärast ka tulevikus Selleks et salvestamine hästi õnnestuks, soovitame enne kasutamist testida salvestamisfunktsiooni toimimist ja hääle tugevust.

Gracias por haber comprado la grabadora digital de voz Olympus Digital Voice Recorder. Lea estas instrucciones para obtener información sobre el uso correcto de este producto y para su seguridad. Guarde estas instrucciones en un lugar a mano para su referencia en el futuro.

Ďakujeme, že ste si zakúpili Olympus Digital Vojce Recorder Prečítaite si prosím tento návod pre správne a bezpečné použitie produktu. Návod si uložte pre budúce použitie. Na zaručenie úspešného záznamu vám odporúčame, abv ste pred prvým použitím otestovali funkciu záznamu a hlasitosti.

Hvala vam što ste se opredelili za Olympusov Digitalni diktafon. Molimo vas da pažljivo pročitete ova uputstva kako bi vas služio dugo i bezbedno. Čuvajte ovo uputstvo na pristupačnom mestu. Kako bi vaši snimci bili što uspešniji, preporučujemo da pre upotrebe isprobate funkciju snimanja i jačine zvuka.

Olympus Dijital Ses Kavit Cihazını sectiğiniz icin tesekkür ederiz. Lütfen bu kılavuzdaki bilgileri dikkatlice okuvunuz ve saklavınız. En ivi sonucları almak icin lütfen önceden test kavdı vapınız.

Дякуємо Вам за прилбання ЦИФРОВОГО ЛИКТОФОНУ OLYMPUS Уважно прочитайте цю інструкцію, яка містить інформацію про правильне і безпечне використання диктофону. Зберігайте інструкцію у доступному місці, щоб у майбутньому Ви могли легко її знайти. Для забезпечення якісного запису рекомендуємо перевірити функцію запису та гучність звуку перед використанням.

Благодарим Вас за покупку ЦИФРОВОГО ДИКТОФОНА OLYMPUS Внимательно прочтите эту инструкцию, содержащую информацию о правильном и безопасном использовании диктофона. Храните инструкцию в доступном месте, чтобы в будущем Вы могли легко ее найти. Для обеспечения хорошей записи рекомендуем проверить функцию записи и звук перед использованием.

Zahvaliujemo se vam za nakup Olympusovega digitalnega snemalnika zvoka.

Prosimo, preberite ta navodila, ki vsebujejo informacije o pravilni in varni uporabi aparata. Imeite iih vedno pri roki za nadalinio uporabo. Za uspešno snemanie priporočamo, da pred uporabo preizkusite snemalno funkcijo in jakost zvoka.

Printed in Germany · OE · 6/2007 · Hab, E0450004

I JUHEND **INSTRUCCIONES KÄYTTÖOHJE MODE D'EMPLOI** ΟΔΗΓΙΕΣ ΧΡΗΣΗΣ

- III UPUTE ZA RUKOVANJE
- III KEZELÉSI ÚTMUTATÓ
- II ISTRUZIONI

INSTRUCTIONS **D** NÁVOD K POUŽITÍ

- **BEDIENUNGSANLEITUNG**
- **BETJENINGSVEJLEDNING**

Äänityksen onnistumisen takaamiseksi suosittelemme, että kokeilet äänitystä ia äänenvoimakkuutta ennen varsinaista käyttöä. Merci d'avoir porté votre choix sur cet enregistreur vocal numérique. Lisez ce mode d'emploi pour une utilisation correcte et sûre de l'appareil. Conservez-le à portée de la main pour toute consultation ultérieure.

Nous yous recommandons de tester la fonction d'enregistrement et le volume avant l'utilisation pour obtenir de bons enregistrements.

Σας ευχαριστούμε για την αγορά μιας Ψηφιακής Συσκευής Καταγραφής Φωνής της Olympus. Παρακαλούμε να διαβάσετε αυτές τις οδηγίες για πληροφόρηση για τη χρήση του προϊόντος σωστά και με ασφάλεια. Κρατήστε τις οδηνίες κοντά για μελλοντική παραπομπή. Για να εξασφαλίσετε επιτυχείς καταγραφές, σας προτείνουμε να

δοκιμάσετε τη λειτουργία εγγραφής και την ένταση ποιν την χρήση. Zahvaljujemo na kupovini Olympus digitalnog diktafona.

Molimo pažljivo pročitajte upute kako bi osigurali ispravno i sigurno korištenje uređaja. Upute spremite u slučaju budućih potreba. Kako bi osidurali uspješno snimanje, preporučamo testiranje funkcije snimania i reprodukcije prije uporabe.

Köszönjük, hogy Olympus digitális hangrögzítőt vásárolt. Kériük, hogy a rendeltetésszerű és biztonságos használat érdekében olvassa el, és tartsa elérhető helven a kezelési útmutatót. Sikeres hangfelvételek készítéséhez használat előttiavasolt ellenőrizni a felvételi funkciót és a hangerőt.

Grazie per aver acquistato questo registratore vocale digitale Olympus. Leggere queste istruzioni per acquisire le informazioni necessarie per usare il prodotto correttamente e in condizioni di sicurezza

Conservare queste istruzioni a portata di mano per future consultazioni. Per garantire registrazioni corrette, si raccomanda di provare la funzione di registrazione e il volume prima dell'uso.

Dėkojame, kad įsigijote skaitmeninį "Olympus" diktofona. Perskaitykite šia instrukcija, kad žinotumėte, kaip ši gamini tinkamai ir saugia naudoti. Išsaugokite šia instrukcija, kad vėliau galėtumėte ja pasinaudoti. Tam, kad būtu užtikrintas sėkmingas irašymas, rekomenduojame prieš naudoiant išbandvti irašvmo funkcija ir garsuma.

Paldies par Olympus digitālā diktofona iegādi, Lūdzu, izlasiet šo instrukciju, lai zinātu, kā pareizi un droši lietot diktofonu. Saglabājiet instrukciju turomākai uzzinai. Lai veiktu skanas ierakstus, pirms ierīces ekspluatācijas iesakām veikt ieraksta funkcijas un skaluma pārbaudi.

lartelijk dank voor de aanschaf van een Olympus digitale voicerecorder Baadpleeg deze handleiding voor informatie over een correct veilig gebruik van het product. Bewaar deze handleiding zorgvuldig zodat u deze op een later moment opnieuw kunt raadplegen. Als u zeker wilt zijn van een goed resultaat adviseren we u om de opnamefunctie en het volumeniveau vooraf te testen.

Dziękujemy za zakup cyfrowego dyktafonu Olympus. Prosimy o zápoznanie się z niniejszą instrukcja, aby prawidłowo bezpiecznie użytkować niniejszy produkt. Zalecamy pozostawienie instrukcji, by zawsze mogła służyć pomocą. Aby uzyskiwać udane nagrania, zalecamy przed rozpoczęciem użytkowania przetestowanie funkcji nagrywania oraz poziomu głośności.

Obrigado por ter adquirido um Gravador de Voz Digital da OLYMPUS Leia por favor estas instruções para obter informação sobre como utilizar correctamente e em seguranca este produto. Mantenha as instruções em local acessível para futuras consultas.

Tack för att du har köpt en Olympus Digital Voice Recorder. Vänligen läs igenom denna manual för information om hur du använder produkten på ett korrekt och säkert sätt. Spara manualen på ett säkert ställe för framtida bruk. Vi rekommenderar att du testar fickminnets funktioner innan du böriar spela in viktiga filer.

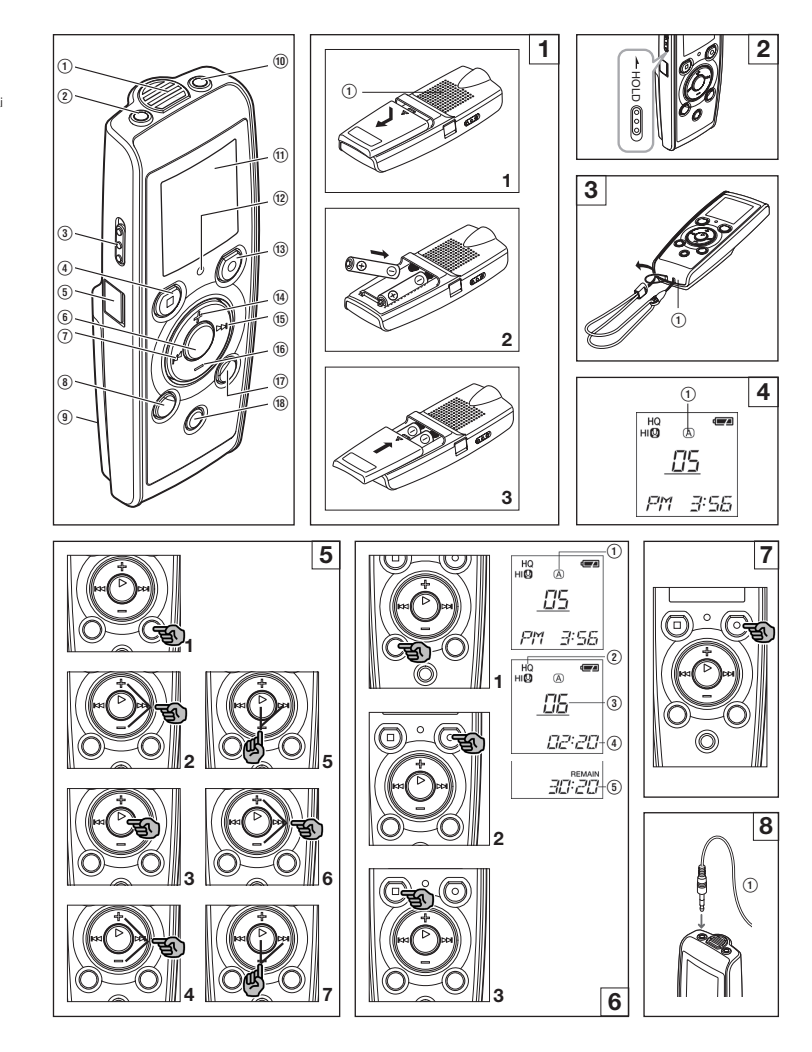

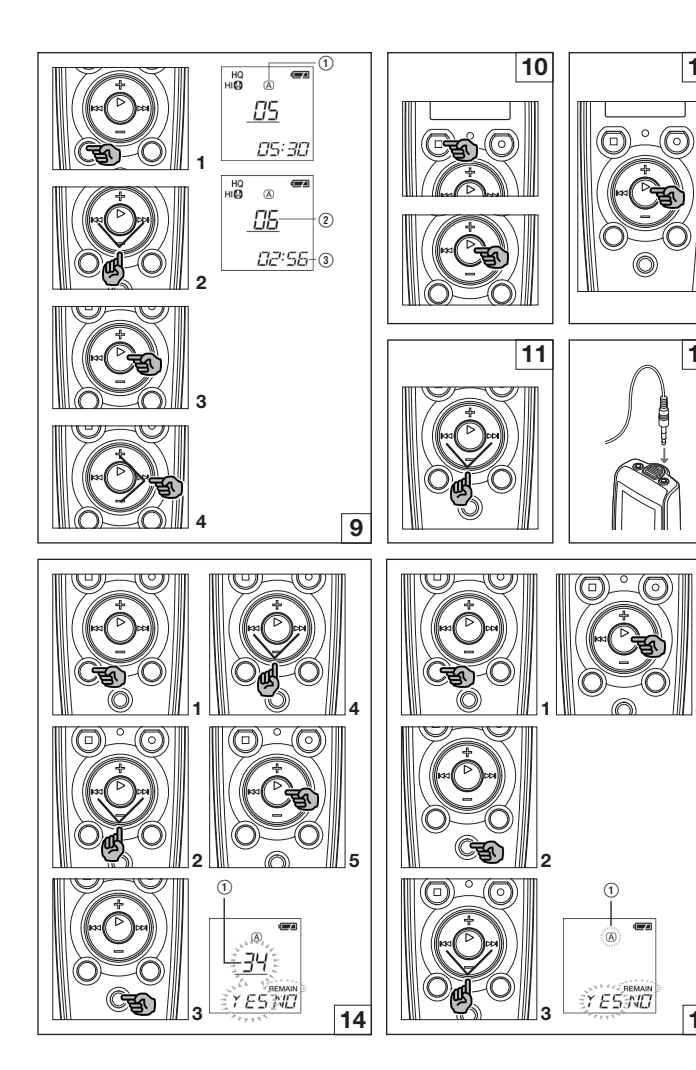

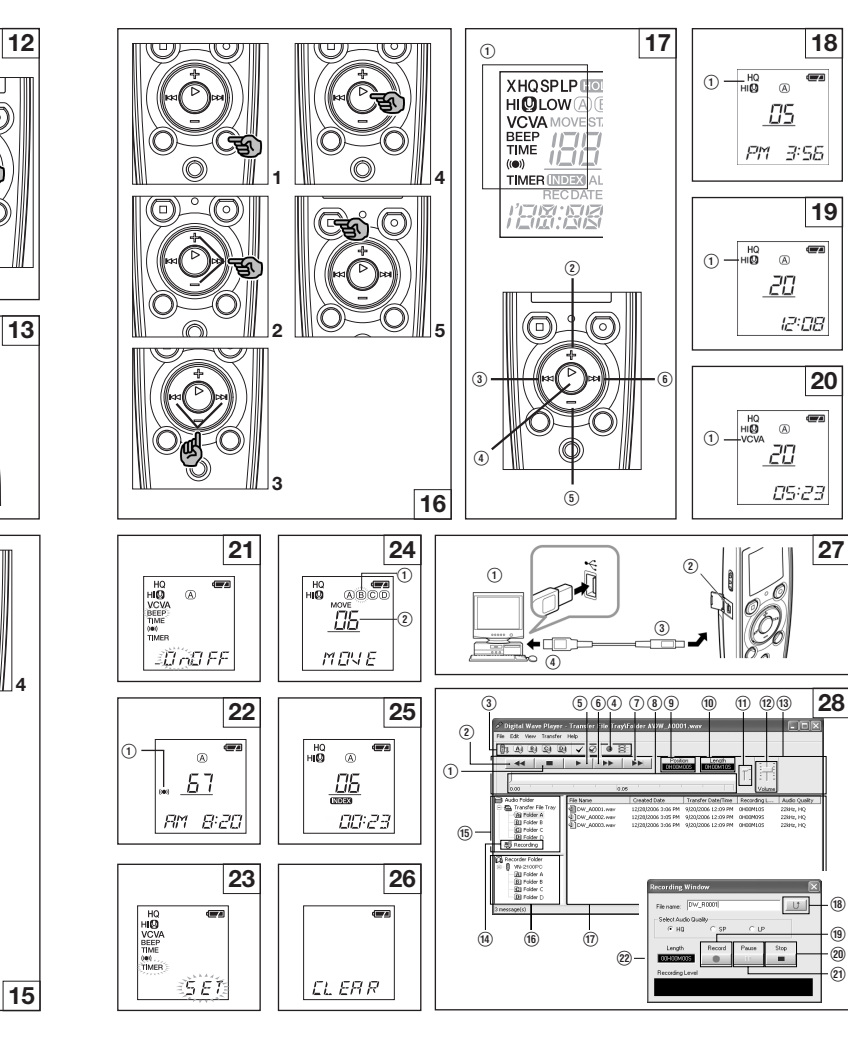

## EN Getting Started Identification of Parts

| Built-in Microphone<br>Microphone jack<br>Hold switch | <ul> <li>(1) Earphone jack</li> <li>(1) Display (LCD panel)</li> <li>(12) Record/Play indicator light</li> </ul> |
|-------------------------------------------------------|----------------------------------------------------------------------------------------------------|
| STOP DULLOII                                          | REC (Record) bullon     Hotton                                                                                   |
| PLAY button                                           | (5 ►► (Fast Forward) buttor                                                                                      |
| (Rewind) button                                       | 16 – button                                                                                                    |
| FOLDER/INDEX button                                   | ① DISPLAY/MENU button                                                                                            |
| Battery cover                                         | (18) ERASE button                                                                                                |
|                                                       |                                                                                                    |

\* PC (USB) terminal ... VN-1100PC/VN-2100PC/VN-3100PC/VN-4100PC

### Inserting Batteries (Fig. 1)

1. Lightly press down on the arrow and slide the battery cover open. folder. (1) Current folder 2. Insert two size-AAA alkaline batteries, observing the correct polarity.

Close the battery cover completely. Time/Date screen appears. The hour indicator flashes, indicating the start of the Time/Date setup process. (See "Setting Time/Date ITIME!" for details). Built-in speaker

An optional Ni-MH Rechargeable Battery (BR401) from Olympus can be used for the recorder.

### Replacing Batteries

When appears on the display, replace the batteries as soon as 3. Press the PLAY button. The hour indicator flashes. possible. Size-AAA alkaline batteries are recommended. When the batteries are depleted, appears on the display, and the recorder shuts off. It is recommended to set the HOLD switch to the HOLD position before you replace batteries to maintain the current settings (Time/Date, etc.). For your convenience, the recorder also logs the current settings in nonvolatile memory at hourly intervals.

### Power Supply (Fig. 2)

The HOLD switch functions as a power button. When you do not use the recorder, set the HOLD switch to the HOLD position while the recorder is stopped. This will power off the recorder and minimize the battery drain.

Power on...Reset the HOLD switch.

Power off...Set the HOLD switch to the HOLD position. Standby Mode and Display Shut Off

If the recorder is stopped or paused for 60 minutes or longer during recording or play back, it goes into Standby (power-save) mode, and the display shuts off. To exit Standby mode and turn on the display, press any button.

### Hold

disabled. This feature is useful when the recorder has to be carried in a handbag or pocket. Remember to reset the HOLD switch before attempting to use the recorder. Notes

• The alarm will sound at the scheduled time even if the recorder is set **To Pause** to HOLD. The recorder will then begin to play the file associated with the alarm once you press any button (Excluded VN-1100/VN-1100PC).

- . The recorder functions as follows with the HOLD switch set to the HOLD position:
- If the recorder is playing, the display goes dark when playback of the current file has completed.
- If the recorder is recording, the display goes dark when the recorder stops recording automatically upon running out of free memory.

## ■ How to Use the Strap (Fig. 3)

 Strap hole. Strap is not supplied. Use the optional accessory.

## ■ Notes on the Folders (Fig. 4)

The recorder provides four folders, A. B. C and D (D is for VN-2100/ VN-2100PC/VN-3100/VN-3100PC/VN-4100/VN-4100PC only). To change the folder selection, press the FOLDER button while the recorder is stopped. Each recorded file is stored in a folder. Using folders to classify files makes it convenient to find files you want to access later. Up to a total of 100 files can be recorded in each

## Setting Time/Date (TIME) (Fig. 5)

If you have set the time and date, information as to when a sound file was recorded is stored automatically with that file.

When you install batteries for the first time or each time you replace the batteries, the hour indication will flash. In such a case, be sure to set the time and date by following steps 4 through 7 described below.

1. Press and hold the MENU button for 1 second or longer. 2. Press the + or - button until "TIME" flashes on the display. 4. Press the + or - button to set the hour.

- 5. Press the PLAY or **>>** button to accept the minute. The minute indicator flashes. Pressing the I enables the hour setting again.
- 6. Press the + or button to set the minute. Repeat steps 5 and 6 to continue to set the year, month and date in the same way.
- After setting the date, press the PLAY or >> button. This completes the time/date setup procedure.
- . You can switch the time indication between the 12-hour system and the 24-hour system by pressing the DISPLAY/MENU button while you are setting the hour or minute.
- . You can change the order of the date indication by pressing the DISPLAY/MENU button while you are setting the year, month, or day. (Example: June 14, 2007)
- F→ 5. IM'D7 → IM. 5'D7 → 'D7 5. IM -

## Recording (Fig. 6)

- 1. Press the FOLDER button to select the desired folder. 2. Press the REC button to start recording. The Record/Play indicator light turns red, and recording starts.
- Set the HOLD switch to the HOLD position. All operation buttons are 3. To stop recording, press the STOP button. New recordings are saved as the last file in the folder. (1) Current folder. (2) Current recording mode. (3) Current file

number, (4) Recording time, (5) Remaining recording time

## ■ To Pause Recording (Fig. 7)

- Press the REC button during recording.
- ➡ "PAUSE" appears on the display and the Record/Play indicator light flashes.

tton /ard) button outton

### To Resume Recording

Press the REC button again.

Recording will resume at the point of interruption.

#### Recording from external Microphone or other Devices

The external microphone and other devices can be connected and the sound can be recorded.

- When the external microphone is connected to the microphone jack of the recorder, the built-in microphone will not operate.
- When using an external microphone, choose adequate microphone, such as a Noise-Cancellation microphone or Electret condenser microphone (optional).
- When connecting an external equipment, use the connecting cord KA333 (optional).

1 A audio input terminal of other devices (Fig. 3)

#### Notes for Recording

- If "FULL" appears on the display, you cannot record in the selected folder. In such a case, erase unnecessary files or download to PC (VN-1100PC/VN-2100PC/VN-3100PC/VN-4100PC).
- If the recorder is placed directly on a table when recording a meeting, it tends to pick up table vibrations. Put a notebook or other item between the table and the recorder so that the vibration is not easily transmitted for clearer recording.
- Even if you press the DISPLAY button, the display will not change to current recording time if the remaining recording time is 5 minutes or less.
- When remaining recording time falls to 1 minute or less, the Record/Play indicator light flashes red.
- The recorder will enter Stop mode if it has been left paused for 60 minutes or longer.
- In case of difficult acoustic conditions or low speaker's voice, recording in XHQ or HQ is recommended. Also, usage of an external microphone (sold separately) could improve the quality of recordings.
- The input level cannot be adjusted on this recorder. When you
  connect the recorder to an external device, execute a test recording
  and adjust the output level of the external device.

### LCD Display Information

You can select an option for the display of the recorder. This help review and confirm different recorder settings and file information.

| State of the<br>recorder                  | Operation                             | Display                                                                                                    |
|-------------------------------------------|---------------------------------------|----------------------------------------------------------------------------------------------------|
| While in stop<br>mode                     | Press and hold the <b>STOP</b> button | The total number of files recorded in<br>the folder and remaining recording time<br>appears on the display.                                                          |
| While in record mode                      | Press the<br>DISPLAY button           | The display switches between current<br>recording time and remaining recording<br>time.                                                                              |
| While in stop<br>mode or<br>playback mode | Press the<br>DISPLAY button           | Playing time $\rightarrow$ Remaining playing time<br>$\rightarrow$ Recording date of the file $\rightarrow$ Recording<br>time of the file $\rightarrow$ Playing time |

## Playing Back (Fig. 9)

- 1. Press the FOLDER button to select the desired folder.
- 2. Press the >> I or I + button to select the file to play back.
- Press the PLAY button to start playback. The Record/Play indicator light turns green, and the elapsed playing time is indicated on the display.
- Press the + or button to select the proper sound volume. The display shows the volume level. You can choose between 0 to 30.

(1) Current folder, (2) Current file number, (3) Playing time

### Canceling Playback (Fig. 10)

### To Stop

Press the STOP button.

⇒ The recorder stops in the middle of the file being played.

#### To Resume Playback

Press the PLAY button again.

➡ Playback will resume at the point of interruption.

### Forwarding and Rewinding (Fig. 11)

### Fast Forward

Press and hold the **>>**I button while playing a file.

When you release the bitton, the recorder will resume normal playback.

#### Rewind

Press and hold the Idd button while playing a file.

- When you release the I button, the recorder will resume normal playback.
- The end of the file is located by pressing and holding the bl button during fast forwarding. The recorder will pause at the end of the file.

If you do not release the  $\blacktriangleright \blacktriangleright$  button, the recorder will continue fast forward.

- The beginning of the file is located by pressing and holding the I button during rewinding. The recorder will pause at the beginning of the file. If you do not release the I < button, the recorder will continue rewinding.
- When the index mark is shown in the middle of a file, it will stop temporarily in the position of the index mark.

### ■ Changing Playing Speed (Fig. 12)

You can change the playing speed by pressing the PLAY button while the recorder is playing back.

| Normal speed  Slow playback  Fast playback  (-25%)  Fast playback  (+50%) | k |
|---------------------------------------------------------------------------|---|
|---------------------------------------------------------------------------|---|

- When the slow playback mode is selected, the "SLOW" appears and, for the fast playback mode, "FAST" appears on the display while the recorder is playing back.
- The recorder stops playing when you press the STOP button while playing back in the slow/fast mode, or when it reaches to the end of the file. If you once press the STOP button and start playback again, the recorder will play back files in normal speed as well.

### Locating the Beginning of the File

While the recorder is playing back or playing back in slow/fast mode, pressing the ▶► or I← ● button forwards or rewinds to the beginning of the next file or the file being played respectively. If an index mark is encountered midway, playback begins at that point. (See "Index Marks" for details)

### Listening with Earphones (Fig. 13)

You can listen to files by connecting earphones to the earphone jack. If an earphone is connected, the speaker doesn't emit sound. Sound will be played back monaurally.

- To avoid irritation to the ear, insert the earphone after turn down the volume level.
- When you listen with the earphone during playback, do not raise the volume too much. It may cause hearing impairment and decrease in hearing ability.
- \* Earphones are not supplied. You can use any standard 3.5mm monaural earphone or headphone.

## Erase

### Erasing (Fig. 14)

You can easily erase unnecessary files. Sequential file numbers are reassigned automatically.

### Erasing One File at a Time

- 1. Press the FOLDER button to select folder.
- 2. Press the >> or I we button to select the file to be erased.
- 3. Press the ERASE button.
- Press the ►►I or I ◄ button to select the "YES".
   (1) File to be erased
- 5. Press the PLAY button.
- Erase All Files from a Folder (Fig. 15)
- 1. Press the FOI DEB button to select folder
- 2. Press the ERASE button twice.
- 3. Press the ►►I or I ◄ button to select the "YES".
- 4. Press the PLAY button.

### Notes

- · An erased file cannot be restored
- If operation is not executed for 8 seconds during the setting, it will return to the stop status.
- Completion of erasing may take several seconds. Do not attempt to remove, replace battery or attempt any other functions on the voice recorder during this period because data may be corrupted.

### Menu

### Basic Operation of the Menu Mode (Fig. 16)

Using the menu function, you can change various settings according to your preference.

- Press and hold the MENU button for 1 second or longer while the recorder is stopped.
- Press the + or button to select what you would like to set up. The selected menu item flashes.
- Use the bil or detailed button to change the setting.
- 4. Press the PLAY button to confirm the setting.
- 5. Press the STOP button to close the menu.

### (Fig. 17)

- 1 Menu setting screen
- O Move the selection one position up/increase the number.
- Move the selection one position to the left.
- (4) Confirm the setting
- (5) Move the selection one position down/decrease the number.
- 6 Move the selection one position to the right.

#### Notes

- The recorder will stop if you leave it idle for 3 minutes during a menu setup operation, when a selected item is not applied.
- If you press the STOP button during a menu setup operation, the recorder will stop and apply the items that were set to that point.

### Recording Modes (XHQ HQ SP LP)

The recording mode can be chosen from XHQ (extra high quality sound recording) and HQ (high quality sound recording), SP (standard recording), and LP (long-term recording).

### In Menu mode selection... XHQ, HQ, SP, LP

| Model     | XHQ              | HQ               | SP               | LP                |
|-----------|------------------|------------------|------------------|-------------------|
| VN-1100/  | Approx. 1 hour   | Approx. 2 hours  | Approx. 5 hours  | Approx. 17 hours  |
| VN-1100PC | 25 minutes       | 50 minutes       | 50 minutes       | 50 minutes        |
| VN-2100/  | Approx. 2 hours  | Approx. 5 hours  | Approx. 11 hours | Approx. 35 hours  |
| VN-2100PC | 50 minutes       | 50 minutes       | 40 minutes       | 50 minutes        |
| VN-3100/  | Approx. 5 hours  | Approx. 11 hours | Approx. 23 hours | Approx. 71 hours  |
| VN-3100PC | 40 minutes       | 40 minutes       | 30 minutes       | 40 minutes        |
| VN-4100/  | Approx. 11 hours | Approx. 23 hours | Approx. 47 hours | Approx. 144 hours |
| VN-4100PC | 40 minutes       | 40 minutes       | 20 minutes       | 20 minutes        |

- 1 Current recording mode (Fig. 18)
- The recording time shown above is for one continuous file. The available recording time may be shorter than specified if several files are recorded. (Use the remaining time and recorded time only as references.)

## Microphone Sensitivity (HI Q LOW)

Microphone sensitivity is adjustable to meet your recording needs.

### In Menu mode selection... HI, LOW

HI: High-sensitivity mode that records sounds in all directions. LOW: Low-sensitivity mode suited for dictation.

- To ensure successful recording, make a test recording to choose appropriate microphone sensitivity before recording.
- If you choose "HI", we recommend setting the recording mode to XHQ or HQ to best take advantage of the higher sensitivity.
- If you choose "HI", background noise may be high depending on the recording conditions.
- 1 Microphone sensitivity display (Fig. 19)

### Using the Variable Control Voice Actuator (VCVA)

When the microphone senses that sounds has reached a preset volume, the built-in Variable Control Voice Actuator (VCVA) starts recording automatically, and stops it when the volume drops. Particularly helpful for extended recording, the VCVA not only conserves memory by turning off recording during silent periods, but also makes playback more efficient and convenient.

#### In Menu mode selection... On, OFF

- During recording, use the + and buttons to adjust the VCVA level in 15 levels.
- The Record/Play indicator light is lit during recording. When the recorder is in Standby mode, the Record/Play indicator light flashes and "VCVA" flashes on the display.
- (1) VCVA indicator (Fig. 20)

### System Sounds (BEEP) (Fig. 2)

The recorder beeps to alert you to button operations or warn you of errors. System sounds may be turned off.

#### In Menu mode selection... On, OFF

 If the alarm playback function has been set, the alarm will sound at the scheduled time even if the system sounds are disabled (Excluded VN-1100/VN-1100PC).

### ■ Alarm Playback Function (((●)))

(Excluded VN-1100/VN-1100PC)

You can use the alarm playback function to sound the alarm tone for 5 minutes at the scheduled time. Within this 5 minutes, pressing any button other than the **HOLD** switch starts the recorder to play back the preselected file.

# In Menu mode selection... SET, On, OFF $\rightarrow$ After selecting SET, press the PLAY button to set the time.

With the alarm playback function, only one file can be played back. Select a file for the function before setting the time.

#### 1 Alarm indicator (Fig. 2)

#### To cancel an alarm playback

For ((.)) in the menu mode, select OFF and press the PLAY button.

- Regardless of the selected folder, once the alarm playback is set, it operates every day unless the setting is canceled.
- To view the current setting, select On, and then press the PLAY button.
- The alarm tone stops automatically if no button is pressed within 5 minutes after the alarm starts. The file is not played back in this case.
- If the recorder has no recorded file in the selected folder, the alarm playback function is not available.
- · Alarm playback occurs every day unless it is set to OFF.

### ■ Timer Recording (TIMER) (Fig. 23)

(Excluded VN-1100/VN-1100PC)

You can schedule for automatic recording, specifying the start time and end time of recording. When the timer-controlled recording completes, the setting is released.

# In Menu mode selection... SET, On, OFF $\rightarrow$ After selecting SET, press the PLAY button to set the time.

#### To cancel the timer setting

For the timer in the menu mode, select **OFF**, and then press the **PLAY** button.

- To view the current setting, select On, and then press the PLAY button.
- With this function, you can set only the start and the end time of recording. The current settings of the recording mode, microphone sensitivity, VCVA and folder are applied for the settings before you set timer-controlled recording.
- . The setting exceeding the remaining recording time is not allowed.
- You can record at any time even it is not within the specified recording duration. However, if that makes the remaining recording time insufficient for the timer-controlled recording, the recording will not complete.
- If any operation is ongoing, the timer-controlled recording is overridden.

### **Other Functions**

### Moving File between Folders

(Excluded VN-1100/VN-1100PC)

You can move files recorded in folders A, B, C and D to other folders. The moved file is added at to the end of the destination folder.

- Choose the file you want to transfer and press the PLAY button to play it.
- Press and hold the MENU button for 1 second or longer while the file is playing.
- 3. Press the >> I or I d button to choose a destination folder.
- 4. Press the PLAY button.

The destination folder and the number of the moved file appear on the display, and moving is completed.

- If the destination folder is full (100 files), "FULL" appears on the display, and you cannot move the file to that folder.
- 1 Destination folder, 2 Destination number of the file (Fig. 2)

## ■ Index Marks (Fig. 🖄)

Index marks can be placed in a file during recording or playback to provide and quick and easy way of keeping track of important sections in the file.

 Press the INDEX button during recording (pause recording) or playback to set an index mark. An index number appears on the display.

#### Clearing an Index Mark

Press the **ERASE** button while the index number appears on the display.

- . Up to 10 index marks can be set in a file.
- · Sequential index marks numbers are reassigned automatically.

### Resetting the Recorder (CLEAR) (Fig. 26)

This function resets the current time and other settings to their initial status. It is useful if you are having problems with the recorder, or if you want to erase the entire memory of the recorder.

- Hold the STOP button, and hold the ERASE button for 3 seconds or longer.
- Press the >> or I +> button to select the "YES".
- 3. Press the PLAY button.
- If you leave the recorder untouched for 8 seconds or longer before you press the PLAY button in Step 3, Clear mode will be canceled, and the recorder will enter Stop mode.

## **General Precautions**

#### Read this manual carefully to ensure that you know how to operate it safely and correctly. Keep this manual in an easily accessible location for future reference.

 The warning symbols indicate important safety related information. To protect yourself and others from personal injury or damage to property, it is essential that you always read the warnings and information provided.

#### Warning regarding data loss

Recorded content in memory may be destroyed or erased by operating mistakes, unit malfunction, or during repair work. For important recorded content, we recommend you to write it down somewhere (for VN-1100/VN-2100/VN-3100/VN-4100) or make a back-up by downloading to a PC (for VN-1100PC/VN-2100PC/ VN-3100PC/VN-4100PC). Any liability for passive damages or damage of any kind occurred due to data loss incurred by a defect of the product, repair performed by the third party other than 0lympus or an Olympus authorized service station, or any other reasons is excluded from the Olympus's liability.

### For safe and correct Usage

- Do not leave the recorder in hot, humid locations such as inside a closed automobile under direct sunlight or on the beach in the summer.
- Do not store the recorder in places exposed to excessive moisture or dust.
- Do not use organic solvents such as alcohol and lacquer thinner to clean the unit.
- Do not place the recorder on top of or near electric appliances such as TVs or refrigerators.
- Avoid sand or dirt. These can cause irreparable damage.
- Avoid strong vibrations or shocks.
- · Do not disassemble, repair or modify the unit yourself.

- Do not operate the unit while operating a vehicle (such as a bicycle, motorcycle, or go-cart).
- . Keep the unit out of the reach of children.

### Batteries

#### A Warning

- Batteries should never be exposed to flame, heated, short-circuited or disassembled.
- Do not attempt to recharge alkaline, lithium or any other nonrechargeable batteries.
- · Never use any battery with a torn or cracked outer cover.
- · Keep batteries out of the reach of children.
- If you notice anything unusual when using this product such as abnormal noise, heat, smoke, or a burning odor:

   Termove the batteries immediately while being careful not to burn yourself, and;

(2) call your dealer or local Olympus representative for servicing.

## Troubleshooting

#### Q1 Nothing happens when a button is pressed.

- A1 The HOLD switch may be set to HOLD.
  - . The batteries may be depleted.
  - . The batteries may be inserted incorrectly.
- Q2 No sound or quiet sound is heard from the speaker while playing back.
- A2 The earphone plug may be plugged into the recorder.
  - The volume may be set to the minimum level.

### Q3 Recording is not possible.

A3 By pressing the **STOP** button repeatedly while the recorder stops, check if the display shows:

• The remaining recording time in the selected folder may have reached "00:00".

• The number of files is 100.

Check if the display shows "FULL" by pressing the REC button.

#### Q4 The playback speed is too fast (slow).

A4 The recorder may be set to fast (slow) Playback.

### Specifications

| Recording medium: | Built-in flash memory                 |  |  |  |
|-------------------|---------------------------------------|--|--|--|
| Overall frequency | XHQ mode 300 to 7,200 Hz              |  |  |  |
| response:         | HQ mode 300 to 7,200 Hz               |  |  |  |
|                   | SQ mode 300 to 5,400 Hz               |  |  |  |
|                   | LP mode 300 to 3,100 Hz               |  |  |  |
| Recording time:   | VN-4100/VN-4100PC: 256 MB             |  |  |  |
|                   | XHQ mode: Approx. 11 hours 40 minutes |  |  |  |
|                   | HQ mode: Approx. 23 hours 40 minutes  |  |  |  |
|                   | SP mode: Approx. 47 hours 20 minutes  |  |  |  |
|                   | LP mode: Approx. 144 hours 20 minutes |  |  |  |
|                   | VN-3100/VN-3100PC: 128 MB             |  |  |  |
|                   | XHQ mode: Approx. 5 hours 40 minutes  |  |  |  |
|                   | HQ mode: Approx. 11 hours 40 minutes  |  |  |  |
|                   | SP mode: Approx. 23 hours 30 minutes  |  |  |  |
|                   | LP mode: Approx. 71 hours 40 minutes  |  |  |  |
|                   | VN-2100/VN-2100PC: 64 MB              |  |  |  |
|                   | XHQ mode: Approx. 2 hours 50 minutes  |  |  |  |
|                   | HQ mode: Approx. 5 hours 50 minutes   |  |  |  |
|                   | SP mode: Approx. 11 hours 40 minutes  |  |  |  |
|                   | LP mode: Approx. 35 hours 50 minutes  |  |  |  |
|                   |                                       |  |  |  |

#### VN-1100/VN-1100PC: 32 MB

XH0 mode: Approx. 1 hour 25 minutes H0 mode: Approx. 2 hours 50 minutes SP mode: Approx. 5 hours 50 minutes LP mode: Approx. 17 hours 50 minutes Electret Condenser Microphone (monaurai) Built-In Ø 28mm round dynamic speaker 120 mW

 $\oslash$  3.5mm diameter, impedance 8  $\Omega$ 

Ø 3.5mm diameter, impedance 2 kΩ Two AAA (LR03 or R03) batteries or Two Ni-MH rechargeable batteries Alkaline batteries. 25 hours Ni-MH rechargeable batteries: Approx. 15 hours 102 (L) x 39 (W) x 19.5 (T) mm 63 g (including battery)

- Battery life is measured by Olympus. It varies greatly according to the type of batteries used and the conditions of use.
- Your recorded contents are for your personal use or pleasure only. It is prohibited to record copyrighted material without permission of the copyright holders according to copyright law.
- Specifications and design are subject to change without notice for improvement of performance.

#### Accessories (Optional)

Microphone:

Maximum power: Earphone jack

Microphone jack

Continuous battery

Speaker:

(monaural).

(monaural).

use time:

Weight.

Dimensions:

Power supply:

Ni-MH Rechargeable Battery Charger: BU-400 (Europe only) Ni-MH Rechargeable Battery: BR401 Connecting cord (Earphone jack ↔ Microphone jack): KA333 Noise-Cancellation microphone: ME52 Electret condenser microphone: ME15 Dual monaural earphone: D20 Telephone pickup: TP7 Neck Strac; ST26

### **Digital Wave Player**

INSTRUCTIONS

#### Notes

- You cannot send files from the PC to the recorder and cannot overwrite files in the recorder with Olympus Digital Wave Player.
- Olympus Digital Wave Player does not support speech-recognition software.
- Olympus Digital Wave Player does not support Apple Macintosh computers.
- In this manual the user is assumed to be familiar with Microsoft Windows software. For details on operation of the PC, refer to the operating instructions for your PC.

## The Feature of the Digital Wave Player

With the supplied Olympus Digital Wave Player software, you can download files to your computer.

#### Functions provided by Olympus Digital Wave Player are summarized below:

- PC storage and management of voice recordings made with the recorder.
- · Playback of files.
- Recording of sound files directly on a PC using the recorder with a USB terminal connector.

### Operating Environment

| Operating system      |                                                                  |
|-----------------------|------------------------------------------------------------------|
| (VN-1100PC/VN-2100PC/ |                                                                  |
| VN-3100PC/VN-4100PC): | Microsoft Windows 2000/XP/Vista                                  |
| PC:                   | IBM PC/AT-compatible machine                                     |
| CPU:                  | Intel Pentium 166 MHz or more                                    |
| RAM:                  | 32MB or more                                                     |
| Hard-disk space:      | 25MB (additional space required to store sound files)            |
| Sound card:           | Creative Labs Sound Blaster 16 or any 100% compatible sound card |
| Display:              | 800 x 600 pixels min., 256 colors min.                           |
| CD-ROM drive:         | 2x CD-ROM                                                        |
| USB port:             | At least one free port                                           |
| Audio output jack:    | Earphone or speaker output(s)                                    |
|                       |                                                                  |

#### Note (VN-1100PC/VN-2100PC/VN-3100PC/VN-4100PC)

USB support is not available under the following environments, even for PCs equipped with a USB port: Windows 2000/XP (x64 Edition is not supported)/Vista (x64 Edition is not supported) upgraded from Windows 95 or 98.

## Installing Olympus Digital Wave Player

Before you connect the USB cable to the recorder and your PC, you must first install the software.

- 1. Set the Olympus Digital Wave Player CD-ROM in the CD-ROM drive. The Installation program will start automatically.\*
  - \* If the setup program does not start automatically, double-click the CD-ROM icon in the Explorer window and double-click on the "setup.exe" icon.
- Install Olympus Digital Wave Player by following the instructions displayed in the setup windows. The H icon appears in the task tray on the desktop.

### Uninstalling Olympus Digital Wave Player

To uninstall Olympus Digital Wave Player, follow the procedure below.

- 1. Click the Windows [start] button.
- Point to [All Programs], select [Olympus Digital Wave Player], and then click [Uninstall Digital Wave Player].
- Follow the on-screen instructions to uninstall Olympus Digital Wave Player.

## **Starting Olympus Digital Wave Player**

When you connect the recorder to your PC with the supplied USB cable, Olympus Digital Wave Player starts, and the main window appears automatically. In such a case, batteries are not necessary for the recorder, because power is supplied to the recorder from the connected PC via the USB cable.

#### Note

Release the hold switch of the recorder before connecting the USB cable to a PC.

(Fig. 🛛)

PC
 PC (USB) terminal

③ USB cable
 ④ To the PC's (USB) port

To use Olympus Digital Wave Player without connecting the recorder to the PC, or if Olympus Digital Wave Player does not start automatically when you connect the recorder to the PC, click the [start] button, point to [All Programs], select [Olympus Digital Wave Player] then click [Digital Wave Player]. To exit Olympus Digital Wave Player, click the: button on the window, or click [File], and then click [Exit Digital Wave Player].

#### Notes

- When you start Olympus Digital Wave Player for the first time by connecting the recorder to the PC after installation, it may take a few minutes to start.
- Do not use any USB cable other than the one supplied.
- Do not disconnect the USB cable before file transfer or recording is completed.
- When the recorder is connected to a PC, the power will be supplied from the USB cable.

### Window Names (Fig. 28)

- Stop button
- 2 Rewind button
- ③ Tool bar
- Recording window button
- (5) Play button
- Fast Forward button
- Index skip button
- Time axis
- Position
- (10) Length
- 1 Adjust time axis

- 12 Volume control 13 Playback controller
- (1) Recording folder
- 15 Audio folder window
- (16) Recorder folder window
- To Sound file list
- (18) Close button
- (19) Record button
- (20) Stop button
- Pause button
- Recording window

### **Using Online Help**

This manual explains how to install Olympus Digital Wave Player and connect the hardware.

# For more detailed instructions, view the Online Help after the software has been installed.

### To open Online Help

Click [Help] in Olympus Digital Wave Player's main window, then click [Open Help]. You can also press the [F1] key to open the Help window.

### Using Olympus Digital Wave Player

For more detailed instructions, refer to Online Help.

### Transferring Recorded Files to the PC

Before transferring recorded files to the PC, make sure the recorder is connected to the PC properly. Olympus Digital Wave Player provides the following two methods for transferring files to the PC. Transferring all folders

Click the 🛄.

All files in the recorder are transferred to the PC's folders whose names are the same as the folder names in the recorder.

Transferring a selected folder

Click the 🔍, 🔍, 🕲 , 👿 .

All files in the selected folder in the recorder are transferred to the PC's folder whose name is the same as the folder name in the recorder. When you transfer files, the filenames change as follows.

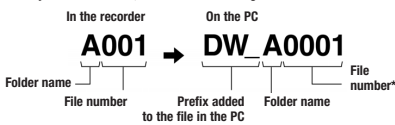

\* The file number of the transferred file is renumbered automatically and will differ from the original file on the recorder.

#### Notes

- Transfer time may vary depending on the recording mode of a file and PC's performance.
- . You cannot upload files from the PC to the recorder.
- You cannot transfer a file that has the same recording time and date as a file already in the corresponding folder on the PC.
- To transfer files, 20MB or more of the hard-disk space is necessary to assure stable performance of the PC.

### Playing the Files on the PC

Any file transferred from the recorder or recorded directly to the PC can be played back on the PC.

- 1. Choose the desired folder in the audio folder window.
- 2. Click the desired file on the file list.
- 3. Click the \_\_\_\_\_ (Play) button to play back the file.

You can also perform other operations, such as fast forwarding, rewinding, etc., with the buttons and controls on the playback controller panel.

### Note

You cannot play back the files stored on the recorder by Olympus Digital Wave Player on the PC.

### Recording on a PC with the recorder as the microphone (Direct recording)

Before recording, make sure the recorder is connected to the PC properly.

- Click the 

   button in the main window to display the recording window.
- 2. Click the electric (Record) button to start recording.
- 3. Click the stop (Stop) button to stop recording.
  - If you click the button, the recording window changes to the main window.

The recorded files are stored in the recording folder in the audio folder window. To pause recording, click the **store** (Pause) button during recording.

#### Notes

- . The files are recorded directly on the PC and not on the recorder.
- To perform direct recording, 20MB or more of the hard-disk space is necessary to assure stable performance of the PC.
- The recorded files are stored as .wav files. Before recording, make sure that the free memory of the PC is sufficient for recording a .wav file.

## **File Format**

The files transferred to the PC or recorded directly on a PC are stored as .wav files. Such filenames use the .wav extension.

#### Measure of size of file and time for transfer

(5 minutes of recording with the recorder)

|          | Size of file  | Time for transfer  |
|----------|---------------|--------------------|
| XHQ mode | Approx. 3.2MB | Approx. 40 seconds |
| HQ mode  | Approx. 3.2MB | Approx. 60 seconds |
| SP mode  | Approx. 1.6MB | Approx. 45 seconds |
| LP mode  | Approx. 1.2MB | Approx. 30 seconds |

- Microsoft and Windows are registered trademarks of Microsoft Corporation.
- · Intel and Pentium are registered trademarks of Intel Corporation.
- Macintosh and Apple are registered trademarks of Apple Computer, Inc.
- Other product and brand names mentioned herein may be the trademarks or registered trademarks of their respective owners.

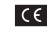

"CE" mark indicates that this product complies with the European requirements for safety, health, environment and customer protection.

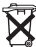

This symbol [crossed-out wheeled bin WEEE Annex IV] indicates separate collection of waste electrical and electronic equipment in the EU countries. Please do not throw the equipment into the domestic refuse. Please use the return and collection systems available in your country for the disposal of this product.

Applicable Product: VN-4100/VN-4100PC/VN-3100/ VN-3100PC/VN-2100/VN-2100PC/ VN-1100/VN-1100PC

## 07 Začínáme

### Popis částí

- Vestavěný mikrofon
- 2 Zásuvka pro mikrofon
- ③ Přepínač HOLD
- (4) Tlačítko STOP
- (5) Zásuvka USB\*
- (6) Tlačítko PLAY
- (7) Tlačítko (Rvchle zpět)
- (9) Krvt baterií

- (10) Zásuvka pro sluchátka
- (1) Displei (LCD)
- (12) Kontrolka nahrávání/přehrávání (13) Tlačítko REC (nahrávání)
- (14) Tlačítko +
- (15) Tlačítko ►► (Bychle vpřed) (16) Tlačítko -
- Tlačítko FOLDER/INDEX
- (17) Tlačítko DISPLAY/MENU (18) Tlačítko EBASE

\* Zásuvka PC (USB)... pouze VN-1100PC/VN-2100PC/VN-3100PC/ VN-4100PC

### Vložení baterií (Fig. 1)

- Jemně zatlačte ve směru šipky a posuňte kryt baterií.
- Vložte dvě baterie velikosti AAA ve správné polaritě.
- Uzavřete zcela krvt baterií. Objeví se obrazovka nastavení času/data Time/Date, Indikátor hodin bliká, (Viz »Nastavení času/data [TIME]«.) Vestavěný reproduktor

V diktafonu je možno použít volitelný akumulátor NiMH Olympus (BR401).

### Výměna baterií

Po objevení d a lcD displeji vyměňte baterie co neidříve. Doporučují se alkalické baterie AAA. Jsou-li baterie již vybité, na displeji se zobrazí a záznamník se vypne. Před výměnou baterií se doporučuje nastavit přepínač HOLD do polohy HOLD, aktuální nastavení přístroje (Datum, čas apod.) zůstane zachováno. Pro usnadnění obsluhv diktafon automaticky ukládá nastavení každou hodinu do paměti nevyžadující napájení.

### Napájení (Fig. 2)

Přepínač HOLD pracuje jako vypínač přístroje. Pokud přístroj nepoužíváte, přepněte přepínač do polohv HOLD při zastaveném diktafonu. Přístroi se vypne a odběr z baterií je minimální.

Zapnutí... Přesuňte HOLD zpět.

Vvpnutí... Uveďte přepínač HOLD do polohy HOLD.

### Režim Standby a vypnutí displeje

Je-li diktafon zastavený nebo v pauze po dobu delší 60 minut při nahrávání nebo přehrávání, přepne se do režimu Standby (úsporný režim) a displei zhasne. Režim Standby opustíte a displei zapnete stiskem kteréhokoli tlačítka.

### Režim Hold

Nastavte přepínač HOLD do polohy HOLD.

Všechna tlačítka isou odpoiena. Tato funkce ie užitečná např. při přenášení diktafonu v kapse.

Před použitím diktafonu nezapomeňte přepínač HOLD přesunout zpět. Poznámky

- Budík zazní v nastaveném čase i v případě, že je přístroj v režimu Hold. V tom případě diktafon po stisknutí kteréhokoli tlačítka přehraje zprávu. spojenou s budíkem (kromě VN-1100/VN-1100PC).
- Je-li přepínač HOLD v poloze HOLD, pracuje diktafon takto:
- Při přehrávání se dokončí přehrávání aktuálního souboru a displei se vvpne.
- Při nahrávání se displej vypne po automatickém zastavení nahrávání po vvčerpání paměti.

## Použití poutka (Fig. 3)

1 Otvor pro poutko.

Poutko není přiloženo. Použiite volitelné příslušenství.

### Poznámky ke složkám (Fig. 4)

Diktafon nabízí 4 složky pro záznam: A. B. C a D (D pouze VN-2100/ VN-2100PC/VN-3100/VN-3100PC/VN-4100/VN-4100PC), Složku změníte stiskem tlačítka FOLDER při zastaveném diktafonu. Každý zaznamenaný soubor se uloží do složky. Organizace souborů do složek vám později usnadní práci se soubory. Každá složka může obsahovat až 100 souborů

Aktuální složka

### Nastavení ãasu/data (TIME) (Fig. 5)

Po nastavení data a času se s každým souborem ukládá automaticky informace o době pořízení.

Po prvním vložení baterií a po každé jejich výměně bliká indikátor hodin. V tom případě vždv nastavte hodinv a datum podle dále popsaných kroků 4 až 7.

- Stiskněte a držte tlačítko MENU po dobu delší 1 sekundy.
- Tiskněte tlačítka + nebo –, až bliká na displeji »TIME«.
- 3. Stiskněte tlačítko »PLAY«. Indikátor hodin bliká.
- Pomocí + a nastavte hodiny.
- Stiskem PLAY nebo >>> button to accept the minute. spusťte nastavení minut. Indikátor minut bliká. Pomocí Idda se vrátíte k údaji hodin.
- Pomocí + a nastavte minuty. Kroky 5 a 6 opakujte pro údaj roku. měsíce a dne.
- 7. Po nastavení data stiskněte DDI nebo PLAY Nastavení času a data je tím skončeno.
- Cvklus zobrazení času 12 nebo 24 hodin můžete nastavit stiskem DÍSPLAY/MENU během nastavení hodin nebo minut.
- Pořadí údajů data můžete změnit stiskem DISPLAY/MENU během nastavení roku, měsíce nebo dne. (Příklad: 14. června 2007) → 6. IYD7 → IY. 6'D7 → D7 6. IY -

### Nahrávání (Fig. 🖻)

- Stiskem tlačítka FOLDER zvolte požadovanou složku.
- Stiskem REC spusťte nahrávání. Kontrolka nahrávání/přehrávání se rozsvítí červeně a nahrávání začne.
- 3. Nahrávání ukončíte stiskem tlačítka STOP. Nový záznam se uloží iako poslední soubor ve složce.
- (1) Aktuální složka, (2) Aktuální režim nahrávání, (3) Aktuální číslo souboru, (4) Délka záznamu, (5) Zbývající délka záznamů

### Přerušení nahrávání (Pauza) (Fig. 7)

### Přerušení

Stiskněte tlačítko BEC během nahrávání

Na displeji se zobrazí »PAUSE« a kontrolka nahrávání/přehrávání bliká

### Pokračování v nahrávání

Stiskněte opět REC.

Záznam pokračuje od místa přerušení.

### Nahrávání s externím mikrofonem nebo z jiného přístroje

Je možné připojit externí mikrofon nebo jiný přístroj a nahrávat z něj zvuk.

- Po připojení zástrčky externího přístroje/mikrofonu do zdířky diktafonu se odpojí vestavěný mikrofon.
- Při použití externího mikrofonu vyberte správný typ, např. Mikrofon pro potlačení šumu nebo Elektretový mikrofon (volitelné).
- Pro připojení dalších přístrojů použijte kabel KA333 (volitelný).
- Ke zvukovému výstupu jiného přístroje (Fig. I)

#### Poznámky k záznamu

- Pokud se na displeji zobrazi «FULL«, není možné nahrávání do aktuální složky. V tom případě vymažte nepotřebné soubory nebo stáhněte obsah paměti do počítače (VN-1100PC/VN-2100PC/VN-3100PC/ VN-4100PC).
- Je-li při záznamu konference přístroj položen na stole, zachycuje otřesy stolu. Podložte jej zápisníkem nebo jinou vhodnou podložkou tak, aby se otřesy podkladu nepřenášely do přístroje.
- Pokud zbývá již pouze 5 nebo méně minuť záznamu, aktuální délka záznamu na displeji se nezmění ani po stisknutí DISPLAY.
- Pokud zbývá již pouze 1 minuta nebo méně záznamu, kontrolka záznamu/přehrávání bliká červeně.
- · Pokud je diktafon v režimu pauzy po dobu delší 60 minut, vypne se.
- Při nahrávání za špatných akustičkých podmínek nebo slabého zvuku použijte režim XHQ nebo HQ. V takovém případě může rovněž pomoci použití vhodného externího mikrofonu (dodáván samostatně).
- Ťento diktafon neumožňuje nastavení vstupní úrovně signálu.
   Při připojení externího zdroje je nutné provést zkušební záznam a nastavit vhodnou úroveň na zdroji signálu.

### Informace na LCD displeji

Zobrazení údajů na displeji můžete volit. To umožní zobrazení a potvrzení různých nastavení diktafonu a zobrazení informací o souborech.

| Stav diktafonu               | Činnost                            | Zobrazení                                                                                                    |
|------------------------------|------------------------------------|----------------------------------------------------------------------------------------------------|
| Zastavený                    | Stiskněte a držte<br>tlačítko STOP | Celkový počet souborů ve složce a zbývající<br>délka záznamu.                                                 |
| Nahrávání                    | Stiskněte tlačítko<br>DISPLAY      | Přepíná se údaj aktuální délky záznamu a<br>zbývající délky záznamu.                                          |
| Zastavený nebo<br>přehrávání | Stiskněte tlačítko<br>DISPLAY      | Délka záznamu → Zbývající délka záznamu<br>→ Datum pořízení souboru → Čas pořízení<br>souboru → Délka záznamu |

## Přehrávání (Fig. 3)

- 1. Stiskem tlačítka FOLDER zvolte požadovanou složku.
- 2. Pomocí tlačítek >> a I vyberte přehrávaný soubor.
- Stiskem PLAY spusťte přehrávání. Kontrolka nahrávání/přehrávání se rozsvítí zeleně a na displeji se zobrazuje proběhlý čas záznamu.
- Pomocí + nebo nastavte požadovanou hlasitost přehrávání. Úroveň se zobrazuje na displeji. Můžete zvolit hlasitost od 0 do 30.

### Zrušení přehrávání (Fig. 10)

#### Zastavení

#### Stiskněte tlačítko STOP

- Přehrávání se zastaví okamžitě uvnitř přehrávaného souboru.

### Pokračování v přehrávání

Stiskněte opět PLAY.

- Přehrávání pokračuje od místa přerušení.
- Převíjení vpřed a vzad (Fig. 11)

### Rychle vpřed

Stiskněte a přidržte tlačítko >> při přehrávání souboru.

 Po uvolnění tlačítka pokračuje diktafon v normálním přehrávání.

#### Rychle vzad

Stiskněte a přidržte tlačítko I při přehrávání souboru.

- Po uvolnění tlačítka I pokráčuje diktafon v normálním přehrávání.
- Stisknutím a přidržením tlačítka >> během převíjení vpřed můžete nalézt konec souboru. Diktafon na konci souboru přeruší posuv. Pokud přítom neuvolníte tlačítko >> 1, pokračuje převíjení vpřed.
- Stisknutím a přidržením tlačítka I de během převíjení vzad můžete nalézt začátek souboru. Diktafon na začátku souboru přeruší posuv.
   Pokud přitom neuvolníte tlačítko I de převíjení vzad.
- Pokud je uvnitř souboru nalezen index, převíjení se pozástaví i v tomto místě.

### Změna rychlosti přehrávání (Fig. 12)

Během přehrávání můžete měnit rychlost tisknutím tlačítka PLAY.

| → Normální → rychlost | Pomalu<br>(-25%) | $\rightarrow$ | Rychle<br>(+50%) | - |
|-----------------------|------------------|---------------|------------------|---|
|-----------------------|------------------|---------------|------------------|---|

- Při přehrávání změněnou rychlostí se zobrazuje na displeji »SLOW« při zpomalení a »FAST« při zrychlení přehrávání.
- Přehrávání změněnou rychlostí se zastaví po stisknutí STOP nebo po dosažení konce souboru. Po stisknutí tlačítka STOP a obnovení přehrávání pokračuje diktafon normální rychlostí.

### Nalezení začátku souboru

Při přehrávání nebo při přehrávání změněnou rychlostí můžete stiskem

▶▶ nebo I ebo I přeskočit vpřed na začátek dalšího souboru, resp. zpět na začátek aktuálního souboru.

### Poslech na sluchátka (Fig. 13)

Soubory můžete přehrávat do sluchátek, která připojite do zásuvky. Připojením sluchátek se odpojí vestavěný reproduktor. Zvuk je monofonní.

- Sluchátka připojujte při stažené hlasitosti, zabráníte ohrožení sluchu.
- Při poslechu na sluchátka nenastavujte vysokou hlasitost. Může dojít k trvalému poškození sluchu.u
- \* Sluchátka nejsou přiložena. Můžete použít jakákoli standardní sluchátka se zástrčkou »Jack« 3,5 mm.

## Mazání

### Mazání (Fig. 14)

Nepotřebné soubory můžete snadno odstranit. Postupné číslování souborů se automaticky obnoví.

### Vymazání jednoho souboru

- 1. Stiskem tlačítka FOLDER zvolte požadovanou složku.
- Pomocí tlačítek >>> a <>>> vyberte přehrávaný soubor.
- Stiskněte tlačítko ERASE.
- Pomocí tlačítek ►► a I <</li>
   YES«.
   Soubor, který bude smazán
- Stiskněte tlačítko PLAY.

#### Vymazání všech souborů ze složky (Fig. 15)

- 1. Stiskem tlačítka FOLDER zvolte požadovanou složku.
- 2. Stiskněte dvakrát tlačítko ERASE.
- Pomocí tlačítek ►►I a I ◄◄ vyberte »YES«.
   ① Složka, která bude smazána
- Stiskněte tlačítko PLAY.

#### Poznámky

- · Vymazané soubory není možné obnovit.
- Pokud celou operaci mazání neprovedete do 8 sekund, diktafon se vrátí do zastaveného stavu.
- Vlastní mazání může trvat několik sekund. V této době nevyjímejte baterie ani nepoužívejte jiné funkce diktafonu, může dojít k poškození dat v paměti.

## Nabídka

### Základní použití nabídky (Fig. 16)

Pomocí funkcí nabídky můžete měnit různá nastavení podle svých potřeb.

- Při zastaveném diktafonu stiskněte a držte tlačítko MENU na dobu delší 1 sekundy.
- Pomocí tlačítek + a vyberte položku, kterou chcete nastavit. Zvolená položka bliká.
- Stiskem PLAY potvrďte nastavení.
- 5. Stiskem STOP uzavřete nabídku.

### (Fig. 🖅)

- Obrazovka nabídky nastavení
- Posun ve výběru o pozici nahoru/zvýšení hodnoty
- ③ Posun ve výběru o pozici doleva
- ④ Potvrzení nastavení
- ⑤ Posun ve výběru o pozici dolů/snížení hodnoty
- 6 Posun ve výběru o pozici doprava

#### Poznámky

- Pokud diktafon ponecháte během nastavení nabídky bez zvolení položky po dobu 3 minut bez obsluhy, zastaví se.
- Pokud během nastavení nabĺdky stisknete STOP, diktafon se zastaví a dosud provedená nastavení se uloží.

### Režimy nahrávání (XHQ, HQ, SP, LP)

Režim nahrávání můžete volit od XHQ (záznam zvuku extra high quality) a HQ (high quality) přes SP (standard) až po LP (long-term).

#### Volby v režimu nabídky... XHQ, HQ, SP, LP

| Režim<br>Modell | XHQ      | HQ       | SP       | LP        |
|-----------------|----------|----------|----------|-----------|
| VN-1100/        | cca 1 h  | cca 2 h  | cca 5 h  | cca 17 h  |
| VN-1100PC       | 25 min.  | 50 min.  | 50 min.  | 50 min.   |
| VN-2100/        | cca 2 h  | cca 5 h  | cca 11 h | cca 35 h  |
| VN-2100PC       | 50 min.  | 50 min.  | 40 min.  | 50 min.   |
| VN-3100/        | cca 5 h  | cca 11 h | cca 23 h | cca 71 h  |
| VN-3100PC       | 40 min.  | 40 min.  | 30 min.  | 40 min.   |
| VN-4100/        | cca 11 h | cca 23 h | cca 47 h | cca 144 h |
| VN-4100PC       | 40 min.  | 40 min.  | 20 min.  | 20 min.   |

Aktuální režim nahrávání (Fig. III)

 Uvedené délky záznamu platí při nepřetržitém nahrávání do jednoho souboru. Při použití více souborů se celková délka záznamu zkrátí. (Zbývající délku záznamu používejte pouze jako orientační.)

## Citlivost mikrofonu (HI 🔮 LOW)

Citlivost mikrofonu můžete upravit podle potřeb nahrávání.

#### Volby v režimu nabídky... HI, LOW

HI: vysoká citlivost pro záznam ze všech směrů,

- LOW: nízká citlivosť pro diktáty.
- Nejlepších výsledků dosáhnete pořízením zkušební nahrávky a nastavením citlivosti mikrofonu před vlastním nahráváním.
- Při volbě »Hl« doporučujeme kvalitu (režim) nahrávání nastavit na XHQ nebo HQ, lépe tak zvýšené citlivosti využijete.
- Podle podmínek může být při nastavení »Hl« slyšet v pozadí silný šum.
- Zobrazení citlivosti mikrofonu (Fig. 19)

### Použití Variable Control Voice Actuator (VCVA)

Pokud mikrofon zachytí zvuk s předem nastavenou úrovní, funkce VCVA spustí automaticky nahrávání a po skončení zvuku opět nahrávání přeruší. Funkce VCVA je zvláště vhodná pro dlouhé záznamy; nejen šetří paměť tím, že nenahrává pasáže bez zvuku, ale pořízený záznam se pak lépe zpracovává.

#### Volby v režimu nabídky... ON, OFF

- Během nahrávání můžete pomocí tlačítek + a nastavit VCVA v 15 úrovních.
- Kontrolka nahrávání/přehrávání svítí. V režimu Standby kontrolka bliká a na displeji bliká »VCVA«.
- 1 Indikátor VCVA (Fig. 2)

### Systémové zvuky (BEEP) (Fig. 21)

Diktafon reaguje na stisknutí tlačítek a na chyby obsluhy pískáním. Tyto zvuky můžete vypnout.

#### Volby v režimu nabídky... ON, OFF

 Byl-li nastaven budík, pískání se ozve v nastaveném čase bez ohledu na vypnutí systémových zvuků (kromě VN-1100/VN-1100PC).

### Přehrávání při buzení ( ((●)) )

(Kromě VN-1100/VN-1100PC)

Budík pracuje tak, že v nastaveném čase se spustí signál, který se ozývá po dobu 5 minut. Pokud během této doby stisknete jakékoli tlačítko kromě přepínače HOLD, začne se přehrávat zvolený soubor.

# Volby v režimu nabídky... SET, ON, OFF $\rightarrow$ Po volbě SET stiskněte PLAY a nastavte čas buzení.

Budík umožňuje přehrávání pouze jednoho souboru. Soubor vyberte před nastavením času.

1 Indikátor budíku (Fig. 2)

#### Zrušení budíku

- V režimu nabídky (()) vyberte OFF a stiskněte tlačítko PLAY.
- Po nastavení pracuje budík neustále každý den do vypnutí, bez ohledu na zvolenou složku.
- Aktuální nastavení zobrazíte po volbě ON stiskem tlačítka PLAY.
- Zvuk budíku umlkne automaticky po 5 minutách bez stisknutí tlačítka. V tom případě se nepřehrává soubor.
- Pokud vybraná složka neobsahuje žádný soubor, není funkce budíku dostupná.
- · Činnost budíku se opakuje každý den do nastavení OFF.

## Nahrávání s časovačem (TIMER) (Fig. 23)

(Kromě VN-1100/VN-1100PC)

Můžete nastavit automatické nahrávání určením času začátku a konce nahrávání. Po skončení nahrávání s časovačem se jeho nastavení zruší.

# Volby v režimu nabídky… SET, ON, OFF $\rightarrow$ Po volbě SET stiskněte PLAY a nastavte čas.

#### Zrušení nastavení časovače

V režimu nabídky vyberte v časovači OFF a stiskněte tlačítko PLAY.

- Aktuální nastavení zobrazíte po volbě ON stiskem tlačítka PLAY.
- V této funkci můžete nastaviť pouze čas začátku a konce nahrávání. Ostatní nastavení, jako režim nahrávání, citlivost mikrofonu, VCVA a složka, se použijí podle aktuálního nastavení před volbou časovače.
- Není možné nastavení delší doby nahrávání, než dovoluje paměť přístroje.
- Přístroj můžete mimo nastavenou dobu nadále libovolně používat. Pokud však přitom zkrátíte zbývající délku záznamu pod nastavenou délku záznamu s časovačem, záznam se nenahraje celý.
- Pokud používáte přístroj v nastaveném čase nahrávání s časovačem, tato funkce se zruší.

## Další funkce

### Přesun souborů mezi složkami

(Kromě VN-1100/VN-1100PC)

Soubory ve složkách A, B, C a D můžete přesouvat do jiné složky. Přesunutý soubor se zařadí jako poslední v nové složce.

- Vyberte soubor, který chcete přesunout, a stiskem tlačítka PLAY jej přehráveite.
- 2. Stiskněte a držte tlačítko MENU po dobu delší 1 sekundy.
- 3. Pomocí >> nebo <> vyberte cílovou složku.

#### 4. Stiskněte tlačítko PLAY.

Na displeji se zobrazí cílová složka a nové číslo souboru, přesun je hotov.

- Pokud je cílová složka plná (100 souborů), zobrazí se »FULL« a soubor není možné přesunout.
- 1) Cílová složka, 2) Nové číslo souboru (Fig. 24)

### Indexové značky (Fig. 25)

Indexové značky můžete umístit do souborů během nahrávání nebo přehrávání. Umožňují rychlé a snadné vyhledávání důležitých částí souborů.

 Během nahrávání (pauzy nahrávání) nebo přehrávání stiskněte tlačítko INDEX, značka se vytvoří. Na displeji se zobrazí číslo značky.

### Vymazání indexové značky

Stiskněte tlačítko ERASE v době, kdy se číslo značky zobrazuje na displeji.

- Do jednoho souboru můžete umístit až 10 značek.
- Vzestupně organizovaná čísla značek jsou přidělována automaticky.

### Reset diktafonu (CLEAR) (Fig. 26)

Tato funkce vrací nastavení data, času a dalších funkcí diktafonu na jejich tovární hodnoty. Je užitečná při potížích s diktafonem nebo v přísodk že obact amost odlav poměť diktafonu.

- v případě, že chcete smazat celou paměť diktafonu.
- Přidržte tlačítko STOP a současně tlačítko ERASE po dobu delší 3 sekund.
- 2. Pomocí >> nebo I vyberte »YES«.
- 3. Stiskněte tlačítko PLAY.

 Pokud necháte diktafon v bodu 2 po dobu delší 8 sekund bez obsluhy a nestisknete PLAY, funkce resetu se zruší a přístroj se vrátí do zastaveného stavu.

## Všeobecná upozornění

#### Před prvním použitím tohoto přístroje si přečtěte pozorně návod, umožní vám to používat přístroj bezpečně a správně. Návod pečlivě uschovejte pro další použití.

 Důležité bezpečnostní informace jsou vyznačeny varovnými symboly. Dodržování těchto instrukcí pomůže zabránit zraněním osob a škodám na majetku, proto si je vždy přečtěte.

### Hrozí ztráta uložených dat

Obsah pamětí může být poškozen nebo smazán chybou obsluhy, poruchou přístroje nebo při opravě. Doporučujeme cenná data co nejdřive zlálohovat na jiná média, u modelů VN-1100/VN2100/VN-3100/VN-4100 přepsánim, u modelů VN-1100PC/VN-3100PC/VN-4100PC kopirováním na pevný disk počitáce. Olympus nenese žádnou odpovědnost za ztrátu nebo jakékoli poškození dat, způsobené chybou přistroje, opravou provedenou jiným servisem nebo autorizovaným servisem Olympus nebo jiným způsobem.

### Bezpečné a správné použití

- Diktafon neponechávejte na místech se zvýšenou teplotou a vlhkostí, jako jsou automobily na přímém slunci nebo pláže.
- Neukládejte záznamník na místech, vystavených prachu a vlhkosti.
- Pro čistění nepoužívejte organická rozpouštědla, jako alkohol a ředidla.
- Nepokládejte záznamník do blízkosti elektrických spotřebičů jako jsou TV či ledničky.
- Chraňte přístroj před pískem a kapalinami. Hrozí neopravitelné poškození přístroje.
- Zabraňte silným otřesům a nárazům.
- · Přístroj nerozebírejte, neupravujte ani neopravujte sami.
- Přístroj nepoužívejte při řízení vozidel (kol, motocyklů či aut).
- Udržujte přístroj mimo dosah dětí.

### Baterie

#### / Varování

- Baterie nevystavujte vysokým teplotám ani přímému ohni, nezkratujte je a nerozebírejte.
- Nepokoušejte se nabíjet suché články, lithiové baterie ani jiné nenabíjecí baterie.
- Nepoužívejte nikdy baterie s prasklým nebo poškozeným povrchem.
- · Baterie udržujte mimo dosah dětí.
- Pokud při použití přístroje pozorujete abnormální zvuky, zahřívání, kouř nebo zápach:
  - vyjměte okamžitě baterie tak, aby nedošlo ke zranění;
  - obratte se na autorizovaný servis nebo na zástupce Olympus.

## Řešení potíží

### O1 Po stisknutí tlačítka se nic nestane.

- R1 Přepínač HOLD je v poloze HOLD.
  - · Baterie jsou vybité.
  - Baterie nejsou vloženy správně.

#### O2 Při přehrávání není zvuk nebo je slabý.

- R2 K diktafonu jsou připojena sluchátka.
  - Hlasitost je nastavena na nízkou úroveň.

### O3 Není možné nahrávat.

- R3 Stiskněte několikrát **STOP** při zastaveném záznamníku a kontrolujte obsah displeje:
  - Zbývající délka záznamu ve zvolené složce mohla klesnout na »00:00«.

Počet souborů ve složce je 100.

Zkontrolujte, zda se po stisknutí REC nezobrazuje »FULL«.

#### O4 Rychlost přehrávání je vysoká (nízká).

R4 Rychlost přehrávání diktafonu je nastavena na Fast (Slow) Playback.

### Technické údaje

| Záznamové médium:                | Vestavěná p               | oaměť flash                   |  |
|----------------------------------|---------------------------|-------------------------------|--|
| Celkový kmitočtový               | XHQ:                      | 300 Hz až 7,2 kHz             |  |
| rozsah:                          | HQ:                       | 300 Hz až 7,2 kHz             |  |
|                                  | SP:                       | 300 Hz až 5,4 kHz             |  |
|                                  | LP:                       | 300 Hz až 3,1 kHz             |  |
| Délka záznamu:                   | VN-4100/VN-4100PC: 256 MB |                               |  |
|                                  | XHQ:                      | cca 11 h 40 min.              |  |
|                                  | HQ:                       | cca 23 h 40 min.              |  |
|                                  | SP:                       | cca 47 h 20 min.              |  |
|                                  | LP:                       | cca 144 h 20 min.             |  |
|                                  | VN-3100/VI                | N-3100PC: 128 MB              |  |
|                                  | XHQ:                      | cca 5 h 40 min.               |  |
|                                  | HQ:                       | cca 11 h 40 min.              |  |
|                                  | SP:                       | cca 23 h 30 min.              |  |
|                                  | LP:                       | cca 71 h 40 min.              |  |
|                                  | VN-2100/VI                | N-2100PC: 64 MB               |  |
|                                  | XHQ:                      | cca 2 h 50 min.               |  |
|                                  | HQ:                       | cca 5 h 50 min.               |  |
|                                  | SP:                       | cca 11 h 40 min.              |  |
|                                  | LP:                       | cca 35 h 50 min.              |  |
|                                  | VN-1100/VI                | N-1100PC: 32 MB               |  |
|                                  | XHQ:                      | cca 1 h 25 min.               |  |
|                                  | HQ:                       | cca 2 h 50 min.               |  |
|                                  | SP:                       | cca 5 h 50 min.               |  |
|                                  | LP:                       | cca 17 h 50 min.              |  |
| Mikrofon                         | Elektretový               | (monofonní)                   |  |
| Reproduktor                      | Vestavěný k               | ruhový dynamický 28 mm        |  |
| Max. výkon                       | 120 mW                    |                               |  |
| Zásuvka sluchátek                | 3,5 mm, im                | pedance 8 ohmů                |  |
| Zásuvka mikrofonu                | 3,5 mm, im                | pedance 2 kohmy               |  |
| Napájení                         | 2 baterie AA              | AA (LR03, R03 nebo ZR03) nebo |  |
|                                  | 2 NiMH aku                | imulátory                     |  |
| Délka nepřerušeného .<br>provozu | Alkalické bate            | erie: 25 hodin                |  |
|                                  | NiMH akum                 | ulátory: cca 15 hodin         |  |
| Vnější rozmění                   | 100 (d) v 20              | (ă) x 10 E (H) mm             |  |

Vnější rozměry 102 (d) x 39 (š) x 19,5 (tl.) mm Hmotnost 63 g (včetně baterií)

- Výdrž baterií je měřena společností Olympus. Může se měnit v širokých mezích podle typu baterie a podmínek použití.
- Pořízené záznamy jsou určeny pouze k osobnímu použití. Je zakázáno zaznamenávat obsah chráněný autorským právem bez povolení držitelů těchto práv.
- Vzhled a parametry výrobku mohou být změněny bez předchozího upozornění.

#### Příslušenství (volitelné)

Nabiječ NiMH akumulátorů BU-400 NiMH akumulátory: BR401 Propojovací kabel (mezi sluchátkový a mikrofonni »Jack«): KA333 Monfonní mikrofon pro potlačení šumu: ME52 Elektretový kravatový mikrofon: ME15 Dvojitá monofonní sluchátka: E20 Telefonní símcá: TP7 Poutko na krk: ST26.

## **Digital Wave Player**

#### NÁVOD K POUŽITÍ

Poznámky

- Program Olympus Digital Wave Player neumožňuje přenos souborů z PC do diktafonu ani přepis souborů v diktafonu.
- Program Olympus Digital Wave Player nepodporuje programy pro rozpoznávání řeči.
- Program Olympus Digital Wave Player nepodporuje počítače Apple Macintosh.
- Tento návod předpokládá, že uživatel je obeznámen s obsluhou počítače PC a s použitím Microsoft Windows. Podrobnosti k obsluze PC naleznete v návodu k počítači.

## Funkce Digital Wave Player

Přiložený program Digital Wave Player umožňuje stažení souborů do počítače.

#### Dále jsou uvedeny funkce programu Digital Wave Player:

- Uložení a správa zvukových souborů pořízených diktafonem v PC.
- Přehrávání souborů.
- Přímé nahrávání souborů z diktafonu do PC pomocí zásuvky USB.

### Požadavky na počítač

Operační systém: (VN-1100/VN-2100PC/ VN-3100/VN-4100PC Microsoft Windows 2000/XP/Vista PC: Kompatibilní s IBM PC/AT CPU Intel Pentium 166 MHz a vvšší RAM: 32 MB a více Místo na pevném disku: 25 MB (pro ukládání souborů je nutný další prostor) Zvuková karta: Creative Labs Sound Blaster 16 nebo jiná 100% kompatibilní Zobrazení: 500 x 600 bodů, min. 256 barev CD-ROM: 24 USB port: Neiméně 1 volný port Výstup pro sluchátka nebo reproduktory Zvukový výstup:

#### Poznámka (W-1100PC/W-2100PC/W-3100PC/W-4100PC) Podpora USB není k dispozici v následujících prostředích, dokonce ani pro počítače vybavené USB portem: Windows 2000/XP (kół Edition není podporována)/Vista (kół Edition není podporována) aktualizována z Windows 95 nebo 98.

### Instalace programu Olympus Digital Wave Player

Před prvním připojením kabelu USB do diktafonu a PC je nutné nejprve instalovat program.

- Vložte CD-ROM s programem Olympus Digital Wave Player do mechaniky počítače. Instalace se spustí automaticky.\*
  - \* Pokud se nespustí automaticky, poklepejte na ikonu CD-ROM v okně programu Explorer a poklepejte na ikonu »setup.exe«.
- 2. Při instalaci programu Olympus Digital Wave Player postupujte podle instrukcí v instalačním okně. Ve stavovém poli hlavního panelu se zobrazí ikona 👼 programu.

#### Odinstalování programu Olympus Digital Wave Player

Potřebujete-li program odinstalovat, postupujte takto.

- 1. Klepněte na tlačítko [Start] ve Windows.
- Najedte na [All Programs], vyberte [Olympus Digital Wave Player] a klepněte na [Uninstall Digital Wave Player].
- Při odinstalování programu Olympus Digital Wave Player postupujte podle instrukcí na monitoru.

## Spuštění programu Olympus Digital Wave Player

Po připojení diktatoru k počítači přiloženým kabelem USB se program. Olympus Digital Wave Player automaticky spustí a zobrazí se hlavní okno programu. Diktafon nemusí obsahovat baterie, neboť je napájen z USB portu počítače.

### Poznámka

Před připojením kabelu USB uvolněte přepínač HOLD diktafonu.

(Fig. 27)

D PC.

③ Kahel LISB

 Zásuvka PC (USB) ④ Do portu USB na počítači Pokud chcete používat program Olympus Digital Wave Player bez připojeného diktatoru nebo pokud se program po připojení diktatoru. nespustí automaticky, klepněte na tlačítko [Start], najeďte na [All Programs], vyberte [Olympus Digital Wave Player] a klepněte na [Digital Wave Player]. Chcete-li program Olympus Digital Wave Player opustit, klepněte na tlačítko X v okně nebo klepněte na [File] a pak na [Exit Digital Wave Player].

#### Poznámky

- Spouštíte-li program Olympus Digital Wave Plaver poprvé po instalaci připojením diktafonu, může spuštění trvat několik minut.
- Nepoužíveite jiný než přiložený kabel USB.
- Neodpojujte kabel USB před přenesením souboru nebo ukončením nahrávání.
- Dokud je diktafon připojen k PC, je napájen po kabelu USB.

### Popis okna (Fig. 28)

- Tlačítko zastavení Stop
  - Nastavení časové osv
- ② Tlačítko převíjení zpět Rewind <sup>①</sup> Řízení hlasitosti
  - ① Ovládání přehrávání (14) Záznamová složka
- (4) Tlačítko Okna nahrávání (5) Tlačítko přehrávání Plav
  - (15) Okno zvukové složky Okno složky nahrávání
- ⑥ Tlačítko převíjení vpřed Fast Forward
- (7) Seznam zvůkových souborů (18) Tlačítko uzavření Close
- ⑦ Tlačítko přeskočení indexové (19) Tlačítko nahrávání Record
- značky ⑧ Časová osa

③ Lišta nástroiů

- 20 Tlačítko zastavení Stop
- 9 Poloha
- 10 Délka

- (21) Tlačítko pauzy Pause Okno nahrávání

## Použití pomoci Online Help

Tento návod popisuje instalaci programu Olympus Digital Wave Plaver a připojení diktafonu.

### Podrobnější popis naleznete v Online Help po instalaci programu.

### Otevření Online Help

V hlavním okně programu Olympus Digital Wave Player klepněte na [Help] a pak na [Open Help]. Okno Help můžete otevřít rovněž stisknutím klávesv [F1].

## Použití programu Olympus Digital Wave Player

Podrobněiší návod naleznete v Online Help.

## Přenos pořízených souborů do PC

Před přenosem nahraných zvukových souborů do PC se ujistěte, že je diktafon správně připojen k PC. Program Olympus Digital Wave Player umožňuje dva dále popsané způsoby přenosu souborů do PC.

### Přenos všech složek

Klepněte na 🛍.

Všechny soubory z diktafonu se přesunou do PC do složek, jejichž názvy se shodují s názvy složek v diktafonu.

### Přenos vvbraných složek

Klepněte na 🖲 🖻 🗊

Všechny soubory ze zvolené složky v diktafonu se přesunou do PC do složky, jejíž název se shoduje s názvem zvolené složky v diktafonu

Po přenosu souborů se jejich názvy změní takto.

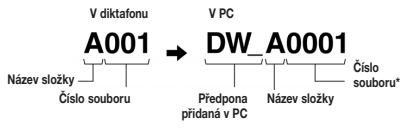

\* Čísla přenesených souborů isou automaticky změněna a liší se od čísel původních souborů v diktafonu.

### Poznámkv

- · Délka přenosu se liší podle délky a režimu nahrávání souboru a podle parametrů PC.
- Není možné přenášet souborv z PC do diktafonu.
- Není možné přenést z diktafonu do PC soubory, jejichž čas a datum pořízení se shodují se souborem, který již je v PC v odpovídající složce.
- Při přenosu souborů musí být na disku neiméně 20 MB a více volného místa, aby byla zajištěna stabilita prostředí PC,

### Přehrávání souborů v PC

Každý soubor, který je přenesen z diktafonu nebo nahrán přímo do PC, ie možné přehrát.

- V okně zvukové složky vyberte požadovanou složku.
- Klepněte na požadovaný soubor v seznamu souborů.
- Klepnutím na tlačítko (Plav) spusťte přehrávání souboru.

Pomocí tlačítek v okně Ovládání přehrávání můžete spustit další operace, jako rvchlé přehrávání, převíjení zpět apod,

### Poznámka

V programu Olympus Digital Wave Player nemůžete přehrávat soubory. které isou uložené v diktafonu.

### Nahrávání do PC s diktafonem namísto mikrofonu (Přímé nahrávání)

Před nahráváním do PC se ujistěte, že je diktafon správně připojen k PC.

- V hlavním okně klepnutím na tlačítko 
   otevřete okno nahrávání.
- Klepnutím na tlačítko (Becord) spusťte nahrávání.
- Klepnutím na tlačítko (Stop) nahrávání zastavíte.

Po klepnutí na III tlačítko se okno nahrávání změní na hlavní okno. Nahrané souborv se ukládají do složkv v okně zvukových složek. Nahrávání můžete přerušit klepnutím na tlačítko \_\_\_\_\_ (Pause).

### Poznámky

- Soubory se ukládají do PC a nikoli do diktafonu.
- Při přímém nahrávání musí být na disku neiméně 20 MB a více volného. místa, aby byla zajištěna stabilita prostředí PC.
- Nahrané soubory se ukládají jako .way. Před nahráváním se ujistěte, že volná paměť v PC je dostatečná pro záznam souborů .wav.

## Formát souborů

Soubory přenesené do PC nebo přímo nahrané v PC se ukládají jako .way. Přípona v názvu těchto souborů je .way.

#### Určení velikosti souboru a délky přenosu

(pro 5 minut nahrávání diktafonem)

|           | Velikost souboru | Délka přenosu  |
|-----------|------------------|----------------|
| Režim XHQ | cca 3.2MB        | cca 40 seconds |
| Režim HQ  | cca 3.2MB        | cca 60 seconds |
| Režim SP  | cca 1.6MB        | cca 45 seconds |
| Režim LP  | cca 1.2MB        | cca 30 seconds |

 Microsoft a Windows isou registrované obchodní známky Microsoft Corporation.

- Intel a Pentium isou registrované obchodní známky Intel Corporation.
- Macintosh a Apple jsou registrované obchodní známky Apple Computer, Inc.
- Všechny další výrobky a značky, které isou zde zmíněny, mohou být obchodními známkami nebo registrovanými obchodními známkami svých právoplatných vlastníků.

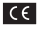

Značka »CE« znamená, že tento výrobek odpovídá požadavkům Evropské unie na vysokofrekvenční odrušení.

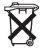

Označení výrobku tímto symbolem [přeškrtnutá popelnice WEEE Annex IVI znamená systém odděleného sběru elektrického a elektronického odpadu v zemích EU. Při likvidaci nepotřebného výrobku postupuite podle místních předpisů a nevyhazujte jej do běžného domácího odpadu. Správný způsob likvidace sníží negativní dopad na životní prostředí a lidské zdraví.

Platí pro výrobky: VN-4100/VN-4100PC/VN-3100/ VN-3100PC/VN-2100/VN-2100PC/VN-1100/VN-1100PC

## **DE** Allgemeines

### Bezeichnung der Teile

- Integriertes Mikrofon
- (2) Mikrofon-Buchse
- Tastensperre (HOLD)
- A STOP-Taste (5) USB-Anschluss
- (10) Ohrhörer-Buchse
- (1) Display (LCD-Anzeige)
- (12) Aufnahme/Wiedergabe LED (13) REC-Taste (Aufnahme) (15) -Taste (Schnellvorlauf)
- (14) +-Taste (16) - - Taste
- (6) PLAY-Taste
- (7) Idd-Taste (Bücklauf)
- FOLDER/INDEX-Taste
- (9) Batteriefachdeckel
- DISPLAY/MENU-Taste
- (18) ERASE-Taste
- \* PC-Anschluss (USB)... VN-1100PC/VN-2100PC/VN-3100PC/VN-4100PC

### Einlegen der Batterien (Abb. 1)

- 1. Drücken Sie leicht in Pfeilrichtung und schieben Sie den Batteriefachdeckel vom Recorder.
- 2. Legen Sie zwei Mikrozellen (Format AAA) richtig gepolt ein.
- 3. Das Uhrzeit/Datum-Display erscheint, Daraufhin blinkt die Stundenanzeige als Hinweis darauf, dass die Uhrzeit/Datum-Einstellung aktiviert ist.
- Integrierter Lautsprecher

Eine optional erhältliche wiederaufladbare Ni-MH Batterie (BR401) kann ebenso verwendet werden.

### Austausch der Batterien

Erscheint a auf dem Display, so tauschen Sie die Batterien baldmöglichst aus. Empfehlenswert sind Alkali-Mikrozellen (Format AAA). Sind die Batterien erschöpft, so erscheint d auf dem Display. und der Recorder wird ausgeschaltet. Es empfiehlt sich, vor dem Batterieaustausch die Tastensperre auf HOLD zu stellen, damit die aktuellen Einstellungen (z.B. für Uhrzeit/Datum) erhalten bleiben. Diese Einstellungen werden vom Recorder stündlich in einem nichtflüchtigen Speicher registriert.

### Stromversorgung (Abb, 2)

Die Tastensperre dient als Stromschalter. Wenn Sie den Recorder nicht verwenden möchten, bringen Sie die Tastensperre bei gestopptem Recorder auf die HOLD-Stellung. Dadurch wird der Recorder ausgeschaltet und der Batterieverbrauch auf ein Minimum beschränkt. Strom einschalten ... Stellen Sie die Tastensperre zurück. Strom ausschalten ... Bringen Sie die Tastensperre auf die HOLD-Stellung.

### Betriebsbereitschaft und Displavausschaltung

Ist der Recorder bei Aufnahme oder Wiedergabe 60 Minuten oder länger im Stopp-/ Pausezustand, so schaltet er auf Betriebsbereitschaft (Energiesparbetrieb) um und das Display wird ausgeschaltet. Durch Drücken einer beliebigen Taste wird auf Normalbetrieb umgeschaltet und das Display aktiviert.

### Tastensperre

Bringen Sie die Tastensperre in die HOLD-Stellung, Diese Funktion macht alle Bedientasten funktionslos und verhindert so eine versehentliche Betätigung, wenn der Recorder in einer Tasche transportiert wird. Vergessen Sie nicht, vor erneutem Gebrauch des Recorders die Tastensperre zu deaktivieren.

#### Hinweise

- Der Alarm wird zur voreingestellten Zeit ausgelöst, auch wenn die Tastensperre des Recorders aktiviert ist. Der Recorder beginnt mit der Wiedergabe der gewählten Datei bei Drücken einer beliebigen Taste (Ausschließlich des VN-1100/VN-1100PC).
- In der HOLD-Stellung der Tastensperre funktioniert der Recorder wie folat.
- Bei laufender Wiedergabe erlischt das Display, sobald die aktuelle Datei abgespielt ist.
- Bei laufender Aufnahme erlischt das Display erst, wenn die Aufnahme wegen erschöpfter Speicherkapazität stoppt.

### Verwendung des Trageriemens (Abb. 3)

### Befestigung f ür Trageriemen.

Trageriemen wird nicht mitgeliefert. Verwenden Sie den optionalen 7uhehör

### ■ Hinweise zu den Ordnern (Abb. ④)

Der Recorder verfügt über die vier Ordner A. B. C und D (D ist nur für VN-2100/VN-2100PC/VN-3100/VN-3100PC/VN-4100/VN-4100PC). Drücken Sie die EOLDER-Taste während das Gerät im Ston-Modus ist, um die Ordner-Auswahl zu ändern. Alle abgespeicherten Dateien werden in einem Ordner abgelegt. Die Nutzung von Ordnern zur Datei-Klassifizierung erleichtert den späteren Dateizugriff. Ein Ordner kann bis zu 100 Dateien aufnehmen. Aktueller Ordner

### ■ Einstellung von Uhrzeit/Datum (TIME) (Abb. 5)

Nach der Einstellung von Uhrzeit und Datum werden mit der Aufnahme ieder Audiodatei automatisch die entsprechenden Zeitdaten abgespeichert.

Beim ersten Einlegen von Batterien bzw. bei iedem Batterieaustausch blinkt die Stundenanzeige. In diesem Fall müssen Sie unbedingt Uhrzeit und Datum gemäß den nachstehend aufgeführten Schritten 4 bis 7 einstellen.

- 1. Halten Sie die MENU-Taste mindestens 1 Sekunde lang gedrückt.
- Drücken Sie Taste + oder so lange, bis "TIME" auf dem Display hlinkt
- Drücken Sie die PLAY-Taste. Es blinkt die Stundenanzeige.
- Stellen Sie mit der Taste + oder die Stundenzahl ein.
- Stundenzahl. Es blinkt die Minutenanzeige. Die Idd-Taste ermöglicht die wiederholte Einstellung der Stundenanzeige.
- 6. Stellen Sie mit der Taste + oder die Minuten ein. Wiederholen Sie Schritt 5 und 6 zur Einstellung von Minuten, Jahr, Monat und Datum in derselben Weise.
- 7. Nach der Datumseinstellung drücken Sie die PLAY oder ►►I-Taste.

Damit ist die Einstellung von Uhrzeit/Datum abgeschlossen.

- Mit der DISPLAY/MENU-Taste können Sie während der Stunden- oder Minuteneinstellung die Zeitanzeige zwischen dem 12- und 24-Stunden-Format umschalten.
- · Außerdem lässt sich auch die Abfolge der Datumsanzeige durch entsprechendes Drücken der DISPLAY/MENU-Taste während der Einstellung von Jahr, Monat oder Tag ändern. (Beispiel: 14, Juni 2007)

→ 5. IY'07 → IY. 5'07 → '07 5. IY -

## Aufnahme (Abb. 6)

- 1. Wählen Sie mit der FOLDER-Taste den gewünschten Ordner.
- 2. Drücken Sie die REC-Taste zum Starten der Aufnahme. Die
- Anzeige für Aufnahme/Wiedergabe leuchtet rot und die Aufnahme beginnt.
- Drücken Sie auf die STOP-Taste, um die Aufnahme zu beenden. Neue Aufzeichnungen werden als letzte Datei in einem Ordner abgespeichert.
- (1) Aktueller Ordner, (2) Aktuelle Aufnahmebetriebsart, (3) Aktuelle Dateinummer, (4) Aufnahmezeit, (5) Restliche Aufnahmezeit

### ■ Umschalten auf Aufnahmepause (Abb. <a>[7]</a>)

#### Zum Umschalten auf Pause

Drücken Sie die REC-Taste während der Aufnahme.

 Daraufhin erscheint "PAUSE" auf dem Display und die Anzeige für Aufnahme/Wiedergabe blinkt.

#### Zum Fortsetzen der Aufnahme

Drücken Sie erneut die REC-Taste.

Die Aufnahme wird von der Unterbrechungsstelle an fortgesetzt.

#### Aufnahmen von einem externen Mikrofon oder anderen Audiogeräten

Ein externes Mikrofon und andere Audiogeräte können angeschlossen und deren Ton aufgenommen werden.

- Wenn ein externes Mikrofon an die Buchse des Recorders angeschlossen ist, ist das eingebaute Mikrofon deaktiviert.
- Zum Anschluss eines externen Mikrofons wie eines Rauschunterdrückungs-Mikrofons oder eines Electret-Kondensator-Mikrofons (optional).
- Verwenden Sie zum Anschluss an externe Geräte das Anschlusskabel KA333 (optional).

#### 1 Zur Audio IN Buchse von anderen Geräten (Abb. 3)

#### Hinweise zur Aufnahmefunktion

- Wenn "FULL" auf dem Display erscheint, kann keine Aufnahme gemacht werden. Löschen Sie in einem solchen Fall nicht benötigte Dateien (VN-1100PC/VN-2100PC/VN-3100PC/VN-4100PC).
- Ist der Recorder bei der Tonautzeichnung von Geschäftskönferenzen direkt auf dem Tisch abgestellt, so kann er leicht auch die Tischvibrationen autzeichnen. Im Interesse einer deutlicheren Autzeichnung empfiehlt es sich daher, einen Gegenstand (z.B. Notizbuch) unterzulegen, damit die Vibrationen nicht übertragen werden.
- Bei einem Drücken der DISPLAY-Taste wechselt die Displayanzeige nicht auf die aktuelle Aufnahmezeit, wenn die restliche Aufnahmezeit 5 Minuten oder weniger beträgt.
- Sobald eine Restaufnahmezeit von weniger als einer Minute erreicht ist, blinkt die Anzeige für Aufnahme/Wiedergabe rot.
- Der Recorder schaltet auf Betriebsstopp, wenn 60 Minuten lang kein Bedienvorgang erfolgt.
- Bei schlechter Raumakustik oder Lautsprecherwiedergabe mit niedriger Lautstärke empfiehlt sich die Aufzeichnung im XHQ- oder HQ-Modus. Auch die Verwendung eines externen (gesondert erhältlichen) Mikrofons kann die Aufnahmegualität verbessern.
- Der Input-Pegel kann am Recorder nicht reguliert werden. Wenn Sie ein externes Gerät anschließen, führen Sie eine Testaufnahme durch und regulieren Sie den Output-Pegel am externen Gerät.

### LCD-Anzeigen

Sie haben verschiedene Auswahlmöglichkeiten für das Display des Recorders. Bei Drücken der DISPLAX-Taste im Betriebsstopp oder Abspielen einer Datei wechselt die LCD-Anzeige, so dass sich Dateiinformationen und verschiedene Recordereinstellungen überprüfen lassen.

| Status des<br>Recorders                      | Bedienvorgang                                                             | LCD-Anzeige                                                                                                    |
|----------------------------------------------|---------------------------------------------------------------------------|----------------------------------------------------------------------------------------------------|
| Im Stopp-<br>Modus                           | Drücken Sie die<br><b>STOP</b> -Taste<br>und halten Sie<br>diese gedrückt | Auf dem Display erscheint die Gesamtzahl<br>der im Ordner gespeicherten Dateien und<br>die restliche Aufnahmezeit.                    |
| lm Aufnahme-<br>Modus                        | Drücken Sie die<br>DISPLAY-Taste                                          | Bei jedem Drücken der DISPLAY-Taste<br>wechselt die Displayanzeige zwischen<br>aktueller Aufnahmezeit und restlicher<br>Aufnahmezeit. |
| Im Stopp-Modus<br>oder Wieder-<br>gabe-Modus | Drücken Sie die<br>DISPLAY-Taste                                          | Abspielzeit → Restliche Abspielzeit →<br>Aufnahmedatum der Datei → Aufnahme-<br>zeit der Datei → Abspielzeit                          |

## Wiedergabe (Abb. 9)

- 1. Drücken Sie die FOLDER-Taste zur Wahl des gewünschten Ordners.
- 2. Wählen Sie die wiederzugebende Datei mit Taste ►►I oder I◄◄.
- Drücken Sie die PLAY-Taste zum Starten der Wiedergabe. Die Anzeige f
  ür Aufnahme/Wiedergabe leuchtet gr
  ün und die abgelaufene Wiedergabezeit wird auf dem Display angezeigt.
- Drücken Sie die Tasten + oder –, um die angemessene Lautstärke auszuwählen. Die Anzeige zeigt den Lautstärkepegel an. Sie können zwischen 0 bis 30 wählen.
- (1) Aktueller Ordner, (2) Aktuelle Datei-Nr, (3) Abspielzeit

#### Stoppen der Wiedergabe (Abb. 10)

#### Zum Umschalten auf Stopp

#### Drücken Sie die STOP-Taste.

 Daraufhin stoppt der Recorder an der Unterbrechungsstelle in der aktuell abgespielten Datei.

#### Fortsetzen der Wiedergabe

Drücken Sie erneut die PLAY-Taste.

 Daraufhin wird die Wiedergabe ab der Unterbrechungsstelle fortgesetzt.

### Schnellvorlauf und Rücklauf (Abb. 111)

#### Schnellvorlauf

Halten Sie die Taste **>>** bei Wiedergabe der Datei gedrückt.

 Sobald die Taste SI freigegeben wird, schaltet der Recorder auf Normalwiedergabe zurück.

#### Rücklauf

Halten Sie die Taste Ide bei Wiedergabe der Datei gedrückt.

- Sobald die Taste I freigegeben wird, schaltet der Recorder auf Normalwiedergabe zurück.
- Das Dateiende lässt sich durch Gedrückthalten der Taste 
   I bei Schnellvorlauf auffinden. Der Recorder hält am Dateiende an. Wird die Taste 
   I nicht freigegeben, so wird der Schnellvorlauf fortgesetzt.
- Der Dateianfang lässt sich durch Gedrückthalten der Taste let bei Rücklauf auffinden. Der Recorder hält am Dateianfang an. Wird die Taste let incht freigegeben, so wird der Rücklauf fortgesetzt.
- Wenn sich vor der eingestellten Zeit eine Indexmarkierung befindet, beginnt die Wiedergabe an dieser Stelle.

## ■ Ändern der Wiedergabegeschwindigkeit (Abb. 🗵)

Durch das Drücken der PLAY-Taste bei laufendem Recorder können Sie die Wiedergabegeschwindigkeit ändern.

| <b>→</b> | Normale         | → Langsame        | →   | Schnelle     | _   |
|----------|-----------------|-------------------|-----|--------------|-----|
|          | Geschwindigkeit | Wiedergabe (-25%) | Wie | edergabe (+5 | 0%) |

- Wenn der langsame Wiedergabe-Modus gewählt ist, leuchtet die Anzeige "SLOW", und wenn der schnelle Wiedergabe-Modus gewählt ist, leuchtet die Anzeige "FAST" bei der Wiedergabe.
- Der Recorder stoppt, wenn die STOP-Taste während der Wiedergabe im schnellen/langsamen Modus gedrückt wird oder wenn das Datieinde erreicht ist. Bie einem Drücken der STOP-Taste und erreutem Starten der Wiedergabe werden die Dateiene ebenfalls mit normaler Geschwindigkeit abgespielt.

### Auffinden des Dateianfangs

Durch das Drücken der ►►I oder I←◀ Tasten können Sie während der normalen Wiedergabe oder der Wiedergabe im Schnellvor- bzw. Schnellrücklauf den Anfang der nächsten bzw. der aktuell wiedergegebenen Datei finden. Wird während des Überspringens eine Indexmarke erkannt, so setzt die Wiedergabe an der entsprechenden Indexposition ein. (Näheres hierzu finden Sie unter "Indexmarken")

### Wiedergabe über Kopfhörer (Abb. 19)

Nach dem Anschluss des Ohrhörers an die für ihn vorgesehene Buchse lassen sich Dateien über ihn abhören. Bei Ohrhöreranschluss ist der Lautsprecher stummgeschaltet und die

Klangwiedergabe erfolgt in Mono.

- Um Gehörschäden zu vermeiden, verwenden Sie den Ohrhörer erst, nachdem Sie die Lautstärke verringert haben.
- Achten Sie während des Gebrauchs des Ohrhörers darauf, dass die Lautstärke nicht zu hoch ist, da dies dauerhafte Gehörschäden verursachen kann.
- \* Kopfhörer wird nicht mitgeliefert. Jeder handelsübliche Mono-Ohrhörer oder -Kopfhörer mit 3,5-mm-Stecker ist geeignet.

### Löschfunktionen

### Löschfunktionen (Abb. 14)

Nicht mehr benötigte Dateien lassen sich einfach löschen, wobei die entsprechende Umnummerierung automatisch erfolgt.

#### Löschen einzelner Dateien

- 1. Drücken Sie die FOLDER-Taste zur Wahl eines Ordners.
- 2. Drücken Sie die ►► oder I◄◄-Taste, bis die zu löschende Datei gewählt ist.
- 3. Drücken Sie die ERASE-Taste ...
- Drücken Sie die ►►I oder I◄◄-Taste und wählen Sie "Yes".
   ① Zu löschende Datei
- 5. Drücken Sie die PLAY-Taste.

#### Löschen aller Dateien in einem Ordner (Abb. 15)

- 1. Drücken Sie die FOLDER-Taste zur Wahl von Ordner.
- 2. Drücken Sie zweimal auf die ERASE-Taste.
- 3. Drücken Sie die ►►I oder I◄◀-Taste und wählen Sie "Yes". ① Zu löschende Order
- 4. Drücken Sie die PLAY-Taste.

#### Hinweise

- · Eine gelöschte Datei lässt sich nicht wiederherstellen.
- Wenn während der Einstellung 8 Sekunden kein Bedienungsschritt erfolgt, wird auf Stoppbetrieb geschaltet.

 Der Löschvorgang kann etwa 10 Sekunden dauern. Führen Sie in dieser Zeit keine Bedienungsschrifte durch, weil dadurch Daten zerstört werden können. Auf keinen Fall dürfen Sie die Batterien entnehmen.

### Menü

### Einfache Bedienung des Menüs (Abb. 16)

Mit der Menüfunktion lassen sich die verschiedenen Einstellungen beliebig verstellen.

- Wählen Sie mit Taste + oder den gewünschten Einstellparameter. Das gewählte Menü-Element blinkt.
- 3. Benutzen Sie die ►►I oder I◄◄-Taste, um die Einstellung zu verstellen.
- Drücken Sie auf die PLAY-Taste, um die Einstellung zu bestätigen.
- 5. Drücken Sie auf die STOP-Taste, um das Menü zu schließen.

#### (Abb. 🗉)

- Menü-Anzeige
- ② Bewegt die Auswahl eine Position nach oben, um die Nummer zu erhöhen.
- 3 Bewegt die Auswahl um eine Position nach links.
- ④ Bestätigen Sie die Einstellung.
- (5) Bewegt die Auswahl eine Position nach unten, um die Nummer zu verringern.
- 6 Bewegt die Auswahl, um eine Position nach rechts.

#### Hinweise

- Erfolgen während einer Menüeinstellung 3 Minuten lang keine Bedienvorgänge für den gewählten Parameter, so schaltet der Recorder auf Betriebsstopp.
- Falls die STOP-Taste während eines Menü-Einstellungsvorgangs gedrückt wird, so schaltet der Recorder auf Betriebsstopp und speichert nur die bis zu diesem Zeitpunkt gewählten Einstellungen.

### Aufnahmebetriebsarten (XHQ HQ SP LP)

Beim Aufnahmemodus können Sie zwischen XHQ (Tonaufnahmen besonders hoher Qualität) und HQ (Tonaufnahmen hoher Qualität), SP (Standard-Wiedergabe), und LP (Longplay-Wiedergabe) wählen.

#### In der Menümodus-Auswahl... XHQ, HQ, SP, LP

| Modus     | XHQ            | HQ             | SP             | LP              |
|-----------|----------------|----------------|----------------|-----------------|
| VN-1100/  | ca. 1 Stunde   | ca. 2 Stunden  | ca. 5 Stunden  | ca. 17 Stunden  |
| VN-1100PC | 25 Minuten     | 50 Minuten     | 50 Minuten     | 50 Minuten      |
| VN-2100/  | ca. 2 Stunden  | ca. 5 Stunden  | ca. 11 Stunden | ca. 35 Stunden  |
| VN-2100PC | 50 Minuten     | 50 Minuten     | 40 Minuten     | 50 Minuten      |
| VN-3100/  | ca. 5 Stunden  | ca. 11 Stunden | ca. 23 Stunden | ca. 71 Stunden  |
| VN-3100PC | 40 Minuten     | 40 Minuten     | 30 Minuten     | 40 Minuten      |
| VN-4100/  | ca. 11 Stunden | ca. 23 Stunden | ca. 47 Stunden | ca. 144 Stunden |
| VN-4100PC | 40 Minuten     | 40 Minuten     | 20 Minuten     | 20 Minuten      |

#### 1 Aktuelle Aufnahmebetriebsart (Abb. 18)

 Die o.a. Zeiten gelten für Daueraufnahme. Bei Erstellung einer ganzen Reihe von Dateien ist u.U. die verfügbare Aufnahmezeit kürzer als angegeben. (Restliche Aufnahmezeit und Gesamtaufnahmezeit sind daher lediglich als Anhaltspunkt zu verstehen.)

## Mikrofonempfindlichkeit (HI (UL) LOW)

Die Mikrofonempfindlichkeit ist auf die Aufnahmeerfordernisse einstellbar.

#### In der Menümodus-Auswahl... HI, LOW

- HI: Hochempfindliche Betriebsart, bei der der Schall aus allen Einfallsrichtungen aufgezeichnet wird.
- LOW: Weniger empfindliche Betriebsart, die sich besonders zum Diktieren eignet.
- Um ein gutes Aufnahmeresultat sicherzustellen, sollte zuvor eine Testaufnahme gemacht werden, um die richtige Einstellung der Mikrofonempfindlichkeit zu bestimmen.
- Bei Wahl von "HI" empfiehlt sich die Aufnahmebetriebsart XHQ oder HQ, um die höhere Empfindlichkeit optimal zu nutzen.
- Bei Wahl von "HI" ist je nach Aufnahmebedingungen mit relativ hohem Hintergrundgeräusch zu rechnen.
- 1 Anzeige der Mikrofonempfindlichkeit (Abb. 19)

### Variable Control Voice Actuator-Aufnahme (VCVA)

Die VCVA Funktion ist besonders nützlich für Daueraufnahmen, da sie Speicherpiatz spart, durch Stoppen der Aufnahme bei Gesprächspausen. Sobald das Mikrofon Geräusche einer bestimmten Lautstärke (Auslösepegel) erfasst, beginnt automatisch die VCVA-Aufnahme und stoppt wieder, sobald die Lautstärke unter den Auslösepegel sinkt.

#### In der Menümodus-Auswahl... On, OFF

- Stellen Sie mit den Tasten + und den VCVA-Pegel während der Aufnahme in 15 Stufen ein.
- Die Anzeige f
  ür Aufnahme/Wiedergabe leuchtet bei laufender Aufnahme. Bei Betriebsbereitschaft blinken die Aufnahme/Wiedergabe leuchtet und "VCVA" auf dem Display.

1 VCVA-Anzeige (Abb. 2)

### Systemton (BEEP) (Abb. 21)

Durch einen Ton bestätigt der Recorder die Betätigung von Bedienelementen und warnt vor Fehlern. Die Systemtongabe lässt sich ausschalten.

#### In der Menümodus-Auswahl... On, OFF

 Wenn die Alarm-Wiedergabefunktion angestellt wurde, erklingt der Alarmton auch dann zur voreingestellten Zeit, wenn der Systemton abgestellt ist (Ausschlie
ßlich des VN-1100/VN-1100PC).

### ■ Alarm-Wiedergabefunktion ( ((●)) )

(Ausschließlich des VN-1100/VN-1100PC)

Mit der Alarm-Wiedergabefunktion kann der Alarmton 5 Minuten lang zur voreingestellten Zeit abgespielt werden. Das Drücken aller Tasten außer der HOLD-Taste innerhalb dieser 5 Minuten veranlasst den Recorder dazu, die dem Alarm zugeordnete Datei abzuspielen.

# In der Menümodus-Auswahl... SET, On, OFF $\rightarrow$ Wählen Sie SET und drücken Sie anschließend die PLAY-Taste, um die Zeit einzustellen.

Nur eine Datei kann mit der Alarm-Wiedergabefunktion abgespielt werden. Ordnen Sie der Funktion eine Datei zu, bevor Sie die Zeit einstellen.

#### 1 Alarmanzeige (Abb. 2)

#### Annullierung der eingestellten Alarm-Wiedergabe

Für ((•)) im Menümodus, wählen Sie OFF und drücken Sie anschlie-Bend die PLAY-Taste.

- Unabhängig von dem gewählten Ordner ertönt der Alarm jeden Tag, nachdem er eingestellt wurde, es sei denn, die Einstellung wird annulliert.
- Wählen Sie On und drücken Sie anschließend die PLAY-Taste, um die gegenwärtigen Einstellungen zu überprüfen.
- Der Alarmton stoppt automatisch, wein 5 Minuten lang nach Auslösen des Alarms keine Taste gedrückt wird. In diesem Fall erfolgt keine Dateiwiedergabe.
- Falls der gewählte Ordner leer ist, so ist die Alarm-Wiedergabefunktion nicht verfügbar.
- Wenn sie nicht auf "OFF" eingestellt ist, erfolgt die Alarm-Wiedergabe täglich.

#### ■ Aufnahmen mit Timer (TIMER) (Abb. 🖾)

(Ausschließlich des VN-1100/VN-1100PC)

Mit dem Timer lässt sich eine automatische Aufnahme machen, wobei die Aufnahmestartzeit und die Aufnahmestoppzeit genau festgelegt werden kann. Sobald die vom Timer kontrollierte Aufnahme beendet ist, wird die Funktion wieder freigestellt.

# In der Menümodus-Auswahl... SET, On, OFF $\rightarrow$ Wählen Sie SET und drücken Sie anschließend die PLAY-Taste, um die Zeit einzustellen.

#### Annullieren der Timer-Einstellung

Für den Timer im Menümodus wählen Sie **OFF** und drücken Sie anschließend die **PLAY**-Taste.

- Um die gegenwärtige Einstellung einzusehen, wählen Sie On und drücken Sie anschließend die PLAY-Taste.
- Mit dieser Funktion k\u00f6nnen lediglich die Aufnahmestart- und Stoppzeiten festgelegt werden. Ansonsten gelten die gegenw\u00e4rtigen Einstellungen f\u00fcr den Aufnahmemodus, die Mikrofonempfindlichkeit und VCN4, bevor Sie die Timer kontrollierte Aufnahme einstellen.
- Es ist nicht möglich, die Einstellung zum Überschreiten der verbleibenden Aufnahmezeit zu verwenden.
- Eine Aufnahme kann zu jeder Zeit gemacht werden, sogar dann, wenn sie nicht innerhalb der festgelegten Aufnahmedauer liegt.
   Allerdings wird diese Aufnahme nicht zu Ende geführt, falls sie die Aufnahmedauer der von dem Timer kontrollierten Aufnahme überschreitet.
- Die vom Timer kontrollierte Aufnahme wird aufgehoben, wenn der Recorder zeitgleich f
  ür andere Zwecke gebraucht wird.

### Weitere Funktionen

## Verschieben von Dateien zwischen den Ordnern

(Ausschließlich des VN-1100/VN-1100PC)

Sie können eine in Ordner A, B, C und D aufgezeichnete Datei jeweils in die beiden anderen Ordner verschieben.

Die verschobene Datei wird an das Ende des Zielordners angehängt.

- 1. Wählen Sie die zu verschiebende Datei, und drücken Sie die PLAY-Taste zum Abspielen der Datei.
- Halten Sie die MENU-Taste mindestens 1 Sekunde lang gedrückt, während die Datei abgespielt wird.
- 3. Wählen Sie den Zielordner mit Taste ►►I oder I<<.
- 4. Drücken Sie die PLAY-Taste.

Der Zielordner und die Nummer der verschobenen Datei erscheinen auf dem Display als Bestätigung, dass der Verschiebevorgang abgeschlossen ist.

- Ist der Zielordner voll (100 Dateien), so erscheint die Anzeige "FULL" auf dem Display, und Sie können keine Datei in den Ordner verschieben.
- 1 Zielordner, 2 Nr. der Datei im Zielordner (Abb. 2)

### Indexmarken (Abb. 25)

In einer Datei lassen sich während der Aufnahme oder Wiedergabe Indexmarken setzen, um das Auffinden von interessanten Passagen zu erleichtern.

 Drücken Sie die INDEX-Taste während der Wiedergabe oder Aufnahme (Aufnahmepause). Eine Indexmarkennummer erscheint auf dem Display.

### Löschen von Indexmarken

Drücken Sie die **ERASE**-Taste, wenn die Indexnummer auf dem Display erscheint.

- Bis zu 10 Indexnummern erscheinen auf dem Display.
- Serien-Indexnummern werden automatisch neu zugeordnet.

#### Rückstellen des Recorders zum Anfangsstatus (CLEAR) (Abb. 20)

Diese Funktion dient zum Rücksetzen der aktuellen Uhrzeit und anderer Einstellungen auf ihren Anfangswert. Sie ist nützlich bei Problemen mit dem Recorder oder wenn der gesamte Speicherinhalt des Recorders gelöscht werden soll.

- 1. Halten Sie die Tasten STOP und ERASE gleichzeitig mindestens 3 Sekunden lang gedrückt.
- 2. Drücken Sie die ►► oder I<<-Taste und wählen Sie "Yes".
- 3. Drücken Sie erneut die PLAY-Taste.
- Erfolgt in Schritt 3 bis zum Drücken der PLAY-Taste 8 Sekunden oder länger kein Bedienvorgang am Recorder, so wird der Löschbetrieb annulliert und der Recorder schaltet auf Betriebsstopp.

## Sicherer und korrekter Gebrauch

Machen Sie sich mit dem Inhalt dieser Bedienungsanleitung vertraut, damit stets ein sicherer und korrekter Gebrauch des Geräts gewährleistet ist. Bewahren Sie die Anleitung griffbereit auf, damit sie stets sofort zum Nachschlagen zur Hand ist.

 Die nachstehend aufgeführten Warn- und Hinweissymbole bezeichnen nen wichtige Sicherheitsinformationen. Zum Schutz der eigenen Person und anderer vor Verletzungen und Sachschäden ist es ausschlaggebend, dass Sie stets die Warnhinweise und Vorsichtsmaßnahmen beachten.

#### Warnung vor Datenverlust

Durch Bedienfehler, Gerätestörungen oder Reparaturmaßnahmen werden u.U. die gespeicherten Aufzeichnungen zerstört oder gelöscht. Für wichtige Aufnahme-Inhalte empfehlen wir Ihnen, diese irgendwo aufzuschreiben (für VN-1100/VN-2100/VN-3100/VN-4100) oder sie als Back-up auf einen PC herunterzuladen (für VN-1100PC/ VN-2100PC/VN-3100PC/VN-4100PC).

Von Olympus vom Garantieanspruch ausgeschlossen sind passive oder sonstige Schäden aufgrund von Datenverlusten durch einen Defekt des Produktes, einen von Olympus oder einer Olympus-Kundendienststelle unterschiedlichen Dritten vorgenommene Reparaturen oder aus jeglichen sonstigen Gründen.

### Allgemeine Vorsichtsmaßnahmen

- Lassen Sie den Recorder keinesfalls an heißen und feuchten Orten zurück wie etwa in einem geschlossenen Pkw bei direkter Sonneneinstrahlung oder am Strand im Sommer.
- Reinigen Sie den Recorder keinesfalls mit organischen Lösungsmitteln wie Alkohol oder Farbverdünner.

- Legen Sie den Recorder keinesfalls auf oder in die N\u00e4he von Elektroger\u00e4ten wie Fernsehger\u00e4te und K\u00fchlschr\u00e4nhe.
- Vermeiden Sie die Berührung mit Sand oder Schmutz. Andernfalls drohen irreparable Schäden.
- · Vermeiden Sie starke Vibrationen oder Stöße.
- Versuchen Sie keinesfalls, selbst das Gerät zu zerlegen, zu reparieren oder zu modifizieren.
- Benutzen Sie den Recorder nicht beim Steuern eines Fahrzeugs (z.B. Fahrrad, Motorrad oder Gokart).
- Sorgen Sie dafür, dass der Recorder dem Zugriff von Kindern entzogen ist.

#### Batterien

### / Vorsicht

- Batterien d
  ürfen niemals offenen Flammen ausgesetzt, erhitzt, kurzgeschlossen oder zerlegt werden.
- Versuchen Sie keinesfalls, Trockenzellen wie Alkali- oder Lithium-Batterien aufzuladen.
- Verwenden Sie keine Batterie mit einer beschädigten oder rissigen Hülle.
- · Bewahren Sie Batterien für Kinder unzugänglich auf.
- Wenn beim Betrieb des Produkts ungewöhnliche Geräusche, Wärme, Rauch oder durchdringender Geruch entstehen, gehen Sie wie folgt vor:
  - Entnehmen Sie sofort vorsichtig die Batterien, damit Sie sich nicht verbrennen;
  - ② Geben Sie den Recorder bei Ihrem Händler oder der Olympus-Vertretung vor Ort zur Reparatur.

### Fehlersuche

#### Q1 Es passiert nichts, wenn Sie eine Bedienungstaste drücken.

- A1 Die Tastensperre HOLD kann eingeschaltet sein.
  - Die Batterien können leer sein.
  - · Die Batterien können falsch herum eingelegt sein.
- Q2 Überhaupt keine oder zu leise Klangwiedergabe über den Lautsprecher bei der Wiedergabe.
- A2 Der Ohrhörer ist möglicherweise angeschlossen.
- Die Lautstärke ist möglicherweise auf das Minimum eingestellt.

#### Q3 Aufnahme ist nicht möglich.

- A3 Prüfen Sie durch das wiederholte Drücken der STOP-Taste nach, ob auf dem Display Folgendes erscheint:
  - Die restliche Aufnahmezeit im gewählten Ordner hat möglicherweise "00:00". erreicht.
  - Die Anzahl der aufgenommenen Sprechpassagen im gewählten Ordner hat möglicherweise 100 erreicht.

Wenn das Display "FULL" anzeigt, können Sie das noch einmal nachprüfen, indem Sie die **REC**-Taste drücken.

#### Q4 Die Wiedergabegeschwindigkeit ist zu hoch.

A4 • Der Recorder ist möglicherweise auf Schnellwiedergabe geschaltet.

### **Technische Daten**

Aufnahmemedium: Gesamtfrequenzgang: Eingebauter Flash-Speicher XHQ Modus 300 to 7,200 Hz HQ Modus 300 to 7,200 Hz SQ Modus 300 to 5,400 Hz LP Modus 300 to 3,100 Hz

| Aufnahmezeit:                           | VN-4100/VN-4100PC: 256 MB                             |  |  |
|-----------------------------------------|-------------------------------------------------------|--|--|
|                                         | XHQ Modus: ca. 11 Stunden 40 Minuten                  |  |  |
|                                         | HQ Modus: ca. 23 Stunden 40 Minuten                   |  |  |
|                                         | SP Modus: ca. 47 Stunden 20 Minuten                   |  |  |
|                                         | LP Modus: ca. 144 Stunden 20 Minuten                  |  |  |
|                                         | VN-3100/VN-3100PC: 128 MB                             |  |  |
|                                         | XHQ Modus: ca. 5 Stunden 40 Minuten                   |  |  |
|                                         | HQ Modus: ca. 11 Stunden 40 Minuten                   |  |  |
|                                         | SP Modus: ca. 23 Stunden 30 Minuten                   |  |  |
|                                         | LP Modus: ca. 71 Stunden 40 Minuten                   |  |  |
|                                         | VN-2100/VN-2100PC: 64 MB                              |  |  |
|                                         | XHQ Modus: ca. 2 Stunden 50 Minuten                   |  |  |
|                                         | HQ Modus: ca. 5 Stunden 50 Minuten                    |  |  |
|                                         | SP Modus: ca. 11 Stunden 40 Minuten                   |  |  |
|                                         | LP Modus: ca. 35 Stunden 50 Minuten                   |  |  |
|                                         | VN-1100/VN-1100PC: 32 MB                              |  |  |
|                                         | XHQ Modus: ca. 1 Stunde 25 Minuten                    |  |  |
|                                         | HQ Modus: ca. 2 Stunden 50 Minuten                    |  |  |
|                                         | SP Modus: ca. 5 Stunden 50 Minuten                    |  |  |
|                                         | LP Modus: ca. 17 Stunden 50 Minuten                   |  |  |
| Mikrofon:                               | Electret-Kondensator-Mikrofon (Mono)                  |  |  |
| Lautsprecher:                           | Eingebauter 28-mm-Rund-Dynamik-                       |  |  |
|                                         | lautsprecher                                          |  |  |
| Maximale Leistung:                      | 120 mW                                                |  |  |
| Ohrhörerbuchse (Mono):                  | $\varnothing$ 3,5 mm Durchmesser, Impedanz 8 $\Omega$ |  |  |
| Mikrofonbuchse (Mono):                  | $\otimes$ 3.5 mm Durchmesser. Impedanz 2 kQ           |  |  |
| Stromversorauna:                        | Zwei AAA-Batterien (LR03 oder R03) oder               |  |  |
|                                         | zwei wiederaufladbare Ni-MH Batterien.                |  |  |
| Kontinuierliche Batterie-               | Zwei Alkali-Batterie: ca. 25 Stunden                  |  |  |
| verwendungszeit:                        | zwei wiederaufladbare Ni-MH Batterien:                |  |  |
| , i i i i i i i i i i i i i i i i i i i | ca. 15 Stunden                                        |  |  |
| Abmessungen:                            | 102 (L) x 39 (B) x 19.5 (H) mm                        |  |  |
| Gewicht:                                | 63 g (einschließlich Batterien)                       |  |  |

- Die kontinuierliche Batterieverwendungszeit kann je nach Batterietyp und Verwendungsbedingungen k
  ürzer sein.
- Ihre Aufnahmen sind nur für Ihre persönliche Verwendung gedacht. Es ist nach dem Urheberrecht verboten, urheberrechtlich geschütztes Material ohne Erlaubnis des Inhabers des Urheberrechtes aufzunehmen.
- Änderungen der technischen Daten und des Designs zur Verbesserung der Leistung bleiben jederzeit vorbehalten.

#### Sonderzubehör (Optional)

Wiederaufladbare Ni-MH Batterie-Ladegerät: BU-400 (Nur für Europa) Wiederaufladbare Ni-MH Batterie: BR401 Anschlusskabel (Ministecker ↔ Mikrofonbuchse): KA333 Monaurales Rauschunterdrückungs-Mikrofon: ME52 Electret-Kondensator-Mikrofon: ME15 Monauraler Dual-Kopfhörer. E20 Telefon-Ionabnehmer: TP7 Halsrieme: ST26

### **Digital Wave Player**

### BEDIENUNGSANLEITUNG

### Hinweise

- Die Übertragung von Dateien vom PC zum Recorder und das Überschreiben von Dateien im Recorder mit Olympus Digital Wave Player ist nicht möglich.
- Spracherkennungs-Software wird von Olympus Digital Wave Player nicht unterstützt.

- Apple Macintosh-Rechner werden von Olympus Digital Wave Player nicht unterstützt.
- In dieser Bedienungsanleitung wird vorausgesetzt, dass der Benutzer mit der Windows-Software von Microsoft vertraut ist. N\u00e4heres zur Handhabung Ihres PC finden Sie in der zugeh\u00f6rigen Bedienungsanleitung.

## Die Merkmale des Digital Wave Players

Mit der mitgelieferten Digital Wave Player-Software können Sie Dateien auf einen PC herunterladen.

# Olympus Digital Wave Player bietet Ihnen die folgenden Funktionen:

- · Abspeicherung und Verwaltung von Sprachaufnahmen auf PC.
- · Wiedergabe von Dateien.
- Direkte Aufnahme von Audiodateien auf PC mittels Recorder über USB-Kabel.

## SYSTEMVORAUSSETZUNGEN

Betriebssystem

(VN-1100PC/VN-2100PC

| VN-3100PC/VN-4100PC). | Microsoft Windows 2000/XP/Vista          |
|-----------------------|------------------------------------------|
| Geeigneter Rechner:   | IBM PC/AT-compatible machine             |
| Prozessor:            | mit 166 MHz getakteter Intel Pentium     |
|                       | Prozessor oder höher                     |
| Arbeitsspeicher:      | mindestens 32 MB                         |
| Freier Festplatten-   | 25 MB (plus zusätzlicher Platz für die   |
| speicher:             | Speicherung von Audiodateien)            |
| Sound-Karte:          | Creative Labs Sound Blaster 16 oder eine |
|                       | 100% kompatible Sound-Karte              |
| Monitor:              | mindestens 800 x 600 dpi,                |
|                       | mindestens 256 Farben                    |
| CD-ROM-Laufwerk:      | 2-fach CD-ROM-Laufwerk                   |
| USB-port:             | mindestens 1                             |
| Audioausgang:         | für Ohrhörer oder Lautsprecher           |
|                       |                                          |

### Hinweis (VN-1100PC/VN-2100PC/VN-3100PC/VN-4100PC)

In den folgenden Umgebungen ist kein USB-Support möglich, auch nicht für PCs mit USB-Anschluss: Windows 2000/XP (x64 Edition wird nicht unterstützt)/Vista (x64 Edition wird nicht unterstützt), wenn es sich um ein Upgrade von Windows 95 oder 98 handelt.

## Installieren von Olympus Digital Wave Player

Bevor Sie das USB-Kabel mit dem Recorder und PC verbinden, müssen Sie zunächst die Software installieren.

- Legen Sie die CD-ROM mit Olympus Digital Wave Player in das CD-ROM-Laufwerk ein. Daraufhin wird automatisch das Installationsprogramm ausgelöst.\*
  - \* Läuft das Einstellprogramm nicht automatisch an, so doppelklicken Sie zunächst auf das CD-ROM-Symbol im Explorer-Fenster und dann auf "setup.exe".
- Gehen Sie zum Installieren von Olympus Digital Wave Player gemä
  ß den Anweisungen im Einstellfenster vor. Das Symbol erscheint in der Befehlsleiste auf dem Desktop.

### Deinstallieren von Olympus Digital Wave Plaver

Zum Deinstallieren von Olympus Digital Wave Player gehen Sie nach dem folgenden Verfahren vor.

- 1. Klicken Sie auf die Schaltfläche [Start]
- 2. Wählen Sie nacheinander [Alle Programme] und [Olympus Digital Wave Plaver] und klicken Sie dann auf [Digital Wave Plaver] deinstallieren].
- 3. Gehen Sie nun zum Deinstallieren von Olympus Digital Wave Player gemäß den Anweisungen auf dem Bildschirm vor.

## Starten von Olympus Digital Wave Plaver

Bei Anschluss des Recorders an den PC über das mitgelieferte USB-Kabel startet automatisch Olympus Digital Wave Player und das Hauptfenster erscheint. In solch einem Fall braucht der Recorder keine Batterien, weil seine Stromversorgung vom angeschlossenen PC aus über das USB-Kabel erfolgt.

#### Hinweis

Lösen Sie den Sperrschalter des Recorders, bevor Sie das USB-Kabel an den PC anschließen.

### (Abb. 27)

D PC

③ USB-Kabel

(2) PC-Anschluss (USB)

(4) An den USB-Port des PC

Falls Olympus Digital Wave Player ohne Anschluss des Recorders an den PC genutzt werden soll oder Olympus Digital Wave Player nicht automatisch beim Anschluss des Recorders an den PC startet. klikken Sie auf die Schaltfläche [Start], wählen dann nacheinander [Alle Programme] und [Olympus Digital Wave Player] und klicken schließlich auf [Digital Wave Player]. Zum Schließen von Olympus Digital Wave Plaver klicken Sie auf Im Fenster oder nacheinander auf die Schaltflächen (Datei) und (Digital Wave Plaver beenden).

#### Hinweise

- Beim ersten Starten von Olympus Digital Wave Plaver durch Anschließen des Recorders an den PC nach der Installation kann der Vorgang ein paar Minuten lang dauern.
- Verwenden Sie KEIN anderes USB-Kabel als das mitgelieferte.
- . Trennen Sie das USB-Kabel NICHT ab bevor die Dateiübertragung oder Aufzeichnung beendet ist.
- Wenn der Recorder an einen PC angeschlossen ist, erfolgt die Stromversorgung über das USB-Kabel.

### Fensterbezeichnungen (Abb. 28)

- 1 Stopp
- 2 Rücklauf (3) Befehlsleiste

- ④ Taste f
  ür Aufnahme-Fenster
- ⑤ Wiedergabe
- 6 Schnellvorlauf
- (7) Index-Taste
- (8) Zeitachse
- (9) Position
- (10) Länge
- Einstellen der Zeitachse

- Lautstärkenregelung (13) Wiedergabenregler
- (14) Aufnahme-Ordner
- (15) Fenster für Audio-Ordner
- (16) Fenster für Recorder-Ordner
- (17) Verzeichnis der Audiodateien
- (18) Schließen Schaltfläche
- (19) Aufnahme
- 20 Stopp
- (21) Pause
- 2 Aufnahmefenster

## Verwendung der Online-Hilfe

Diese Anleitung erläutert, wie Olympus Digital Wave Player zu installieren und die Hardware-Komponenten anzuschließen sind.

Näheres hierzu finden Sie unter der Online-Hilfe nach der Installation der Software

### Öffnen der Online-Hilfe

Klicken Sie auf die Schaltfläche [Hilfe] im Hauptfenster von Olympus Digital Wave Player und dann auf [Hilfe öffnen]. Sie können das Hilfe-Fenster auch mit der Taste (F1) öffnen.

### Nutzung von Olympus Digital Wave Player

Näheres hierzu finden Sie in der Online-Hilfe.

### Übertragung von Dateien zum PC

Vor Übertragung von Dateien zum PC müssen Sie sicherstellen, dass der Recorder richtig am PC angeschlossen ist. Olympus Digital Wave Player bietet die folgenden beiden Verfahren zur Übertragung von Dateien zum PC

#### Übertragung aller Ordnerinhalte

Klicken Sie auf 🖿

Alle Dateien im Recorder werden in die PC-Ordner mit denselben Namen wie die Recorder-Ordner übertragen.

#### Übertragung des Inhalts eines einzelnen Ordners

Klicken Sie auf 💩, 👜, 🕲, 🔟,

- Alle Dateien im gewählten Recorder-Ordner werden in den namensgleichen PC-Ordner übertragen.
- Bei der Übertragung von Dateien ändern sich ihre Namen wie folgt:
  - Im Recorder Auf dem PC

## DW A0001 Ordnername Datei-Nr\*

Datei-Nr. Präfix-Zusatz im PC Ordnername

- \* Die übertragenen Dateien werden automatisch umnummeriert und unterscheiden sich so von den ursprünglichen Recorder-Dateien. Hinweise
- Die Übertragungszeit richtet sich nach der Aufnahmebetriebsart der einzelnen Dateien und der PC-Leistung.
- Die Übertragung von Dateien vom PC zum Recorder ist nicht möglich.
- Eine Übertragung von Dateien, f
  ür die bereits solche mit gleicher Uhrzeit und gleichem Datum im zugehörigen Ordner existieren, ist nicht möalich.
- Zur Übertragung von Dateien ist eine Festplattenkapazität von mindestens 20 MB erforderlich, damit stets eine stabile PC-Charakteristik gewährleistet ist.

### Wiedergabe von PC-Dateien

Alle vom Recorder übertragenen oder direkt mit dem PC aufgezeichnete Dateien lassen sich auch über den PC wiedergeben.

- 1. Wählen Sie den gewünschten Ordner im Fenster für Audio-Ordner.
- Klicken Sie auf die gewünschte Datei in der Dateiliste.

 Klicken Sie auf (Wiedergabe) zur Wiedergabe der Datei. Mit den Schaltflächen im Wiedergabe-Bedienfeld können Sie auch andere Bedienvorgänge wie z.B. Schnellvorlauf oder Rücklauf auslösen

#### Hinweis

Eine Wiedergabe von Dateien, die auf dem Recorder gespeichert sind. ist nicht mit Olympus Digital Wave Plaver auf dem PC möglich.

### PC-Aufnahme mit dem Recorder als Mikrofon (Direktaufnahme)

Vor der Aufnahme ist unbedingt sicherzustellen, dass der Recorder richtig am PC angeschlossen ist.

- Klicken Sie auf 

   im Hauptfenster zur Anzeige des Aufnahme-Fensters.
- 2. Klicken Sie auf e (Aufnahme) zum Starten der Aufnahme.
- Klicken Sie auf \_\_\_\_\_ (Stopp) zum Stoppen der Aufnahme. Bei Klicken Sie auf \_\_\_\_\_ wird von Aufnahme-Fenster auf Hauptfenster umgeschaltet. Die aufgezeichneten Dateien werden im Aufnahmeordner im Audio-Ordnerfenster abgelegt. Zum Umschalten auf Aufnahmepause klicken Sie auf \_\_\_\_\_ (Pause) während des Aufnahmevorgangs.

#### Hinweise

- Dabei werden die Dateien direkt im PC aufgezeichnet und nicht mit dem Recorder.
- Im Interesse einer stabilen PC-Charakteristik ist bei Direktaufnahmen eine Festplattenkapazität von mindestens 20 MB erforderlich.
- Die aufgezeichneten Dateien sind durch die Erweiterung ".wav" gekennzeichnet. Vor der Aufnahme ist sicherzustellen, dass ausreichend freie Speicherkapazität zur Aufzeichnung von Wave-Dateien zur Verfügung steht.

### Dateiformat

Bei Übertragung zum PC oder Direktaufnahme auf PC werden die Dateien im Wave-Format aufgezeichnet. Solche Dateien sind durch die Erweiterung .wav gekennzeichnet.

### Maß für Größe und Übertragungszeit der Dateien

(5 Minuten Aufnahmezeit mit dem Recorder)

|           | Dateigröße | Übertragungszeit |
|-----------|------------|------------------|
| XHQ Modus | ca. 3,2 MB | ca. 40 s         |
| HQ Modus  | ca. 3,2 MB | ca. 60 s         |
| SP Modus  | ca. 1,6 MB | ca. 45 s         |
| LP Modus  | ca. 1,2 MB | ca. 30 s         |

- Microsoft und Windows sind eingetragene Warenzeichen von Microsoft Corporation.
- Intel und Pentium sind eingetragene Warenzeichen von Intel Corporation.
- Macintosh und Apple sind eingetragene Warenzeichen von Apple Computer, Inc.
- Andere hier genannte Produkt- und Markennamen sind u.U. Warenzeichen oder eingetragene Warenzeichen der jeweiligen Urheberrechtsinhaber.

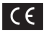

Das "CE" Zeichen bestätigt die Übereinstimmug mit den Europäischen Bestimmungen für Betriebssicherheit und Umweltschutz.

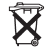

 Dieses Symbol (durchgestrichene Mülltonne nach WEEE Anhang IV) weist auf die getrennte Rücknahme elektricher und elektronischer Geräte in EU-Ländern hin. Bitte werfen Sie das Gerät nicht in den Hausmüll. Informiten Sie sich über das in Ihrem Land gültige Rücknahmesystem und nutzer dieses zur Entorgrung. Anwendbare Produkte: WN-4100/VN-4100PC/W-3100PC/VN-2100/VN-2100PC/VN-1100/VN-100PC

## DK Sådan kommer du i gang

### Delenes betegnelser

- Indbygget mikrofon
- Mikrofonstik
- ③ Hold kontakt
- ④ STOP knap
- USB stik\*
- 6 PLAY knap
- ⑦ I◀◀ (Tilbage) knap
- ⑧ FOLDER/INDEX knap
- Batteridæksel
   Batteridæksel
   Batteridæksel
   Batteridæksel
   Batteridæksel
   Batteridæksel
   Batteridæksel
   Batteridæksel
   Batteridæksel
   Batteridæksel
   Batteridæksel
   Batteridæksel
   Batteridæksel
   Batteridæksel
   Batteridæksel
   Batteridæksel
   Batteridæksel
   Batteridæksel
   Batteridæksel
   Batteridæksel
   Batteridæksel
   Batteridæksel
   Batteridæksel
   Batteridæksel
   Batteridæksel
   Batteridæksel
   Batteridæksel
   Batteridæksel
   Batteridæksel
   Batteridæksel
   Batteridæksel
   Batteridæksel
   Batteridæksel
   Batteridæksel
   Batteridæksel
   Batteridæksel
   Batteridæksel
   Batteridæksel
   Batteridæksel
   Batteridæksel
   Batteridæksel
   Batteridæksel
   Batteridæksel
   Batteridæksel
   Batteridæksel
   Batteridæksel
   Batteridæksel
   Batteridæksel
   Batteridæksel
   Batteridæksel
   Batteridæksel
   Batteridæksel
   Batteridæksel
   Batteridæksel
   Batteridæksel
   Batteridæksel
   Batteridæksel
   Batteridæksel
   Batteridæksel
   Batteridæksel
   Batteridæksel
   Batteridæksel
   Batteridæksel
   Batteridæksel
   Batteridæksel
   Batteridæksel
   Batteridæksel
   Batteridæksel
   Batteridæksel
   Batteridæksel
   Batteridæksel
   Batteridæksel
   Batteridæksel
   Batteridæksel
   Batteridæksel
   Batteridæksel
   Batteridæksel
   Batteridæksel
   Batteridæksel
   Batteridæksel
   Batteridæksel
   Batteridæksel
   Batteridæksel
   Batteridæksel
   Batteridæksel
   Batteridæksel
   Batteridæksel
   Batteridæksel
   Batteridæksel
   Batteridæksel
   Batteridæksel
   Batteridæksel
   Batteridæksel
   Batteridæksel
   Batteridæksel
   Batteridæksel
   Batteridæksel
   Batteridæksel
   Batteridæksel
   Batteridæksel
   Batteridæksel
   Batteridæksel
   Batteridæksel
   Batteridæksel
   Batteridæksel
   Batteridæksel
   Batteridæksel
   Batteridæksel
   Batteridæksel
   Batteridæksel
   Batteridæksel
   Batteridæksel
   Batteridæksel
   Batt

- (1) Hovedtelefonstik
  (1) Skærm (LCD)
  (12) Optage-/gengivelampe
- (13) REC (optage) knap
- (14) + knap
- (15) ►► (Hurtigt frem) knap
- 🔞 knap
- DISPLAY/MENU knap
  - (18) ERASE knap

\* PC (USB) stik ... VN-1100PC/VN-2100PC/VN-3100PC/VN-4100PC

### ■ Isæt batterier (Fig. 1)

- 1. Tryk let på batteridækslet og åben det i pilens retning.
- 2. Sæt to AAA alkalinebatterier i, husk at vende dem rigtigt.

 Luk batteridækslet helt i. Tid/datomenuen vises. Timerne blinker, som tegn på at tid/datoindstillingen påbegyndes.

(Se mere i »Indstilling af tid/dato [TIME]«.)

) Højttaler

Man kan også bruge genopladelige Ni-MH batterier fra Olympus af typen (BR401) i maskinen.

### Udskiftning af batterier

Når 
 vises på skærmen, skal batterierne udskiftes hurtigst muligt. Det anbefales at bruge AAA alkalinebatterier. Når batterierne er brugt op, vises 
 på skærmen og mæskinen slukker. Det anbefales at stille HOLD kontakten på HOLD for der skiftes batterier, så beholdes de aktuelle indstillinger (tid/dato, osv.). Af praktiske grunde gemmer maskinen også de aktuelle indstillinger i en sikker hukommelse en gang i timen.

### Strømforsyning (Fig. 2)

HOLD kontakten fungerer som en tænd/slukknap. Når maskinen ikke skal bruges, sættes HOLD kontakten i HOLD stilling med stoppet maskine. Maskinen slukker og batteriforbruget minimeres. Tænd. ..Udios HOLD kontakten.

Sluk...Sæt HOLD kontakten på HOLD.

#### Standbyfunktion med slukket skærm

Hvis maskinen standses eller er i pause i mere end 60 minutter under optagelse eller gengivelse, går den i standby (strømspare) funktion og skærmen slukker.

Tryk på en vilkårlig knap for at tænde igen.

### Hold

Sæt HOLD kontakten på HOLD. Alle funktioner er frakoblet. Det er en nyttig funktion hvis maskinen ligger i en taske eller lomme. Husk at udløse HOLD kontakten når maskinen skal bruges.

#### Bemærk

- Alarmen lyder på den indstillede tid selv om maskinen står på HOLD. Maskinen afspiller så den tilhørende fil ved tryk på en vilkårlig knap (undtagen VN-1100/VN-1100PC).
- Maskinen fungerer som følger med HOLD kontakten på HOLD.
- Hvis maskinen gengiver, slukker skærmen når den aktuelle fil slutter.
   Hvis maskinen optager, slukker skærmen når maskinen løber tør for
- Hvis maskinen optager, slukker skærmen når maskinen løber tør for hukommelse og optagelsen derfor stopper.

### Sådan sættes remmen på (Fig. 3)

1 Remholder

Der følger ikke rem med. Det er tilbehør.

### Mapper (Fig. 4)

Maskinen har fire mapper, A, B, C og D (D kun i VN-2100/ VN-2100PC/VN-3100PC/VN-4100/VN-4100PC). Der skiftes mappe ved at trykke på **FOLDER** knappen med stoppet maskine. De optagne filer gemmes i en mappe. Mapperne er en praktisk måde at opbevare filerne på, så de efterfølgende er nemme af finde frem. Der kan i alt være op til 100 filer i hver mappe. (f) Aktuel mappe

### ■ Indstilling af tid/dato (TIME) (Fig. 5)

Når tid/dato er indstillet, kommer disse informationer automatisk med på og gemmes sammen med den optagne lydfil.

<u>Når man sætter batterier i eller skifter disse, blinker timesymbolet.</u> Indstil da tid og dato som beskrevet i trin 4 til 7 herunder.

- 1. Tryk på og hold MENU knappen i mindst 1 sekund.
- 2. Tryk på + eller knappen indtil »TIME« blinker på skærmen.
- 3. Tryk på PLAY knappen. Timerne blinker.
- 4. Indstil timerne med + eller knappen.
- Vælg minutter med PLAY eller → knappen. Minutterne blinker. Man går tilbage til timerne med I ◄ knappen.
- Indstill minutterne med + eller knappen. Gentag trinene 5 og 6 for at indstille år, måned og dato.
- 7. Når datoen er indstillet, trykkes der på PLAY eller ►►I knappen. Tid/datoindstillingen afsluttes.
- Der skiftes mellem 12 og 24 timers visning med DISPLAY/MENU knappen, ved indstilling af timer eller minutter.
- Der viste rækkefølge kan ændres med DISPLAY/MENU knappen under indstilling af år, måned eller dag. (Eksempel: June 14, 2007)

→ 5. IMOT → IM. 50T → 0T 5. IM -

## Optage (Fig. 6)

- 1. Vælg den ønskede mappe med FOLDER knappen.
- Start optagelsen med REC knappen. Optage/gengivelampen lyser rødt og optagelsen starter.
- Stop optagelsen med STOP knappen. Den nye optagelse gemmes som den sidste fil i mappen.
- (1) Aktuel mappe, (2) Aktuel optagefunktion, (3) Aktuelt filnummer,
- (4) Optagetid, (5) Resterende optagetid

### Pause under optagelse (Fig. 1)

### Pause

Tryk på REC knappen under optagelsen.

⇒ »PAUSE« vises på skærmen og optage/gengivelampen blinker.

### Fortsæt optagelsen

Tryk atter på REC knappen.

Optagelsen fortsætter fra hvor den blev afbrudt.

### Optagelse fra en ekstern mikrofon eller andet udstyr

Den eksterne mikrofon og andet udstyr kan tilsluttes og lyden kan optages.

 Når den eksterne mikrofon er sluttet til maskinens mikrofonstik, er den indbyggede mikrofon afbrudt.

- Vælg en passende mikrofon til ekstern brug, f.eks. en støjundertrykkende mikrofon eller en kondensatormikrofon (tilbehør).
- Ved tilslutning ef eksternt udstyr benyttes tilslutningskablet KA333 (tilbehør).
- 1) Stik til eksternt udstyr (Fig. 8)

#### Bemærkninger vedr. optagelse

- Hvis »FULL« vises på skærmen, kan der ikke optages i den valgte mappe. Slet da unødvendige filer eller overfør til PC (VN-1100PC/ VN-2100PC/VN-3100PC/VN-4100PC).
- Hvis maskinen ligger direkte på et bord ved optagelse af et møde, kan der komme støj fra bordet med på optagelsen.
   Læg da en bog eller tilsværende mellem bordet og maskinen, så der ikke så let overføres vibrationer og man dermed får en mere klar optagelse.
- Selv om der trykkes på DISPLAY knappen, viser skærmen ikke den resterende optagetid hvis der er mindre end 5 minutter tilbage.
- Når der er mindre end 1 minuts optagetid tilbage, blinker optage-/gengivelampen rødt.
- Maskinen stopper hvis den er i pause i mere end 60 minutter.
- Det anbefales at optage i XHQ eller HQ hvis der er tale om vanskelige akustiske forhold eller svage stemmer. Brug af en ekstern mikrofon (købes separat) forbedrer også optagekvaliteten.
- Maskinens indgangsniveau kan ikke indstilles. Ved brug af eksternt udstyr bør man lave en prøveoptagelse og regulere styrken på dette udstyr.

### LCD information

Man kan vælge hvad skærmen skal vise.

Det giver praktisk information om maskinens indstilling og om filerne

| Maskinens<br>funktion     | Betjening                              | Skærm                                                                                                    |
|---------------------------|----------------------------------------|----------------------------------------------------------------------------------------------------|
| Stoppet                   | Tryk på og hold<br><b>STOP</b> knappen | Det totale antal optagne filer i mappen<br>samt resterende optagetid vises.                                                                     |
| Optager                   | Tryk på<br><b>DISPLAY</b><br>knappen   | Skærmen skifter mellem aktuel optagetid<br>og resterende optagetid.                                                                             |
| Stoppet eller<br>gengiver | Tryk på<br><b>DISPLAY</b><br>knappen   | Gengivetid $\rightarrow$ Resterende gengivetid<br>$\rightarrow$ Filens optagedato $\rightarrow$ Filens længde i tid<br>$\rightarrow$ Gengivetid |

### Uppspelning (Fig. 3)

- 1. Vælg den ønskede mappe med FOLDER knappen.
- 2. Vælg den ønskede fil med >> eller l<< knappen.
- Start gengivelsen med PLAY knappen. Optage/gengivelampen lyser grønt og tidsforløbet vises på skærmen.
- Vælg lydstyrke med + eller knappen. Skærmen viser lydstyrken. Vælg fra 0 til 30.
- 1 Aktuel mappe, 2 Aktuelt filnummer, 3 Gengivetid

### Stop gengivelsen (Fig. 10)

#### Stop

Tryk på STOP knappen.

Haskinen stopper der hvor filen er nået til.

#### Fortsæt gengivelsen

Tryk atter på PLAY knappen.

Gengivelsen fortsætter fra hvor den blev stoppet.

## Frem og tilbage (Fig. 🗉)

#### Hurtigt frem

Tryk på og hold ►►I knappen ved gengivelse af en fil.

➡ Maskinen gengiver normalt når ▶►I knappen slippes.

### Tilbage

- Tryk på og hold 🖊 knappen ved gengivelse af en fil.
- ➡ Maskinen gengiver normalt når I◄◀ knappen slippes.
- Gå til slutningen af filen ved at trykke på og holde ►► knappen under hurtigt frem. Maskinen stopper ved slutningen af filen. Hvis ►► knappen ikke slippes. fortsætter maskinen videre hurtigt frem.
- Gå til starten af filen ved at trykke på og holde I H knappen under baglæns gengivelse. Maskinen stopper ved starten af filen. Hvis
   knappen ikke slippes, fortsætter maskinen videre tilbage.
- . Hvis der er et indeksmærke i filen, stopper maskinen midlertidigt her.

### Vælg gengivehastighed (Fig. 12)

Når der gengives kan man skifte hastighed med PLAY knappen.

| → Normal → Langsom → Hurtig                    |   |
|------------------------------------------------|---|
|                                                | - |
| gengiveise gengiveise (-25%) gengiveise (+50%) | , |

- Ved langsom gengivelse vises »SLOW« og ved hurtig gengivelse vises »FAST« på skærmen.
- Maskinen stopper når der trykkes på STOP knappen i langsom/hurtig gengivelse, eller når filen slutter. Maskinen gengiver med normal hastighed hvis der først trykkes på STOP knappen og man derefter fortsætter gengivelsen.

### Find starten af en fil

Når der trykkes på ▶►I eller I◀◀ knappen mens maskinen gengiver normalt, langsomt eller hurtigt, går man til starten af henholdsvis næste eller den aktuelle fil. Hvis der er et indeksmærker i filen, starter gengivelsen derfra. (Se mere i »Indeksmærker«.)

### Brug af hovedtelefoner (Fig. 13)

Man kan lytte til filerne med hovedtelefoner, ved at sætte hovedtelefoner til hovedtelefonstikket. Højttaleren er tavs når der er tilsluttet hovedtelefoner. Der gengives i mono.

- Beskyt hørelsen ved at skrue ned for lydstyrken før hovedtelefonerne tilsluttes.
- Skru ikke for højt op for lyden når der bruges hovedtelefoner, det kan skade hørelsen.
- \* Der medfølger ikke hovedtelefoner. Man kan bruge alle hovedtelefoner eller hovedsæt med 3,5 mm stik.

### Slette

### ■ Sletning (Fig. 14)

Det er nemt at slette unødvendige filer. Filnumrene tilrettes automatisk.

#### Sletning af en enkelt fil

- 1. Vælg mappe med FOLDER knappen.
- 2. Vælg filen der skal slettes med >> eller I knappen.
- 3. Tryk på ERASE knappen.
- Vælg »YES« med ►►I eller I<< knappen.</li>
- Filen der skal slettes
- Tryk på PLAY knappen.
- Slet alle filerne i en mappe (Fig. 15)
- 1. Vælg mappe med FOLDER knappen.
- 2. Tryk to gange på ERASE knappen.
- 3. Vælg »YES« med ►►I eller I<< knappen.

#### Mappen der skal slettes

4. Tryk på PLAY knappen.

#### Bemærk

- · En slettet fil kan ikke genskabes.
- Hvis man ikke foretager sig noget i 8 sekunder, stopper maskinen.
- Sletningen kan tage flere sekunder. Forsøg på at fjerne eller oplade batteri eller bruge andre af maskinens funktioner under sletningen, kan ødelægge data.

### Menu

### Grundlæggende betjening af menuen (Fig. 16)

Med menuen kan man foretage mange indstillinger efter eget ønske.

- 1. Tryk på og hold **MENU** knappen i mere end 1 sekund med 2 stoppet maskine.
- Vælg emne der skal indstilles med + eller knappen. Det valgte menupunkt blinker.
- 3. Indstil med >>I eller I<< knappen.
- 4. Bekræft med PLAY knappen.
- 5. Luk menuen med STOP knappen.

### (Fig. 🗉)

- (1) Skærmbillede til menuen
- 2 Rykker op i menuen / øger talværdien
- ③ Rykker valget mod venstre
- ④ Bekræfter indstillingen
- (5) Rykker ned i menuen / mindsker talværdien
- 6 Rykker valget mod højre

#### Bemærk

- Maskinen stopper hvis den ikke betjenes i 3 minutter under indstilling af menuen og der ikke er foretaget noget valg.
- Maskinen stopper og benytter den aktuelle indstilling, hvis man trykker på STOP knappen under indstilling af menuen.

### Optagefunktioner (XHQ HQ SP LP)

Man kan vælge mellem optagefunktionerne XHQ (lydoptagelse i ekstra høj kvalitet), HQ (lydoptagelse i høj kvalitet), SP (standardoptagelse) og LP (lang tids optagelse).

#### I valg af menu: XHQ, HQ, SP, LP

| Funktion<br>Model | XHQ          | HQ           | SP           | LP            |
|-------------------|--------------|--------------|--------------|---------------|
| VN-1100/          | Ca. 1 time   | Ca. 2 timer  | Ca. 5 timer  | Ca. 17 timer  |
| VN-1100PC         | 25 minutter  | 50 minutter  | 50 minutter  | 50 minutter   |
| VN-2100/          | Ca. 2 timer  | Ca. 5 timer  | Ca. 11 timer | Ca. 35 timer  |
| VN-2100PC         | 50 minutter  | 50 minutter  | 40 minutter  | 50 minutter   |
| VN-3100/          | Ca. 5 timer  | Ca. 11 timer | Ca. 23 timer | Ca. 71 timer  |
| VN-3100PC         | 40 minutter  | 40 minutter  | 30 minutter  | 40 minutter   |
| VN-4100/          | Ca. 11 timer | Ca. 23 timer | Ca. 47 timer | Ca. 144 timer |
| VN-4100PC         | 40 minutter  | 40 minutter  | 20 minutter  | 20 minutter   |

#### 1 Aktuel optagefunktion (Fig. 18)

 Den viste optagetid gælder for én lang fil. Optagetiden bliver kortere end vist, hvis det drejer sig om flere optagelser. (Den resterende optagetid der vises, er kun vejledende.)

### Mikrofonfølsomhed (HI Q LOW)

Mikrofonfølsomheden kan indstilles efter eget ønske.

#### Menuindstilling: HI, LOW

HI: HHøj følsomhed der optager lyd fra alle retninger. LOW: Lav følsomhed til diktering.

- Hvis man vil være helt sikker på at få en god optagelse, bør man først vælge følsomhed og foretage en prøveoptagelse.
- Hvis der vælges »HI«, anbefales det at bruge XHQ eller HQ for bedst at udnytte den høje følsomhed.
- I indstillingen »Hl« kan der komme en del baggrundsstøj med, afhængig af optageforholdene.
- 1 Mikrofonfølsomhedssymbol (Fig. 19)

### Brug af variabel stemmestyring (VCVA)

Når lyden til mikrofonen når den forvalgte styrke, starter den indbyggede stemmestyring (VCVA) automatisk maskinen og stopper igen når lyden bliver svagere end dette niveau.

Funktionen er især nyttig ved længerevarende optagelser, VCVA sparer ikke alene hukommelse ved at stoppe maskinen i stille perioder, den gør også gengivelsen mere effektiv og behagelig.

#### I menuen vælges: On, OFF

- Brug + og knapperne til at indstille VCVA niveauet i 15 trin, under optagelsen.
- Optage/gengivelampen lyser under optagelsen. Når maskinen er i standby, blinker optage/gengivelampen og »VCVA« blinker på skærmen.

1 VCVA symbol (Fig. 2)

### Systemlyde (BEEP) (Fig. 21)

Maskinen bipper når man trykker på knapperne eller til advarsel om fejl. Systemlydene kan slås fra.

#### I menuen vælges: On, OFF

 Hvis alarmgengivelsen er indstillet, lyder alarmen på den indstillede tid også selv om systemlydene er slået fra (undtagen VN-1100/ VN-1100PC).

#### ■ Alarmgengivelse (((●)))

(undtagen VN-1100/VN-1100PC)

Alarmfunktionen kan indstilles til en bestemt tid og vil så lyde i 5 minutter. Hvis der indenfor disse 5 minutter trykkes på en vilkårlig knap, undtagen **HOLD**, gengiver maskinen den forvalgte fil.

# I menuen vælges: SET, On, OFF $\rightarrow$ Når der valgt SET, trykkes der på PLAY knappen for at indstille tiden.

Der kan kun gengives én fil med alarmfunktionen.

Vælg filen før tiden indstilles.

1 Alarmindikator (Fig. 2)

#### Annullering af alarmen

I menupunktet (()) vælges der OFF og der trykkes på PLAY knappen.

- Når alarmen er indstillet lyder den hver dag, uanset valg af mappe, indtil den annulleres.
- . Vælg On for at se den aktuelle indstilling og tryk på PLAY knappen.
- Alarmsignalet stopper automatisk efter 5 minutter hvis ikke der trykkes på en knap i dette tidsrum. Filen gengives da heller ikke.
- Hvis ikke der er en optagelse i den valgte mappe, fungerer alarmen ikke.
- · Alarmen starter hver dag med mindre der er valgt OFF.

### ■ Timeroptagelse (TIMER) (Fig. 23)

(undtagen VN-1100/VN-1100PC)

Man kan indstille til automatisk optagelse ved at angive start og sluttid på optagelsen. Når den timerstyrede optagelse er afsluttet, annulleres indstillingen.

I menuen vælges:... SET, On, OFF  $\rightarrow$  Når der valgt SET, trykkes der på PLAY knappen for at indstille tiden.

#### Annullering af timeren

Til timeren i menuen vælges der OFF og der trykkes på PLAY knannen

- Vælg On for at se den aktuelle indstilling og tryk på PLAY knappen.
- Med denne funktion kan man kun indstille optagelsens start- og stoptid. Optagefunktion, mikrofonfølsomhed, VCVA og mapper skal indstilles før timeren indstilles
- Der kan ikke indstilles tider der overskrider den resterende optagetid.
- Man kan optage på helt vilkårlige tidspunkter udenfor den indstillede tid. Vær blot opmærksom på at hvis der tages af den timerkontrollerede optagetid, vil denne ikke kunne optages fuldt ud.
- Hvis maskinen betienes, vil dette den timerkontrollerede optagelse overskrives

## Øvrige funktioner

### Flytning af filer mellem mapper

(undtagen VN-1100/VN-1100PC)

Man kan flytte filerne mellem mapperne A. B. C og D. De flyttede filer placeres sidst i bestemmelsesmappen.

- Vælg filen der skal flyttes og gengiv den ved tryk på PLAY knappen.
- Tryk på og hold MENU knappen i mere end 1 sekund medens filen gengives.
- Vælg bestemmelsesmappe med 
   I eller I knappen.

#### 4. Tryk på PLAY knappen.

Bestemmelsesmappen samt antallet af flyttede filer vises på skærmen og flytningen er færdig.

- Hvis bestemmelsesmappen er fyldt (100 filer), vises »FULL« på skærmen og der kan ikke flyttes til denne mappe.
- (1) Bestemmelsesmappe, (2) Det valgte antal filer (Fig. 24)

### Indeksmærker (Fig. 25)

Der kan sættes indeksmærker i en fil under optagelse eller gengivelse, så man senere hurtigt og nemt kan finde et bestemt sted i filen.

1. Sæt et indeksmærke med INDEX knappen under optagelse (pause) eller gengivelse. Der vises et indeksmærke på skærmen. Sletning af indeksmærker

Tryk på ERASE knappen medens indekstallet vises på skærmen.

- Der kan sættes op til 10 indeksmærker i en fil.
- Indeksmærkerne nummereres automatisk

### Nulstilling af maskinen (CLEAR) (Fig. 26)

Denne funktion nulstiller tiden og andre indstillinger. Det er nyttigt hvis man har problemer med maskinen eller man ønsker at slette hele maskinens hukommelse.

- 1. Hold på STOP knappen og ERASE knappen i mere end 3 sekunder.
- Vælg »YES« med >> eller |
   knappen.
- 3. Tryk på PLAY knappen.
- Hvis der ikke trykkes PLAY knappen indenfor 8 sekunder i trin 3 annulleres nulstillingen og maskinen stopper.

### Generelt

#### Læs denne veiledning omhvageligt for at få sikker og korrekt funktion. Gem vejledningen til senere brug.

 Advarselssymbolerne henviser til sikkerhedsmæssige informationer. Til sikring mod skader på personer eller udstyr er det af stor betydning at man altid læser disse advarsler og informationer.

#### Advarsel mod tab af data

Optagelser i hukommelsen kan ødelægges eller slettes ved feilbetiening, feil på udstyr eller under reparation. Det anbefales at notere indholdet af vigtige optagelser ned (for VN-1100/VN-2100/VN-3100/ VN-4100) eller tage en sikkerhedskopi med en PC (VN-1100PC/ VN-2100PC/VN-3100PC/VN-4100PC). Olympus fralægger sig ethvert ansvar for tab eller skader forårsaget af mistede data, som følge af feil på produktet, uautoriserede reparationer eller på grund af andre årsager.

## Til sikker og korrekt brug

- · Efferlad ikke maskinen på varme, fugtige steder f.eks, en lukket bil i solen eller på stranden om sommeren.
- Maskinen bør ikke opbevares på fugtige eller støvede steder.
- Maskinen må ikke renses med organiske opløsningsmidler f.eks. sprit og fortynder.
- · Maskinen bør ikke anbringes i nærheden af elektrisk udstyr f.eks. TV eller køleskabe
- Undgå sand eller snavs. Det kan medføre upprettelig skade.
- Undgå kraftige vibrationer elle stød.
- Forsøg ikke at adskille, reparere eller ændre maskinen.
- · Brug ikke maskinen under kørsel (f.eks. på cykel, motorcykel eller go-cart).
- Hold maskinen uden for hørns rækkevidde.

### Batterier

#### 🗥 Advarsel

- Batterier må ikke udsættes for ild, opvarmning, kortslutning eller adskilles.
- Man må ikke genoplade alkaline, lithium eller andre ikke genopladelige batterier.
- · Brug aldrig batterier med revnet eller ødelagt kappe.
- Hold batterier uden for børns rækkevidde.
- Hvis der bemærkes noget usædvanligt ved brug af dette produkt f.eks. unormal støj, varme, røg eller lugt:
- (1) fiernes batterierne omgående, pas på ikke at brænde fingrene og:
- kontaktes forhandleren eller den lokale Olympus repræsentant.

## Feilfinding

#### Sp1 Der sker ingenting når der trykkes på en knap.

- Sv1 HOLD kontakten står på HOLD.
  - Batterierne er flade
  - Batterierne er sat forkert i.

#### Sp2 Der kommer ingen lyd fra højttaleren når der gengives.

- Sv2 Hovedtelefonstikket er sat i maskinen.
  - Der er skruet helt ned for lyden.
- Sp3 Der kan ikke optages.
- Sv3 Tryk gentagne gange på STOP knappen med stoppet maskine og se om skærmen viser:
  - Den resterende optagetid i den valgte mappe viser »00:00«.
  - Der er 100 filer

Kontroller om skærmen viser »FULL« når der trykkes på REC knappen.

#### Sp4 Der gengives for hurtigt (langsomt).

Sv4 Maskinen står på hurtig (langsom) gengivelse.

## Tekniske data

| Optagemedie:          | Indbyg             | gget flashhukommelse                                        |
|-----------------------|--------------------|-------------------------------------------------------------|
| Frekvensopråde:       | XHQ:               | 300 til 7.200 Hz                                            |
|                       | HQ:                | 300 til 7.200 Hz                                            |
|                       | SQ:                | 300 til 5.400 Hz                                            |
|                       | LP:                | 300 til 3.100 Hz                                            |
| Optagekapacitet:      | VN-41              | 100/VN-4100PC: 256 MB                                       |
|                       | XHQ:               | Ca. 11 timer 40 minutter                                    |
|                       | HQ:                | Ca. 23 timer 40 minutter                                    |
|                       | SP:                | Ca. 47 timer 20 minutter                                    |
|                       | LP:                | Ca. 144 timer 20 minutter                                   |
|                       | VN-31              | 00/VN-3100PC: 128 MB                                        |
|                       | XHQ:               | Ca. 5 timer 40 minutter                                     |
|                       | HQ:                | Ca. 11 timer 40 minutter                                    |
|                       | SP:                | Ca. 23 timer 30 minutter                                    |
|                       | LP:                | Ca. 71 timer 40 minutter                                    |
|                       | VN-21              | 100/VN-2100PC: 64 MB                                        |
|                       | XHQ:               | Ca. 2 timer 50 minutter                                     |
|                       | HQ:                | Ca. 5 timer 50 minutter                                     |
|                       | SP:                | Ca. 11 timer 40 minutter                                    |
|                       | LP:                | Ca. 35 timer 50 minutter                                    |
|                       | VN-11              | 100/VN-1100PC: 32 MB                                        |
|                       | XHQ:               | Ca. 1 timer 25 minutter                                     |
|                       | HQ:                | Ca. 2 hours 50 minutes                                      |
|                       | SP:                | Ca. 5 hours 50 minutes                                      |
|                       | LP:                | Ca. 17 hours 50 minutes                                     |
| Mikrofon:             | Electr             | et kondensatormikrofon (mono)                               |
| Højttaler:            | Indby              | gget 28 mm rund dynamisk højttaler                          |
| Udgangseffekt:        | 120 m              | ۱W                                                          |
| Hoveateletonstik      | ~ • •              | and the star in the A                                       |
| (mono):               | Ø 3,5              | mm diameter, impedans 8 $\Omega$                            |
| WIKROTONSTIK          | ~ • •              | and the star in the ALO                                     |
| (MONO):               | Ø 3,5              | mm diameter, impedans 2 KL2                                 |
| Strønnorsyning:       | 10 AA              | A (LRU3 eller RU3) ballerier eller                          |
| Dette di su di d      | to ger             | iopiadelige NI-IVIH batterier                               |
| Batterilevetid:       | AIKalli            | lebatterier. 25 timer                                       |
| Chamalaa              | genop              | adelige NI-MH ballerier: Ca. 15 line                        |
| Størreise:            | 102 (L             | _) X 39 (B) X 19,5 (D) IIIII                                |
| Batterilevetiden er m | b3 yr.<br>âlt af f | (ITIEU Dallerier)<br>Nymnus, Den varierer meget afhængig af |
| hatterityne og hrugsf | orhold             | nympus. Den vaneret meget amængig at                        |
| Ontagoloorno or kun   | til nore           | onlig brug allor forngialso. Dat ar ikko                    |

- Optagelserne er kun til personlig brug eller fornøjelse. Det er ikke tilladt optage ophavsretligt beskyttet materiale uden tilladelse fra eierne af dette materiale.
- . Ket til ændringer i tekniske data og design, uden varsel, forbeholdes.

#### Tilbehør (ekstra)

NI-MH lader: BU-400 (kun Europa) NI-MH batteri: (BR401) Tilslutningskabel (hovedtelefonstik ↔ mikrofonstik): KA333 Støjundertrykkende mikrofon: ME52 Electret kondensatormikrofon: ME15 Dobbelt hovedtelefon: E20 Telefonpickup: TP7 Halsrem: ST26

## **Digital Wave Player**

BETJENINGSVEJLEDNING

#### Bemærkninger

- Man kan ikke overføre filer fra PC til maskinen, eller overskrive filer på maskinen med Olympus Digital Wave Player.
- Olympus Digital Wave Player understøtter ikke stemmegenkendelsesprogrammer.
- Olympus Digital Wave Player kan ikke bruges med Apple Macintosh computere.
- Denne vejledning forudsætter at man er bekendt med Microsoft Windows programmer. Læs venligst PC'ens vejledning vedrørende betjeningen af denne.

## Egenskaber for Digital Wave Player

Det medfølgende Olympus Digital Wave Player program sørger for overførsel af filer til computer.

#### Herunder beskrives Olympus Digital Wave Player's funktioner:

- · Håndtering og opbevaring af lydoptagelser fra denne maskine på PC.
- · Gengivelse af filer.
- Optagelse af lydfiler direkte på en PC med denne maskine via USB forbindelsen.

#### Systemkrav

| Styresystem             |                                           |
|-------------------------|-------------------------------------------|
| VN-1100PC / VN-2100PC   |                                           |
| /N-3100PC / VN-4100PC): | Microsoft Windows 2000/XP/Vista           |
| PC:                     | IBM PC/AT kompatibel maskine              |
| CPU:                    | Intel Pentium 166 MHz eller bedre         |
| RAM-minne:              | 32 MB eller mere                          |
| larddisk plads:         | 25 MB (foruden plads til opbevaring af    |
|                         | lydfilerne)                               |
| _ydkort:                | Creative Labs Sound Blaster 16 eller et   |
|                         | 100% kompatibelt lydkort                  |
| Skærm:                  | Mindst 800 x 600 pixel, mindst 256 farver |
| CD-ROM drev:            | 2x CD-ROM                                 |
| JSB stik:               | Mindst ét stik                            |
| Audioudgang:            | Hovedtelefon eller højttalerudgang        |
|                         |                                           |

Bemærk (VŇ-1100PC / VN-2100PC / VN-3100PC / VN-4100PC) USB support er ikke mulig ved følgende operativsystemer, selv ikke ved PC'er, der har USB stik: Windows 2000/XP (x64 Edition er ikke understøttel/vista (x64 Edition er ikke understøttet) opgraderet fra Windows 95 eller 98.

## Installering af Olympus Digital Wave Player

Programmet skal installeres før maskinen og PC'en tilsluttes med USB kablet.

- Læg Olympus Digital Wave Player CD-ROM'en i CD-ROM drevet. Installeringen af programmet starter automatisk.\*
  - \* Hvis installeringen ikke starter automatisk, dobbeltklikkes der på CD-ROM symbolet i Explorer menuen og på »setup.exe« symbolet.
- 2. Følg vejledningerne i setup menuen for at indstallere Olympus Digital Wave Player.

Symbolet 📲 vises i proceslinien på skrivebordet.

### Afinstallering af Olympus Digital Wave Player

Afinstallering af Olympus Digital Wave Player foregår som følger.

- 1. Klik på Windows [start] knap.
- 2. Vælg [Alle programmer], vælg [Olympus Digital Wave Player] og klik på [Afinstallering af Digital Wave Player].

 Følg vejledningen på skærmen for at afinstallere Olympus Digital Wave Player.

## Start Olympus Digital Wave Player

Olympus Digital Wave Player starter når maskinen sluttes til PC'en med det medfølgende USB kabel og hovedmenuen vises automatisk. Det er ikke nødvendigt at have batterier i maskinen da den bliver stømforsynet fra PC'en igennem USB kablet.

#### Bemærk

Frigiv maskinens hold kontakt før USB kablet tilsluttes en PC.

(Fig. 27)

③ USB kabel

2 PC (USB) stik

(4) Til PC'ens USB stik

Hivis man ønsker at bruge Olympus Digital Wave Player uden at slutte maskinen til PC'en eller hvis Olympus Digital Wave Player ikke starter automatisk når maskinen sluttes til PC'en, klikker man på [start] knappen, vælger [Alle programmer], vælger [Olympus Digital Wave Player] og klikker på [Digital Wave Player].

Olympus Digital Wave Player afsluttes ved at klikke på 🔀 knappen i menuen eller klikke på [Fil] og derefter [Digital Wave Player].

#### Bemærkninger

- Det kan godt tage nogle minutter at starte, første gang Olympus Digital Wave Player startes ved tilslutning af maskinen og PC'en.
- Brug kun det medfølgende USB kabel.
- Tag ikke USB kablet fra før overførslen af filerne er fuldført.
- Når maskinen er sluttet til en PC, strømforsynes den via USB kablet.

### ■ Windows betegnelser (Fig. 🕮)

- Stopknap
- Tilbageknap
- Volumenkontrol
   Gengivekontrol
- W Optagemappe
- ③ Værktøjslinie
   ④ Knap til optagemenu
- Knap til optagen
   Gengiveknap
- Gengiveknap
   Hurtigt frem knap
- 15 Menu til lydmapper
  16 Menu til optagemapper
  17 Liste over lydfiler
- 18 Afslutknap
- Indeksknap
   Tidsforløb
   Placering
- 1 Lænade
- 1 Indstilling af tid
- (19) Optageknap
   (20) Stopknap
- 2 Pauseknap
- ② Optagemenu

## Brug af Online hjælp

Denne vejledning forklarer hvordan man indstallerer Olympus Digital Wave Player og tilslutter maskinen.

#### Der findes mere detaljeret vejledning i Online hjælpen når programmet er installeret.

### Sådan åbnes Online hjælp

Klik på [Help] i Olympus Digital Wave Player's hovedmenu og klik på [Open Help].

Man kan også trykke på [F1] tasten for at åbne Help menuen.

## Brug af Olympus Digital Wave Player

Yderligere hjælp findes i Online Help.

### Overførsel af filer til PC

Sørg for at maskinen er sluttet korrekt til PC'en før der overføres filer. Olympus Digital Wave Player kan overføre filer til PC på følgende to måder.

#### Overførsel af alle mapper

Klik på 🛄.

 Alle filer i maskinen overføres til PC'ens mapper med samme navne som mapperne i maskinen.

### Overførsel af en bestemt mappe

- Klik på 🔍 , 🔍 , 🖾 , 🔟 .
- Alle filer i den valgte mappe på maskinen overføres til PC'ens mappe med samme navn som mappen i maskinen.

Når der overføres filer, skifter filenavnene som følger.

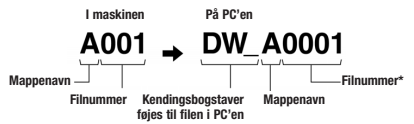

\* Filnummeret på den overførte fil får automatisk et nyt nummer forskelligt fra det oprindelige på maskinen.

#### Bemærk

- Overførselstiden kan variere afhængigt af filens optagefunktion og PC'ens egenskaber.
- Der kan ikke overføres filer fra PC'en til maskinen.
- Der kan ikke overføres en fil med samme optagetid og dato som en allerede eksisterende fil i den valgte mappe på PC'en.
- Til overførsel af filer kræves der en harddiskplads på 20 MB eller mere for at sikre en stabil overførsel til PC.

### Gengiv filer på PC

Alle filer der er overført fra maskinen eller optaget direkte på PC'en, kan gengives på PC'en.

- 1. Vælg den ønskede mappe i lydfilmenuen.
- 2. Klik på den ønskede fil i fillisten.

3. Klik på \_\_\_\_ (Play) knappen for at gengive filen.

Man kan også udføre andre funktioner, f.eks. hurtigt frem, tilbage, osv., med knapper og kontroller på kontrolpanelet til gengivelse.

### Bemærk

Man kan ikke gengive filer på PC'en fra maskinen, med Olympus Digital Wave Player.

### Optage på en PC med maskinen som mikrofon (direkte optagelse)

Sørg for at maskinen er sluttet korrekt til PC'en, før der optages.

- 1. Klik på knappen 🔍 i hovedmenuen for at hente optagemenuen.
- 2. Start optagelsen med \_\_\_\_\_ (Record) knappen.
- 3. Start optagelsen med \_\_\_\_ (Stop) knappen.

Hvis der klikkes på 🛄 knappen, skifter optagemenuen til hovedmenuen.

#### De optagne filer lægges i optagemappen i lydfilmenuen.

Klik på (Pause) knappen, for at holde pause under optagelse. Bemærk

- · Filerne optages direkte på PC'en og ikke på maskinen.
- Der kræves en harddiskplads på 20 MB eller mere for at foretage direkte optagelse på PC.
- De optagne filer gemmes som .wav filer. Sørg for at der er nok hukommelse på PC'en til optagelse af en .wav fil.

## Filformat

Filerne der overføres til eller optages direkte på PC, gemmes som .way filer. Sådanne filenavne bruger .way numre.

#### Filstørrelser og overførselstid

(5 minutters optagelse med maskinen)

|          | Filstørrelse | Overførselstid  |
|----------|--------------|-----------------|
| XHQ mode | Ca. 3.2 MB   | Ca. 40 sekunder |
| HQ mode  | Ca. 3.2 MB   | Ca. 60 sekunder |
| SP mode  | Ca. 1.6 MB   | Ca. 45 sekunder |
| LP mode  | Ca. 1.6 MB   | Ca. 30 sekunder |

· Microsoft og Windows er registrerede varemærker fra Microsoft Corporation.

- Intel og Pentium er registrerede varemærker fra Intel Corporation.
- Macintosh og Apple er registrerede varemærker fra Apple Computer. Inc.
- Øvrige produkter og varemærker nævnt heri, kan være varemærker eller registrerede varemærker fra de respektive ejere.

»CE« mærket tilkendegiver at dette produkt overholder de europæiske krav til sikkerhed, helbred, miliø og brugerbeskyttelse.

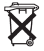

Dette symbol [skraldspand med et kryds over] indikerer en speciel indsamling af elektrisk og elektronisk affald i EU landene. Må ikke bortskaffes med dagrenovationen. Overhold venligst det pågældende lands retningslinier for indsamling af dette produkt.

Tilhørende produkt: VN-4100/VN-4100PC/VN-3100/ VN-3100PC/VN-2100/VN-2100PC/ VN-1100/VN-1100PC

## Valmistumine Diktofoni osad

- Mikrofon
- (2) Mikrofonipistik
- Lukustuslüliti HOLD
- (4) Seiskamisnupp STOP
- (5) USB pesa\*
- (6) Esitusnupp PLAY
- (7) I Tagasikerimise nupp
- (8) Kaustanupp / registrinupp FOLDER / INDEX
- (9) Patarei kate
- (10) Vedelkristallekraan

### \* PC (USB) pesa ... VN-1100PC/VN-2100PC/VN-3100PC/VN-4100PC

## ■ Patareide paigaldamine (Fig. □)

- 1. Vaiuta õrnalt noolele ja ava libistades patarei kate.
- 2. Paigaldage kaks AAA patareid järgides nende õiget polaarsust.
- 3. Sulgege patarei kate kindlalt. Ekraanile ilmub Kellaaja/kuupäeva aken ja tunniindikaator hakkab vilkuma, (Vt. "Kellaaia/kuupäeva seadistamine".)
- Sisseehitatud kõlar

Soovi korral võib kasutada ka NI-MH akut.

#### Patareide vahetamine

Kui ekraanile ilmub ( a tuleks patareid võimalikult ruttu ära vahetada. Soovitav on kasutada AAA alkalinepatareisid. Kui patareid on tühjaks saanud, ilmub ekraanile 🗂 ja diktofon lülitub välja. Soovitav on lükata lukustuslüliti HOLD enne patareide vahetamist asendisse HOLD, et säilitada hetkeseaded (Kuupäev / Kellaaeg jms.). Mugavuse mõttes salvestab diktofon hetkeseaded tunnise intervalliga hävimatusse mällu.

### Vooluallikas (Fig. 2)

HOLD lüliti töötab ka voolulülitina. Kui sa diktofoni ei kasuta, lülita see välia. Selleks lükka HOLD lüliti siis kui diktofon on ooterežiimil ülemisse asendisse

Diktofoni sisselülitamiseks lükka HOLD lüliti ülemisse asendisse Diktofoni välialülitamiseks lükka HOLD lüliti alumisse asendisse.

### Ooterežiim ja ekraani väljalülitus

Kui diktofoni ei kasutata kauem kui 60 minutit. lülitub seade ooterežiimile (voolusäästurežiimile) ja kuvar lülitub välia. Ooterežiimist väliumiseks ja ekraani sisselülitamiseks vajutage ükskõik millisele nupule.

### Hold (nuppude lukustus)

Kui HOLD lüliti on ülemises asendis, on diktofoni nupud lukustatud. See on vaialik diktofoni kotis või taskus kandmisel. Enne diktofoni kasutamist ärge unustage HOLD lülitit uuesti algasendisse lükata. Pane tähele

#### Signaal kõlab seadistatud hetkel ka siis kui diktofon on ooterežiimil. Valitud faili esitamiseks vajuta ükskõik millisele nupule. (V. a. VN-1100/VN-1100PC mudelitel).

- Kui HOLD lüliti on ülemises asendis toimib diktofon järgmiselt; Faili taasesituse lõppedes lülitub ekraan välja.
- Kui salvestusrežiimil oleva diktofoni mälumaht on ammendatud, lülitub ekraan välia.

- (1) Display (LCD panel)
- (12) Salvestuse/taasesituse
- signaallamp (13) Salvestusnupp REC
- (14) + nupp
- (15) Edasikerimise nupp
- (16) nupp
- (17) Ekraaniinfonupp/menüünupp DISPLAY / MĖNU
- (18) Kustutusnupp ERASE

Sisestatud kuupäev ja kellaaeg salvestatakse automaatselt Patareide paigaldamise iärel hakkab tunniindikaator vilkuma. Seadistage diktofoni kuupäev ja kellaaeg vastavalt allpool kirjeldatud punktidele 4 - 7.

- Vajutage MENU nuppu ja hojdke seda all vähemalt üks sekund.
- Vajutage + või nupule kuni ekraanil hakkab vilkuma kiri TIME.
- 3. Vaiutage PLAY nuppu. Tunni indikaator vilgub.

Kuidas kinnitada kaelapaela (Fig. 3)

Kaelapael ei kuulu komplekti. Võimalik juurde osta.

Failide salvestamine kaustadesse (Fig. 4)

lihtsam leida. loasse kausta saab salvestada kuni 100 faili.

Kellaaia/kuupäeva seadistamine (Fig. 5)

Diktofonil on neli kausta: A. B. C ia D (D kaust on ainult VN-2100/

salvestatakse kausta, et oleks hiliem faile mugavam sorteerida ja

VN-2100PC/VN-3100/VN-3100PC/VN-4100/VN-4100PC mudelitel).

Uue kausta valimiseks vajutage STOP režijimil nuppu FOLDER. Iga fail

Kaelanaela ava

Kasutatav kaust

helisalvestuse aial.

- Tunni seadistamiseks vajutage + või nuppu.
- Minuti indikaator vilgub.
  - Image: A state of the state of the state
- Minutite seadistamiseks kasuta + ia nuppe. Aasta, kuu ja kuupäeva valimiseks korrake punkte 5 - 6.
- Peale kuupäeva seadistamist valutage PLAY või >> nuppu. See lõpetab kellaaia/kuupäeva seadistamise.
- · Kui tunni ja minuti valimisel vajutate nuppu DISPLAY, saate valida 12-tunni ja 24-tunni režiimi vahel.
- Kuupäeva seadistamisel saate nupu DISPLAY abil valida aasta, kuu ja kuupäeva järjekorda. (Näiteks: 14. juuni, 2007)

 $\rightarrow 5 || \forall n \uparrow \rightarrow || 4 || 5 || n \uparrow \rightarrow n \uparrow 5 || 4 \neg$ 

## Salvestamine (Fig. 6)

- 1. Soovitud kausta valimiseks vajutage nuppu FOLDER.
- 2. Salvestamise alustamiseks vajutage nuppu REC. Salvestuse/esituse signaallamp muutub punaseks kui salvestamine algab.
- Salvestamise lõpetamiseks vajutage nuppu STOP. Llued failid salvestatakse kausta alati viimase failina.
- (1) Valitud kaust, (2) Valitud salvestamisrežiim, (3) Valitud failinumber,
- (4) Salvestusaeg, (5) Allesjäänud salvestusaeg

### Pausi kasutamine (Fig. 2)

#### Paus

Salvestamise aiutiseks peatamiseks vaiutage salvestamise aial REC nuppu.

Ekraanile ilmub kiri "PAUSE" ja salvestuse/esituse signaallamp hakkab vilkuma.

### Salvestamise jätkamine

Salvestamise iätkamiseks vaiutage uuesti REC nupule.

Salvestamine jätkub katkestuskohast.

### Salvestamine lisamikrofoni või teiste seadmete abil

Lisamikrofoni või teisi seadmeid on võimalik diktofoniga ühendada.

- Kui diktofoniga on ühendatud lisamikrofon, pole diktofoni sisseehitatud mikrofoni võimalik kasutada.
- Otstarbekas oleks lisamikrofoniks valida näiteks kas müra vähendav mikrofon või Electreti kondensaatormikrofon.
- Diktofonile lisaseadmete ühendamiseks võib kasutada ühendusjuhet KA333.
- 1 Audiosisend lisaseadmete kasutamiseks (Fig. 3)

#### Märkused salvestamise kohta

- Kui ekraanile ilmub kiri FULL (täis), on valitud kaust täis ja sinna rohkem faile salvestada ei saa. Kustutage ebavajalikud failid või laadige need arvutisse (VN-1100PC/VN-2100PC/VN-3100PC/VN-4100PC).
- Kui diktofon on salvestamise ajal asetatud lauale, võib vibratsioon salvestust häirida. Selle vältimiseks asetage diktofon näiteks märkmiku peale.
- Kui allesjäänud salvestusaega on vähem kui 5 minutit ei kuvata DISPLAY nupu vajutamisel salvestuse pikkust.
- Kui salvestusaega on järel vähem kui 1 minut, vilgub salvestuse/esituse signaallamp punaselt.
- Kui pausi pikkus ületab 60 minutit lülitub diktofon välja.
- Rasketes akustilistes tingimustes ja juhul, kui kõneleja räägib väga vaikselt, on soovitatav kasutada XHQ või HQ režiimi. Salvestuse kvaliteeti saab parandada ka lisamikrofoni kasutamisega.
- Diktofoni sisendi helitugevust ei saa reguleerida. Kui ühendad diktofoni lisaseadmega, tee proovi salvestus ja reguleeri lisaseadme väljundi helitugevust.

### Informatsioon ekraanil

Ekraanil on võimalik näha erinavat informatsiooni. Järgnev tabel annab ülevaate erinevate funktsioonide puhul ekraanil kuvatavast infost.

| Diktofoni režiim                    | Toiming                                            | Kuvatav informatsioon                                                                                                  |
|-------------------------------------|----------------------------------------------------|----------------------------------------------------------------------------------------------------|
| STOP reiimil                        | Kui vajutada ja<br>hoiada all<br><b>STOP</b> nuppu | Salvestatud failide arv ja allesjäänud<br>salvestusaeg.                                                                |
| Salvestusreiimil                    | Kui vajutada<br>DISPLAY nuppu                      | Vaheldumisi kuvatakse salvestuse pikkust<br>ja allesjäänud salvestusaega.                                              |
| STOP või<br>taasesitus-<br>režiimil | Kui vajutada<br><b>DISPLAY</b> nuppu               | Vaheldumisi kuvatakse esitusaeg → alles-<br>jäänud esitusaeg → salvestuse kuupäev →<br>salvestuse kellaaeg → esitusaeg |

### Esitus (Fig. 9)

- 1. Kausta valimiseks vajutage nuppu FOLDER.
- 2. Esitatava faili valimiseks vajutage >> või I või I nuppu.
- Taasesituse alustamiseks vajutage nuppu PLAY. Salvestuse/taasesituse signaallamp põleb roheliselt, taasesituse aeg näidatakse ekraanil.
- Hääletugevust saate reguleerida + ja nupu abil. Ekraanil kuvatakse hääletugevuse aste nullist kolmekümneni.

### Taasesituse katkestamine (Fig. 10)

#### Taasesituse katkestamiseks

- Vajutage STOP nupule.
- Taasesituse jätkamine.

## Taasesituse jätkamiseks

- Vajuta uuesti PLAY nuppu.
- Esitamine jätkub katkestuskohast.

#### 36 EE

### Kiire edasi/tagasikerimine (Fig. 1)

#### Edasikerimine

Kuulamise ajal vajuta ja hoia all >>> nuppu.

Salvestuse esitamise jätkamiseks vabastage SI nupp.

#### Tagasikerimine

Kuulamise ajal vajuta ja hoia all I nuppu.

- Salvestuse esitamise jätkamiseks vabastage I nupp.
- Faili alguse/lõpu leidmiseks hoidke kerimise ajal >>> või >>> nuppu all. Diktofon peatub faili algusesse/lõppu jõudes.
- Kui I või I nuppu ei vabastata jätkab diktofon edasi/tagasi kerimist.
- Kui faili keskele on lisatud registrimärk, peatub kerimine ajutiselt sellel kohal.

### ■ Taasesituse kiiruse muutmine (Fig. 🗵)

Vajutades taasesituse ajal nupule PLAY saate muuta esituse kiirust.

|  | Normaalkiirus | Aeglane taasesitus<br>(-25%) | <b>→</b> | Kiire taasesitus<br>(+50%) | - |
|--|---------------|------------------------------|----------|----------------------------|---|
|--|---------------|------------------------------|----------|----------------------------|---|

- Kui on valitud aeglane taasesitus, kuvatakse ekraanil kiri "SLOW" (aeglane) ja kui on valitud kiire taasesitus, kuvatakse ekraanil kiri "FAST" (kiire).
- Taásesitus lõppeb kui kiire / aeglase taasesituse ajal vajutada STOP nupule või automaatselt faili lõpus. Enne faili lõppu normaalkiiruse juurde tagasipöördumiseks vajutage nuppu STOP ja seejärel jälle nuppu PLAY.

### Faili alguse otsimine

Hetkel esitatava või järgmise faili alguse leidmiseks vajutage taasesituse ajal ▶→ või ◄◀ nupule. Kui failile on lisatud registrimärk, peatub kerimine selle juures ja taasesitus jätkub samuti sealt (v. allpool).

### Kõrvaklappide kasutamine (Fig. 13)

Failide kuulamiseks võib kasutada kõrvaklappe. Kui kõrvaklapid on diktofoniga ühendatud ei kostu diktofoni kõlaritest heli. Helisalvestised esitatakse monofoonilistena.

- · Soovitav on enne kõrvaklappide pähe panemist kontrollida helitugevust.
- Liiga vali helitugevus võib kahjustada kuulmist.
- \* Kõrvaklapid ei kuulu kompleki, kuid kasutamiseks sobivad kõik standartsed 3.5 mm monokõrvaklapid.

### Kustutamine

### Kustutamine (Fig. 14)

Ebavajalike failide kustutamine on väga lihtne ja peale faili kustutamist nummerdatakse failid automaatselt ümber.

#### Ühe faili kustutamine

- 1. Kausta valimiseks vajutage FOLDER nuppu.
- 2. Kustutatava faili valimiseks kasutage >>> ja I <>> nuppe.
- 3. Vajutage nuppu ERASE. Kuvarile ilmuvad sõnad YES ja NO.
- YES valimiseks vajutage ►► või I<</li>
   nuppu.
   Kustutatava faili

#### 5. Vajutage PLAY nuppu.

- Kõikide failide kustutamine kaustast (Fig. 19)
- 1. Kausta valimiseks vajutage FOLDER nuppu.
- Vajutage kaks korda ERASE nuppu. Kuvarile ilmuvad sõnad YES ja NO ning vilgub kausta number.
- YES valimiseks vajutage ►►I või I<</li>
   nuppu.
   Kustutatav kaust
- 4. Vajutage PLAY nuppu.

#### Lisainfo

- Kustutatud faile ei ole võimalik taastada.
- Kui 8 sekundi jooksul peale kustutamist ei vajutata PLAY nuppu, naaseb diktofon STOP režiimile.
- Kustutamise lõpule viimiseks võib kuluda mõni sekund. Andmete säilimise kindlustamiseks ei tohi sellel ajal patareisid eemaldada, ega vajutada teisi nuppe.

## Menüü

### Menüü funktsioonid (Fig. 16)

Menüüs on võimalik mitmeid seadeid vastavalt isiklikele eelistustele muuta.

- Vajutage STOP režiimil MENU nuppu ja hoidge seda all vähemalt 1 sekund.
- Kasutage + või nuppu, et valida seadistatav menüü punkt. Valitud menüü punkt hakkab vilkuma.
- 3. Seadistuse muutmiseks kasutage >> või I või I nuppu
- 4. Valiku kinnitamiseks vajutage PLAY nuppu.
- 5. Menüüst väljumiseks vajutage STOP nuppu.

### (Fig. 17)

- Menüü seadistamisaken
- Üles liikumiseks ja numbri suurendamiseks.
- Vasakule liikumiseks.
- ④ Valiku kinnitamiseks
- Alla liikumiseks ja numbri vähendamiseks.
- Paremale liikumiseks.

#### Lisaifo

- Diktofon naaseb STOP režiimile kui menüü seadistamise ajal ei vajutata 3 minuti jooksul ühtegi nuppu.
- Kui menüü seadistamise ajal vajutada STOP nuppu, naaseb diktofon STOP režiimile ja salvestab tehtud muudatused.

### Salvestusrežiimid (XHQ, HQ, SP, LP)

Võimalik on valida järgmiste salvestusrežiimide vahel: XHQ (Ülikõrge kvaliteet) ja HQ (Kõrgkvaliteet), SP (Standardesitus) ja LP (Pikk esitus).

| Režiim<br>Mudel       | XHQ             | HQ            | SP            | LP             |
|-----------------------|-----------------|---------------|---------------|----------------|
| VN-1100/<br>VN-1100PC | ~ 1 hour 25 min | ~ 2 h 50 min  | ~ 5 h 50 min  | ~ 17 h 50 min  |
| VN-2100/<br>VN-2100PC | ~ 2 h 50 min    | ~ 5 h 50 min  | ~ 11 h 40 min | ~ 35 h 50 min  |
| VN-3100/<br>VN-3100PC | ~ 5 h 40 min    | ~ 11 h 40 min | ~ 23 h 30 min | ~ 71 h 40 min  |
| VN-4100/<br>VN-4100PC | ~ 11 h 40 min   | ~ 23 h 40 min | ~ 47 h 20 min | ~ 144 h 20 min |

### Menüü valikutena... XHQ, HQ, SP, LP

#### Valitud salvestusrežiim (Fig. 19)

 Üldiselt sõltub diktofoni mälumaht sellest, kas salvestatakse mitu lühikest või üks pikem fail.

### Mikrofoni tundlikkus (HI Q LOW)

Mikrofoni tundlikkus on reguleeritav.

#### Menüüs võimalik valida... HI, LOW

HI: Kõrge tundlikkus, salvestatakse kõikidest suundadest tulevad helid. LOW: Madal tundlikkus, sobib dikteeritud kõne salvestamiseks. • Soovitav on õige tundlikkuse valimiseks teha proovisalvestamine.

- Kõrge tundlikkuse saavutamiseks peaks diktofon olema XHQ või HQ režiimil.
- Kõrge tundlikkuse puhul võib taustamüra olla tugev.
- Mikrofoni tundlikkuse indikaator (Fig. 19)

#### Häälaktiveerimine (VCVA)

Häälaktiveerimisfunktsioon VCVA käivitab salvestamise automaatselt, kui helitugevus ületab eelnevalt paika pandud taseme ja lõpetab kui helitugevus langeb. Väga mugav pikaajalisel salvestamisel, kuna automaatne salvestamise katkestamine aitab mälu kokku hoida ja muudab taasesituse tõhusamaks.

#### Menüüs võimalik valida ON (aktiveeritud) või OFF (deaktiveeritud)

- Kasutage salvestamise ajal + ja nuppu häälaktiveerimise helitugevuse määramiseks. Võimalik on valida 15 erineva tugevuse vahel.
- Salvestuse ajal põleb salvestus/taasesitus signaallamp. Kui diktofon on ooterežiimil, vilgub kuvaril kiri VCVA ning salvestus/taasesitus signaallamp vilgub.
- 1 Häälaktiveerimise indikaator (VCVA) (Fig. 20)

### Süsteemihelid (BEEP) (Fig. 2)

Diktofon hoiatab teid häirete puhul helisignaaliga, ja signaal kostub ka siis kui vajutate nuppudele. Süsteemihelisid on võimalik välja lülitada.

#### Menüüs võimalik valida ON (aktiveeritud), OFF (deaktiveeritud)

 Signaaliga taasesituse ajal kõlab signaal isegi siis kui süsteemihelid on deaktiveeritud (VN-1100/VN-1100PC mudelitel).

### Signaaliga taasesitus ( ((●)) )

(Välja arvatud VN-1100/VN-1100PC mudelitel)

Signaaliga taasesitus võimaldab määrata iga päev 5 minuti jooksul kõlava signaali. Valitud faili taasesitamiseks, tuleb antud viie minuti jooksul vajutada ükskõik millisele nupule v.a **HOLD** lüliti.

# Valige menüüs SET (seadista), ja seejärel ON (aktiveeritud) $\rightarrow$ kellaaja määramiseks vajutage PLAY nupule.

Signaaliga taasesitus võimaldab korraga esitada ainult ühte faili, mille saab määrata enne kellaaja seadistamist.

1) Signaali indikaator (Fig. 22)

#### Signaaliga taasesituse tühistamine

Valige (()) menüüs OFF (deaktiveeritud) ja vajutage PLAY nuppu.

- Kui on valitud signaaliga taasesitus, siis olenemata valitud kaustast, toimub see iga päev.
- Seadistuste vaatamiseks valige ON (aktiveeritud) ja seejärel vajutage nuppu PLAY.
- Kui 5 minuti jooksul peale signaali algust ei vajutata ühelegi nupule, vaikib signal automaatselt ja ühtegi faili ei esitata.
- Kui valitud kausta ei ole salvestatud ühtegi faili, siis signaaliga taasesituse valimine ei ole võimalik.
- Signaaliga taasesitus toimub iga päev määratud ajal kuni funktsiooni tühistamiseni.

### ■ Ajastatud salvestamine (TIMER) (Fig. 23)

(Välja arvatud VN-1100/VN-1100PC mudelitel)

Võimaldab alustada salvestamist automaatselt ettemääratud ajal. Kui ajastatud salvestus on lõppenud, tühistatakse seadistus.

#### Valige menüüs SET (seadista), ja seejärel ON (aktiveeritud) → kellaaja määramiseks vajutage PLAY nupule. Ajastatud salvestamise tühistamine

Valige menüüs OFF (deaktiveeritud) ja seejärel vajutage PLAY nuppu.

 Valitud seadistuste vaatamiseks valige ON ja seejärel vajutage PLAY nuppu.

- Ajastatud salvestamise puhul on võimalik seadistada ainult salvestamise algus ja lõpuaega. Salvestamine toimub hetkel diktofonis salvestatud seadete. mikrofoni tundlikkuse ja kausta valiku ja häälaktiveerimisega.
- Ajastatud salvestamine on võimalik ainult allesjäänud salvestusaja ulatuses.
- Salvestada saab ka väljaspool ajastatud salvestamise aega, kuid tasub meeles pidada, et kui diktofoni allesjäänud salvestusaeg on lühem kui ajastatud salvestamisperiood, võib salvestamine enne määratud aega lõppeda.
- Ajastatud salvestamise funktsiooniga samaaegsel diktofoni kasutamisel kirjutatakse ajastatud salvestus üle.

## Teised funktsioonid

### Failiviimine teise kausta

### (Välja arvatud VN-1100/VN-1100PC mudelitel)

A, B, C ja D kausta salvestatud faile on võimalik viia teistesse kaustadesse. Üleviidud fail salvestatakse sihtkausta lõppu.

- Vali fail, mida soovid üle viia ja vajuta selle esitamiseks PLAY nuppu.
   Faili taasesituse ajal vajuta ja hoia all PLAY nuppu vähemalt üks
- sekund.
- Sihtkausta valimiseks kasutage >>> ja |<>> nuppe.
- Vajutage PLAY nuppu.

Ekraanile ilmub sihtkausta number ja üleviidud faili number, ning fail viiakse teise kausta.

- Juhul kui sihtkaust on täis (100 faili), ilmub ekraanile kiri "FULL" (täis) ja valitud faili ei ole võimalik sinna kausta üle viia.
- 1) Sihtkaust, 2) Faili sihtnumber (Fig. 🗐)

### Registrimärgid (Fig. 25)

Salvestamise või taasesituse ajal on võimalik lisada failile registrimärke, et olulised kohad oleksid kiiresti ja lihtsalt leitavad.

 Registrimärgi lisamiseks vajuta salvestamise või taasesituse ajal INDEX nuppu. Kuvarile ilmub registrimärk.

### Registrimärgi kustutamine

Kui ekraanile ilmub registrimärk vajuta ERASE nuppu.

- Failile saab määrata kuni 10 registrimärki.
- Järjestikused registrimärgid nummerdatakse automaatselt ümber.

### Lähtestamine (CLEAR) (Fig. 26)

Selle funktsiooni abil saab lähtestada aja-ja teisi seadistusi. Kasutage antud funktsiooni diktofoni rikete puhul või siis kui soovite kogu diktofoni mälu tühjendada.

- 1. Hoidke korraga all STOP ja ERASE nuppu vähemalt 3 sekundit.
- 2. YES valimiseks vajutage >> või |<> nuppu.

3. Vajuta PLAY nuppu.

 Kui 8 sekundi jooksul enne PLAY nupu vajutamist ei ole ühtegi nuppu vajutatud naaseb diktofon lähtestamisrežiimilt STOP režiimile.

## Üldised ettevaatusabinõud

#### Enne toote kasutamist tutvu hoolikalt kasutusjuhendiga. Jätke kasutusjuhend ja toote dokumentatsioon alles juhuks, kui soovite neid ka edaspidi vaadata.

 Hoiatussümbolid viitavad olulisele ohutusnõuetele. Vigastuste ja kahjustuste vältimiseks on oluline need enne kasutamist läbi lugeda.

### Andmete kao vältimine

Mälusse salvestatud andmed võivad hävineda või kustuda käsitsemisvigade, seadme rikke või parandustööde tõttu. Soovitav on tähtsad andmed kuhugi üles kirjutada (VN-1100/VN-2100/VN-3100/VN-4100 mudelite puhul) või teha arvutisse varukoopia (VN-1100PC/VN-2100PC/ VN-3100PC/VN-4100PC mudelite puhul). Olympus ei vastuta andete kao tõttu tekkinud kahjustuste eest, mis on põhjustatud toote defekti, Olympuse esinduses või mujal tehtud remondi, või muude asjaolude poolt.

## Tähelepanu!

- Ärge hoidke diktofoni kuumas, niiskes keskkonnas, või otseses päikesevalguses (nt autos või suvel rannas).
- Ärge hoidke diktofoni niiskes ja tolmuses kohas.
- Ärge kasutage puhastamiseks alkoholi või teisi orgaanilisi ja keemilisi lahuseid.
- Ärge asetage diktofoni elektriseadmete peale või lähedusse (nt. külmik, teler).
- Liiva ja mustuse sattumine diktofoni sisemusse võib põhjustada pöördumatuid kahjustusi.
- Vibratsioon (diktofoni mahapillamine) võib salvestusi kahjustada ja takistada salvestuste taasesitamist.
- Kui diktofon on kahjustatud, lõpetage selle kasutamine ja pöörduge lähima edasimüüja või Olympuse teeninduskeskuse poole.
- Ärge kasutage diktofoni, kui olete roolis, või kui sõidate jalgrattaga.
- Hoidke diktofoni lastele kättesaamatus kohas.

### Patareid

### Ettevaatust!

- Vältige patareide kokkupuudet kuumusega; ärge kunagi püüdke patareisid lahti teha (tulekahju ja plahvatuse oht).
- Leelis- ja liitiumpatareisid ei saa uuesti laadida.
- Ärge kasutage kahjustatud või vanu patareisid.
- Ärge kasutage koos erinevat tüüpi patareisid.
- Ärge jätke patareisid laste käeulatusse: Kui märkate, et diktofon teeb imelikku häält, läheb kuumaks, tunnete põlemise lõhna või kui diktofon hakkab suitsema:
  - võtke patareid ettevaatlikult välja.
- Pöörduge lähima edasimüüja või Olympuse teeninduskeskuse poole.

## Rikkeotsing

#### K1 Diktofon ei reageeri nupuvajutusele.

- V1 Diktofoni nupud on lukustatud (diktofon on HOLD režiimil).
  - Patareid on tühjad, valesti paigaldatud, patareikamber ei ole korralikult suletud.

#### K2 Kõlarist ei kosta taasesitus.

- V2 Hääletugevus on liiga madal
  - Diktofon on ühendatud kõrvaklappidega.

### K3 Salvestamine ei ole võimalik.

- V3 Kontrollige korduvalt STOP nupule vajutades, kas:
  - Kaust ei ole täis (100 faili).
  - · Salvestusaeg ei ole otsas (00:00).
  - Kontrollige kas REC nupu vajutamisel ilmub ekraanile kiri "FULL".

#### K4 Esituskiirus on liiga kiire (aeglane).

V4 Diktofon võib olla kiirel (aeglasel) taasesitusrežiimil.

## Spetsifikatsioonid

| Sisseehitatud välkmälu     |
|----------------------------|
| XHQ režiim: 300 – 7,200 Hz |
| HQ režiim: 300 – 7,200 Hz  |
| SQ režiim: 300 – 5,400 Hz  |
| LP režiim: 300 – 3,100 Hz  |
| VN-4100/VN-4100PC: 256 ME  |
| XHQ režiim: u. 11 h 40 min |
| HQ režiim: u. 23 h 40 min  |
| SP režiim: u. 47 h 20 min  |
| LP režiim: u. 144 h 20 min |
|                            |

|                                 | VN-3100/VN-3100PC: 128 MB                |
|---------------------------------|------------------------------------------|
|                                 | XHQ režiim: u. 5 h 40 min                |
|                                 | HQ režiim: u. 11 h 40 min                |
|                                 | SP režiim: u. 23 h 30 min                |
|                                 | LP režiim: u. 71 h 40 min                |
|                                 | VN-2100/VN-2100PC: 64 MB                 |
|                                 | XHQ režiim: u. 2 h 50 min                |
|                                 | HQ režiim: u. 5 h 50 min                 |
|                                 | SP režiim: u 11 h 40 min                 |
|                                 | LP režiim: u 35 h 50 min                 |
|                                 | VN-1100/VN-1100PC: 32 MB                 |
|                                 | XHO režijim: u 1 hour 25 min             |
|                                 | $HO$ režiim: $\mu 2 h 50 min$            |
|                                 | SP režiim: u. 5 h 50 min                 |
|                                 | I Prežiim: u 17 h 50 min                 |
| Mikrofon:                       | El rezilini. d. 17 11 30 mini            |
| Kőlar:                          | Sissophitatud @ 29 mm ümmarguna          |
| Noidi.                          | düngemiline kõler                        |
| Makaimumuõimauau                | 100 mW                                   |
| Waksimumvoimsus.                | Dismoster @ 0.5 mmmm a äisteliistus 0.0  |
| Korvakiapipistik                | Diameeter Ø 3.5 mmmm, naivtakistus 8 22  |
| (mono):<br>Milion fa aliatatili |                                          |
| iviikroionipistik               | Diameeter Ø 3.5 mmmm, naivtakistus 2 KS. |
| (mono):                         | K-L- AAA (LD00 - 7' D00) 1 - 7'          |
| loide:                          | Kaks AAA (LRU3 VOI RU3) patareid Voi     |
|                                 | kaks Ni-MH laetavat patareid             |
| Patarei järjestikune            | Leelispatareid: umbes 25 tundi           |
|                                 | Ni-MH laetavad patareid umbes 15 tundi   |
| Mõõdud:                         | 102 (L) x 39 (W) x 19.5 (D) mm           |

Kaal koos patareidega: 63 g (including battery)

- Olympuse testide põhjal erineb patareide tööiga sõltuvalt nende tüübist ja kasutamistingimustest.
- Salvestused on ainult isiklikuks kasutamiseks. Autorikaitse all olevaid materjale on keelatud salvestada ilma autoriõiguse omaniku loata.
- Septsifikatsioonid võivad muutuda ilma sellest ette teatamata.

#### Lisaseadmed

NNI-MH patareide laadija: BU-400 (ainult Euroopas) Laetav NI-MH patarei BR401 Ühendusjühe (kõrvaklapipistik ↔ mikrofonipistik): KA333 Müravähendav mikrofon ME52 Electreti kondensaatormikrofon ME15 Kõrvaklapid E20 Telefoniandur TP7 Kaelapael ST26

# Digital Wave Player

### Tähelepanu

- Arvutist diktofoni ei ole võimalik faile üle viia ja samuti ei saa Olympus Digital Wave Player tarkvara abil diktofoni salvestatud faile üle kirjutada.
- Olympus Digital Wave Player tarkvara ei toeta kõnetuvastustarkvara, ega Apple Macintosh arvuteid.
- Käesolev juhend eeldab, et osatakse kasutada Microsoft Windows tarkvara. Arvuti alase informatsiooni saamiseks lugege oma arvutiga kaasasolevat instruktsiooni.

## Digital Wave Player tarkvara omadused

Olympus Digital Wave Player tarkvara abil saab failid diktofonist arvutisse salvestada.

#### Alljärgnevalt on kokkuvõtvalt välja toodud Olympus Digital Wave Player'i funktsioonid:

- Diktofoniga salvestatud helifailide arvutisse talletamine ja nende organiseerimine arvutis.
- · Failide taasesitamine arvutis.
- Helifailide salvestamine otse arvutisse USB ühenduse abil.

#### Töökeskond

Operatsioonisüsteem (VN-1100PC/VN-2100PC VN-3100PC/VN-4100PC); Microsoft Windows 2000/XP/Vista Anvuti: IBM PC/AT-ühilduv CPU Intel Pentium 166 MHz või rohkem RAM. 32 MB või rohkem Kõvaketta maht: 25 MB (helifailide salvestamiseks on vaia lisamälu) Helikaart<sup>.</sup> Creative Labs Sound Blaster 16 või iga 100% ühilduv helikaart Kuvar. 800 x 600 pikslit min., 256 värvi min. CD-ROM draivi: 2x CD-ROM USB port: vähemalt üks vaba Audioväliund: Kõrvaklapid või kõlarid

#### Tähelepanu (VN-1100PC/VN-2100PC/VN-3100PC/VN-4100PC)

USB tugi ei ole järgmistes keskkondades saadaval, isegi mitte USB pordiga varustatud personaalarvutites: Windows 2000/XP (x64 Editionit ei tunnistata)/Vista (x64 Editionit ei tunnistata), mis on Windows 95 või 98 uuendatud versioonid.

### Olympus Digital Wave Player tarkvara installeerimine

Enne diktofoni ühendamist arvutiga USB kaabli abil, tuleb installeerida tarkvara.

- Aseta CD Olympus Digital Wave Player tarkvaraga CD-ROM draivi. Peale CD sisestamist käivitub installeerimisprogramm automaatselt.\*
- \* Kui programm ei käivitu, klõpsake CD-ROM ikoonile Explorer'i aknas ja seejärel topeltklõpsake SETUREXE ikoonile.
- 2. Järgige ekraanile ilmuvaid juhiseid. Arvuti töölauale ilmub ikoon 🖏 .

### Olympus Digital Wave Player'i deinstalleerimine

Olympus Digital Wave Player'i deinstalleerimiseks järgige järgmisi punkte:

- 1. Programmi deinstalleerimiseks klõpsake Windows START.
- 2. Valige ALL PROGRAMMES realt Ölympus Digital Wave Player, klöpsake UNINSTALL Olympus Digital Wave Player.
- 3. Järgige ekraanile ilmuvaid juhiseid.

## Olympus Digital Wave Player'i käivitamine

Kui ühendate diktofoni kaasasoleva USB-kaabli abil arvutiga (ärge kasutage muid kaableid), käivitub Olympus Digital Wave Player automaatseti (käivitumine võib võita aega mõne minuti). Diktofon saab toidet USB pordi kaudu ja patareid ei ole vajalikud.

#### Tähelepanu

Lükake HOLD lüliti alumisse asendisse enne kui diktofoni USB kaabli abil arvutiga ühendate.

### (Fig. 27)

(1) Arvuti 2 Arvuti (USB) terminal USB kaabel

(4) Arvuti USB pessa

Kui te kasutate Olympus Digital Wave Plaverit ilma arvutiga ühendamiseta või kui Olympus Digital Wave Plaver ei käivitu automaatselt peale diktofoni ühendamist arvutiga klõpsake START, seejärel valige ALL PROGRAMMES realt Olympus Digital Wave Player ia klõpsake selle neal

Olympus Digital Wave Player'st väljumiseks klõpsake X nuppu, või valige FILE ja seejärel klõpsake EXIT DIGITAL WAVE PLAYER.

### Tähelenanu

- Kui Olympus Digital Wave Player käivitatakse esimest korda, ühendades diktofoni arvutiga peale tarkvara installeerimist, võib käivitumine mõne minuti aega võtta
- Kasutage kasutage ainult kaasasolevat USB kaablit.
- Ärge eemaldage USB kaablit enne, kui andmete edastus või salvestus on lõnetatud
- Kui diktofon on arvutiga ühendatud saab diktofon toidet USB pordi. kaudu ja patareid ei ole vajalikud.

### Akende nimed (Fig. 28)

- Seiskamisnupp
- 12 Hääletugevuse reguleerimine
- 2 Tagasikerimisnupp (3) Tööriistariba ④ Salvestusakna nupp
- (13) Taasesituse juhtimine (14) Salvestuskaust
- (15) Audiokausta aken
- (16) Salvestuskausta aken
  - (17) Häälefailide nimekiri
- 6 Kiire edasikerimise nupp Registrist ülehüppe nupp
- (5) Esitusnunn (8) Aiatela
- (18) Sulgemisnupp (19) Salvestusnupp
- (9) Positsioon (10) Pikkus
- 20 Stopp-nupp (seiskamisnupp)
- (21) Pausinunn (22) Salvestusaken
- Aiatelie reguleerimine

## Online-abi kasutamine

Käesolev juhend selgitab kuidas installeerida Olympus Digital Wave Player'it ja ühendada diktofoni arvutiga

Üksikasialikumad juhendid saate Online abist peale tarkvara installeerimist.

### Online-abi avamine

Klõpsake Olympus Digital Wave Player'i põhiaknas OPEN HELP või vaiutage klahvile F1.

## Olympus Digital Wave Player'i kasutamine

Üksikasialikumad juhendid saate Online-abist.

### Salvestatud failide edastamine arvutisse

Enne salvestatud failide üleviimist arvutisse, veenduge et diktofon on korralikult arvutiga ühendatud. Olympus Digital Wave Player võimaldab failid arvutisse ülevija kahel erineval vijsil

### Kõikide kaustade üleviimine

Klõpsake 🛅 ikoonile.

Kõik diktofonis olevad failid viiakse üle diktofoni kaustadega samanimelistesse arvuti kaustadesse.

### Valitud kausta üleviimine

Klõpsake vastavale 🔄, 💷, 💷 , 💷 ikoonile,

Kõik valitud kaustas olevad failid viiakse üle diktofoni kaustaga samanimelisse arvuti kausta

Failinimed muutuvad järgmiselt:

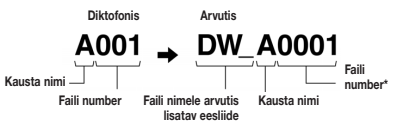

\* Edastatud failid nummerdatakse automaatselt ümber ia nende numbrid erinevad diktofonis olevatest failinumbritest.

### Tähelenanu

- Üleviimiskiirus sõltub faili salvestusrežiimist ja arvuti kiirusest.
- Arvutist ei ole võimalik faile diktofoni laadida.
- · Faili, mille salvestusaeg ja -kuupäev kattub juba vastavas arvuti kaustas oleva faili salvestusaia ja -kuupäevaga, ei saa arvutisse laadida.
- Failide üleviimiseks on vaia vähemalt 20 MB vaba kõvakettamahtu, et kindlustada arvuti stabiilne töötamine.

### Salvestatud failide esitamine arvutis

lga diktofonist otse arvutisse üleviidud faili on võimalik arvutis esitada. 1. Valige audiokausta aknas soovitud fail.

Klõpsake failile.

Faili taasesitamiseks vajutage PLAY nuppu.

Teisi funktsioone, näiteks kiire edasikerimine, tagasikerimine ine., saab kasutada klõpsates vastavale nupule taasesituse kontrollpaneelil.

### Tähelepanu

Faile, mis ei ole diktofonist arvutisse üleviidud ei ole võimalik Olympus Digital Wave Playeri abil arvutis esitada.

### Failide salvestamine arvutisse, kasutades diktofonimikrofonina (otsesalvestus)

Enne salvestamist, veenduge et diktofon on korralikult arvutiga ühendatud.

- Salvestamise alustamiseks klõpsake salvestusnupule.
- Salvestamise lõpetamiseks klõpsake \_\_\_\_\_ nupule STOP.

Peale \_\_\_\_ nupu vaiutamist avaneb salvestusakna asemel põhiaken. Salvestatud failid asuvad audiokausta akna salvestuskaustas. Salvestamise katkestamiseks klõpsake salvestamise ajal nupule PAUS

### Tähelepanu

- Failid salvestatakse otse arvutisse, mitte diktofoni.
- Otsesalvestuseks on vaja vähemalt 20 MB vaba kõvakettamahtu, et kindlustada arvuti stabiilne töötamine.
- Salvestatud failid talletatakse .wav failidena. Enne salvestamist veendu. et arvuti vaba mälumaht on .wav failide salvestamiseks piisav.

## Faili formaat

Arvutisse üleviidud või otse arvutisse salvestatud failid talletatakse way failidena. Failinimedes kasutatakse, way laiendit

### Failide suurus ja üleviimiseks kuluv aeg

(Viieminutiline diktofoniga salvestatud fail)

|            | Faili suurus | Üleviimise aeg |
|------------|--------------|----------------|
| XHQ režiim | U. 3,2 MB    | U. 40 sek      |
| HQ režiim  | U. 3,2 MB    | U. 60 sek      |
| SP režiim  | U. 1,6 MB    | U. 45 sek      |
| LP režiim  | U. 1,2 MB    | U. 30 sek      |
- Microsoft ia Windows on Microsoft Corporation registreeritud kaubamärgid.
- Intel ja Pentium on Intel Corporation registreeritud kaubamärgid.
- Macintosh ja Apple on Apple Computer, Inc. registreeritud kaubamärgid.
- · Muud mainitud kaubamärgid ja tootemargid võivad olla vastavate omanike kaubamärgid või registreeritud kaubamärgid.

"CE" märk näitab, et antud toode vastab Euroopa ohutus-, tervise-, keskkonna- ja kliendikaitse nõuetele, "CE" märgiga kaamerad on mõeldud müügiks Euroopas.

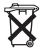

See sümbol (maha tõmmatud ratastega prügikast WEEE IV) lisal tähistab elektriliste ja elektrooniliste seadmete eraldi kogumist EL riikides. Palun ärge visake seadet olmeprahi hulka. Sellest tootest vabanemiseks kasutage palun Teie riigis kehtivaid taaskasutuse ja jäätmekogumise süsteeme. Rakendatav järgmistel mudelitel: VN-4100/VN-4100PC/VN-3100/ VN-3100PC/VN-2100/VN-2100PC/VN-1100/VN-1100PC

## ES Para empezar

## Identificación de las piezas

- Micrófono integrado
- (2) Toma de micrófono
- Interruptor HOLD (retención)
- A Botón STOP

- (5) Terminal USB\* (6) Botón PI AY
- (7) Botón (Rewind)
- Botón FOLDER/INDEX
- (9) Tapa de la batería
- (10) Toma de auricular

\* Terminal USB ..... VN-1100PC/VN-2100PC/VN-3100PC/VN-4100PC

## Colocación de las pilas (fig. 1)

- 1. Presione ligeramente la flecha, entonces deslice y abra la tapa de haterías
- Coloque dos pilas alcalinas AAA teniendo en cuenta que la polaridad sea la correcta.
- Cierre completamente la tapa de baterías. Aparece la pantalla de la hora/fecha. El indicador de la hora destella, indicando el inicio del proceso de ajuste de la hora/fecha (para más detalles, vea las «Aiuste de la hora/fecha (TIME)».
- Altavoz integrado

Se puede también utilizar una batería opcional Ni-MH recargable (BR401) de Olympus para la grabadora.

### Cambio de las pilas

Cuando aparece d a en la pantalla, cambie las pilas lo antes que sea posible. Se recomiendan las pilas alcalinas AAA. Cuando se agotan las pilas, aparece (\_\_\_\_\_) en la pantalla y se desconecta la grabadora. Se recomienda mover el interruptor HOLD a la posición HOLD antes de cambiar las pilas para mantener los ajustes actuales (hora/fecha, etc.). Para su conveniencia, la arabadora también mantiene los ajustes actuales en la memoria no volátil a intervalos de una hora

## ■ Fuente de Alimentación (fig. 2)

El interruptor HOLD funciona como un botón de encendido. Si no va a utilizar la grabadora, coloque el interruptor HOLD en la posición HOLD mientras la grabadora está detenida. De este modo se apagará la grabadora y apenas se gastarán las pilas. Encendido...Resetee el interruptor HOLD.

Apagado...Coloque el interruptor HOLD en la posición HOLD.

### Modo de espera y apagado de indicaciones

Si se para o hace una pausa en la grabadora de más de 60 minutos. la grabación o reproducción entra en el modo de espera (modo de ahorro de energía) y se apagan las indicaciones. Para salir del modo de espera y encender la indicación, pulse cualquier botón.

- (1) Pantalla I CD I uz indicadora de
- Grabación/Reproducción (13) Botón REC (grabación)
- (14) Botón +
- (15) Botón ►► (avance rápido)
- (16) Botón -
- (17) Botón DISPLAY/MENU
- (18) Botón FRASE

Retención

Movimiento del interruntor HOLD a la posición HOLD. Se desactivan todos los botones de funcionamiento. Esta función es útil cuando se transporta la grabadora en una cartera o bolsillo. Recuerde que tiene que reinicializar el interruptor HOLD para usar la grabadora. Notas

- La alarma sonará a la hora programada incluso cuando la grabadora está en retención. La grabadora empieza a reproducir el archivo asociado con la alarma cuando pulse cualquier botón (No se incluve para VN-1100/VN-1100PC)
- La grabadora funciona de la siguiente forma con el interruptor HOLD. a la posición HOLD:
  - Si la grabadora está reproduciendo, la indicación se oscurece al terminar la reproducción del archivo actual.
  - Si la grabadora está grabando, la pantalla se oscurece cuando la grabadora para la grabación automáticamente al guedar sin memoria libre.

## Uso del cordón (fig. 3)

- Orificio para el cordón
- No se incluve una banda. Utilice el accesorio opcional.

## Notas sobre las carpetas (fig. 4)

La grabadora tiene cuatro carpetas: A. B. C. v D (D is for VN-2100/ VN-2100PC/VN-3100/VN-3100PC/VN-4100/VN-4100PC), Para cambiar la selección de carpeta, pulse el botón FOLDER cuando la grabadora se detenga. Cada archivo grabado se memoriza en una carpeta. Utilice las carpetas para clasificar los archivos para que sea conveniente encontrar los archivos deseados y accederlos posteriormente. Se pueden grabar hasta un total de 100 archivos en la carpeta. Carpeta actual

## Aiuste de la hora/fecha (TIME) (fig. 5)

Si se ha ajustado la hora y la fecha, la información del momento de grabación del archivo de sonido gueda memorizada automáticamente en ese archivo.

Cuando se instalan las pilas por primera vez o cada vez que cambie las pilas, la indicación de la hora destellará. En este caso, asegúrese de ajustar la hora y la fecha con los siguientes pasos 4 a 7 descritos a continuación.

- 1. Mantenga pulsado el botón MENU durante 1 segundo o más.
- Pulse el botón + o hasta que destella «TIME» en la pantalla.
- Pulse el botón PLAY. Destella el indicador de la hora.
- Pulse el botón + o para aiustar la hora.
- 5. Pulse el botón PLAY o >> para aceptar la minutos. Destella el indicador de minutos. Al pulsar el botón les habilita de nuevo el ajuste de la hora.
- Pulse el botón + o para ajustar la minutos. Repita los pasos 5 y 6 para continuar el ajuste de los minutos, año, mes y fecha de la misma forma.
- 7. Después de ajustar la fecha, pulse el botón PLAY o PPI. Esto completa el procedimiento de ajuste de la hora/fecha.
- Puede cambiar la indicación de la hora entre el sistema de 12 horas y el sistema de 24 horas pulsando el botón DISPLAY/MENU mientras se está ajustando la hora o los minutos.
- Puede cambiar el orden de indicación de la fecha pulsando el botón DISPLAY/MENU mientras se está ajustando el año, mes o día. (Eiemplo: 14 de junio de 2007)

→ 5, IY'07 → IY, 5'07 → '07 5, IY --

## Grabación (fig. 6)

1. Pulse el botón FOLDER para seleccionar la carpeta deseada.

- Pulse el botón REC para empezar a grabar. Luz indicadora de Grabación/Reproducción brilla en color rojo y la grabación comienza.
- Para parar la grabación, pulse el botón STOP. Las nuevas grabaciones se memorizan como último archivo en la carpeta.

① Carpeta actual, ② Modo de grabación actual, ③ Número de archivo actual, ④ Tiempo de grabación, ⑤ Tiempo de grabación remanente

## Para hacer una pausa de grabación (fig. 1)

### Para hacer una pausa

Pulse el botón REC durante la grabación.

 Aparece «PAUSE» en la pantalla y destella Luz indicadora de Grabación/Reproducción

### Para continuar grabando

Pulse nuevamente el botón REC.

- Continuará la grabación en el punto de la interrupción.

## Grabación con un Micrófono Externo u otros Dispositivos

Se puede conectar un micrófono externo u otros dispositivos y grabar sonido.

- Cuando el micrófono externo está conectado a la toma de micrófono de la grabadora, el micrófono incorporado no funcionará.
- Cuando conecte un micrófono externo, elija un micrófono adecuado, tales como un micrófono con cancelación de ruido o micrófono condensador Electret (opcional).
- Cuando conecte un equipo externo, utilice el cable de conexión KA333 (opcional).

1 A la terminal de salida de audio de otros dispositivos (fig. 1)

### Notas para la grabación

- Si aparece «FULL» en la pantalla, no podrá grabar. En ese caso, borre los archivos innecesarios o descárguelos a un PC (VN-1100PC/VN-2100PC/VN-3100PC/VN-4100PC).
- Si la grabadora se coloca directamente en una mesa cuando se graba una reunión, hay una tendencia a captar las vibraciones de la mesa. Phoga un cuaderno u otro item entre la mesa y la grabadora para hacer una grabación más nitida y evitar que se transmitan facilmente las vibraciones.
- Incluso si pulsa el botón DISPLAY, la pantalla no cambiará al tiempo de grabación actual si el tiempo de grabación remanente es de menos de 5 minutos.
- Cuando el tiempo de grabación restante disminuye hasta llegar a 1 minuto o menos, Luz indicadora de Grabación/Reproducción destella en color rojo.
- La grabadora entrará en el modo de parada cuando se ha dejado en pausa durante 60 minutos o más.
- En el caso de condiciones acústicas difíciles o con un bajo volumen del altavoz, se recomienda hacer grabaciones en XHQ o HQ. Además, el uso de un micrófono externo (de venta por separado) puede mejorar la calidad de las grabaciones.
- No se puede ajustar el nivel de entrada en la grabadora. Cuando conecte el dispositivo externo, ejecute una prueba de grabación y ajuste el nivel de salida del dispositivo externo.

## Información en la pantalla

Puede seleccionar una opción para la pantalla de la grabadora. Si se pulsa el botón DISPLAY mientras está parada o mientras se reproduce un archivo, la pantalla LCD cambiará y será posible confirmar la información de archivo y varias configuraciones de la grabadora.

| Estado de la<br>grabadora                 | Funcionamiento                              | Pantalla                                                                                                    |
|-------------------------------------------|---------------------------------------------|----------------------------------------------------------------------------------------------------|
| En modo de<br>parada                      | Mantenga<br>pulsado el<br>botón <b>STOP</b> | El número total de archivos grabados en<br>la carpeta y el tiempo de grabación rema-<br>nente aparecen en la pantalla.                                                                                           |
| En modo de<br>grabación                   | Pulse el botón<br>DISPLAY                   | Cada vez que pulsa el botón DISPLAY, la pan-<br>talla cambia entre el tiempo de grabación<br>actual y el tiempo de grabación remanente.                                                                          |
| En modo de<br>parada o de<br>reproducción | Pulse el botón<br>DISPLAY                   | Tiempo de reproducción $\rightarrow$ Tiempo de<br>reproducción remanente $\rightarrow$ Fecha de gra-<br>bación del archivo $\rightarrow$ Tiempo de grabación<br>del archivo $\rightarrow$ Tiempo de reproducción |

## Reproducción (fig. 9)

- 1. Pulse el botón FOLDER para seleccionar la carpeta deseada.
- Pulse el botón >> o 
   para seleccionar el archivo a reproducir.
- Pulse el botón PLAY para empezar a reproducir. Luz indicadora de Grabación/Reproducción brilla en color verde y el tiempo de reproducción transcurrido se indica en la pantalla.
- Presione el botón + o el botón para elegir el volumen de sonido adecuado. El nivel de volumen se visualiza en la pantalla. Se puede elegir entre 0 a 30.
- ① Carpeta actual, ② Número de archivo actual, ③ Tiempo de reproducción

## Cancelación de la reproducción (fig. 10)

## Para parar

### Pulse el botón STOP.

 La grabadora se detiene en el medio del archivo que se está reproduciendo.

### Para continuar reproduciendo

Pulse nuevamente el botón PLAY.

⇒ La reproducción continúa en el punto de interrupción.

## Avance rápido y Rebobinado (fig. 11)

### Avance rápido

Mantenga pulsado el botón **>>**I mientras reproduce un archivo.

 Cuando suelte el botón >>1, la grabadora continúa la reproducción normal.

### Rebobinado

Mantenga pulsado el botón I mientras reproduce un archivo.

- Cuando suelte el botón I 
   , la grabadora continúa la reproducción normal.
- Puede buscar el final del archivo manteniendo pulsado el botón 
   I durante el avence rápido. La grabadora hará una pausa al final de archivo. Si no suelta el botón 
   I, la grabadora continuará avanzando rápidamente.
- Se busca el principio del archivo manteniendo pulsado el botón I durante el rebobinado. La grabadora hará una pausa al principio del archivo. Si no suelta el botón I<<, la grabadora continuará rebobinando.
- Cuando hay una marca índice antes del tiempo ajustado, la reproducción comenzará en la posición de la marca índice.

## Cambiar la velocidad de reproducción (fig. 12)

Puede cambiar la velocidad de reproducción pulsando el botón PLAY mientras la grabadora está reproduciendo.

| → Velocidad normal → Reproducción lenta → Reproducción -<br>(-25%) rápida (+50%) | - |
|----------------------------------------------------------------------------------|---|
|----------------------------------------------------------------------------------|---|

- Durante la reproducción, la leyenda «SLOW» brilla en la pantalla cuando se selecciona el modo de reproducción lenta, y la leyenda «FAST» brilla en la pantalla cuando se selecciona el modo de reproducción rápida.
- La grabadora detiene la reproducción cuando usted pulsa el botón STOP durante la reproducción lenta o rápida, o cuando llega al final del archivo. Si se pulsa una vez el botón STOP y empieza a reproducir nuevamente, la grabadora volverá a reproducir los archivos a la velocidad normal.

### Búsqueda del principio del archivo

Al pulsar las botón **>>**1 o **I <** mientras la grabadora reproduce o reproduce en modo lento o rápido, se avanza o retrocede hasta el principio del siguiente archivo, o el archivo en curso de reproducción, respectivamente. Si llega a una marca índice en el medio, reproducción empieza de esa posición (para más detalles, vea las «Marcas índice»).

## Escuchar con auriculares (fig. 13)

Puede escuchar los archivos conectando unos auriculares en la toma correspondiente. Si se conecta un auricular, no se escuchan sonidos del altavoz. El sonido se reproducirá monoauralmente.

- Para no lastimarse los oídos, inserte el auricular después de haber bajado el volumen.
- Cuando escuche con los auriculares, no aumente demasiado el volumen ya que esto puede arruinarle los oídos y disminuir su capacidad auditiva.
- \* No se incluyen los auriculares. Puede utilizar cualquier auricular o audifono monoaural de 3,5 mm.

## Borrado

### Borrado (fig. 14)

Puede borrar fácilmente los archivos no necesarios. Los números de archivo en secuencia se vuelven a asignar automáticamente.

### Borrado de un archivo a la vez

- 1. Pulse el botón FOLDER para seleccionar la carpeta.
- 2. Pulse el botón >> l o l para seleccionar el archivo que desea borrar.
- 3. Pulse el botón ERASE.
- Pulse el botón ►►I o I<</li>
   para seleccionar «YES».
   ① Archivo que se desea borrar
- 5. Pulse el botón PLAY.

### Borrado de todos los archivos de una carpeta (fig. 15)

1. Pulse el botón FOLDER para seleccionar la carpeta.

- 2. Pulse el botón ERASE dos veces
- Pulse el botón ►► o I◄ para seleccionar «YES».
   ① Carpeta que se desea borrar
- 4. Pulse el botón PLAY.

### Notas

- · No puede recuperar un archivo borrado.
- Si la operación no se ejecuta en 8 segundos durante el ajuste, regresará al estado de parada.

 El borrado se completará en aproximadamente 10 segundos. No se puede realizar ninguna operación durante este lapso porque los datos pueden corromperse. Sin importar que las pilas estén o no colocadas en la grabadora, bajo ninguna circunstancia se pueden colocar o extraer.

## Menús

## Operación básica del modo de menú (fig. 16)

Usando la función de menú, puede cambiar varios ajustes de acuerdo a sus preferencias.

- Mantenga pulsado el botón MENU durante 1 segundo o más con la grabadora detenida.
- Pulse el botón + o para seleccionar lo que desea ajustar. El ítem del menú seleccionado destella.
- 3. Use el botón >> o l para cambiar el ajuste.
- 4. Pulse el botón PLAY para confirmar el ajuste.
- 5. Pulse el botón STOP para cerrar el menú.

### (fig. 🗉)

- 1 Pantalla de ajuste de menú
- Mover la selección un espacio hacia arriba/aumentar el número.
- Mover la selección un espacio hacia la izquierda.
- ④ Confirme el ajuste.
- (5) Mover la selección un espacio hacia abajo/disminuir el número.
- 6 Mover la selección un espacio hacia la derecha.

### Notas

- La grabadora se detendrá si deja la grabadora sin funcionar durante 3 segundos durante el proceso de ajuste de un punto del menú, en caso de no aplicar el ítem seleccionado.
- Si pulsa el botón STOP durante una operación de ajuste de menú, la grabadora se detendrá y aplicará los ítems que hayan sido ajustados hasta ese punto.

## Modos de grabación (XHQ HQ SP LP)

Los modos de grabación que se pueden seleccionar son: XHQ (grabación en sonido de super alta calidad), HQ (grabación en sonido de alta calidad), SP (grabación estándar) y LP (grabación larga duración).

### En selección de modo de menú... XHQ, HQ, SP, LP

| Modelo    | XHQ             | HQ              | SP              | LP               |
|-----------|-----------------|-----------------|-----------------|------------------|
| VN-1100/  | Aprox. 1 hora   | Aprox. 2 horas  | Aprox. 5 horas  | Aprox. 17 horas  |
| VN-1100PC | 25 minutos      | 50 minutos      | 50 minutos      | 50 minutos       |
| VN-2100/  | Aprox. 2 horas  | Aprox. 5 horas  | Aprox. 11 horas | Aprox. 35 horas  |
| VN-2100PC | 50 minutos      | 50 minutos      | 40 minutos      | 50 minutos       |
| VN-3100/  | Aprox. 5 horas  | Aprox. 11 horas | Aprox. 23 horas | Aprox. 71 horas  |
| VN-3100PC | 40 minutos      | 40 minutos      | 30 minutos      | 40 minutos       |
| VN-4100/  | Aprox. 11 horas | Aprox. 23 horas | Aprox. 47 horas | Aprox. 144 horas |
| VN-4100PC | 40 minutos      | 40 minutos      | 20 mminutos     | 20 minutos       |

### 1 Modo de grabación actual (fig. B)

 El tiempo de grabación mostrado arriba es para un archivo continuo. El tiempo de grabación disponible puede ser más corto que el especificado si se graban varios archivos. (Utilice el tiempo remanente y el tiempo grabado sólo como referencia.)

## Sensibilidad del micrófono (HI Q LOW)

La sensibilidad del micrófono se puede ajustar de acuerdo con sus necesidades de grabación.

### En selección de modo de menú... HI, LOW

HI: Modo de baja sensibilidad apropiado para el dictado. LOW: Modo de alta sensibilidad que graba los sonidos de todas las direcciones.

- Para lograr una grabación exitosa, haga una grabación de prueba para elegir la sensibilidad de micrófono apropiada antes de grabar.
- Si selecciona «HI» se recomienda ajustar el modo de grabación a XHQ o HQ para aprovechar las ventajas de su mayor sensibilidad.
- Si elige «HI», el ruido de fondo puede ser alto según las condiciones de la grabación.
- 1 Indicación de sensibilidad del micrófono (fig. 1)

## Uso de la activación por voz de control variable (VCVA)

Cuando el micrófono detecta que los sonidos han alcanzado un nivel de volumen predeterminado, la activación por voz de control variable (VCVA) empieza a grabar automáticamente y se detiene cuando baja el volumen. Es particularmente útil para grabaciones largas; la VCVA no sólo ahorra memoria desconectando la grabación durante los silencios sino que también hace la reproducción más eficiente y conveniente.

### En selección de modo de menú... On, OFF

- Durante la grabación, utilice los botones + y para ajustar el nivel VCVA entre 15 posiciones.
- Se enciende la indicadora de Grabación/Reproducción durante la grabación Cuando la grabadora está en el modo de espera, la indicadora de Grabación/Reproducción destella y destella «VCVA» en la indicación.
- 1 Indicador de VCVA (fig. 20)

## Sonidos del sistema (BEEP) (fig. 2)

La grabadora produce un bip para avisarle de las funciones de los botones o advertirle de un error. Los sonidos del sistema pueden desactivarse.

### En selección de modo de menú... On, OFF

 Si se ha ajustado la función de reprodúcción de alarma, ésta sonará a la hora ajustada, aún si los sistemas de sonido han sido deshabilitados (No se incluye para VN-1100/VN-1100PC).

## ■ Función de alarma de reproducción ( ((●)) )

(No se incluye para VN-1100/VN-1100PC)

Puede usar la función de reproducción de la alarma para hacerla sonar durante 5 minutos a la hora ajustada. Durante esos 5 minutos, al pulsar cualquier botón excepto el interruptor HOLD, la grabadora se acciona para reproducir el archivo pre-seleccionado.

# En selección de modo de menú... SET, On, OFF $\rightarrow$ Después de seleccionar SET, pulse el botón PLAY para programar la hora.

Con la función de reproducción de la alarma, sólo se puede reproducir un archivo. Seleccione el archivo para esta función antes de ajustar la hora.

1 Indicador de alarma (fig. 2)

### Para cancelar la reproducción de la alarma

Para (()) en el modo de menú, seleccione OFF pulse el botón PLAY.

 Independientemente del archivo seleccionado, una vez que la reproducción de la alarma ha sido ajustada, ésta se acciona todos los días a menos que los ajustes sean cancelados.

- Para visualizar los ajustes actuales, seleccione On y luego pulse el botón PLAY.
- El tono de alarma se detiene automáticamente si no se pulsa ningún botón durante los 5 minutos posteriores al comienzo de la reproducción de alarma. En este caso, no se reproduce el archivo.
- Si la grabadora no tiene ningún archivo grabado en la carpeta seleccionada, la función de reproducción de alarma no estará disponible.
- El programa de alarmas de reproducción se produce todos los días a menos que los ajuste a OFF.

## ■ Grabación con temporizador (TIMER) (fig. 2)

(No se incluye para VN-1100/VN-1100PC)

Usted puede ajustar grabaciones automáticas, especificando la hora de comienzo y la hora del fin de la grabación. Cuando finaliza la grabación controlada por el temporizador, el ajuste se cancela.

# En selección de modo de menú... SET, On, OFF $\rightarrow$ Después de seleccionar SET, pulse el botón PLAY para programar la hora. Para cancelar el ajuste del temporizador

Para el temporizador en el menú de modo, seleccione OFF, y luego pulse el botón PLAY.

- Para visualizar el ajuste actual, seleccione On y luego pulse el botón **PLAY**.
- Con esta función, usted sólo puede ajustar la hora del comienzo y del fin del modo de grabación. Los ajustes actuales del modo de grabación, de la sensibilidad del micrófono, de VCVA y del archivo aplican a los ajustes efectuados antes de ajustar las grabaciones controladas por temporizador.
- No son permitidos ajustes que excedan el tiempo de grabación remanente.
- Usted puede grabar en cualquier momento, aún fuera del tiempo de grabación especificado. Sin embargo, si esto causa que el tiempo de grabación remanente destinado a la grabación controlada por temporizador sea insuficiente, la grabación no se llevará a cabo por completo.
- Si cualquier operación continúa por tiempo indefinido, los ajustes de la grabación controlada por temporizador se anulan.

## **Otras funciones**

### Movimiento de archivos entre carpetas

(No se incluye para VN-1100/VN-1100PC)

Puede mover archivos grabados en las carpetas A, B, C y D en otras carpetas. Se agrega el archivo movido al final de la carpeta de destino.

- 1. Elija el archivo que desea transferir y pulse el botón PLAY para reproducirlo.
- Mantenga pulsado el botón MENU durante 1 segundo o más mientras se está reproduciendo el archivo.
- Pulse el botón ►►Ì o I◄◄ para seleccionar una capeta de destino.
- 4. Pulse el botón PLAY.

La carpeta de destino y el número del archivo movido aparecen en la pantalla y se completa el movimiento.

- Si la carpeta de destino está llena (100 archivos), aparece «FULL» en la pantalla y no puede mover el archivo a esa carpeta.
- Carpeta de destino, 
   Número de destino del archivo (fig. 
   M

   M

## Marcas índice (fig. 25)

Se puede colocar marcas índice en un archivo durante la grabación o reproducción para facilitar la búsqueda de información interesante.

1. Pulse el hotón INDEX durante la grabación (pausa de grabación) o reproducción para ajustar una marca índice. En la pantalla aparece un número de índice.

### Borrado de una marca índice

Pulse el botón ERASE mientras aparece el número de índice en la nantalla

- Se pueden colocar hasta 10 marcas índice en un archivo.
- Los números de marca de índice secuénciales son reasignados. automáticamente

### Reposicionando la grabadora (CLEAR) (fig. 26)

Esta función vuelve la hora actual y los demás aiustes a su estado inicial. Es útil cuando tiene problemas con el grabador o si desea borrar toda la memoria del grabador.

- 1. Mantenga pulsados el botón STOP y el botón ERASE durante 3 segundos o más largo.
- Pulse nuevamente el hotón PI AY
- Si deia la grabadora sin tocar durante 8 segundos o más antes de pulsar el botón PLAY en el paso 3, se cancelará el modo de borrado v la grabadora entrará en el modo de parada.

## Para una utilización segura v correcta

### Lea cuidadosamente este manual para asegurarse de que sabe cómo hacer funcionar de forma segura y correcta. Guarde este manual en un lugar fácil de sacar para su referencia en el futuro.

 Los símbolos de advertencia proporcionan información importante relacionada con la seguridad. Para protegerse a usted mismo y a los demás contra las lesiones personales o evitar daños materiales, es imprescindible que observe en todo momento las advertencias y la información proporcionadas.

### Advertencia respecto a la pérdida de datos

El contenido grabado en la memoria puede destruirse o borrarse como consecuencia de errores de operación, desperfectos del equipo, o durante trabajos de reparación. Para material grabado de alta importancia, le recomendamos guardarlo por escrito en alguna parte (para VN-1100/VN-2100/VN-3100/VN-4100) o hacer un archivo de repuesto descargándolo en un ordenador (parar VN-1100PC/ VN-2100PC/VN-3100PC/VN-4100PC). Olympus no se responsabilizará de los daños pasivos o de otro tipo que se hayan producido debido a pérdida de datos producida por defecto del producto, ni de la reparación realizada por una tercera parte diferente a Olympus o a un centro autorizado de Olympus o por cualquier otra razón.

## Precauciones de carácter general

- · No deje la grabadora en un lugar caluroso y húmedo como en el interior de un vehículo cerrado baio la luz directa del sol o en la plava en verano.
- · No guarde la grabadora en lugares expuestos a humedad excesiva o al polvo.
- No use disolventes orgánicos tales como alcohol y diluvente de barniz, para limpiar la unidad.
- No coloque la grabadora sobre o cerca de aparatos eléctricos, tales como televisores o frigoríficos.
- Evite la arena y la suciedad. Éstos pueden causar daños irreparables.
- Evite las vibraciones fuertes y los choques.

- No desarme repare o modifique la unidad por sí mismo.
- No haga funcionar la unidad mientras conduce un vehículo (por eiemplo una bicicleta, motocicleta o patín).
- Mantenga esta unidad fuera del alcance de los niños.

## **Baterías**

## Advertencia

- No deje la grabadora en un lugar caluroso y húmedo como en el interior de un vehículo cerrado bajo la luz directa del sol o en la playa en verano.
- No intente recargar las pilas alcalinas, de litio o ninguna pila no recargable.
- Nunca use una pila que tenga la cubierta exterior rasgada o agrietada.
- Mantenga las pilas fuera del alcance de los niños.
- Si al usar este producto nota cualquier cosa fuera de lo normal tal. como un ruido extraño, calor, humo u olor a quemado;
- retire inmediatamente las baterías teniendo cuidado de no quemarse, y;
- (2) encarque una inspección a su concesionario o al representante local de Olympus.

## Resolución de fallos

### Q1 No sucede nada al presionar un botón de operación.

- A1 El bóton HOLD podría estar ajustado al estado de retención HOI D
  - Las pilas podrían estar agotadas.
  - Las pilas podrían estar insertadas incorrectamente.
- O2 No se escucha ningún sonido o un sonido silencioso del altavoz mientras reproduce.
- A2 El volumen podría estar ajustado a un nivel mínimo.
  - · El enchufe del auricular podría estar enchufado en la grabadora.
- Q3 La grabación no es posible.
- A3 Al pulsar el botón STOP repetidamente cuando la grabadora se detiene, verifique que la pantalla muestre:
  - El tiempo de grabación restante en la carpeta seleccionada. podría haber llegado a «00:00».
  - El número de archivos grabados en la carpeta seleccionada. podría haber llegado a 100.

Verifique que la pantalla muestre «FULL» al pulsar el botón REC.

### 04 La velocidad de reproducción es muy alta(lenta).

A4 La grabadora podría estar ajustada a la reproducción rápida(lenta).

## Especificaciones

| Medio de grabación:  | Memoria fla | ish incorporada             |
|----------------------|-------------|-----------------------------|
| Respuesta de         | Modo XHQ 3  | 300 a 7.200 Hz              |
| frecuencia general:  | Modo HQ 3   | 00 a 7.200 Hz               |
|                      | Modo SP 30  | 00 a 5.400 Hz               |
|                      | Modo LP 30  | 00 a 3.600 Hz               |
| Tiempo de grabación: | VN-4100/V   | N-4100PC: 256 MB            |
|                      | Modo XHQ:   | Aprox. 11 horas 40 minutos  |
|                      | Modo HQ:    | Aprox. 23 horas 40 minutos  |
|                      | Modo SP:    | Aprox. 47 horas 20 minutos  |
|                      | Modo LP:    | Aprox. 144 horas 20 minutos |
|                      | VN-3100/V   | N-3100PC: 128 MB            |
|                      | Modo XHQ:   | Aprox. 5 horas 40 minutos   |
|                      | Modo HQ:    | Aprox. 11 horas 40 minutos  |
|                      | Modo SP:    | Aprox. 23 horas 30 minutos  |
|                      | Modo LP:    | Aprox. 71 horas 40 minutos  |
|                      |             |                             |

### VN\_2100/VN\_2100PC+ 64 MB

|                       | 11 2100, 11 2100, 01 01 110                                |  |  |
|-----------------------|------------------------------------------------------------|--|--|
|                       | Modo XHQ: Aprox. 2 horas 50 minutos                        |  |  |
|                       | Modo HQ: Aprox. 5 horas 50 minutos                         |  |  |
|                       | Modo SP: Aprox. 11 horas 40 minutos                        |  |  |
|                       | Modo LP: Aprox. 35 horas 50 minutos                        |  |  |
|                       | VN-1100/VN-1100PC: 32 MB                                   |  |  |
|                       | Modo XHQ: Aprox. 1 hora 25 minutos                         |  |  |
|                       | Modo HQ: Aprox. 2 horas 50 minutos                         |  |  |
|                       | Modo SP: Aprox. 5 horas 50 minutos                         |  |  |
|                       | Modo LP: Aprox. 17 horas 50 minutos                        |  |  |
| Micrófono:            | Micrófono Del Condensador De Electret                      |  |  |
|                       | (monaural)                                                 |  |  |
| Altavoz:              | Altavoz dinámico redondo de 28 mm integrado                |  |  |
| Potencia máxima:      | 120 mW                                                     |  |  |
| Toma de auricular     | $\varnothing$ 3,5 mm de diámetro, impedancia de 8 $\Omega$ |  |  |
| (monaural):           |                                                            |  |  |
| Toma de micrófono     | $arnothing$ 3,5 mm de diámetro, impedancia de 2 k $\Omega$ |  |  |
| (monaural):           |                                                            |  |  |
| Fuente de             | Dos pilas AAA (LR03 o R03) o dos pilas Ni-MH               |  |  |
| alimentación:         | recargables                                                |  |  |
| Autonomía de          | Dos pila alcalina: Aprox. 25 horas                         |  |  |
| las pilas:            | Dos pilas Ni-MH recargables: Aprox.15 horas                |  |  |
| Dimensiones:          | 102 (L) x 39 (An) x 19,5 (Al) mm                           |  |  |
| Peso:                 | 63 g (incluyendo las pilas)                                |  |  |
| I ac ocnocificacionos | v dicoño octán cujatos a combios cin provio                |  |  |

 Las esi ecificaciones y diseno estan sujetos a cambios sin previo aviso.

- Los contenidos grabados por usted son sólo para uso personal o diversión. Se prohibe la grabación de material protegido por los derechos de autor, sin el consentimiento previo de los titulares de tales derechos, de conformidad con la ley de derechos de autor.
- · La vida útil de la batería es medida por Ólympus. Puede variar en oran medida, dependiendo del tipo de baterías que se utiliza y de las condiciones de uso.

### Accesorios (Opcionales)

Cargador de la batería Ni-MH recargable: BU-400 (Sólo Europa) Batería recargable Ni-MH: BR401

Cable de conexión (Toma del auricular ↔ Toma del micrófono): KA333

Micrófono mono de Cancelación de Buido: ME52

Micrófono condensador de electreto: ME15

Auricular monoaural dual: E20

Auricular del teléfono: TP7

Correa para cuello: ST26

## **Digital Wave Player**

INSTRUCCIONES

### Notas

Toma (mon: Toma (mon: Fuent alime Autor las pi Dime Peso

- No puede transferir los archivos del ordenador personal a la grabadora ni puede escribir encima los archivos en la grabadora con el Digital Wave Player de Olympus.
- · El Digital Wave Plaver de Olympus no acepta el software de reconocimiento de palabras.
- El Digital Wave Plaver de Olympus no funciona en ordenadores Apple Macintosh.
- · Este manual presupone que el usuario conoce el software Microsoft Windows. Para más detalles sobre el funcionamiento del ordenador personal, consulte el manual de instrucciones de su ordenador personal.

## Características del Digital Wave Plaver

Con el software del Digital Wave Plaver de Olympus, puede transferir los archivos a su ordenador.

### Las funciones del Digital Wave Plaver de Olympus se resumen a continuación.

- Memorización en el ordenador personal y administración de grabaciones de voz con la grabadora
- Reproducción de archivos.
- · Grabación de archivos de sonido directamente en el ordenador personal utilizando la grabadora con un conector de terminal USB.

### Ambiente de operación

Sistema operativo A/NL 1100DC A/NL 0100DC/

| (VIN-1100PG/VIN-2100PG/ |                                            |
|-------------------------|--------------------------------------------|
| VN-3100PC/VN-4100PC):   | Microsoft Windows 2000/XP/Vista            |
| PC:                     | IBM PC/AT o máquina compatible             |
| CPU:                    | Intel Pentium 166 MHz o superior           |
| RAM:                    | 32 MB o más                                |
| Espacio de disco duro:  | 25 MB (más espacio adicional necesario     |
|                         | para memorizar los archivos de sonido)     |
| Tarjeta de sonido:      | Creative Labs Sound Blaster 16 o cualquier |
|                         | tarjeta de sonido compatible 100%          |
| Pantalla:               | Mínimo 800 x 600 pixeles,                  |
|                         | mínimo 256 colores                         |
| Unidad de CD-ROM:       | CD-ROM de doble velocidad                  |
| Puerto USB:             | Por lo menos un puerto libre               |
| Toma de salida de       | Salida(s) de auricular o altavoz           |
| audio:                  |                                            |

### Nota (VN-1100PC/VN-2100PC/VN-3100PC/VN-4100PC)

Los siguientes sistemas operativos no son compatibles con USB, aún cuando el ordenador esté equipado con un puerto USB: Windows 2000/XP (la edición x64 no es compatible)/Vista (la edición x64 no es compatible) actualizados desde Windows 95 ó 98.

## Instalación del Digital Wave Plaver de Olympus

Antes de conectar el cable USB a la grabadora y a su ordenador, primero tiene que instalar el software.

- 1. Ajuste el CD-ROM del Digital Wave Player de Olympus en el equipo CD-ROM. El programa de instalación empieza automáticamente.\*
  - \* Si el programa de instalación no empieza automáticamente. pulse dos veces el icono CD-ROM en la ventana del Explorer v pulse dos veces el icono «setup.exe».
- 2. Instale el Digital Wave Player de Olympus siguiendo las instrucciones que aparecen en las ventanas de aiustes. Aparece el icono 🖏 en la bandeia de tareas de la pantalla inicial.

### Desinstalación del Digital Wave Plaver de Olympus

Para desinstalar el Digital Wave Plaver de Olympus, siga el procedimiento indicado a continuación

- 1. Pulse el botón Windows [Inicio].
- Apunte a [Todos los Programas], seleccione [Olympus Digital Wave Player] y pulse el [Desinstalar Digital Wave Player].
- Siga las instrucciones en la pantalla para desinstalar el Digital Wave Player de Olympus.

## Activación del Digital Wave Player de Olympus

Cuando conecte la grabadora a su ordenador personal con el cable USB suministrado, empieza el Digital Wave Player de Olympus y aparece automáticamente la ventana principal. En este caso, la grabadora no necesita pilas, ya que la energía es suministrada desde el PC conectado mediante el cable USB.

### Nota

Libere el interruptor HOLD de la grabadora, antes de conectar el cable USB a un ordenador.

### (fig. 🛛)

1 Erdenador personal 3 Cable USB

### Notas

- Cuando active el Digital Wave Player de Olympus por primera vez conectando la grabadora al ordenador personal después de la instalación, puede demorar varios minutos para activarse.
- NO utilice ningún otro cable USB que el suministrado.
- NO desconecte el cable USB antes de completar la transferencia de archivo o grabación.
- Cuando la grabadora esté conectada al ordenador, la corriente será suministrada desde el cable USB.

## Nombres de la ventana (fig. 28)

Botón de parada

grabación

8 Eie del tiempo

Posición

(10) Tiempo

② Botón de rebobinado

⑤ Botón de reproducción

Botón Salto de Indice

6 Botón de avance rápido

- (13) Controlador de reproducción
   (14) Carpeta de grabación
- Barra de herramientas
   Botón de la ventana de
- (14) Carpeta de grabación
   (15) Ventana de la carpeta de
- audio
- Wentana de la carpeta de la grabadora
  - 1 Lista de archivos de sonido
  - Botón de cierre
- Botón de grabación
- 20 Botón de parada
  - 21 Botón de pausa
- Wentana de grabación
- 1) Ajuste el eje del tiempo 2) Control de volumen

## Usando Ayuda en línea

Este manual explica cómo instalar el Digital Wave Player de Olympus y hacer las conexiones de los equipos.

### Para instrucciones más detalladas, vea la Ayuda en línea después de que el programa haya sido instalado.

## Para abrir la Ayuda en línea

Pulse [Ayuda] en la ventana principal del reproductor Digital Wave de Olympus y pulse [Abrir la Ayuda]. También puede pulsar la tecla [F1] para abrir la ventana de Ayuda.

## Utilización del Digital Wave Player de Olympus

Para más detalles, consulte la Ayuda en línea.

## Transferencia de archivos grabados al ordenador personal

Antes de transferir los archivos grabados al ordenador personal asegúrese de que la grabadora está conectada correctamente al ordenador personal. El Digital Wave Player de Olympus ofrece los siguientes dos métodos para transferir archivos al ordenador personal.

## Transferencia de todas las carpetas

Pulse el botóne 🏣.

Todos los archivos en la grabadora se transfieren a las carpetas del ordenador personal cuyos nombres son los mismos que los nombres de las carpetas en la grabadora.

## Transferencia de una carpeta seleccionada

Pulse el botón 🔍, 💷, 🖾 , 🔟 .

Todos los archivos en la carpeta seleccionada en la grabadora se transfieren a la carpeta en el ordenador personal cuyo nombre sea el mismo que el nombre de la carpeta en la grabadora. Cuando transfiera archivos, los nombres de archivos cambian de la siguiente forma.

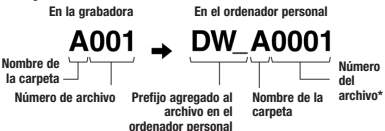

- \* El número del archivo del archivo transferido cambia de número automáticamente y será diferente del archivo original en la grabadora. Notas
- El tiempo de transferencia puede cambiar según el modo de grabación de un archivo y las prestaciones del ordenador personal.
- No puede transferir archivos del ordenador personal a la grabadora.
- No puede transferir un archivo que tenga el mismo tiempo de grabación y fecha que un archivo que ya está en la correspondiente carpeta en el ordenador personal.
- Para transferir archivos, es necesario que haya 20 MB o más espacio en el disco duro para que funcione establemente en el ordenador personal.

## Reproducción de archivos en el ordenador personal

Todos los archivos transferidos de la grabadora o grabados directamente en el ordenador personal pueden reproducirse en el ordenador personal.

- 1. Elija la carpeta deseada en la ventana de la carpeta audio.
- 2. Pulse el archivo deseado en la lista de archivos.

 Pulse el botón igner (reproducción) para reproducir el archivo. También puede hacer otras operaciones tales como el avance rápido, rebobinado, etc., con los botones y controles en el panel de control de reproducción.

## Nota

No puede reproducir los archivos memorizados en la grabadora con el Olympus Digital Wave Player en el ordenador personal.

### Grabación en un ordenador personal con la grabadora actuando como micrófono (grabación directa)

Antes de grabar, asegúrese de que la grabadora está conectada correctamente al ordenador personal.

- 2. Pulse el botón \_\_\_\_\_ (grabación) para empezar a grabar.
- Pulse el botón en para para para r la grabación. Si pulsa el botón i, la ventana de grabación cambia a la ventana principal.

Los archivos grabados se memorizan en la carpeta de grabación en la ventana de la carpeta de audio. Para hacer una pausa de grabación, pulse el botón de la carbación.

### Notas

- Los archivos se graban directamente en el ordenador personal y no en la grabadora.
- Para hacer una grabación directa, es necesario que haya 20 MB o más espacio en el disco duro para que funcione establemente en el ordenador personal.
- Los archivos grabados se memorizan como archivos .wav. Antes de grabar, asegúrese de que la memoria libre en el ordenador personal es suficiente para grabar un archivo .wav.

## Formato de archivo

Los archivos transferidos al ordenador personal o grabados directamente en el ordenador personal se memorizan como archivos .wav. Estos nombres de archivos utilizan la extensión .wav.

### Tamaño del archivo y tiempo de transferencia del archivo

(5 minutos de grabación con la grabadora)

|          | Tamaño del archivo | Tiempo de transferencia |
|----------|--------------------|-------------------------|
| Modo XHQ | Aprox. 3,2 MB      | Aprox. 40 segundos      |
| Modo HQ  | Aprox. 3,2 MB      | Aprox. 60 segundos      |
| Modo SP  | Aprox. 1,6 MB      | Aprox. 45 segundos      |
| Modo LP  | Aprox. 1,2 MB      | Aprox. 30 segundos      |

- Microsoft y Windows son marcas registradas de Microsoft Corporation.
- Intel y Pentium son marcas registradas de Intel Corporation.
- · Macintosh y Apple son marcas registradas de Apple Computer, Inc.
- Otros nombres de producto o marcas mencionados en este manual pueden ser marcas comerciales o marcas registradas de sus respectivos propietarios.

CE

La marca «CE» indica que este producto se encuentra de conformidad con las exigencias europeas sobre seguridad, salud, medio ambiente y protección al consumidor.

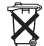

Este simbolo [un contenedor de basura tachado con una X en el Anexo IV de WEEE] indica que la recogida de basura de equipos eléctricos y electrónicos deberá tratarse por separado en los países de la Unión Europea. No tire este equipo a la basura doméstica. Para el desecho de este tipo de equipos utilico los sistemas de devolución al vendedor y de recogida que se encuentren disponibles. Producto Aplicable: WN-4100/VN-4100PC/VN-3100/ WN-3100PC/VN-2100/VN-2100PC/ VN-1100/NN-1100PC

# E Käytön aloittaminen

## Osien nimitykset

- Mikrofoni
- Mikrofoniliitäntä
- ③ HOLD-kytkin
- ④ STOP-painike
- USB-liitin\*
- 6 PLAY-painike
- I A Bain painine
   I A REW (pikasiirto taaksepäin) painike
- merkkivalo (13) REC (äänitys) painike (14) + painike (15) **I**FF (pikasiirto

(1) I CD-nävttö

eteenpäin) painike

(12) Äänityksen/kuuntelun

- 16 painike
- ⑧ FOLDER/INDEX-painike
- DISPLAY/MENU-painike
- Wallokeliitäntä
- \* PC (USB) -liitäntä malleissa VN-1100PC/VN-2100PC/VN-3100PC/ VN-4100PC

## Paristojen asennus (kuva 1)

- 1. Paina kevyesti nuolen kohdalta ja vedä paristokotelon kansi auki.
- Aseta kaksi AAA-kokoista alkaliparistoa. Varmista oikea napaisuus.
- Sulje paristokotelon kansi huolellisesti. Näkyviin tulee kello-/ päiväysnäyttö. Tuntien ilmaisin vilkkuu kellonajan ja päiväyksen asetuksen alkamisen merkkinä (katso lisätietoja kohdasta "Ajan/päiväyksen asetus [TIME]").
- Kaiutin

<u>Tallentimessa voidaan käyttää myös lisävarusteena saatavia</u> <u>Olympuksen Ni-MH akkuja (BR401).</u>

## Paristojen vaihtaminen

Kun näytölle tulee ilmaisin ( ), paristot on vaihdettava mahdollisimman pian. Suosittelemme AAA-kokoisia alkaliparistoja. Paristojen tyhijentyessä kokonaan tulee näkyviin symboli ( ) ja tallentimen virta katkeaa. HOLD-kytkin tulisi asettaa HOLD-asentoon paristoja vaihdettaeea, jotta kellonajan ja päiväyksen asetukset säilyvät. Tallennin myös tallentaa käytössä olevat asetukset tunnin välein muistiin, jotta niitä ei tarvitse aina asettaa udelleen.

## Virran kytkeminen (kuva 🗉)

HOLD-kytkin toimii samalla virtakytkimenä. Kun tallennin ei ole käytössä, aseta HOLD-kytkin HOLD-asentoon tallentimen ollessa pysäytettynä. Tällöin virta katkeaa ja paristojen kuluminen minimoituu.

Virta päälle... Palauta HOLD-kytkin. Virta pois... Siirrä HOLD-kytkin HOLD-asentoon.

## Valmiustila ja näytön sammutus

Jos tallennin pysäytetään yli 60 minuutiksi äänityksen tai kuuntelun aikana, se siirtyy valmiustilaan (virransäästötilaan) ja näyttö sammuu. Voit poistua valmiustilasta ja kytkeä näytön päälle painamalla jotakin painiketta.

## Lukitus

Siirrä HOLD-kytkin asentoon HOLD. Painikkeiden toiminta estetään. Tämä on hyödyllinen ominaisuus kannettaessa tallenninta käsilaukussa tai taskussa. Muista ottaa HOLD-kytkin pois päältä tallenninta käyttäessäsi.

## Huomaa

- Muistutus soi asetettuun aikaan, vaikka tallennin on HOLD-tilassa. Tallennin alkaa sitten soittaa valittua tiedostoa, kun painat jotakin painiketta (ei malleissa VN-1100/VN-1100PC).
- Tallennin toimii seuraavasti, kun HOLD-kytkin on HOLD-asennossa.
- Jos kuuntelu on menossa, näyttö pimenee parhaillaan kuunneltavan tiedoston päättyessä.
- Jos äänitys on menossa, näyttö pimenee äänityksen päättyessä muistin loppumisen takia.

## Rannehihnan käyttö (kuva 3)

## 1 Hihnan kiinnike

Hihna ei sisälly vakiovarusteisiin. Se on saatavana lisävarusteena.

## ■ Tietoja kansioista (kuva ④)

Tallentimessa on neljä kansiota, A, B, C ja D (D vain malleissa VN-2100/VN-2100PC/VN-3100/VN-3100PC/VN-4100PC). Kansion vaihtamiseksi paina FOLDER-painiketta äänityksen ollessa pysäytettynä. Jokainen äänitystiedosto tallennetaan johonkin kansioon. Kansioiden käyttö tiedostojen lajitteluun helpottaa tiedostojen myöhempää löytämistä. Yhteen kansioon mahtuu 100 äänitystä.

Nykyinen kansio

## ■ Ajan/päiväyksen asetus (TIME) (kuva 5)

Jos asetat kellonajan ja päiväyksen, äänityksiin tallentuu automaattisesti niiden äänitysajankohta.

<u>Kun asetat paristoja ensimmäistä kertaa, tai aina kun vaihdat paristot,</u> <u>tuntien ilmaisin vilkkuu. Aseta tällöin aika ja päiväys vaiheiden</u> <u>4 – 7 mukaisesti.</u>

- 1. Pidä MENU-painiketta painettuna yli sekunnin ajan.
- 2. Paina + tai painiketta, kunnes "TIME" vilkkuu näytöllä.
- 3. Paina PLAY-painiketta. Tuntien ilmaisin vilkkuu.
- 4. Paina + tai painiketta tuntien asettamiseksi.
- 5. Paina PLAY- tai ►►I-painiketta valitaksesi minuutit. Minuuttien ilmaisin vilkkuu. Painamalla I◄◀ pääset takaisin tuntien asetukseen.
- Paina + tai painiketta minuuttien asettamiseksi. Toista vaiheita 5 ja 6 ja aseta vuosi, kuukausi ja päivä.
- 7. Kun olet asettanut päivämäärän, paina PLAY- tai ►►I-painiketta. Tämä päättää kellonajan ja päiväyksen asetuksen.
- Voit vaihtaa ajan näytön 12 ja 24 tunnin järjestelmän välillä painamalla DISPLAY/MENU-painiketta tuntien tai minuuttien asetuksen aikana.
- Voit vaihtaa päiväyksen esitystavan painamalla DISPLAY/MENUpainiketta vuoden, kuukauden tai päivän asetuksen aikana. (Esimerkki: 14. kesäkuuta 2007)

- 5. IN 07 → IN. 5 07 → 07 5. IN -

## Äänittäminen (kuva 🗉)

- 1. Paina FOLDER-painiketta kansion valitsemiseksi.
- Paina REC-painiketta äänityksen aloittamiseksi. Äänityksen/ kuuntelun merkkivalo palaa punaisena ja äänitys alkaa.
- 3. Paina STOP-painiketta äänityksen lopettamiseksi.
- Uudet äänitykset tallennetaan kansion viimeiseksi tiedostoksi.
- ① Nykyinen kansio, ② Nykyinen äänitystila, ③ Nykyinen tiedostonumero, ④ Äänitysaika, ⑤ Jäljellä oleva äänitysaika

## Äänityksen taukotoiminto (kuva 1)

### Tauko

Paina REC-painiketta äänityksen aikana.

 "PAUSE" ilmestyy näyttöruudulle ja äänityksen/kuuntelun merkkivalo vilkkuu.

### Äänityksen jatkaminen

Paina REC-painiketta uudelleen.

➡ Äänitys jatkuu siitä mihin se keskeytettiin.

## Äänittäminen ulkoisella mikrofonilla tai muista laitteista

Ulkoinen mikrofoni tai muita laitteita voidaan kytkeä äänittämistä varten.

- Laitteen oma mikrofoni ei toimi, jos ulkoinen mikrofoni on kytkettynä mikrofoniliitäntään.
- Kun kytket ulkoisen mikrofonin tai muun laitteen mikrofoniliitäntään, valitse sopiva laite, kuten kohinaa vaimentava mikrofoni tai elektreettimikrofoni (lisävaruste).
- Käytä ulkoisten laitteiden kytkemiseen liitäntäkaapelia KA333 (lisävaruste).

1 Ulkoisen laitteen audiolähtöliitäntään (kuva I)

## Kuvausta koskevia ohjeita

- Jos näytölle tulee teksti "FULL", äänitystä ei voi jatkaa. Poista tarpeettomia tiedostoja tai siirrä niitä PC:lle (VN-1100PC/ VN-2100PC/VN-3100PC/VN-4100PC).
- Jos tallennin asetetaan suoraan pöydälle esim. kokouksen ajaksi, se tallentaa helposti esim. pöydän tärinää. Laita muistikirja tai muu sopiva esine tallentimen ja pöydän väliin äänityksen ajaksi.
- Vaikka painat DISPLAY-painikétta, näyttö ei vaihdu äänitysaikaan, jos jäljellä oleva äänitysaika on 5 minuuttia tai vähemmän.
- Kun jäljellä olevaa äänitysaikaa on 1 minuutti tai vähemmän, äänityksen/kuuntelun merkkivalo vilkkuu punaisena.
- Tallennin siirtyy pysäytystilaan, jos se jätetään taukotilaan yli 60 minuutiksi.
- Jos akustiset olosuhteet ovat vaikeat tai puhuja puhuu hiljaisella äänellä, suositellaan XHQ tai HQ-tilan käyttöä. Myös (erikseen myytävän) ulkoisen mikrofonin käyttö voi parantaa äänityksen laatua.
- Tämän tallentimen tulosignaalin tasoa ei voi säätää. Jos kytket tallentimen ulkoiseen laitteeseen, tee ensin testiäänitys ja säädä ulkoisen laitteen lähtösignaalitaso sen mukaisesti.

## LCD-näytön tiedot

Voit valita tallentimen näytölle haluamasi tiedot.

Tämä helpottaa laitteen asetusten ja tiedostojen tietojen tarkastelua ja vahvistamista.

| Tallentimen tila                 | Toiminto                                       | Näyttö                                                                                                    |
|----------------------------------|------------------------------------------------|----------------------------------------------------------------------------------------------------|
| Pysäytystilassa                  | Pidä <b>STOP</b> -<br>painiketta<br>painettuna | Kansiossa olevien tiedostojen kokonais-<br>määrä tulee ja jäljellä oleva äänitysaika<br>tulevat näkyviin.        |
| Äänitystilassa                   | Paina<br><b>DISPLAY</b> -<br>painiketta        | Näyttö vaihtuu äänitysajan ja jäljellä<br>olevan äänitysajan välillä.                                            |
| Pysäytys- tai<br>kuuntelutilassa | Paina<br><b>DISPLAY</b> -<br>painiketta        | Kuunteluaika → jäljellä oleva kuunteluaika<br>→ tiedoston äänityspäivä → tiedoston<br>äänitysaika → kuunteluaika |

## Kuuntelu (kuva 🗉)

- 1. Paina FOLDER-painiketta kansion valitsemiseksi.
- 2. Paina **>>**I tai **i** a painiketta valitaksesi haluamasi tiedoston.
- Paina PLAY-painiketta kuuntelun aloittamiseksi. Äänityksen/ kuuntelun merkkivalo palaa vihreänä ja kulunut kuunteluaika näkyy näytöllä.
- Paina + tai painiketta äänenvoimakkuuden säätämiseksi. Näyttö kertoo äänenvoimakkuuden. Säätöalue on 0 – 30.

## Kuuntelun keskeytys (kuva 🗉)

## Pysäytys

## Paina STOP-painiketta.

➡ Tallennin pysähtyy keskelle kuunneltavaa tiedostoa.

## Kuuntelun jatkaminen

Paina PLAY-painiketta uudelleen.

- ➡ Kuuntelu jatkuu siitä mihin se pysäytettiin.
- Pikasiirto eteen ja taakse (kuva III)

## Pikasiirto eteen

Pidä ►►I painiketta painettuna tiedoston kuuntelun aikana.

Kun vapautat >> i painikkeen, kuuntelu jatkuu normaalinopeudella.

## Pikasiirto taakse

Pidä I painiketta painettuna tiedoston kuuntelun aikana.

- Kun vapautat I painikkeen, kuuntelu jatkuu normaalinopeudella.
- Löydät tiedoston lopun pitämällä ►►I painiketta painettuna pikasiirron aikana. Tallennin pysähtyy tiedoston lopussa. Paina edelleen ►►I painiketta, jos haluat pikasiirron jatkuvan seuraavan tiedoston alusta.
- Löydät tiedoston alun pitämällä I
   pikasiirron aikana. Tallennin pysähtyy tiedoston alussa. Paina edelleen I
   painiketta, jos haluat pikasiirron jatkuvan edellisen tiedoston lopusta.
- Jos tiedoston keskellä on indeksimerkki, pikasiirto pysähtyy hetkeksi indeksimerkin kohdalle.

## Kuuntelunopeuden muuttaminen (kuva 🗵)

Voit valita kuuntelunopeuden painamalla PLAY-painiketta kuuntelun aikana.

| Normaali nopeus  Normaali nopeus  Normaa | - | Normaali nopeus | <b>→</b> | Hidas kuuntelu<br>(-25%) | Nopea kuuntelu<br>(+50%) | - |
|----------------------------------------------------------------------------------------------------|---|-----------------|----------|--------------------------|--------------------------|---|
|----------------------------------------------------------------------------------------------------|---|-----------------|----------|--------------------------|--------------------------|---|

- Kun hidas kuuntelutila on valittuna, näytöllä lukee kuuntelun aikana "SLOW" ja nopeassa kuuntelutilassa "FAST".
- Tallennin pysähtyy automaattisesti, kun painat STOP-painiketta hitaan/nopean kuuntelun aikana tai kun tiedoston loppu saavutetaan. Jos painat STOP-painiketta kerran ja jatkat kuuntelua, tallennin toistaa tiedostot normaalilla nopeudella.

## Tiedoston alun hakeminen

Kuuntelun aikana voit painaa ►►I tai I◀◀ painiketta päästäksesi pikasiirrolla seuraavan tai edellisen tiedoston alkuun. Jos tiedoston keskellä on indeksimerkki, kuuntelu jatkuu sen kohdalta (lisätietoja kohdassa "indeksimerki").

## Kuuntelu kuulokkeilla (kuva 🗵)

Voit kuunnella tiedostoja myös kytkemällä kuulokkeet kuulokeliitäntään. Kaiuttimesta ei kuulu mitään kuulokkeiden ollessa kytkettynä. Ääni toistetaan monona.

- Säädä äänenvoimakkuus pienelle ennen kuin laitat kuulokkeet päähäsi.
- Kun kuuntelet kuulokkeilla, älä käytä liian kovaa äänenvoimakkuutta, ettei kuulosi vaurioidu.
- \* Kuulokkeet eivät sisälly toimitukseen. Voit käyttää mitä tahansa 3,5 mm liittimellä varustettuja mono- tai stereokuulokkeita.

## Poistaminen

## Poistaminen (kuva 14)

Voit helposti poistaa tarpeettomia tiedostoja. Tiedostojen numerointi korjataan automaattisesti.

### Yhden tiedoston poistaminen

- 1. Paina FOLDER-painiketta kansion valitsemiseksi.
- 2. Paina >> tai i a painiketta valitaksesi haluamasi tiedoston.
- 3. Paina ERASE-painiketta.
- Paina ►►I tai I<< painiketta ja valitse "YES".</li>
   Poistettava tiedosto
- 5. Paina PLAY-painiketta.

### Kansion kaikkien tiedostojen poistaminen (kuva 🗉)

- 1. Paina FOLDER-painiketta kansion valitsemiseksi.
- 2. Paina ERASE-painiketta kahdesti.
- Paina ►►I tai I◄◄ painiketta ja valitse "YES".
   ① Poistettava tiedosto
- 4. Paina PLAY-painiketta.

### Huomaa

- Poistettua tiedostoa ei voi palauttaa.
- Jos toimintoa ei suoriteta 8 sekunnin kuluessa valinnasta, laite palaa pysäytystilaan.
- Poistaminen voi kestää useita sekunteja. Älä poista paristoja tai tee muutakaan toimintoja poistamisen aikana. Tallentimen sisältämät tiedot voivat muutoin vahingoittua.

## Valikko

## Valikoiden peruskäyttö (kuva 16)

Valikkotoimintojen avulla voit muuttaa erilaisia asetuksia mieltymyksesi mukaisesti.

- Pidä MENU-painiketta painettuna yli sekunnin ajan äänityksen ollessa pysäytettynä.
- Paina + tai painiketta valitaksesi haluamasi asetuskohteen. Valittu kohde vilkkuu.
- 3. Paina >> FF- tai I REW-painiketta valitaksesi asetuksen.
- 4. Paina PLAY-painiketta asetuksen vahvistamiseksi.
- Paina STOP-painiketta valikon sulkemiseksi.

## (Kuva 🗉)

- Valikkonäyttö
- Siirrä valintaa ylöspäin/suurenna numeroa.
- ③ Siirrä valintaa vasemmalle.
- ④ Vahvista asetus.
- ⑤ Siirrä valintaa alaspäin/pienennä numeroa.
- 6 Siirrä valintaa oikealle.

### Huomaa

 Tallennin palaa pysäytystilaan, jos se jätetään 3 minuutiksi valikkotilaan eikä mahdollisesti valittua asetusta oteta käyttöön.  Jos painat STOP-painiketta valikon käytön aikana, tallennin palaa pysäytystilaan ja siihen mennessä tehdyt asetukset otetaan käyttöön.

## Äänenlaadut (XHQ, HQ, SP, LP)

Äänenlaaduksi voidaan valita XHQ (erityisen korkealaatuinen äänitys), HQ (korkealaatuinen äänitys), SP (normaali äänitys) tai LP (pitkä äänitysaika).

## Valinta valikosta: XHQ, HQ, SP, LP

| Tila      | XHQ       | HQ        | SP        | LP         |
|-----------|-----------|-----------|-----------|------------|
| VN-1100/  | Noin 1 h  | Noin 2 h  | Noin 5 h  | Noin 17 h  |
| VN-1100PC | 25 min    | 50 min    | 50 min    | 50 min     |
| VN-2100/  | Noin 2 h  | Noin 5 h  | Noin 11 h | Noin 35 h  |
| VN-2100PC | 50 min    | 50 min    | 40 min    | 50 min     |
| VN-3100/  | Noin 5 h  | Noin 11 h | Noin 23 h | Noin 71 h  |
| VN-3100PC | 40 min    | 40 min    | 30 min    | 40 min     |
| VN-4100/  | Noin 11 h | Noin 23 h | Noin 47 h | Noin 144 h |
| VN-4100PC | 40 min    | 40 min    | 20 min    | 20 min     |

### 1 Käytettävä tallennustapa (kuva III)

 Mainitut äänitysajat ovat jatkuvalle äänitykselle. Äänitysaika voi olla lyhyempi, jos äänitetään useita tiedostoja (jäljellä oleva aika ja äänitysaika ovat vain viitteellisiä).

## Mikrofonin herkkyys (HI Q LOW)

Mikrofonin herkkyyttä voidaan säätää tarpeen mukaisesti.

### Valinta valikosta: HI, LOW

HI: Herkkä tila, joka tallentaa ääniä kaikista suunnista.

- LOW: Epäherkempi tila, joka sopii saneluun.
- Onnistuneen äänityksen varmistamiseksi tee testiäänitys oikean mikrofoniherkkyyden valitsemiseksi ennen varsinaista äänitystä.
- Jos valitset "HI<sup>"</sup>, suosittelemme äänitystilaa XHQ tai HQ, jotta herkkyydestä saadaan suurin hyöty.
- Valinnalla "HI" taustamelu voi olla voimakasta, äänitysolosuhteista riippuen.
- 1 Mikrofonin herkkyysnäyttö (kuva 🗉)

## Ääniaktivointi (VCVA)-toiminnon käyttö

Kun mikrofoni tunnistaa äänien saavuttavan tietyn tason, sisäänrakennettu ääniaktivointi (VCVA)-toiminto käynnistää äänityksen automaattiisesti ja pysäyttää sen äänenvoimakkuuden vaimentuessa. Tämä on erityisen hyödyllinen toiminto pitkissä äänityksissä, koska VCVA paitsi säästää muistia katkaisemalla äänityksen hiljaisina hetkinä, se tekee myös kuuntelusta tehokkaampaa ja mukavampaa.

### Valinta valikosta: ON, OFF

- VCVA-toiminnon herkkyys voidaan säätää + ja painikkeiden avulla 15 eri tasoon.
- Äänityksen/kuuntelun merkkivalo palaa äänityksen aikana. Kun tallennin on valmiustilassa, äänityksen/kuuntelun merkkivalo vilkkuu ja näytöllä lukee "VCVA".
- 1 VCVA-merkkivalo (kuva 20)

## Merkkiäänet (BEEP) (kuva 21)

Tallennin antaa äänimerkin painikkeita painettaessa tai virheiden merkiksi. Merkkiäänet voidaan haluttaessa kytkeä pois päältä.

### Valinta valikosta: ON, OFF

 Jos muistutustoiminto on asetettu, muistutus soi asetettuun aikaan vaikka merkkiäänet olisi kytketty pois (ei koske malleja VN-1100/ VN-1100PC).

## Muistutustoiminto (())

(Ei malleissa VN-1100/VN-1100PC)

Muistutustoiminnon avulla voit asettaa äänimerkin soimaan 5 minuutin ajan haluttuun aikaan. Tämän 5 minuutin aikana minkä tahansa painikkeen (ei **HOLD**-kytkimen) painaminen käynnistää ennalta vailun tiedoston kuuntelun.

### Valinta valikosta: SET, ON, OFF → paina SET-valinnan jälkeen PLAY-painiketta ajan asettamiseksi.

Muistutustoiminnolla voidaan käynnistää vain yhden tiedoston kuuntelu. Valitse tiedosto ennen ajan asettamista.

### Alarm indicator (kuva 2)

## Muistutuksen peruuttaminen

Valikkotilan kohdassa (()) , valitse OFF ja paina PLAY-painiketta.

- Valitusta kansiosta riippumatta, asetettu muistutus toimii joka päivä kunnes se peruutetaan.
- Näet valittuna olevan asetuksen valitsemalla ON ja painamalla PLAY-painiketta.
- Muistutusääni päättyy automaattisesti, ellei mitään painiketta paineta 5 minuutin kuluessa muistutuksen alusta. Tällöin tiedoston kuuntelu ei käynnisty.
- Jos tallentimessa ei ole valitussa kansiossa yhtään tiedostoa, muistutustoiminnon asettaminen ei ole mahdollista.
- · Muistutustoiminto toimii joka päivä, kunnes se asetetaan OFF-tilaan.

### Ajastettu äänitys (TIMER) (kuva 23)

(Ei malleissa VN-1100/VN-1100PC)

Voit asettaa automaattisen äänityksen määrittelemällä alkamis- ja päättymisajan. Asetus kumoutuu ajastetun äänityksen päätyttyä.

### Valinta valikosta: SET, ON, OFF → paina SET-valinnan jälkeen PLAY-painiketta ajan asettamiseksi.

### Ajastuksen peruuttaminen

Valikkotilan kohdassa TIMER, valitse OFF ja paina PLAY-painiketta.

- Näet valittuna olevan asetuksen valitsemalla ON ja painamalla PLAYpainiketta.
- Tällä toiminnolla voit asettaa vain alkamis- ja päättymisajan. Valittuna olevat äänityslaadun, mikrofonin herkkyyden, VCVA:n ja kansion asetukset ovat voimassa ajastetussa äänityksessä.
- Ajastusta, joka on pidempi kuin jäljellä oleva äänitysaika, ei voi tehdä.
- Voit äänittää koska tahansa, vaikka ajastettu äänitys ei olisi vielä alkanut. Jos äänitys kuitenkin aiheuttaa jäljellä olevan äänitysajan jäämisen liian lyhyeksi, ajastettua äänitystä ei suoriteta.
- Ajastettu äänitys ei käynnisty, jos jokin toiminto on käynnissä.

## Muut toiminnot

## Tiedoston siirto kansiosta toiseen

(Ei malleissa VN-1100/VN-1100PC)

Voit siirtää äänitettyjä tiedostoja kansioiden A, B, C ja D välillä. Siirretty tiedosto lisätään kohdekansion loppuun.

- Valitse siirrettävä tiedosto ja paina PLAY-painiketta sen kuuntelemiseksi.
- 2. Pidä MENU-painiketta painettuna yli sekunnin ajan.
- 3. Paina **>>**I tai **I** painiketta ja valitse kohdekansio.

### 4. Paina PLAY-painiketta.

Kohdekansio ja siirrettävän tiedoston numero tulevat näytölle ja siirto suoritetaan.

- Jos kohdekansio on täynnä (100 tiedostoa), näytölle tulee teksti "FULL" eikä tiedoston siirtoa suoriteta.
- 1 Destination folder, 2 Destination number of the file (kuva 2)

## Indeksimerkit (kuva 15)

Indeksimerkkejä voidaan asettaa äänityksen tai kuuntelun aikana "kirjanmerkeiksi" tiedoston tärkeiden kohtien löytämistä varten.

 Paina INDEX-painiketta äänityksen (taukotilan) tai kuuntelun aikana indeksimerkin asettamiseksi. Indeksin numero ilmestyy näytölle.

### Indeksimerkin poistaminen

Paina ERASE-painiketta indeksinumeron näkyessä näytöllä.

- · Enintään 10 indeksimerkkiä voidaan asettaa yhteen tiedostoon.
- Indeksinumerot osoitetaan automaattisesti järjestyksessä.

## Asetusten palauttaminen (CLEAR) (kuva 1986)

Tämä toiminto palauttaa kellonajan ja muut asetukset alkuarvoihinsa. Tämä on käytännöllistä, jos tallentimen kanssa on ongelmia tai jos haluat tyhjentää tallentimen muistin kokonaan.

- Pidä STOP-painiketta painettuna ja paina samalla ERASE-painiketta yli 3 sekunnin ajan.
- Paina PI tai Painiketta ja valitse "YES".
- 3. Paina PLAY-painiketta.
- Jos et paina PLAY-painiketta 8 sekunnin kuluessa vaiheen 2 tekemisestä, asetusten palautus peruuntuu ja tallennin palaa pysäytystilaan.

## Yleisiä varotoimia

### Lue nämä ohjeet huolellisesti, jotta opit käyttämään tuotetta oikein ja turvallisesti. Säilytä tämä ohje myöhempää tarvetta varten.

 Varoitussymbolit ilmaisevat turvallisuuden kannalta tärkeät kohdat. Itsesi ja muiden turvallisuuden varmistamiseksi on tärkeää, että luet kaikki varoitukset ja tiedot.

### Datan menetystä koskeva varoitus

Muistiin tallennetut tiedot voivat vaurioitua tai pyyhkiytyä pois käyttövirheiden, tuotteen toimintahäiriöin tai korjaustyön takia. Suosittelemme kaiken tärkeän tiedon varmuuskopioinitia toiseen tallennusvälinesesen (VN-1100/VN-2100/VN-3100/VN-4100) tai siirota tietokoneseen (VN-1100/C/VN-2100/C/VN-3100/VDC// VI-4100PC). Olympus ei vastaa tietojen vaurioitumisesta tai menettämisestä tallentimen vian, muun kuin Olympuksen tai valtuutetun Oympus-huolon suorittaman korjauksen, tai muiden syiden takia.

## Turvallinen ja oikea käyttö

- Älä jätä tallenninta kuumiin ja kosteisiin paikkoihin, kuten auringonpaisteeseen pysäköityynautoon tai rannalle aurinkoisena kesäpäivänä.
- Älä säilytä tallenninta kosteissa tai pölyisissä paikoissa.
- Ålä käytä tuotteen puhdistamiseen orgaanisia liuottimia, kuten alkoholia tai maalinohenteita.
- Älä aseta tallenninta sähkölaitteiden, kuten TV:n tai jääkaapin, lähelle.
- Varo hiekkaa ja likaa. Ne voivat aiheuttaa korjauskelvottomia vaurioita.
- Vältä voimakasta tärinää tai iskuja.
- Älä pura, korjaa tai muuta laitetta itse.
- Älä käytä laitetta ajaessasi (polkupyörällä, moottoripyörällä tms.).
- Pidä laite poissa lasten ulottuvilta.

# Paristot

- Paristoja ei koskaan saa polttaa, kuumentaa, oikosulkea tai purkaa.
- Älä yritä ladata alkali-, litium- tai muita kertakäyttöisiksi tarkoitettuja paristoja.
- Älä käytä paristoja, joiden kuori on rikkoutunut.
- Pidä paristot poissa lasten ulottuvilta.
- Jos havaitset laitetta käyttäessäsi epänormaalia ääntä, kuumenemista, savua tai palaneen hajua:
- poista paristot heti, varoen polttamasta itseäsi, ja
   ota yhteys Olympus-huoltoon.
- (2) ota yhteys Olympus-huoltooi

## Vianetsintä

### K1 Painikkeet eivät toimi.

- V1 HOLD-kytkin voi olla HOLD-asennossa.
  - · Paristot voivat olla tyhjät.
  - Paristot voivat olla väärin asennetut.

### K2 Kaiuttimesta ei kuulu ääntä tai ääni on hiljainen.

- V2 · Kuulokkeet voivat olla kytkettyinä tallentimeen.
  - Äänenvoimakkuus voi olla minimissä.

### K3 Äänitys ei ole mahdollista.

- V3 Paina STOP-painiketta toistuvasti ja tarkasta, onko näytöllä:
  - Valittuna olevan kansion jäljellä oleva äänitysaika "00:00".
  - Tiedostojen määrä 100.
- Tarkasta REC-painiketta ja tarkasta, lukeeko näytöllä "FULL".

### K4 Kuuntelunopeus on liian nopea (hidas).

V4 Tallennin voi olla nopealla (hitaalla) kuuntelulla.

## **Tekniset tiedot**

Sisäinen flash-muisti Tallennustana: Kokonaistaaiuusvaste: XHQ-tilassa: 300 - 7200 Hz H0-tilassa: 300 - 7200 Hz SQ-tilassa: 300 - 5400 Hz I P-tilassa: 300 - 3100 Hz Tallennusaika: VN-4100/VN-4100PC: 256 MB XHQ-tila: Noin 11 tuntia och 40 minuuttia HO\_tila: Noin 23 tuntia och 40 minuuttia SP-tila: Noin 47 tuntia och 20 minuuttia LP-tila: Noin 144 tuntia och 20 minuuttia VN-3100/VN-3100PC: 128 MB XHQ-tila: Noin 5 tuntia och 40 minuuttia HQ-tila: Noin 11 tuntia och 40 minuuttia SP-tila: Noin 23 tuntia och 30 minuuttia I P-tila Noin 71 tuntia och 40 minuuttia VN-2100/VN-2100PC: 64 MB XHQ-tila: Noin 2 tuntia och 50 minuuttia HQ-tila: Noin 5 tuntia och 50 minuuttia SP-tila: Noin 11 tuntia och 40 minuuttia I P-tila: Noin 35 tuntia och 50 minuuttia VN-1100/VN-1100PC: 32 MB XHQ-tila: Noin 1 tuntia och 25 minuuttia HQ-tila: Noin 2 tuntia och 50 minuuttia SP-tila: Noin 5 tuntia och 50 minuuttia LP-tila: Noin 17 tuntia och 50 minuuttia Mikrofoni Elektreettimikrofoni (mono) Kaiutin: Sisäinen Ø 28 mm dynaaminen kaiutin 120 mW Suurin teho:

Kuulokeliitäntä (stereo): Mikrofoniliitäntä (mono): Virtalähde:

Jatkuva toiminta-

aika naristoilla:

Mitat.

Paino<sup>.</sup>

 $\varnothing$  3,5 mm, impedanssi 8  $\Omega$  $\oslash$  3.5 mm, impedanssi 2 k $\Omega$ 

Kaksi AAA (LR03 tai R03) paristoa tai kaksi Ni-MH akkua Alkaliparistot: 25 tuntia Ni-MH akut: noin 15 tuntia 102 (P) x 39 (L) x 19,5 (S) mm 63  $\alpha$  (paristipin kanssa)

- Paristojen kestoaika Olympuksen mittaama. Kesto vaihtelee huomattavasti paristomerkin ja käyttöolosuhteiden perusteella.
- Äänityksiä saa käyttää vain omaan henkilökohtaiseen käyttöön. On tekijänoikeuslakien mukaan kiellettyä äänittää tekijänoikeuksilla suojattua materiaalia ilman tekijänoikeuden haltijan lupaa.
- Tekniset tiedot ja ulkonäkö voivat muuttua ilman ennakkoilmoitusta.

### Lisävarusteet

Ni-MH akkujen laturi: BU-400 (vain Eurooppa) Ni-MH akku: BR401 Liitäntäkaapeli (kuulokeliitäntä ↔ mikrofoniliitäntä): KA333 Kohinaa vaimentava mikrofoni: ME52 Elektreettimikrofoni: ME15 Kaksoismonokuuloke: E20 Puhelinadapteri: TP7 Kaulahihna: ST26

## **Digital Wave Player**

## KÄYTTÖOHJE

## Huomaa

- Et voi lähettää tiedostoja PC:stä tallentimeen etkä korvata tiedostoja Olympus Digital Wave Player -ohjelmalla.
- · Olympus Digital Wave Player ei tue puheentunnistusohjelmia.
- Olympus Digital Wave Player ei tue Apple Macintosh -tietokoneita.
- Tässä käyttöohjeessa oletetaan, että käyttäjä tuntee Microsoft Windows -ympäristön. Tietokoneen käytöstä saat lisätietoja sen omista käyttöohjeista.

## Digital Wave Player -ohjelman toiminta

Olympus Digital Wave Player mahdollistaa tiedostojen siirtämisen tietokoneeseen.

### Olympus Digital Wave Player -ohjelman toiminnot ovat seuraavat:

- Tallentimella äänitettyjen tiedostojen tallennus ja hallinta PC:llä.
- · Tiedostojen kuuntelu.
- Äänitiedostojen tallennus suoraan PC:hen tallentimen USB-liitännän kautta.

## Laitteistovaatimukset

| Käyttöjärjestelmä     |                                           |
|-----------------------|-------------------------------------------|
| (VN-1100PC/VN-2100PC  | Microsoft Windows 2000/XP/Vista           |
| VN-3100PC/VN-4100PC): |                                           |
| Tietokone:            | IBM PC/AT -yhteensopiva                   |
| Prosessori:           | Intel Pentium 166 MHz tai nopeampi        |
| RAM:                  | 32 MB tai enemmän                         |
| Kiintolevytila:       | 25 MB (lisätilaa tarvitaan äänitiedostoja |
|                       | varten)                                   |
| Äänikortti:           | Creative Labs Sound Blaster 16 tai        |
|                       | 100% yhteensopiva                         |
| Näyttö:               | Vähintään 800 x 600 pikseliä,             |
|                       | 256 väriä tai enemmän                     |
| Levyasema:            | 2x CD-ROM                                 |
| USB-portti:           | Yksi vapaa portti                         |
| Audiolähtöliitäntä:   | Kuulokeliitäntä tai kaiutinlähtö          |
|                       |                                           |

### Huomaa: (VN-1100PC/VN-2100PC/VN-3100PC/VN-4100PC)

USB-tukea ei ole seuraavissa ympäristöissä, ei myöskään USB-liitännällä varustetuille tietokoneille: Windows 2000/XP (x64 Editionia ei tueta)/Vista (x64 Editionia ei tueta) Windowsin 95 tai 98 päivityksenä.

## Olympus Digital Wave Playerin asennus

Ennen kuin kytket USB-kaapelin tallentimeen ja tietokoneeseen, on ensin asennettava ohielma

1. Aseta Olympus Digital Wave Player CD-ROM tietokoneen CD-ROM-asemaan

Asennusohielma käynnistyy automaattisesti.\*

- \* Ellei asennusohielma kävnnisty automaattisesti. kaksoisnapsauta CD-ROM-aseman kuvaketta Resurssienhallinnassa ja kaksoisnapsauta sitten "setup.exe" -kuvaketta.
- 2. Asenna Olympus Digital Wave Player asennusohjelman kehotteiden mukaisesti. Ohielman kuvake 💐 ilmestvv tvöpövdälle.

### Olympus Digital Wave Playerin asennuksen poistaminen

Voit poistaa Olympus Digital Wave Plaverin asennuksen seuraavasti.

- 1. Napsauta Windowsin Käynnistä-painiketta.
- Valitse [Kaikki ohielmat], [Olympus Digital Wave Player] ia napsauta sitten [Uninstall Digital Wave Player].
- Seuraa näytölle tulevia ohieita poistaaksesi Olympus Digital Wave Plaverin asennuksen.

## Olympus Digital Wave Playerin käynnistys

Kun kytket tallentimen PC:hen toimitetun USB-kaapelin avulla. Olympus Digital Wave Player käynnistyy ja ohjelman pääikkuna avautuu automaattisesti.

Tällöin tallentimessa ei välttämättä tarvitse olla paristoja, koska laite saa virransvötön USB-liitännän kautta tietokoneesta.

### Huomaa

Vapauta tallentimen HOLD-kytkin ennen USB-kaapelin kytkemistä PC<sup>.</sup>hen

## (Kuva 27)

D PC n 2 PC:n USB-porttiin USB-kaaneli

④ PC:n USB-liitäntä

Jos haluat käyttää Olympus Digital Wave Plaveria tallenninta kytkemättä, tai jos Olympus Digital Wave Player ei käynnisty automaattisesti kun kytket tallentimen PC:hen, napsauta [Start]-painiketta, valitse [Kaikki ohielmat], [Olympus Digital Wave Player] ia napsauta sitten [Digital Wave Player]. Sulkeaksesi Olympus Digital Wave Playerin napsauta ikkuna 🔀 painiketta tai valitse [File], [Exit Digital Wave Player],

### Ниотаа

- Kun käynnistät Olympus Digital Wave Playerin ensimmäistä kertaa kytkemällä tallentimen PC:hen asennuksen jälkeen, ohjelman kävnnistvminen voi kestää muutamia minuutteia.
- Käytä vain toimitukseen sisältyvää USB-kaapelia.
- Älä irrota USB-kaapelia ennen tiedostoien siirron tai äänityksen. näättymistä
- Kun tallennin on kytketty PC:hen se saa virtaa USB-kaapelin kautta.

### Ikkunan kohteet (kuva 28)

- Stop-painike
- Pikasiirto taaksepäin
- ③ Työkalurivi
- ④ Äänitvsikkunan painike
- (5) Play-painike
- (14) Äänityskansio (15) Audiokansioikkuna (16) Tallentimen kansioikkuna ⑦ Äänitiedostojen luettelo (18) Sulie-nainike

(12) Äänenvoimakkuus

(13) Kuuntelun säädin

- 6 Pikasiirto eteenpäin (7) Indeksimerkin ohitus
- (8) Aika-akseli

(1) Aika-akselin säätö

- (9) Paikka
- (10) Pituus
- 19 Äänityspainike 20 Stop-painike Pause-painike
  - Aänitysikkuna

## Online-ohietoiminnon kävttö

Tässä käyttöohieessa selostetaan Olympus Digital Wave Plaverin asennus ja laitteiden kytkeminen.

Tarkemmat käyttöohjeet saat ohjelman online-ohjetoiminnosta ohielman asennuksen jälkeen.

## Online-ohieen avaaminen

Napsauta [Help] Olympus Digital Wave Playerin pääikkunassa ja napsauta sitten [Open Help]. Voit avata ohjeikkunan myös painamalla F1-näppäintä.

## Olympus Digital Wave Playerin käyttö

Katso lisätietoia online-ohieesta.

## Äänitettyjen tiedostojen siirtäminen PC:hen

Ennen kuin siirrät äänitetyt tiedostot tietokoneeseen, varmista että tallennin on oikein kytketty PC:hen. Olympus Digital Wave Player mahdollistaa tiedostoien siirron tietokoneeseen kahdella eri tavalla. Kaikkien kansioiden siirtäminen

Napsauta 🛄.

Kaikki tallentimessa olevat tiedostot siirretään PC:hen kansioihin. joiden nimet ovat samat kuin tallentimessa.

### Valitun kansion siirtäminen

Napsauta 🔍 , 💷 , 🚇 , 👜 .

 Kaikki tallentimen valitussa kansiossa olevat tiedostot siirretään PC:hen kansioon, jonka nimi on sama kuin tallentimessa.

Kun siirrät tiedostoja, tiedostojen nimet vaihtuvat seuraavasti:

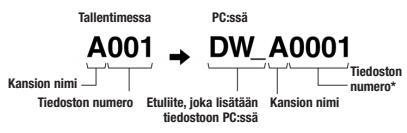

\* Siirretyn tiedoston nimi muutetaan automaattisesti ja se poikkeaa alkuperäisen tiedoston nimestä tallentimessa.

#### Huomaa

- Siirtoaika vaihtelee tiedoston äänityslaadusta ja PC:n suorituskyvystä riippuen.
- · Et voi ladata tiedostoja PC:stä tallentimeen.
- Et voi siirtää tiedostoa, jonka äänitysaika ja päivämäärä ovat samat kuin PC:n kansiossa jo olevassa tiedostossa.
- Tiedostojen siirtäminen vaatii vähintään 20 MB vapaata kiintolevytilaa, jotta PC:n toiminta ei muutu epävakaaksi.

### Tiedostojen kuuntelu PC:llä

Tallentimesta siirretyt tai suoraan PC:hen äänitetyt tiedostot voidaan kuunnella PC:llä.

- 1. Valitse haluamasi kansio audiokansioikkunasta.
- 2. Napsauta haluamaasi tiedostoa luettelossa.

 Napsauta (Play) painiketta tiedoston kuuntelemiseksi.
 Voit käyttää myös muita toimintoja, kuten pikasiirtoa eteen- ja taaksenäin ine. kuuntelupaneelin painikkeilla ja säätimillä.

### Huomaa

Et voi kuunnella tallentimessa olevia tiedostoja Olympus Digital Wave Playerin avulla tietokoneen kautta.

### Äänittäminen PC:lle käyttäen tallenninta mikrofonina (suoraäänitys)

Varmista ennen äänitystä, että tallennin on oikein kytketty PC:hen.

- Napsauta 
   painiketta pääikkunassa äänitysikkunan avaamiseksi.
- 2. Napsauta (Record) painiketta aloittaaksesi äänityksen.
- Napsauta (Stop) painiketta lopettaaksesi äänityksen. Jos napsautat painiketta, äänitysikkuna vaihtuu pääikkunaksi.

Äänityksen taukotoiminnon käyttämiseksi paina (Pause) painiketta äänityksen aikana.

### Huomaa

- Tiedostot tallennetaan suoraan tietokoneeseen, ei tallentimeen.
- Suoraäänityksen käyttö vaatii vähintään 20 MB vapaata kiintolevytilaa, jotta PC:n toiminta ei muutu epävakaaksi.
- Äänitetyt tiedostot tallennetaan .wav-tiedostoina. Varmista ennen äänitystä, että PC:n vapaa muisti riittää .vaw-tiedoston tallentamiseen.

## Tiedostomuoto

PC:hen siirretyt tai suoraan äänitetyt tiedostot tallennetaan .wav-tiedostoina.

### Tiedostojen koon ja siirtoajan arviointi

(5 minuuttia äänitystä tallentimella)

|          | Tiedoston koko | Siirtoaika       |
|----------|----------------|------------------|
| XHQ-tila | Noin 3,2 MB    | Noin 40 sekuntia |
| HQ-tila  | Noin 3,2 MB    | Noin 60 sekuntia |
| SP-tila  | Noin 1,6 MB    | Noin 45 sekuntia |
| LP-tila  | Noin 1,2 MB    | Noin 30 sekuntia |

Microsoft ja Windows ovat Microsoft Corporationin rekisteröityjä tavaramerkkejä.

- Intel ja Pentium ovat Intel Corporationin rekisteröityjä tavaramerkkejä.
- Macintosh ja Apple ovat Apple Computer, Inc.:n rekisteröityjä tavaramerkkejä.
- Muut tässä julkaisussa mainitut yhtiöiden ja tuotteiden nimet ovat niiden omistajien tavaramerkkejä tai rekisteröityjä tavaramerkkejä.

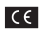

"CE"-merkki ilmaisee, että tämä tuote täyttää eurooppalaiset turvallisuus-, terveys-, ympäristö- ja kuluttajansuojavaatimukset. "CE"-merkityt kamerat on tarkoitettu myytäviksi Euroopassa.

| <u></u>    |
|------------|
|            |
| X          |
| <b>Z S</b> |
| <u> </u>   |

Tämä symboli (WEEE-direktiivin liitteen IV mukainen roska-astiasymboli) tarkoittaa sähkö- ja elektroniikkaromun erilliskeräysitä EU-maissa. Älä heitä tää laitetta tavallisen talousjätteen joukkoon. Hyödynnä tuotetta hävitettäessä maassasi käytössä olevia palautus- ja keräysjärjestelmiä. Tuotteet: VN-4100/VN-4100PC/NN-3100/N/-3100PC/ VN-2100/NN-2100PC/ VN-1100/VC

## ER Préparatifs

## Identification des éléments

- Microphone intégré
- (2) Prise microphone
- ③ Commutateur HOLD
- (4) Touche STOP (arrêt)
- (5) Terminal USB\*
- lecture (13) Touche REC (enregistrement) (14) Touche +
- (6) Touche PLAY(lecture)
- (15) Touche **>>** (avance rapide)

(1) Affichage (panneau LCD)

(12) Vovant d'enregistrement/

- (7) I Touche (retour rapide) (16) Touche -(17) Touche DISPLAY/MENU
- Touche FOLDER/INDEX
- Couvercle du logement piles (18) Touche ERASE
- (10) Prise d'écouteur

\* Terminal PC (USB) VN-1100PC/VN-2100PC/VN-3100PC/VN-4100PC

## Insertion des piles (fig. 1)

- 1. Appuvez légèrement sur la flèche et faites coulisser le couvercle des piles pour l'ouvrir.
- Insérez deux piles alcalines AAA en respectant les polarités.
- 3. Refermez correctement le couvercle du logement des piles. Heure/date apparaissent à l'écran. L'indication de l'heure cliqnote. indiquant le début de la procédure de réglage de l'heure/date. (voir «Réglage de l'heure/date(TIME)» pour les détails)
- (1) Haut-parleur intégré

Vous pouvez aussi utiliser une batterie (BR401) optionnelle rechargeable Olympus pour l'enregistreur.

### Remplacement des piles

Quand a s'affiche, remplacez les piles le plus tôt possible. Des piles alcalines AAA sont recommandées. Quand les piles sont usées. s'affiche et l'enregistreur se coupe. Il est recommandé de régler le commutateur HOLD sur HOLD avant de remplacer les piles pour maintenir les réglages actuels (heure/date etc.). Pratique. cet enregistreur sauvegarde aussi les réglages actuels dans la mémoire interne toutes les heures.

## Alimentation (fig. 2)

Le commutateur HOLD fonctionne comme une touche de démarrage. Lorsque vous n'utilisez pas l'enregistreur, réglez le commutateur HOLD sur la position HOLD si l'enregistreur est arrêté. Cela mettra l'enregistreur hors tension et minimisera l'appel de courant de batterie

Mise sous tension...Réinitialisez le commutateur HOLD. Mise hors tension...Réglez le commutateur HOLD sur la position HOI D

## Mode d'attente et coupure de l'affichage

Si l'enregistreur est mis à l'arrêt ou en pause pendant 60 minutes ou plus pendant l'enregistrement ou la lecture, il passe en mode d'attente (mode d'économie d'énergie) et l'affichage s'éteint. Appuyez sur une touche quelconque pour quitter le mode d'attente et activer l'affichage.

## Maintien

Réglage du commutateur HOLD sur la position HOLD. Toutes les touches d'exploitation sont invalidées. Cette caractéristique est utile quand l'enregistreur doit être transporté dans un sac ou une poche. N'oubliez pas de régler le commutateur HOLD pour réutiliser l'enregistreur.

- Remarques
- L'alarme retentira à l'heure programmée même si l'enregistreur est réglé sur HOLD. Il commencera à lire le fichier associé à l'alarme à la pression d'une touche auelconaue (VN-1100/VN-1100PC non inclus).
- L'enregistreur fonctionne comme suit avec le commutateur HOLD. réglé sur HOLD:
  - Ši l'enregistreur est en cours de lecture. l'affichage s'assombrira à la fin de la lecture du fichier actuel.
  - Si l'enregistreur est en train d'enregistrer, l'affichage s'assombrira quand l'enregistrement s'arrêtera automatiquement à l'épuisement de la mémoire libre de l'enregistreur.

## Comment utiliser la lanière (fig. 3)

### ① Orifice de la lanière

Sangle non fournie. Utilisez l'accessoire en option.

## Remarques sur les dossiers (fig. 4)

L'enregistreur est doté de guatre dossiers: A. B. C et D (D ne s'applique qu'aux modèles VN-2100/VN-2100PC/VN-3100/ VN-3100PC/VN4100/VN-4100PC) Pour commuter entre les dossiers appuvez sur la touche FOLDER quand l'enregistreur est à l'arrêt. L'emploi des dossiers pour le classement des fichiers facilite la recherche des fichiers auxquels vous voulez accéder par la suite. 100 fichiers maximum peuvent être enregistrés dans le dossier. Dossier actuel

## Réglage de l'heure/date (TIME) (fig. 5)

Si vous avez réglé l'heure et la date, les informations concernant l'enregistrement du fichier son sont automatiquement mémorisées dans ce fichier.

A la première installation des piles ou à chaque remplacement des piles, l'indication de l'heure clignotera. Dans ce cas, réglez l'heure et la date en suivant les étapes 4 à 7 décrite ci dessous.

- 1. Maintenez la touche MENU pressée 1 seconde au moins.
- 2. Appuvez sur la touche + ou iusqu'à ce que «TIME» cliqnote sur l'affichage.
- 3. Appuyez sur la touche PLAY. L'indicateur de l'heure clignote.
- Appuvez sur la touche + ou pour régler les heures.
- 5. Appuyez sur la touche PLAY ou Del pour accepter les minutes. L'indicateur des minutes cliqnote. Appuvez sur la touche pour régler de nouveau l'heure.
- 6. Appuyez sur la touche + ou pour régler les minutes. Répétez les étapes 5 et 6 pour régler les minutes, l'année, le mois et la date de la même manière.
- Après le réglage de la date, appuvez sur la touche PLAY ou 
   La procédure d'implantation de l'heure/date est maintenant terminée
- Vous pouvez commuter l'indication de l'heure entre les systèmes 12 heures et 24 heures en appuyant sur la touche DISPLAY/MENU pendant le réglage des heures ou des minutes.
- Vous pouvez changer l'ordre d'indication de la date en appuyant sur la touche DISPLAY/MENU pendant le réglage de l'année, du mois ou du jour. (Exemple: 14 Juin 2007)

→ 5. IY'07 → IY. 5'07 → '07 - 5. IY —

## Enregistrement (fig. 5)

- Appuyez sur la touche FOLDER pour sélectionner le dossier souhaité.
- Appuyez sur la touche REC pour démarrer l'enregistrement. Le voyant d'enregistrement/lecture devient rouge et l'enregistrement commence.
- 3. Pour arrêter l'enregistrement, appuyez sur la touche STOP

Les nouveaux enregistrements sont sauvegardés comme dernier fichier dans le dossier.

① Dossier actuel, ② Mode d'enregistrement actuel, ③ Numéro du fichier actuel, ④ Temps d'enregistrement, ⑤ Temps d'enregistrement restant

## ■ Pause d'enregistrement (fig. 1)

### Pour faire une pause

Appuyez sur la touche **REC** pendant l'enregistrement.

➡ «PAUSE» s'affiche et le voyant d'enregistrement/lecture clignote.

### Pour reprendre l'enregistrement

Appuyez à nouveau sur la touche REC.

⇒ L'enregistrement reprend à partir du point d'interruption.

### Enregistrement à partir d'un microphone externe ou d'autres dispositifs

Vous pouvez brancher le microphone externe et d'autres dispositifs et enregistrer du son.

- Lorsque le microphone externe est branché sur la prise microphone de l'enregistreur, le microphone intégré ne fonctionne plus.
- Lors de la connexion à un microphone, choisissez l'équipement approprié comme par exemple un microphone avec annulation du bruit de fond ou un microphone Electret condensateur (en option).
- Lors de la connexion à un équipement externe, utilisez le cordon de raccordement KA333 (en option).

1) Vers la prise de sortie audio des autres dispositifs (fig. I)

### Remarques à propos de l'enregistrement

- Si «FULL» s'affiche, vous ne pouvez pas enregistrer. Dans ce cas, effacez les fichiers inutiles avant de commencer l'enregistrement (VN-1100PC/VN-2100PC/VN-3100PC/VN-4100PC).
- Ši l'arregistreur est placé directement sur la table pour l'enregistrement d'une réunion, les vibrations de la table créeront un bruit de fond. Placez un cabier ou un autre article entre la table et l'enregistreur pour ne pas transmettre les vibrations de la table et obtenir ainsi un enregistrement plus net.
- Même si vous appuyez sur la touche DISPLAY, l'affichage ne passera pas au temps d'enregistrement actuel si le temps d'enregistrement restant est de 5 minutes ou moins.
- Lorsque le temps d'enregistrement tombe à 1 minute ou moins, le voyant d'enregistrement/lecture clignote en rouge.
- L'enregistreur passe en mode d'arrêt s'il est laissé en pause 60 minutes ou plus.
- En cas de conditions acoustiques difficiles ou si l'intervenant a une voix faible, l'enregistrement en mode XHQ ou HQ est recommandé; l'emploi d'un microphone extérieur (vendu séparément) peut aussi améliorer la qualité des enregistrements.
- Vous ne pouvez pas ajuster le niveau d'entrée sur cet enregistreur. Lorsque vous connectez le dispositif externe, effectuez un test d'enregistrement et ajustez le niveau de sortie du dispositif externe.

## Informations de l'écran ACL

Vous pouvez sélectionner une option pour l'affichage de l'enregistreur. Si vous appuyez sur la touche DISPLAY pendant l'arrêt ou la lecture, l'écran ACL change et vous pouvez confirmer les informations du fichier ainsi que les différents réglages de l'enregistreur.

| Etat de<br>l'enregistreur       | Opération                                        | l'écran ACL                                                                                                    |
|---------------------------------|--------------------------------------------------|----------------------------------------------------------------------------------------------------|
| En mode Stop                    | Pressez et<br>maintenez le<br>bouton <b>STOP</b> | Le nombre total de fichiers enregistrés<br>et la durée d'enregistrement disponible<br>s'affichent.                                                                                            |
| En mode<br>enregistrement       | Appuyez sur<br>la touche<br><b>DISPLAY</b>       | L'affichage permute entre le temps<br>d'enregistrement actuel et le temps<br>d'enregistrement restant.                                                                                        |
| En mode Stop<br>ou mode lecture | Appuyez sur<br>la touche<br>DISPLAY              | Temps de lecture $\rightarrow$ Temps de lecture restant $\rightarrow$<br>Date d'enregistrement du fichier $\rightarrow$ Temps d'enre-<br>gistrement du fichier $\rightarrow$ Temps de lecture |

## Lecture (fig. 9)

- Appuyez sur la touche FOLDER pour sélectionner le dossier souhaité.
- 2. Appuyez sur la touche >> I ou l pour sélectionner le fichier à lire.
- Appuyez sur la touche PLAY pour démarrer la lecture. Le voyant d'enregistrement/lecture devient vert, et la durée de lecture écoulée s'affiche.
- Appuyez sur les touches + ou pour choisir le volume sonore qui convient. L'affichage montre le niveau du volume. Vous pouvez choisir de 0 à 30.
- (1) Dossier actuel, (2) Numéro du fichier actuel, (3) Temps de lecture

## Annulation de la lecture (fig. 10)

### Pour arrêter

Appuyez sur la touche STOP.

⇒ L'enregistreur s'arrête au milieu du fichier en cours de lecture.

### Pour reprendre la lecture

Appuvez à nouveau sur la touche PLAY.

➡ La lecture reprendra à partir du point d'interruption.

### Avance rapide et Retour rapide (fig. 1)

### Avance rapide

Maintenez la touche >> pressée pendant la lecture d'un fichier.

A la libération de la touche >>i, l'enregistreur reprendra la lecture normale.

### Retour rapide

Maintenez la touche I pressée pendant la lecture d'un fichier.

- A la libération de la touche I◄◄, l'enregistreur reprendra la lecture normale.
- Le début du fichier se localise en maintenant la touche I ressée pendant le retour rapide. L'enregistreur fait une pause au début du fichier. Si vous ne relâchez pas la touche I a, le retour rapide continuera.
- Lorsque la marque d'index est affichée Pour une utilisation sûre et correcte à la position de la marque d'index.

## Changement de la vitesse de lecture (fig. 12)

Vous pouvez changer la vitesse de lecture en appuyant sur la touche PLAY lorsque l'enregistreur lit.

| En le<br>norr | cture 🔶 | Lecture lente<br>(-25%) | Lecture rapide<br>(+50%) | - |
|---------------|---------|-------------------------|--------------------------|---|
|---------------|---------|-------------------------|--------------------------|---|

- L'enregistreur arrête la lecture quand vous appuyez sur la touche STOP en mode de lecture iente/rapide ou quand il atteint la fin du fichier. Si vous appuyez une fois sur la touche STOP et redémarrez la lecture, l'enregistreur ilra aussi les fichiers à vitesse normale.

## Localisation du début d'un fichier

Si vous appuyez sur les touches ►I ou I←4 lors de la lecture ou de la lecture en mode lent/rapide, l'enregistreur avance ou revient au début du fichier suivant ou du fichier en cours de lecture respectivement. Si une marque index est rencontrée en route, la lecture commence à cette position. (voir «Marques index» pour les détails)

## Ecoute avec des écouteurs (fig. 13)

Vous pouvez écouter des problémes d'audition. en raccordant des écouteurs à la prise d'écouteurs. Si un écouteur est raccordé, aucun son ne sort du haut-parleur. Le son sera lu en monaural.

- Afin d'éviter toute irritation de l'oreille, introduisez l'écouteur après avoir baissé le volume.
- Lorsque vous écoutez avec l'écouteur pendant la lecture, n'augmentez pas trop le volume. Cela pourrait entraîner une dégradation de l'audition et diminuer votre ouïe.
- \* Aucun écouteur n'est fourni. Vous pouvez utiliser un ou des écouteurs monauraux standard 3,5 mm.

## Effacement

## ■ Effacement (fig. 14)

Vous pouvez facilement effacer des fichiers inutiles. Les numéros de fichiers séquentiels seront automatiquement réassignés.

### Effacement d'un fichier

- 1. Appuyez sur la touche FOLDER pour sélectionner le dossier.
- 2. Appuyez sur la touche >> I ou l v pour choisir le fichier à effacer.
- 3. Appuyez sur la touche ERASE.
- Appuyez sur la touche ►►I ou I<</li>
   pour sélectionner «YES» à lire.
  - 1 Fichier à effacer
- 5. Appuyez sur la touche PLAY.

Effacement de tous les fichiers d'un dossier (fig. 15)

- 1. Appuyez sur la touche FOLDER pour sélectionner le dossier.
- 2. Appuyez deux fois sur la touche ERASE.
- 3. Appuyez sur la touche ►►I ou I◄◀ pour sélectionner «YES» à lire.
  - 1 Dossier à effacer

### 4. Appuyez sur la touche PLAY.

### Remarques

- Un fichier effacé ne peut pas être récupéré.
- Si l'opération n'est pas effectuée dans les 8 secondes que dure le réglage, il revient à l'état d'arrêt.

 L'effacement peut prendre 10 secondes. Ne faites rien pendant cette période car des données pourraient être corrompues. Le retrait ou la mise en place des piles n'est pas autorisé, qu'elles soient ou non dans l'enregistreur.

## Menu

## Fonctionnement de base du mode menu (fig. 16)

En utilisant la fonction menu, vous pouvez changer plusieurs réglages selon vos goûts.

- Maintenez la touche MENU pressée au moins 1 seconde pendant que l'enregistreur est à l'arrêt.
- Appuyez sur la touche + ou pour sélectionner ce que vous souhaitez implanter. Les éléments sélectionnés dans le menu clignotent.
- 3. Utilisez les touches >> I ou I pour changer les réglages.
- 4. Appuyez sur la touche PLAY pour valider le réglage.
- 5. Appuyez sur la touche STOP pour refermer le menu.

### (fig. 🗉)

- ① Ecran de réglage du menu
- ② Déplacez la sélection d'une position vers le haut/augmente le numéro.
- ③ Déplacez la sélection d'une position vers la gauche.
- ④ Confirmez le réglage
- ⑤ Déplacez la sélection d'une position vers le bas/diminue le nombre.
- 6 Déplacez la sélection d'une position vers la droite.

### Remarques

- L'enregistreur s'arrêtera si vous le laissez inactif pendant 3 minutes pendant une opération de réglage de menu, quand un article sélectionné n'est pas appliqué.
- Si vous appuyez sur la touche STOP pendant une opération de réglage de menu, l'enregistreur s'arrêtera et appliquera les éléments réglés à ce point.

## Modes d'enregistrement (XHQ HQ SP LP)

Vous pouvez choisir le mode d'enregistrement parmi XHQ (enregistrement sonore de très haute qualité) et HQ (enregistrement sonore de haute qualité), SP (enregistrement standard), et LP (enregistrement longue durée).

### Sélection de mode dans le menu... XHQ, HQ, SP, LP

| Modèle<br>Mode | XHQ          | HQ           | SP           | LP            |
|----------------|--------------|--------------|--------------|---------------|
| VN-1100/       | Environ 1 h  | Environ 2 h  | Environ 5 h  | Environ 17 h  |
| VN-1100PC      | 25 min.      | 50 min.      | 50 min.      | 50 min.       |
| VN-2100/       | Environ. 2 h | Environ 5 h  | Environ 11 h | Environ 35 h  |
| VN-2100PC      | 50 min.      | 50 min.      | 40 min.      | 50 min.       |
| VN-3100/       | Environ 5 h  | Environ 11 h | Environ 23 h | Environ 71 h  |
| VN-3100PC      | 40 min.      | 40 min.      | 30 min.      | 40 min.       |
| VN-4100/       | Environ 11 h | Environ 23 h | Environ 47 h | Environ 144 h |
| VN-4100PC      | 40 min.      | 40 min.      | 20 min.      | 20 min.       |

1 Mode d'enregistrement actuel (fig. II)

 Le temps d'enrégistrement disponible indiqué ci-dessus est celui pour un fichier continu. Le temps d'enregistrement disponible peut étre plus court que spécifié si plusieurs fichiers sont enregistrés. (Utilisez le temps restant et le temps d'enregistrement seulement à titre de référence.)

## Sensibilité du microphone (HI 🔮 LOW)

La sensibilité du microphone est ajustable en fonction des besoins d'enregistrement.

### Sélection de mode dans le menu... HI, LOW

HI: Mode basse sensibilité adapté à la dictée.

LOW: Mode haute sensibilité qui enregistre les sons dans toutes les directions.

- Pour réussir l'enregistrement, faites un enregistrement d'essai pour choisir la sensibilité correcte avant l'enregistrement.
- Si vous choisissez HI, nous vous recommandons de régler le mode d'enregistrement sur XHQ ou HQ pour profiter au mieux de la sensibilité accrue.
- Si vous choisissez HI, les bruits de fond peuvent être importants selon les conditions d'enregistrement.
- 1) Affichage de la sensibilité du microphone (fig. 19)

## Utilisation du Déclenchement à la voix (VCVA)

Quand le microphone perçoit que les sons ont atteint le niveau préréglé, le Déclenchement à la voix (Variable Control Voice Actuator) intégré démarre automatiquement l'enregistrement, et s'arrête quand le volume baisse. Particulièrement utile pour l'enregistrement prolongé, le VCVA non seulement économise la mémoire en coupant l'enregistrement pendant les périodes de silence, mais rend aussi l'enregistrement plus efficace et commode.

### Sélection de mode dans le menu... On, OFF

- Pendant l'enregistrement, utilisez les touches + et pour ajuster le niveau VCVA sur 15 niveaux
- Le voyant d'enregistrement/lecture est allumé pendant l'enregistrement. Quand l'enregistreur est en mode d'attente, le voyant d'enregistrement/lecture clignote et «VCVA» clignote sur l'affichage.
- 1 Indicateur VCVA (fig. 2)

## Avertissements sonores (BEEP) (fig. 2)

L'enregistreur émet des bips sonores pour vous signaler les opérations de touche ou vous avertir en cas d'erreur. Les avertissements sonores peuvent être coupés.

### Sélection de mode dans le menu... On, OFF

 Si la fonction de lecture d'alarme a été réglée, l'alarme sonnera à l'heure prévue même si les sons du système sont désactivés (VN-1100/VN-1100PC non inclus).

### ■ Fonction de lecture d'alarme ( ((●)) )

(VN-1100/VN-1100PC non inclus)

Vous pouvez utiliser la fonction de lecture d'alarme pour faire sonner l'alarme pendant 5 minutes au moment programmé. Au cours de ces 5 minutes, appuyer sur une touche quelconque autre que le commutateur HOLD déclenche la lecture du fichier présélectionné.

# Sélection de mode dans le menu... SET, On, OFF $\rightarrow$ Après avoir sélectionné SET, appuyez sur la touche PLAY pour régler l'heure.

Un seul fichier peut être lu avec la fonction de lecture d'alarme. Sélectionnez un fichier pour la fonction avant de régler l'heure. ① Indicateur d'alarme (fig. 🖾)

### Pour annuler une lecture d'alarme

Pour  $(\textcircled{\baselinetwidth})$  dans le mode menu, sélectionnez OFF et appuyez sur la touche PLAY.

 Quel que soit le dossier sélectionné, lorsque l'alarme a été réglée, elle sonnera tous les jours à moins que le réglage ne soit modifié.

- Pour voir le réglage en cours, sélectionnez On, puis appuyez sur la touche PLAY.
- La tonalité d'alarme s'arrête automatiquement si aucune touche n'est pressée dans les 5 minutes après le début de l'alarme. Le fichier n'est pas lu dans ce cas.
- Si l'enregistreur n'a pas de fichier enregistré dans le dossier sélectionné, la fonction de lecture d'alarme n'est pas disponible.
- Alarme de programme a lieu tous les jours à moins qu'elle soit réglée sur OFF.

### Programmateur d'enregistrement (TIMER) (fig. 2) (VN-1100/VN-1100PC non inclus)

Vous pouvez programmer un enregistrement automatique, en spécifiant les heures de démarrage et de fin de l'enregistrement. Lorsque l'enregistrement programmé est terminé, le réglage est remis à zéro.

# Sélection de mode dans le menu... SET, On, OFF $\rightarrow$ Après avoir sélectionné SET, appuyez sur la touche PLAY pour régler l'heure.

### Pour annuler le réglage du programmateur

Pour le programmateur du mode menu, sélectionné **OFF**, puis appuyez sur la touche **PLAY**.

- Pour afficher le réglage actuel, sélectionnez On, puis appuyez sur la touche PLAY.
- Avec cette fonction, vous ne pouvez régler que les heures de démarrage et d'arrêt de l'enregistrement. Les réglages actuels du mode d'enregistrement, sensibilité du microphone, VCVA et dossiers, s'apoliquent avant que vous ne régliez l'enregistrement programmé.
- Un réglage excédant la durée d'enregistrement restante n'est pas possible.
- Vous pouvez enregistrer à n'importe quel moment même hors de la durée d'enregistrement spécifiée. Cependant, si à cause de cela la durée d'enregistrement restante est insuffisante pour l'enregistrement programmé, l'enregistrement ne sera pas complet.
- Si une opération est en cours, l'enregistrement programmé est annulé.

## Autres fonctions

### Transfert de fichiers entre les dossiers

(VN-1100/VN-1100PC non inclus)

Vous pouvez transférer des fichiers enregistrés dans les dossiers A, B, C et D à d'autres dossiers. Le fichier transféré est ajouté à la fin du dossier de destination.

- 1. Choisissez le fichier que vous souhaitez transférer et appuyez sur la touche PLAY pour le lire.
- Maintenez la touche MENU pressée au moins 1 seconde pendant la lecture du fichier.
- Appuyez sur la touche >> I ou I ou pour sélectionner le dossier de destination.
- 4. Appuyez sur la touche PLAY.

Le dossier de destination et le numéro du fichier transféré s'affichent, et le transfert se termine.

- Si le dossier de destination est plein (100 fichiers), «FULL» s'affiche, et vous ne pourrez pas transférer le fichier dans ce dossier.
- 1 Dossierde destination, 2 Numéro de destination du fichier (fig. 2)

## ■ Marques index (fig. 🗉)

Des marques index peuvent être incorporées dans un fichier pendant l'enregistrement ou la lecture pour faciliter la localisation d'une information intéressante.

 Appuyez sur la touche INDEX pendant l'enregistrement (Pause d'enregistrement) ou la lecture pour poser une marque index. Un numéro d'index s'affiche à l'écran.

### Effacement d'une marque index

Appuyez sur la touche ERASE lorsque le numéro d'index s'affiche. • Jusqu'à 10 marques index peuvent être posées dans un fichier.

 Les numéros des marques d'index séquentielles sont réassignés automatiquement.

# ■ Remettre l'enregistreur dans l'état initial (CLEAR) (fig. )

Cette fonction remet le temps actuel et les autres réglages à leur état initial. Elle est pratique si vous avez des problèmes avec l'enregistreur, ou si vous souhaitez effacer toute sa mémoire.

- Maintenez la touche STOP pressée, et appuyez sur la touche ERASE au moins 3 secondes.
- 2. Appuyez sur la touche >> I ou la pour sélectionner «YES».
- 3. Appuyez sur la touche PLAY.
- Si vous laissez l'enregistreur sans sollicitation 8 secondes ou plus avant d'appuyer sur la touche PLAY à l'étape 3, le mode d'effacement sera annulé, et l'enregistreur passera en mode d'arrêt.

## Pour un emploi sûr et correct

### Lisez attentivement ce mode d'emploi pour pouvoir manipuler d'une manière correcte et sûre l'appareil. Conservez-le à portée de la main pour toute consultation ultérieure.

 Les symboles Avertissement indiquent des informations importantes liées à la sécurité. Pour vous protéger vous-même et les autres contre les blessures qu contre les dégâts matériels, il est essentiel que vous preniez toujours en compte les avertissements et informations fournis.

### Avertissement relatif aux pertes de données

Les données enregistrées dans la mémoire risquent d'être détruites ou effacées en cas d'erreur de procédure, d'anomalie de l'appareil, ou pendant des travaux de réparation. Pour les enregistrements importants, nous vous recommandons de les écrire quelque part (pour les VN-1100/NV-3100/NV-3100/NV-4100) ou de faire une sauvegarde en les téléchargeant sur un ordinateur (pour les VN-1100PC/NN-2100PC/NN-3100PC/NN-4100PC).

Toute responsabilité pour dommages passifs ou dommages de quelque nature que ce soit survenus à cause d'une perte de données causée par un défaut du produit, réparation effectuées par un tiers autre que Olympus ou un service agréé par Olympus, ou toute autre raison est exclue de la responsabilité de Olympus.

## Précautions générales

- Ne laissez pas le lecteur dans un endroit chaud, humide comme dans une voiture fermée en plein soleil ou sur une plage en été.
- Ne rangez pas l'enregistreur dans un endroit trop exposé à l'humidité ou à la poussière.
- N'utilisez pas de solvant organique, tel qu'alcool ou diluant pour vernis, pour nettoyer l'appareil.
- Ne placez pas l'enregistreur sur ou près d'un autre appareil électrique tel que téléviseur ou réfrigérateur.

- Evitez le sable ou la saleté. Ils peuvent causer des dommages irréparables.
- · Evitez les vibrations ou chocs violents.
- Ne démontez pas, ne réparez pas et ne modifiez pas cet appareil vous-même.
- N'utilisez pas cet appareil pendant la conduite d'un véhicule (tel que bicyclette, motocyclette ou poussette).
- · Conservez l'appareil hors de portée des enfants.

### Piles

### Avertissement

- Les piles ne doivent jamais être exposées à une flamme, chauffées, court-circuitées ou démontées.
- N'essayez pas de recharger des piles alcalines, au lithium ou autres piles non-rechargeables.
- N'utilisez jamais une pile à couvercle extérieur éventré ou fissuré.
- · Conservez les piles hors de portée des enfants.
- Si vous notez quelque chose d'inhabituel à l'utilisation de ce produit, par exemple un bruit anormal, de la chaleur, de la fumée ou une odeur de brûlé:
- retirez immédiatement les piles en prenant garde de ne pas vous brûler, et ;
- (2) appelez votre revendeur ou le représentant Olympus local pour une révision.

## Dépannage

- Q1 Rien ne se produit lorsqu'une touche est pressée.
- A1 L'enregistreur est peut-être réglé sur HOLD.
  - Les piles sont peut-être usées.
  - · Les piles sont peut-être mal introduites.
- Q2 Aucun son ou un son assourdi est audible du haut-parleur pendant la lecture.
- A2 La fiche de l'écouteur peut être branchée dans l'enregistreur.
   Le volume est peut-être réglé au minimum.
- Q3 L'enregistrement n'est pas possible.
- A3 En appuyant sur la touche STOP à plusieurs reprises quand l'enregistreur est arrêté, vérifier que ce qui suit s'affiche:
  - La durée limite d'enregistrement restante dans le dossier sélectionné est peut-être atteinte «00:00».
  - Le nombre de messages enregistrés dans le dossier sélectionné est peut-être arrivé à 100. Vérifiez que FULL s'affiche quand vous appuyez sur REC.

### Q4 La vitesse de lecture est trop rapide (lente).

A4 II est possible que l'enregistreur soit réglé sur Fast (slow) Playback (Lecture rapide (lente).

### Support Support

d

R

fr

d

| upport<br>enregistrement | Mémoire flash incorporée       |
|--------------------------|--------------------------------|
| éponse en                | Mode XHQ 300 à 7.200 Hz        |
| équence générale:        | Mode HQ 300 à 7.200 Hz         |
|                          | Mode SQ 300 à 5.400 Hz         |
|                          | Mode LP 300 à 3.100 Hz         |
| urée                     | VN-4100/VN-4100PC: 256 Mo      |
| enregistrement:          | Mode XHQ: Environ 11 h 40 min. |
| -                        | Mode HQ: Environ 23 h 40 min.  |
|                          | Mode SP: Environ 47 h 20 min.  |
|                          | Mode LP: Environ 144 h 20 min  |

|                        | VN-3100/VN-3100PC: 128 Mo                         |
|------------------------|---------------------------------------------------|
|                        | Mode XHQ: Environ 5 h 40 min.                     |
|                        | Mode HQ: Environ 11 h 40 min.                     |
|                        | Mode SP: Environ 23 h 30 min.                     |
|                        | Mode LP: Environ 71 h 40 min                      |
|                        | VN-2100/VN-2100PC: 64 Mo                          |
|                        | Mode XHQ: Environ 2 h 50 min.                     |
|                        | Mode HQ: Environ 5 h 50 min.                      |
|                        | Mode SP: Environ 11 h 40 min.                     |
|                        | Mode LP: Environ 35 h 50 min                      |
|                        | VN-1100/VN-1100PC: 32 Mo                          |
|                        | Mode XHQ: Environ 1 h 25 min                      |
|                        | Mode HQ: Environ 2 h 50 min                       |
|                        | Mode SP: Environ 5 h 50 min                       |
|                        | Mode LP: Environ 17 h 50 min                      |
| Aicrophone intéaré:    | Microphone Electret condensateur                  |
|                        | (monauraux)                                       |
| laut-parleur:          | Haut-parleur dynamique rond intégré               |
|                        | ø 28 mm                                           |
| Sortie max. utile:     | 120 mW                                            |
| Prise de l'écouteur    | ø 3.5 mm diamètre, impèdance 8 Q                  |
| monauraux):            | , .,                                              |
| Prise nour micro-      | ø 3.5 mm diamètre, impèdance 2 kQ                 |
| hone (monauraux).      | p ojo min dianodoj impodanoo 2 nas                |
| Source d'alimen-       | Deux niles AAA (I R03 ou R03) ou deux             |
| ation.                 | hatteries rechargeables Ni-MH                     |
| Jurée d'utilisation    | battorios roonargoabios ni min.                   |
| ontinue des niles:     | Deux niles alcalines: Environ 25 heures           |
| onando doo piloo.      | Deux patteries rechargeables Ni-MH                |
|                        | Environ 15 heures                                 |
| Jimensions:            | 102 (L) Ø 39 (P) Ø 19 5 (H) mm                    |
| nids.                  | 63 g (avec les niles)                             |
| l a durée de vie est i | estimée par Olympus. Elle peut varier considérab- |
| lement selon le type   | de batteries et les conditions d'utilisation.     |

- Le contenu de vos enregistrements est uniquement de adactávitor Le contenu de vos enregistrements est uniquement destiné à votre usage ou loisir personnel. Il est interdit, d'après la loi sur les droits d'auteur, d'enregistrer des fichiers protégés sans la permission du propriétaire de ces droits.
- Les spécifications et la conception peuvent changer sans préavis dans un but d'amélioration des performances.

### Accessoires (vendus séparément)

Chargeur de batteries rechargeables Ni-MH: BU-400 (Europe uniquement)

Batterie Ni-MH rechargeable: BR401

Cordon de raccordement (Prise d'écouteur  $\leftrightarrow$  Prise de microphone): KA333

Microphone réducteur de bruit: ME52

Microphone condensateur à électrets: ME15

Écouteur mixte monaural: E20

Adaptateur sur répondeur automatique: TP7 Lanière du cou: ST26

## **Digital Wave Player**

## MODE D'EMPLOI

Remarques

- Vous ne pouvez pas envoyer de fichiers de votre PC à l'enregistreur ni écraser des fichiers dans l'enregistreur avec l'Olympus Digital Wave Player.
- L'Olympus Digital Wave Player n'assiste pas les logiciels de reconnaissance vocale.
- L'Olympus Digital Wave Player n'assiste pas les ordinateurs Apple Macintosh.
- Dans ce mode d'emploi, l'utilisateur est supposé familiarisé avec le logiciel Microsoft Windows. Consultez le mode d'emploi de votre PC pour les détails sur son fonctionnement.

## Caractéristiques du Digital Wave Player

Le logiciel Olympus Digital Wave Player fourni vous permet de télécharger des fichiers dans votre ordinateur.

### Les fonctions fournies par l'Olympus Digital Wave Player sont résumées ci-dessous:

- Stockage et gestion avec le PC des enregistrements vocaux faits avec l'enregistreur.
- · Lecture de fichiers.
- Enregistrement de fichiers son directement dans le PC en utilisant l'enregistreur avec un connecteur USB.

## Environnement de fonctionnement

Système d'exploitation (VN-1100PC/VN-2100PC/ VN-3100PC/VN-4100PC): Microsoft Windows 2000/XP/Vista PC utilisable: Machine compatible IBM PC/AT Unité centrale Intel Pentium 166 MHz ou plus Capacité mémoire vive: 32 Mo ou plus Espace disponible sur le disaue dur: 25 Mo (avec un espace supplémentaire pour la mémorisation des fichiers son) Carte son: Creative Labs Sound Blaster 16 ou toute autre carte son 100% compatible Affichage: 800 x 600 dpi minimum. 256 couleurs minimum Lecteur de CD-ROM double vitesse Lecteur de CD-ROM: Port USB: Au moins un port libre Prise de sortie audio: Sorties d'écouteur ou d'enceinte Remarque (VN-1100PC/VN-2100PC/VN-3100PC/VN-4100PC)

Le support USB n'est pas valable dans les environnements suivants, même pour les PC équipés d'un port USB: Windows 2000/XP (x64 Edition n'est pas supportée/vista (x64 Edition n'est pas supportée) mise à jour de Windows 95 ou 98.

## Installation de l'Olympus Digital Wave Player

Avant de relier le câble USB entre l'enregistreur et le PC, vous devrez tout d'abord installer le logiciel.

- Introduisez le CD-ROM Olympus Digital Wave Player dans le lecteur de CD-ROM. Le programme d'installation démarrera automatiquement\*.
  - \* Si le programme d'implantation ne démarre pas automatiquement, double-cliquez sur l'icône CD-ROM dans la fenêtre Explorer, puis sur l'icône «setup.exe».

 Installez l'Olympus Digital Wave Player en suivant les instructions apparaissant dans les fenêtres d'implantation. L'icône il apparaît sur le plateau des tâches de l'ordinateur de bureau.

## Désinstallation de l'Olympus Digital Wave Player

Procédez comme suit pour désinstaller l'Olympus Digital Wave Player.

- 1. Cliquez sur le bouton Windows [démarrer].
- Désignez [Tous les programmes], sélectionnez [Olympus Digital Wave Player], puis cliquez sur [Désinstallation de Digital Wave Player].
- Suivez les instructions sur l'écran pour désinstaller l'Olympus Digital Wave Player.

## Démarrage de l'Olympus Digital Wave Player

Quand vous connectez l'enregistreur à votre PC avec le câble USB fourni, l'Olympus Digital Wave Player démarre, et la fenêtre principale apparaît automatiquement. Dans ce cas, les piles ne sont pas nécessaires pour l'enregistreur, puisque l'enregistreur est alimenté par le PC raccordé via le câble USB.

### Remarque

Relâchez le bouton d'attente de l'enregistreur avant de brancher le câble USB sur un ordinateur.

(fig. 🛛)

① PC

③ Câble USB

### Remarques

- Le premier démarrage de l'Olympus Digital Wave Player en raccordant l'enregistreur au PC après l'installation peut prendre quelques minutes.
- N'utilisez PAS d'autre câble USB que celui fourni.
- Ne déconnectez PAS le câble USB avant la fin du transfert ou de l'enregistrement du fichier.
- Lorsque l'enregistreur est connecté à un ordinateur, le courant est fourni par le câble USB.

## Noms des fenêtres (fig. 28)

- Bouton d'arrêt
- ② Bouton de retour rapide
- ③ Barre d'outils
- ④ Bouton de fenêtre d'enregistrement
- ⑤ Bouton de lecture
- 6 Bouton d'avance rapide
- ⑦ Bouton Sauter l'index
- Axe temporel
- Position
- 1 Durée
- 1 Réglage de l'axe temporel

- Commande de volume
- Fonctions de lecture
- (1) Dossier d'enregistrement
- (15) Fenêtre du dossier audio
   (16) Fenêtre du dossier de
- Fenetre du dossier de l'enregistreur
- 1 Liste des fichiers son
- Bouton de fermeture
- Bouton d'enregistrement
- Bouton d'arrêt
- Bouton de pause
- Penêtre d'enregistrement

## Utilisation de l'Aide en ligne

Ce mode d'emploi explique comment installer l'Olympus Digital Wave Player et raccorder le matériel.

Pour des instructions plus détaillées, se reporter à l'Aide en ligne après l'installation du logiciel.

## Pour ouvrir l'Aide en ligne

Cliquez sur [Aide] dans la fenêtre principale de l'Olympus Digital Wave Player, puis sur [Ouvrir l'Aide]. Vous pouvez aussi appuyer sur la touche [F1] pour ouvrir la fenêtre Help.

## Utilisation de l'Olympus Digital Wave Player

Voir l'Aide en ligne pour les instructions plus détaillées.

## Transfert de fichiers enregistrés dans le PC

Vérifiez que l'enregistreur est correctement raccordé au PC avant de transférer les fichiers enregistrés au PC. L'Olympus Digital Wave Player permet l'utilisation des deux méthodes suivantes de transfert de fichiers dans le PC.

### Transfert de tous les dossiers

Cliquez sur le bouton 🕅.

 Tous les fichiers dans l'enregistreur sont transférés dans les dossiers du PC de même nom que ceux dans l'enregistreur.

### Transfert d'un dossier sélectionné

Cliquez sur le bouton 💩, 🚇, 🕥 , 🔘 .

Tous les fichiers dans le dossier sélectionné de l'enregistreur sont transférés dans le dossier du PC de même nom que celui dans l'enregistreur.

Les noms de fichier changent comme suit à leur transfert.

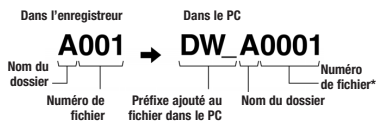

\* Le fichier transféré est automatiquement renuméroté et son numéro sera différent de celui du fichier original dans l'enregistreur.

### Remarques

- Le temps du transfert peut varier selon le mode d'enregistrement d'un fichier et les performances du PC.
- Vous ne pouvez pas télécharger des fichiers du PC dans l'enregistreur.
- Vous ne pouvez pas transférer un fichier ayant les mêmes heure et date d'enregistrement qu'un fichier déjà existant dans le dossier correspondant dans le PC.
- Pour transférer des fichiers, un espace libre d'au moins 20 Mo est requis sur le disque dur pour assurer le fonctionnement stable du PC.

## Lecture de fichiers dans le PC

Tout fichier transféré de l'enregistreur ou enregistré directement dans le PC peut être lu sur le PC.

- 1. Choisissez le dossier souhaité dans la fenêtre du dossier audio.
- 2. Cliquez sur le fichier souhaité dans la liste des fichiers.
- 3. Cliquez sur le bouton include (lecture) pour lire le fichier.

Vous pouvez également effectuer d'autres opérations, telles qu'avance rapide, retour rapide etc. avec les touches et commandes sur le panneau des fonctions de la lecture.

### Remarque

Vous ne pouvez pas lire les fichiers sauvegardés dans l'enregistreur avec l'Olympus Digital Wave Player sur le PC.

### Enregistrement sur un PC avec l'enregistreur servant de microphone (enregistrement direct)

Avant l'enregistrement, vérifiez que l'enregistreur est correctement raccordé au PC

- Cliquez sur le bouton la fenêtre principale pour afficher la fenêtre d'enregistrement.
- 2. Cliquez sur le bouton (enregistrement) pour démarrer la lecture.
- 3. Cliquez sur le bouton (arrêt) pour arrêter l'enregistrement. Si vous cliquez sur le bouton ....., la fenêtre d'enregistrement passe à la fenêtre principale.

Les fichiers enregistrés sont stockés dans le dossier d'enregistrement dans la fenêtre du dossier audio. Pour faire une nause d'enregistrement, cliquez sur le bouton (pause) pendant l'enreaistrement.

### Remarques

- Les fichiers sont enregistrés directement dans le PC et non dans l'enregistreur.
- Pour effectuer un enregistrement direct, un espace libre d'au moins 20 Mo est requis sur le disque dur pour assurer le fonctionnement stable du PC.
- Les fichiers enregistrés sont stockés en tant que fichiers .way. Avant l'enregistrement, vérifiez que l'espace de mémoire libre est suffisant pour l'enregistrement d'un fichier .way.

## Format des fichiers

Les fichiers transférés au PC ou enregistrés directement sur un PC sont stockés en tant que fichiers way. De tels noms de fichiers utilisent l'extension .way.

### Mesure de la taille du fichier et du temps de transfert

(5 minutes d'enregistrement avec l'enregistreur)

|           | Taille du fichier | Temps de transfert |
|-----------|-------------------|--------------------|
| Mode XHQ  | Env. 3,2 Mo       | Env. 40 secondes   |
| Mode HQ   | Env. 3,2 Mo       | Env. 60 secondes   |
| Mode mode | Env. 1,6 Mo       | Env. 45 secondes   |
| Mode mode | Env. 1,2 Mo       | Env. 30 secondes   |

- · Microsoft et Windows sont des margues de fabrique déposées par Microsoft Corporation.
- Intel et Pentium sont des marques de fabrique déposées par Intel Corporation.
- Macintosh et Apple sont des margues de fabrique déposées par Apple Computer, Inc.
- Les autres noms de produits et de margues indiqués ici peuvent être des marques de fabrique ou des marques de fabrique déposées de leurs propriétaires respectifs.

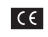

L'indication "CE" signfie que ce produit est conforme aux exigences concemant la sécurité la santé l'environnement et la protection du consommateur.

| VTT? |
|------|
|      |
|      |
|      |

Le symbole [poubelle sur roue barrée d'une croix WEEE annexe IVI indique une collecte séparée des déchets d'équipements électriques et électroniques dans les pays de L'UE. Veuillez ne pas ieter l'équipement dans les ordures domestiques. A utiliser pour la mise en rebut de ces types d'équipements conformément aux systèmes de traitement et de collecte disponibles dans votre pays. Produit applicable : VN-4100/VN-4100PC/VN-3100/ VN-3100PC/VN-2100/VN-2100PC/ VN-1100/VN-1100PC

## GR Ξεκινώντας

## Αναννώριση των Μερών

- Ενσωματωμένο Μικοόφωνο
- (2) Υποδοχή Μικοοιοώνου
- (3) Διακόπτης Συγκράτησης
- ④ Κουμπί STOP
- (5) Ακοοδέκτης USB\*
- 6 Κουμπί ΡLΑΥ(Παιξίματος)
- 1 κουμπί (Πίσω νύρισμα)
- (8) KOUUTTÍ FOLDER/INDEX (Φακέλου/Ευρετηρίου)
- ④ Σκέπασμα μπαταρίας
- (10) Υποδοχή Ακουστικού

- Οθόνη Ενδείξεων
- (12) Λαμπάκι ένδειξης Εννοαφής/Παιξίματος
- (13) Κουμπί RÉC (Εννραφής)
- (14) + κουμπί
- (15) Νουμπί (Γρήγορα Εμπρός)
- (16) κουμπί
  - Kouuπí DISPLAY/MENU
     Kouuπí DISPLAY/MENU
     (Ενδείξεων/ Μενού) (18) Kouuni ERASE

- \* PC (USB) Ακοοδέκτης ... VN-1100PC/VN-2100PC/VN-3100PC/VN-4100PC

## Τοποθέτηση των Μπαταριών (Εικ. 1)

- Πιέστε ελαφρά προς τα κάτω το βέλος και σύρετε το σκέπασμα της μπαταρίας να ανοίξει.
- Βάλτε δυο αλκαλικές μπαταρίες μενέθους ΑΑΑ, προσέχοντας τη σωστή πολικότητα.
- Κλείστε το σκέπασμα της μπαταρίας τελείως. Εμφανίζεται η οθόνη Ώρας/Ημερομηνίας. Η ένδειξη της ώρας αναβοσβήνει, δείχνοντας την έναρξη της διαδικασίας ρύθμισης της Ώρας/Ημερομηνίας, (Δείτε «Ρύθμιση Ώρας/Ημερομηνίας (TIME)» για λεπτομέρειες).
- ενσωματωμένο μενάφωνο

Μπορεί να χρησιμοποιηθεί για τη συσκευή η προαιρετική επαναφορτιζόμενη μπαταρία Ni-MH (BR401) της Olympus.

### Αντικατάσταση των Μπαταοιών

Όταν εμφανιστεί στην οθόνη 💶 , αντικαταστήστε τις μπαταρίες όσο μπορείτε πιο σύντομα. Συστήγονται αλκαλικές μπαταρίες μενέθους ΑΑΑ. Όταν η μπαταρίες εξαντληθούν, θα εμφανιστεί στην οθόνη 💶 και η συσκευή θα κλείσει. Συστήνεται να βάλετε τον διακόπτη HOLD στη θέση HOLD ποιν αντικαταστήσετε τις μπαταρίες για να διατηρήσετε τις ισχύουσες ρυθμίσεις (Ωρα/Ημερομηνία κλπ) Για την ευκολία σας η συσκευή κλειδώνει επίσης τις ισχύουσες ρυθμίσεις σε μη μεταβλητή μνήμη ανά ωριαία διαστήματα.

## Παροχή Ενέργειας (Εικ. 2)

Ο διακόπτης HOLD λειτουργεί σαν κουμπί ενέργειας. Αν δεν χρησιμοποιείτε τη συσκευή. βάλτε το διακόπτη HOLD στη θέση HOLD όταν η συσκευή είναι σταματημένη. Η παροχή ενέργειας στη συσκευή διακόπτεται και ελαγιστοποιείται η κατανάλωση της μπαταρίας.

Παροχή ενέργειας... Επαναφέρετε το διακόπτη HOLD. Κλείσιμο παροχής ενέργειας... Βάλτε το διακόπτη HOLD στη θέση HOLD

## Κατάσταση Αναμονής και Σβήσιμο της Οθόνης

Αν η συσκευή σταματήσει ή μπει σε παύση για 60 λεπτά ή περισσότερο κατά τη διάρκεια της εγγραφής ή του παιξίματος. μπαίνει σε κατάσταση Αναμονής (εξοικονόμηση ενέργειας) και η οθόνη σβήνει. Για να βγείτε από την κατάσταση Αναμογής και να ανοίξτε την οθόνη, πατήστε οποιοδήποτε κουμπί.

Συγκράτηση

Βάλτε το διακόπτη HOLD στη θέση HOLD. Όλα τα κουμπιά λειτουργίας απεγεργοποιούνται. Αυτό το γαρακτηριστικό είναι χρήσιμο όταν η συσκευή πρέπει να μεταφερθεί μέσα σε τσάντα ή τσέπη. Θυμηθείτε να επαναφέρετε το διακόπτη HOLD στην αργική του θέση προτού προσπαθήσετε να χρησιμοποιήσετε τη συσκευή.

### Σημειώσεις

- Η ηγητική ειδοποίηση (Alarm) θα ηγήσει στην προγραμματισμένη ώρα. ακόμα και αν η συσκευή είναι σε HOLD. Η συσκευή τότε θα αρχίσει να παίζει το αρχείο που έχει συνδυαστεί με το Alarm μόλις πατήσετε κάποιο κοιμπί (όχι στα VN-1100/VN-1100PC).
- Η συσκευή λειτουργεί ως ακολούθως με βαλμένο το διακόπτη HOLD στη θέση HOLD:
- αν η συσκευή παίζει, η οθόνη θα σβήσει όταν το παίξιμο του παρόντος. αρχείου ολοκληρωθεί.
- αν η συσκευή νράφει, η οθόνη θα σβήσει όταν η συσκευή θα σταματήσει αυτόματα την εγγραφή όταν εξαντληθεί η ελεύθερη μνήμη.
- Πώς να Χρησιμοποιήσετε τον Ιμάντα μεταφοράς (EIK. 3)

(1) Τρύπα για τον Ιμάντα.

Δεν παρέχεται Ιμάντας Χρησιμοποιείστε προαιρετικό.

## Σημειώσεις για τους Φακέλους (Εικ. 4)

Η συσκευή διαθέτει τέσσερις φακέλους, Α. Β. C και D (ο D είναι μόνο via ta VN-2100/VN-2100PC/VN-3100/VN-3100PC/VN-4100/ . VN-4100PC). Για να αλλάξετε την επιλονή φακέλου, πατήστε το κουμπί FOLDER όταν η συσκευή είναι σταματημένη. Κάθε νοαμμένο αρχείο αποθηκεύεται σε φάκελο. Χρησιμοποιώντας τους φακέλους διευκολύνεστε να βρίσκετε τα αρχεία στα οποία θέλετε να έχετε πρόσβαση αργότερα. Συνολικά μέχρι 100 αρχεία μπορούν να αποθηκευτούν σε κάθε φάκελο.

Παρών φάκελος

## Ρύθμιση Ώρας / Ημερομηνίας (ΤΙΜΕ) (Εικ. 5)

Αν ρυθμίσετε την ημερομηνία και την ώρα, η πληροφορία πότε νράφτηκε ένα αρχείο ήχου αποθηκεύεται αυτόματα με αυτό το αρχείο.

Όταν τοποθετήσετε τις μπαταρίες για πρώτη φορά ή κάθε φορά που αντικαθιστάτε τις μπαταρίες, η ένδειξη της ώρας θα αναβοσβήνει. Σε αυτή την περίπτωση, βεβαιωθείτε να ρυθμίσετε την ώρα και την ημερομηνία με τα ακόλουθα βήματα 4 έως 7 που περιγράφονται πιο κάτω.

- Πατήστε και κρατήστε το κουμπί MENU επί 1 δευτερόλεπτο ή περισσότερο.
- Πατήστε το κουμπί + ή μέχρι να αρχίσει να αναβοσβήνει στην oθóvn «TIME».
- Πατήστε το κουμπί PLAY. Η ένδειξη της ώρας θα αναβοσβήνει.
- Πατήστε το κουμπί + ή για να ρυθμίσετε την ώρα.
- Πατήστε το κουμπί PLAY ή το PPI για να πάτε στα λεπτά. Η ένδειξη των λεπτών αναβοσβήνει. Πατώντας το κουμπί σας δίνεται η δυνατότητα να ρυθμίσετε ξανά την ώρα.
- Πατήστε το κουμπί + ή για να ρυθμίσετε τα λεπτά. Επαναλάβετε τα βήματα 5 και 6 για να συνεχίσετε να ρυθμίσετε το έτος, το μήνα και την ημερομηνία με τον ίδιο τρόπο.
- Επειτα από τη ρύθμιση της ημερομηνίας, πατήστε το κουμπί PLAY ή το **>>**. Αυτό ολοκληρώνει τη διαδικασία ρύθυισης της ώρας/ημερομηνίας.

- Μπορείτε να αλλάξετε την ένδειξη ώρας ανάμεσα σε 12-ωρο και 24-ωρο σύστημα πατώντας το κουμπί DISPLAY/MENU, ενώ ρυθμίζετε την ώρα ή τα λεπτά.
- Μπορέιτε να αλλάξετε τη σειρά της ένδειξης της ημερομηνίας πατώντας το κουμπ DISPLAY/MENU, ενώ ρυθμίζετε το έτος, το μήνα ή την ημερομηνία. (Παράδειγμα: Ιούνιος 14, 2007)
   6. Μ Ω Τ → Μ. 5. ΣΤ → Ω Τ 5. Μ Τ

## Εγγραφή (Εικ. 🗉)

- Πατήστε το κουμπί FOLDER για να διαλέξετε το φάκελο που θέλετε.
- Πατήστε το κουμπί REC για να αρχίσει το γράψιμο. Το λαμπάκι ένδειξης Εγγραφής/παιξίματος θα ανάψει κόκκινο και η εγγραφή αρχίζει.
- Για να σταματήσετε το γράψιμο πατήστε το κουμπί STOP. Οι νέες εγγραφές σώζονται σαν τελευταίο αρχείο στο φάκελο.

① Παρών φάκελος, ② Παρών τρόπος γραψίματος, ③ Παρών αριθμός αρχείου, ④ Χρόνος γραψίματος, ⑤ Υπόλοιπος χρόνος γραψίματος

## Για προσωρινή παύση του Γραψίματος (Εικ.

### Για Παύση

Πατήστε το κουμπί REC κατά τη διάρκεια του γραψίματος.

 Εμφανίζεται στην οθόνη «Pause» και το λαμπάκι ένδειξης εγγραφής/παιξίματος αναβοσβήνει.

## Συνέχιση του γραψίματος

Πατήστε το κουμπί REC ξανά.

Η εγγραφή θα συνεχιστεί από το σημείο της διακοπής.

Εγγραφή από Εξωτερικό Μικρόφωνο ή Άλλες
 Συσκευές

Μπορούν να συνδεθούν εξωτερικό μικρόφωνο και άλλες συσκευές και να καταγραφεί ο ήχος.

- Όταν συνδέθεί εξωτέρικό μικρόφωνο στην υποδοχή μικροφώνου της συσκευής, το ενσωματωμένο μικρόφωνο δεν θα λειτουργεί.
- Όταν χρήσιμοποιήσετε εξωτερικό μικρόφωνο, διαλέξτε κατάλληλο μικρόφωνο, όπως μικρόφωνο Απαλοιφής-Θορύβου ή Ηλεκτρομαγνητικό πυκνωτικό μικρόφωνο (προαιρετικό).
- Όταν συνδέετε έξωτερική σύσκευή να χρησιμοποιείτε το συνδετικό καλώδιο KA333 (προαιρετικό).
- Ακροδέκτης εισόδου ήχου άλλης συσκευής (Εικ. I)

## Σημειώσεις για την εγγραφή

- Αν εμφανιστεί στην οθόνη «FULL», δεν μπορείτε να γράψετε στο φάκελο που διαλέξατε, σε αυτή την περίπτωση σβήστε τα μη απαραίτητα αρχεία ή κατεβάστε τα στο PC (VN-1100PC/VN-2100PC/ VN-3100PC/VN-4100PC).
- Ανη συσκευή τοποθετείται απευθείας πάνω σε τραπεζί όταν γράφετε μια συνάντηση, θα συλλέξει τους κραδασμούς του τραπεζίου. Για κάθαρότερο γράψμο, βόλτε ένα σημειωματάριο ή άλλα αντικείμενο ανάμεσα στο τραπέζι και στη συσκευή για να μην μεταδίδονται εύκολα οι κραδασμοί.
- Ακόμα και αν πατήσετε το κουμπί DISPLAY, η ένδειξη δεν θα αλλάξει στον παρόντα χρόνο εγγραφής όταν ο υπόλοιπος χρόνος γραψίματος είναι 5 λεπτά ή λιγότερος.
- Όταν ο υπόλοιπος χρόνος γραψίματος πέσει στο 1 λεπτό ή λιγότερο, το λαμπάκι ένδειξης Εγγραφής/παιξίματος αναβοσβήνει κόκκινο.
- Η συσκευή θα μπεί σε στοπ αν αφεθεί σε (προσωρινή) παύση επί 60 λεπτά ή περισσότερο.
- Σε περίπτώση δύσκολών συνθηκών ακουστικής ή χαμηλής φωνής του ομιλητή, ουστήνεται το γράψιμο σε ΧΗΟ ή ΗΟ. Επίσης η χρήση ενός εξωτερικού μικροφώνου (πωλείται ξεχωριστά) μπορεί να βελπώσει την παιότητα των εγγραφών.

 Η στάθμη εισόδου αυτής της συσκευής δεν μπορεί να ρυθμιστεί. Όταν συνδέετε αυτή τη συσκευή με μια εξωτερική συσκευή, να κάνετε ένα δοκιμαστικό γράψιμο και να ρυθμίστε την στάθμη εξόδου της εξωτερικής ουσκευής.

## Πληροφορίες της Οθόνης LCD

Μπορείτε να διαλέξετε μια επιλογή για την ένδειξη της συσκευής. Αυτό βοηθάει να επιθεωρήσετε και να επιβεβαιώσετε διάφορες ρυθμίσεις της συσκευής και πληροφορίες του αρχείου.

| Κατάσταση της<br>συσκευής            | Χειρισμός                                        | Ένδειξη                                                                                                    |
|--------------------------------------|--------------------------------------------------|----------------------------------------------------------------------------------------------------|
| Σε κατάσταση<br>στοπ                 | Πατήστε και<br>κρατήστε το<br>κουμπί <b>STOP</b> | Ο συνολικός αριθμός των αρχείων που<br>γράφτηκαν στο φάκελο και ο υπόλοιπος<br>χρόνος γραψίματος εμφανίζονται στην<br>οθόνη.                     |
| Σε κατάσταση<br>γραψίματος           | Πατήστε το<br>κουμπί <b>DISPLAY</b>              | Η ένδειξη αλλάζει ανάμεσα στον παρόντα<br>χρόνο γραψίματος και τον υπόλοιπο χρόνο<br>γραψίματος.                                                 |
| Σε κατάσταση<br>στοπ ή<br>παιξίματος | Πατήστε το<br>κουμπί <b>DISPLAY</b>              | Χρόνος παιξίματος → Υπόλοιπος χρόνος<br>παιξίματος → Ημερομηνία γραψίματος του<br>αρχείου → Χρόνος γραψίματος του<br>αρχείου → Χρόνος παιξίματος |

## Παίξιμο (Εικ. 🗉)

- 1. Πατήστε το κουμπί FOLDER για διαλέξετε το φάκελο που θέλετε.
- Πατήστε το κουμπί >> ή <>> για να διαλέξετε το αρχείο που θέλετε να παίξετε.
- Πατήστε το κουμπί PLAY για να αρχίσει το παίξιμο. Το λαμπάκι ένδειξης Εγγραφής/παιξίματος θα ανάψει πράσινο και ο εμφανίζεται στην οθόνη ο παρερχόμενος χρόνος παιξίματος.
- 4. Πατήστε το κουμπί + ή για να διαλέξετε την κατάλληλη ένταση του ήχου. Η οθόνη δείχνει τη στάθμη της έντασης. Μπορείτε να διαλέξετε από 0 έως 30.
- Παρών φάκελος, Παρών αριθμός αρχείου, 
   Χρόνος παιξίματος

## Ακύρωση Παιξίματος (Εικ. 10)

## Για σταμάτημα

- Πατήστε το κουμπί STOP.
- 🛏 Η συσκευή σταματά στο μέσο του αρχείου που παίζεται.

## Για συνέχιση του Παιξίματος

- Πατήστε το κουμπί **ΡLΑΥ** ξανά.
- Το παίξιμο θα συνεχιστεί από το σημείο διακοπής.

## Προς τα Εμπρός και προς τα Πίσω (Εικ. III)

## Γρήγορα Εμπρός

Πατήστε και κρατήστε το κουμπί 🕨 ενώ παίζετε ένα αρχείο.

 Όταν αφήσετε το κουμπί
 η συσκευή θα συνεχίσει το κανονικό παίξιμο.

## Πίσω γύρισμα

Πατήστε και κρατήστε το κουμπί 🛏 ενώ παίζετε ένα αρχείο.

- Όταν αφήσετε το κουμπί 
   η συσκευή θα συνεχίσει το κανονικό παίξιμο.
- Το τέλος ενός άρχείου εντοπίζεται πατώντας και κρατώντας το κουμπί ►Η στη διάρκεια του γρήγορου εμπρός. Η συσκευή θα σταματήσει προσωρινά στο τέλος του αρχείου. Αν δεν αφήσετε το κουμπί ►Η, η συσκευή θα συνεχίσει να κάνει γρήγορα εμπρός.
- Η αρχή ενός αρχείου εντοπίζεται πατώντας και κράτώντας το κουμπί Ι
   Το διάρκεια του πίσω γυρίοματος. Η συσκευή θα σταματήσει προσωρινά στην αρχή του αρχείου. Αν δεν αφήσετε το κουμπί
   η συσκευή θα συνεχίσει να εκτελεί το πίσω γύρισμα.

 Αν υπάρχει μαρκάρισμα ευρετηρίου στο μέσο του αρχείου, θα σταματήσει προσωρινά στη θέση του μαρκαρίσματος ευρετηρίου.

## Αλλαγή Ταχύτητας Παιξίματος (Εικ. 12)

Μπορείτε να αλλάξετε την ταχύτητα παιξίματος πατώντας το κουμπί PLAY ενώ η συσκευή παίζει.

| -→ | Κανονική | $\rightarrow$ | Αργό παίξιμο | → Γρήγορο παίξιμο | _ |
|----|----------|---------------|--------------|-------------------|---|
|    | ταχύτητα |               | (-25%)       | (+50%)            |   |

- Αν επιλεχτεί το αργό παίξιμο, εμφανίζεται στην οθόνη «SLOW» και για το γρήγορο παίξιμο εμφανίζεται «FAST», όταν η συσκευή παίζει.
- Η σύσκευή σταμάτά να παίζει όταν πατήσετε το κουμπί STOP στο αργόγγρήγορο παίξιμο, ή όταν φτάσει στο τέλος του αρχείου. Αν μετά το STOP αρχίσετε ξανά το παίξιμο, η συσκευή θα παίζει τα αρχεία με την κανονική ταχύτητα.

## Εντοπισμός της Αρχής του Αρχείου

Ενώ η σισκειμή παίζει (κανονικά, αργά ή γρήγορα), πατώντας το κουμπί ▶▶Ι ή I≪ πάει γρήγορα εμπρός ή πίσω στην αρχή του ετόμενου αρχοίο ή που αρχείου που παίζεται αντίστοιχο. Αν συναντήσει ένα μαρκάρισμα ευρετηρίου στο μέσο, το παίξιμο αρχίζει σε αυτό το σημείο. (Δείτε «Μαρκαρίσματα Ευρετηρίου» για λεπτομέρειες).

## Άκουσμα με Ακουστικά (Εικ. 13)

Μπορείτε να ακούσετε τα αρχεία συνδέοντας ακουστικά στην υποδοχή ακουστικών. Αν συνδεθεί ακουστικό, το μεγάφωνο δεν εκπέμπει ήχο. Ο ήχος παίζεται μονοφωνικά.

- Για να αποφύγετε ερέθισμό του αυτιού, βάλτε το ακουστικό αφού πρώτα έχετε κατεβάσει τη στάθμη της έντασης.
- Όταν ακούτε με τα ακουστικά στο παίξιμο, μην ανεβάζετε την ένταση πάρα πολύ. Αυτό μπορεί να προκαλέσει εξασθένηση της ακοής και μείωση της ικανότητας της ακοής.
- \* Ακουστικά δεν παρέχονται. Μπορείτε να χρησιμοποιήσετε κοινό μονοφωνικό ακουστικό 3.5 mm ή ακουστικά.

## Σβήσιμο

## Σβήσιμο (Εικ. 14)

Μπορείτε εύκολα να σβήσετε μη απαραίτητα αρχεία. Οι διαδοχικοί αριθμοί των αρχείων επαναπροσδιορίζονται αυτόματα.

### Σβήσιμο ενός αρχείου κάθε φορά

- 1. Πατήστε το κουμπί FOLDER για να διαλέξετε το φάκελο.
- Πατήστε το κουμπί >> ή <>> για να διαλέξετε το αρχείο που θα σβήσετε.
- Πατήστε το κουμπί ERASE.
- 4. Πατήστε το κουμπί ►►Ι ή Ι
   1 ή Ι
   1 Το αρχείο που θα σβηστεί
- 5. Πατήστε το κουμπί PLAY.

### Σβήσιμο όλων των αρχείων από ένα Φάκελο (Εικ. 🗉)

- 1. Πατήστε το κουμπί FOLDER για να διαλέξετε το φάκελο.
- 2. Πατήστε το κουμπί ERASE.
- Πατήστε το κουμπί ►►Ι ή Ι<</li>
   για να διαλέξετε «YES».
   Ο Φάκελος που θα σβηστεί
- 4. Πατήστε το κουμπί PLAY.

### **Σημειώσεις**

- Ένα σβησμένο αρχείο δεν μπορεί να επαναφερθεί.
- Αν ο χειρισμός δεν εκτελεστεί εντός 8 δευτερολέπτων στη διάρκεια της ρύθμισης, θα επιστρέψει στην κατάσταση του στοπ.

 Η ολοκλήρωση του αβησίματος μπορεί να κάνει μερικά δευτερόλεπτα.
 Μην επιχειρήσετε να βγάλετε ή να αντικαταστήσετε τις μπαταρίες ή επιχειρήσετε να κάνετε κάποιους άλλους χειρισμούς στη αυσκευή κατά τη διάρκεια της διαδικασίας του σβησίματος επειδή τα δεδομένα μπορεί να αλλοιωθούν.

## Μενού

## Βασικός Χειρισμός του Μενού (Εικ. 16)

Χρησιμοποιώντας τη λειτουργία του μενού, μπορείτε να αλλάξετε διάφορες ρυθμίσεις της προτίμησής σας.

- Πατήστε και κρατήστε το κουμπί MENU επί 1 δευτερόλεπτο ή περισσότερο όταν η συσκευή είναι σε στοπ.
- Πατήστε το κουμπί + ή για να διαλέξετε τι θέλετε να οργανώσετε. Το είδος του μενού που διαλέξατε αναβοσβήνει.
- Χρησιμοποιήστε το κουμπί και ή και για να αλλάξετε τη ρύθμιση.
- 4. Πατήστε το κουμπί PLAY για να επιβεβαιώσετε τη ρύθμιση.
- 5. Πατήστε το κουμπί STOP για να κλείσει το μενού.

### (Ек. 🗉)

- Οθόνη ρύθμισης του μενού
- Μετακινήστε την επιλογή μια θέση πάνω/αυξάνει ο αριθμός.
- ③ Μετακινήστε την επιλογή μια θέση αριστερά.
- ④ Επιβεβαιώστε τη ρύθμιση.
- ⑤ Μετακινήστε την επιλογή μια θέση κάτω/μειώνεται ο αριθμός.
- ⑥ Μετακινήστε την επιλογή μια θέση δεξιά.

### Σημειώσεις

- Η συσκευή θα σταματήσει αν την αφήσετε αδρανή για 3 λεπτά στη διάρκεια της οργάνωσης του μενού, αν το είδος που επιλέχτηκε δεν εφαρμοστεί.
- Αν πατήσετε το κουμπί STOP στη διάρκεια ενός χειρισμού οργάνωσης του μενού, η συσκευή θα σταματήσει και θα εφαρμόσει τα στοιχεία που είχαν ρυθμιστεί σε εκείνο το σημείο.

## Τρόποι Γραψίματος (XHQ, HQ, SP, LP)

Ο τρόπος γραψίματος μπορεί να επιλεχτεί από XHQ (εγγραφή ήχου με έξτρα υψηλή ποιότητα) και HQ (εγγραφή ήχου με υψηλή ποιότητα), SP (στάνταρτ γράψιμο) και LP (γράψιμο μεγάλης διάρκειας).

### Στην επιλογή του Μενού... XHQ, HQ, SP, LP

| Τρόπος<br>Μοντέλο | XHQ          | HQ           | SP           | LP            |
|-------------------|--------------|--------------|--------------|---------------|
| VN-1100/          | Περ. 1 ώρα   | Περ. 2 ώρες  | Περ. 5 ώρες  | Περ. 17 ώρες  |
| VN-1100PC         | & 25 λεπτά   | & 50 λεπτά   | & 50 λεπτά   | & 50 λεπτά    |
| VN-2100/          | Περ. 2 ώρες  | Περ. 5 ώρες  | Περ. 11 ώρες | Περ. 35 ώρες  |
| VN-2100PC         | & 50 λεπτά   | & 50 λεπτά   | & 40 λεπτά   | & 50 λεπτά    |
| VN-3100/          | Περ. 5 ώρες  | Περ. 11 ώρες | Περ. 23 ώρες | Περ. 71 ώρες  |
| VN-3100PC         | & 40 λεπτά   | & 40 λεπτά   | & 30 λεπτά   | & 40 λεπτά    |
| VN-4100/          | Περ. 11 ώρες | Περ. 23 ώρες | Περ. 47 ώρες | Περ. 144 ώρες |
| VN-4100PC         | & 40 λεπτά   | & 40 λεπτά   | & 20 λεπτά   | & 20 λεπτά    |

Παρών τρόπος γραψίματος (Εικ. 18)

 Ο χρόνος γραψίματος που δείχνεται πίο πάνω είναι για ένα συνεχές αρχείο. Ο διαθέσιμος χρόνος γραψίματος μπορεί να είναι μικρότερος από τον προσδιορισμένο αν γράφτηκαν κάμποσα αρχεία. (Δείτε τον υπόλοιπο χρόνο και τον γραμμένο χρόνο μόνο σαν αναφορές)

## Ευαισθησία Μικροφώνου (ΗΙ Q LOW)

Η ευαισθησία μικροφώνου είναι υθμίζόμενη για να ανταποκριθεί στις ανάγκες του γραψίματός σας.

### Στην επιλογή του Μενού... ΗΙ, LOW

ΗΙ: Υψηλή-ευαισθησία που γράφει ήχους από όλες τις κατευθύνσεις. LOW: Χαμηλή-ευαισθησία κατάλληλη για υπαγόρευση.

- Για να εξασφαλίσετε πετυχημένα γραψίματα, κάντε ένα δοκιμαστικό γράψιμο για να διαλέξετε την κατάλληλη ευαισθησία μικροφώνου πριν από το κανονικό γράψιμο.
- Αν διαλέξετε «ΗΙ», σας συστήνουμε να ρυθμίσετε τον τρόπο γραψίματος σε XHQ ή HQ για να έχετε το καλύτερο πλεονέκτημα της υψηλότερης ευαισθησίας.
- Αν διαλέξετε «ΗΙ», ο θόρυβος του βάθους μπορεί να είναι μεγάλος εξαρτώμενος από τις συνθήκες του γραψίματος.
- Ένδειξη ευαισθησίας μικροφώνου (Εικ. 19)

## Χρήση του Πολυρυθμιζόμενου Φωνητικού Ενεργοποιητή (VCVA)

Όταν το μικρόφωνο αισθανθεί τους ήχους μιας προ-ρυθμισμένης έντασης, ο ενσωματαιμένος Πολύ-ρυθμιζόμενος Φωνητικός Ενεργοποιητής (CVCA) ξεκινά την εγγραφή αυτόματα και την σταματά όταν η ένταση πέσει. Ιδιαίτερα χρήσιμο για παρατεινόμενο γράψμιο, το VCVA όχι μένο προστατείει τη μνήμη σταματώντας το γράψμιο, κατά τη διάρκεια εριόδων σιωπής, αλλά επίσης κάνει το παίξιμο περισσότερο αποτελεσματικό και βολικό.

### Στην επιλογή του Μενού... On, OFF

- Στη διάρκεια του γραψίματος, χρησιμοποιήστε τα κουμπιά + και για να ρυθμίσετε τη στάθμη του VCVA σε 15 στάθμες.
- Το λαμπάκι ένδειξης Εγγραφής/παιξίματος ανάβεί σταθερά στη διάρκεια του γραιψίματος. Όταν η συσκευή είναι σε κατάσταση αναμονής, το λαμπάκι ένδειξης Εγγραφής/παιξίματος αναβοσβήνει και επίσης αναβοσβήνει στην οθόνη «VCVA».

Ένδειξη VCVA (Εικ. 20)

## Ήχοι του Συστήματος (BEEP) (Εικ. 21)

Η συσκειή ηχεί για να σας ειδοποιήσει για τους χειρισμούς των πλήκτρων ή για σφάλματα. Οι ήχοι του συστήματος μπορούν να κλείσουν.

### Στην επιλογή του Μενού... On, OFF

 Αν έχει μπει η λειτουργία παιξίματος με ηχητική ειδοποίηση (Alarm), το Alarm θα ηχήσει στον προγραμματισμένο χρόνο ακόμα και αν οι ήχοι του συστήματος έχουν απενεργοποιηθεί (Εξαιρούνται τα V/N-1100/N-1100PC).

## Λειτουργία Παιξίματος με Alarm ((•))

(Εξαιρούνται τα VN-1100/VN-1100PC)

Μπορείτε να χρησιμοποιήσετε τη λειτούργία παιξίματος με Alarm για να ηχήσει ένας τόνος ειδοποίησης επί 5 λεπτά στον

προγραμματισμένο χρόνο. Μέσα σε 5 λεπτά, πατώντας κάποιο κουμπί, εκτός από το διακόπτη HOLD, η συσκευή θα αρχίσει να παίζει το προεπιλεγμένο αρχείο.

### Στην επιλογή του Μενού... SET, On, OFF → Μετά από την επιλογή SET, πατήστε το κουμπί PLAY για να βάλετε την ώρα.

Με τη λειτουργία παιξίματος με Alarm, μόνο ένα αρχείο μπορεί να παιχτεί. Διαλέξτε το αρχείο για τη λειτουργία προτού ρυθμίσετε την ώρα.

(1) Ένδειξη Alarm (Εικ. 🕮)

### Για να ακυρώσετε το παίξιμο με Alarm

Για το (()) στο μενού, διαλέξτε OFF και πατήστε το κουμπί PLAY.

- Άσχετα από τον επιλεγέντα φάκελο, όταν έχει ρυθμιστεί παίξιμο με Alarm, θα λειτουργεί κάθε μέρα μέχρι να ακυρωθεί η ρύθμιση.
- Για να δείτε την ισχύουσα ρύθμιση, διαλέξτε ON, και μετά πατήστε το κουμπί PLAY.
- Ο ήχος του Alarm σταματά αυτόματα αν δεν πατηθεί κουμπί μέσα σε 5 λεπτά μετά την έναρξη του Alarm. Το αρχείο δεν θα παιχτεί σε αυτή την περίπτωση.
- Αν η συσκευή δεν έχει γραμμένο αρχείο στον επιλεγμένο φάκελο, η λειτουργία παιξίματος με Alarm δεν ισχύει.
- Το παίξιμο με Alarm θα γίνεται κάθε μέρα εκτός εάν μπει σε OFF.

### Γράψιμο με Χρονοδιακόπτη (TIMER) (Εικ. 2) (Εξαιρούνται τα VN-1100/VN-1100PC)

Μπορείτε να κάνετε προγραμματισμό για αυτόματο γράψιμο, ειδικά το χρόνο έναρξης και το χρόνο τέλους του γραψίματος. Όταν το γράψιμο με τον έλεγχο χρονοδιακόπτη ολοκληρωθεί, η ρύθμιση αποδεσμεύεται.

## Στην επιλογή του Μενού... SET, On, OFF → Μετά από την επιλογή SET, πατήστε το κουμπί PLAY για βάλετε την ώρα.

### Για να ακυρώσετε τη ρύθμιση του χρονοδιακόπτη

Για το χρονοδιακόπτη στο μενού, διαλέξτε OFF και πατήστε το κουμπί PLAY.

- Για να δείτε την ισχύουσα ρύθμιση, διαλέξτε ΟΝ, και μετά πατήστε το κουμπί PLAY.
- Με τη λειτουργία αυτή, μπορείτε να μυβμίσετε το χρόνο έναρξης και τέλους του γραμματος. Οι σχύουσες ρυθμίσεις του τρόπου γραμματος, της ευαισθησίας μικροφώνου, του VCVA και φακέλου εφορμόζονται για τις ρυθμίσεις προτού ρυθμίσετε το γράψιμο ελεγχόμενο με χρονοδιακότη.
- Η ρύθμιση που ξεπερνά τον υπόλοιπο χρόνο γραψίματος δεν επιτρέπεται.
- Μπορείτε να γράψετε οποτεδήποτε ακόμα και όταν δεν είναι μέσα σε καθορισμένη διάρκεια γραψματος. Όμως, αν αυτόκάνει τον υπόλοιπο χρόνο γραψματος ανεπαρκή για το γράψιμο ελεγχόμενο με χρονοδιακότιτη, το γράψιμο δεν θα ολοκληρωθεί.
- Αν εκτελείται κάποια λειτουργία, το γράψιμο ελεγχόμενο με χρονοδιακόπτη αγνοείται.

## Άλλες Λειτουργίες

### Μετάθεση Αρχείου Ανάμεσα σε Φακέλους (Εξαιοούνται τα VN-1100/VN-1100PC)

Μπορείτε να μεταθέσετε αρχεία γραμμένα στους φακέλους Α, Β, C και D σε άλλους φακέλους. Το αρχείο που μετατέθηκε προστίθεται στο τέλος του φακέλου προορισμού.

- Διαλέξτε το αρχείο που θέλετε να μεταφέρετε και πατήστε το κουμπί PLAY για παιχτεί.
- Πατήστε και κρατήστε το κουμπί MENU επί 1 δευτερόλεπτο ή περισσότερο ενώ παίζεται το αρχείο.
- Πατήστε το κουμπί κι ή και για να διαλέξετε ένα φάκελο που θέλετε.
- 4. Πατήστε το κουμπί PLAY.

Ο φάκελος προορισμού και ο αριθμός του αρχείου που μεταφέρθηκε εμφανίζονται στην οθόνη και η μεταφορά ολοκληρώθηκε.

 Αν ο φάκελος προορισμού είναι γεμάτος (100 αρχεία), θα εμφανιστεί στην οθόνη «FULL» και δεν μπορείτε να μεταθέσετε το αρχείο στο φάκελο.

Φάκελος προορισμού, Ο Αριθμός προορισμού του αρχείου (Εικ.

## Μαρκαρίσματα Ευρετηρίου (Εικ. 25)

Τα μαρκαρίσματα ευρετηρίου μπορούν να τοποθετηθούν σε ένα αρχείο στη διάρκεια της εγγραφής ή του παιξίματος για να παρέχουν γρήγορο και εύκολο τρόπο συγκράτησης των σημαντικών σημείων στο αρχείο.

 Πατήστε το κουμπί ΙΝDEX στη διάρκεια της εγγραφής (παύση γραψίματος) ή του παιξίματος για να βάλετε ένα μαρκάρισμα ευρετηρίου. Θα εμφανιστεί ένας αριθμός ευρετηρίου στην οθόνη.

### Καθαρισμός ενός Μαρκαρίσματος Ευρετηρίου

Πατήστε το κουμπί ERASE όταν εμφανιστεί στην οθόνη ο αριθμός του ευρετηρίου.

- Μέχρι 10 μαρκαρίσματα ευρετηρίου μπορούν να μπουν σε ένα αρχείο.
- Οι δίαδοχικοί αριθμοί μαρκαρισμάτων ευρετηρίου επανατοποθετούνται αυτόματα.

## Επαναρύθμιση της Συσκευής (CLEAR) (Εικ. 26)

Αυτή η λειτουργία επανάτοποθετεί την τρέχουσα ώρα και άλλες ρυθμίσεις στην αρχική τους κατάσταση. Αυτό είναι χρήσιμο αν έχετε προβλήματα με τη συσκευή, ή αν θέλετε να σβήσετε ολόκληρη τη μνήμη της συσκευής.

- Πατήστε και κρατήστε τα κουμπιά STOP και ERASE μαζί για 3 δευτερόλεπτα ή περισσότερο.
- 2. Πατήστε το κουμπί 🕨 ή 🗺 για να διαλέξετε «YES».
- 3. Πατήστε το κουμπί PLAY.
- Αν αφήσετε τη σύσκευή ανέπαφη για 8 δευτερόλεπτα ή περισσότερο προτού πατήσετε το κουμπί PLAY (βήμα 3), η διαδικασία της επαναρύθμισης θα ακυρωθεί και η συσκευή θα μπει σε στοπ.

## Γενικές Προφυλάξεις

### Διαβάστε αυτές τις οδηγίες χρήσης προσεκτικά για να εξασφαλίσετε ότι γνωρίζετε πώς να χειριστείτε τη συσκευή με ασφάλεια και σωστά.

 Τα προειδοποιητικά σύμβολα δείχνουν σημαντικές πληροφορίες που σχετίζονται με την ασφάλεια. Για να προστατεύσετε τον εαυτό σας και άλλους από προσωπική βλάβη ή ζημία σε περιουσία, είναι ουσιώδες πάντστε να διαβάζετε τις προειδοποιήσεις και τις πληροφορίες που παρέχοντα.

### Προειδοποίηση σχετικά με την απώλεια δεδομένων

Το γραμμένο περιέχόμενο στή μνήμη μπορεί να καταστραφεί ή να σβηστεί από λαθεμένους χειρισμούς, από κακή λειτουργία της συκευής, ή τη δίαρκια εργασίας επισκευής. Για το σημαντικό γραμμένο περιεχόμενο σας συνιστούμε να το γράψετε κάπου (για VN-1100/VN-2100/VN-3100/VN-4100), ή να κάνετε αντίγραφο ασφαλείας κατεβάζοντάς το σε PC (για VN-1100PC/VN-2100PC/ VN-3100PC/VN-4100PC). Για κάθε παθητική ζημιά ή βλάβη κάθε είδους που συνέβη λόγω απώλειας δεδομένων από ελάττωμα του προίόντος ή λόγω επισκευής, ή για κάθε άλλη αιτία, εξαιρείται από την ευθώνη η Οψηρια.

## Για ασφαλή Και Σωστή Χρήση

- Μην αφήνετε τη συσκευή σε θερμές, υγρές τοποθεσίες όπως είναι μέσα σε κλειστό αυτοκίνητο στον ήλιο ή στην ακρογιαλιά το καλοκαίρι.
- Μην αποθηκεύετε τη συσκευή σε μέρη που εκτίθενται σε υπερβολική υγρασία ή σκόνη.
- Μή χρησιμοποιείτε οργανικά διαλυτικά όπως είναι το αλκοόλ και τα ρευστά βερνίκια για να καθαρίσετε τη συσκευή.
- Μην τοποθετείτε τη συσκευή πάνω ή κοντά σε ηλεκτρικά μηχανήματα όπως είναι οι τηλεοράσεις και τα ψυγεία.
- Να αποφεύγετε την άμμο ή την ακαθαρσία. Αυτά μπορεί να προκαλέσουν ζημιά που δεν επισκευάζεται.

- Να αποφεύγετε τους ισχυρούς κραδασμούς ή τα χτυπήματα.
- Μην αποσυναρμολογήσετε, επισκευάσετε ή τροποποιήσετε τη συσκευή μόνος σας.
- Να μη λείτουργείτε τη συσκευή όταν οδηγείτε κάποιο όχημα (όπως ποδήλατο, μηχανάκι, ή αυτοκίνητο).
- Να κρατάτε τη συσκευή μακριά από παιδιά.

## Μπαταρίες

### Δ Προειδοποίηση

- Οι μπαταρίες δεν πρέπει ποτέ να εκτίθενται σε φωτιά, να θερμαίνονται, να βραχυκυκλώνονται ή να αποσυναρμολογούνται.
- Μην προσπαθείτε να επαναφορτίσετε αλκαλικές, λιθίου ή άλλες μη επαναφορτίζόμενες μπαταρίες.
- Ποτέ μην χρησιμοποιήσετε κάποια μπαταρία με σχισμένο ή ραγισμένο το εξωτερικό περίβλημα.
- Κρατάτε την μπαταρία μακριά από τα παιδιά.
- Αν παρατηρήσετε οπδήποτε ασυνήθιστο όταν χρησιμοποιείτε αυτή τη συσκευή, όπως αντικανονικό θόρυβο, θερμότητα, καπνό, ή καμένη μυρουδιά:

 βγάλτε τις μπαταρίες αμέσως προσέχοντας να μην τραυματιστείτε,
 τηλεφωνείστε στο κατάστημα πώλησης ή τον τοπικό αντιπρόσωπο επισκευών της Olympus.

## Αντιμετώπιση Προβλημάτων

### Ε1 Δεν συμβαίνει τίποτα όταν πατιέται κάποιο κουμπί.

- A1 Διακόπτης HOLD μπορεί να είναι στη θέση HOLD.
  - Οι μπαταρίες μπορεί να έχουν εξαντληθεί.
  - Οι μπαταρίες μπορεί να μην έχουν τοποθετηθεί σωστά.
- Ε2 Δεν ακούγεται ήχος ή ακούγεται σιωπηλός ήχος από το μεγάφωνο στο παίξιμο.
- Α2 Το βύσμα του ακουστικού μπορεί να έχει συνδεθεί στην υποδοχή ακουστικού της συσκευής.
  - Η ένταση μπορεί να έχει ρυθμιστεί στην κατώτατη στάθμη.
- Ε3 Το γράψιμο δεν είναι εφικτό.
- Α3 Πατώντας το κουμπί STOP επανειλημμένα όταν η συσκευή είναι σταματημένη, ελέγξτε μήπως η οθόνη δείχνει:
  - Τον υπόλοιπο χρόνο γραψίματος στον επιλεγέντα φάκελο να έχει φτάσει «00.00».
  - Τον αριθμό των αρχείων να είναι 100.
  - Πατώντας το κουμπί ERASE ελέγξτε αν η οθόνη δείχνει «FULL».

Ε4 Η ταχύτητα παιξίματος είναι πολύ γρήγορη (ή αργή).

Α4 Η συσκευή μπορεί να έχει ρυθμιστεί σε Γρήγορο (ή αργό) Παίξιμο.

### Προδιαγραφές Μέσο νοαψίματος:

| Μέσο γραψίματος: | Ενσωματωμένη flash μνήμη    |                               |  |  |
|------------------|-----------------------------|-------------------------------|--|--|
| Ολική απόκριση   | XHQ τρόπος 300 έως 7,200 Hz |                               |  |  |
| συχνότητας:      | HQ τρόπος 300 έως 7,200 Hz  |                               |  |  |
|                  | SP τρόπος 30                | 0 έως 5,400 Hz                |  |  |
|                  | LP τρόπος 30                | 0 έως 3,100 Hz                |  |  |
| Χρόνος εγγραφής: | VN-4100/VN-4                | 4100PC: 256 MB                |  |  |
|                  | XHQ τρόπος:                 | Περίπου 11 ώρες και 40 λεπτά  |  |  |
|                  | HQ τρόπος:                  | Περίπου 23 ώρες και 40 λεπτά  |  |  |
|                  | SP τρόπος:                  | Περίπου 47 ώρες και 20 λεπτά  |  |  |
|                  | LP τρόπος:                  | Περίπου 144 ώρες και 20 λεπτά |  |  |
|                  | VN-3100/VN-3                | 3100PC: 128 MB                |  |  |
|                  | XHQ τρόπος:                 | Περίπου 5 ώρες και 40 λεπτά   |  |  |
|                  | HQ τρόπος:                  | Περίπου 11 ώρες και 40 λεπτά  |  |  |
|                  | SP τρόπος:                  | Περίπου 23 ώρες και 20 λεπτά  |  |  |
|                  | LP τρόπος:                  | Περίπου 71 ώρες και 20 λεπτά  |  |  |
|                  |                             |                               |  |  |

### VN-2100/VN-2100PC: 64 MB

|                     | XHQ τρόπος:                       | Περίπου 2 ώρες και 50 λεπτά  |  |
|---------------------|-----------------------------------|------------------------------|--|
|                     | ΗQ τρόπος:                        | Περίπου 5 ώρες και 50 λεπτά  |  |
|                     | SP τρόπος:                        | Περίπου 11 ώρες και 40 λεπτά |  |
|                     | LP τρόπος:                        | Περίπου 35 ώρες και 50 λεπτά |  |
|                     | VN-1100/VN-1                      | 100PC: 32 MB                 |  |
|                     | XHQ τρόπος:                       | Περίπου 1 ώρα 25 λεπτά       |  |
|                     | HQ τρόπος:                        | Περίπου 2 ώρες και 50 λεπτά  |  |
|                     | SP τρόπος:                        | Περίπου 5 ώρες και 50 λεπτά  |  |
|                     | LP τρόπος:                        | Περίπου 17 ώρες και 50 λεπτά |  |
| Μικρόφωνο:          | Ηλεκτρομαννη                      | τικό πυκνωτικό Μικρόφωνο     |  |
|                     | (μονοφωνικό)                      |                              |  |
| Μενάφωνο:           | Ενσωματωμένα                      | ο 28 mm στροννυλό δυναμικό   |  |
|                     | μενάφωνο                          |                              |  |
| Μένιστη δύναμη:     | 120 mW                            |                              |  |
| Υποδοχή ακουστικού  | Ø 3.5 mm διάι                     | ιετοος, αντίσταση 8 Ω        |  |
| (μονοφωνικό):       |                                   |                              |  |
| Υποδοχή μικροφώνου  | Ø 3.5 mm διάι                     | ιετοος, αντίσταση 2 kΩ       |  |
| (μονοφωνικό):       |                                   |                              |  |
| Παροχή ενέργειας:   | Λυο ΑΑΑ (LB03 ή B03) υπαταρίες ή  |                              |  |
|                     | Δυο Ni-MH επα                     | γιαταρίες                    |  |
| Χρόνος συνεχούς     | Δλκαλικές μπαταρίες: 25 ώρες      |                              |  |
| νοήσης υπαταριών.   | Νί-ΜΗ επαναφορτιζόμενες μπαταρίες |                              |  |
| Vbiloilé hurarabian | περίπου 15 ώρ                     | so                           |  |
| Διαστάσειο:         | 102 (I) x 39 (V                   | ν 195 (T) mm                 |  |
| Bánne:              | 63 a (us tic ut                   |                              |  |
| Dupos.              |                                   |                              |  |

- Η ζωή της μπαταρίας είναι μετρημένη από την Olympus. Ποικίλει πάρα πολύ ανάλογα με των τύπο των μπαταριών που χρησιμοποιούνται και τις συνθήκες χρήσης,
- Τα γοριμένα περιεχόμενα σας είναι για προσωτική σας χρήση ή απόλαυση μόνο. Απαγορεύεται να γράψετε υλικό με δικαιώματα πνευματικής ιδιοκτησίας χωρίς την άδεια των κατόχων των δικαιωμάτων της πνευματικής ιδιοκτησίας σύμφωνα με τη νομοθεσία περί δικαιωμάτων πνευματικής ιδιοκτησίας.
- Οι προδιαγραφές και το σχέδιο υπόκεινται σε αλλαγή χωρίς ειδοποίηση για βελτίωση των αποδόσεων.

### Εξαρτήματα (Προαιρετικά)

Φορτιστής επαναφορτιζόμενων μπαταριών Ni-MH: BU-400 (μόνο για Ευρώπη)

Επαναφοερτιζόμενη μπαταρία Ni-MH: BR401

Καλώδιο σύνδεσης (Υποδοχή ακουστικού ↔ Υποδοχή μικροφώνου): ΚΑ333

### Μικρόφωνο απαλοιφής θορύβου: ΜΕ52

Ηλχεκτρομαγνητικό πυκνώτικό μικρόφωνο: ME15 Διπλά μονοφωνικά ακουστικά: E20 Λήπτης Τηλεφώνου: TP7 Ιμάντας Λαμού: ST26

## **Digital Wave Player**

## ΟΔΗΓΙΕΣ ΧΡΗΣΗΣ

### Σημειώσεις

- Δέν μπορείτε να στείλετε αρχεία από το PC στη συσκευή και δεν μπορείτε να γράψετε πάνω σε αρχεία στη συσκευή καταγραφής με τον Olympus Digital Wave Player.
- Ο Olympus Digital Wave Player δεν υποστηρίζει λογισμικό αναγνώρισης ομιλίας.
- Ο Olympus Digital Wave Player δεν υποστηρίζει υπολογιστές Apple Macintosh.

 Σε αυτές τις οδηγίες χρήσης ο χρήστης προϋποτίθεται ότι είναι εξοικειωμένος με το λογισμικό Microsoft Windows. Για λεπτομέρειες για το χειρισμό σε PC, αναφερθείτε στις οδηγίες λειτουργίας του PC σας.

## Το χαρακτηριστικό του Digital Wave Player

Με το παρεχόμενο λογισμικό Olympus Digital Wave Player μπορείτε να κατεβάσετε αρχεία στον υπολογιστή σας.

# Οι λειτουργίες που παρέχονται με τον Olympus Digital Wave Player συνοψίζονται παρακάτω:

- Αποθήκευση και διαχείριση στο PC των εγγραφών φωνής που έγιναν με τη συσκευή καταγραφής.
- Παίξιμο των αρχείων.
- Γράψμο αρχείων ήχου απευθείας στο PC χρησιμοποιώντας τη συσκευή καταγραφής με σύνδεση ενός ακροδέκτη USB.

## Λειτουργικό Περιβάλλον

| Λειτουργικό σύστημα    |                                         |
|------------------------|-----------------------------------------|
| (VN-1100PC/VN-2100PC/  |                                         |
| VN-3100PC/ VN-4100PC): | Microsoft Windows 2000/XP/Vista         |
| PC:                    | IBM PC/AT συμβατή μηχανή                |
| CPU:                   | Intel Pentium 166 MHz ή μεγαλύτερη      |
| RAM:                   | 32 MB ή περισσότερη                     |
| Χώρος στο Δίσκο:       | 25 MB (και επί πλέον χώρος για να       |
|                        | αποθηκεύσετε αρχεία ήχου)               |
| Κάρτα ήχου:            | Creative Labs Sound Blaster 16 ή κάποια |
|                        | 100% συμβατή κάρτα ήχου                 |
| Οθόνη:                 | 800 x 600 εικονοστοιχεία τουλάχιστον,   |
|                        | 256 χρώματα τουλάχιστον                 |
| Οδηγός CD-ROM:         | 2x CD-ROM                               |
| USB θύρα:              | Τουλάχιστον μία ελεύθερη θύρα           |
| Υποδογή εξόδου ήγου:   | Έξοδος Ακουστικού ή μεναφώνου           |

### Σημείωση (VN-1100PC/VN-2100PC/VN-3100PC/VN-4100PC)

Η υποστήριξη USB δεν είναι διαθέσιμη στα παρακάτω περιβάλλοντα, ακόμη και για υπολογιστές με θύρα USB: Windows 2000/XP (δεν υποστήριζεται έκδοση x64)/Vista (δεν υποστηρίζεται έκδοση x64) κατόπιν αναβαθμισης από Windows 95 ή 98.

## Εγκατάσταση του Olympus Digital Wave Player

Προτού συνδέσετε το καλώδιο USB στη συσκευή καταγραφής και στο PC σας, πρέπει πρώτα να εγκαταστήσετε το λογισμικό.

- Βάλετε το CD με το λογισμικό Olympus Digital Wave Player στον οδηγό CD-ROM. Το πρόγραμμα εγκατάστασης θα αρχίσει αυτόματα.\*
   Αν το πρόγραμμα εγκατάστασης δεν αρχίσει αυτόματα, κάντε διπλό κλικ στο εικονίδιο CD-ROM στο παράθυρο του Explorer και κάντε μετά διπλό κλικ στο εικονίδιο «setup.exe».
- Εγκαταστήστε τον Olympus Digital Wave Player ακολουθώντας τις οδηγίες που εμφανίζονται στα παράθυρα της εγκατάστασης. Το εικονίδιο <sup>48</sup> θα εμφανιστεί στο δίσκο εργασίας στην επιφάνεια εργασίας.

## Αφαίρεση του Olympus Digital Wave Player

Για να αφαιρέσετε τον Olympus Digital Wave Player, ακολουθήστε την παρακάτω διαδικασία.

- 1. Κλικ το κουμπί [start] των Windows.
- Δείξτε το [All Programs], διαλέξτε [Olympus Digital Wave Player] και μετά κλικ [Uninstall Digital Wave Player].
- Ακολουθήστε τις οδηγίες στην οθόνη για να αφαιρέσετε τον Olympus Digital Wave Player.

## Έναρξη του Olympus Digital Wave Player

Όταν συνδέσετε τη συσκευή καταγραφής στο PC σας με το καλώδιο που παρέχεται. ξεκινά ο Olympus Digital Wave Player και ευφανίζεται αυτόματα το κύριο παράθυρο. Σε αυτή την περίπτωση, οι μπαταρίες δεν είναι απαραίτητες για τη συσκευή καταγραφής επειδή παρέγεται ενέργεια από συγδεμένο PC μέσω του καλωδίου USB.

### Σημείωση

Ελευθερώστε το διακόπτη συγκράτησης της συσκευής καταγραφής ποοτού συνδέσετε το καλώδιο USB στο PC

(EIK. 27) D PC

③ Καλώδιο USB

 Ακοοδέκτης PC (USB)
 Στη θύοα του PC (USB) Για να χρησιμοποιήσετε τον Olympus Digital Wave Plaver χωρίς να συνδέσετε τη συσκευή καταγραφής στο PC, ή αν ο Olympus Digital Wave Player δεν ξεκινάει αυτόματα όταν συνδέετε τη συσκευή κατανραφής στο PC, κλικ το κουμπί [start], δείξτε [All Programs]. διαλέξτε [Olympus Digital Wave Player] μετά κλικ [Digital Wave Player], Για να βγείτε από τον Olympus Digital Wave Player, κλικ το κοιμπί<sup>,</sup> 🔀 στο παράθυρο, ή κλικ (File) και μετά κλικ (Exit Digital Wave Paverl.

### Σημειώσεις

- Όταν ξεκινήσετε τον Olympus Digital Wave Player για πρώτη φορά. συνδέοντας τη συσκευή καταγραφής στο PC έπειτα από την εγκατάσταση, μπορεί να κάνει λίγα λεπτά για να ξεκινήσει.
- Μη χρησιμοποιείτε κανένα άλλο καλώδιο USB εκτός από αυτό που παρέγεται.
- Μην αποσυνδέετε το καλώδιο USB ποιν από τη μεταφορά του αργείου. ή την ολοκλήρωση του γραψίματος.
- Όταν η συσκευή καταγραφής έχει συνδεθεί στο PC, η ενέργεια παρέχεται από το καλώδιο USB.

## Ονόματα του Παράθυρου (Εικ. 28)

- Κουμπί σταματήματος (2) Κουμπί για πίσω γύρισμα
- (12) Έλεγχος έντασης
- (13) Ρυθμιστής παιξίματος
- (3) Γοαυμή εοναλείων
- (14) Φάκελος γραψίματος
- ④ Κουμπί παράθυρου εγγραφής ⑤ Παράθυρο φακέλων ήχου
- (5) Κουμπί παιξίματος
- (16) Παράθυρο φακέλων της συσκευής καταγραφής
- (6) Κουμπί για Γρήγορα Εμπρός (7) Κουμπί υπερπήδησης
- (7) Κατάλογος αρχείων ήχου
- (18) Κουμπί κλεισίματος
- ευρετηρίου (8) Άξονας χρόνου
- Θέση
- (10) Мńкос
- (21) Κουμπί προσωρινής παύσης
- (1) Άξονας ρύθμισης χρόνου (22) Παράθυρο εγγραφής

## Χρήση της Ηλεκτρονικής βοήθειας (Online Help)

Οι οδηγίες χρήσης εξηγούν πώς να εγκαταστήσετε τον Olympus Digital Wave Player και να συνδέσετε τη συσκευή καταγραφής.

### Για περισσότερες λεπτομερείς οδηνίες, δείτε την Ηλεκτρονική Βοήθεια μετά από την εγκατάσταση του λογισμικού.

## Για να ανοίξετε την Ηλεκτρονική Βοήθεια

Κλικ [Help] στο κύριο παράθυρο του Olympus Digital Wave Player. μετά κλικ [Open Help]. Μπορείτε επίσης να πατήσετε το πλήκτρο [F1] γα να ανοίξει το παράθυρο Βοήθειας.

# Xonon Tou Olympus Digital Wave Player

Για περισσότερες λεπτομερείς οδηνίες, δείτε την Ηλεκτρονική Βοήθεία.

## Μεταφορά γραμμένων αρχείων στο PC

Προτού να μεταφέρετε νραμμένα αρχεία στο PC. βεβαιωθείτε ότι η συσκευή καταγραφής έχει συνδεθεί στο PC κατάλληλα. Ο Olympus Digital Wave Player παρέχει τις ακόλουθες δύο μεθόδους για τη μεταφορά αρχείων στο PC.

## Μεταφορά όλων των φακέλων

Κλικ 🛅 .

Όλα τα αρχεία στη συσκευή καταγραφής μεταφέρονται στους φακέλους του PC των οποίων τα ονόματα είναι τα ίδια με τα ονόματα των φακέλων της συσκευής καταγραφής. Οι υποφάκελοι ημερομηνίας για κάθε ημερομηνία δημιουργούνται αυτόματα μαζί με τη μεταφορά του φακέλου προγραμματισμού.

## Μεταφορά ενός επιλενμένου φακέλου

## Κλικ 🔄 🛄 🕲 . 🗔 .

Όλα τα αρχεία στον επιλεγμένο φάκελο στη συσκεμή καταγοαφής μεταφέρονται στο φάκελο του PC του οποίου το όνομα είναι το ίδιο με το όνομα του φακέλου της συσκευής καταγραφής.

Όταν μεταφέρετε αρχεία, τα ονόματα των αρχείων αλλάζουν όπως ακολούθα

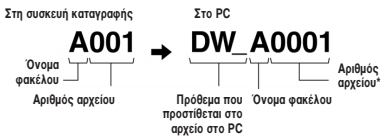

\* Ο αριθμός του μεταφερθέντος αρχείου επαναριθμείται αυτόματα και διαφέρει από το αρχικό αρχείο στη συσκευή καταγραφής.

## Σημειώσεις

- Ο χρόνος μεταφοράς μπορεί να ποικίλει εξαρτώμενος από τον τρόπο γραψίματος του αρχείου και την απόδοση του PC.
- Δεν μπορείτε να ανεβάσετε αρχεία από το PC στη συσκευή καταγραφής.
- Δεν μπορείτε να μεταφέρετε ένα αρχείο που έχει την ίδια ώρα και ημερομηνία γραψίματος με αυτό που ήδη υπάρχει στον αντίστοιχο φάκελο στο PC.
- Για να μεταφέρετε αρχεία, είναι απαραίτητος ελεύθερος χώρος στο σκληρό δίσκο του PC 20 MB ή περισσότερος, για να εξασφαλίσετε σταθερή εκτέλεση.

## Παίξιμο των Αρχείων στο PC

Κάθε αρχείο που μεταφέρθηκε από τη συσκευή καταγραφής ή που γράφτηκε απευθείας στο PC μπορεί να παιχτεί στο PC.

Διαλέξτε το φάκελο που θέλετε στο παράθυρο των φακέλων ήχου.

Κλικ το αρχείο που θέλετε στον κατάλογο των αρχείων.

 Κλικ το κουμπί (Παιξίματος) γι να παίξετε το αρχείο. Μπορείτε επίσης να εκτελέσετε άλλες λειτουργίες, όπως γρήγορα εμπρός, γρήγορα πίσω κλπ με τα κουμπιά και τους ελέγχους στο ταμπλό ελέγχου του παιξίματος.

### Σημείωση

Δεν μπορείτε να παίξετε στο PC τα αποθηκευμένα στη συσκευή καταγραφής αρχεία με τον Olympus Digital Wave Player.

## (19) Κουμπί Γραψίματος (20) Κουμπί σταματήματος

- Εννραφή στο PC με τη συσκευή καταγραφής σαν μικρόφωνο (Απευθείας νράψιμο)
- Κλικ το κουμπί O στο κύριο παράθυρο για να εμφανιστεί το παράθυρο γραψίματος.
- Κλικ το κουμπί (Γραψίματος) \_\_\_\_\_ για να αρχίσει το γράψιμο.
- Κλικ το κουμπί (Stop) νια να σταματήσετε το νράψιμο. Αν κάνετε κλικ το κουμπί 🛄 το παράθυρο γραψίματος αλλάζει στο κύριο παράθυρο.

Τα νοαμμένα αρχεία αποθηκεύονται στο φάκελο νοαιμίματος στο παράθυρο του φακέλου ήχου. Για να σταματήσετε το γράψιμο ποοσωρινά, κλικ το κουμπί 📖 (Παύση) στη διάρκεια του νραψίματος.

### Σημειώσεις

- Τα αρχεία νράφονται απευθείας στο PC και όχι στη συσκευή. καταγραφής
- Για να εκτελέσετε απευθείας γράψιμο, είναι απαραίτητος ελεύθερος γώρος στο σκληρό δίσκο του PC 20 MB ή περισσότερος, για να εξασφαλίσετε σταθερή εκτέλεση.
- Τα γραμμένα αρχεία αποθηκεύονται σαν αρχεία .wav. Πριν το γράψιμο, βεβαιωθείτε ότι η Ελεύθερη μνήμη του PC είναι επαρκής για κατανραφή ενός αρχείου .wav.

## Φορμά Αρχείων

Τα αρχεία που μεταφέρθηκαν στο PC ή που γράφτηκαν απευθείας στο PC αποθηκεύονται σαν αρχεία .way. Τέχτοια ονόματα αρχείων γοησιμοποιούν την πορέκταση .way.

### Μέτρηση μεγέθους αρχείου και χρόνος για μεταφορά

(5 λεπτά γράψιμο με τη συσκευή)

|            | Μέγεθος αρχείου | Χρόνος για μεταφορά     |  |
|------------|-----------------|-------------------------|--|
| XHQ τρόπος | περίπου 3,2 MB  | περίπου 40 δευτερόλεπτα |  |
| HQ τρόπος  | περίπου 3,2 MB  | περίπου 60 δευτερόλεπτα |  |
| SP τρόπος  | περίπου 1,6 MB  | περίπου 45 δευτερόλεπτα |  |
| LP τρόπος  | περίπου 1,2 MB  | περίπου 30 δευτερόλεπτα |  |

 Microsoft και Windows είναι καταγωρημένα εμπορικά σήματα της Microsoft Corporation.

- Intel και Pentium είναι καταχωρημένα εμπορικά σήματα της Intel Corporation.
- Macintosh και Apple είναι καταγωρημένα εμπορικά σήματα της Apple Computer, Inc.
- Άλλο προϊόν και ονόματα μάρκας που μνημονεύονται στο παρόν. μπορεί να είναι εμπορικά σήματα ή καταγώρημένα εμπορικά σήματα των αντίστοιχων ιδιοκτητών.

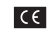

Το σημάδι «CE» δείχνει ότι αυτό το προϊόν συμμορφώνεται με τις Ευρωπαϊκές απαιτήσεις για την ασφάλεια, την υγεία, το περιβάλλον και την προστασία του πελάτη.

| <u> </u> |
|----------|
| XHK.     |
|          |
|          |
|          |

Αυτό το σύμβολο Ιδιανραμμένος τροχήλατος κάδος WEEE Παράρτημα IVI δείχνει ξεχωριστή συλλογή των αποβλήτων πλεκτρικού και πλεκτρονικού εξοπλισμού στις χώρες της ΕΕ. Παρακαλούμε μην πετάξετε αυτόν τον εξοπλισμό μέσα στα οικιακά απορρίμματα. Παρακαλούμε να χρησιμοποιήσετε τα Συστήματα επιστορφής και συλλογής που υπάργουν στη χώρα σας για την διάθεση αυτού του προϊόντος. Εφαρμόσιμο Προϊόν: VN-4100/VN-4100PC/VN-3100/ VN-3100PC/VN-2100/VN-2100PC/ VN-1100/VN-1100PC

## HR Započnimo

## Oznake dijelova

- (1) Ugrađeni mikrofon
- (2) Utor za mikrofon
- (3) Hold prekidač
- (4) STOP aumb
- (5) USB prikliučak\*
- (6) PLAY aumb
- Termination (Director) (Director) (Direct unazad) gumb
- ⑧ FOLDER/INDEKS gumb
- (9) Poklopac baterije

- Utor za slušalice
- (1) Zaslon (LCD panel)
- (12) Lampica snimania/reprodukcije (13) REC (snimanie) dumb
- (14) + aumb
- (15) (premotavanie unaprijed) gumb
- (16) aumb
- (17) DISPLAY/MENU gumb (18) ERASE aumb

## \* PC USB prikliučak ... VN-1100PC/VN-2100PC/VN-3100PC/VN-4100PC

## Umetanie baterija (Fig. 1)

- 1. Lagano pritisnite strelicu na poklopcu prema dolie i pomaknite poklopac pretinca za baterije.
- Umetnite dviie AAA alkalne bateriie pazeći na pravilan polaritet.
- 3. Zatvorite poklopac pretinca za baterije u potpunosti. Pojavljuje se izbornik za namieštanie datuma i vremena. Oznaka sata treperi. označavajući početak postupka namještanja datuma i vremena
- (pogledaite odieliak «Podešavanie datuma i vremena [TIME]« za detalie).

Poklopac baterija

Opcijske Olympus Ni-MH punjive baterije (BR-401) mogu se koristiti.

## Zamiena bateriia

Kada se d prikaže na zaslonu, zamijenite baterije čim je prije moguće. Preporučaju se alkalne AAA baterije. Kada su baterije ispražniene. se isključuje. Preporuča se prebacivanje diktafona u HOLD položaj prije mijenjanja baterija kako bi se zadržale postavke datuma i vremena. Postavke datuma i vremena biti će pohranjene i bez baterija na neko vriieme.

## Napajanje (Fig. 2)

HOLD gumb koristi se kao gumb za uključivanje i isključivanje diktafona. Kada ne koristite diktafon, namjestite HOLD prekidač u HOLD položai. Time ćete minimizirati potrošniu baterija.

Uključivanje... Oslobodite prekidač HOLD.

Iskliučivanie... Prebacite prekidač HOLD u položai HOLD.

## Stanie pripravnosti i iskliučivanie zaslona

Ukoliko je diktafon zaustavljen ili pauziran na dulje od 60 minuta za vrijeme snimanja ili reprodukcije, prelazi u stanje pripravnosti (Stand by) i zaslon se isključuje. Kako bi isključili stanje pripravnosti te uključili zaslon, pritisnite bilo koji gumb.

## HOLD (zadržavanje)

Prebacite HOLD prekidač u HOLD položai. Sve funkcije gumbiju su isključene. Ova funkcija je korisna ukoliko diktafon nosite u džepu ili torbi. Prije korištenia, vratite HOLD prekidač u uobičajeni položaj.

## Napomene

 Alarm će biti reproduciran u zadano vrijeme čak i ako je diktafon prebačen u HOLD stanje. Diktafon će u zadano vrijeme započeti s reprodukcijom zadane datoteke pritiskom na bilo koji gumb (osim kod modela VN-1100 / VN-1100PC).

- Diktafon funkcionira na sliedeći način ukoliko je prebačen u HOLD stanie
- Ukoliko je reprodukcija u tijeku, zaslon se isključuje nakon završetka. reprodukcije trenutne datoteke.
- Ukoliko je snimanje u tijeku, zaslon se isključuje nakon što snimka. zauzme cijelu memoriju diktafona.

## Kako koristiti trakicu (Fig. 3)

Alka za trakicu

Trakica se ne isporučuje s diktafonom. Koristite opcijsku trakicu za nošenie.

## Napomene o mapama diktafona (Fig. 4)

Diktafon posieduje četiri mane (A B C i D mane) (D mana nalazi se samo u modelima VN-2100 / VN-2100PC / VN-3100 / VN-3100PC / VN-4100 / VN-4100PC only). Kako bi promilenili odabir mape, pritisnite FOLDER gumb dok je diktafon zaustavljen. Svaka snimljena datoteka snima se u mapu.

Korištenie mapa za klasificiranie zapisa olakšava naknadnu pretragu za želienom datotekom. U svaku mapu moguće je pohraniti do 100 zapisa.

Trenutna mapa

## Namieštanie datuma i vremena (TIME) (Fig. 5)

Ukoliko ste podesili datum i vrijeme, informacija o datumu i vremenu snimania biti će pohraniena sa svakim zapisom.

Kada prvi put umetnete baterije, ili ukoliko zamijenite baterije, oznaka sata treperi. U tom slučaju, namiestite postavke datuma i vremena sljedeći korake od 4 do 7 kako je opisano u doniem tekstu.

- 1. Pritisnite i držite pritisnutim MENU gumb dulje od jedne sekunde.
- Pritisnite + ili dok oznaka TIME ne počne treperiti.
- 3. Pritisnite PLAY gumb. Oznaka sata počinje treperiti.
- Pritisnite + ili gumb kako bi namiestili sate.
- 5. Pritisnite PLAY ili >> qumb kako bi započeli s namještanjem minuta. Oznaka minuta počinie treperiti. Pritiskom na Idea gumb vratiti ćete se na postavlianie sata.
- 6. Pritisnite + ili gumb kako bi namjestili minute. Ponovite 5. i 6. korak kako bi namiestili datum.
- 7. Nakon što ste namjestili datum i vrijeme, pritisnite PLAY ili oumb. Time završavate postupak namieštania datuma i vremena.
- Moguće je promijeniti oznaku sata i minuta iz 12-satnog prikaza u 24-satni prikaz pritiskom na DISPLAY / MENU gumb za vrijeme namieštania sata i minuta.
- Moguće je i promijeniti poredak datuma pritiskom na DISPLAY / MENU gumb za vrijeme namještanja datuma. (primjer, 14. lipanj, 2007) → 5. IY'07 → IY. 5'07 → '07 5. IY -

## Snimanje (Fig. 🗉)

- Pritisnite FOLDER gumb kako bi odabrali želienu mapu.
- 2. Pritisnite **BEC** gumb kako bi započeli sa snimaniem. Lampica snimania / reprodukcije počinje svijetliti crveno.
- 3. Kako bi zaustavili snimanje, pritisnite STOP gumb. Novi zapis snimlien ie kao posliednii u odabranoi mapi.
- (1) Odabrana mapa, (2) Odabran način snimanja, (3) Trenutni broj zapisa,
- (4) Vrijeme snimanja, (5) Preostalo raspoloživo vrijeme snimanja

## Zaustavlianie snimania (Fig. 7)

## Pauziranje

Pritisnite REC gumb za vrijeme snimanja.

 Oznaka »PAUSE« se pojavljuje na zaslonu i lampica snimanja / reprodukcije počinje treperiti.

### Nastavljanje snimanja

Pritisnite ponovno REC gumb.

Snimanje se nastavlja na mjestu na kojem ste prekinuli snimanje.

## Snimanje pomoću vanjskog mikrofona ili ostalih uređaja

- Diktafon se može spojiti s vanjskim mikrofonom ili ostalim uređajima. • Kada je vanjski mikrofon spojen s diktafonom, ugrađeni mikrofon
- diktafona nije u funkciji.
  Kod korištenja vanjskog mikrofona, odaberite adekvatni mikrofon, kao por mikrofon za smanjenje buke ili elektretski mikrofon (opcija).
- Kod spajanja s ostalim izvorima zvuka, koristite KA333 kabel (opcija).
- Audio ulazni prikliučak diktafona (Fig. 8)

### Napomene za snimanje

- Ukoliko se na zaslonu pojavi poruka »FULL«, snimanje u mapi nije moguće. U tom slučaju, izbrišite nepotrebne zapise ili ih prenesite na računalo (PC inačice).
- Ukoliko je diktafon postavljen direktno na stol za vrijeme sastanka, moguće je snimanje vibracija sa stola. Stavite diktafon na bilježnicu ili neki drugi predmet za čišće snimanje.
- Ukoliko je raspoloživo vrijeme snimanja manje od 5 minuta, čak i pritiskom na DISPLAY gumb neće se promijeniti prikaz na zaslonu.
- Ukoliko je raspoloživo vrijeme snimanja manje od minute, lampica snimanja / reprodukcije počinje treperiti.
- Ukoliko je diktafon pauziran dulje od 60 minuta, snimanje ili reprodukcija biti će prekinuti.
- U slučaju teških akustičnih uvjeta ili tišeg govora govornika, preporuča se snimanje u XHQ ili HQ kvaliteti. Također, korištenje opcijskih vanjskih mikrofona poboljšava kvalitetu snimanja.
- Ulazna razina zvuka ne može se namjestiti na ovom diktafonu. Ukoliko spajate mikrofon ili vanjski izvor zvuka s diktafonom, napravite testno snimanje kako bi podesili izlaz zvuka na spojenom uređaju.

## Informacije na LCD zaslonu

Moguć je odabir prikaza količine i vrste informacija na zaslonu. Time je olakšana provjera i podešavanje postavki diktafona.

| Stanje diktafona                      | Upravljanje                                            | Zaslon                                                                                                    |
|---------------------------------------|--------------------------------------------------------|----------------------------------------------------------------------------------------------------|
| U STOP načinu                         | Pritisnite i držite<br>pritisnutim<br><b>STOP</b> gumb | Na zaslonu se prikazuje ukupan broj zapisa<br>u mapi i preostalo vrijeme snimanja.                                                   |
| Kod snimanja                          | Pritisnite<br>DISPLAY<br>gumb                          | Prikaz na zaslonu se prebacuje iz prikaza<br>trenutnog vremena snimanja i preostalog<br>vremena snimanja.                            |
| Kod reprodukcije<br>ili u stop načinu | Pritisnite<br>DISPLAY<br>gumb                          | Vrijeme reprodukcije → Preostalo vrijeme<br>reprodukcije → Datum snimanja zapisa → Vrijeme<br>snimanja zapisa → Vrijeme reprodukcije |

## Reprodukcija (Fig. 9)

- 1. Pritisnite FOLDER gumb kako bi odabrali mapu.
- Pritisnite >> I ili 
   gumb kako bi odabrali zapis koji želite reproducirati.
- Pritisnite PLAY gumb kako bi započeli reprodukciju. Lampica snimanja / reprodukcije svijetli zeleno i prikazuje se proteklo vrijeme reprodukcije na zaslonu.
- Pritisnite + ili gumb kako bi podesili glasnoću reprodukcije. Na zaslonu se prikazuje razina glasnoće. Moguć je odabir od 0 do 30.
- 1) Trenutna mapa, 2) Broj zapisa, 3) Vrijeme reprodukcije

## Isključivanje reprodukcije (Fig. 10)

## Zaustavljanje reprodukcije

Pritisnite STOP gumb.

➡ Diktafon zaustavlja reprodukciju na željenom mjestu.

### Nastavljanje s reprodukcijom

Pritisnite ponovno PLAY gumb.

- ➡ Reprodukcija se nastavlja na mjestu na kojem je bila zaustavljena.
- Premotavanje unaprijed i unazad (Fig. 11)

### Premotavanje unaprijed

Pritisnite i držite pritisnutim **PPI** gumb za vrijeme reprodukcije.

Kada otpustite FI gumb, diktafon nastavlja s normalnom reprodukcijom.

### Premotavanje unatrag

Pritisnite i držite pritisnutim I gumb za vrijeme reprodukcije.

- Kada otpustite I gumb, diktafon nastavlja s normalnom reprodukcijom.
- bolazak na kraj zapisa' moguć je ukoliko pritisnite I g gumb i držite ga pritisnutim za vrijeme premotavanja unatrag. Diktafon se zaustavlja na početku zapisa. Ukoliko ne otpustite I g gumb, diktafon će nastaviti s premotavanjem unatrag.
- Ukoliko je u zapisu umetnuta oznaka indeksa, diktafon zaustavlja na trenutak premotavanje na mjestu indeksne oznake.

## Promjena brzine reprodukcije (Fig. 12)

Moguće je promijeniti brzinu reprodukcije zapisa pritiskom na PLAY gumb za vrijeme reprodukcije.

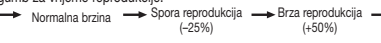

- Ukoliko je podešena spora reprodukcija zapisa, na zaslonu se prikazuje natpis SLOW, dok se kod ubrzane reprodukcije prikazuje natpis FAST za vrijeme reprodukcije.
- Diktafon se zaustavlja s reprodukcijom pritiskom na STOP gumb, neovisno o brzoj ili sporoj reprodukciji, ili ukoliko dore do kraja zapisa. Ukoliko pritisnete STOP gumb i ponovno započnete s reprodukcijom, diktafon će započeti s normalnom reprodukcijom.

### Pronalazak početka zapisa

Za vrijeme normalne, brze ili usporene reprodukcije, pritiskom na **PH** ili I+44 gumb brzo ćete pronaći početak ili kraj određenog zapisa koji je trenutno reproduciran. Ukoliko u zapisu postoji oznaka indeksa, reprodukcija započinje od tog mjesta (pogledajte »Indeksne oznake« za detalje).

## Preslušavanje pomoću slušalica (Fig. 13)

Zapisi se mogu preslušati pomoću slušalica koje se mogu utaknuti u utor za slušalice. Ukoliko su slušalice priključene, zvučnik neće biti aktivan. Zapisi će biti reproducirani u mono formatu (na jednu slušalicu ukoliko koristite stereo slušalice).

- Kako bi izbjegli iritaciju uha, započnite reprodukciju sa smanjenom glasnoćom.
- Ne podižite glasnoću reprodukcije previše jer možete oštetiti sluh.
   \* Slušalice se ne isporučuju s diktafonom. Možete koristiti bilo koje standardne slušalice Ø 3.5 mm priključkom.

## Brisanje

## Brisanje zapisa (Fig. 14)

Nepotrebne zapise moguće je izbrisati. Broj zapisa automatski se mijenja.

## Brisanje jednog zapisa

- 1. Pritisnite FOLDER gumb kako bi odabrali mapu.
- 2. Pritisnite >>> ili liki kako bi odabrali zapis koji želite izbrisati.
- 3. Pritisnite ERASE gumb.
- Pritisnite >>> ili <>>> kako bi odabrali »YES« (Da).
   (1) Zapis koji želite izbrisati
- 5. Pritisnite PLAY gumb.
- Brisanje svih zapisa u mapi (Fig. 15)
- 1. Pritisnite FOLDER gumb kako bi odabrali mapu.
- Pritisnite gumb ERASE dvaput.
- Pritisnite >>> ili |<< kako bi odabrali »YES« (Da).</li>
   Mapa kojoj želite izbrisati sadržaj
- 4. Pritisnite PLAY gumb.

## Napomene

- Izbrisani zapisi ne mogu se povratiti.
- Ukoliko ne izbrišete zapis u roku od 8 sekundi, diktafon se vraća u stop stanje.
- Brisanje može potrajati nekoliko sekundi. Ne vadite bateriju, ne mijenjajte bateriju te pokušavajte druge radnje dok je brisanje u tijeku jer može doći do oštećenja zapisa ili memorije.

## Izbornik

## Osnovne funkcije u glavnom izborniku (Fig. 16)

Pomoću izbornika, moguće je namjestiti različite postavke, ovisno o vašim preferencijama.

- Pritisnite i držite pritisnutim MENU gumb dulje od jedne sekunde dok je diktafon zaustavljen.
- Pritisnite + ili kako bi odabrali postavku koju želite namjestiti. Odabrani element treperi.
- 3. Pomoću >> ili I >> promijenite postavku.
- 4. Pritisnite PLAY gumb za potvrdu izbora.
- 5. Pritisnite STOP gumb kako bi izašli iz izbornika.

## (Fig. 🗉)

- Zaslon pri prikazu izbornika
- ② Povećanje broja ili pomicanje odabira prema gore
- ③ Pomicanje odabira prema lijevo
- ④ Potvrda postavke
- 5 Smanjenje broja ili pomicanje odabira prema dolje
- 6 Pomicanje odabira prema desno

## Napomene

- Úkoliko unutar 3 minute ne napravite odabir u izborniku, diktafon će se vratiti u stanje zaustavljene reprodukcije.
- Ukoliko pritisnete STOP gumb za vrijeme namještanja postavki u izborniku, diktafon će primijeniti postavke namještene do tog trenutka.

## Kvalitete snimanja (XHQ, HQ, SP, LP)

Kvalitetu snimanja moguće je odabrati od XHQ (ekstra visoka kvaliteta), HQ (visoka kvaliteta), SP (standardna kvaliteta) i LP (duga reprodukcija).

## U izborniku... XHQ, HQ, SP i LP

| Kvaliteta<br>Model | ХНО              | HQ               | SP               | LP                |
|--------------------|------------------|------------------|------------------|-------------------|
| VN-1100/           | Pribl. 1 sat i   | Pribl. 2 sati i  | Pribl. 5 sati i  | Pribl. 17 sati i  |
| VN-1100PC          | 25 minuta        | 50 minuta        | 50 minuta        | 50 minuta         |
| VN-2100/           | Pribl. 2 sata i  | Pribl. 5 sati i  | Pribl. 11 sati i | Pribl. 35 sati i  |
| VN-2100PC          | 50 minuta        | 50 minuta        | 40 minuta        | 50 minuta         |
| VN-3100/           | Pribl. 5 sati i  | Pribl. 11 sati i | Pribl. 23 sati i | Pribl. 71 sati i  |
| VN-3100PC          | 40 minuta        | 40 minuta        | 30 minuta        | 40 minuta         |
| VN-4100/           | Approx. 11 hours | Pribl. 23 sati i | Pribl. 47 sati i | Pribl. 144 sati i |
| VN-4100PC          | 40 minutes       | 40 minuta        | 20 minuta        | 20 minuta         |

## 1) Trenutna kvaliteta snimanja (Fig. 18)

 Vrijeme snimanja prikazano u tabilici vrijeme je jedne kontinuirane snimke. Raspoloživo vrijeme snimanja može biti kraće ukoliko se snima više snimaka (vrijednosti u tablici samo su okvirne).

## Osjetljivost mikrofona (HI Q LOW)

Osjetljivost mikrofona može se podesiti prema potrebi.

## U izborniku... HI, LOW

HI: visoka osjetljivost mikrofona za snimanje u svim smjerovima. LOW: niska osjetljivost mikrofona za snimanje diktata.

- LOW: niska osjetljivost mikrofona za snimanje diktata.
- Kako bi osigurali uspješno snimanje, napravite testno snimanje kako bi odabrali najbolju osjetljivost mikrofona.
- Ukoliko ste odabrali HI osjetljivost, preporuča se odabir kvalitete XHQ ili HQ.
- Ukoliko ste odabrali HI osjetljivost, ovisno o uvjetima snimanja može se pojaviti pozadinska buka.
- Prikaz osjetljivosti mikrofona (Fig. 19)

## Korištenje funkcije aktiviranja snimanja glasom (VCVA)

Kada ulazna razina zvuka dosegne namještenu glasnoću, funkcija VCVA će započeti sa snimanjem automatski, te prestati sa snimanjem kada ulazna razina zvuka ne bude dostatna. Ovo je posebice korisno kod dugih snimanja jer VCVA štedi memoriju ne snimajući za vrijeme šutnje te čini reprodukciju zapisa mnogo bržom.

## U izborniku: ON (uključeno), OFF (isključeno)

- Za vrijeme snimanja, pomoću + ili gumba odredite ulaznu razinu zvuka koja će aktivirati VCVA funkciju unutar 15 razina.
- Lampica snimanja / reprodukcije svijetli za vrijeme snimanja. Kad diktafon ne snima, lampica treperi jednako kao i VCVA oznaka na zaslonu.

(1) VCVA oznaka (Fig. 20)

## ■ Zvukovi diktafona (BEEP) (Fig. 21)

Diktafon ima zvukove koji upozoravaju na pritiskanje gumbiju ili koji upozoravaju na greške. Zvukovi se mogu isključiti.

## U izborniku: ON (uključeno), OFF (isključeno)

 Ukoliko je uključena alarmna reprodukcija, alarm će biti reproduciran u zadano vrijeme bez obzira ako su zvukovi isključeni (osim kod modela VN-1100 / VN-1100PC).

## Alarmna reprodukcija ( ((●)) )

(osim kod modela VN-1100 / VN-1100PC)

Moguće je korištenje alarmne reprodukcije za aktiviranje tona alarma u trajanju od 5 minuta od zadanog vremena. Unutar tih 5 minuta, pritiskom na bilo koji osim **HOLD** gumba započinje reprodukcija unaprijed odrerenog zapisa.

U izborniku: SET, On (uključeno), OFF (isključeno) → nakon odabira SET (odaberi), pritisnite PLAY gumb kako bi namjestili vrijeme alarma. Alarmom je moguće reproducirati samo jedan zapis. Odaberite zapis koji želite reproducirati u zadano vrijeme prije namještanja vremena. ① Oznaka alarmne reprodukcije (Fig. 🖾)

### Isključivanje funkcije alarma

Za isključivanje (()) funkcije, odaberite OFF (isključeno) u izborniku i pritisnite PLAY gumb.

- Neovisno o odabranoj mapi, jednom namješten alarm biti će reproduciran svaki dan dok ga ne isključite.
- Kako bi provjerili trenutni postav, odaberite On (uključeno) i pritisnite PLAY gumb.
- Zvuk alarma automatski se zaustavlja ukoliko se ne pritisne niti jedan gumb nakon 5 minuta. U tom slučaju, zapis neće biti reproduciran.
- Ukoliko u mapi nema snimljenih zapisa, funkcija alarma nije raspoloživa.
- Alarm se aktivira svaki dan, sve dok se ne isključi u izborniku.
- Snimanje u zadano vrijeme (TIMER) (Fig. 🖾)

(osim kod modela VN-1100 / VN-1100PC)

Moguće je odrediti početak i kraj snimanje u zadano vrijeme. Kada se završi snimanje u zadano vrijeme, funkcija se isključuje.

# U izborniku: SET (namješteno), On (uključeno), OFF (isključeno) $\rightarrow$ nakon odabira SET, pritisnite PLAY gumb kako bi namjestili vrijeme.

### Isključivanje snimanja u zadano vrijeme

Za isključivanje funkcije, odaberite **OFF** (isključeno) u izborniku i pritisnite PLAY gumb.

- Kako bi provjerili trenutni postav, odaberite On (uključeno) i pritisnite PLAY gumb.
- Kod ove funkcije, moguće je postavljanje početka i kraja snimanja. Trenutni postavi poput kvalitete snimanja, osjetlijvosti mikrofona, VCVA funkcije i mape moraju se postavljanja funkcije snimanja u zadano vrijeme.
- · Postavljanje preko raspoložive memorije snimanja nije moguće.
- Moguće je snimanje u bilo koje vrijeme čak i ako nije unutar specificiranog vremena snimanja. No u tom slučaju vrijeme snimanja neće biti dovoljno i snimanje neće biti dovršeno do kraja.
- Ukoliko upravljate diktafonom za vrijeme snimanja u zadano vrijeme, funkcija snimanja biti će isključena.

## Ostale funkcije

### Pomicanje zapisa unutar mapa

(osim modela VN-1100 / VN-1100PC)

Moguće je pomicanje zapisa unutar mapa A,B,C ili D. Pomaknut zapis biti će dodan kao zadnji zapis u destinacijskoj mapi.

- Odaberite zapis koji želite premjestiti u drugu mapu i pritisnite PLAY gumb kako bi ga reproducirali.
- Pritisnite i držite pritisnutim MENU gumb na dulje od jedne sekunde za vrijeme reprodukcije.
- 3. Pritisnite **>>** ili **I 4** gumb kako bi odabrali destinacijsku mapu. 4. Pritisnite **PLAY** gumb.

Destinacijska mapa i broj pomaknutog zapisa pojaviti će se na zaslonu i pomicanje će biti završeno.

 Ukoliko je destinacijska mapa puna (100 zapisa po mapi), pojavljuje se poruka FULL na zaslonu i pomicanje nije moguće.

1) Destinacijska mapa, 2) Broj pomaknutog zapisa (Fig. 24)

### Indeksne oznake (Fig. 25)

Indeksne oznake mogu se ubaciti za vrijeme snimanja ili reprodukcije kako bi bilo olakšana pretraga za odrerenim dijelom zapisa.

 Pritisnite INDEKS gumb za vrijeme snimanja (pauziranog snimanja) ili reprodukcije. Pojavljuje se oznaka indeksa na zaslonu.

### Brisanje indeksnih oznaka

Pritisnite ERASE gumb kada se indeksna oznaka pojavi na zaslonu.

- Moguće je ubacivanje do 10 indeksnih oznaka po zapisu.
  Broj preostalih indeksnih oznaka automatski se mijenja.
- Broj preostalih indeksnih oznaka automatski se mijenja

## Resetiranje diktafona (CLEAR) (Fig. 26)

Ova funkcija vraća vrijeme, datum i ostale postavke na tvorničke vrijednosti. Funkcija je korisna ukoliko iskusite probleme s diktafonom ili ukoliko želite izbrisati cijelu memoriju diktafona.

- 1. Pritisnite STOP gumb i ERASE gumb istovremeno na dulje od 3 sekunde ili dulje.
- 2. Pritisnite >> ili I = gumb kako bi odabrali »YES« (Da).
- 3. Pritisnite PLAY gumb.
- Ukoliko ne pritisnete PLAY gumb unutar 8 sekundi, diktafon se vraća u stanje zaustavljene reprodukcije.

## Općenita upozorenja

### Pročitajte pažljivo upute kako bi osigurali ispravnu i sigurnu uporabu diktafona. Upute spremite na sigurno za buduće potrebe.

 Simboli upozorenja označavaju naputke o sigurnosti. Kako bi zaštitili sebe i okolinu od ozljeda ili oštećenja imovine, pročitajte upozorenja navedena u uputama.

### Upozorenja vezana uz gubitak podataka

Snimljeni zapisi mogu biti uništeni ili obrisani pogreškom pri upravljanju, kvarom uređaja ili za vrijeme popravka. Važne snimljene zapise prepište (verzije koje nisu PC) ili pak napravite sigurnosne kopije na računalu (PC verzije). Odgovornost za pasivne štete ili oštećenja nastala gubitkom podataka na diktafonu nastale defektom uređaja, popravkom servisa koje nije autorizirao Olympus, ili bilo kojeg drugog ražloga isključuje Olympus odgovornost.

## Za sigurnu i ispravnu uporabu

- Ne ostavljajte diktafon na vrućim, vlažnim mjestima kao npr. unutar zatvorenog automobila ili pod direktnom sunčevom svjetlošću.
- Ne pohranjujte diktafon na mjestima gdje je izložen prljavštini.
- Ne koristite organska otapala kao npr. alkohol ili razrjeđivač za čišćenje uređaja.
- Ne stavljajte diktafon na elektronske uređaje kao npr. hladnjake ili TV uređaj.
- Izbjegavajte prljavštinu i pijesak. To može uzrokovati nepopravljivu štetu.
- Izbjegavajte udarce i vibracije.
- Ne rastavljajte, ne popravljajte te ne modificirajte diktafon.
- Ne upravljajte diktafonom dok upravljate vozilom (kao npr. biciklom, motociklom ili go-kartom).
- Držite diktafon van dohvata djece.

## Baterije

## Upozorenje Upozorenje

- · Ne izlažite baterije plamenu, ne grijte ih, te ih ne rastavljajte.
- Ne pokušavajte puniti alkalne, litijske ili bilo koje druge nepunjive baterije.
- Ne koristite baterije čiji je omot napuknut.
- Držite baterije van dohvata djece.
- Ukoliko primijetite bilo što neuobičajeno prilikom korištenja, kao npr. šum, toplinu, dim ili miris paljevine:
  - izvadite odmah baterije pazeći na opekline.
- nazovite Olympus servis.
# Rješavanje problema

#### Q1 Diktafon ne reagira na pritisak gumbiju.

- A1 HOLD prekidač je možda u HOLD položaju.
  - Baterije su prazne.
  - · Baterije su pogrešno umetnute.

### Q2Tiha reprodukcija ili pak nema zvuka.

- A2 Slušalice su utaknute u diktafon.
  - · Glasnoća je podešena na minimum.

### Q3 Snimanje nije moguće.

- A3 Pritiskom na STOP gumb dok je reprodukcija ili snimanje
  - zaustavljeno provjerite da li je na zaslonu prikazano:
  - preostalo vrijeme snimanja u odabranoj mapi je »00:00«.
  - broj zapisa u mapi je 100.
  - Provjerite da li se na zaslonu prikazuje poruka FULL pritiskom na REC gumb.

## Q4 Reprodukcija je prebrza (prespora).

A4 Diktafon je namještena na ubrzanu (usporenu) reprodukciju.

## Specifikacije

Medii za pohranu: Ugrađena flašh memorija Frekvenciiski odaziv: XHQ: (300 do 7.200 Hz) HQ: (300 do 7,200 Hz) SQ: (300 do 5 400 Hz) LP: (300 do 3,100 Hz) Vriieme snimania: VN-4100/VN-4100PC: 256 MB XHQ: Pribl. 11 sati i 40 min HQ: Pribl 23 sati i 40 min SP: Pribl. 47 sati i 20 min. I P. Pribl 144 sat i 20 min VN-3100/VN-3100PC: 128 MB XHO: Pribl 5 sati i 40 min HQ· Pribl 11 sati i 40 min SP: Pribl. 23 sati i 30 min. I P. Pribl 71 sat i 40 min VN-2100/VN-2100PC: 64 MB XHQ: Pribl 2 sata i 50 min HQ: Pribl. 5 sati i 50 min. SP: Pribl 11 sati i 40 min LP: Pribl. 35 sati i 50 min. VN-1100/VN-1100PC: 32 MB XHQ: Pribl. 1 sat i 25 min. HQ: Pribl 2 sata i 50 min SP: Pribl. 5 sati i 50 min. LP: Pribl. 17 sati i 50 min. Mikrofon: Elektretski mikrofon (mono) Zvučnik: Ugrađeni 28 mm okrugli dinamički zvučnik Maksimalna snaga: 120 mW Utor za slušalice:  $\varnothing$  3.5 mm promjer, impedancija 8  $\Omega$ Utor za mikrofon: Ø 3.5 mm promier, impedancija 2 kQ Dvije AAA (LR03 ili R03) baterije ili dvije NiMH Napajanje: puniive bateriie Kontinuirano vriieme Alkalne baterije 25 sati NiMH baterije: korištenia: pribl. 15 sati Dimenziie: 102 (D) x 39 (Š) x 19.5 (V) mm Težina: 63 a (ukliučujući baterije)

- Vrijeme trajanja baterije mjereno je prema Olympus metodi. Vrijeme trajanja ovisi o tipu baterije i načinu korištenja.
- Saźdrźaji snimljeni na diktafonu su za vašu osobnu uporabu. Snimanje materijala zaštićenog zakonom o autorskim pravima nije dopušteno bez izričitog dopuštenja nositelja autorskih prava.
- Specifikacije i izgled podložni su promjenama bez prethodne najave u cilju poboljšanja performansi.

#### Dodatna oprema (opcija)

Ni-MH punjač baterija: BU-400 (samo u Europi) Ni-MH punjač baterija: BR401 Kabel za spajanje (utor na slušalice ↔ utor za mikrofon) KA333 Mikrofon za smanjenje buke: ME52 Elektretski mikrofon: ME15 Dvostruke monoauralne slušalice: E20 Mikrofon za snimanje telefonskih razgovora: TP7 Trakica: ST26

# **Digital Wave Player**

UPŪTE ZA KORIŠTENJE

#### Napomene

- Slanje zapisa s računala na diktafon nije moguće kao ni prerisavanje zapisa na diktafonu pomoću Digital Wave Player programa.
- Digital Wave Player ne podržava programe za prepoznavanje govora.
- Digital Wave Player program ne podržava Apple Macintosh računala.
- Priručnik je napisan s pretpostavkom da korisnik poznaje Microsoft Windows software. Za detalje o upravljanju računalom, pogledajte upute računala.

## Karakteristike Digital Wave Player programa

Pomoću Digital Wave Player programa moguće je prebacivanje zapisa sa diktafona na računalo.

# Funkcije koje posjeduje Digital Wave Player program opisane su dolje:

- · pohrana zapisa na računalo i upravljanje zapisima na računalu
- reprodukcija zapisa
- snimanje zapisa direktno na računalu pri čemu se diktafon spaja s računalom preko USB sučelja.

#### Radno okruženje

| Operativni sustav:        |                                                                                        |
|---------------------------|----------------------------------------------------------------------------------------|
| (VN-1100PC/VN-2100PC/     |                                                                                        |
| VN-3100PC/VN-4100PC:      | Microsoft Windows 2000/XP/Vista                                                        |
| PC:                       | IBM PC / AT kompatibilno računalo                                                      |
| CPU:                      | Intel Pentium 166 ili jači                                                             |
| RAM:                      | 32 MB ili više                                                                         |
| Prostor na tvrdom disku:  | 25 MB (dodatni prostor je potreban za                                                  |
|                           | pohranu zapisa)                                                                        |
| Zvučna kartica:           | Creative Labs Sound Blaster 16 ili bilo koja<br>druga 100% kompatibilna zvučna kartica |
| Zaslon:                   | 800 x 600 piksela min, 256 boja min.                                                   |
| CR pogon:                 | 2x CD-ROM                                                                              |
| USB priključak:           | Jedan slobodan USB priključak                                                          |
| Audio izlazni priključak: | Slušalice ili zvučnici                                                                 |

#### Napomena (VN-1100PC/VN-2100PC/VN-3100PC/VN-4100PC):

USB podrška nije dostupna u sljedećim okruženijma, čak ni za računala opremliena USB prikliučkom: Windows 2000/XP (ne podržava x64 Edition)/Vista (ne podržava x64 Edition) unaprijeđena s Windowsa 95 ili 98

## Instaliranie Olympus Digital Wave Player programa

Prije spajanja računala i diktafona pomoću USB kabela, prvo instalirate program.

- 1. Stavite Olympus Digital Wave Player CD u CD-ROM pogon. Instalacija će započeti automatski.\*
  - \* Ukoliko instalacija ne započne automatski, kliknite dvaput mišem na ikonu CD-Rom-a u prozoru Explorera i dvaput kliknite na »setup exe« ikonu
- 2. Instaliraite Olympus Digital Wave Player program prateću upute na zaslonu računala. Ikona 📆 diktafona će se pojaviti u traci sa zadacima na radnoi površini računala.

## Deinstaliranie Olympus Digital Wave Player programa

Kako bi deinstalirali Olympus Digital Wave Plaver program slijedite postupak

- 1. Kliknite na Windows Start gumb.
- 2. Usmierite strelicu miša na All programs, odaberite Olympus Digital Wave Player i kliknite na opciju Uninstall Digital Wave Player.
- 3. Slijedite upute na zaslonu računala.

## Pokretanie Olympus Digital Wave Plaver programa

Kada spojite računalo i diktafon pomoću USB kabela. Olvmpus Digital Wave Player program automatski se pokreće i prikazuje se glavni prozor programa. U tom slučaju, baterije u diktafonu nisu potrebne jer se diktafon napaja preko USB priključka računala.

#### Napomena

Otpustite HOLD prekidač diktafona prije spajanja s računalom.

(Fig. 27)

① PC

USB kabel

PC USB prikliučak

USB prikliučak računala

Kako bi koristili Olympus Digital Wave Player program bez spajanja diktafona ili ukoliko se program ne pokrene automatski spajanjem diktafona s računala, kliknite na Start gumb, usmjerite strelicu miša na All programs, odaberite Olympus Digital Wave Plaver program i kliknite na Digital Wave Plaver program. Kako bi iskliučili Olympus Digital Wave Player program kliknite na 🗵 u prozoru programa ili pak odaberite opciju File, i zatim opciju Exit Digital Wave Plaver.

#### Napomene

- Kada pokrenete Olympus Digital Wave Plaver program prvi put, potrebno je odrereno vrijeme za pokretanje programa.
- Ne koristite USB kabel za spajanje osim isporučenog u pakiranju.
- Ne odspajaite USB kabel prije završetka prijenosa podataka.
- Kada je diktafon spojen s računalom, napaja se preko USB priključka. računala.

## Nazivi prozora (Fig. 28)

- Stop aumb
- Gumb premotavania unazad
   Gumb premotavania unazad
   Gumb premotavania unazad
   Gumb premotavania unazad
   Gumb premotavania unazad
   Gumb premotavania unazad
   Gumb premotavania unazad
   Gumb premotavania unazad
   Gumb premotavania unazad
   Gumb premotavania unazad
   Gumb premotavania unazad
   Gumb premotavania unazad
   Gumb premotavania unazad
   Gumb premotavania unazad
   Gumb premotavania unazad
   Gumb premotavania unazad
   Gumb premotavania unazad
   Gumb premotavania unazad
   Gumb premotavania unazad
   Gumb premotavania unazad
   Gumb premotavania unazad
   Gumb premotavania unazad
   Gumb premotavania unazad
   Gumb premotavania unazad
   Gumb premotavania unazad
   Gumb premotavania unazad
   Gumb premotavania unazad
   Gumb premotavania unazad
   Gumb premotavania unazad
   Gumb premotavania unazad
   Gumb premotavania unazad
   Gumb premotavania unazad
   Gumb premotavania unazad
   Gumb premotavania unazad
   Gumb premotavania unazad
   Gumb premotavania unazad
   Gumb premotavania unazad
   Gumb premotavania unazad
   Gumb premotavania unazad
   Gumb premotavania unazad
   Gumb premotavania unazad
   Gumb premotavania unazad
   Gumb premotavania unazad
   Gumb premotavania unazad
   Gumb premotavania unazad
   Gumb premotavania unazad
   Gumb premotavania unazad
   Gumb premotavania unazad
   Gumb premotavania unazad
   Gumb premotavania unazad
   Gumb premotavania unazad
   Gumb premotavania unazad
   Gumb premotavania unazad
   Gumb premotavania unazad
   Gumb premotavania unazad
   Gumb premotavania unazad
   Gumb premotavania unazad
   Gumb premotavania unazad
   Gumb premotavania unazad
   Gumb premotavania unazad
   Gumb premotavania unazad
   Gumb premotavania unazad
   Gumb premotavania unazad
   Gumb premotavania unazad
   Gumb premotavania unazad
   Gumb premotavania unazad
   Gumb premotavania unazad
   Gumb premotavania unazad
   Gumb premotavania unazad
   Gumb premotavania unazad
   Gumb pre
- (3) Traka s alatima
- ④ Gumb prozora za snimanie
- (5) Gumb reprodukcije
- (7) Gumb preskakania indeksa
- Vremenska traka
- Položaj u zapisu
- (10) Duliina traiania zapisa
- (1) Traka za odabir vremenskog prikaza

- (12) Kontrola glasnoće
- reprodukcije
- (13) Upravljanje reprodukcijom
- (14) Mapa na diktafonu
- (15) Mana na računalu.
- (6) Gumb premotavania unaprijed (16) Prozor s mapama diktafona
  - (17) Popis zapisa
  - (18) Gumb za zatvaranie
  - (19) Gumb snimania
  - (20) Stop gumb
  - (21) Gumb pauzirania
    - (22) Prozor snimania

# Korištenie Online pomoći

Ovai priručnik obiašniava osnove korištenia programa i spajanja diktafona s računalom

Za detalinije upute o korištenju programa, pogledajte Online pomoć nakon instalacije programa.

## Otvaranie Online pomoći

Kliknite na Help padajući izbornik u prozoru Olympus Digital Wave Plaver programa i kliknite na opciju Open Help. Možete pritisnuti i F1 gumb na tipkovnici računala.

## Korištenie Olympus Digital Wave Player programa

Za detaljnije upute pogledajte online pomoć.

## Priienos snimlienih zapisa na računalo

Prije prijenosa zapisa na računalo, provierite da li je diktafon spojen ispravno s računalom. Olympus Digital Wave Plaver program omogućuje sljedeće načine prijenosa zapisa na računalo.

#### Priienos svih zapisa

Kliknite na 🛍

Svi zapisi sa diktafona biti će preneseni na računalo u mape. računala čija su imena jednaka onima na diktafonu.

## Prijenos odabrane mane

Kliknite na 🚇, 🕲, 🖾, 🕅,

Svi zapisi odabrane mape diktafona biti će preneseni na računalo u mapu čije je ime jednako onom na diktafonu.

Kada prenesete zapise na računalo, nazivi zapisa se mileniaju kako slijedi:

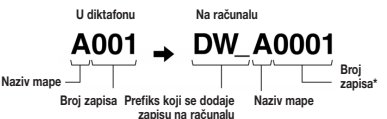

\* Broi zapisa na računalu automatski se renumerira i razlikuje od originalnog broja zapisa na računalu.

#### Napomene

- Vriieme priienosa može ovisiti o kvaliteti snimania zapisa i performansama računala.
- Prijenos zapisa sa računala na diktafon nije moguć.
- Prijenos zapisa istog imena i duljine trajanja sa diktafona na računalo niie moauć.

 Kako bi prenijeli zapise na računalo, potrebno je barem 20 MB slobodnog prostora na tvrdom disku računala.

## Reprodukcija zapisa na računalu

Svi zapisi preneseni na računalo ili snimlieni direktno na računalu mogu se reproducirati na računalu.

- Odaberite želienu mapu u prozoru računala s mapama zapisa.
- Kliknite na želieni zapis iz popisa zapisa.

 Kliknite na IPlavl gumb kako bi započeli reprodukciju. Zapise je moguće i premotavati unaprijed i unatrag pomoću kontrolnih gumbiju koji se nalaze na panelu programa s upravljačkim gumbima.

#### Napomena

Reprodukcija zapisa pohranjenih na diktafonu pomoću Olympus Digital Wave Plaver programa nije moguća,

Snimanie zapisa na računalu korišteniem diktafona kao USB mikrofona (Direktno snimanie)

Prije snimania, provierite da li je diktafon ispravno spojen s računalom.

- 1. Kliknite na gumb 🔍 u glavom prozoru kako bi prikazali prozor za snimanie zapisa
- Kliknite na gumb snimanja kako bi započeli sa snimanjem.
- Kliknite na stop gumb kako bi završili snimanie. Ukoliko Snimlieni zapisi pohraniuju se u mapama na računalu.

Kako bi zaustavili snimanje, kliknite na gumb \_\_\_\_\_ (pauziranja za vriieme snimania).

#### Nanomene

- Kod direktnog snimania, zapisi se pohraniuju na računalu, ne na diktafonu.
- Za direktno snimanje potrebno je barem 20 MB slobodnog prostora na tvrdom disku računala.
- Snimlieni zapisi se pohraniuju kao .wav datoteke. Prije snimanja. provierite da li na tvrdom disku imate dovolino slobodnog prostora.

# Format datoteka (zapisa)

Preneseni zapisi ili zapisi snimlieni direktno na računalu pohraniuju se kao .way datoteke. Takye datoteke posieduju .way ekstenziju.

#### Vrijeme potrebno za prijenos i veličina datoteka

(5 minuta snimljenog materijala na diktafonu)

|               | Veličina datoteke | Vrijeme prijenosa |
|---------------|-------------------|-------------------|
| XHQ kvaliteta | Pribl. 3.2 MB     | Pribl. 40 sek.    |
| HQ kvaliteta  | Pribl. 3.2 MB     | Pribl. 60 sek.    |
| SP kvaliteta  | Pribl. 1.6 MB     | Pribl. 45 sek.    |
| LP kvaliteta  | Pribl. 1.2 MB     | Pribl. 30 sek.    |

Microsoft i Windows su registrirana zaštićena imena Microsoft Corp.

Intel i Pentium su registrirana zaštićena imena Intel Corp.

Macintosh i Apple su registrirana zaštićena imena Apple Computer Inc.

Ostala imena i nazivi zaštićena su imena i znaci njihovih vlasnika.

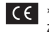

CE »CE« oznaka označava da je ovaj uređaj u skladu s europskim zahtievima glede sigurnosti, zdravlia, zaštite okoliša i potrošača.

|    | -  |
|----|----|
| 57 | 77 |
|    |    |
|    | κ. |
|    |    |

Ovai simbol (prekrižena kanta za smeće) označava odvojeno prikuplianie elektronskog otpada u zemliama EU. Ne bacaite uređaj zajedno s domaćim otpadom. Koristite raspoložive sustave prikupliania otpada u vašoi zemlii. Primieniivi uređaji: VN-4100 / VN-4100PC / VN-3100/ VN-3100PC / VN-2100 / VN-2100PC / VN-1100/VN-1100PC

# HU Előkészítés

## A hangrögzítő részei

- Beépített mikrofon
- (2) Mikrofon csatlakozó alizat
- ③ HOLD kapcsológomb
- (4) STOP gomb
- (5) USB csatlakozó alizat\*
- 6 PLAY gomb

Elemtartó fedél

- (15) **I** (Előretekerés) gomb (16) - gomb
- (7) I (Visszatekerés) gomb (8) FOLDER/INDEX gomb
  - (17) DISPLAY/MENU domb (18) ERASE domb

Fülhallgató csatlakozó alizat

(12) Felvétel/lejátszás jelzőlámpa

(13) REC (Felvétel) gomb

(1) LCD kijelző

(14) + 00mb

- \* PC (USB) csatlakozó alizat ... VN-1100PC/VN-2100PC/VN-3100PC/ VN-4100PC

## Az elemek behelvezése (1)

- 1. Finoman nyomjuk le az elemtartó fedelet a nyíl jelölésnél, és csúsztassuk el
- 2. Helyezzünk be két darab AAA alkáli elemet, ügyelve a megfelelő polaritásra.
- Zárjuk vissza az elemtartó fedelet. Megjelenik a dátum/idő kijelző. Az óra villogása jelzi a dátum/idő beállítási folvamat kezdetét. (Részleteket »A dátum és idő beállítása« címszó tartalmaz.)
- Beépített hangszóró

A hangrögzítő opcionális Olympus Ni-MH akkumulátorral (BR401) is működik.

## Az elemek cseréie

Ha a I kon megjelenik a kijelzőn, minél előbb cseréljünk elemet. AAA alkáli elemek használata javasolt. Ha az elemek lemerültek.

ikon jelenik meg a kijelzőn, majd a készülék kikapcsol. Elemcsere előtt javasolt a HOLD kapcsolót HOLD állásba csúsztatni az aktuális beállítások (dátum/idő stb.) megtartásához. A felhasználó kényelmére a hangrögzítő óránként nem felejtő memóriába naplózza az aktuális beállításokat.

## Áramforrás (2)

A HOLD kapcsológomb főkapcsolóként funkcionál. Használaton kívül csúsztassuk a HOLD kapcsológombot HOLD állásba, miközben a hangrögzítő leállított állapotban van. A hangrögzítő kikapcsol. Bekapcsoláshoz oldjuk ki a HOLD kapcsológombot. Kikapcsoláshoz csúsztassuk HOLD állásba

## Készenléti üzemmód és a kiielző kikapcsolása

Ha a hangrögzítőt felvétel vagy lejátszás közben 60 percnél hosszabb időre leállítjuk vagy szüneteltetjük, készenléti (energiatakarékos) üzemmódba kapcsol, és a kijelző kikapcsol. A készülék bármelyik gombbal aktiválható.

## A készülék lezárása

Csúsztassuk a HOLD gombot HOLD állásba. A készülék gombiai lezáródnak. Ez a funkció akkor hasznos, ha a hangrögzítőt táskában vagy zsebben szállítjuk.

A hangrögzítő használata előtt oldjuk ki a HOLD kapcsolót.

## Fiavelem

 A figyelmeztető hangjelzés a beállított időben akkor is megszólal, ha a HOLD funkció aktiválva van. Bármelvik gombbal leiátszható a figyelmeztető funkcióhoz rendelt fájl (a VN-1100 és VN-1100PC modellek kivételével).

- · Ha a HOLD kapcsoló HOLD állásban van, a hangrögzítő az alábbiak szerint működik:
- Ha a hangrögzítő lejátszik, az aktuális fáil lejátszása után a kijelző elsötétedik.
- Ha rögzítés közben elfogy a rendelkezésre álló szabad memória, és a felvétel befejeződik, a kijelző elsötétedik.

# A csuklószíi használata (3)

## Szíibúitató

A csuklószíi opcionálisan beszerezhető tartozék.

## A mappák ( 4)

A hangrögzítőn négy mappa áll rendelkezésre: A. B. C. és D (D mappa csak a VN-2100/VN-2100PC/VN-3100/VN-3100PC/VN-4100/ VN-4100PC modelleken). A mappák között leállított állapotban a FOLDER gombbal válthatunk. A rögzített fáilok mappában tárolódnak. A mappák használatával csoportosíthatóak a fáilok, így egyszerűen kikereshetőek a kívánt fáilok. Mappánként max. 100 fáil rögzíthető. Aktuális mappa

# A dátum és idő beállítása (TIME) (5)

Ha a dátum és idő be van állítva, ezek az adatok automatikusan együtt tárolódnak a rögzített hangfáilokkal.

Az elemek első behelyezése alkalmával és elemcsere után felvillan az óra. Ilyen esetben végezzük el újra a dátum és idő beállítását az alább részletezett 4 – 7 lépéseknek megfelelően.

- Tartsuk nyomya a MENU gombot legalább 1 másodpercig.
- A + vagy gombbal válasszuk a »TIME« opciót a kilelzőn.
- Nvomiuk meg a PLAY gombot. Az óra villogni kezd.
- A + és gombokkal állítsuk be az órát.
- A PLAY vagy az >> I gombbal lépjünk a perc beállításra. A perc villogni kezd. A let gombbal visszaléphetünk az óra beállításra.
- A + és gombokkal állítsuk be a percet. Ismételiük meg az 5 6 lépéseket az év, hónap és nap beállításához.
- A dátum beállítása után nyomiuk meg a PLAY vagy az I combot a befeiezéshez.
- · Az óra vagy perc beállítása közben a DISPLAY/MENU gomb megnyomásával 12 és 24 órás formátum között válthatunk.
- A dátum beállítása közben a DISPLAY/MENU gombbal módosíthatjuk az év, hónap és nap sorrendjét. (Például: 2007. június 14.)

→ 5. IY'07 → IY. 5'07 → '07 5. IY →

# Felvétel (6)

- 1. A FOLDER gombbal válasszuk ki a kívánt mappát.
- A REC gomb megnyomásával indítsuk el a felvételt. A felvétel/lejátszás jelzőlámpa vörösre vált, és megkezdődik a röazítés.
- 3. A hangrögzítés befejezéséhez nyomjuk meg a STOP gombot. Az új felvételek mindig utolsóként tárolódnak a mappában.

 Aktuális mappa, 
 Aktuális felvételi minőség, 
 Aktuális fáil
 Aktuális fáil
 Aktuális fáil
 Aktuális fáil
 Aktuális fáil
 Aktuális fáil
 Aktuális fáil
 Aktuális fáil
 Aktuális fáil
 Aktuális fáil
 Aktuális fáil
 Aktuális fáil
 Aktuális fáil
 Aktuális fáil
 Aktuális fáil
 Aktuális fáil
 Aktuális fáil
 Aktuális fáil
 Aktuális fáil
 Aktuális fáil
 Aktuális fáil
 Aktuális fáil
 Aktuális fáil
 Aktuális fáil
 Aktuális fáil
 Aktuális fáil
 Aktuális fáil
 Aktuális fáil
 Aktuális fáil
 Aktuális fáil
 Aktuális fáil
 Aktuális fáil
 Aktuális fáil
 Aktuális fáil
 Aktuális fáil
 Aktuális fáil
 Aktuális fáil
 Aktuális fáil
 Aktuális fáil
 Aktuális fáil
 Aktuális fáil
 Aktuális fáil
 Aktuális fáil
 Aktuális fáil
 Aktuális fáil
 Aktuális fáil
 Aktuális fáil
 Aktuális fáil
 Aktuális fáil
 Aktuális fáil
 Aktuális fáil
 Aktuális fáil
 Aktuális fáil
 Aktuális fáil
 Aktuális fáil
 Aktuális fáil
 Aktuális fáil
 Aktuális fáil
 Aktuális fáil
 Aktuális fáil
 Aktuális fáil
 Aktuális fáil
 Aktuális fáil
 Ak száma, (4) Felvételi idő, (5) Rendelkezésre álló felvételi idő

## A felvétel szüneteltetése (II)

## Szüneteltetés

Felvétel közben nyomjuk meg a REC gombot.

➡ A kijelzőn megjelenik a »PAUSE« üzenet, és villog a felvétel/ lejátszás jelzőlámpa.

## A felvétel folytatása

Nyomjuk meg ismét a REC gombot.

A felvétel a megszakítás pontjától folytatódik.

## Felvétel külső mikrofonról és más eszközökről

A hangrögzítőre külső mikrofon és más eszközök csatlakoztathatóak, melyeken keresztül hangfelvétel rögzíthető.

- Ha a hangrögzítő mikrofon csatlakozó aljzatára külső mikrofont csatlakoztatunk, a beépített mikrofon nem működik.
- Megfelelő külső mikrofont válasszunk, például zajszűrő mikrofont vagy kondenzátor mikrofont (opcionális).
- A külső eszközt KA333 kábellel (opcionális) csatlakoztassuk.
- Külső eszköz audio bemeneti csatlakozója (II)

#### Tudnivalók a hangrögzítésröl

- Ha a kijelZőn megjelenik a »FULL« üzenet, a kijelÖlt mappa megtelt. Ilyen esetben töröljük a szükségtelen fájlokat, vagy töltsük le számítógépre (VN-1100PC/VN-2100PC/VN-3100PC/VN-4100PC).
- Ha a hangrögzítőt felvételkor közvetlenül az asztalra helyezzük, felveheti a rezgéseket. Helyezzünk az asztal és a hangrögzítő közé jegyzettőmbőt vagy más hasonló tárgyat, ami elnyeli a rezgést, így tisztább felvételek készíthetőek.
- Ha a rendelkezésre álló felvételi idő 5 perc vagy kevesebb, a DISPLAY gomb megnyomása esetén sem jelenik meg a fennmaradó felvételi idő a kijelzőn.
- Ha a felvételi idő 1 percre vagy alá csökken, a felvétel/lejátszás jelzőlámpa vörösen villog.
- Ha a hangrögzítőt 60 percig vagy hosszabb ideig szüneteltetjük, automatikusan leáll.
- Rossz akusztikai körülmények között, illetve halk beszédhang esetén XHQ vagy HQ felvételi minőség alkalmazása javasolt. Külső mikrofon (külön megvásárolható) használatával is javítható a hangminőség.
- À hangrögzítőn a beméneti szint nem állítható be. Ha a hangrögzítőt külső eszközhöz csatlakoztatjuk, készítsünk próbafelvételt, és állítsuk be a külső eszköz kimeneti szintjét.

## Az LCD kijelzőn megjelenő információk

A kijelzőn megjeleníthető információk megválaszthatóak. Ennek segítségével ellenőrizhetőek a hangrögzítő beállításai és a fájlinformációk.

| A hangrögzítő<br>állapota            | Művelet                         | Kijelző                                                                                               |
|--------------------------------------|---------------------------------|----------------------------------------------------------------------------------------------------|
| Leállított állapot                   | Tartsuk nyomva<br>a STOP gombot | A mappába rögzített fájlok száma és a rendelke-<br>zésre álló felvételi idő jelenik meg a kijelzőn.   |
| Felvételi<br>üzemmód                 | Nyomjuk meg a<br>DISPLAY gombot | A kijelzőn az aktuális felvételi idő és a<br>rendelkezésre álló felvételi idő váltakozik.             |
| Leállított állapot<br>vagy lejátszás | Nyomjuk meg a<br>DISPLAY gombot | → Lejátszási idő → Hátralévő lejátszási idő<br>→ Rögzítés dátuma → Rögzítés ideje<br>→ Lejátszási idő |

# Lejátszás (9)

- 1. A FOLDER gombbal válasszuk ki a kívánt mappát.
- Az >> vagy I gombbal válasszuk ki a kívánt fájlt.
- A PLAY gombbal indítsuk el a lejátszást. A felvétel/lejátszás jelzőlámpa zöldre vált, és a kijelzőn megjelenik a lejátszásból eltelt idő.
- A + és gombokkal állítsuk be a hangerőt. A kijelzőn megjelenik a hangerő, ami 0 és 30 között állítható.
- 1 Aktuális mappa, 2 Aktuális fájl száma, 3 Lejátszási idő

## ■ A lejátszás befejezése (CLEAR) (10)

## Leállítás

Nyomjuk meg a STOP gombot. → A fájl lejátszása befejeződik.

### A lejátszás folytatása

Nyomjuk meg a PLAY gombot.

A lejátszás a megszakítás pontjától folytatódik.

Előre- és visszatekerés (III)

## Előretekerés

A fájl lejátszása közben tartsuk nyomva az

➡ Áz ►►I gomb felengedése után folytatódik a normál lejátszás.

## Visszatekerés

A fájl lejátszása közben tartsuk nyomva a I

- A A gomb felengedése után folytatódik a normál lejátszás.
- Előretekerés közben až >> I gomb mégnyomásával a fájí végére ugorhatunk. A tekerés a fájl végén pillanatnyilag leáll. Ha nem engedjük fel az >>> I gombot, folytatódik az előretekerés.
- Visszatekerés közben a 4 gomb megnyomásával a fájl elejére ugorhatunk. A tekerés a fájl elején pillanatnyilag leáll. Ha nem engedjük fel a 4 gombot, folytatódik az visszatekerés.
- Ha a fájlban található indexjel, a tekerés az indexjelnél pillanatnyilag leáll.

## A lejátszási sebesség beállítása (12)

Lejátszás közben a PLAY gomb megnyomásával változtatható a lejátszás sebessége.

| Normál → Lassú lejátszás → Gyors lejátszás −<br>sebesség (−25%) (+50%) | Normál sebesség | ° → | Lassú lejátszás<br>(–25%) | → Gyors lejátszás<br>(+50%) |  |
|------------------------------------------------------------------------|-----------------|-----|---------------------------|-----------------------------|--|
|------------------------------------------------------------------------|-----------------|-----|---------------------------|-----------------------------|--|

- Lassú lejátszó üzemmódban a »SLOW«, gyors lejátszó üzemmódban a »FAST« jelzés jelenik meg a kijelzőn.
- A lejátszás befejeződik, ha lassú/gyors lejátszó üzemmódban megnyomjuk a STOP gombot, vagy a lejátszás a fájl végéhez ér. Ha a STOP gomb megnyomása után újraindítjuk a lejátszást, az normál sebességgel folytatódik.

## A fájl elejének megkeresése

Lassú/gyors lejátszó üzemmódban nyomjuk meg az >> vagy l a gombot a következő, illetve az éppen játszott fájl elejére tekeréshez. Ha a fájlba indexjel van beszúrva, a lejátszás onnan indul (Részletek az »Indexjelek« címszó alatt olvashatóak.)

## Fülhallgató használata (13)

A fájlok fülhallgatón keresztül is meghallgathatóak. Fülhallgató csatlakoztatása esetén a hangszóró nem szól. A fülhallgató monoaurális.

- A fülhallgató behelyezése előtt vegyük le a hangerőt.
- Fülhallgató használata esetén ne állítsuk nagyon magasra a lejátszási hangerőt, mert halláskárosodást okozhat.
- \* A hangrögzítőhöz nem tartozik fülhallgató. Bármilyen szabványos, 3.5 mm-es mono fülhallgató vagy fejhallgató csatlakoztatható.

# Törlés

## Törlés (14)

A szükségtelen fájlok egyszerűen törölhetőek. A fájlszámok automatikusan követik egymást.

## Egy fájl törlése

- 1. A FOLDER gombbal válasszunk mappát.
- Az >>> vagy a l sombbal válasszuk ki a törölni kívánt fájlt.

#### 3. Nyomjuk meg az ERASE gombot.

Az → I vagy a → gombbal válasszuk a »YES« opciót.
 ① Törlendő fájl

5. Nyomjuk meg a PLAY gombot.

#### Az összes fájl törlése egy mappából (15)

- 1. A FOLDER gombbal válasszunk mappát.
- 2. Nyomjuk meg kétszer az ERASE gombot.
- 3. Az ►►I vagy a I ◄◄ gombbal válasszuk a »YES« opciót.

① Ürítendő mappa

#### 4. Nyomjuk meg a PLAY gombot.

#### Figyelem

- A törölt fájlok nem állíthatóak vissza.
- Ha a beállítási folyamatot 8 másodpercnél hosszabb időre megszakítjuk, a készülék visszakapcsol leállított állapotba.
- A tőrlési fólyamat néhány másodpercet is igénybe vehet. Ez idő alatt az elemek eltávolítása, cseréje vagy bármely más művelet az adatok sérülését okozhatja.

## Menü

## A menü kezelése (16)

A menü funkció alkalmazásával igény szerint módosíthatunk különböző beállításokat.

- Leállított állapotban tartsuk nyomva a MENU gombot legalább 1 másodpercig.
- A + vagy gombbal válasszuk ki a beállítani kívánt funkciót. A kijelölt menüpont villog.
- Az bbl és a de gombokkal módosítsuk a beállítást.
- 4. Nyomjuk meg a PLAY gombot a beállítás jóváhagyásához.
- 5. A STÓP gombbal lépjünk ki a menüből.

## (17)

## A menü

- ② A kijelölés léptetése eggyel felfelé/a szám növelése.
- ③ A kijelölés léptetése eggyel balra.
- ④ A beállítás jóváhagyása.
- ⑤ A kijelölés léptetése eggyel lefelé/a szám csökkentése.
- ⑥ A kijelölés léptetése eggyel jobbra.

#### Figyelem

- Ha a menüben kiválasztott beállítást 3 percen belül nem alkalmazzuk, a hangrögzítő leáll.
- Ha beállítás közben megnyomjuk a STOP gombot, a hangrögzítő leáll, és alkalmazza az addig elvégzett beállításokat.

## Felvételi minőség (XHQ HQ SP LP)

Négy felvételi minőség választható: XHQ (extra high quality), HQ (high quality), SP (standard play) és LP (long play).

#### A menüben... XHQ, HQ, SP, LP

| Minőség<br>Modell | XHQ               | HQ         | SP         | LP          |
|-------------------|-------------------|------------|------------|-------------|
| VN-1100/          | Kb. 1 óra 25 perc | Kb. 2 óra  | Kb. 5 óra  | Kb. 17 óra  |
| VN-1100PC         |                   | 50 perc    | 50 perc    | 50 perc     |
| VN-2100/          | Kb. 2 óra         | Kb. 5 óra  | Kb. 11 óra | Kb. 35 óra  |
| VN-2100PC         | 50 perc           | 50 perc    | 40 perc    | 50 perc     |
| VN-3100/          | Kb. 5 óra         | Kb. 11 óra | Kb. 23 óra | Kb. 71 óra  |
| VN-3100PC         | 40 perc           | 40 perc    | 30 perc    | 40 perc     |
| VN-4100/          | Kb. 11 óra        | Kb. 23 óra | Kb. 47 óra | Kb. 144 óra |
| VN-4100PC         | 40 perc           | 40 perc    | 20 perc    | 20 perc     |

- Aktuális felvételi minőség (III)
- A táblázatban szereplő felvěteli idő adatok egy folytonos fájlra vonatkoznak. A rendelkezésre álló felvételi idő több fájl rögzítése esetén rövidebb lehet. (Az adatok tájékoztató jellegűek.)

## Mikrofon érzékenység (HI U LOW)

A mikrofon érzékenysége igény szerint beállítható.

#### A menüben... HI, LOW

HI: A hangokat minden irányból rögzíti, magas érzékenység. LOW: Diktálásra alkalmas alacsony érzékenység.

- A sikeres felvétel érdekében rögzítés előtt készítsünk próbafelvételt a megfelelő mikrofon érzékenység beállításához.
- »HI« beállítás esetén a legmagasabb érzékenység legjobb kihasználásához javasolt a felvételi minőség XHQ vagy HQ.
- »HI« beállítás esétén a felvételi körülményektől függőén nagy lehet a háttérzaj.
- Mikrofon érzékenység (19)

## Hangra induló felvétel (VCVA)

Amikor a mikrofon előre beállított erősségű hangot érzékel, a beépített VCVA funkció megkezdi a hangfelvétel rögzítését, majd a hangerősség csökkenése esetén leállítja a felvételt. A hosszan tartó felvételek esetén hasznos VCVA funkció nem csak memóriát takarít meg azzal, hogy a csendes periódusokban leállítja a felvételt, de a lejátzsát is hatékonyabbá és kényelemsebbé teszi.

#### A menüben... ON (be), OFF (ki)

- Rögzítés közben a VĆVA szint á + és gombokkal 15 fokozatban állítható.
- A felvétel/lejátszás jelzőlámpa felvételkészítés közben világít. Ha a hangrögzítő készenléti üzemmódban van, a felvétel/lejátszás jelzőlámpa és a kijelzőn a »VCVA« jelzés villog.
- Hangra induló felvétel (20)

## Rendszerhangok (BEEP) (21)

A készülék hangot ad a gombok megnyomásakor, és hangjelzésekkel hívja fel a figyelmet a hibákra. A rendszerhangok kikapcsolhatóak.

#### A menüben... ON (be), OFF (ki)

 Ha a figyelmeztető fuńkció be van állítva, a figyelmeztető hangjelzés a beállított időben akkor is megszólal, ha a rendszerhangok ki vannak kapcsolva (a VN-1100/VN-1100PC modellek kivételével).

## Figyelmeztető funkció ( ((●)) )

(A VN-1100/VN-1100PC modellek kivételével)

A figyelmeztető funkció használatával 5 percig figyelmeztető hangjetzés szólaltatható meg a megadott időben. Az 5 perc alatt a HOLD kapcsológombon kívül bármelyik másik gombbal lejátszható egy előre kijelött fájl.

# A menüben... SET (beallit), ON (be), OFF (ki) $\rightarrow$ A SET opció választása után a PLAY gombbal állítható be az idő.

- A figyelmeztető funkció csak egy fájl lejátszására alkalmas.
- A kívánt fájlt az idő beállítása előtt válasszuk ki.
- Figyelmeztető funkció (2)

#### A figyelmeztető funkció kikapcsolása

A menüben kapcsoljuk ki (OFF) a ((•)) funkciót, és nyomjuk a PLAY gombot.

- Ha a figyelmeztető funkció be van kapcsolva, a kiválasztott mappától függetlenül minden nap aktiválódik, amíg ki nem kapcsoljuk.
- Az aktuális beállítás megjelenítéséhez válasszuk az On opciót, majd nyomjuk meg a PLAY gombot.

- Ha a figyelmeztető funkció aktiválása után 5 percig nem nyomunk meg gombot, a figyelmeztető hangjelzés leáll, és a kijelölt fájl nem kerül lejátszásra.
- Ha a kijelölt mappában nincs fájl, a figyelmeztető funkció nem érhető el.
- A figyelmeztető funkció minden nap aktiválódik, ha nem kapcsoljuk ki (OFF).

## Időzített felvétel (22)

(A VN-1100/VN-1100PC modellek kivételével)

A felvétel elindítási és befejezési idejének megadása esetén automatikusan készíthető időzített felvétel. Az időzített felvétel elkészítése után a beállítás törlődik.

# A menüben... SET (beállít), On (be), OFF (ki) $\rightarrow$ A SET opció választása után a PLAY gombbal állítható be az idő.

#### Az időzítés beállításának törlése

A menüben kapcsoljuk ki (OFF) a TIMER funkciót, és nyomjuk meg a PLAY gombot.

- Az aktuális beállítás megjelenítéséhez válasszuk az On opciót, majd nyomjuk meg a PLAY gombot.
- Ezzel a funkčióval csak a felvétel indításának és befejezésének időpontja állítható be. A felvételi minőség, mikróton érzékenység, VCVA funkció és mappa beállításait az időzített felvétel beállítása előtt módosítsuk.
- A rendelkezésre álló felvételi időt meghaladó beállítás nem végezhető el.
- A megadott időintervallumon túl is készíthető felvétel. Ha azonban emiatt nem marad elegendő idő az időzített felvétel elkészítéséhez, a felvétel nem lesz teljes.
- A folyamatban lévő műveletek hatástalanítják az időzített felvételt.

# Egyéb funkciók

## Fájlok mozgatása mappák között

- (A VN-1100/VN-1100PC modellek kivételével)
- Az A, B, C és D mappákba rögzített fájlok más mappákba

áthelyezhetőek. A fájl utolsóként jelenik meg a célmappában.

- Válasszuk ki az áthelyezni kívánt fájlt, és nyomjuk meg a PLAY gombot a lejátszáshoz.
- Lejátszás közben tartsuk nyomva a MENU gombot legalább 1 másodpercig.
- Az >> vagy a <> gombbal válasszunk célmappát.
- 4. Nyomjuk meg a PLAY gombot.

A kijelzőn megjelenik a célmappa és az áthelyezett fájl száma, és megtörténik a fájl áthelyezése.

- Ha a célmappa mégtelt (100 fájl), a kijelzőn megjelenik a »FULL« üzenet, és a fájl nem helyezhető át a kijelölt mappába.
- Célmappa, ② A fájl célszáma (図)

## Indexjelek (25)

Felvétel vagy lejátszás közben a fájlokba indexjelek szúrhatóak be, melyek a fájl fontos részeinek gyors és egyszerű megjelölésére szolgálnak.

 Nyomjuk meg az INDEX gombot felvétel (szüneteltetetés) vagy lejátszás közben. A kijelzőn megjelenik az indexszám.

#### Indexjel törlése

Nyomjuk meg az ERASE gombot, amíg az indexszám látható a kijelzőn.

- Fájlonként maximum 10 indexjel szúrható be.
- Az egymást követő indexszámok kiosztása automatikus.

## Az alapbeállítások visszaállítása (26)

Ez a funkció visszaállítja az alapértelmezett dátum/idő és egyéb beállításokat. Ez a funkció olyan esetekben hasznos, ha a hangrögzítővel probléma van, vagy törölni szeretnénk az összes beállítást.

- Tartsuk nyomva a STOP és az ERASE gombot legalább 3 másodpercig.
- Az >> vagy a left gombbal válasszuk a »YES« opciót.
   Nvomiuk meg a PLAY gombot.
- Ha a 3-as lépésben az ENTER gombot 8 másodpercen belül nem nyomjuk meg, a CLEAR üzemmód törlődik, és a készülék leáll.

# Általános figyelmeztetés

#### A készülék rendeltetésszerű és biztonságos használatához figyelmesen olvassa el a kezelési útmutatót. További tájékozódáshoz tartsa elérhető helyen.

 Á figyelmeztető jelzések fontos biztorísági előírásokat jelölnek. Saját és mások testi épségének megóvása és az anyagi károk elkerülése érdekben olvassa el az útmutatóban található figyelmeztetéseket és információkat.

#### Adatvesztéssel kapcsolatos figyelmeztetés

Üzemeltetési hiba, a készülék méghibásodása, illetve javítási munkálatok során a memóriába mentett adatok megsemmisülhetnek vagy törlődhetmek. Ezért ajántott a fontos adatokat adathorodorá kirmi (VN-1100/VN2100/VN-3100/VN-4100) számítógépre letőlteni biztonsági mentés céljából (VN-1100PC/VN2100PC/VN-3100PC/N-4100PC). A termék meghibásodásából, a nem az Olympusnál vagy hivatalos Olympus márkaszervízben, harmadik személy által végzett javításból, vagy bármilyen más okból eredő adatvesztés által okozott passzív károkért és bármilyen más káreseményekért az Olympus nem vállal felelősséget.

## Rendeltetésszerű és biztonságos használat

- Ne hagyjuk a készüléket magas hőmérsékletű, párás helyeken, például autóban, közvetlen napfénynek kitett helyen vagy nyáron vízparton.
- Ne tároljuk a készüléket nedves, poros helyen.
- A készűlék tisztítására ne használjunk szerves oldószert, például alkholt vagy hígítót.
- Elektromos berendezésektől, pl. televíziótól és hűtőszekrénytől tartsuk távol.
- Óvjuk a homoktól és portól, mert javíthatatlan károkat okozhat.
- Óvjuk az erős rezgésektől, ütődésektől.
- Ne szereljük szét, ne alakítsuk át, és ne javítsuk a készüléket saját kezűleg.
- Járműhasználat (kerékpár, autó, gokart) közben ne használjuk a készüléket.
- Gyermekektől tartsuk távol.

## Áramforrás

## 🗥 Vigyázat

- Az áramforrást óvjuk a nyílt lángtól, hőtől, ne zárjuk rövidre, és ne szereljük szét.
- Az alkáli, lítium és egyéb elemek nem tölthetőek újra.
- Kerüljük a sérült, repedt burkolatú áramforrások használatát.
- Gyermekektől tartsuk távol.
- Szokatlan hang, hő, füst vagy égett szag észlelése esetén:
- azonnal távolítsa el az áramforrást ügyelve arra, hogy ne okozzon égési sérülést;
- ② és szervizelési igényével forduljon az Olympushoz.

# Hibaelhárítás

## K1 A készülék gombnyomásra nem reagál.

- V1 A HOLD kapcsológomb HOLD állásban van.
  - Az áramforrás lemerült.
  - Az áramforrás nem megfelelően van behelyezve.

## K2 Lejátszáskor nem szól a hangszóró.

- V2 A hangrögzítőre fülhallgató van csatlakoztatva.
  - A hangerő a legalacsonyabbra van állítva.

## K3 A készülék nem rögzít.

- V3 Ismételten nyomjuk meg a STOP gombot leállítás közben, és ellenőrizzük, hogy mi jelenik meg a kijelzőn:
  - A kijelölt mappában rendelkezésre álló felvételi idő »00:00«
  - A fájlok száma 100
  - A REC gomb megnyomása esetén a »FULL« üzenet jelenik meg.

## K4 A lejátszás sebessége túl gyors (lassú).

V4 A készülék gyors (lassú) lejátszás üzemmódban van.

# Műszaki adatok

Beépített flash memória Adattároló eszköz: Frekvenciamenet<sup>-</sup> XHQ minőséaben: 300 Hz – 7.2 kHz HQ minőségben: 300 Hz – 7.2 kHz SP minőségben: 300 Hz – 5.4 kHz LP minőségben: 300 Hz – 3.1 kHz Délka záznamu: VN-4100/VN-4100PC: 256 MB XHQ minőséa: Kb. 11 óra 40 perc HQ minőséa: Kb. 23 óra 40 perc SP minőség: Kb. 47 óra 20 perc LP minőséa: Kb. 144 óra 20 perc VN-3100/VN-3100PC: 128 MB XHQ minőséa: Kb. 5 óra 40 perc HQ minőség: Kb. 11 óra 40 perc SP minőség: Kb. 23 óra 30 perc LP minőséa: Kb. 71 óra 40 perc VN-2100/VN-2100PC: 64 MB XHQ minőséa: Kb. 2 óra 50 perc HQ minőség: Kb. 5 óra 50 perc SP minőség: Kb. 11 óra 40 perc LP minőség: Kb. 35 óra 50 perc VN-1100/VN-1100PC: 32 MB XHQ minőség: Kb. 1 óra 25 perc HQ minőséa: Kb. 2 óra 50 perc SP minőség: Kb. 5 óra 50 perc LP minőséa: Kb. 17 óra 50 perc Mikrofon: Kondenzátor mikrofon (monoaurális) Hangszóró: Beépített Ø 28 mm kerek dinamikus hangszóró Maximális teliesítmény: 120 mW Fülhallgató csatl. Ø 3.5 mm. 8 Ω alizat (mono): Mikrofon csatl. Ø 3.5 mm, 2 kΩ alizat (mono): Áramforrás: Két darab AAA (LR03 vagy R03) elem Két darab Ni-MH akkumulátor Üzemidő: Alkáli elem: körülbelül 25 óra Ni-MH akkumulátor: körülbelül 15 óra Méret: 102 x 39 x 19.5 mm Súly: 63 g (elemekkel együtt)

- Az áramforrás élettartama az Olympus mérésein alapul. Jelentősen befolyásolja az áramforrás típusa és a használati körülmények.
- A rögzített tartalom kizárólag személyes felhasználásra szólgál. A szerzői jogra vonatkozó törvény tiltja a szerzői jogvédelem alatt álló anyag rögzítését a szerző jogok tulajdonosának engedélye nélkül.
- Fenntartjuk a specifikáció és külső megjelenés előzetes bejelentés nélküli módosításának jogát.

## Tartozékok (opcionális)

Ni-MH akkumulátortöltő: BU-400 Ni-MH akkumuláto: BR401 Csatlakozó kábel (Fülhallgató csatlakozó aljzat ↔ Mikrofon csatlakozó aljzat): KA333 Zajszűrő mikrofon: ME52 Kondenzátor mikrofon: ME15 Fülhallgató: E20 Telefonbeszélgetés rőgzítő: TP7 Nyakszi]: ST26

# **Digital Wave Player**

KEZELÉSI ÚTMUTATÓ

## Figyelem

- Šžámítógépről a digitális hangrögzítőre nem helyezhetőek át fájlok, és a hangrögzítőn tárolt fájlok nem irhatóak felül az Olympus Digital Wave Player szoftverrel.
- Az Ólympus Digital Wave nem támogatja a beszédfelismerő szoftvereket.
- Az Olympus Digital Wave Player nem támogatja az Apple Macintosh számítógépeket.
- A kezelési útmutató annak feltételezése mellett került összeállításra, hogy a felhasználó ismeri a Microsoft Windows szoftvert. A számítógép kezelésével kapcsolatos információkért lapozza fel a hozzá mellékelt kézikönyvet.

# A Digital Wave Player szoftver jellemzői

A mellékelt Olympus Digital Wave Player szoftver használatával a fájlok letölthetőek számítógépre.

## Az Olympus Digital Wave Player funkciói:

- A hangrögzítővel készített hangfelvételek tárolása és kezelése számítógépen.
- Fájlok lejátszása.
- Hangfájlók közvetlen rögzítése számítógépre USB csatlakozóval rendelkező hangrögzítővel.

## Üzemi környezet

Operációs rendszer (VN-1100PC / VN-2100PC VN-3100PC / VN-4100PC): Microsoft Windows 2000/XP/Vista PC: IBM PC/AT kompatibilis számítógép CPU: Legalább 166 MHz Intel Pentium processzor RAM. Legalább 32 MB Místo na pevném disku: 25 MB (a hangfájlok tárolásához további helv szükséges) Hangkártya: Creative Labs Sound Blaster 16 vagy bármilyen más, 100%-ban kompatibilis hangkártva Monitor: Min. 800 x 600 pixel, min. 256 szín CD-ROM meghaitó: 2x CD-ROM USB port: Legalább egy szabad port Audio kimeneti csatlakozó: Fülhallgató vagy hangszóró kimenet(ek)

## Figyelem (VN-1100PC / VN-2100PC / VN-3100PC / VN-4100PC)

USB támogatás nem áll rendelkezésre az alábbi rendszerek esetén, még akkor sem, ha a a számítógép rendelkezik USB porttal: Windows 2000/ XP (x64 verzió nem támogatott)/Vista (x64 verzió nem támogatott) Windows 95 vagy 98 frissitett változata

## Az Olympus Digital Wave Player szoftver telepítése

A hangrögzítő és a számítógép csatlakoztatása előtt telep.

- Helyezzük az Olympus Dígital Wave Player CD lemezt a CD-ROM meghajtóba. A telepítő program automatikusan elindul.\*
   \* Ha a telepítő program nem indul el automatikusan, kattintsunk duplán a CD-ROM ikonra az Intéző ablakban, majd kattintsunk duplán a «setup.exe» ikonra.
- Telepítsük az Olympus Digital Wave Player szoftvert a telepítő ablakban megjelenő utasításoknak megfelelően. Az ikon megjelenik a feladatkezelőben és az Asztalon.

## Az Olympus Digital Wave Player szoftver törlése

Az Olympus Digital Wave Player az alábbi módon távolítható el.

- 1. Nyissuk meg a [start] menüt a Windowsban.
- Válasszuk a [Programok], [Olympus Digital Wave Player] opciót, és kattintsunk az [Uninstall Digital Wave Player] opcióra.
- Az Olympus Digital Wave Player törléséhez kövessük a képernyőn megjelenő utasításokat.

# Az Olympus Digital Wave Player elindítása

Ha a hangrógzítót a hozzá mellékelt USB kábellel számítógépre csatlakoztatjuk, az Olymous Digital Wave Player elindul, és automatikusan megjelenik a főablak. Ebben az esetben nem szükséges elemet tenni a hangrógzítőbe, mivel az áramellátást a számítógép biztosítja az USB kábelen keresztül.

#### Figyelem

Mielőtt az USB kábelt a számítógéphez csatlakoztatjuk, oldjuk ki a hangrögzítő HOLD kapcsológombját.

(27)

Számítógép

③ USB kábel

③ PC (USB) csatlakozó ④ A számítógép (USB) portjához Az Olympus Digital Wave Player a számítógép és a hangrógzító csatlakoztatása nélküli használatához, illetve, ha az Olympus Digital Wave Player a csatlakoztatáskor nem indul el automatikusan, nyissuk meg a [start] menüt, válasszuk a [Programok], [Olympus Digital Wave Player] opciót, és kattiintsunk a [Digital Wave Player] opcióra. Az Olympus Digital Wave Player lezárásához kattintsunk a: Z gombra

az ablakban, vagy kattintsunk a [File], majd az [Exit Digital Wave Player] menüpontra.

#### Figyelem

- Ăz Olympus Digital Wave Player első indítása néhány percet vehet igénybe.
- Čsak a hangrögzítőhöz mellékelt USB kábelt használjuk.
- Az adatátvitel vagy rögzítés befejeződése előtt ne válasszuk le az USB kábelt.
- Ha a hangrögzítő számítógéphez csatlakozik, az áramellátás az USB kábelen keresztül biztosított.

## Ablaknevek (28)

- Stop gomb
- Visszatekerés gomb
- ③ Eszköztár
- ④ Rögzítő ablak gomb
- ⑤ Lejátszás gomb
- ⑥ Előretekerés gomb
- Indexelés gomb
- Időtengely
- 9 Pozíció
- Hossz
   Időtengely beállítása
- 12 Hangerő-szabályozó
  13 Lejátszás vezérlő
  14 Rögzítési mappa
  15 Audio mappa ablak
- Hangrögzítő mappa ablak
- Hangfájl lista
- Bezárás gomb
- (19) Felvétel gomb
- ② Stop gomb
- 2 Szünet gomb
- 2 Rögzítő ablak

# Az Online Súgó használata

A kezelési útmutató az Olympus Digital Wave Player telepítését és a hardver csatlakoztatását mutatja be.

#### Bővebb információkért vegye igénybe a szoftver telepítése után elérhető Online Súgót.

## Az Online Súgó megnyitása

Kattintsunk a [Help] menüre az Olympus Digital Wave Player főablakában, majd kattintsunk az [Open Help] opcióra. A Súgó ablak az [F1] billentyűvel is megnyitható.

# Az Olympus Digital Wave Player használata

Bővebb információkert vegye igénybe az Önline Súgó funkciót.

## A rögzített hangfájlok áthelyezése számítógépre

A rögzített hangfájlok letöltése előtt ellenőrizzük a hangrögzítő és a számítógép megfelelő csatlakozását.

Az Olympus Digital Wave Player az alábbi módszereket kínálja a fájlok áthelyezésére.

## Az összes mappa áthelyezése

Kattintsunk a 🛅 .

 A hangrögzítőről az összes mappa áthelyezésre kerül a számítógép azonos nevű mappáiba.

#### A kijelölt mappa áthelyezése

Kattintsunk a 🔍, 💷, 🖭 , 👿 .

- A kijelölt mappában tárolt összes fájl áthelyezésre kerül a számítógép azonops nevű mappájába.
- A fájlnevek az áthelyezéskor az alábbiak szerint módosulnak:

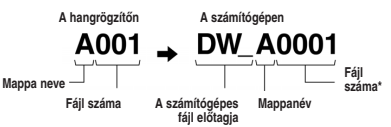

\* Az áthelyezett fájl automatikusan újraszámozódik, így neve eltér az eredetileg a hangrögzítőn tárolt fájl nevétől.

#### Fiavelem

- Az áthelvezési idő a fáil minőségétől és számítógép teljesítményétől függően változó.
- A számítógépen tárolt hangfáilok feltölthetőek a hangrögzítőre.
- Olvan fáil nem tölthető le, amely a számítógépen tárolt azonos. mappában, azonos felvételi dátummal és idővel már létezik.
- A fáilok áthelvezéséhez legalább 20 MB szabad helv szükséges.

## A fáilok leiátszása számítógépen

A hangrögzítőről áthelyezett fájlok, valamint a közvetlenül számítógépre rögzített fáilok lejátszhatóak a számítógépen.

- Válasszuk ki a kívánt mappát az audio mappa ablakban.
- Kattintsunk a kívánt fáilra a listában.
- Kattintsunk a Lejátszás) gombra.

A lejátszás vezérlő panel gombiajval más műveletek is végezhetőek. mint például előretekerés, visszatekerés stb.

#### Fiavelem

A hangrögzítőn tárolt fáilok nem játszhatóak le a számítógépen az Olympus Digital Wave Player szoftverrel.

## A hangrögzítő használata mikrofonként (közvetlen rögzítés)

A felvétel megkezdése előtt ellenőrizzük a számítógép és a hangrögzítő megfelelő csatlakoztatását.

- megnyitásához
- Kattintsunk a (Felvétel) gombra a rögzítés.
- Kattintsunk a (Stop) gombra a felvétel befejezéséhez. A um gombra kattintva a rögzítő ablak visszavált a főablakra.

A rögzített fáilok az audio mappa ablak rögzítési mappájában tárolódnak. A felvétel szüneteltetéséhez kattintsunk a [[[]] (Szünet) gombra rögzítés közben.

#### Fiavelem

- A fáilok közvetlenül a számítógépre, és nem a hangrögzítőre kerülnek rögzítésre.
- Közvetlen rögzítéshez legalább 20 MB szabad helv szükséges.
- A rögzített fáilok .way formátumban tárolódnak. Felvétel előtt ellenőrizzük, hogy a számítógépen rendelkezésre álló szabad hely elegendő a .wav fáilok rögzítéséhez.

## Fáilformátum

A számítógépre áthelvezett, illetve a számítógépre közvetlenül rögzített fájlok .wav formátumban tárolódnak. Ezek a fájlnevek .wav kiteriesztéssel rendelkeznek.

#### Az áthelyezett fájlok mérete és az áthelyezési idő (a hangrögzítővel készített 5 percnyi felvétel)

|             | Fájlméret  | Áthelyezési idő |
|-------------|------------|-----------------|
| XHQ minőség | Kb. 3.2 MB | Kb. 40 mp.      |
| HQ minőség  | Kb. 3.2 MB | Kb. 60 mp.      |
| SP minőség  | Kb. 1.6 MB | Kb. 45 mp.      |
| LP minőség  | Kb. 1.2 MB | Kb. 30 mp.      |

A Microsoft és a Windows a Microsoft Corporation beiegvzett védiegvei.

- Az Intel és a Pentium az Intel Corporation bejegyzett védjegyei
- A Macintosh és az Apple az Apple Computer, Inc. bejegyzett védjegyei.
- Az útmutatóban említett egyéb termék- és márkanevek saját tulaidonosaik védjegyei vagy bejegyzett védjegyei

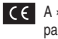

CE A »CE« ielzésnek megfelelOEen a készülék megfelel az európai biztonsági, egészségügyi, körnvezet- és fogyasztóvédelmi követelménveknek.

| NZ. |  |
|-----|--|
|     |  |
|     |  |

Ez a szimbólum láthúzott kerekes kuka, WEEE IV, sz. melléklet] az elektromos és elektronikus berendezések hulladékainak szelektív gyűitését jelöli az EU tagországokban. Kériük. hogy a készüléket a háztartási hulladéktól elkülönítve kezelie. A termék eldobása esetén vegye igénybe a rendelkezésre álló visszaszállító és begyűitOE szolgáltatásokat. Érintett termékek: VN-4100/VN-4100PC/VN-3100/ VN-3100PC/VN-2100/VN-2100PC/ VN-1100/VN-1100PC

# IT Preliminari

## Identificazione delle parti

- Microfono incorporato
- Presa jack per microfono
- ③ Commutatore HOLD
- Tasto STOP
- 5 Presa USB\*
- riproduzione (13) Tasto REC (Registrazione) (14) Tasto +
- Tasto PLAY
- Tasto 
   I
   (Avanzamento rapido)

(1) Display (Pannello LCD)

(12) Spia di registrazione/

- Tasto I (Riavvolgimento)
   Tasto FOLDER/INDEX
- (8) Tasto FOLDER/INDEX
   (6) Tasto –
   (9) Coperchio vano batterie
   (7) Tasto D
  - ① Tasto DISPLAY/MENU
- 1 Presa jack per auricolare 1 Tasto ERASE
- \* Presa USB ... VN-1100PC/VN-2100PC/VN-3100PC/VN-4100PC

## Inserimento delle batterie (fig. 1)

- Premete leggermente sulla freccia e spingete in direzione della freccia per aprire il coperchio.
- Inserire due batterie alcaline AAA, facendo attenzione alla corretta polarità.
- Chiudere completamente ilvano batterie. Appare lo schermo ora/data. Lampeggia l'indicatore delle ore, indicando l'inizio della procedura di impostazione di ora/data. (Per ulteriori dettagli, vedere la voce «Impostazione di ora/data (TIME)»)
- (1) Altoparlante incorporato

E'possibile utilizzare batterie ricaricabili Ni-MH (BR401) Olympus.

## Sostituzione delle batterie

Quando sul display appare l'indicazione ( ), sostituire le batterie prima possibile. Si raccomanda di usare batterie alcaline AAA. Quando le batterie sono esaurite, sul display compare il simbolo,

e il registratore si spegne. Prima di sostituire le batterie, si consiglia di portare il selettore HOLD (BLOCCO) nella posizione HOLD per conservare le impostazioni correnti (ora/data, ecc.). Per praticità, il registratore memorizza ogni ora le impostazioni correnti anche nella memoria non volatile.

## ■ Alimentazione (fig. 21)

Il selettore HOLD funziona come un tasto di accensione. Quando non si usa il registratore, impostare il selettore HOLD nella posizione HOLD mentre il registratore è arrestato. Questa operazione spegnerà il registratore prolungando la durata della batteria.

Accensione...Ripristinare il selettore HOLD.

Spegnimento... Impostare il selettore HOLD nella posizione HOLD.

#### Modalità stand-by (attesa) e spegnimento del display

Se il registratore viene fermato o messo in pausa per un tempo pari o superiore a 60 minuti durante la registrazione o la riproduzione, esso commuta alla modalità Standby (di risparmio energetico) e il display si spegne. Per abbandonare la modalità standby e accendere il display premere un tasto qualsiasi.

## Blocco

Impostazione del commutatore HOLD sulla posizione HOLD. Tutti i tasti operativi vengono disabilitati. Questa funzione è utile quando si deve trasportare il registratore nella borsa o in tasca. Ricordarsi di ripristinare il commutatore HOLD quando si deve utilizzare il registratore.

- Note
- L'allarme suona nel momento programmato anche se il registratore è impostato in modalità di attesa. Il registratore avvia la riproduzione

del file associato con l'allarme quando si preme un tasto qualsiasi (Escluso VN-1100/VN-1100PC).

- Quando il commutatore HOLD si trova nella posizione HOLD (BLOCCO), il registratore funziona nel modo seguente:
- Se il registratore sta effettuando la riproduzione, il display si spegne al termine del file in via di riproduzione.
- Se il registratore sta registrando, il display si spegne automaticamente al termine della registrazione per esaurimento della memoria disponibile.

## Come usare ilcinturino (fig. 3)

## Cavità del cinturino.

Cinturino non in dotazione. Usare l'accessorio opzionale.

## ■ Note relative alle cartelle (fig. ④)

Il registratore ha quattro cartelle: A, B, C e Ď (La cartella D è presente solo nei modelli VN-2100/VN-2100/CVN-3100/VN-3100/DC/ VN-4100PC). Per cambiare la selezione della cartella, premere il tasto FOLDER quando il registratore è in modalità di arresto. Ciascun file registrato viene salvato in una cartella. Se si utilizzano le cartelle per suddividere i file risulterà più semplice ricercardi successivamente. Ciascuna cartella può contenere fino a 100 file.

1 Cartella selezionata

## ■ Impostazione di ora/data (TIME) (fig. 5)

Se si sono impostate ora e data, le informazioni sul momento di registrazione del file audio vengono memorizzate automaticamente insieme a quel file.

<u>Quando si installano le batterie per la prima volta, e ogni volta che le si sostituisce, l'indicazione dell'ora lampeggia. In questi casi, impostare l'ora e la data eseguendo i passi da 4 a 7 descritti sotto.</u>

- 1. Tenere premuto il tasto MENU per almeno 1 secondo.
- 2. Premere il tasto + o fino ache sul display lampeggia «TIME».
- 3. Premere il tasto PLAY. L'indicatore delle ore lampeggia.
- 4. Premere i tasti + o perimpostare l'ora.
- Fremere il tasto PLAY o Della perconfermare l'impostazione dell'ora. L'indicatore dei minuti lampeggia. Premendo il tasto I si può reimpostare l'ora.
- Premere i tasti + o per impostare i minuti. Ripetere i passi 5 e 6 per impostare, l'anno, il mese e il giorno.
- Dopo avere impostato il giorno, premere il tasto PLAY o >> I. Questa operazione completa la procedura di impostazione dell'ora/della data.
- Per l'indicazione dell'ora, è possibile commutare fra il sistema su 12 ore e quello su 24 ore. A questo scopo, premere il tasto DISPLAY/ MENU mentre si stanno impostando le ore o i minuti.
- L'ordine di indicazione della data può essere variato premendo il tasto DISPLAY/MENU mentre si stanno impostando l'anno, il mese o il giorno. (Esempio: 14 giugno 2007)

→ 5. 1407 → 14. 507 → 07 6. 14 -

## Registrazione (fig. 6)

- 1. Premere il tasto FOLDER per selezionare la cartella desiderata.
- 2. Premere il tasto REC per dare inizio alla registrazione.
- La spia di registrazione/riproduzione si illumina di rosso e la registrazione ha inizio.
- 3. Per arrestare la registrazione, premere il tasto STOP. Le nuove registrazioni vengono salvate come ultimo file nella cartella.
- (1) Cartella selezionata, (2) Modalità di registrazione selezionata,

③ Numero del file corrente, ④ Tempo di registrazione, ⑤ Tempo di registrazionerimanente

## Esecuzione di pause della registrazione (fig. 🗆)

## Esecuzione di una pausa

Premere il tasto REC mentre si sta registrando.

 Sul display appare «PAUSE» e la spia di registrazione/riproduzione lampeggia.

#### Ripresa della registrazione

#### Premere di nuovo il tasto REC.

⇒ La registrazione riprende dal punto in cui è stata interrotta.

## Registrazione da microfono esterno o altri dispositivi

Il microfono esterno o altri dispositivi possono essere collegati ed ilsuono può essere registrato.

- Quando il microfono esterno è collegato alla presa jack per microfono del registratore, il microfono incorporato non sarà operativo.
- Se si collega un microfono esterno, scegliere un microfono adeguato, come ad esempio un microfono con eliminazione del rumore o un microfono con condensatore Electret (opzionale).
- Quando si collega un dispositivo esterno, usare il cavo di connessione KA333 (opzionale).
- 1 Nel terminaledi uscita audiodi altridispositivi (fig. 3

#### Note per la registrazione

- Se sul display appare la scritta «FULL» non è possibile registrare. In questo caso, eliminare i file superflui o trasferirli al PC (VN-1100PC/ VN-2100PC/VN-3100PC/VN-4100PC).
- Se il registratore è collocato direttamente su un tavolo, per registrare una riunione, esso tende a risentire delle vibrazioni del tavolo. Per migliorare la registrazione e minimizzare le vibrazioni, mettere un quaderno o un altro oggetto tra registratore e tavolo.
- Se il tempo di registrazione rimanente è inferiore a 5 minuti, il display non commuta al tempo di registrazione corrente anche se si preme il tasto DISPLAY.
- Nel momento in cui il tempo di registrazione rimanente diventa di un minuto o meno, la spia luminosa di Registrazione/riproduzione lampeggia in rosso.
- Il registratore entra in modalità di arresto allorché viene lasciato in pausa per 60 minuti, o più.
- În condizioni di acustica difficile o qualora la voce di chi parla sia bassa, si consiglia di registrare in XHQ o HQ. Inoltre, l'uso di un microfono esterno (da acquistare a parte) potrebbe migliorare la qualità delle registrazioni.
- Il livello di ingresso non può essere regolato su questo registratore. Quando si collega un dispositivo esterno, eseguire una registrazione di prova e regolare il livello di uscita del dispositivo esterno.

## Informazioni sul display LCD

È possibile modificare i dati visualizzati sul display del registratore. Ciò permette divisualizzare le informazioni relative al file e alle varie impostazioni del registratore.

| Stato del<br>registratore                               | Operazione                                         | Pannello LCD                                                                                                    |
|---------------------------------------------------------|----------------------------------------------------|----------------------------------------------------------------------------------------------------|
| In modalità di<br>arresto                               | Premere e<br>tenerepremuto<br>il tasto <b>STOP</b> | Il numero totale dei file registrati nella car-<br>tella e il tempo diregistrazione ancora dis-<br>ponibile appaiono nel display.                                                                           |
| In modalità di<br>registrazione                         | Premere il<br>tasto <b>DISPLAY</b>                 | Il display commuta fra il tempo di registra-<br>zione corrente e iltempo di registrazione<br>rimanente.                                                                                                    |
| In modalità di<br>arresto omodali-<br>tà diriproduzione | Premere il<br>tasto <b>DISPLAY</b>                 | Tempo di riproduzione $\rightarrow$ tempo di ripro-<br>duzione rimanente $\rightarrow$ data di registrazione<br>del file $\rightarrow$ ora di registrazione del file $\rightarrow$<br>tempo di riproduzione |

# Riproduzione (fig. 9)

- 1. Premere il tasto FOLDER per selezionare la cartella desiderata.
- 2. Premere i tasti >>> o i e per selezionare il file da riprodurre.
- 3. Premere il tasto PLAY per dare inizio alla riproduzione.
- La spia luminosa di registrazione/riproduzione s'illumina in verde, e il tempo di registrazione usato appare nel display.
- Per regolare il volume di riproduzione, premere i tasti + o -. Il display mostra il livello di volume. È possibile selezionare il livello del volume tra 0 e 30.
- 1) Cartella selezionata, 2) Numero del file corrente,
- ③ Tempo di riproduzione corrente

## Annullamento della riproduzione (fig. 10)

#### Arresto

Premere il tasto STOP.

La riproduzione si arresta a metà del file che è in corso di riproduzione.

#### Ripresa della riproduzione

Premere di nuovo il tasto PLAY.

⇒ La riproduzione riprende dal punto di interruzione.

#### Avanzamento rapido e Riavvolgimento (fig. 11)

#### Avanzamento rapido

Tenere premuto il tasto **>>**I durante la riproduzione di un file.

 Rilasciando il tasto 
 Il registratore riprende la riproduzione normale.

#### Riavvolgimento

Tenere premuto il tasto Idea durante la riproduzione di un file.

- Rilasciando il tasto III, il registratore riprende la riproduzione normale.
- Per individuare la fine di un file, tenere premuto il tasto 
   I durante l'avanzamento rapido. Il registratore effettua una pausa alla fine del file. Se non si rilascia il tasto 
   I, il registratore prosegue l'avanzamento rapido.
- Per individuare l'inizio di un file, tenere premuto il tasto I durante il riavvolgimento. Il registratore effettua una pausa all'inizio del file. Se non si rilascia il tasto I I qui i registratore prosegue il riavvolgimento.
- Qualora sia presente un contrassegno indice all'interno del file, il registratore si arresta temporaneamente in corrispondenza del contrassegno indice.

## Cambiamento della velocità di riproduzione (fig. 12)

Si può cambiare la velocità di riproduzione premendo il tasto PLAY mentre il registratore è in fase di riproduzione.

| lenta (-25%) lenta (-25%) veloce (+50%) | ┢ | Riproduzione<br>lenta (–25%) | <b>→</b> | Riproduzione<br>lenta (–25%) | <b>→</b> | Riproduzione<br>veloce (+50%) |  |
|-----------------------------------------|---|------------------------------|----------|------------------------------|----------|-------------------------------|--|
|-----------------------------------------|---|------------------------------|----------|------------------------------|----------|-------------------------------|--|

- Quando viene selezionata la modalità di riproduzione rallentata, la scritta -SLOW- (lento) s'illumina o, nel caso della modalità di riproduzione veloce, la scritta «FAST» (veloce) s'illumina nel display mentre il registratore è in fase di riproduzione.
- Il registratore interrompe la riproduzione quando viene premuto il tasto STOP durante una riproduzione in modalità lental/veloce, o quando viene raggiunta la fine del file. Premendo una volta il tasto STOP e riavviando la riproduzione, il registratore riproduce i file a velocità normale.

## Individuazione dell'inizio dei file

Quando il registratore è in fase di riproduzione normale o in modalità di riproduzione lenta/veloce, premendo il tasto >>> lo fet si avanza o si ritorna all'inizio del file seguente o inizia la riproduzione del file rispettivamente. Se durante il salto si incontra un contrassegno di indice, la riproduzione inizia da questo punto. (Per ulteriori dettagli, vedere la voce «Contrassegni di indice»)

## Ascolto con auricolari (fig. 13)

È possibile ascoltare i file collegando gli auricolari alla presa per auricolari. Se si collegano gli auricolari, dall'altoparlante non esce suono. Il suono riprodotto sarà di tipo mono.

- Per evitare irritazioni all'udito, inserire la cuffia dopo aver abbassato il livello del volume.
- Quando si ascolta mediante le cuffie, non alzare eccessivamente il livello del volume. Potrebbe causare un danno alle orecchie e riduzione della capacità uditiva.
- \* Cuffie non in dotazione. È possibile usare sia cuffie che auricolari mono, 3,5 mm, standard.

## Cancellazione

## ■ Cancellazione (fig. 14)

I file non necessari possono essere cancellati facilmente. I numeri sequenziali dei file vengono riassegnati automaticamente.

#### Cancellazione di un file per volta

- 1. Premere il tasto FOLDER per selezionare la cartella.
- 2. Premere il tasto ►► I o I ← per scegliere il file che si desidera cancellare.
- 3. Premere il tasto ERASE.
- 4. Premere il tasto ►►I o I◄◄ per selezionare «YES».
   ① File da eliminare
- 5. Premere il tasto PLAY.

#### Cancellazione di tutti i file da una cartella (fig. 15)

- 1. Premere il tasto FOLDER per selezionare la cartella.
- 2. Premere due volte il tasto Erase.
- Premere il tasto >> I o I<</li>
   per selezionare «YES».
   (1) Cartella da eliminare

#### 4. Premere il tasto PLAY.

#### Note

- · Non è possibile recuperare un file cancellato.
- Se l'operazione non viene eseguita per 8 secondi durante l'impostazione, il registratore torna allo stato di arresto.
- La cancellazione potrebbe richiedere anche 10 secondi. Non effettuare alcuna operazione in questo intervallo, altrimenti i dati potrebbero danneggiarsi. Non rimuovere o inserire le batterie, a prescindere se le batterie siano presenti o meno nel registratore.

## Menu

## Utilizzo del menu (fig. 🗉)

Usando il menu delle funzioni, è possibile cambiare le varie impostazioni a seconda delle proprie preferenze.

- Premere e tenere premuto il tasto MENU per 1 secondo o più a lungo guando il registratore è in modalità di arresto.
- Premere il tasto + o per selezionare quanto si vuole impostare. L'opzione selezionata lampeggerà.
- 3. Usare il tasto >> o les per cambiare le impostazioni.
- 4. Premere il tasto PLAY per confermare l'impostazione scelta.
- 5. Premere il tasto STOP per chiudere il menu.

## (Fig. 🗉)

- ① Schermo dell'impostazione del menu.
- ② Spostare la scelta di una posizione in su/aumenta il numero.
- ③ Sposta la scelta diuna posizione a destra.
- ④ Conferma l'fimpostazione.
- ⑤ Sposta la scelta di una posizione in giù/diminuisce il numero.

⑤ Sposta la scelta di una posizione a sinistra.

#### Note

- Il registratore si ferma se per 3 minuti non premete nessun tasto durante un'operazione di setup, se non viene applicata una opzione selezionata.
- Se si preme il tasto STOP durante le operazioni di impostazione del menu, il registratore interromperà queste operazioni e applicherà le impostazioni fatte fino a quel punto.

## Modalità di registrazione (XHQ HQ SP LP)

La modalità di registrazione può essere scelta tra XHQ (registrazione sonora ad extra alta qualità), HQ (registrazione sonora ad alta qualità), SP (registrazione standard) e LP (registrazione prolungata).

#### Nel menu... XHQ, HQ, SP, LP

| Modalità<br>Modello | XHQ               | HQ                | SP                | LP                |
|---------------------|-------------------|-------------------|-------------------|-------------------|
| VN-1100/            | 1 ora             | 2 ore             | 5 ore             | 17 ore            |
| VN-1100PC           | e 25 minuti circa | e 50 minuti circa | e 50 minuti circa | e 50 minuti circa |
| VN-2100/            | 2 ore             | 5 ore             | 11 ore            | 35 ore            |
| VN-2100PC           | e 50 minuti circa | e 50 minuti circa | e 40 minuti circa | e 50 minuti circa |
| VN-3100/            | 5 ore             | 11 ore            | 23 ore            | 71 ore            |
| VN-3100PC           | e 40 minuti circa | e 40 minuti circa | e 30 minuti circa | e 40 minuti circa |
| VN-4100/            | 11 ore            | 23 ore            | 47 ore            | 144 ore           |
| VN-4100PC           | e 40 minuti circa | e 40 minuti circa | e 20 minuti circa | e 20 minuti circa |

#### 1 Modalità di registrazione selezionata (fig. 18)

 It empo di registrazione mostrato sopra si riferisce a un solo file in interrotto. Il tempo di registrazione disponibile potrebbe essere più corto di quello specificato nel caso si registrino molti file. (Utilizzare il tempo rimanente e il tempo di registrazione esclusivamente a titolo di riferimento.)

## Sensibilità del microfono (HI Q LOW)

È possibile regolare la sensibilità del microfono a seconda delle necessità di registrazione.

## Nel menu... HI, LOW

HI: Modalità ad alta sensibilità: registra i suoni in tutte le direzioni. LOW: Modalità a bassa sensibilità: adatta per dettati.

- Per garantire la riuscita della registrazione, effettuare preventivamente una prova per selezionare il valore appropriato della sensibilità del microfono.
- Se si sceglie «HI», raccomandiamo di impostare la modalità di registrazione su XHQ o HQ per avvalersi al massimo dell'alta sensibilità del microfono.
- Selezionando «HI», in funzione delle condizioni di registrazione il rumore di fondo potrebbe risultare elevato.
- 1 Indicazione disensibilità del microfono (fig. 19)

### Uso dell'azionatore vocale a controllo variabile (VCVA)

Quando il microfono percepisce che i suoni hanno raggiunto un volume preimpostato, l'fazionatore vocale a controllo variabile (VCVA) avvia automaticamente la registrazione e la arresta quando il volume cala. Particolarmente utile per le lunghe registrazioni, il VCVA permette di risparmiare memoria interrompendo la registrazione durante i periodi di silenzio e rendendo la riproduzione più comoda ed efficiente.

#### Nel menu... On, OFF

- Durante la registrazione, usare i tasti + e per regolare il livello VCVA secondo 15 livelli diversi.
- Durante la registrazione la spia di registrazione/riproduzione è accesa. Quando il registratore si trova in modalità di Standby (attesa di funzionamento) la spia di registrazione/riproduzione lampeggia e sul display lampeggia «VCVA». ① Indicatore VCVA (fig. 🖾)

## ■ Suoni di sistema (BEEP) (fig. 2)

Con un avvertimento acustico (bip) l'apparecchio conferma l'esecuzione di un'operazione o avverte che sta avvenendo un errore. I suoni di sistema si possono disattivare.

#### Nel menu... On, OFF

 Se è stata impostata la funzione di riproduzione con allarme, l'allarme suonerà all'ora prevista anche se i suoni di sistema sono stati disabilitati (Escluso VN-1100/VN-1100PC).

## Funzione di riproduzione con allarme ((( ))

(Escluso VN-1100/VN-1100PC)

Si può usare la funzione di riproduzione con allarme per far suonare una suoneria per 5 minuti all'ora prevista. Entro questi 5 minuti, premere un qualunque tasto, con l'eccezione del tasto HOLD (BLOCCO), per accendere il registratore e avviare la riproduzione del file pre-selezionato.

# Nel menu... SET, On, OFF $\rightarrow$ Dopo aver selezionato SET, premere il tasto PLAY per impostare l'orario.

Nella funzione di riproduzione con allarme è possibile riprodurre solo un file. Selezionare un file per la funzione prima di impostare l'orario. ① Indicatore allarme (fig. 2)

#### Per cancellare una riproduzione con allarme

Visualizzando (()) nella modalità menu, selezionare OFF e quindi premere il tasto PLAY.

- Indipendentemente dalla cartella selezionata, una volta che è stato impostato l'allarme, questi suonerà ogni giorno a meno che l'impostazione non venga annullata.
- Per visionare le impostazioni attuali, selezionare On e poi premere il tasto PLAY.
- La sveglia si ferma automaticamente se nessun tasto viene premuto entro 5 minuti da quando l'allarme inizia. In questo caso, il file non viene riprodotto.
- Se il registratore non ha disponibile alcun file registrato nella cartella selezionata, la funzione di riproduzione con allarme non è disponibile.
- La riproduzione con allarme viene eseguita ogni giorno se non la si imposta su OFF.

#### Registrazione programmata (TIMER) (fig. 23) (Escluso VN-1100/VN-1100PC)

È possibile pianificare una registrazione programmata, specificando l'orario di inizio e di fine della registrazione. Al termine della registrazione programmata con il timer. l'impostazione viene cancellata.

# Nel menu... SET, On, OFF $\rightarrow$ Dopo aver selezionato SET, premere iltasto PLAY per impostare l'orario.

#### Per cancellare l'impostazione del timer

Visualizzando il timer nella modalità menu, selezionare OFF, e poi premere il tasto PLAY.

- Per vedere l'impostazione corrente, selezionare On, e poi premere il tasto PLAY.
- Con questa funzione è possibile impostare solo l'inizio e la fine dell'orario di registrazione. Le impostazioni attuali di modalità di registrazione, sensibilità del microfono, VCVA e cartella sono applicati alle impostazioni precedenti alla nuova impostazione per la registrazione programmata con il timer.
- Non è permessa un'impostazione che superi il limite di tempo rimasto per la registrazione.
- È possibilie registrare in ogni momento anche se questa registrazione non è compresa nella durata di registrazione specificata. In ogni caso, se accade che il tempo rimasto per la registrazione è insufficiente per la registrazione programmata con il timer, la registrazione non sarà terminata.

• Se è in corso un'altra operazione, non sarà tenuto conto della registrazione programmata con il timer.

## Altre funzioni

# Spostamento dei file da una cartella all'altra

(Escluso VN-1100/VN-1100PC)

È possibile spostare i file registrati nelle cartelle A, B, C e D in altre cartelle. Il file spostato è aggiunto alla fine della cartella di destinazione.

- 1. Selezionare il file che si desidera trasferire e premere il tasto PLAY per riprodurlo.
- Tenere premuto il tasto MENU per almeno 1 secondo durante la riproduzione del file.
- 3. Premere il tasto >> I o I => per scegliere una cartella di destinazione.
- 4. Premere il tasto PLAY.

Al termine dello spostamento, sul display compaiono la cartella di destinazione e il numero del file spostato.

 Se la cartella di destinazione è piena (100 file), sul display compare l'indicazione «FULL» (PIENO) e non è possibile spostare il file in tale cartella.

1 Cartella didestinazione, 2 Numero didestinazione del file (fig. 2)

## Contrassegni di indice (fig. 25)

Durante la registrazione o la riproduzione è possibile incorporare in un file dei contrassegni di indice, per poter più facilmente localizzare informazioni interessanti.

 Per impostare un contrassegno di indice premete il tasto INDEX durante la registrazione (pausa) o la riproduzione. Sul display appare un numero d'indice.

#### Cancellazione di un contrassegno di indice

Premere il tasto ERASE mentre il numero dell'indice compare sul display.

- In un file è possibile impostare fino a 10 contrassegni di indice.
- · I numeri degli indici sono riassegnati automaticamente in sequenza.

# ■ Per riportare il registratore allo stato iniziale (CLEAR) (fig. )

Questa funzione ripristina le impostazioni iniziali relative al tempo e a tutte le altre impostazioni. Questo si rivela utile quando il registratore presenta dei problemi, o se si vuole cancellare l'intera memoria del registratore.

- Tenere premuto il tasto STOP e tenere premuto il tasto ERASE per 3 secondi o più.
- 2. Premere il tasto >> o I per selezionare «YES».
- 3. Premere il tasto PLAY.

 Se non si interviene sul registratore per un tempo pari o superiore a 8 se-condi prima di premere il tasto PLAY al passo 3, la modalità Clear (Cancellazione) viene annullata e il registratore entra in modalità di arresto.

## Per un uso sicuro e corretto

Leggere questo manuale con attenzione per essere certi di usare il registratore in modo sicuro e corretto. Conservare questo manuale in un luogo facilmente accessibile, per riferimento futuro.

 I simboli di Avvertenza indicano informazioni importanti relative alla sicurezza. Per proteggere l'utente e altri da ferite personali o da danni alle proprietà, è essenziale prestare attenzione alle avvertenze e alle informazioni fornite.

#### Avvertenza: perdita dati

A causa di errori di funzionamento, malfunzionamento dell'unità o interventi di riparazione, il contenuto memorizzato potrebbe essere distrutto o cancellato. Per registrazioni importanti, si raccomanda di prendere nota da qualche parte (per VN-1100/VN-2100/VN-3100/ VN-4100) o effettuare un back-up scaricandoli nel PC (per VN-1100PC/ VN-2100PC/VN-3100PC/VN-4100PC). Olympus sono si responsabilizza dei danni di qualunque genere dovuti a perdita di dati provocata da un difetto del prodotto, riparazione eseguita da terze parti diverse da Olympus o da un servizio tecnico non autorizzato da Olympus o per qualunque altra ragione.

## Precauzioni generali

- Non lasciare il registratore in luoghi caldi e umidi come all'interno di un'automobile sotto la luce diretta del sole o sulla spiaggia in estate.
- Non conservare il registratore in luoghi esposti a umidità o polvere eccessive.
- Non usare solventi organici, come alcool e diluente per vernici, per pulire l'unità.
- Non mettere il registratore sopra o vicino a apparecchi elettrici come TV o frigoriferi.
- · Evitare la sabbia e lo sporco. Essi possono causare danni irreparabili.
- · Evitare forti vibrazioni o urti.
- · Non smontare, riparare o modificare l'unità da soli.
- Non usare l'unità mentre si guida un veicolo (ad esempio, una bicicletta, una motocicletta o un go-cart).
- · Tenere l'unità fuori della portata dei bambini.

## Batterie

#### Avvertenza

- Le batterie non devono mai essere esposte a fiamme, non devono mai essere riscaldate, messe in corto circuito o smontate.
- Non tentare di ricaricare batterie alcaline, al litio o qualsiasi altra batteria non ricaricabile.
- · Non usare mai nessuna batteria con l'involucro esterno lacerato o rotto.
- · Tenere le batterie fuori della portata dei bambini.
- Se durante l'uso del prodotto si nota qualcosa di insolito, come rumore anomalo, calore, fumo oppure odore di bruciato:

① Rimuovere immediatamente le batterie, facendo attenzione a non scottarsi e;

(2) chiamare il rivenditore o il rappresentante Olympus locale per assistenza.

## Guida alla soluzione dei problemi

#### Q1 Non succede nulla quando si preme un tasto funzione.

- A1 Il registratore può essere in stato HOLD.
  - Le pile possono essere scariche.
  - · Le pile possono essere state inserite in modo errato.
- Q2 Durante la riproduzione non si sente suono dall'altoparlante, o si sente molto basso.
- A2 La spina dell'auricolare può essere collegata al registratore.
   Il volume può essere regolato sul minimo.

#### Q3 Non è possibile registrare.

- A3 Premendo ripetutamente il tasto STOP mentre il registratore si ferma, controllare se nel display risulta che:
  - Il tempo di registrazione disponibile nella cartella selezionata può aver raggiunto «00:00».
  - Il numero di messaggi registrati nella cartella selezionata può aver raggiunto 100. Controllare se nel display appare la scritta «FULL» premendo il tasto REC.

#### Q4 La velocità di riproduzione è troppo veloce (lenta).

A4 II registratore può essere impostato in modo riproduzione veloce (lenta).

## Dati tecnici

| Supporto di memorizzazione: | Memoria flash incorporata                  |
|-----------------------------|--------------------------------------------|
| Risposta generale           | Modalità XHQ da 300 a 7.200 Hz             |
| n frequenza:                | Modalità HQ da 300 a 7.200 Hz              |
|                             | Modalità SQ da 300 a 5.400 Hz              |
|                             | Modalità LP da 300 a 3.100 Hz              |
| lempo di registrazione:     | VN-4100/VN-4100PC: 256 MB                  |
|                             | Modalità XHQ: 11 ore e 40 minuti circa     |
|                             | Modalità HQ: 23 ore e 40 minuti circa      |
|                             | Modalità SP: 47 ore e 20 minuti circa      |
|                             | Modalità LP: 144 ore e 20 minuti circa     |
|                             | VN-3100/VN-3100PC: 128 MB                  |
|                             | Modalità XHQ: 5 ore e 40 minuti circa      |
|                             | Modalità HQ: 11 ore e 40 minuti circa      |
|                             | Modalità SP: 23 ore e 30 minuti circa      |
|                             | Modalità LP: 71 ore e 40 minuti circa      |
|                             | VN-2100/VN-2100PC: 64 MB                   |
|                             | Modalità XHQ: 2 ore e 50 minuti circa      |
|                             | Modalità HQ: 5 ore e 50 minuti circa       |
|                             | Modalità SP: 11 ore e 40 minuti circa      |
|                             | Modalità LP: 35 ore e 50 minuti circa      |
|                             | VN-1100/VN-1100PC: 32 MB                   |
|                             | Modalità XHQ: 1 ora e 25 minuti circa      |
|                             | Modalità HQ: 2 ore e 50 minuti circa       |
|                             | Modalità SP: 5 ore e 50 minuti circa       |
|                             | Modalità LP: 17 ore e 50 minuti circa      |
| Microfono:                  | Microfono a condensatore elettrete         |
|                             | (monofonico)                               |
| Altoparlante:               | Altoparlante dinamico rotondo integrato    |
|                             | da 28 mm di diametro.                      |
| Potenza massima:            | 120 mW                                     |
| Presa auricolare: (mono):   | Diametre 3,5 mm, impedenza 8 $\Omega$      |
| Presa microfono (mono):     | Diametre 3,5 mm, impedenza 2 kΩ            |
| Alimentazione:              | Due batterie AAA (LR03 o R03) o due        |
|                             | batterie ricaricabili Ni-MH AAA.           |
| Autonomia batterie:         | Batterie alcaline: circa 25 ore, Batterie  |
|                             | ricaricabili Ni-MH: circa 15 ore           |
| Dimensioni:                 | 102 Lung. x 39 Larg. x 19,5 Alt. mm        |
| Peso:                       | 63 g (pile comprese)                       |
| In base a test Olympus, La  | durata della batteria varia notevolmente a |

- In base a test Olympus. La durata della batteria varia notevolmente a seconda del tipo dibatteria utilizzata e delle condizioni d'uso.
- Il materiale registrato è esclusivamente per l'uso personale o per scopi di svago. È proibitoregistrare materiale protetto da diritti d'autore senza l'autorizzazione dei titolari dei dirittisecondo le leggi sui diritti d'autore.
- I dati tecnici ed il design sono soggetti a modifiche senza preavviso per miglioramenti delleprestazioni.

### Accessori (Opzionali)

Caricabatterie BU-400 per batterie NI-MH (solo per l'Europa) Batterie ricaricabili NI-MH: BR401 Cavo di collegamento (presa auricolare ↔ presa microfono): KA333 Microfono a condensatore Elettrete: ME15 Cuffia mono doppia: E20 Microfono per registrazioni telefoniche: TP7 Tracolla: ST26

## **Digital Wave Player**

#### ISTRUZIONI

#### Note

- Il software Olympus Digital Wave Player non permette di inviare file dal PC al registratore né di sovrascrivere file presenti in quest'ultimo.
- Il software Õlympus Digital Wave Player non supporta i software di riconoscimento vocale.
- Il software Olympus Digital Wave Player non supporta i computer Apple di Macintosh.
- Nel presente manuale si assume che gli utenti abbiano una conoscenza sufficiente di Microsoft Windows. Per ulteriori dettagli sul funzionamento dei PC, fare riferimento ai relativi manuali di istruzioni.

# Funzioni del Digital Wave Player

Il software Olympus Digital Wave Player in dotazione permette di scaricare i file su un computer.

#### Le funzioni disponibili grazie a Olympus Digital Wave Player sono riassunte di seguito:

- Memorizzazione e gestione su PC delle registrazioni vocali effettuate con il registratore.
- · Riproduzione di file.
- Registrazione di file audio direttamente su PC utilizzando il registratore collegato ad una presa USB.

## Ambiente operativo

### Sistema operativo

| olocomia oporacito       |                                            |
|--------------------------|--------------------------------------------|
| (VN-1100PC/VN2100PC/     | Microsoft Windows 2000/XP/Vista            |
| VN-3100PC/VN-4100PC):    |                                            |
| Computer utilizzabile:   | Computer IBM PC/AT compatibile             |
| CPU:                     | Intel Pentium da 166 MHz o più             |
| Capacità RAM:            | 32 MB o più                                |
| Spazio sul disco rigido: | 25 MB (più eventuale spazio per la memo-   |
|                          | rizzazione delle registrazioni)            |
| Scheda audio:            | Creative Labs Sound Blaster 16 o qualsiasi |
|                          | scheda compatibile al 100%                 |
| Schermo:                 | Minimo 800 x 600 pixel, minimo 256 color   |
| Unità CD-ROM:            | Drive CD-ROM a doppia velocità             |
| Porta USB:               | Almeno una porta libera                    |
| Jack dell'uscita audio:  | auricolari o uscita(e) altoparlanti        |

#### Nota (VN-1100PC/VN-2100PC/VN-3100PC/VN-4100PC)

Il supporto USB non è disponibile negli ambienti seguenti, anche se il PC è dotato di porta USB: Windows 2000/XP (la versione x64 non è supportata)/Vista (la versione x64 non è supportata) con aggiornamenti Windows 95 o 98.

# Installazione di Olympus Digital Wave Player

Prima di collegare il cavo USB al registratore e al PC, bisogna installare il software.

- Inserire il CD-ROM del software Olympus Digital Wave Player nel lettore di CD-ROM. Il programma di installazione si avvia automaticamente\*.
  - \* Se il programma di installazione non si avvia automaticamente, fare doppio clic sull'icona del CD-ROM nella finestra Esplora risorse, quindi fare doppio clic sull'icona «Setup.exe».
- Installare il software Olympus Digital Wave Player seguendo le istruzioni visualizzate nelle finestre di installazione. Nella barra delle applicazioni della scrivania compare l'icona 30.

## Disinstallazione di Olympus Digital Wave Player

Per disinstallare il software Olympus Digital Wave Player, eseguire la procedura illustrata sotto.

- 1. Fare clic sul tasto [Start] di Windows.
- Fare clic su [Tutti i programmi], quindi selezionare [Olympus Digital Wave Player] e fare clic su [Deinstalla Digital Wave Player].
- Per la disinstallazione del software Olympus Digital Wave Player, seguire le istruzioni a video.

# Avvio di Olympus Digital Wave Player

Quando si collega il registratore al PC mediante il cavo USB in dotazione, il software Olympus Digital Wave Player si avvia automaticamente e appare la finestra principale.In questo caso, le pile non sono necessarie per il registratore in quanto l'alimentazione elettrica viene fornita dal PC collegato mediante il cavo USB.

### Nota

Rilasciare l'interruttore hold del registratore prima di collegare il cavo USB al PC.

## (Fig. 🛛)

1 PC 2 Terminale PC (USB) ③ Cavo USB

② Terminale PC (USB) ④ Alla porta USB del PC Per utilizzare Olympus Digital Wave Player senza collegare il registratore al PC, ose 'Olympus Digital Wave Player non si avvia automaticamente quando si collega il registratore al PC, fare clic sul tasto [Starl], puntare su [Tutti i programmi], selezionare [Olympus Digital Wave Player], quindi fare clic su [Digital Wave Player]. Per uscire da Olympus Digital Wave Player, fare clic sul tasto [Starl] presente nella finestra, oppure fare clic su [File], quindi su [Esci dal Digital Wave Player].

#### Note

- Quando si avvia il software Olympus Digital Wave Player collegando il registratore al PC dopo l'installazione, è possibile che la procedura di avvio richieda alcuni minuti.
- NON utilizzare un cavo USB diverso da quello in dotazione.
- NON scollegare il cavo USB prima che il trasferimento file o la registrazione sia stata completata.
- Quando il registratore è collegato al PC, l'alimentazione sarà fornita dal cavo USB.

## Denominazioni delle finestre (fig. 28)

Tasto di arresto
 Tasto di riavvolgimento
 Barra degli strumenti
 Tasto della finestra di

registrazione 5 Tasto di riproduzione

- Regolazione asse dei tempi
   Controllo del volumel
- Barra degli strumenti
   13 Funzioni di riproduzione
  - (14) Cartella di registrazione
    - Cartella di registrazion
       Finantella Audia
    - 15 Finestra cartella Audio
    - (6) Finestra cartella Registratore
- Tasto di avanzamento rapido
   Tasto ricerca indice
   (10)
   Tasto ricerca indice
   (10)
   Tasto di chiusura
- - Tasto diregistrazione
     Tasto diarresto
- 9 Posizione
- Lunghezza
- Tasto pausa
- 2 Finestra di registrazione

# Uso della Guida Online

Il presente manuale illustra le modalità di installazione del software Olympus Digital Wave Player e quelle di collegamento dell'hardware.

# Per istruzioni più dettagliate, fare riferimento alla Guida Online dopo che il software è stato installato.

## Apertura della Guida Online

Fare clic su [Guida] della finestra principale del software Olympus Digital Wave Player, quindi fare clic su [Apri Guida]. La finestra Aiuto può venire aperta anche premendo il tasto [F1].

# Uso del software Olympus Digital Wave Player

Per istruzioni più dettagliate, fare riferimento alla Guida Online.

## Trasferimento su PC dei file registrati

Prima di effettuare il trasferimento su PC dei file registrati, accertarsi che il registratore sia collegato al PC in modo corretto. Il software Olympus Digital Wave Player permette di trasferire su PC i file nei seguenti due modi.

#### Trasferimento di tutte le cartelle

Fare clic sul 🖣 .

Tutti i file presenti nel registratore vengono trasferiti in cartelle del PC con lo stessonome di quelle presenti sul registratore.

#### Trasferimento di una cartella specifica

Fare clic sul 🚇, 🚇, 🚇 , 👰 .

Tutti i file presenti nella cartella selezionata del registratore vengono trasferiti in unacartella del PC con lo stesso nome di quella del registratore.

Quando si trasferiscono i file, il loro nome subisce le seguenti variazioni.

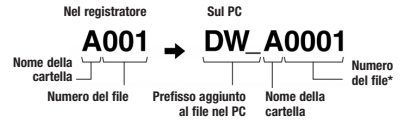

\* I file trasferiti vengono rinumerati automaticamente, e il loro numero d'ordine differisce pertanto da quello dei file originali del registratore.

#### Note

- I tempi di trasferimento variano in funzione della modalità di registrazione dei file e delle prestazioni del PC.
- Non è possibile trasferire i file dal PC al registratore.
- Non è possibile trasferire un file che abbia la stessa ora e la stessa data di registrazione di un file già presente nella cartella corrispondente sul PC.
- Per il trasferimento dei file è necessario disporre di almeno 20 MB di spazio libero su disco rigido, per garantire la stabilità delle prestazioni del PC.

## Riproduzione dei file su PC

È possibile riprodurre sul PC tutti i file trasferiti dal registratore al PC o registrati direttamente su quest'ultimo.

- 1. Selezionare la cartella desiderata nella finestra cartella Audio.
- 2. All'interno dell'elenco dei file, fare clic sul file desiderato.

3. Per riprodurre il file, fare clic sul tasto in (riproduzione). Servendosi dei tasti e dei comandi presenti sul pannello funzioni di riproduzione, è inoltrepossibile eseguire altre operazioni, quali l'avanzamento rapido, il riavvolgimento e così via.

#### Nota

Non è possibile riprodurre i file memorizzati nel registratore utilizzando Olympus Digital Wave Player sul PC.

## Registrazione su PC utilizzando il registratore come microfono (registrazione diretta)

Prima di eseguire la registrazione, accertarsi che il registratore sia collegato al PC nel modo corretto.

- 1. Fare clic sul tasto della finestra principale per visualizzare la finestra di registrazione.
- 2. Fare clic sul tasto \_\_\_\_\_ (registrazione) per avviare la registrazione.
- 3. Fare clic sul tasto se i si passa dalla finestra Registrazione alla finestra principale. Se si fa clic il tasto se i passa dalla finestra Registrazione alla finestra principale. I file registrati vengono memorizzati nella cartella di registrazione della finestra cartella Audio. Per effettuareuna pausa di registrazione fare clic sul tasto (pausa) mentre la registrazione è in corso.

#### Note

- · I file vengono registrati direttamente sul PC e non sul registratore.
- Per eseguire registrazioni dirette occorre disporre di almeno 20 MB di spazio libero su disco rigido, pergarantire la stabilità delle prestazioni del PC.
- I file registrati vengono memorizzati nel formato .wav; prima di eseguire la registrazione, accertarsi cheil PC disponga di una memoria sufficiente per la registrazione di un file .wav. file.

## Formato dei file

I file trasferiti al PC o registrati direttamente su di esso vengono memorizzati nel formato .wav. Il nome di tali file presenta pertanto l'estensione .wav.

#### Stima delle dimensioni e del tempo di trasferimento dei file (per 5 minuti di registrazione con il registratore)

|              | Dimensioni del file | Tempo di trasferimento |
|--------------|---------------------|------------------------|
| Modalità XHQ | 3,2 MB circa        | 40 secondi circa       |
| Modalità HQ  | 3,2 MB circa        | 60 secondi circa       |
| Modalità SP  | 1,6 MB circa        | 45 secondi circa       |
| Modalità LP  | 1,2 MB circa        | 30 secondi circa       |

- Microsoft e Windows sono marchi registrati di Microsoft Corporation.
- Intel e Pentium sono marchi registrati di Intel Corporation.
- Macintosh e Apple sono marchi registrati di Apple Computer, Inc.
- Gli altri prodotti e nomi di marchi menzionati in questo manuale possono essere marchi di fabbrica o marchi registrati dei rispettivi proprietari.

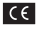

Il marchio «CE» indica che questo prodotto è conforme alle norme della comunità europea per quanto riguarda la sicurezza, la salute, l'ambiente e la protezione del consumatore.

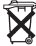

Questo simbolo [contenitore di spazzatura barrato come illustrato nell'allegato IV della direttiva WEEE] indica una raccolta separata dei rifiuti di apparecchiature elettriche ed elettroniche nei paesi dell'Unione Europea. Si prega di non gettare questo dispositivo tra i rifiuti domestici. Si prega di utilizzare i sistemi di raccolta e di recupero disponibili per lo smattimento di questo tipo di dispositivi.

Prodotto Applicabile: VN-4100/VN-4100PC/VN-3100/ VN-3100PC/VN-2100/VN-2100PC/VN-1100/VN-1100PC

# LT Nuo ko pradėti

## Dalių pavadinimai

- Vidinis mikrofonas
- Mikrofono lizdas
- ③ Mygtukų apsaugos jungiklis
- ④ STOP (sustabdymo) mygtukas ③ REC (irašymo) mygtukas
- USB jungtis\*
- Persukimo atgal mygtukas
- (7) Aplanko / indekso mygtukas
- (8) Aplanko / indekso mygtukas
- Baterijų mygtukas
- mygtukas (6) – mygtukas s (7) Ekrano / meniu mygtukas (8) ERASE (trvnimo) mygtukas

(10) Ausiniu lizdas

(14) + myotukas

(1) Skystuju kristalu ekranėlis

(15) Persukimo pirmvn

(12) Irašvmo / atkūrimo indikatorius

\* PC USB jungtis (USB)... VN-1100PC/VN-2100PC/VN-3100PC/ VN-4100PC

# Baterijų įdėjimas (Fig. 1)

- 1. Lengvai spustelkite rodyklę ir stumdami atidarykite baterijų dangtelį.
- Idėkite dvi AAA tipo šarmines baterijas laikydamiesi tinkamo poliškumo.
- Šandariai uždarykite baterijų dangtelį. Pasirodys laiko / datos langas. Valandos indikatorius ims mirksėti pranešdamas apie prasidėjusį laiko / datos nustatymą. Detalesnį aprašymą rasite skyriuje "Laiko / datos nustatymas".
- Vidinis garsiakalbis

V diktafonu je možno použít volitelný akumulátor NiMH Olympus (BR401).

## Baterijų keitimas

Kai ekrane pasirodys ( ), kaip galima greičiau pakeiskite baterijas. Rekomenduojamos AAA tipo šarminės baterijos. Baterijoms visiškai išsielikovjus, ekrane pasirodys ( ) it diktofonas išsijungs. Prieš keičiant baterijas mygtukų apsaugos jungiklį (HOLD) rekomenduojama nustatyti ties HOLD, kad išliktų esami nustatymai (data, laikas ir t.t.). Jūsų patogumui diktofonas esamus nustatymus kas valandą registruoja neišsitrinančioje atmintyje.

## Maitinimo šaltinis (Fig. 2)

Mygtukų apsaugos jungiklis (HOLD) veikia kaip maitinimo mygtukas. Kai nenaudojate diktofono, jį sustabdę mygtukų apsaugos jungiklį nustatykite ties HOLD. Tokiu būdu išjungsite diktofono maitinimą ir minimaliai sumažinsite baterijos energijos sąnaudas. Maitinimo iunoimas...Išjunkite HOLD junoikli.

Maitinimo išjungimas...Nustatykite HOLD jungiklį ties HOLD.

## Parengties režimas ir ekrano išsijungimas

Jei diktofonas sustabdomas arba įrašymo ar atkūrimo metu ilgiau nei 60 minučių paliekamas įjungus pauzę, jis persijungia į parengties (energijos taupymo) režimą ir ekranas išsijungia. Norėdami išjungti parengties režimą ir įjungti ekraną, paspauskite bet kurį mygtuką.

## Mygtukų apsauga

Nustatykite mygtukų apsaugos jungiklį HOLD ties HOLD. Visų valdymo mygtukų naudoti nebus galima. Ši funkcija naudinga, kai diktofoną laikote rankinėje arba kišenėje. Neužmirškite išjungti HOLD jungiklio prieš pradėdami naudoti diktofoną.

## Pastabos

 Žadintuvas skambės nustatytu laiku net jei ijungtas diktofono HOLD mygtukas. Tokiu atveju paspaudus bet kurį mygtuką prasidės su žadintuvu susietos rinkmenos atkūrimas (išskyrus VN-1100 / VN-1100PC).

- Kai mygtukų apsaugos jungiklis HOLD nustatytas ties HOLD, diktofonas veiks tokiu būdu:
- Jei vyksta atkūrimas, pasibaigus atkuriamos rinkmenos atkūrimui ekranas užges.
- Jei vyksta įrašymas, ekranas užges, kai įrašymas automatiškai baigsis užpildžius visą atmintį.

## Kaip naudoti dirželį (Fig. 3)

Dirželio skylutė

Dirželis neįeina į komplektą. Pasirinkite jį iš priedų asortimento.

## Pastabos apie aplankus (Fig. 4)

Diktofonas turi keturis aplankus: Å, B, C, ir D (D tik modeliams VN-2100/N1-2100PC/NN-3100/NN-3100PC/NN-4100/NN-4100PC). Nordéami pasinitiki kitä aplanka, paspausikite **FOLDER** mygtuką, kai diktofonas sustabdytas. Visos diktofono rinkmenos saugomos aplankuose. Naudojant aplankus rinkmenoms klasifikuoti, patogu rasti norimas rinkmenas, kuris norésite naudoti. Kiekviename aplanke galima saugoti iki 100 rinkmenų.

1 Pasirinktas aplankas

## ■ Laiko / datos nustatymas (TIME) (Fig. 5)

Jei įrašant garso rinkmeną laikas ir data buvo nustatyti, ši informacija bus automatiškai išsaugoma kartu su rinkmena.

Pirmą kartą įdėjus baterijas arba kiekvieną kartą pakeitus baterijas valandų indikatorius mirksi. Tokiu atveju būtinai nustatykite laiką ir datą atlikdami toliau aprašytus 4–7 veiksmus.

- 1. Paspauskite MENU mygtuką ir palaikykite 1 sekundę arba ilgiau.
- Spauskite + arba mygtukus, kol ekrane ims mirkseti užrašas "TIME".
- Paspauskite atkūrimo mygtuką PLAY. Valandų indikatorius ims mirksėti.
- 4. Spausdami + arba mygtukus nustatykite valandas.
- Paspaudę atkūrimo mygtuką PLAY arba 
   rygtuką, pasirinkite minutes.

Minučių indikatorius ims mirksėti. Paspaudę I de mygtuką, grįšite prie valandų nustatymo.

- Spausdami + arba mygtukus nustatykite minutes. Kartodami 5 ir 6 veiksmus tokiu pat būdu nustatykite metus, mėnesį ir dieną.
- Nustatę datą, paspauskite atkūrimo mygtuką PLAY arba >> I mygtuką. Tokiu būdu užbaigsite laiko /datos nustatymo procedūrą.
- Nustatydami valandas arba minutes, spausdami DISPLAY/MENU mygtuką galite pasirinkti 12 valandų arba 24 valandų laiko rodymo sistemą.
- Nustatydami metus, mėnesį arba dieną, spausdami **DISPLAY/MENU** mygtuką galite pakeisti datos rodymo tvarką. (Pavyzdys: June 14, 2007) → *B. 14<sup>1</sup>D* → *14. 5<sup>1</sup>D* → *D* → *D* 7. *5.* 14<sup>1</sup> →

# Įrašymas (Fig. 🗉)

- 1. Paspaudę FOLDER mygtuką, pasirinkite norimą aplanką.
- Norėdami pradėti įrašymą, paspauskite REC mygtuką. Įrašymo / atkūrimo indikatorius ims šviesti raudonai ir įrašymas prasidės.
- Noredami sustabdyti įrašymą, paspauskite STOP mygtuką. Naujas įrašas bus išsaugotas kaip paskutinė pasirinkto aplanko rinkmena.
- Pasirinktas aplankas, ② Naudojamas įrašymo režimas, ③ įrašomos rinkmenos numeris, ④ įrašymo laikas, ⑤ Likęs įrašymo laikas

# ■ Laikinas įrašymo sustabdymas (Fig. <sup>¬</sup>) Norėdami laikinai sustabdyti įrašymą

Paspauskite REC mygtuką įrašymo metu.

 Ekrane pasirodys užrašas "PAUSE" ir ims mirksėti įrašymo / atkūrimo indikatorius.

#### Norėdami pratęsti įrašymą

Dar kartą paspauskite REC mygtuką.

➡ Įrašymas tęsis nuo sustabdymo vietos.

## Įrašymas iš išorinio mikrofono arba iš kitų įrenginių

Galima prijungti išorinį mikrofoną arba kitus įrenginius ir įrašyti garsą.

- Kai prie diktofono išorinio mikrofono lizdo yra prijungtas išorinis mikrofonas, vidinis mikrofonas neveikia.
- Kai naudojate išorinį mikrofoną, pasirinkite tinkamą, pavyzdžiui, triukšmus sumažinanti arba kondensatorini mikrofona (isioviami atskirai).
- Kai jungiate išorinį įrenginį, naudokite jungiamąjį laidą KA333 (įsigyjamas atskirai).

1 Kito įrenginio garso įėjimo jungtis (Fig. 3)

#### Pastaba dėl įrašymo

- Jei ekrane pasirodo užrašas "FULL", negalėsite daugiau įrašyti į pasirinktą aplanka. Tokiu atveju ištrinkite nereikalingas rinkmenas arba nukopijuokite jas į kompiuterį (VN-1100PC/VN-2100PC/VN-3100PC/ VN-4100PC).
- Jei įrašinėdami susirinkime diktofoną padėsite tiesiog ant stalo, jis įrašys stalo virpesius. Padėkite po diktofonu sąsiuvinį arba kitą daiktą, kad virpesiai nebūtų tiesiogiai perduodami, ir įrašas bus aiškesnis.
- Jei įrašymui liko 5 arba mažiau minučių, net paspaudus DISPLAY mygtuką ekrane nebus rodomas esamas įrašymo laikas.
- Jei įrašymui liko 1 minutė arba mažiau, įrašymo/ atkūrimo indikatorius ims raudonai mirksėti.
- Diktofonas persijungs į sustabdymo režimą, jei jis buvo paliktas pauzės režimu ilgiau nei 60 minučių.
- Sudėtingomis akustinėmis sąlygomis arba kai tyliai kalbama rekomenduojama įrašinėti XHQ arba HQ režimu. Taip pat įrašymo kokybę gali pagerinti išorinis mikrofonas (įsigyjamas atskirai).
- Šio diktofono jėjimo lygis nėra reguliuojamas. Kai šį diktofoną jungiate prie išorinio įrenginio, atlikite bandomąjį įrašymą ir pareguliuokite išorinio įrenginio išėjimo lygį.

## Informacija skystųjų kristalų ekranėlyje

Galite pasirinkti diktofono informacijos ekranėlyje pateikimo būdus. Tai padės peržiūrėti ir patvirtinti įvairius diktofono parametrus ir rinkmenų informaciją.

| Diktofono<br>būsena                | Operacija                            | Informacija ekrane                                                                                                    |
|------------------------------------|--------------------------------------|----------------------------------------------------------------------------------------------------|
| Sustabdytu<br>režimu               | Laikant<br>nuspaudus<br>STOP mygtuką | Ekrane rodomas bendras į aplanką įrašytų<br>rinkmenų skaičius ir likęs įrašymo laikas.                                |
| Įrašymo režimu                     | Paspaudus<br>DISPLAY<br>mygtuką      | Ekrane pakaitomis rodomas esamas įrašo<br>laikas ir likęs įrašymo laikas.                                             |
| Sustabdytu arba<br>atkūrimo režimu | Paspaudus<br>DISPLAY<br>mygtuką      | → Atkūrimo laikas → Likęs atkūrimo laikas<br>→ Rinkmenos įrašymo data → Rinkmenos<br>įrašymo laikas → Atkūrimo laikas |

# Atkūrimas (Fig. 9)

- 1. Paspaudę FOLDER mygtuką, pasirinkite norimą aplanką.
- Paspaudę >> arba <> mygtuką, pasirinkite rinkmeną, kurią norite atkurti.
- Paspauskite PLAY mygtuką, ir prasidės atkūrimas. Įrašymo / atkūrimo indikatorius ims šviesti žaliai ir ekrane bus rodomas praėjęs atkūrimo laikas.
- + arba mygtukais pasirinkite tinkamą atkūrimo garsą. Ekrane bus rodomas garso lygis. Galite pasirinkti nuo 0 iki 30.

1) Pasirinktas aplankas, 2) Pasirinktos rinkmenos numeris,

Atkūrimo laikas

Atkūrimo nutraukimas (Fig. 10)

### Norėdami sustabdyti

- Paspauskite STOP mygtuką.
- Diktofonas sustos nebaigęs atkurti rinkmenos.

#### Norėdami pratęsti atkūrimą

Dar kartą paspauskite PLAY mygtuką.

- 🖛 Atkūrimas tęsis nuo sustabdymo vietos.
- Persukimas pirmyn arba atgal (Fig. 11)

#### Greitas persukimas pirmyn

Paspauskite ir laikykite nuspaudę **>>**I mygtuką rinkmenos atkūrimo metu.

➡ Atleidus ►►I mygtuką, diktofonas tęs įprastą atkūrimą.

#### Greitas persukimas atgal

Paspauskite ir laikykite nuspaudę I mygtuką rinkmenos atkūrimo metu.

- ➡ Atleidus I mygtuką, diktofonas tęs įprastą atkūrimą.
- Rinkmenos pabaiga pasiekiama paspaudus ir laikant nuspaustą 
   mytuką atkūrimo metu. Rinkmenos pabaigoje diktofonas trumpam sustos. Jei neatleisiste
   mytuko, diktofonas tęs greito persukimo pirmyn procedūrą.
- Rinkmenos pradžia pasiekiama paspaudus ir laikant nuspaustą I amytuką greito persukimo atgal metu. Rinkmenos pradžioje diktofonas trumpam sustos. Jei neatleisite I amytuko, diktofonas tęs greito persukimo atgal procedūra.
- Jei rinkmenoje aptinkama indekso žymė, jis laikinai sustos pažymėtoje vietoje.

## Atkūrimo greičio keitimas (Fig. 12)

Kai vyksta atkūrimas, galite keisti atkūrimo greitį paspausdami PLAY mygtuką.

| Normalus | Lėtas atkūrimas<br>(–25%) | Greitas –<br>atkūrimas (+50%) | - |
|----------|---------------------------|-------------------------------|---|
|----------|---------------------------|-------------------------------|---|

- Kai pasirenkamas lėto atkūrimo režimas, ekrane rodomas užrašas "SLOW". Greito atkūrimo metu ekrane matysite užrašą "FAST".
- Kai vyksta atkürimas létu arba greitu režimů, diktofonas sustos paspaudus STOP mygtuką arba kai bus pasiektar inkmenos pabaiga. Jei vieną kartą paspausite STOP mygtuką ir věl paleisite atkūrimą, rinkmena bus atkuriama normaliu greičiu.

## Rinkmenos pradžios paieška

Kai vyksta atkürimas normaliu greičiu arba lėtu / greitu režimu, paspaudus ▶▶1 arba I➡◀ mygtukus peršokama attitinkamai į kitos rinkmenos pradžią arba į atkuriamos rinkmenos pradžią. Jei pakeliui aptinkama indekso žymė, atkūrimas prasideda nuo tos vietos. (Detaliau tai aprašyta skyriuė\_Indeksu Žymės".)

## Klausymas naudojant ausines (Fig. 13)

Galite klausytis įrašų prijungę ausines prie ausinių lizdo. Jei ausinės prijungtos, iš garsiakalbio garsas nesklinda. Garsas bus atkuriamas monofoniniu režimu.

- Kad išvengtumėte ausų pažeidimo, prieš naudodami ausines sumažinkite garso lygį.
- Kai klausotės įrašų naudodamiesi ausinėmis, atkūrimo metu per daug nedidinkite garso. Tai gali pažeisti ausis ir susilpninti klausą.
- \* Ausinės į komplektą nejeina. Galite naudoti standartines 3,5 mm monofonines ausines.

# Trynimas

## Trynimas (Fig. 14)

Galite lengvai ištrinti nereikalingas rinkmenas.

## Trinti po vieną rinkmeną

- 1. Spausdami FOLDER mygtuką pasirinkite norimą aplanką.
- 2. >>> arba I mygtukais pasirinkite rinkmeną, kurią norite ištrinti.
- 3. Paspauskite ERASE mygtuką.
- Rinkmena, kurią ruošiatės trinti
   Baspauskita **PLAX** mustuka.
- 5. Paspauskite PLAY mygtuką.

## lštrinti visas aplanko rinkmenas (Fig. 15)

- 1. Spausdami FOLDER mygtuką pasirinkite norimą aplanką.
- Du kartus paspauskite ERASE mygtuką.
- I arba I mygtukais pasirinkite "YES".
- Aplankas, kurį ruošiatės trinti
- 4. Paspauskite PLAY mygtuką.

## Pastabos

- Ištrintų aplankų atkurti negalėsite.
- Jei nustatymo metu 8 sekundes neatliekama jokia operacija, diktofonas bus sustabdytas.
- Trynimo operacija gali užtrukti keletą sekundžių. Kol vyksta ši operacija, nebandykite išimti, pakeisti baterijos arba atilikti kitus veiksmus su diktofonu, nes taip galite sugadinti duomenis.

## Meniu

## Pagrindinės operacijos meniu režimu (Fig. 16)

Naudodami meniu funkciją galite pagal savo pageidavimus keisti įvairius parametrus.

- Kai diktofonas sustabdytas, paspauskite MENU mygtuką ir palaikykite jį nuspaudę 1 sekundę arba ilgiau.
- + arba mygtukais pasirinkite, ką norite nustatyti. Pasirinktas meniu parametras mirksės.
- 3. ►►I arba I ◄◄ mygtukais pakeiskite parametro reikšmę.
- 4. Paspaudę PLAY mygtuką, patvirtinkite pakeitimą.
- 5. Paspaudę STOP mygtuką, išjunkite meniu.

## (Fig. 🗉)

- Meniu nustatymų langas
- Perkelia pasirinkimą viena pozicija aukštyn arba padidina skaičiaus reikšmę
- ③ Perkelia pasirinkimą viena pozicija kairėn
- ④ Patvirtina nustatymą
- (5) Perkelia pasirinkimą viena pozicija žemyn arba sumažina skaičiaus reikšmę
- 6 Perkelia pasirinkimą viena pozicija dešinėn

## Pastabos

- Diktofonas išsijungs, jei meniu nustatymo metu neatliksite jokių veiksmų 3 minutes, o pasirinktas parametras nebus patvirtintas.
- Jei meniu nustatymo metu paspausite STOP mygtuką, diktofonas sustos, o iki tol nustatyti parametrai bus patvirtinti.

## Įrašymo režimai (XHQ, HQ, SP, LP)

Galima pasirinkti vieną iš šių įrašymo režimų: XHQ (ypač puikios kokybės garso įrašymas), HQ (puikios kokybės garso įrašymas), SP (standartinis įrašymas) ir LP (ilgalaikis įrašymas).

## Meniu režimu galima pasirinkti... XHQ, HQ, SP, LP

| Režimas<br>Modelis | XHQ                     | HQ                      | SP                      | LP                       |
|--------------------|-------------------------|-------------------------|-------------------------|--------------------------|
| VN-1100/           | Apytiksliai 1 valanda   | Apytiksliai 2 valandos  | Apytiksliai 5 valandos  | Apytiksliai 17 valandos  |
| VN-1100PC          | 25 min.                 | 50 minučių              | 50 minučių              | 50 minučių               |
| VN-2100/           | Apytiksliai 2 valandos  | Apytiksliai 5 valandos  | Apytiksliai 11 valandos | Apytiksliai 35 valandos  |
| VN-2100PC          | 50 minučių              | 50 minučių              | 40 minučių              | 50 minučių               |
| VN-3100/           | Apytiksliai 5 valandos  | Apytiksliai 11 valandos | Apytiksliai 23 valandos | Apytiksliai 71 valandos  |
| VN-3100PC          | 40 minučių              | 40 minučių              | 30 minučių              | 40 minučių               |
| VN-4100/           | Apytiksliai 11 valandos | Apytiksliai 23 valandos | Apytiksliai 47 valandos | Apytiksliai 144 valandos |
| VN-4100PC          | 40 minučių              | 40 minučių              | 20 minučių              | 20 minučių               |

## 1) Pasirinktas įrašymo režimas (Fig. 18)

 Lentelėje pateikiami laikai yra įrašant vieną ištisą rinkmeną. Realus įrašymo laikas gali būti trumpesnis nei nurodytas, jei įrašoma kelėtas rinkmenų. (Likusio įrašymo laiko ir jašyto laiko indikacijas naudokite tik kaja paytiksles nurodas.)

# Mikrofono jautrumas (HI U LOW)

Mikrofono jautrumas reguliuojamas pagal Jūsų įrašymo poreikius.

## Meniu režimu galima pasirinkti..... HI, LOW

HI: didelio jautrumo režimas, įrašantis garsus visomis kryptimis.

- LOW: mažo jautrumo režimas, skirtas diktavimui.
- Siekdami užtikrinti sėkmingą įrašymą, prieš pradėdami įrašinėti atlikite bandomąjį įrašymą ir pasirinkite tinkamą mikrofono jautrumą.
- Jei pasirinkote "HI", rekomenduojame naudoti XHQ arba HQ įrašymo režimus, kad būtų išnaudoti visi jautraus įrašymo privalumai.
- Jei pasirinkote "HI", foninis triukšmas labai priklausys nuo įrašymo aplinkos.
- 1 Mikrofono jautrumo indikacija ekrane (Fig. 19)

## Reguliuojamo įsijungimo nuo garso funkcijos naudojimas (VCVA)

Kai mikrofonas pajunta, kad pasiektas nustatytas garso lygis, į diktofoną jdiegta reguliuojamo jėjiungimo nuo garso funkcija (VCVA) automatiškai pradeda įrašymo procedūrą ir sustabdo įrašymą, kai garso lygis nukrenta. Ypač ilgalaikiams įrašams patogi VCVA funkcija ne tik taupo atmintį išjungdama įrašymą tylos periodais, bet ir daro perklausymą efektyvesnį ir patogesni.

## Meniu režimu galima pasirinkti... ON (jjungti), OFF (išjungti)

- Irašymo metu + ir mygtukais galite paširinkti vieną iš 15 VCVA jautrumo lygių.
- Irašymo metu įrašymo / atkūrimo indikatorius šviečia. Jei diktofonas veikia parengties režimu, įrašymo / atkūrimo indikatorius mirksi, o ekrane mirksi užrašas "VCVA".
- 1 VCVA indikacija (Fig. 2)

## Sisteminiai garsai (BEEP) (Fig. 21)

Diktofonas pypteli perspėdamas apie mygtuko paspaudimą arba pranešdamas apie klaidas. Sistemos garsus galima išjungti.

## Meniu režimu galima pasirinkti... ON (jjungti), OFF (išjungti)

 Jei nustatyta žadintuvo atkūrimo funkcijā, žadintuvas nustatytu metu skambės net jei sistemos garsai išjungti (išskyrus VN-1100 / VN-1100PC).

## Žadintuvo atkūrimo funkcija (((•)))

(Išskyrus VN-1100 / VN-1100PC)

Kai naudojate žadintuvo atkūrimo funkciją, žadintuvo signalas nustatytu metu skamba 5 minutes. Per šias 5 minutes paspaudus bet kurį mygtuką, išskyrus HOLD jungiklį, diktofonas pradės iš anksto pasirinktos rinkmenos atkūrimą.

#### Meniu režimu galima pasirinkti... SET (nustatyti), ON (jjungti), OFF (išjungti) → Pasirinkę SET, paspauskite PLAY mygtuką ir nustatykite laiką.

Naudojant žadintuvo atkūrimo funkciją, atkūrimui galima pasirinkti tik vieną rinkmeną.

Šiai funkcijai rinkmeną pasirinkite prieš nustatydami laiką. ① Žadintuvo indikacija (Fig. 22)

#### Žadintuvo atkūrimo atšaukimas

Meniu (()) režimu pasirinkite OFF (išjungti) ir paspauskite PLAY.

- Nepriklausomai nuo pasirinkto aplanko, kai žadintuvo atkūrimas nustatomas, jis veiks kiekvieną dieną, kol nebus atšauktas.
- Norėdami peržiūrėti esamas reikšmes, pasirinkite ON (įjungti) ir paspauskite PLAY mygtuką.
- Žadintuvo signalas automatiškai išsijungs, jei nuo signalo pradžios per 5 minutes nebus paspaustas joks mygtukas. Šiuo atveju garso įrašas nebus atkuriamas.
- Jei pasirinktame diktofono aplanke nėra įrašytų rinkmenų, žadintuvo atkūrimo funkcija negalima.
- Žadintuvo atkūrimas nustatytu laiku prasidės kiekvieną dieną, kol ši funkcija nebus nustatyta ties OFF (išjungti).

Irašymas naudojant laikmatį (TIMER) (Fig. 2)

(Išskyrus VN-1100/VN-1100PC)

Galite parinkti laiką automatiniam įrašymui nustatydami įrašymo pradžios ir pabaigos laiką. Kai laikmačiu valdomas įrašymas baigiasi, ši funkcija išjungiama.

#### Meniu režimu galima pasirinkti... SET (nustatyti), ON (jjungti), OFF (išjungti) → Jei pasirinkote SET, paspauskite PLAY mygtuką ir nustatykite laiką.

#### Laikmačio nustatymų atšaukimas

Pasirinkę laikmatį, meniu režime pasirinkite OFF ir paspauskite PLAY mygtuka.

- Norėdami peržiūrėti esamas reikšmes, pasirinkite ON ir paspauskite PLAY mygtuką.
- Ši funkcija leis nustatyti tik įrašymo pradžią ir pabaigą. Įrašymo režimo, mikrofono jautrumo, VCVA reikšmės ir aplanko nustatymai naudojami prieš nustatant laikmačiu valdomą įrašymą.
- Galimą įrašymo laiką viršijantis nustatymas negalimas.
- Galite atlikti įrašymą bet kuriuo metu, net jei jis atliekamas nenustatytu įrašymui metu. Tačiau jei laikmačiu valdomam įrašymui nepakaks skirto laiko, įrašymas nebus atliktas.
- Jei bus atliekamos kokios nors operacijos, laikmačiu valdomo įrašymo operacija bus atšaukta.

# Kitos funkcijos

## Rinkmenų perkėlimas iš vieno aplanko į kitą

(Išskyrus VN-1100 / VN-1100PC)

Į aplankus A, B, C ir D įrašytas rinkmenas galite perkelti į kitus aplankus. Perkelta rinkmena bus pridedama į nurodyto aplanko gala.

- Pasirinkite rinkmeną, kurią norite perkelti, ir pradekite atkūrimą paspausdami PLAY mygtuką.
- Rinkmenos atkūrimo metu paspauskite MENU mygtuką ir palaikykite nuspaudę 1 sekundę arba ilgiau.
- 3. ►► arba I ◄◄ mygtukais pasirinkite aplanką, į kurį norite perkelti rinkmeną.
- 4. Paspauskite PLAY mygtuką.

Ekrane pasirodys aplankas, į kurį perkėlėte, bei perkeltos rinkmenos numeris, ir perkėlimas bus baigtas.

 Jei aplankas, į kurį norite perkelti, yra pilnas (100 rinkmenu), ekrane pasirodys užrašas "FULL" ir į šį aplanką rinkmenos perkelti negalėsite. Aplankas į kurį perkeliama, <a>Perkeltos rinkmenos numeris</a> (Fig. <a>Pi</a>)

## Indeksų žymės (Fig. 25)

Indeksų žymės gali būti įterpiamos į rinkmeną įrašymo arba atkūrimo metu tam, kad būtų galima greitai ir lengvai pasiekti svarbias įrašo vietas.

 Norėdami nustatyti indekso žymę, paspauskite INDEX mygtuką įrašymo (įrašymo pauzės) arba atkūrimo metu. Ekrane pasirodys indekso numeris.

## Indekso žymės panaikinimas

Kai indekso numeris pasirodys ekrane, paspauskite ERASE mygtuką. • Rinkmenoje galima nustatyti iki 10 indekso žymiu.

- Nuosekliai einančiu indeksu žvmės bus pernumeruojamos automatiškai.
- Diktofono pradinių parametrų nustatymas (CLEAR) (Fig. 26)

Ši funkcija nustato esamą laiką ir kitus parametrus į pradinę būseną. Tai naudinga, jei iškyla tam tikrų problemų arba jei norite ištrinti visą diktofono atmintį.

- 1. Palaikykite nuspaudę STOP ir ERASE mygtukus tris sekundes arba ilgiau.
- 2. I arba I mygtukais pasirinkite "YES".
- 3. Paspauskite PLAY mygtuką.
- Jei prieš 3 veiksmu paspausdami PLAY mygtuką neatliksite jokių veiksmų 8 sekundes arba ilgiau, trynimo režimas bus atšauktas ir diktofonas persijungs į sustabdymo režimą.

# Bendro pobūdžio perspėjimai

#### Atidžiai perskaitykite šį aprašymą, kad žinotumėte, kaip saugiai ir tinkamai naudotis šiuo įrenginiu. Saugokite šį aprašymą lengvai prieinamoje vietoje, kad prireikus galėtumėte juo pasinaudoti.

 Perspėjimo simbolis žymi su sauga susijusią informaciją. Tam, kad Jūs ir kiti asmenys būtų apsaugoti nuo sužeidimų ir turto sugadinimo, svarbu, kad visada perskaitytumėte šiuos perspėjimus ir su jais pateikiamą informaciją.

## Perspėjimas dėl duomenų praradimo

J atminti įrašytas turinys gali būti sunaikintas arba iškrintas dėl naudojimo klaidų, įrenginio gedimo arba atliekant remontą. Jei į atmintį irašyti svarbūs duomenys, rekomenduojame juos kur nors užsirašyti rabatamis NN-1100/NN2100/NN-3100/NN-4100 arba padaryti atsarginę kopiją perkeilant į kompiuterį modeliams VN1100PC/ VN2100PC/ VN-3100PC/NN-4100PC). "Olympus" neprisiima jokios atsakomybės dėl pasyvių nuostolių arba kitokio tipo nuostolių, atsiradusių dėl duomenų praradimo, susijusio su šio gaminio defektais, dėl trečiųjų asmenų atliekamo remonto (įšskyrus atliekamo "Olympus" arba "Olympus" įgaliotų aptarnavimo įmonių) arba dėl kokių nors kitų priežasčių.

# Saugus ir tinkamas naudojimas

- Nepalikite diktofono karštoje, drėgnoje vietoje, pavyzdžiui, saulėkaitoje stovinčiame uždarame automobilyje arba paplūdimyje vasaros metu.
- Nelaikykite diktofono dregnose arba dulkėtose vietose.
- Nevalykite irenginio organiniais tirpikliais, tokiais kaip spiritas ar dažų skiedikliai.
- Nestatykite įrenginio ant arba greta elektros įrenginių, pvz., televizoriaus arba šaldytuvo.
- Venkite smėlio ir nešvarumų. Jie gali sukelti nepataisomus gedimus.
- Venkite stiprių vibracijų ir smūgių.
- Nebandykite ardyti, remontuoti arba perdirbinėti įrenginio patys.
- Nesinaudokite irenginiu vairuodami transporto priemones (dviratį, motociklą, gokartą).
- Laikykite įrenginį vaikams neprieinamoje vietoje.

# Baterijos

## A Perspėjimas

- Niekada nemeskite baterijų į ugnį, nekaitinkite, trumpai nesujunkite jų kontaktų ir neardykite.
- Nebandykite įkrauti šarminių, ličio arba kitų neįkraunamų baterijų.
- Niekada nenaudokite baterijų su nuplėšta arba pažeista išorine danga.
- Laikykite baterijas vaikams neprieinamoje vietoje.
- Jei naudodami šį įrenginį pastebėjote ką nors neįprasto, pavyzdžiui, neįprastą triukšmą, kaitimą, dūmus arba degėsių kvapą:
  - nedelsdami išimkite bateriją saugodamiesi, kad neapsidegintumėte ir
  - (2) kreipkitės į savo pardavėjus arba vietinius "Olympus" atstovus, kad jie patikrintų gaminį.

# Problemų sprendimas

## K1: Paspaudus mygtuką nieko neįvyksta.

- A1 Apsaugos jungiklis HOLD gali būti nustatytas ties HOLD.
  - Baterijos gali būti išsieikvojusios.
  - Baterijos gali būti netaisyklingai įdėtos.
- K2: Atkūrimo metu iš garsiakalbio nesigirdi jokio garso arba garsas labai tylus.
- A2 Į diktofoną gali būti įkištas ausinių kištukas.
  - Garsas gali büti nustatytas minimaliu lygiu.

## K3: Neįmanoma įrašyti.

- A3 Keletą kartų spausdami STOP mygtuką, kai įrenginys sustabdytas, patikrinkite, kas rodoma ekrane:
  - Likęs įrašymo laikas gali būti lygus 00:00.
  - Rinkmenų skaičius gali būti pasiekęs 100.

Patikrinkite, ar ekrane paspaudus REC mygtuką rodomas užrašas "FULL".

## K4: Atkūrimo greitis per didelis (per lėtas).

A4 Diktofonas gali būti nustatytas greito (lėto) atkūrimo režimu.

# Techniniai duomenys

Be

Ira

| šymui skirta laikmena: | vidinė pastov | rioji atmintis                      |
|------------------------|---------------|-------------------------------------|
| ndri dažnių            | XHQ režimu:   | 300 Hz – 7,2 kHz                    |
| omenys:                | HQ režimu:    | 300 Hz – 7,2 kHz                    |
|                        | SP režimu:    | 300 Hz – 5,4 kHz                    |
|                        | LP režimu:    | 300 Hz – 3.1 kHz                    |
| švmo laikas:           | VN-4100/VN    | -4100PC: 256 MB                     |
| .,                     | XHQ režimu:   | apytiksliai 11 valandu 40 minučiu   |
|                        | HQ režimu:    | apytiksliai 23 valandos 40 minučiu  |
|                        | SP režimu:    | apytiksliai 47 valandos 20 minučiu  |
|                        | LP režimu:    | apytiksliai 144 valandos 20 minučiu |
|                        | VN-3100/VN    | -3100PC: 128 MB                     |
|                        | XHQ režimu:   | apytiksliai 5 valandos 40 minučiu   |
|                        | HQ režimu:    | apytiksliai 11 valandu 40 minučiu   |
|                        | SP režimu:    | apytiksliai 23 valandos 30 minučių  |
|                        | LP režimu:    | apytiksliai 71 valanda 40 minučiu   |
|                        | VN-2100/VN    | -2100PC: 64 MB                      |
|                        | XHQ režimu:   | apytiksliai 2 valandos 50 minučiu   |
|                        | HQ režimu:    | apytiksliai 5 valandos 50 minučiu   |
|                        | SP režimu:    | apytiksliai 11 valandų 40 minučių   |
|                        | LP režimu:    | apytiksliai 35 valanda 50 minučių   |
|                        | VN-1100/VN    | -1100PC: 32 MB                      |
|                        | XHQ režimu:   | apytiksliai 1 valanda 25 minučių    |
|                        | HQ režimu:    | apytiksliai 2 valandos 50 minučių   |
|                        | SP režimu:    | apytiksliai 5 valandos 50 minučių   |
|                        | LP režimu:    | apytiksliai 17 valandos 50 minučių  |
|                        |               |                                     |

Garsiakalbis: Maksimalus galingumas: Ausinių lizdas (monofoninis): Mikrofono lizdas (monofoninis):

Mikrofonas:

Maitinimo šaltinis:

Nepertraukiamas baterijų naudojimo laikas:

Jkraunamos Ni-MH baterijos: Matmenys: Svoris:

apytiksliai 15 valandų 102 (l) x 39 (P) x 19,5 (S) mm 63 g (su baterijomis)

ikraunamos Ni-MH baterijos

elektrinis kondensatorinis mikrofonas

Ø – 3.5 mm diametro, varža – 8 Q

Ø – 3.5 mm diametro, varža – 2 kO

šarminės baterijos - 25 valandos

dvi AAA (I B03 arba B03) baterijos arba dvi

vidinis Ø 28 mm apyalus dinaminis garsiakalbis

(monofoninis)

120 mW

- Baterijų veikimo laikas matuotas pagal "Olýmpus" metodiką. Jis gali smarkiai skirtis priklausomai nuo naudojamų baterijų tipo ir naudojimo sąlygų.
- Pagal autorių teisių įstatymą Jūsų įrašytas turinys skirtas tik Jūsų asmeniniam naudojimui ir pramogoms. Draudžiama įrašinėti autorių teisių saugomą medžiagą be autorių teisių savininkų sutikimo.
- Techniniai duomenys ir dizainas siekiant pagerinti gaminį gali būti keičiami neperspėjus.

## Priedai (įsigyjami atskirai)

Ni-MH jkraunamų baterijų kroviklis: BU-400 (tik Europoje) Ni-MH jkraunama baterija: BR401 Jungiamasis laidas (ausinių lizdas + mikrofono lizdas): KA333 Tirukšmą slopinantis mikrofonas: ME52 Elektrinis kondensatorinis mikrofonas: ME15 Dvigubos monofonis ausinės: E20 Telefono priedas: TP7 Dirželis nešioti ant kaklo: ST26

# **Digital Wave Player**

NAUDOJIMO INSTRUKCIJA

## Pastabos

- Naudodami "Olympus" "Digital Wave Player" programą negalėsite siųsti rinkmenų iš kompiuterio į grotuvą ir jame kopijuoti įrašų.
- "Olympus" "Digital Wave Player" nepalaiko kalbą atpažįstančios programinės įrangos.
- "Olympus" "Digital Wave Player" nepalaiko "Apple Macintosh" kompiuterių.
- Ši naudojimo instrukcija skirta "Microsoft" "Windows" programinės irangos vartotojui. Daugiau informacijos apie šios programinės irangos naudojimą rasite savo kompiuterio naudojimo instrukcijoje.

# "Digital Wave Player" savybės

Turėdami "Olympus" "Digital Wave Player" programinę įrangą galėsite į savo kompiuterį perkelti rinkmenas.

# "Olympus" "Digital Wave Player" funkcijos trumpai apibūdintos toliau:

- Garso įrašų, įrašytų į grotuvą, įrašymas į kompiuterio atmintį ir valdymas kompiuteriu.
- Rinkmenų atkūrimas.
- Garso įrašų rinkmenų perkėlimas tiesiai į kompiuterį naudojant grotuvą su USB išvado jungtimi.

## Operacinė aplinka

| Operacinė sistema            |                                                                        |
|------------------------------|------------------------------------------------------------------------|
| VN-3100PC/VN-4100PC)         | Microsoft Windows 2000/XP/Vista                                        |
| Kompiuteris:                 | IBM PC / AT – suderinamas kompiuteris                                  |
| CPU (centrinis procesorius): | "Intel Pentium" 166 MHz arba galingesnis                               |
| RAM (laisvosios kreipties    |                                                                        |
| atmintis):                   | 32 MB arba daugiau                                                     |
| Standžiojo disko talpa:      | 25 MB (reikalinga papildoma talpa garso                                |
| Garso plokštė:               | "Creative Labs Sound Blaster 16" arba<br>100% suderinama garso plokštė |
| Ekranas:                     | 800 x 600 vaizdo taškų/min.,                                           |
|                              | 256 spalvų/ min.                                                       |
| Kompaktinių diskų įrenginys: | 2x CD-ROM                                                              |
| USB jungtis:                 | Bent viena laisva jungtis                                              |
| Garso išvado lizdas:         | Ausinių arba garsiakalbių išvadas (išvadai)                            |

## Pastaba (VN-1100PC/VN-2100PC/VN-3100PC/VN-4100PC)

Šiose operacinėse terpėse USB veikimas neužtikrinamas net, ieigu AK aprūpintas USB prievadu: "Windows" 2000/XP (veikimas su x64 versija neužtikrinamas / "Vista" (veikimas su x64 versija neužtikrinamas), jejou versija gauta modernizuojant "Windows" 98 arba 95.

# "Olympus" "Digital Wave Player" diegimas

Prieš prijungdami USB kabeli prie kompjuterio idiekite programa. 1. Kompaktinių diskų grotuvo irenginyje nustatykite "Olympus"

- "Digital Wave Plaver" CD-ROM, Diegimo programa bus paleista automatiškai.\*
- \* Jeigu diegimo programa automatiškai nepasileidžia, du kartus spragtelekite pele ties CD-ROM piktograma "Explorer" (naršykles) lange ir du kartus spragtelėkite ties "setup.exe" piktograma.
- Olympus" "Digital Wave Player" diekite pagal instrukcijas, rodomas. diegimo programos languose. Piktograma 💐 atsiras darbalaukio užduočiu lauke.

## "Olympus" "Digital Wave Player" pašalinimas

Norėdami pašalinti "Olympus" "Digital Wave Plaver" iš savo kompiuterio, atlikite šiuos veiksmus:

- 1. Paspauskite "Windows" [start] myotuka.
- 2. Priveskite žymeklio rodykle prie [All Programs], pasirinkite [Olympus Digital Wave Player], tada spragtelėkite [Uninstall Digital Wave Player],
- 3. "Olympus" "Digital Wave Player" pašalinkite pagal ekrane rodomus nurodymus.

## "Olympus" "Digital Wave Player" paleidimas

Jums USB kabeliu prijungus grotuva prie kompiuterio, "Olympus" "Digital Wave Player" isijungs ir ekrane atsiras pagrindinis programos langas. Šiuo atveiu grotuvui baterijos nereikalingos, nes ijs per USB kabeli maitinamas iš kompiuterio.

#### Pastaba

Prieš prijungdami USB kabelj prie kompiuterio paspauskite grotuvo fiksatoriaus jungikli.

## (Fig. 27)

Schema: Kompiuteris

③ USB kabelis

(2) Kompiuterio (USB) anybtas (4) I kompiuteri (USB) prievadas Noredami naudoti "Olympus" "Digital Wave Plaver" neprijunge grotuvo prie kompiuterio arba ieigu "Olympus" "Digital Wave Plaver" automatiškai nepasileidžia jums prijungus grotuva prie kompiuterio,

spragtelėkite [start] mygtuka, nuveskite žymekli prie [All Programs]. pasirinkite [Olympus Digital Wave Player], tada spragtelėkite [Digital Wave Player], Noredami išjungti "Olympus" "Digital Wave Plaver", spragtelėkite (1 🔟 ) mygtuka lange arba spragtelėkite [File]. o po to [Exit Digital Wave Player].

#### Pastahos

- Paleidžiant "Olympus" "Digital Way Player" pirma karta po grotuvo prijungimo prie kompiuterio ir programos idiegimo, programa gali pradėti veikti po kelių minučių
- Naudokite tik ta USB kabeli, kuris vra komplekte...
- Neatiunkite USB kabelio, kol nebus baigtas rinkmenu perkėlimas arba irašvmas.
- · Prijungus grotuva prie kompiuterio, maitinimo srovė bus tiekiama per USB kabeli.

## Langu pavadinimai (Fig. 28)

- Stabdymo mygtukas
- Persukimo atgal mygtukas.
- Irankiu iuosta
- Irašymo lango mygtukas 5 Atkūrimo mvotukas
- 6 Greito persukimo i prieki
- mvatukas
- Indekso praleidimo myotukas (18) Uždarymo myotukas
- (8) Laiko ašis
- Padėtis
- (10) Trukmė Laiko ašies reguliavimas

- (12) Garso stiprumo nustatvmas
- 13 Atkūrimo valdiklis Irašu aplankas
- 15 Garso irašų aplanko langas 16 Irašomojo irenginio aplanko langas
- ⑦ Garso rinkmenu sarašas
- (19) Irašvmo mvotukas
- (20) Sustabdymo mygtukas
- Pristabdymo mygtukas
- (22) Irašvmo langas

# "Online Help" (interneto pagalbos) naudojimas

Šioie instrukcijoje paaiškinta, kaip idjegti "Olympus" "Digital Wave Player" ir sujungti aparatine iranga.

Idiege programine iranga, daugiau informacijos apie jos naudojima rasite "Online Help" (interneto pagalboje).

## .Online Help" atidarymas

Pagrindiniame "Olympus" "Digital Wave Plaver" meniu lange spragtelėkite [Help], tada spragtelėkite [Open Help], Norėdami atidaryti pagalbos langa, galite paspausti ir [F1] klaviša.

# "Olympus" "Digital Wave Player" naudojimas

Daugiau informacijos ieškokite "Online Help".

## Irašvtu rinkmenu perkėlimas i kompiuteri

Prieš perkeldami irašytas rinkmenas i kompiuteri isitikinkite, kad grotuvas vra tinkamai prijungtas prie kompiuterio. "Olympus" "Digital Wave Player" programa suteikia galimybe perkelti rinkmenas i asmenini kompiuteri dviem būdais.

## Visu aplanku perkėlimas

Spragtelėkite

Visos grotuve esančios rinkmenos perkeliamos i kompiuterio aplankus, kurių pavadinimai yra tokie patys kaip ir aplankų pavadinimai grotuve.

### Pasirinkto aplanko perkėlimas

Spragtelėkite 🔍, 💷, 💷, 🔟.

Visos rinkmenos pasirinktame grotuvo aplanke perkeliamos i kompiuterio aplanka, kurio pavadinimas sutampa su grotuve esančio aplanko pavadinimu.

Jums perkeliant rinkmenas, rinkmenų pavadinimai keičiasi tokiu būdu:

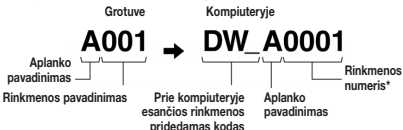

\* Perkeltos rinkmenos numeris pasikeičia automatiškai ir skiriasi nuo pradinio rinkmenos numerio grotuve.

#### Pastabos

- Perkėlimo laikas gali skirtis priklausomai nuo rinkmenos įrašymo režimo ir kompiuterio galingumo.
- Negalima įkelti rinkmenų iš kompiuterio į grotuvą.
- Negalima į kompiuterį įkelti rinkmenos, kurios įrašymo laikas ir data sutampa su atitinkamame kompiuterio aplanke jau esančia rinkmena.
- Kad kompiuteris veiktų stabiliai, jo standžiajamė diske turi būti palikta apie 20 MB vietos perkeliamoms rinkmenoms.

#### Kompiuteryje esančių rinkmenų atkūrimas

Bet kuri iš grotuvo į kompiuterį perkelta arba į jį tiesiogiai įrašyta rinkmena gali būti atkuriama iš kompiuterio.

- 1. Pasirinkite norimą aplanką garso įrašų aplankų lange.
- 2. Spragtelėkite pageidaujamą rinkmeną rinkmenų sąraše.

#### Pastaba

Jūs negalite atkurti rinkmenų, įrašytų į grotuvą "Olympus" "Digital Wave Player" programa, per savo kompiuterį.

#### Įrašymas į kompiuterį naudojant grotuvą kaip mikrofoną (tiesioginis įrašymas)

Prieš pradėdami įrašinėti įsitikinkite, kad tinkamai prijungėte grotuvą prie kompiuterio.

- Norėdami atidaryti įrašymo langą, spragtelėkite 
   mygtuką pagrindiniame lange.
- Spragtelėkite (Record) mygtuką ir junkite įrašymo funkciją.
- Norėdami įrašymo funkciją išjungti, spragtelėkite (Stop) mygtuką. Jeigu spragtelėsite yragtelėkite interventing in terventing in tervente in terventing in terventing in terventing in terventing in te

Irašytos rinkmenos išsaugomos įrašų aplankę garso įrašų aplankų lange. Norėdami pristabdyti įrašymą, įrašymo metu spragtelėkite (Pause) mygtuką.

#### Pastabos

- Rinkmenos yra įrašomos tiesiogiai į kompiuterį, o ne į grotuvą.
- Tiesiogiai įrašinėti rinkmenas galima tik tada, kai standžiajame diske yra palikta 20 MB vietos, reikalingos užtikrinti stabilų kompiuterio darbą.
- Irašytos rinkmenos išsaugomos kaip .wav rinkmenos. Prieš pradėdami irašymą įsitikinkite, kad kompiuterio atmintis yra pakankamai talpi irašyti .wav rinkmeną.

## **Rinkmenos formatas**

Į kompiuterį perkeltos arba tiesiogiai į jį įrašytos rinkmenos į atmintį įrašomos kaip .wav rinkmenos. Šių rinkmenų pavadinimai yra su .wav plėtiniu.

#### Rinkmenos dydžio ir perkėlimo laiko išmatavimas

(5 minučių trukmės įrašymas naudojant grotuvą)

|             | Rinkmenos dydis | Perkėlimo trukmė  |
|-------------|-----------------|-------------------|
| XHQ režimas | Apie 3,2 MB     | Apie 40 sekundžių |
| HQ režimas  | Apie 3,2 MB     | Apie 60 sekundžių |
| SP režimas  | Apie 1,6 MB     | Apie 45 sekundžių |
| LP režimas  | Apie 1,2 MB     | Apie 30 sekundžių |

- "Microsoft" ir "Windows" yra registruotieji "Microsoft" korporacijos prekiu ženklai.
- "Intel" ir "Pentium" yra registruotieji "Intel" korporacijos prekių ženklai.
- "Macintosh" ir "Apple" yra registruotieji "Apple Computer, Inc." prekių ženklai.
- Kiti šioje instrukcijoje paminėti produktai ir prekių ženklai gali būti prekių ženklai arba atitinkamiems savininkams priklausantys registruotieji prekių ženklai.

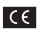

"CE" ženklas rodo, kad šis gaminys atitinka Europos saugos, sveikatos, aplinkosaugos ir vartotojų apsaugos reikalavimus.

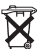

Šis simbolis [perbraukta šiukšlių dėžė su ratukais, WEEE priedas IV] reiškia, kad ES šalyse elektros ir elektronikos gaminių atliekos surenkamos atskirai.

Neišmeskite įrangos į buitinių atliekų konteinerius. Šiems gaminiams utilizuoti naudokite grąžinimo ir surinkimo sistemas, naudojamas Jūsų šalyje.

Gaminiai, kuriems taikomi šie nurodymai: VN-4100/ VN-4100PC/VN-3100/VN-3100PC/VN-2100/VN-2100PC/ VN-1100/VN-1100PC

# W Darba uzsākšana Diktofona detalas

- lebūvēts mikrofons
- Mikrofona pieslēgvieta
- (3) AIZTURĒT slēdzis
- (4) STOP poga
- (5) USB pieslēgvieta\*
- (6) ATSKAOT poga
- (7) (Attīšanas) poga
- (8) MAPE/INDEKSS poga
- (9) Bateriju nodalijuma vācinš

- (10) Austinu pieslēgvieta
- (1) Displeis (LCD)
- (12) leraksta/atskanošanas indikatora lampina
- (13) REC (lerakstīšana) poga
- (14) + poda
- (15) (Pārtīšanas) poga
- (16) noga
- 1 PARADIT/IZVELNE poga (18) DZĒŠANAS poga
- \* Datora (USB) pieslēgvieta ... VN-1100PC/VN-2100PC/VN-3100PC/ VN-4100PC

## Bateriju jevietošana (Fig. 1)

- Viegli piespiediet uz bulti as un atbīdiet bateriju nodalījuma vācinu.
- levietojiet divas AAA sārma baterijas, jevērojot pareizo polaritāti.
- Aizveriet bateriiu nodaliiumu, novietoiot atpaka vacinu. Parādīsies laika/datuma indikators, un Sāks mirgot stundu rādītāis: tas nozīmēs, ka ir sācies laika/datuma iestatīšanas process. (Papildu informāciju skat, nodalā "Laika/datuma (TIME) iestatīšana")
- lebūvēts skalrunis

Pēc izvēles diktofonā var izmantot arī Olympus uzlādējamo Ni-MH akumulatoru (BR401).

#### Bateriiu nomaina

Ja displejā parādās d 📕, pēc iespējas ātrāk nomainiet baterijas. lesakām izmantot AAA izmēra sārma baterijas. Kad baterijas būs pilnībā izlādējušās, displejā parādīsies Pirms bateriju nomai as iesakām pārslēgt HOLD (Aizturēt) slēdzi HOLD stāvoklī, lai saglabātu aktuālos iestatījumus (piem., laiku / datumu utt.). Jūsu ērtībai diktofons reizi stundu automātiski saglabā esošos iestatījumus elektroneatkarīgajā atminā.

## Barošana (Fig. 2)

HOLD (Aizturēt) slēdzis darbojas kā jeslēgšanas poga. Laikā, kad neizmantojat diktofonu un kad tas ir apturēts, iestatiet HOLD (Aizturēt) slēdzi HOLD stāvoklī. Šādi tiks izslēgts diktofons un samazināts bateriju ener ijas patērinš.

leslēot... Atkārtoti iestatiet HOLD (Aizturēt) slēdzi. Izslēgt... lestatiet HOLD (Aizturēt) slēdzi HOLD stāvoklī.

## Enerģijas taupīšanas režīms un displeja izslēgšanās

Ja ierakstīšanas vai atskanošanas laikā diktofons tiek apturēts uz 60 minūtēm vai ilgāk vai ja tiek ieturēta pauze, diktofons pāries gaidīšanas (enerģijas taupīšanas) režīmā un displeis izslēgsies. Lai atceltu gaidīšanas režīmu un ieslēgtu displeju, nospiediet jebkuru poqu.

## Aizturēšana

lestatiet HOLD (Aizturēt) slēdzi HOLD stāvoklī. Visas darbību pogas tiks noblo ētas. Šī funkcija ir noderīga, ja diktofons jāpārnēsā somā vai kabatā. Neaizmirstiet pārslēgt HOLD (Aizturēt) slēdzi pirms nākamās diktofona izmantošanas reizes.

#### Piezīmes

- Brīdinājuma signāli tiks atska oti pat, ja diktofons ir iestatīts HOLD stāvoklī. Piespiežot iebkuru pogu, diktofons sāks atska ot ar brīdinājuma signālu saistīto failu (iznemot VN-1100/VN-1100PC).
- Ja diktofona HOLD (Aizturēt) slēdzis ir iestatīts HOLD stāvoklī, diktofons darbojas šādi:
  - ia diktofons veic atska ošanu, pēc attiecīgā faila atska ošanas displeis tiek aptumšots:
- ja diktofons veic jerakstu un diktofonā nepietiek brīvas atmi as. displeis tiek aptumšots, bet ieraksts - automātiski pārtraukts,

## Kā izmantot diktofona siksninu (Fig. 3)

Siksninas pievienošanas atvere

Siksnina neietilpst komplektā, legādājieties un izmantojiet pieejamos papildpiederumus.

## Piezīmes uz mapēm (Fig. 4)

Diktofonā ir četras mapes - A, B, C un D (D mape ir tikai modeliem VN-2100/VN-2100PC/VN-3100/VN-3100PC/VN-4100/VN-4100PC). Ja vēlaties nomainīt mapi, nospiediet FOLDER (Mape) pogu, kad diktofona darbība ir apturēta. Katrs ierakstītais fails tiek saglabāts vienā no mapē. Mapiu izmantošana failu sakārtošanai, aui vieplāk atrast nepieciešamos failus. Katrā mapē var ierakstīt līdz 100 dažādiem failiem.

Aktīvā mape

## Laika/datuma iestatīšana (TIME) (Fig. 5)

Ja esat iepriekš iestatījis datumu un laiku, informācija par faila ieraksta laiku katram failam tiek automätiski saglabāta.

Lietojot diktofonu pirmo reizi pēc iegādes vai ieslēdzot to pēc bateriju nomai as vienu minūti vai ilgāk, mirgos stundu rādītāis. Pārliecinieties, ka laiks un datums tiek iestatīts tādā kārtībā, kā aprakstīts zemāk snieotaios norādījumos no 4 līdz 7.

- 1. Piespiediet un vienu sekundi vai ilgāk turiet nospiestu MENU (Izvēlne) pogu.
- Spiediet + vai pogu, kamēr displejā sāk mirgot "TIME".
- 3. Nospiediet PLAY (Atskanot) pogu. Mirgo stundu rādītājs.
- Piespiediet + vai pogu, lai iestatītu stundas.
- Piespiediet PLAY vai Del pogu, lai apstiprinātu iestatītās minūtes. Mirgo minūšu rādītāis. Ja nospiedīsiet 🔫 pogu, atkal tiks aktivizēts stundu iestatījums.
- Piespiediet + vai pogu, lai iestatītu minūtes. Atkārtojiet 5. un 6. soli, ja vēlaties iestatīt arī gadu, mēnesi un datumu.
- 7. Pēc datuma iestatīšanas, piespiediet PLAY vai PPI pogu, Pēc pogas nospiešanas laika/datuma iestatīšana tiks pabeigta.
- Stundu vai minūšu iestatīšanas laikā nospiežot DISPLAY/MENU (Displeis/Izvēlne) pogu, var izvēlēties vēlamo laika formātu - 12 vai 24 stundu formātā.
- Mēneša vai dienas iestatīšanas laikā nospiežot DISPLAY/MENU pogu. var mainīt datuma secību. (Piemēram, 2007. gada 14. jūnijs)

→ 5. HD7 → H. 5D1 → D7 5. H →

# lerakstīšana (Fig. 🗉)

1. Piespiediet FOLDER (Mape) pogu, lai izvēlētos vēlamo mapi.

- Piespiediet REC (lerakstīt) pogu, lai uzsāktu ierakstu. Iedegsies sarkana ieraksta /atskaņošanas indikatora lampiņa, un sāksies ieraksts.
- Lai pārtrauktu ierakstu, nospiediet STOP pogu. Jaunais ieraksts mapē ir saglabāts kā pēdējais.

① Pašreizējā mape, ② Aktīvais ieraksta režīms, ③ Pašreizējais faila numurs, ④ leraksta laiks, ⑤ Atlikušais ieraksta laiks

## ■ Ieraksta apturēšana (Fig. 🕧)

### Lai apturētu

leraksta laikā nospiediet REC (lerakstīt) pogu.

 Displejā parādās "PAUSE" un mirgo ieraksta/atskaņošanas indikatora gaismiņa.

#### Lai atsāktu ierakstu

Nospiediet REC pogu vēlreiz.

⇒ leraksts turpināsies no vietas, kur tas tika apturēts.

## Ierakstīšana no ārēja mikrofona vai citas ierīces

Diktofonam var pieslēgt ārēju mikrofonu vai citas ierīces un tad veikt ierakstu.

- Ja mikrofona pieslēgvietā ir pieslēgts ārējais mikrofons, tad diktofonā iebūvētais mikrofons nedarbosies.
- Izmantojot ārējo mikrofonu, pārliecinieties, ka tas ir diktofonam piemērots, piemēram, trokšņu slāpēšanas mikrofons vai Electret kondensatormikrofons (izvēles papildpiederumi).
- Pieslēdzat diktofonam ārējo aprīkojumu, izmantojiet savienotājkabeli KA333 (izvēles papildpiederumi).
- 1 Citu ierīču audio pieslēgvieta (Fig. 8)

#### Piezīmes par ierakstīšanu

- Ja displejā parādās uzraksts "FULL" (Pilns), tas nozīmē, ka izvēlētajā mapē ierakstu veikt nav iespējams. Šādā gadījumā izdzēsiet nevajadzīgos failus vai arī pārvietojiet tos datorā (VN-1100PC/ VN-2100PC/VN-3100PC/VN-4100PC).
- Ja vēlaties ierakstīt tikšanos un tās ieraksta laikā diktofons ir novietots tieši uz galda, ļot iespējams, ka tas ierakstīs arī galda drebēšanu vai cītas kustības Lai no tā izvairītos un iegtitu skaidrāku ierakstu, novietojiet starp galdu un diktofonu bloknotu vai kādu citu priekšmetu: šādā veidā tiks samazināta vinčāciju ietkme.
- Ja atlikušais ieraksta laiks ir piecas vai mazāk minūtes, displeja rādījums netiks nomainīts uz pašreizējo ieraksta laiku, Pat nospiežot DISPLAY (Displejs) pogu.
- Kad atlikušais ieraksta laiks ir viena minūte vai mazāk, sāks mirgot sarkana ieraksta/atska ošanas indikatora lampiņa.
- Diktofons pāries Stop režīmā, ja tas ir apturēts uz 60 minūtēm vai ilgāku laiku.
- Gadījumā, ja ir ieraksts notiek nepietiekamas dzirdamības apstāk os vai ja runātājs runā klusi, iesakām veikt ierakstu XHQ (riccili augstas kvalitātes) vai HQ (augstas kvalitātes) režīmā. Ieraksta kvalitāti var uzlabot, ar izmantojot ārējo mikrofonu (var iegādāties atseviš i).
- Diktofonam nav iespējams mainīt ievades līmeni. Ja pievienojat diktofonu ārējai ierīcei, vispirms veiciet pārbaudes ierakstu un attiecīgi pielāgojiet ārējās ierīces izvades līmeni.

## Informācijas attēlojums LCD displejā

Varat izvēlēties, kāda informācija tiks rādīta diktofona displejā. Tabulā ir redzami dažādi diktofona iestatījumi un failu informācija.

| Diktofona<br>stāvoklis                   | Darbība                                      | Displejs                                                                                                    |
|------------------------------------------|----------------------------------------------|----------------------------------------------------------------------------------------------------|
| Pārtrauktā<br>režīmā                     | Piespiest un<br>turët nospiestu<br>STOP pogu | Displejā parādās kopējais mapē ierakstītais<br>failu skaits un atlikušais ieraksta laiks.                                      |
| leraksta režīmā                          | Nospiest<br>DISPLAY<br>(Displejs) pogu       | Displejā pārmai us tiek rādīts pašreizējais<br>ieraksta laiks un atlikušais ieraksta laiks.                                    |
| Pārtrauktā vai<br>atska ošanas<br>režīmā | Nospiest<br>DISPLAY<br>(Displejs) pogu       | Atskaņošanas laiks → Atlikušais atskaņ-<br>ošanas laiks → Faila ieraksta datums →<br>Faila ieraksta laiks → Atskaņošanas laiks |

# Atskaņošana (Fig. 9)

- 1. Nospiediet FOLDER (Mape) pogu un izvēlieties vēlamo mapi.
- 2. Nospiediet >> vai <>> pogu un izvēlieties atskaņojamo failu.
- Nospiediet PLAY (Atskaņot) pogu, lai sāktu atskaņošanu. Ieraksta/atskaņošanas indikatora lampi a iedegsies za ā krāsā, un displejā būs redzams atlikušais atskaņošanas laiks.
- Nospiediet + vai pogu, lai izvēlētos piemērotāko skaņas skaļumu. Displejā parādās skaļuma līmenis. Varat izvēlēties skaļuma līmeni no 0 līdz 30.
- Aktīvā mape, <a>Pašreizējā faila numurs, <a>Satskaņošanas ilgums</a>

## Atskaņošanas atcelšana (Fig. 10)

#### Lai pārtrauktu

Nospiediet STOP pogu.

Diktofons aptur atskaņošanu atskaņotā faila vidū.

#### Lai atsäktu atskaņošanu

Nospiediet PLAY (Átskanot) pogu.

Hatskaņošana atsāksies no vietas, kur tā tika pārtraukta.

## Pārtīšana un attīšana (Fig. III)

#### Pārtīšana

Faila atskaņošanas laikā piespiediet un turiet nospiestu >> pogu.

Atlaižot Atlaižot Atlaižot Atlaižot atskaņot ierakstu normālā atskaņošanas ātrumā.

#### Attīšana

Faila atskaņošanas laikā piespiediet un turiet nospiestu I pogu.

- Atlaižot Atgaina pogu, diktofons atkal sāks atskaņot ierakstu normālā atskaņošanas ātrumā.
- Pārtīt līdz faila beigām var, pārtīšanas laikā piespiežot un turot nospiestu ▶▶ pogu. Diktofons faila beigās ieturēs pauzi. Ja neatlaidīsiet ▶▶ pogu, diktofons turpinās ieraksta pārtīšanu.
- Attīt līdz faila sākumam var, attīšanas laikā piespiežot un turot nospiestu I gogu. Diktofons apstāsies faila sākumā. Ja neatlaidīsie I gogu, diktofons turpinās ieraksta attīšanu.
- Ja faila vidū parādās indeksa atzīme, diktofons uz brīdi apturēs ierakstu.

## 🔳 Atskaņošanas ātruma maiņa (Fig. 🗵)

Atskaņošanas ātrumu var mainīt, nospiežot PLAY (Atskaņot) pogu ieraksta atskanošanas laikā.

➤ Normāls ātrums → Lēna atskaņošana → Ātra atskaņošana (-25%) (+50%)

- Ja ir izvēlēts lēnas atskanošanas režīms, atskanošanas laikā displeiā parādās uzraksts "SLOW" (Lēns), savukārt ātras atskanošanas laikā displejā uzraksts "FAST" (Ātrs).
- Diktofons pārtrauc atskanošanu, ja lēnās/ātrās atskanošanas laikā tiek piespiesta STOP poga vai ja fails ir atskanots līdz beigām. Vienreiz nospiežot STOP pogu un atkārtoti atskanojot failu, diktofons atskanos ierakstu normālā ātrumā.

## Atgriešanās faila sākumā

Nospiežot >>> vai <>>> pogu atskanošanas laikā vai lēnā/ātrā atskanošanas režīmā, ieraksts tiek pārtīts vai attīts līdz nākamā faila sākumam vai arī līdz pašreiz atskanotā faila sākumam. Ja failā ir indeksa atzīme, atskanošana sāksies no šīs vietas. (Papildu informāciju skat, nodalā "Indeksa atzīmes",)

## Klausīšanās ar austinām (Fig. 13)

lerakstus var klausīties ar austiņām, ko pieslēdz, izmantojot austiņu pieslēgvietu. Ja ir pievienotas austinas, ska runis nedarbosies. Skana tiks atskanota monofoniski

- Lai izvairītos no dzirdes kairinājuma, ievietojiet austinas ausīs tikai pēc skaluma noregulēšanas.
- Klausoties ierakstus ar austinām, samaziniet skalumu, jo pārāks augsts skaluma līmenis var izraisīt dzirdes traucējumus un pasliktināt to.
- \* Austinas neietilpst komplektā. Varat izmantot jebkuras standarta 3,5 mm monofoniskās austiņas.

## Dzēšana

## Dzēšana (Fig. 14)

Nevaiadzīgos failus var ērti izdzēst. Failu numuri pēc dzēšanas tiek automātiski atiaunoti pareizā secībā.

#### Viena faila dzēšana

- 1. Nospiediet FOLDER (Mape) pogu un izvēlieties mapi.
- Piespiediet >> vai << poou, lai izvēlētos izdzēšamo failu.</li>
- Nospiediet ERASE (Dzēst) pogu.
- Piespiediet ►►I vai I<</li>
   pogu, lai izvēlētos iespēiu "YES" (Jā). (1) Dzēšamais fails
- 5. Nospiediet PLAY (Atskanot) pogu.

#### Visu mapes failu dzēšana (Fig. 15)

- 1. Nospiediet FOLDER (Mape) pogu un izvēlieties mapi.
- Divas reizes piespiediet ERASE (Dzēst) pogu.
- Piespiediet >> vai <> pogu, lai izvēlētos iespēju "YES" (Jā). Dzēšamā mape
- Nospiediet PLAY (Atskanot) pogu.

#### Piezīmes

- Izdzēstus failus nav iespējams atjaunot.
- Ja iestatījuma laikā darbība netiek izpildīta asto ās sekundēs, diktofona darbība tiks apturēta.
- Dzēšanas pabeigšana var aiz emt vairākas sekundes. Neiz emiet un nemainiet baterijas šajā laikā, kā arī neveiciet citas darbības ar diktofonu, jo šādi var sabojāt informāciju.

## Izvēlne

## Izvēlnes režīma galvenās funkciju (Fig. 16)

Izvēlnes funkcijas izmantošana auj mainīt dažādus iestatījumus.

- Kad diktofons ir apturēts, piespiediet un vienu sekundi vai ilgāk turiet nospiestu MENU (Izvēlne) pogu.
- Piespiediet + vai pogu, lai izvēlētos iestatījumus, ko vēlaties mainīt

Izvēlētais iestatījums sāks mirgot.

- Piespiediet >> vai <</li>
   pogu, lai mainītu iestatījumus.
- Piespiediet PLAY (Atskanot) pogu, lai apstiprinātu veiktās. iestatījumu izmainas.
- Piespiediet STOP pogu, lai aizvērtu izvēlni.

## (Fig. 17)

- Izvēlnes iestatījumi
- Pārbīda izvēlni par vienu iestatījumu augšup / palielina vērtību.
- Pārbīda izvēlni par vienu iestatījumu pa kreisi.
- Apstiprina iestatījumu.
- (5) Pārbīda izvēlni par vienu iestatījumu leiup /samazina vērtību.
- (6) Pārbīda izvēlni par vienu iestatījumu pa labi.

#### Piezīmes

- Diktofona darbība tiks apturēta, ja izvēlnes iestatīšanas darbību laikā tas netiks izmantots trīs minūtes un netiks aktivizēti izvēlētie iestatījumi.
- Ja izvēlnes iestatīšanas darbību laikā nospiedīsiet STOP pogu. diktofona darbība tiks apturēta un tiks aktivizētas iepriekš veiktās izmainas.

## Ieraksta režīmi (XHQ, HQ, SP, LP)

Ir iespēiams izvēlēties dažādas kvalitātes ieraksta režīmus - no XHQ (izcili augstas kvalitātes skanas ieraksts) un HQ (augstas kvalitātes skanas ieraksts) līdz SP (standarta kvalitāte ieraksts) un LP (ilolaicīgā režīma ieraksts).

#### Izvēlnes režīma izvēlē... XHQ. HQ. SP. LP

| Režimas<br>Modelis | XHQ                | HQ                 | SP                 | LP                 |
|--------------------|--------------------|--------------------|--------------------|--------------------|
| VN-1100/           | Apm. 1 stunda un   | Apm. 2 stundas un  | Apm. 5 stundas un  | Apm. 17 stundas un |
| VN-1100PC          | 25 minūtes         | 50 minūtes         | 50 minūtes         | 50 minūtes         |
| VN-2100/           | Apm. 2 stundas un  | Apm. 5 stundas un  | Apm. 11 stundas un | Apm. 35 stundas un |
| VN-2100PC          | 50 minūtes         | 50 minūtes         | 40 minūtes         | 50 minūtes         |
| VN-3100/           | Apm. 5 stundas un  | Approx. 11 hours   | Apm. 23 stundas un | Apm. 71 stunda un  |
| VN-3100PC          | 40 minūtes         | 40 minutes         | 30 minūtes         | 40 minūtes         |
| VN-4100/           | Apm. 11 stundas un | Apm. 23 stundas un | Apm. 47 stundas un | Apm. 144 stunda un |
| VN-4100PC          | 40 minūtes         | 40 minūtes         | 20 minūtes         | 20 minūtes         |

Pašreizējais ieraksta režīms (Fig. 18)

 Augstāk norādītais ieraksta laiks ir norādīts vienam, nepārtrauktam failam. Ja tiek ierakstīti vairāki faili, pieejamais ieraksta laiks var būt īsāks nekā norādītais. (Izmantojiet atlikušo laiku un ierakstīto laiku tikai kā norādi.)

## Mikrofona jutiba (HI CO LOW)

Mikrofona jutību var pielāgot atbilstoši ieraksta vajadzībām.

#### Izvēlnes režīma izvēlē... HI. LOW (Augsts, zems)

HI: Augstas jutības režīms, kas ieraksta skanu no visiem virzieniem. LOW: Zemas jutības režīms, kas ir piemērots diktēšanai.

- Lai nodrošinātu veiksmīgu ierakstīšanu, pirms ieraksta veiciet pārbaudes ierakstu, lai izvēlētos piemērotāko mikrofona jutību.
- Izvēloties "HI" režīmu, iesakām iestatīt ieraksta režīmu uz XHQ vai HQ. lai augstākas jutības mikrofona izmantošana dotu labākus sniegumu.
- Izvēloties "HI" režīmu, atkarībā no ieraksta apstākliem var būt dzirdami diezgan skali fona trokšni.
- Mikrofona jutibas attēlojums (Fig. 19)

## Balss vadības (VCVA) izmantošana (VCVA)

Ja skanas ir sasniegušas iepriekš iestatīto skaluma līmeni, iebūvētā automätiskā balss vadības sistēma (VCVA) automātiski sāk ierakstīšanu un aptur ierakstīšanu, kad ska ums klūst mazāks par attiecīgo robežlīmeni. VCVA funkcija pagarina ieraksta laiku un saglabā atminu, apturot skanas ierakstīšanu klusuma periodu laikā, kas padara atskanošanu daudz efektīvāku.

#### Izvēlnes režīma izvēlē... On (leslēgts), OFF (Izslēgts)

- leraksta laikā izmantojiet + vai pogu, lai noregulētu VCVA līmeni vienā no 15 līmeņiem.
- leraksta laikā ieraksta/atskaņošanas deg indikatora lampiņa. Ja diktofons atrodas gaidīšanas režīmā, displejā mirgo gan ieraksta/atskaņošanas indikatora lampiņa, gan uzraksts "VCVA".
- VCVA indikators (Fig. 20)

## Sistēmas skaņas (BEEP (Pīkstiens)) (Fig. 2)

Diktofons iepīkstas, lai brīdinātu par darbībām ar pogām vai kļūdām. Sistēmas ska as iespējams atslēgt.

#### Izvēlnes režīma izvēlē... On (leslēgts), OFF (Izslēgts)

 Ja ir iestatīta brīdinājuma signāla atskaņóšanas funkcija, brīdinājuma signāls tiks atskaņots paredzētajā laikā pat, ja sistēmas skaņas ir atslēgtas (izņemot VN-1100/VN-1100PC modeli).

## Brīdinājuma signāla atskaņošanas funkcija ( ((●)) )

#### (Iznemot VN-1100/VN-1100PC modeli)

Varat izmantot brīdinājuma signāla atskaņošanas funkciju, lai iepriekš iestatītā laikā brīdinājuma signāls tiktu atskaņots piecas minūtes. Šo piecu minūšu laikā jebkuras pogas, iz emot **HOLD** (Aizturēt) slēdža, nospiešana ieslēdz diktofonu un atskaņo iepriekš izvēlētu failu.

#### Izvēlnes režīma izvēlē... SET (lestatīt), On (leslēgts), OFF (Izslēgts) → Kad esat izvēlējies SET, nospiediet PLAY (Atskaņot) pogu, lai iestatītu laiku.

Izmantojot brīdinājuma signāla atskaņošanas funkciju, var atskaņot tikai vienu failu. Pirms laika iestatīšanas izvēlieties ar brīdinājumu saistīto failu.

1 Brīdinājuma indikators (Fig. 2)

#### Brīdinājuma signāla atskaņošanas atcelšana

Ja izvēlnes režīmā parādās (•), izvēlieties OFF un nospiediet PLAY (Atskanot) pogu.

- Neatkarīgi no izvēlētās mapes pēc brīdinājuma signāla atskaņošanas iestatīšanas tas tiks atskaņots katru dienu līdz iestatījums tiks atcelts.
- Lai apskatītu pašreizējo iestatījumu, izvēlieties On un tad piespiediet PLAY (Atskaņot) pogu.
- Brīdinājuma signāls automātiski pārstās skanēt, ja piecas minūtes pēc tā sākuma netiks piespiesta neviena poga. Šādā gadījumā fails netiek atskaņots.
- Ja izvėlėtajā diktofona mapē nav ierakstīts neviens fails, brīdinājuma signāla atskaņošanas funkcija nav pieejama.
- Brīdinājuma signāls tiks atskaņots katru dienu līdz tā iestatījums tiks nomainīts uz OFF.

#### Ierakstīšana iepriekš iestatītā laikā (Fig. 23)

(Iznemot VN-1100/VN-1100PC)

Ir iespējams ieplānot automātisku ierakstu, norādot ieraksta sākuma un beigu laiku. Kad iepriekš iestatītais ieraksts tiks pabeigts, iestatījums nesaglabāsies.

#### leraksta režīma izvēle... SET (lestatīt), On (leslēgts),

# OFF (Izslēgts) $\to$ Kad esat izvēlējušies SET, nospiediet PLAY (Atskaņot) pogu, lai iestatītu laiku.

## lepriekš iestatītā laika atcelšana

Izvēloties iepriekšēju iestatīšanu izvēlnes režīmā, izvēlieties OFF un tad piespiediet PLAY (Atskanot) pogu.

- Lai apskatītu pašreizējos iestatījumus, izvēlieties On un piespiediet PLAY (Atskaņot) pogu.
- Ar šīs funkcijas palīdzību varat iestatīt tikai ieraksta sākuma un beigu laiku. Ieraksta režīma pašreizējie iestatījumi, mikrofona jutība, balss vadība un mape jāizvēlas pirms iepriekš iestatīta ieraksta veikšanas.

- Neizvēlieties iestatījumu, kas laika zi ā pārsniedz atlikušo pieejamo ieraksta laiku.
- lerakstus var veikt jebkurā laikā pat, ja tas nav norādītajā ieraksta laikā. Tomēr, ja šie papildu ieraksti aiz ems iepriekš iestatītā ieraksta laiku, ieraksts netiks ierakstīts pilnībā.
- Ja paralēli veicat citu darbību, iepriekš iestatītais ieraksts netiek aktivizēts.

## Papildu funkcijas

### Faila pārvietošana citā mapē

(Iznemot VN-1100/VN-1100PC modeli)

Varat pārvietot A, B, C un D mapēs ierakstītos failus citās mapēs. Pārvietotais fails mērķa mapē tiek pievienots saraksta beigās.

- Izvēlieties pārvietojamo failu un nospiediet PLAY (Atskaņot) pogu, lai atskaņotu failu.
- Kamēr fails tiek atskaņots, piespiediet un vienu sekundi vai ilgāk turiet nospiestu MENU (Izvēlne) pogu.
- 3. Piespiediet >> vai I >> pogu, lai izvēlētos mērķa mapi.
- Piespiediet PLAY (Atskanot) pogu. Displejā parādīsies mērķa mape un pārvietotā faila numurs, kas nozīmēs, ka pārvietošana ir pabeigta.
- Ja mērķa mape ir pilna (tajā jau ir 100 faili), displejā parādīsies uzraksts "FULL" un faila pārvietošana dotajā mapē nebūs iespējama.
- 1 Mērķa mape, 2 Faila mērķa numurs (Fig. 2)

#### Indeksa atzīmes (Fig. 25)

Failā ieraksta vai atskaņošanas laikā var ievietot indeksa atzīmes, kas ļaus ātri un viegli atzīmēt faila svarīgākās daļas.

 Lai iestatītu indeksa atzīmi, ieraksta vai atskaņošanas laikā nospiediet INDEX (Indekss) pogu (apturiet ierakstu). Displeiā parādīsies indeksa numurs.

#### Indeksa atzīmes dzēšana

Kad indeksa atzīme ir redzama displejā, nospiediet ERASE (Dzēst) pogu.

- Vienā failā var iestatīt līdz 10 indeksa atzīmēm.
- Secīgi indeksa atzīmju numuri tiek pieš irti automātiski.

#### Diktofona iestatījumu dzēšana (CLEAR) (Fig. 26)

Šī funkcija atjauno pašreizējā laika un citus iestatījumus atbilstoši sākuma iestatījumiem. Funkcija ir noderīga, ja diktofona darbībā ir bojājumi vai ja vēlaties dzēst visu diktofona atmiņu.

- Turiet nospiestu STOP pogu un trīs vai vairāk sekundes turiet nospiestu arī ERASE (Dzēst) pogu.
- 2. Piespiediet >> vai <> pogu, lai izvēlētos iespēju "YES" (Jā).
- 3. Nospiediet PLAY (Atskanot) pogu.
- Ja trešā soļa laikā pirms PLAY (Atskaņot) pogas nospiešanas diktofons ir atstāts neskarts astoņas sekundes vai ilgāk, iestatījumu dzēšanas režīms tiks atcelts un diktofons pāries stop režīmā.

## Vispārīgi piesardzības pasākumi

#### Uzmanīgi izlasiet šo lietošanas instrukciju, lai pārliecinātos, ka zināt, kā droši un pareizi lietot diktofonu. Uzglabājiet lietošanas instrukciju ērti pieejamā vietā, lai nepieciešamības gadījumā to varētu viegli atrast un lietot turpmākai uzziņai.

 Brīdinājuma simboli norāda uz svarīgu, ar drošību saistītu informāciju. Lai pasargātu sevi un citus no ievainojumiem vai īpašuma bojāšanas, ir svarīgi vienmēr izlasīt brīdinājumus un sniegto informāciju.

#### Brīdinājums par informācijas zaudēšanu

Diktofona darbības klūdu, nepareizas darbošanās vai tā labošanas rezultātā var tikt iznīcināti vai dzēsti atminā saglabātie ieraksti. Lai saolabātu svarīgu ierakstīto informāciju, iesakām to pārkopēt citā ierīcē (VN-1100/VN-2100/VN-3100/VN-4100) vai pārvietot informaciju datora (VN-1100PC/VN-2100PC/VN-3100PC/ VN-4100PC). Olympus nav atbildīgs par netieši izraisītiem zaudējumiem vai zaudējumiem, kas radušies izstrādājuma defekta izraisīta datu zuduma rezultātā, trešo pušu, iznemot Olympus vai Olympus pilnvarotas servisa iestādes, veikto remontu vai citu iemeslu dēl.

# Drošas un pareizas lietošanas ieteikumi

- Neuzglabājiet diktofonu karstās, mitrās vietās, piemēram, slēgtos automobilos tiešu saules staru iedarbībā vai vasarā pludmalē.
- Neuzglabājiet diktofonu vietās ar paaugstinātu mitruma vai puteklu daudzumu
- Neizmantojiet diktofona tīrīšanai organiskos škīdinātājus, piemēram. spirtu vai lakas škīdinātāju.
- Nenovietojiet diktofonu uz televizora vai ledusskapia vai šo elektrisko ierīču tuvumā.
- Izvairieties no smilšu un netīrumu ieklūšanas diktofonā. Tie var izraisīt neatoriezeniskus bojājumus.
- Izvairieties no spēcīgām vibrācijām vai triecieniem.
- Neizjauciet, neremontējiet, nepārveidojiet diktofonu.
- Nedarbiniet diktofonu, braucot ar transportlīdzekli (piemēram, divriteni, motociklu vai gokartu)
- Uzglabājiet diktofonu bērniem nepieejamā vietā.

## Bateriias

## Brīdinājums

- Neuzolabăiiet baterijas liesmu tuvumā, nekarsējiet tā un nepaklaujiet īssavienojumam, kā arī neiziauciet.
- Nemēģiniet atkārtoti uzlādēt sārma, litija vai cita veida baterijas, kas nav paredzētas atkārtotai uzlādēšanai.
- Nelietojiet baterijas ar jeplēstu vai jeskrambātu ārējo apvalku.
- Uzglabājiet baterijas bērniem nepieejamā vietā.
- Ja izstrādājuma lietošanas gaitā pamanāt ko neparastu, piemēram, neparastu troksni, karstumu, dumus vai deguma smaku; nekavējoties iz emiet baterijas, izvairoties no apdegumiem, un; (2) sazinieties ar izplatītāju vai vietējo Olympus pārstāvi, lai to salabotu izstrādājumu.

Traucēiummeklēšana

#### J1 Piespiežot pogu, nekas nenotiek.

- A1 HOLD (Aizturēt) slēdzis ir pārslēgts HOLD stāvoklī.
  - Baterijas ir iztukšotas.
  - Baterijas ir ievietotas nepareizi.
- J2 Atskaņošanas laikā nav skaņas vai arī no skaļru aņdzirdama tikai klusa skana.
- A2 Diktofonam ir pieslēgtas austinas.
  - Skalums ir iestatīts minimālaiā skaluma līmenī.

#### J3 Nav jespējams veikt jerakstu.

- A3 Atkārtoti nospiediet STOP pogu, kamēr diktofons apstājas, un pārbaudiet, vai displejs nerāda:
  - atlikušais ieraksta laika izvēlētajā mapē ir "00:00":
  - failu skaits ir 100:
  - Nospiežot REC pogu, pārbaudiet, vai displeiā nav uzraksta "FULL".

## J4 Atskanošanas ātrums ir pārāk liels (mazs).

A4 Diktofons ir iestatīts režīmā Ātra (Lēna) atskanošana.

## Tohniskais raksturojums

| Ierakstisanas lučzekis: lebuveta atmiņa<br>Uztversānas<br>KHQ režīms 300 uz 7200 Hz<br>SQ režīms 300 uz 7200 Hz<br>LP režīms 300 uz 7200 Hz<br>LP režīms 300 uz 7400 Hz<br>LP režīms 300 uz 3100 Hz<br>KHQ režīms: apm. 14 stundas un 40 minūtes<br>HQ režīms: apm. 14 stundas un 40 minūtes<br>LP režīms: apm. 15 stundas un 40 minūtes<br>VN-3100/VN-3100PC: 128 MB<br>XHQ režīms: apm. 15 stundas un 40 minūtes<br>VN-3100/VN-3100PC: 128 MB<br>XHQ režīms: apm. 15 stundas un 40 minūtes<br>LP režīms: apm. 15 stundas un 40 minūtes<br>VN-2100/VN-2100PC: 64 MB<br>XHQ režīms: apm. 15 stundas un 40 minūtes<br>VN-2100/VN-2100PC: 64 MB<br>XHQ režīms: apm. 15 stundas un 40 minūtes<br>LP režīms: apm. 25 stundas un 50 minūtes<br>VN-2100/VN-2100PC: 64 MB<br>XHQ režīms: apm. 15 stundas un 40 minūtes<br>SP režīms: apm. 25 stundas un 50 minūtes<br>LP režīms: apm. 15 stundas un 50 minūtes<br>SP režīms: apm. 15 stundas un 50 minūtes<br>LP režīms: apm. 15 stundas un 50 minūtes<br>LP režīms: apm. 15 stundas un 50 minūtes<br>HQ režīms: apm. 5 stundas un 50 minūtes<br>HQ režīms: apm. 15 stundas un 50 minūtes<br>HQ režīms: apm. 15 stundas un 50 minūtes<br>HQ režīms: apm. 5 stundas un 50 minūtes<br>HQ režīms: apm. 5 stundas un 50 minūtes<br>HQ režīms: apm. 5 stundas un 50 minūtes<br>HQ režīms: apm. 5 stundas un 50 minūtes<br>HQ režīms: apm. 5 stundas un 50 minūtes<br>HQ režīms: apm. 5 stundas un 50 minūtes<br>HQ režīms: apm. 5 stundas un 50 minūtes<br>HQ režīms: apm. 5 stundas un 50 minūtes<br>HQ režīms: apm. 5 stundas un 50 minūtes<br>HV režīms: apm. 5 stundas un 50 minūtes<br>HV režīms: apm. 5 stunda                                                                                                   |                                             |                                                     |
|----------------------------------------------------------------------------------------------------|---------------------------------------------|-----------------------------------------------------|
| Uztveršanas XHQ režīms 300 uz 7200 Hz<br>frekvence: HQ režīms 300 uz 7200 Hz<br>SQ režīms 300 uz 3100 Hz<br>LP režīms 300 uz 3100 Hz<br>LP režīms 300 uz 3100 Hz<br>LP režīms 300 uz 3100 Hz<br>LP režīms 300 uz 3100 Hz<br>LP režīms 300 uz 3100 Hz<br>SQ režīms 300 uz 3100 Hz<br>LP režīms: apm. 21 stundas un 40 minūtes<br>SP režīms: apm. 21 stundas un 40 minūtes<br>VN-3100/VN-3100FC: 128 MB<br>XHQ režīms: apm. 35 stundas un 40 minūtes<br>SP režīms: apm. 35 stundas un 40 minūtes<br>SP režīms: apm. 35 stundas un 40 minūtes<br>SP režīms: apm. 35 stundas un 40 minūtes<br>VN-3100/VN-3100FC: 64 MB<br>XHQ režīms: apm. 2 stundas un 50 minūtes<br>VN-1100/VN-1100FC: 64 MB<br>XHQ režīms: apm. 3 stundas un 50 minūtes<br>VN-1100/VN-1100FC: 64 MB<br>XHQ režīms: apm. 1 stundas un 50 minūtes<br>VN-1100/VN-1100FC: 64 MB<br>XHQ režīms: apm. 1 stundas un 50 minūtes<br>VN-1100/VN-1100FC: 64 MB<br>XHQ režīms: apm. 1 stundas un 50 minūtes<br>VN-1100/VN-1100FC: 64 MB<br>XHQ režīms: apm. 1 stundas un 50 minūtes<br>VN-1100/VN-1100FC: 64 MB<br>XHQ režīms: apm. 1 stundas un 50 minūtes<br>VN-1100/VN-1100FC: 64 MB<br>XHQ režīms: apm. 1 stundas un 50 minūtes<br>VN-1100/VN-1100FC: 64 MB<br>XHQ režīms: apm. 1 stundas un 50 minūtes<br>VN-1100/VN-1100FC: 64 MB<br>XHQ režīms: apm. 1 stundas un 50 minūtes<br>VN-1100/VN-1100FC: 32 MB<br>XHQ režīms: apm. 1 stundas un 50 minūtes<br>VN-1100/VN-1100FC: 32 MB<br>XHQ režīms: apm. 1 stundas un 50 minūtes<br>VN-1100/VN-1100FC: 32 MB<br>XHQ režīms: apm. 1 stundas un 50 minūtes<br>VN-1100/VN-1100FC: 32 MB<br>XHQ režīms: apm. 1 stundas un 50 minūtes<br>VN-1100/VN-1100FC: 32 MB<br>XHQ režīms: apm. 1 stundas un 50 minūtes<br>VN-1100/VN-1100FC: 32 MB<br>XHQ režīms: apm. 1 stundas un 50 minūtes<br>VN-1100/VN-1100FC: 32 MB<br>XHQ režīms: apm. 1 stundas un 50 minūtes<br>VN-1100/VN-1100FC: 32 MB<br>XHQ režīms: apm. 1 stundas un 50 minūtes<br>VN-1100/VN-1100FC: 32 MB<br>XHQ režīms: apm. 1 stundas un 50 minūtes<br>VN-1100/VN-1100FC: 32 MB<br>XHQ režīms: apm. 1 stundas un 50 minūtes<br>VN-1100/VN-1100FC: 30 VI<br>VI VI VI VI VI VI VI VI VI VI VI VI VI V                                                                                                    | lerakstīšanas līdzeklis:                    | lebūvētā atmiņa                                     |
| frekvence: HQ režīms 300 uz 7200 Hz<br>SQ režīms 300 uz 7400 Hz<br>LP režīms 300 uz 7400 Hz<br>LP režīms 300 uz 400 Hz<br>LP režīms 300 uz 3100 Hz<br>XHQ režīms: apm. 14 stundas un 40 minūtes<br>HQ režīms: apm. 23 stundas un 40 minūtes<br>LP režīms: apm. 14 stundas un 40 minūtes<br>HQ režīms: apm. 14 stundas un 40 minūtes<br>HQ režīms: apm. 11 stundas un 40 minūtes<br>HQ režīms: apm. 11 stundas un 40 minūtes<br>LP režīms: apm. 11 stundas un 40 minūtes<br>HQ režīms: apm. 17 stundas un 40 minūtes<br>HQ režīms: apm. 23 stundas un 40 minūtes<br>LP režīms: apm. 23 stundas un 40 minūtes<br>LP režīms: apm. 23 stundas un 40 minūtes<br>LP režīms: apm. 23 stundas un 40 minūtes<br>HQ režīms: apm. 23 stundas un 40 minūtes<br>LP režīms: apm. 23 stundas un 40 minūtes<br>LP režīms: apm. 23 stundas un 50 minūtes<br>LP režīms: apm. 23 stundas un 50 minūtes<br>LP režīms: apm. 35 stundas un 50 minūtes<br>LP režīms: apm. 35 stundas un 50 minūtes<br>LP režīms: apm. 25 stundas un 50 minūtes<br>LP režīms: apm. 25 stundas un 50 minūtes<br>LP režīms: apm. 25 stundas un 50 minūtes<br>LP režīms: apm. 25 stundas un 50 minūtes<br>SP režīms: apm. 28 stundas un 50 minūtes<br>LP režīms: apm. 28 stundas un 50 minūtes<br>LP režīms: apm. 28 stundas un 50 minūtes<br>LP režīms: apm. 28 stundas un 50 minūtes<br>SP režīms: apm. 28 stundas un 50 minūtes<br>LP režīms: apm. 28 stundas un 50 minūtes<br>SP režīms: apm. 28 stundas un 50 minūtes<br>LP režīms: apm. 28 stundas un 50 minūtes<br>SA alrunis<br>Lebvīeta k040 z8 mm apa ais dinamiskais<br>skaļrunis<br>Lebvīeta k040 z8 mm apa ais dinamiskais<br>skaļrunis<br>Lateriju kalpošanas<br>Sarma baterijas - 25 stundas<br>Baterijus kalpošanas išgumu noteica 01ympus. Tas ir atkarīgs no<br>izmantoto bateriju vidā un eksplustācijas apstākļiem.<br>- Ar diktoforu veiktie ierakstīt in perzdīti tikās personīgai lietošanai vai<br>va aspriekam. Saska ā ra autoriesību lpānēsieka stajujas.<br>- Diktofona veiktspējas valabošana i faperclifikācijas nu tizašies vi tikt<br>meinēt bei viektie ierakstīt aperzdīti kās apersinīgai vietošanai vai<br>va aspriekam. Saska ā ra autoriesību lpānēsieka stajujas.                                                                                                    | Uztveršanas                                 | XHQ režīms 300 uz 7200 Hz                           |
| SG režīms 300 uz 5400 Hz<br>LP režīms 300 uz 5100 Hz<br>lerakstīšanas laiks:<br>VN-4100/VN-4100PC: 256 MB<br>XHO režīms: apm. 31 stundas un 40 minūtes<br>HG režīms: apm. 31 stundas un 40 minūtes<br>LP režīms: apm. 47 stundas un 20 minūtes<br>LP režīms: apm. 47 stundas un 20 minūtes<br>LP režīms: apm. 5 stundas un 40 minūtes<br>HG režīms: apm. 5 stundas un 40 minūtes<br>HG režīms: apm. 5 stundas un 40 minūtes<br>LP režīms: apm. 7 stundas un 40 minūtes<br>LP režīms: apm. 7 stundas un 40 minūtes<br>LP režīms: apm. 2 stundas un 40 minūtes<br>LP režīms: apm. 2 stundas un 40 minūtes<br>LP režīms: apm. 2 stundas un 40 minūtes<br>LP režīms: apm. 2 stundas un 50 minūtes<br>HG režīms: apm. 1 stundas un 40 minūtes<br>HG režīms: apm. 1 stunda un 40 minūtes<br>LP režīms: apm. 1 stunda un 50 minūtes<br>LP režīms: apm. 1 stundas un 50 minūtes<br>LP režīms: apm. 1 stundas un 50 minūtes<br>HG režīms: apm. 1 stunda un 50 minūtes<br>LP režīms: apm. 1 stunda un 50 minūtes<br>LP režīms: apm. 1 stundas un 50 minūtes<br>LP režīms: apm. 1 stundas un 50 minūtes<br>LP režīms: apm. 2 stundas un 50 minūtes<br>LP režīms: apm. 1 stundas un 50 minūtes<br>LP režīms: apm. 2 stundas un 50 minūtes<br>LP režīms: apm. 2 stundas un 50 minūtes<br>LP režīms: apm. 2 stundas un 50 minūtes<br>LP režīms: apm. 5 stundas un 50 minūtes<br>LP režīms: apm. 2 stundas un 50 minūtes<br>LP režīms: apm. 2 stundas un 50 minūtes<br>LP režīms: apm. 2 stundas un 50 minūtes<br>LP režīms: apm. 5 stundas un 50 minūtes<br>LP režīms: apm. 2 stundas un 50 minūtes<br>LP režīms: apm. 2 stundas un 50 minūtes<br>LP režīms: apm. 2 stundas un 50 minūtes<br>LP režīms: apm. 2 stundas un 50 minūtes<br>LP režīms: apm. 3 stundas un 50 minūtes<br>LP režīms: apm. 2 stundas un 50 minūtes<br>LP režīms: apm. 2 stundas un 50 minūtes<br>LP režīms: apm. 2 stundas stals<br>skaļrunis<br>Maksimālā izejas<br>120 mW<br>jauda:<br>Autīņu pieslēģvieta<br>(monfonisks)<br>Sārma baterijas - 25 stundas<br>līgums:<br>Ni-MH uzlādējamās vai divas<br>Ni-MH uzlādējamās vai divas<br>Ni-MH uzlādējamās vai divas<br>Ni-MH uzlādējamās vai divas<br>Ni-MH uzlādējamās vai divas apredīšķī kinās taterijas no<br>zīmantoto bateriju                                                                                           | frekvence:                                  | HQ režīms 300 uz 7200 Hz                            |
| LP režīms 300 uz 3100 Hz<br>lerakstīšanas laiks:<br>VJ-A100/VJ-A100PC: 256 MB<br>XHQ režīms: apm. 11 stundas un 40 minūtes<br>HQ režīms: apm. 71 stundas un 40 minūtes<br>LP režīms: apm. 71 stundas un 40 minūtes<br>VN-3100/VN-3100PC: 128 MB<br>XHQ režīms: apm. 5 stundas un 40 minūtes<br>HQ režīms: apm. 5 stundas un 40 minūtes<br>HQ režīms: apm. 5 stundas un 40 minūtes<br>LP režīms: apm. 71 stundas un 40 minūtes<br>VN-2100/VN-2100PC: 64 MB<br>XHQ režīms: apm. 5 stundas un 50 minūtes<br>VN-2100/VN-2100PC: 64 MB<br>XHQ režīms: apm. 5 stundas un 50 minūtes<br>LP režīms: apm. 5 stundas un 50 minūtes<br>VN-2100/VN-100PC: 32 MB<br>XHQ režīms: apm. 5 stundas un 50 minūtes<br>LP režīms: apm. 5 stundas un 50 minūtes<br>LP režīms: apm. 5 stundas un 50 minūtes<br>LP režīms: apm. 5 stundas un 50 minūtes<br>LP režīms: apm. 5 stundas un 50 minūtes<br>LP režīms: apm. 1 stundas un 50 minūtes<br>LP režīms: apm. 1 stundas un 50 minūtes<br>LP režīms: apm. 1 stundas un 50 minūtes<br>LP režīms: apm. 1 stundas un 50 minūtes<br>LP režīms: apm. 1 stundas un 50 minūtes<br>LP režīms: apm. 1 stundas un 50 minūtes<br>LP režīms: apm. 1 stundas un 50 minūtes<br>LP režīms: apm. 1 stundas un 50 minūtes<br>LP režīms: apm. 1 stundas un 50 minūtes<br>LP režīms: apm. 1 stundas un 50 minūtes<br>LP režīms: apm. 1 stundas un 50 minūtes<br>LP režīms: apm. 2 stundas un 50 minūtes<br>LP režīms: apm. 4 stundas un 50 minūtes<br>SAlgrunis:<br>Lebūvētis 2 28 mm apa ais dinamiskais<br>skalrunis<br>Maksimālā izeja<br>120 mW<br>jauda:<br>Autiņu pieslēģvieta<br>(Ø 3,5 mm diametrā kontaktligzda,<br>pieslēģvieta (Mono):<br>pretestība 8 Ω<br>Mikrofona<br>Ø 3,5 mm diametrā kontaktligzda,<br>pieslēģvieta (Mono):<br>sārma baterijas:<br>Izmēri:<br>102 (L) x 39 (W) x 19,5 (T) mm<br>Sars:<br>02 (L) x 39 (W) x 19,5 (T) mm<br>Sars:<br>102 (L) x 39 (W) x 19,5 (T) mm<br>Sars:<br>102 (L) x 39 (W) x 19,5 (T) mm<br>Sars:<br>102 (L) x 39 (W) x 19,5 (T) mm<br>Sars:<br>102 (L) x 39 (W) x 19,5 (T) mm<br>Sars:<br>102 (L) x 39 (W) x 19,5 (T) mm<br>Sars:<br>102 (L) x 39 (W) x 19,5 (T) mm<br>Sars:<br>102 (L) x 39 (W) x 19,5 (T) mm<br>Sars:<br>102 (L) x 39 (W) x 19,5 (T) mm<br>Sars:<br>102 (L) x 39 (W) x 19,5 (T) mm<br>Sars:                                                               |                                             | SQ režīms 300 uz 5400 Hz                            |
| lerakstīšanas laiks: VN-4100/VL-4100PC: 256 MB<br>XHQ režīms: apm. 13 stundas un 40 minūtes<br>HQ režīms: apm. 42 stundas un 40 minūtes<br>LP režīms: apm. 42 stundas un 40 minūtes<br>VN-3100/VN-3100PC: 128 MB<br>XHQ režīms: apm. 15 stundas un 40 minūtes<br>VN-3100/VN-3100PC: 128 MB<br>XHQ režīms: apm. 15 stundas un 40 minūtes<br>LP režīms: apm. 15 stundas un 40 minūtes<br>VN-2100/VN-2100PC: 64 MB<br>XHQ režīms: apm. 2 stundas un 50 minūtes<br>VN-2100/VN-2100PC: 64 MB<br>XHQ režīms: apm. 2 stundas un 50 minūtes<br>LP režīms: apm. 2 stundas un 50 minūtes<br>LP režīms: apm. 1 stundas un 40 minūtes<br>SP režīms: apm. 2 stundas un 50 minūtes<br>LP režīms: apm. 3 stundas un 50 minūtes<br>LP režīms: apm. 1 stundas un 40 minūtes<br>LP režīms: apm. 3 stundas un 50 minūtes<br>LP režīms: apm. 1 stundas un 50 minūtes<br>LP režīms: apm. 1 stundas un 50 minūtes<br>LP režīms: apm. 1 stundas un 50 minūtes<br>LP režīms: apm. 2 stundas un 50 minūtes<br>LP režīms: apm. 1 stundas un 50 minūtes<br>LP režīms: apm. 2 stundas un 50 minūtes<br>LP režīms: apm. 1 stundas un 50 minūtes<br>LP režīms: apm. 2 stundas un 50 minūtes<br>LP režīms: apm. 2 stundas un 50 minūtes<br>LP režīms: apm. 5 stundas un 50 minūtes<br>LP režīms: apm. 5 stundas un 50 minūtes<br>LP režīms: apm. 5 stundas un 50 minūtes<br>LP režīms: apm. 5 stundas un 50 minūtes<br>LP režīms: apm. 5 stundas un 50 minūtes<br>LP režīms: apm. 5 stundas un 50 minūtes<br>LP režīms: apm. 5 stundas un 50 minūtes<br>LP režīms: apm. 5 stundas un 50 minūtes<br>LP režīms: apm. 5 stundas un 50 minūtes<br>LP režīms: apm. 5 stundas un 50 minūtes<br>LP režīms: apm. 5 stundas un 50 minūtes<br>LP režīms: apm. 5 stundas stais<br>skaļīvnis<br>skaļīvnis<br>Laušas aterijas LP režītešītikājas aptaiķīem.<br>N-MH uzlādējamās vaidēji 15 stundas<br>Sarma baterijas - 25 stundas<br>ligums:<br>N-MH uzlādējamās vidēji 15 stundas<br>baterijus kaļošanas ilgumu noteica 0\ympus. Tas ir atkarīgs no<br>izmantoto bateriju veikte ierakstīt in peracitikītikājas apstākļīem.<br>- 0 kiktoriona veiktie ierakstīt apredzēti kirākā stais<br>sariekām sāsargātim mārteitāb be zaitorietīsiu personīgai lietošanai viai<br>va aspriekam. Saska ā ar autoriesību LP intorietābu ierās                                                    |                                             | LP režīms 300 uz 3100 Hz                            |
| XHO režīms: apm. 11 stundas un 40 minūtes       HQ režīms: apm. 23 stundas un 40 minūtes       SP režīms: apm. 37 stundas un 20 minūtes       LP režīms: apm. 34 stundas un 20 minūtes       VH-3100/VH-3100PC: 128 MB       XHQ režīms: apm. 5 stundas un 40 minūtes       SP režīms: apm. 5 stundas un 40 minūtes       SP režīms: apm. 5 stundas un 40 minūtes       VH-3100/VH-3100PC: 128 MB       XHQ režīms: apm. 5 stundas un 40 minūtes       VP režīms: apm. 2 stundas un 40 minūtes       VN-2100/VN-2100PC: 64 MB       XHO režīms: apm. 5 stundas un 50 minūtes       VN-2100/VN-2100PC: 64 MB       XHO režīms: apm. 5 stundas un 50 minūtes       VN-1100/VN-1100PC: 32 MB       XHO režīms: apm. 1 stundas un 50 minūtes       VN-1100/VN-1100PC: 32 MB       XHQ režīms: apm. 1 stundas un 50 minūtes       VN-1100/VN-1100PC: 32 MB       XHQ režīms: apm. 1 stundas un 50 minūtes       VP režīms: apm. 5 stundas un 50 minūtes       VP režīms: apm. 5 stundas un 50 minūtes       VP režīms: apm. 5 stundas un 50 minūtes       VR režīms: apm. 5 stundas un 50 minūtes       VR režīms: apm. 5 stundas un 50 minūtes       VR režīms: apm. 5 stundas un 50 minūtes       VR režīms: apm. 5 stundas un 50 minūtes       VR režīms: apm. 7 stundas un 50 minūtes       VR režīms: apm. 7 stundas un 50 minūtes       VR režīms: apm. 7 stundas un 50 minūtes       VR režīms:                                                                                                    | lerakstīšanas laiks:                        | VN-4100/VN-4100PC: 256 MB                           |
| HQ režīms: apm. 23 stundas un 40 minūtes         SP režīms: apm. 14 stundas un 20 minūtes         LP režīms: apm. 14 stundas un 20 minūtes         WN-3100/WN-3100PC: 128 MB         XHQ režīms: apm. 14 stundas un 40 minūtes         BY režīms: apm. 11 stundas un 40 minūtes         LP režīms: apm. 23 stundas un 40 minūtes         LP režīms: apm. 21 stundas un 40 minūtes         LP režīms: apm. 21 stundas un 40 minūtes         LP režīms: apm. 23 stundas un 50 minūtes         VN-2100/VN-2100PC: 64 MB         XHQ režīms: apm. 25 stundas un 50 minūtes         LP režīms: apm. 25 stundas un 50 minūtes         LP režīms: apm. 25 stundas un 50 minūtes         VN-1100/VN-1100PC: 32 MB         XHQ režīms: apm. 2 stundas un 50 minūtes         VN-1100/VN-1100PC: 32 MB         XHQ režīms: apm. 2 stundas un 50 minūtes         SP režīms: apm. 2 stundas un 50 minūtes         SP režīms: apm. 3 stundas un 50 minūtes         SP režīms: apm. 3 stundas un 50 minūtes         SP režīms: apm. 4 stundas un 50 minūtes         SP režīms: apm. 5 stundas un 50 minūtes         SP režīms: apm. 5 stundas un 50 minūtes         SP režīms: apm. 7 stundas un 50 minūtes         SH režīms: apm. 7 stundas un 50 minūtes         SH režīms: apm. 7 stundas un 50 minūtes         SH režīms: apm. 7 stundas un 50 minūtes                                                                                                    |                                             | XHQ režīms: apm. 11 stundas un 40 minūtes           |
| SP režīms: apm. 47 stundas un 20 minūtes<br>LP režīms: apm. 144 stunda un 20 minūtes<br>LP režīms: apm. 144 stunda un 20 minūtes<br>HQ režīms: apm. 15 stundas un 40 minūtes<br>SP režīms: apm. 11 stundas un 40 minūtes<br>LP režīms: apm. 21 stundas un 40 minūtes<br>LP režīms: apm. 21 stundas un 40 minūtes<br>LP režīms: apm. 21 stundas un 40 minūtes<br>SP režīms: apm. 21 stundas un 40 minūtes<br>HQ režīms: apm. 11 stundas un 40 minūtes<br>SP režīms: apm. 11 stundas un 40 minūtes<br>HQ režīms: apm. 21 stundas un 50 minūtes<br>HQ režīms: apm. 11 stundas un 40 minūtes<br>LP režīms: apm. 11 stundas un 40 minūtes<br>HQ režīms: apm. 11 stundas un 40 minūtes<br>HQ režīms: apm. 11 stundas un 50 minūtes<br>HQ režīms: apm. 11 stundas un 50 minūtes<br>HQ režīms: apm. 11 stundas un 50 minūtes<br>HQ režīms: apm. 11 stundas un 50 minūtes<br>HQ režīms: apm. 11 stundas un 50 minūtes<br>HQ režīms: apm. 11 stundas un 50 minūtes<br>HQ režīms: apm. 12 stundas un 50 minūtes<br>HQ režīms: apm. 12 stundas hQ režīms<br>HQ režīms: apm. 12 stundas hQ režīms<br>HQ režīms: apm. 12 stundas hQ režīms<br>HQ režīms: hQ JQ JQ režīms HQ režīms<br>HQ režīms: hQ JQ JQ režīms HQ režīms<br>HQ režīms: hQ Prežīms<br>HQ režīms: hQ Režīms AQ HQ Prežīms<br>HQ režīms: hQ REV RQ Prežīms<br>HQ Prežīms<br>HQ P |                                             | HQ režīms: apm. 23 stundas un 40 minūtes            |
| LP režīms: apm. 144 stunda un 20 minūtes<br>VN-3100/VN-3100PC: 128 MB<br>XHQ režīms: apm. 53 tundas un 40 minūtes<br>HQ režīms: apm. 25 tundas un 40 minūtes<br>LP režīms: apm. 25 tundas un 40 minūtes<br>VN-2100/VN-2100PC: 64 MB<br>XHQ režīms: apm. 25 tundas un 50 minūtes<br>LP režīms: apm. 35 tundas un 50 minūtes<br>LP režīms: apm. 35 stundas un 50 minūtes<br>LP režīms: apm. 11 stundas un 40 minūtes<br>LP režīms: apm. 15 stundas un 50 minūtes<br>LP režīms: apm. 15 stundas un 50 minūtes<br>LP režīms: apm. 15 stundas un 50 minūtes<br>VN-1100/VN-1100PC: 32 MB<br>XHQ režīms: apm. 15 stundas un 50 minūtes<br>LP režīms: apm. 15 stundas un 50 minūtes<br>LP režīms: apm. 15 stundas un 50 minūtes<br>SP režīms: apm. 25 stundas un 50 minūtes<br>SP režīms: apm. 25 stundas un 50 minūtes<br>SP režīms: apm. 25 stundas un 50 minūtes<br>SP režīms: apm. 25 stundas un 50 minūtes<br>SP režīms: apm. 25 stundas un 50 minūtes<br>SP režīms: apm. 25 stundas un 50 minūtes<br>SV - 1100/VN - 1100PC: 32 MB<br>XHQ režīms: apm. 15 stundas un 50 minūtes<br>SP režīms: apm. 25 stundas un 50 minūtes<br>SV režīms: apm. 25 stundas un 50 minūtes<br>SV režīms: apm. 40 minūtes<br>SV retestība 8 $\Omega$<br>Mikrofona $\emptyset$ 3,5 mm diametrā kontaktligzda,<br>pieslēģvieta (mono):<br>pretestība 8 $\Omega$<br>Autīņu pieslēgvieta<br>$\emptyset$ 3,5 mm diametrā kontaktligzda,<br>pieslēģvieta (mono):<br>pretestība 2 K $\Omega$<br>Barošana:<br>Divas AA (LPG0 vai IPO3) baterijas vai divas<br>Ni-MH uzlādējamās baterijas<br>Starma baterijas:<br>Izmēri:<br>102 (L) x 39 (W) x 19,5 (T) mm<br>Svars:<br>03 stireiju seislēgvieta apredzīti likās persoītīgai lietošanai vai va aspriekam. Saska ā ra utoriesību Ipieslūjas persoītīgai lietošanai vai va aspriekam. Saska ā ra utoriesību Ipieslūjas asptākļiem. • Ar diktofonu veiktie ierakstīt in perzedzīti likās persoītīgai lietošanai vai va aspriekam. Saska ā ra utoriesību Ipieslūva atajujas. • Diktofona veiktspējas valabošana i faguent Interiabu Paritika biez aviotriesību ipāsnieka atajujas.                                                                                                    |                                             | SP režīms: apm. 47 stundas un 20 minūtes            |
| VN-3100/VN-3100PC: 128 MB           XHQ režims: apm. 5 stundas un 40 minütes           HQ režims: apm. 15 stundas un 40 minütes           SP režims: apm. 12 stundas un 40 minütes           LP režims: apm. 23 stundas un 30 minütes           VN-2100/VN-2100PC: 64 MB           XHQ režims: apm. 71 stundas un 40 minütes           VN-2100/VN-2100PC: 64 MB           XHQ režims: apm. 2 stundas un 50 minütes           LP režims: apm. 2 stundas un 50 minütes           LP režims: apm. 3 stundas un 50 minütes           LP režims: apm. 1 stunda un 40 minütes           LP režims: apm. 3 stundas un 50 minütes           LP režims: apm. 1 stunda un 25 minütes           SP režims: apm. 5 stundas un 50 minütes           LP režims: apm. 1 stunda un 50 minütes           LP režims: apm. 1 stunda un 50 minütes           LP režims: apm. 1 stunda un 50 minütes           LP režims: apm. 1 stundas un 50 minütes           LP režims: apm. 1 stundas un 50 minütes           LP režims: apm. 1 stundas un 50 minütes           Makrofons:         Leicret kondensatormikrofons (monofonisks)           gauda:         20 mW           Autitup uesi8gvieta         9 3,5 mm diameträ kontaktligzda,           pieslēgvieta (mono):         pretestība 2 kQ           Barošana:         LVM uzlādējamās baterijas           Barosiu ka                                                                                                    |                                             | LP režīms: apm. 144 stunda un 20 minūtes            |
| XHQ režīms: apm. 5 stundas un 40 minūtes<br>HQ režīms: apm. 1 stundas un 40 minūtes<br>SP režīms: apm. 2 stundas un 30 minūtes<br>LP režīms: apm. 2 stundas un 40 minūtes<br>VN-2100/VN-2100PC: 64 MB<br>XHQ režīms: apm. 1 stundas un 50 minūtes<br>HQ režīms: apm. 1 stundas un 50 minūtes<br>VN-1100/VN-1100PC: 32 MB<br>XHQ režīms: apm. 1 stundas un 50 minūtes<br>VN-1100/VN-1100PC: 32 MB<br>XHQ režīms: apm. 1 stundas un 50 minūtes<br>UP režīms: apm. 1 stundas un 50 minūtes<br>VN-1100/VN-1100PC: 32 MB<br>XHQ režīms: apm. 1 stundas un 50 minūtes<br>UP režīms: apm. 1 stundas un 50 minūtes<br>UP režīms: apm. 1 stundas un 50 minūtes<br>VN-1100/VN-1100PC: 32 MB<br>XHQ režīms: apm. 1 stundas un 50 minūtes<br>UP režīms: apm. 1 stundas un 50 minūtes<br>UP režīms: apm. 1 stundas un 50 minūtes<br>UP režīms: apm. 1 stundas un 50 minūtes<br>UP režīms: apm. 1 stundas un 50 minūtes<br>UP režīms: apm. 1 stundas un 50 minūtes<br>UP režīms: apm. 1 stundas un 50 minūtes<br>UP režīms: apm. 1 stundas un 50 minūtes<br>UP režīms: apm. 1 stundas un 50 minūtes<br>UP režīms: apm. 1 stundas un 50 minūtes<br>UP režīms: apm. 1 stundas un 50 minūtes<br>UP režīms: apm. 4 stundas un 50 minūtes<br>UP režīms: apm. 4 stundas un 50 minūtes<br>UP režīms: apm. 4 stundas un 50 minūtes<br>UP režīms: apm. 5 stundas un 50 minūtes<br>IP režīms: apm. 5 stundas un 50 minūtes<br>UP režīms 4 sturias 2 stundas<br>Naterijas:<br>UP režīms 4 sturias - 25 stundas<br>Vaterijas:<br>UP režīms: 63 g (ieks. baterijas<br>Vars: 63 g (ieks. baterijas)<br>Stateriju kalpošanas ilgumu noteica 0 lympus. Tas ir atkarīgs no<br>izmantoto bateriju veidie ierakstit predzēti tikaš persoīngai lietošanai vai<br>va aspriekam. Saska ā ra uutoriesību likumu ir ažiegts ierakstīt<br>autoriesību redkie ierakstīt in perzekstītikas persoīngai lietošanai vai<br>va aspriekam. Saska ā ra uutoriesību likumu ir ažiegts ierakstīt<br>autoriesību redkie ierakstīt a bez autoriesību upšānieka atajujās.                                                                                                    |                                             | VN-3100/VN-3100PC: 128 MB                           |
| HQ režīms: apm. 11 stundas un 40 minūtes         SP režīms: apm. 23 stundas un 30 minūtes         LP režīms: apm. 73 stunda un 40 minūtes         VN-2100/VN-2100PC: 64 MB         XHQ režīms: apm. 2 stundas un 50 minūtes         HQ režīms: apm. 3 stundas un 50 minūtes         LP režīms: apm. 3 stundas un 50 minūtes         LP režīms: apm. 3 stundas un 50 minūtes         LP režīms: apm. 3 stundas un 40 minūtes         LP režīms: apm. 1 stundas un 40 minūtes         VN-1100/VN-1100PC: 32 MB         XHQ režīms: apm. 1 stunda un 25 minūtes         LP režīms: apm. 1 stunda un 50 minūtes         SP režīms: apm. 1 stunda un 50 minūtes         SP režīms: apm. 1 stunda un 50 minūtes         LP režīms: apm. 5 stundas un 50 minūtes         LP režīms: apm. 1 stunda un 50 minūtes         LP režīms: apm. 1 stunda un 50 minūtes         LP režīms: apm. 1 stunda un 50 minūtes         LP režīms: apm. 1 stundas un 50 minūtes         LP režīms: apm. 1 stundas un 50 minūtes         LP režīms: apm. 1 stundas un 50 minūtes         Mikrofons:       Lebūvētais Ø 28 mm apa ais dinamiskais skaļrunis         gada:       20 MW         Junup ieslēgivieta       Ø 3,5 mm diametrā kontaktlīgzda,         monofoniska):       pretestība 2 kΩ         Bateriju kalpošanas       Sārma baterijas - 25 stundas                                                                                                    |                                             | XHQ režīms: apm. 5 stundas un 40 minūtes            |
| SP režims: apm. 23 stundas un 30 minittes<br>LP režims: apm. 71 stunda un 40 minittes<br>LP režims: apm. 71 stunda un 40 minittes<br>HQ režims: apm. 71 stunda un 40 minittes<br>HQ režims: apm. 5 stundas un 50 minittes<br>SP režims: apm. 11 stundas un 40 minittes<br>LP režims: apm. 5 stundas un 50 minittes<br>HQ režims: apm. 35 stundas un 50 minittes<br>HQ režims: apm. 11 stunda un 25 minittes<br>HQ režims: apm. 11 stunda un 50 minittes<br>HQ režims: apm. 11 stunda un 50 minittes<br>HQ režims: apm. 11 stundas un 50 minittes<br>HQ režims: apm. 11 stundas un 50 minittes<br>HQ režims: apm. 12 stundas un 50 minittes<br>HQ režims: apm. 12 stundas un 50 minittes<br>HQ režims: app. 12 stundas un 50 minittes<br>HQ režims: app. 12 stundas un 50 minittes<br>HQ režims: app. 12 stundas<br>HIkrofona<br>HV HV užladējamās vaidēji 15 stundas<br>Sarras baterijas:<br>Izmēri: 102 (L) x 39 (W) x 19.5 (T) mm<br>Svars: 63 g (iesk. baterijas)<br>Sarreitis appersingia lietošanai vai<br>va aspriekam. Saska ă ar autoriesību likumu ir azilegts ierakstīt<br>autoriesību veiktie ierakstīt in parezdzīt likuša personīgai lietošanai vai<br>va aspriekam. Saska ā ar autoriesību likumu ir azilegts ierakstīt<br>autoriesību ierakšite ierakstīt abez autoriesību ierakšintes ataļujas.<br>Diktofona veiktspējas valabošanai tā specifikācijas un dizains var tikt<br>meinīb bat ieriakstīta ierakstīta specifikācijas un dizains var tikt<br>meinīb bat ieriakstīta ierakstīta ierakstīta autoriesību ierakšinteša autjušas.                                                                                                    |                                             | HQ režīms: anm 11 stundas un 40 minūtes             |
| LP režims: apm. 71 stunda un 40 minūtes<br>VN-2100/VN-2100PC: 64 MB<br>XHQ režims: apm. 21 stundas un 50 minūtes<br>HQ režims: apm. 51 stundas un 50 minūtes<br>LP režims: apm. 11 stundas un 50 minūtes<br>LP režims: apm. 13 stundas un 50 minūtes<br>VN-1100/VN-1100PC: 32 MB<br>XHQ režims: apm. 15 stundas un 50 minūtes<br>DF režims: apm. 15 stundas un 50 minūtes<br>LP režims: apm. 15 stundas un 50 minūtes<br>LP režims: apm. 15 stundas un 50 minūtes<br>SP režims: apm. 15 stundas un 50 minūtes<br>LP režims: apm. 15 stundas un 50 minūtes<br>SP režims: apm. 15 stundas un 50 minūtes<br>LP režims: apm. 15 stundas un 50 minūtes<br>SP režims: apm. 15 stundas un 50 minūtes<br>SV režims: apm. 15 stundas un 50 minūtes<br>SV režims: apm. 15 stundas un 50 minūtes<br>SV režims: apm. 15 stundas un 50 minūtes<br>SV režims: apm. 15 stundas un 50 minūtes<br>SV režims: apm. 15 stundas un 50 minūtes<br>SV režims: apm. 15 stundas un 50 minūtes<br>SV režims: apm. 15 stundas un 50 minūtes<br>SV režims: apm. 15 stundas un 50 minūtes<br>SV režims: apm. 15 stundas un 50 minūtes<br>SV režims: apm. 15 stundas un 50 minūtes<br>SV režims: as AV AV AV AV AV AV AV AV AV AV AV AV AV                                                                                                    |                                             | SP režims: apm. 23 stundas un 30 minūtes            |
| VN-2100/VN-2100PC: 64 MB         XHQ režims: apm. 2 stundas un 50 minūtes         HQ režims: apm. 3 stundas un 50 minūtes         SP režims: apm. 1 stundas un 50 minūtes         SP režims: apm. 3 stundas un 50 minūtes         LP režims: apm. 1 stundas un 50 minūtes         VN-100/VN-100/VN-100/C: 32 MB         XHQ režims: apm. 1 stunda un 50 minūtes         LP režims: apm. 1 stunda un 50 minūtes         SP režims: apm. 1 stunda un 50 minūtes         SP režims: apm. 1 stunda un 50 minūtes         LP režims: apm. 1 stunda un 50 minūtes         LP režims: apm. 1 stunda un 50 minūtes         LP režims: apm. 1 stunda un 50 minūtes         LP režims: apm. 1 stunda un 50 minūtes         Vartinus:         Iebūvētais Ø 28 mm apa ais dinamiskais         skaļrunis         Jauda:         Vautiņu pieslēgvieta         Ø 3,5 mm diametrā kontaktlīgzda,         pieslēgvieta (mono):         pietestība 8 Ω         Mikrofona         Ø 3,5 mm diametrā kontaktlīgzda,         pieslēgvieta (mono):         pietestība 2 kΩ         Bareiju kalpošanas         Sārma baterijas - 25 stundas         igums:         Ni-MH uzlādējamās         Vaterijas         Vars:       63 g (iesk. bater                                                                                                    |                                             | I P režims: apm. 71 stunda un 40 minūtes            |
| HP (režims: apm. 2 stundas un 50 minūtes<br>HQ režims: apm. 1 stundas un 50 minūtes<br>SP režims: apm. 1 stundas un 50 minūtes<br>UP režims: apm. 1 stundas un 50 minūtes<br>VN-1100/VN-1100PC: 32 MB           XHQ režims: apm. 1 stundas un 50 minūtes<br>VN-1100/VN-1100PC: 32 MB           XHQ režims: apm. 1 stundas un 50 minūtes<br>SP režims: apm. 1 stundas un 50 minūtes<br>LP režims: apm. 5 stundas un 50 minūtes<br>LP režims: apm. 5 stundas un 50 minūtes<br>LP režims: apm. 5 stundas un 50 minūtes<br>LP režims: apm. 7 stundas un 50 minūtes<br>LP režims: apm. 2 stundas un 50 minūtes<br>LP režims: apm. 7 stundas un 50 minūtes<br>LP režims: apm. 17 stundas un 50 minūtes<br>LP režims: apm. 2 stundas un 50 minūtes<br>LP režims: apm. 3 stundas un 50 minūtes<br>LP režims: apm. 3 stundas un 50 minūtes<br>LP režims: apm. 4 stundas un 50 minūtes<br>LP režims: apm. 4 stundas un 50 minūtes<br>LP režims: apm. 4 stundas un 50 minūtes<br>LP režims: apm. 4 stundas un 50 minūtes<br>Starlunis           Bateriju kalpošanas<br>Barriju kalpošanas<br>līgums:<br>Ni-MH uzlādējamās<br>baterijas:<br>Lzmēri:<br>102 (L) x 39 (W) x 19,5 (T) mm<br>Svars:<br>6 3 g (iesk. baterijas)           Starejiu kalpošanas ligumu noteica 0lympus. Tas ir atkarīgs no<br>izmantoto bateriju veikie ierakstit rautoriesību likumu ir azilegts ierakstit<br>autoriesību azargātiu materija bez autoriesību likomās atagujas.           O Faktriju kalpošanas ligumu noteica 0lympus. Tas ir atkarīgs no<br>izmantoto bateriju svida un eksplustācijas apstākļiem.           O Ar diktoforu veiktie ierakstit rautoriesību likumu ir azilegts ierakstit<br>autoriesību ierakstība bez autoriesību ipāsnieka atagujas.           O Fiktofona veiktspējas valabošana it aspecifikācijas un dizains var tikt<br>meinīb te hari koreģi filo materijas                                                                                                    |                                             | VN-2100/VN-2100PC: 64 MB                            |
| HQ režims: apm. 5 stundas un 50 minūtes<br>SP režims: apm. 5 stundas un 50 minūtes<br>SP režims: apm. 5 stundas un 50 minūtes<br>UP režims: apm. 5 stundas un 50 minūtes<br>VN-1100/VN-1100PC: 32 MB<br>XHQ režims: apm. 1 stunda un 25 minūtes<br>HQ režims: apm. 1 stunda un 25 minūtes<br>SP režims: apm. 5 stundas un 50 minūtes<br>SP režims: apm. 1 stunda un 50 minūtes<br>Electret kondensatormikorons (monofonisks)<br>Skaļrunis:<br>Lebūvētais $\oslash$ 28 mm apa ais dinamiskais<br>skaļrunis<br>Maksimālā izejas<br>120 mW<br>jauda:<br>Autiņu pieslēģivieta $\oslash$ 3,5 mm diametrā kontaktlīgzda,<br>pretestība 8 $\Omega$<br>Mikrofona $\oslash$ 3,5 mm diametrā kontaktlīgzda,<br>pretestība 8 $\Omega$<br>Mikrofona<br>$\bigcup$ 3,5 mm diametrā kontaktlīgzda,<br>pieslēģivieta (mon):<br>pretestība 2 k $\Omega$<br>Barošana:<br>Ni-MH uzlādējamās vidēji 15 stundas<br>Baterijus kaļpošanas igumu noteica 0lympus. Tas ir atkarīgs no<br>izmantoto baterijus =0 (2) x 39 (W) x 19,5 (1) mm<br>Svars:<br>G3 g (iesk. baterijas)<br>- 4 riktofonu veiktie ierakstī ir paredzēt likāg personīgai lietošanai vai<br>va aspriekam. Saska ā ar autortiesību likomu ir aizliegts ierakstī<br>autortiesību aizsargātu materitā bbe za kortiesību īpašieka ataļujas.<br>- 0 riktofonu veiktie ierakstī in paredzēt likāg personīgai lietošanai vai<br>va aspriekam. Saska ā ar autortiesību likomu ir aizliegts ierakstī<br>autortiesību aizsargātu materitā bbe za kortiesību īpašieka ataļujas.                                                                                                    |                                             | XHO režīms: anm 2 stundas un 50 minūtes             |
| Barbins 2 standas un 40 minütes         SP režims: apm. 1 stundas un 40 minütes         LP režims: apm. 35 stundas un 50 minütes         VN-1100/VN-1100PC: 32 MB         XHQ režims: apm. 1 stunda un 50 minütes         HQ režims: apm. 1 stunda un 50 minütes         SP režims: apm. 1 stundas un 50 minütes         HQ režims: apm. 1 stundas un 50 minütes         P režims: apm. 1 stundas un 50 minütes         LP režims: apm. 1 stundas un 50 minütes         LP režims: apm. 1 stundas un 50 minütes         LP režims: apm. 1 stundas un 50 minütes         LP režims: apm. 1 stundas un 50 minütes         Variati 1 (1000/VN 11000/VN 110                                                                                                    |                                             | HO režime: ann. 5 stundas un 50 minütes             |
| b) Tezima: apin. 35 stundas un 50 minūtes         LP režims: apin. 35 stundas un 50 minūtes         VN-1100/VN-1100PC: 32 MB         XHQ režims: apin. 15 stundas un 50 minūtes         HQ režims: apin. 15 stundas un 50 minūtes         HQ režims: apin. 15 stundas un 50 minūtes         SP režims: apin. 15 stundas un 50 minūtes         HQ režims: apin. 15 stundas un 50 minūtes         SP režims: apin. 15 stundas un 50 minūtes         SP režims: apin. 15 stundas un 50 minūtes         SV režims: apin. 15 stundas un 50 minūtes         Skaļrunis:         LP režims: apin. 15 stundas un 50 minūtes         Skaļrunis:         Isuda:         Autiņu pieslēgvieta         Ø 3,5 mm diametrā kontaktligzda,         monofoniska):         pieslēgvieta (mono):         pretestība 8 Ω         Mikrofona       Ø 3,5 mm diametrā kontaktligzda,         pieslēgvieta (mono):       pretestība 8 Ω         Mikrofona       Ø 3,5 mm diametrā kontaktligzda,         pieslēgvieta (mono):       pretestība 8 Ω         Barošana:       Divas AA (LRO3 vai RO3) baterijas vai divas         Ni-MH uzlādējamās baterijas:       stariju sudais         Jateriju kalpošanas ligum noteica 0/mpus. Tas ir atkarīgs no izmantoto bateriju veikie ierakstīt predzēti tikalpa persoinīgai lietošanai vai va aspriekam. Saska ā                                                                                                    |                                             | SP rožime: apm. 11 stundas un 30 minutes            |
| Prezints, april. 30 stillada din do limitutes         VN-1100/VN-1100P(S: 32 MB         XHO režims: apm. 1 stunda un 25 minūtes         HQ režims: apm. 2 stundas un 50 minūtes         SP režims: apm. 5 stundas un 50 minūtes         SP režims: apm. 17 stundas un 50 minūtes         LP režims: apm. 17 stundas un 50 minūtes         LP režims: apm. 17 stundas un 50 minūtes         LP režims: apm. 17 stundas un 50 minūtes         LP režims: apm. 17 stundas un 50 minūtes         Kasimālā izejas         Jauda:         Autiņu pieslēgvieta       Ø 3,5 mm diametrā kontaktligzda,         (monofoniska):       pretestība 2 kΩ         Barošana:       Divas AAA (LR03 vai R03) baterijas vai divas         Ni-MH uzlādējamās baterijas       Sārma baterijas – 25 stundas         Igums:       vidēji 15 stundas         Varas:       63 g (iesk. baterijas)         Varas:       63 g (iesk. baterijas)         Varas:       63 g (iesk. baterijas)         - Ar diktofonu veiktie ieraksti ir paredzēl tikāg personīgai lietošani vai va sapriekam. Saska ā ar autoriesību likumu ir aziegtsi ierakstī atuoriesību vaiktie ierakstī tra paredzēl tikāg ba specifikācijas au datasta atujais.         - Diktofona veiktspējas uzlabošana it aspecifikācijas un dizains var tikt meinēt kār vaiktie ierakstīt atuoriesību ierakšie ia specifikācijas un dizains var tikt                                                                                                    |                                             | LD rožime: opm. 25 stundas un 50 minūtos            |
| WH Troy Horbore. Standa           XHQ režims: apm. 1 stunda un 25 minütes           HQ režims: apm. 1 stundas un 50 minütes           SP režims: apm. 5 stundas un 50 minütes           LP režims: apm. 1 stundas un 50 minütes           LP režims: apm. 1 stundas un 50 minütes           Lektrofons:           Electret kondensatormikrofons (monfonisks)           skalrunis:           skalrunis           120 mW           jauda:           Autinu piesilēgvieta           Ø 3,5 mm diametrā kontaktligzda,           monofoniska):           pretestība 8 Ω           Barošana:           Divas AA (LR03 vai IR03) baterijas vai divas           Barošana:           Ni-MH uzlādējamās baterijas           Bateriju kalpošanas ilgumu noteica 0lympus. Tas ir atkarīgs no izmantoto bateriju veikie ierakstit predreži tikajo persoingai lietošani vai va spriekam. Saska ā ar autoriesību likumu ir azilegts ierakstit autoriesību veikie ierakstit paredreži tikajo persoingai lietošani vai va spriekam sarajātu materitai bez autoriesību pasineka atajujas.           • Oiktona veiktspējas uzlabošanas ilgumu noteica 30 presives juršanis katajujas.                                                                                                    |                                             | VN_1100/VN_1100PC; 22 MP                            |
| And rezins: apm. 2 stundas un 50 minūtes         BH (7 ēžims: apm. 2 stundas un 50 minūtes         SP režims: apm. 3 stundas un 50 minūtes         Electret kondensatormikrofons (monofonisks)         Skaļrunis:       lebūvētais $\oslash$ 28 mm apa ais dinamiskais skaļrunis:         Valtīpu pieslēgiveita $\oslash$ 3,5 mm diametrā kontaktlīgzda,         (monofoniska):       pretestība 8 Ω         Jauda: $\oslash$ 3,5 mm diametrā kontaktlīgzda,         pieslēgiveita (mono):       pretestība 8 Ω         Barošana:       Divas AAA (LRO3 vai RO3) baterijas vai divas         Barošana:       Divas AAA (LRO3 vai RO3) baterijas vai divas         Bateriju kalpošanas       Sārma baterijas         Vaidējamās       vidēji 15 stundas         baterija:       102 (L) x 39 (W) x 19,5 (T) mm         Svars:       63 g (iesk. baterijas)         - A riktofonu veiktie ieraksti in predzēti likāje parsonīgai lietošanai vai va aspriekam. Saska ā ar autoriesību likumu ir aizlēgts ierakstīt autoriesību zašaņiku ataļujas.         - Diktofona veiktspējas uzlabošanai tā specifikācijas apstākļiem.       - Diktofona veiktspējas uzlabošanai tā specifikācijas un dizains var tikt meinēt ka specifikācijas un dizains var tikt meinēt ka specifikācijas un dizains var tikt                                                                                                    |                                             | VHO rožimou opm 1 stundo un 25 minūtos              |
| Norma       23 stundas un 50 minutes         SP režims: apm. 5 stundas un 50 minutes       LP režims: apm. 5 stundas un 50 minutes         LP režims: apm. 7 stundas un 50 minutes       LP režims: apm. 7 stundas un 50 minutes         Skalprunis       lebüvétais Ø 28 mm apa ais dinamiskais         skalprunis       skalprunis         Maksimälä izejas       120 mW         jauda:       Ø 3,5 mm diameträ kontaktligzda,         pieslēgvieta (mono):       pretestība 8 Ω         Mikrofona       Ø 3,5 mm diametrā kontaktligzda,         pieslēgvieta (mono):       pretestība 2 kΩ         Barošana:       Divas AAA (LR03 val R03) baterijas vai divas         Ni-MH uzlādējamās baterijas       Sārma baterijas – 25 stundas         Igums:       vidēji 15 stundas         Ni-MH uzlādējamās vidēji 15 stundas       Daterijas vai divas         Vars:       63 g (iesk. baterijas)         Pateriju kalpošanas ilgumu noteica 0Vmpus. Tas ir atkarīgs no izmantoto bateriju veikte ierakstīt paredzēt likāb persoingai lietošanai vai va aspriekam. Saska ā ar autoriesību likumu ir aziegts ierakstīt autoriesību veikte ierakstīt matorisi bas persoingai lietošanai vai va aspriekam stasuga valabošanai tā specifikācijas un dizains var tikt meinte bar ierākēta ierakstīt         • Oliktofona veiktspējas valabošanai tā specifikācijas un dizains var tikt                                                                                                    |                                             | And rezims, april. I stunda un 20 minutes           |
| Barobanic       Strikering Strikering Strikerin                                                                                                    |                                             | Ro rezims, april. 2 stundas un 50 minutes           |
| Difference       CP 1221115: april. 17 stundas on so minutes         Skalrunis:       Electret kondensatormikrofons (monofonisks)         Skalrunis:       Iebüvétais $\oslash 28$ mm apa ais dinamiskais         Maksimälä izejas       120 mW         jauda:       Autinu piesießiyeita $\oslash 3,5$ mm diameträ kontaktligzda,         (monofoniska):       pretestiba 8 Ω         mikrofona $\oslash 3,5$ mm diameträ kontaktligzda,         piesießiyeita (mono):       pretestiba 2 kΩ         Barošana:       Divas AAA (LR03 vai R03) baterijas vai divas         Ni-MH uzlädeijamäs baterijas       Särma baterijas         Bateriju kalpošanas       vidēji 15 stundas         baterijas:       102 (L) x 39 (W) x 19,5 (T) mm         Svars:       63 g (iesk. baterijas)         - Ar diktofonu veiktie ieraksti in predzēti likap persoingja lietošanai vai va aspriekam. Saska å ar autortiesibu likumu ir azilegts ieraksti vautoriesibu uzikapieka atujajas.         - Diktofona veiktie perskiti in predzēti kiraksti augursing varbiekas titautoriesibu uzikapieka atujajas.         - Diktofona veiktspejas uzlabošanai ta specifikācijas u dizains var tikt meinet kapiekā urbiekājas meinet katujas.                                                                                                    |                                             | SP rezims: apm. 5 stundas un 50 minutes             |
| Mikrofons:     Elečtref kolicelisator mikrofons (motioniska)<br>skaljrunis       Skaljrunis:     Iebčvet kolicelisator mikrofons (motioniska)<br>skaljrunis       Maksimālā izejas     120 mW       jauda:     Ø 3,5 mm diametrā kontaktligzda,<br>pretestība 8 Ω       Mikrofona     Ø 3,5 mm diametrā kontaktligzda,<br>pretestība 8 Ω       Barošana:     Divas AA (LR03 vai R03) baterijas vai divas<br>Ni-MH uzlādējamās baterijas       Bateriju kalpošanas     Sārma baterijas – 25 stundas       Bateriju kalpošanas ligumu noteica 0lympus. Tas ir atkarīgs no<br>izmantoto bateriju svēlica ur ekspluatācijas apstākļiem.       Var Kiktora veikte ierakstīt na predzēti tiktas persofiņaj lietošanai vai<br>va spriekam. Saska ā ar autoriesību likumu ir azliegts ierakstīt<br>autoriesību zasragītu materiaib bez autoriesību ipāsnieka atajujas.       • Diktorona veiktspējas uzlabošanas itaguent neizkas ir atskarīgs un dizains var tikt<br>meinēt beri izeraģāti materija bez autoriesību ipāsnieka atajujas.                                                                                                    | Milmeterer                                  | LP rezims: apm. 17 stundas un 50 minutes            |
| Skaji (mis):     rebuvelais D zo min apa ais dinamiskais<br>skajirunis       Maksimälä izejas     120 mW       jauda:     20 mW       Jauda:     Ø 3,5 mm diameträ kontaktligzda,<br>pretestība 8 Ω       Mikrofona     Ø 3,5 mm diametrā kontaktligzda,<br>pieslēģiveta (mono):       pretestība 2 kΩ       Barošana:     Divas AAA (LRO3 vai RO3) baterijas vai divas<br>Ni-MH uzlādējamās baterijas       Bateriju kalpošanas     Sārma baterijas - 25 stundas       Bateriju saldējamās     vidēji 15 stundas       baterijas:     102 (L) x 39 (W) x 19,5 (T) mm       Svars:     63 g (ieks. baterijas)       • Bateriju kalpošanas ilgumu noteica Olympus. Tas ir atkarīgs no<br>izmantoto bateriju veikte ierakstir in parezdzīt ikkā personīgai lētošanai vai<br>va aspriekam. Saska à ra uztoriesību likumu ir aizlēgts ierakstīt<br>autoriesību zisargātu materitāb bez autoriesību ipašnieka atbajuas.       • Diktofona veiktspējas uzlabošanai tā specifikācijas un dizains var tikt<br>menint beri koriekējām.                                                                                                    | MIKIOIONS:                                  | Electret kondensatormikrotons (monotonisks)         |
| Maksimālā izejas     120 mW       jaudā:     Ø 3,5 mm diametrā kontaktlīgzda,       Autiņu pieslēgvieta     Ø 3,5 mm diametrā kontaktlīgzda,       monofoniska):     pretestība 8 Ω       Ø 3,5 mm diametrā kontaktlīgzda,     pieslēgvieta (mono):       pieslēgvieta (mono):     pretestība 2 kΩ       Barošana:     Divas AAA (LR03 vai R03) baterijas vai divas Ni-MH uzlādējamās baterijas       Bateriju kaļpošanas     Sārma baterijas - 25 stundas       ilgums:     vidēji 15 stundas       baterijas:     63 g (iesk. baterijas)       Svars:     63 g (iesk. baterijas)       - Ar diktofonu veiktie ierakstī ir paredzēt likāg personīgai lietošanai vai va aspriekam. Saska ā ar autortiesību likumu ir azliegts ierakstīt autortiesību uzšanieka ataļujas.       - Diktofona veiktspējas uzlabošanai tā specifikācijas un dizains var tikt meinēt her is nordekēta hytidājiema.                                                                                                    | Skajrunis:                                  | iebuvetais Ø 28 mm apa als dinamiskais              |
| Maksimala Zejaš 120 mW<br>jauda: Ø 3,5 mm diametrā kontaktligzda,<br>(monofoniska): pretestība 8 Ω<br>Mikrofona Ø 3,5 mm diametrā kontaktligzda,<br>pieslēģvieta (mon): pretestība 2 KΩ<br>Barošana: Divas AA (LR03 vai R03) baterijas vai divas<br>Ni-MH uzlādējamās baterijas.<br>Bateriju kalpošanas iš<br>sārma baterijas - 25 stundas<br>baterijas:<br>Izmēri: 102 (L) x 39 (W) x 19,5 (T) mm<br>Svars: 03 dieju kieli personīgai lietošanai vai<br>va aspriekam. Saska ā ra utoriesību pikrošu katejujas vai katajus<br>autoriesību sukšie irakstīr in predzēti likās personīgai lietošanai vai<br>va aspriekam. Saska ā ra utoriesību likumu ir azilēgts ierakstīt<br>autoriesību siragmātin uteritai bez autoriesību ipāsnieka atejujas.<br>• Diktofona veiktspējas valabošana it specifikācijas un dizains var tikt<br>meinēt bezi vardiešimu an kaspilatā specifikācijas un dizains var tikt                                                                                                    | Mart 1999                                   | skairunis                                           |
| Jauda:<br>(monofoniska):<br>Ø 3,5 mm diametrā kontaktligzda,<br>pretestība 8 Ω<br>Ø 3,5 mm diametrā kontaktligzda,<br>pieslēģvieta (mono):<br>pretestība 2 KΩ<br>Barošana:<br>Divas AAA (LRO3 vai RO3) baterijas vai divas<br>Ni-MH uzlādējamās baterijas<br>Bateriju kaļpošanas<br>Sārma baterijas - 25 stundas<br>baterija:<br>Izmēri:<br>102 (L) x 39 (W) x 19,5 (T) mm<br>Svars:<br>6 Bateriju kaļpošanas ilgumu noteica Olympus. Tas ir atkarīgs no<br>izmantoto bateriju veikte ierakstī ir paredzēt likāje presonīgai lietošanai vai<br>va aspriekam. Saska ā ar autortiesību likumu ir aizliegts ierakstīt<br>autoriesību zisargātu materitāb bez autoriesību ipāsnieka atbajas.<br>• Diktofona veiktspējas uzlabošanai tā specifikācijas un dizains var tikt<br>meinēt bati orgalētā im a                                                                                                    | Maksimala izejas                            | 120 mW                                              |
| Autinu preslegveta       Ø 3,5 mm diametra kontaktligzda,         (monofoniska)       pretestiba 8 Ω         Ø 3,5 mm diametrā kontaktligzda,         pieslēgveta (mono):       pretestība 8 Ω         Barošana:       Divas AAA (LR03 vai R03) baterijas vai divas         Barošana:       Divas AAA (LR03 vai R03) baterijas vai divas         Bateriju kalpošanas       Sārma baterijas – 25 stundas         Iigums:       vidēji 15 stundas         Daterijas:       102 (L) x 39 (W) x 19,5 (T) mm         Svars:       63 g (iesk. baterijas)         O ateriju kalpošanas ligumu noteica 0lympus. Tas ir atkarīgs no izmantoto bateriju veikie ierakstīt predzēti tikap persoingai lietošanai vai va aspriekam. Saska ā ar autoriesību likumu ir aizliegts ierakstīt autoriesību uzšanieka ataļujas.         • Oliktofona veiktspējas valabošanai tā specifikācijas un dizains var tikt meinēt bez incekēfu šiņu kalpušana stalujas.                                                                                                    | Jauda:                                      |                                                     |
| (monofoniska):       prefestibla 8 Ω         Mikrofona       Ø 3,5 mm diameträ kontaktiligzda,         pieslēgvieta (mono):       pretestība 2 kΩ         Barošana:       Divas AAA (LRO3 vai RO3) baterijas vai divas         Barošana:       Ni-MH uzlādējamās baterijas         Bateriju kalpošanas       Sārma baterijas – 25 stundas         Baterijas:       vidēji 15 stundas         baterijas:       102 (L) x 39 (W) x 19,5 (T) mm         Svars:       63 g (iesk. baterijas)         • Bateriju kalpošanas iir paredzēti likai personīgai lietošanai vai va aspriekam. Saska ā ar autoriesiba Upudācijas apstākļiem.         • A diktofonu veiktie ieraksti ir paredzēti likai personīgai lietošanai vai va aspriekau zasrajātu materida bez autoriesību ipāsnieka atajujas.         • Diktofona veiktspējas uzlabošanai tā specifikācijas un dizains var tikt meinek bei noriegāši birdīšiuma.                                                                                                    | Autiņu pieslegvieta                         | Ø 3,5 mm diametra kontaktligzda,                    |
| Mikrótona (23,5 mm diametra kontaktilgzda,<br>pieslēģvieta (mono):<br>pretestība 2 kΩ<br>Barošana: Divas AAA (LR03 vai R03) baterijas vai divas<br>Mi-MH uzlādējamās baterijas<br>Bateriju kalpošanas<br>ilgums:<br>Ni-MH uzlādējamās vidēji 15 stundas<br>baterijas:<br>Izmēri: 102 (L) x 39 (W) x 19,5 (T) mm<br>Svars: 63 g (iesk. baterijas)<br>• Bateriju kalpošanas ilgumu noteica Olympus. Tas ir atkarīgs no<br>izmantoto bateriju veida un ekspluatācijas apstākļiem.<br>• A diktofonu veiktie ierāksti ir paredzēti likāg personīgai lietošanai vai<br>va aspriekam. Saska ā ar autortiesību likumu ir aizliegts ierakstīt<br>autoriesību aizsargātu materilāb bez autoriesību ipāsnieka atbajuās.<br>• Diktofona veiktspējas uzlabošanai tā specifikācijas un dizains var tikt<br>meinēt bari kongalešau kalpošanas is specifikācijas un dizains var tikt                                                                                                    | (monofoniska):                              | pretestiba 8 Ω                                      |
| pieslēgvieta (mono): pretestība 2 kΩ<br>Barošana: Divas AA (LR03 vai R03) baterijas vai divas<br>Ni-MH uzlādējamās baterijas<br>Bateriju kalpošanas Sārma baterijas – 25 stundas<br>ilgums: vidēji 15 stundas<br>baterijas:<br>Izmēri: 102 (L) x 39 (W) x 19,5 (T) mm<br>Svars: 63 g (ilesk. baterijas)<br>Bāteriju kalpošanas ilgumu noteica 0)ympus. Tas ir atkarīgs no<br>izmantoto bateriju veida un eksplustācijas apstākļiem.<br>A rdiktofonu veiktie ierakstir in predzēti tikas personīgai lietošanai vai<br>va aspriekam. Saska ār ar utortiesību likumu ir azilegts ierakstīt<br>autoriesību enzektīta bez autorietisību paš notiesa tabujas.                                                                                                    | Mikrofona                                   | Ø 3,5 mm diametra kontaktligzda,                    |
| Barošana:         Divas AAA (LRO3 vai RO3) baterijas vai divas Ni-MH uzlādējamās baterijas           Bateriju kalpošanas         Sārma baterijas – 25 stundas           Bigums:         Ni-MH uzlādējamās vidēji 15 stundas           baterijas:         102 (L) x 39 (W) x 19,5 (T) mm           Svars:         63 g (iesk. baterijas)           • Bateriju kalpošanas igumu noteica Olympus. Tas ir atkarīgs no izmantoto bateriju veidda un ekspluatācijas apstākļiem.           • A diktofonu veiktie ieraksti ir paredzēti tikai personīgai liets ierakstī a autoriesību uzsanģatu materilab bez autoriesību izsanģatu atatajuas.           • Diktofona veiktspējas uzlabošanai tā specifikācijas un dizains var tikt meinēt bez indelāšiu bas jaciekāju an uzinaka specifikācijas un dizains var tikt meinēt bez indelāšiu bez autoriesību izsānieka atajujas.                                                                                                    | pieslēgvieta (mono):                        | pretestība 2 kΩ                                     |
| NI-MH uzládějamás baterijas<br>Bateriju kalpošanas<br>ilgums:<br>NI-MH uzládějamás viději 15 stundas<br>baterijas:<br>Izměri: 102 (L) x 39 (W) x 19,5 (T) mm<br>Svars: 63 g (iesk. baterijas)<br>Bateriju kalpošanas ilgumu noteica Olympus. Tas ir atkarīgs no<br>izmantoto bateriju veida un ekspluatācijas apstākļiem.<br>A rdiktoriou veiktie ierakstir in praredzēti likaj personīgai lietošanai vai<br>va aspriekam. Saska ā ar autortiesību likumu ir aizliegts ierakstīt<br>autortiesību suzangātu materilaib bez autortiesību pašnieka atbajuas.                                                                                                    | Barošana:                                   | Divas AAA (LR03 vai R03) baterijas vai divas        |
| Bateriju kalpošanas Sārma baterijas – 25 stundas<br>līgums:<br>N-MH uzlādējamās vidēji 15 stundas<br>baterijas:<br>Izmāri: 102 (L) x 39 (W) x 19,5 (T) mm<br>Svars: 63 g (iesk. baterijas)<br>• Bateriju kalpošanas ilgumu noteica Olympus. Tas ir atkarāgs no<br>izmantot bateriju veida un eksplutatācijas spastikilem.<br>• Ar diktofonu veiktie ieraksti ir paredzēti tikai personīgai lietošanai vai<br>va aspriekam. Saska ā ar autortiesību likumu ir aizliegts ierakstīt<br>autortiesību ziasraņštu materila bez autortiesību gisanieka atbajas.<br>• Diktofona veiktspējas uzlabošanai tā specifikācijas un dizains var tikt<br>meinēt bari kongelēšia hzidītis uzlab.                                                                                                    |                                             | Ni-MH uzlādējamās baterijas                         |
| ilgums:<br>Ni-MH uzlādējamās vidēji 15 stundas<br>baterijas:<br>Izmēri: 102 (L) x 39 (W) x 19,5 (T) mm<br>Svars: 63 g (iesk. baterijas)<br>• Bateriju kalpošanas ilgumu noteica Olympus. Tas ir atkarīgs no<br>izmantoto bateriju vilgumu noteica Olympus. Tas ir atkarīgs no<br>izmantoto bateriju vilgumu noteica Olympus. Tas ir atkarīgs no<br>izmantoto bateriju vilgumu noteica Olympus. Tas ir atkarīgs no<br>izmantoto bateriju vilgumu noteica Olympus. Tas ir atkarīgs no<br>izmantoto bateriju vilgumu noteica Olympus. Tas ir atkarīgs no<br>izmantoto bateriju vilgumu noteica Olympus. Tas ir atkarīgs no<br>izmantoto bateriju vilgumu noteica Olympus.<br>A ridiktotom veikte ierakstīt ir paredzēti tikās personīgai lietošanai vai<br>va aspriekam. Saska ā ar autoritesību likumu ir aizliegts ierakstīt<br>autoriesību izgarājūtu materilā bez autoriesību izgānieka atkajujas.<br>• Diktotona veiktspējas uzlabošanai tā specifikācijas un dizains var tikt<br>mointe bate izgarāķītu materijāti una.                                                                                                    | Bateriju kalpošanas                         | Sārma baterijas – 25 stundas                        |
| Ni-MH uzládějamás víději 15 stundas<br>baterijas:<br>Izměri: 102 (L) x 39 (W) x 19,5 (T) mm<br>Svars: 63 g (iesk. baterijas)<br>Báteriju kalpošanas ilgumu noteica Olympus. Tas ir atkarīgs no<br>izmantoto bateriju veida un ekspluatācijas apstākljem.<br>- Ar diktofonu veiktie ierakstir in predzēti tikaj personīgai lietošanai vai<br>va aspriekam. Saska ā ar autoritesību pikumu ir aizliegts ierakstīt<br>autoriesību aizsargātu materilā be za utorietisību ipšanieka atbajujas.<br>- Diktofona veiktspējas uzlabošanai tā specifikācijas un dizains var tikt<br>meinēt bei uciedēkēla bridinājuma.                                                                                                    | ilgums:                                     |                                                     |
| baterijas:<br>Izmāři: 102 (L) x 39 (W) x 19,5 (T) mm<br>Svars: 65 g (iesk. baterijas)<br>• Bateriju kalpošanas ilgumu noteica Olympus. Tas ir atkarigs no<br>izmantot bateriju veida un eksplutatičjas postkilem.<br>• Ar diktofonu veiktie ieraksti ir paredzēti tikai personīgai lietošanai vai<br>va aspriekam. Saska ā ar autortiesību likumu ir aizliegts ierakstīt<br>autortiesību aizsargātu materilā lu bez autortiesību igāsnieka atbajas.<br>• Diktofona veiktspējas uzlabošanai tā specifikācijas un dizains var tikt<br>meinēt bari ungeleķīšia hrīdi ima.                                                                                                    | Ni-MH uzlādējamās                           | vidēji 15 stundas                                   |
| Izměři: 102 (L) × 39 (W) × 19,5 (T) mm<br>Svars: 63 g (iesk. baterijas)<br>• Bateriju kalpošanas ilgumu noteica Olympus. Tas ir atkarīgs no<br>izmantoto bateriju veida un eksplutatīcijas apstākijem.<br>• Ar diktofonu veiktie ieraksti ir paredzēti tikaj personīgai lietošanai vai<br>va aspriekam. Saska ā ar autortiesību likumu ir aizliegts ierakstīt<br>autortiesību aizsargātu materilāki bez autortiesību ipāsnieka atbajuas.<br>• Diktofona veiktspējas uzlabošanai tā specifikācijas un dizains var tikt<br>meinēt bezi origekštā hridītičiuma.                                                                                                    | baterijas:                                  |                                                     |
| Svars: 63 g (iesk: baterijas)<br>• Bateriju kalpošanas ilgumu noteica Olympus. Tas ir atkarīgs no<br>izmantoto bateriju veida un ekspluatācijas apstākļiem.<br>• Ar diktofonu veiktie ieraksti ir paredzēti tikai persoīrīgai lietošanai vai<br>va aspriekam. Saska ā ar autortiesību likumu ir aizliegts ierakstīt<br>autoritesību aizsargātu materiālu bez autortiesību ipašnieka atļaujas.<br>• Diktofona veiktspējas uzlabošanai tā specifikācijas un dizains var tikt<br>mainte bac inceļakšti hritinātuma.                                                                                                    | Izmēri:                                     | 102 (L) x 39 (W) x 19,5 (T) mm                      |
| <ul> <li>Bateriju kalpošanas ilgumu noteica Olympus. Tas ir atkarigs no<br/>izmantoto bateriju veida un eksplutatičjas postkiljem.</li> <li>Ar diktofonu veiktie ieraksti ir paredzēti tikai personīgai lietošanai vai<br/>va aspriekam. Saska ā ar autortiesību likumu ir aizliegts ierakstīt<br/>autortiesību aizsargātu materilālu bez autortiesību igāsnieka atbajas.</li> <li>Diktofona veiktspējas uzlabošanai tā specifikācijas un dizains var tikt<br/>mainte kar iongiekšie kritelijuma.</li> </ul>                                                                                                    | Svars:                                      | 63 g (iesk. baterijas)                              |
| izmantoto bateriju veida un eksplustācijas apstākljem.<br>Ar diktoforu veiktie ierakstir i predzēti tikaj personigai lietošanai vai<br>va aspriekam. Saska ā ar autoritesību likumu ir aizliegts ierakstīt<br>autoriesību aizsangātu materiālu bez autoriesību ipāsnieka atbajujas.<br>• Diktofona veiktspējas uzlabošanai tā specifikācijas un dizains var tikt<br>meinēt bezi unciekēšia bridinātima.                                                                                                    | <ul> <li>Bateriju kalpošanas il</li> </ul>  | gumu noteica Olympus. Tas ir atkarīgs no            |
| <ul> <li>Ar diktotonu veikte ieraksti ir paredzeti tikai personigai lietošanai va<br/>va aspriekam. Saska ä ar autortiesibu likumu ir aizliegts ierakstit<br/>autoritesibu aizsargātu materiālu bez autortiesibu ipašnieka atļaujas.</li> <li>Diktofona veiktspējas uzlabošanai tā specifikācijas un dizains var tikt<br/>mainte bar jaraidešias izdinājuma.</li> </ul>                                                                                                    | izmantoto bateriju vei                      | da un ekspluatācijas apstākļiem.                    |
| va asprekam. saska a ar autortuesibu likumu ir aizliegts ierakstit<br>autortiesību aizsargātu materiālu bez autortiesību īpašnieka atļaujas.<br>Diktofona veiktspējas uzlabošanai tā specifikācijas un dizains var tikt<br>mainīte kei ienciekšia brīdinājuma.                                                                                                    | <ul> <li>Ar diktotonu veiktie ie</li> </ul> | raksti ir paredzeti tikai personigai lietošanai vai |
| <ul> <li>Diktofona veiktspējas uzlabošanai tā specifikācijas un dizains var tikt<br/>mainīte baz iapriekšāja brīdinājuma.</li> </ul>                                                                                                    | va aspriekam. Saska                         | a ar autortiesibu likumu ir aizliegts ierakstit     |
| <ul> <li>Distorioria versiopejao uziabuoariai la Specifikacijas un uizamis var likt<br/>majnite baz japriakčāja brīdinājuma.</li> </ul>                                                                                                    | <ul> <li>Diktofona veiktenējas</li> </ul>   | u materialu bez autoritesibu ipasnieka atjaujas.    |
|                                                                                                    | mainīts hez ienriekšē                       | ia brīdinājuma                                      |

#### Papildpiederumi (pēc izvēles)

Ni-MH uzlādējamo bateriju lādētājs: BU-400 (tikai Eiropā) Ni-MH uzlādējamā baterija: BR401 Kabelis (austinu pieslēgvieta ↔ Mikrofona pieslēgvieta): KA333 Trokšnu slāpēšanas mikrofons: ME52 Electret kondensatormikrofons: ME15 Duālās monofoniskās austiņas: E20, Tālruņa austiņa/mikrofons: TP7 Siksnina diktofona piekāršanai kaklā: ST26

# Digital Wave Player Programmatūras

LIETOŠANAS PAMĀCĪBA

#### Piezīmes

- Ar Olympus Digital Wave Player nevar pārsūtīt failus no personālā datora diktofonā vai pārrakstīt diktofonā esošos failus.
- Olympus Digital Wave Player neatbalsta balss atpazīšanas programmatūru.
- Olympus Digital Wave Player neatbalsta Apple Macintosh datorus.
- Šī rokasgrāmata paredzēta lietotājam, kas prot strādāt ar Microsoft Windows programmatūru. Papildu informāciju par darbu ar personālo datoru meklējiet datora lietošanas instrukcijā.

## Digital Wave Player iezīmes

Ar komplektā iek auto Olympus Digital Wave Player programmatūru var kopēt failus datorā.

#### Zemāk sniegtais apraksts sniedz kopsavilkumu par Olympus Digital Wave Player funkcijām:

- ar diktofonu veikto balss ierakstu uzglabāšana un vadīšana personālajā datorā;
- · failu atskaņošana;
- skaņas ierakstīšana tieši datorā, izmantojot diktofonu ar USB pieslēgvietas kabeli.

## Darba vide

Operētājsistēma (VN-1100PC/VN-2100PC) Microsoft Windows 2000/XP/Vista (VN-3100PC/VN-4100PC): IBM PC /4T caujetajama parapašlaj

| (VIN-3100PC/VIN-4100PC).               |                                              |
|----------------------------------------|----------------------------------------------|
| Dators:                                | IBM PC/AT savietojams personālais dators     |
| Centrālais procesors:                  | Intel Pentium 166 MHz vai jaudīgāks          |
| RAM:                                   | 32 MB vai vairāk                             |
| Vieta cietajā diskā:                   | 25 MB (ska as failu uzglabāšanai ir          |
|                                        | nepieciešama papildu vieta)                  |
| Skaņas karte:                          | Creative Labs Sound Blaster 16 vai jebkura   |
| ,                                      | 100% savietojama skanas karte                |
| Displejs:                              | 800 x 600 pikselilvai vairāk, 256 krāsas vai |
|                                        | vairāk                                       |
| CD dzinis:                             | 2x CD-ROM                                    |
| USB pieslēgvieta:                      | Vismaz viena brīva pieslēgvieta              |
| Audio pieslēgvieta:                    | Austinu vai skalru unpieslēgvieta (-s)       |
| ······································ |                                              |

#### Piezīme (VN-1100PC/VN-2100PC/VN-3100PC/VN-4100PC)

USB atbalsts nav pieejams šādās vidēs, pat personālajiem datoriem, kas ir aprīkoti ar USB pieslēgvietu: Windows 2000/XP (x64 Edition netiek atbalstīta)/vista (x64 Edition netiek atbalstīta), atjaunojot no Windows 95 vai 98.

# Olympus Digital Wave Player instalēšana

Vispirms ir jäiestata programmatūra, un tikai tad var savienot diktofonu ar datoru, izmantojot USB kabeli.

- Ielieciet Olympus Digital Wave Player kompaktdisku CD dzinī. Instalēšanas programma tiks palaista automātiski.\*
  - \* Ja programmas iestatīšana nesākas automātiski, Explorer logā dubultklikšķiniet uz CD-ROM ikonas un pēc tam tāpat uz "setup.exe" ikonas.

## Olympus Digital Wave Player atiestate

Lai veiktu Olympus Digital Wave Player atiestati, ievērojiet šādus norādījumus.

- 1. Piespiediet Windows [start] pogu.
- Ar kursoru norādiet uz [All Programs], izvēlieties [Olympus Digital Wave Player] un piespiediet [Uninstall Digital Wave Player].
- Lai atiestatītu Olympus Digital Wave Player, ievērojiet ekrānā redzamos norādījumus.

# Olympus Digital Wave Player lietošanas uzsākšana

Olympus Digital Wave Player un galvenais logs automätiski atvērsies, pievienojot diktofonu datoram ar komplektā esošo USB kabeli. Šādā gadījumā diktofonam nav nepieciešamas baterijas, jo strāva diktofonam nodrošinās datoram pieslēgtais USB kabelis.

#### Piezīme

Pirms USB kabeļa pieslēgšanas datoram, pārslēdziet diktofona "Hold" (Aizturēt) slēdzi.

#### (Fig. 🛛)

1 Dators

③ USB kabelis

② Uz datora USB pieslēgvietu ③ Datora USB centrmezgls Lai izmantotu Olympus Digital Wave Player, nepieslēdzot diktofonu datoram, vai gadījumā, ja Olympus Digital Wave Player automātiski neatveras, pievienojot diktofonu datoram, piespiediet [Start] pogu, norādiet uz (All Programs), izvēlieties (Olympus Digital Wave Player] un tad piespiediet [Digital Wave Player].

Lai izietu no Olympus Digital Wave Player, piespiediet uz loga pogas vai arī piespiediet [File] un tad – [Exit Digital Wave Player]. Piezīmes

- Pieslēdzot diktofonu datoram, lai pirmo reizi pēc programmatūras uzinstalēšanas izmantotu Olympus Digital Wave Player, programmatūras atvēršana var ilgt vairākas minūtes.
- Neizmantojiet citu USB kabeli, bet tikai to, kas ir iekļauts komplektā.
- Neatslēdziet USB kabeli pirms failu pārsūtīšanas vai ieraksta beigām.
- Kad diktofons ir pieslēgts datoram, strāvu tam nodrošinās datoram pieslēgtais USB kabelis.

## Logu nosaukumi (Fig. 28)

- Stop poga
- Attīšanas poga
- ③ Rīkjosla
- Ierakstīšanas loga poga
- 5 Atskanošanas poga
- 6 Pārtīšanas poga
- Indeksa pärleciena poga
- ⑧ Laika skala
- 9 Pozīcija
- 10 lloums
- Mainīt laika skalu

- 12 Skaņas kontrole
   13 Atskaņošanas kontrole
   14 Jerakstīšanas mape
- Ierakstisanas map
- Audio mapes logs
- Ieraksta mapes logs
- Audio failu saraksts
- Aizvērt poga
- Ierakstīšanas poga
- 20 Stop poga
- Pauzēšanas poga
- Ierakstīšanas logs
- Tiešsaistes palīdzības izmantošana

Šī rokasgrāmata paskaidro, kā uzinstalēt Olympus Digital Wave Player un pievienot citas ierīces.

Pēc programmatūras uzinstalēšanas papildu informāciju meklējiet tiešsaistes palīdzībā.

## Piek uve tiešsaistes palīdzībai

Olympus Digital Wave Player galvenajā logā piespiediet [Help] un pēc tam piespiediet [Open Help]. Lai atvērtu palīdzības logu, varat piespiest arī [F1] tausti u.

# **Olympus Digital Wave Player lietošana**

Papildu informāciju meklējiet tiešsaistes palīdzībā.

## Ierakstīto failu pārvietošana datorā

Pirms ierakstīto failu pārvietošanas datorā, pārliecinieties, ka diktofons ir kārtīgi pieslēgts datoram. Olympus Digital Wave Player ļauj pārvietot failus datorā divos veidos.

## Visu mapju pārvietošana

Piespiediet 🕅.

 Visi faili no diktofona tiek pārvietoti datora mapēs, kuru nosaukumi ir tādi paši, kā diktofona mapēm.

#### Izvēlētās mapes pārvietošana

Piespiediet 🚇, 🚇, 🚇, 🔘.

 Visi attiecīgajā diktofona mapē esošie faili tiek pārvietoti datora mapē, kuras nosaukums ir tāds pats, kā diktofona mapes nosaukums.

Pārvietojot failus, to nosaukumi mainās šādā kārtībā.

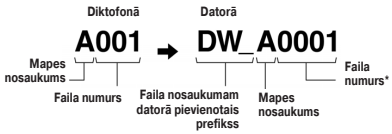

\* Pārvietotā faila numurs tiek automātiski pārveidots, un tas atš irsies no ori inālā faila numura diktofonā.

#### Piezīmes

- Pārvietošanas laiks var atšķirties atkarībā no faila ieraksta režīma un datora veiktspējas.
- Failus no datora nav iespējams pārvietot diktofonā.
- Nevar pārvietot failu, kuram ir tāds pats ieraksta laiks un datums kā failam, kas jau atrodas attiecīgajā datora mapē.
- Lai pārvietotu failus, datora cietajā diskā ir jābūt vismaz 20 MB vai vairāk brīvas vietas, lai nodrošinātu stabilu datora veiktspēju.

## Failu atskaņošana datorā

Jebkuru failu, kas ir pārvietots no diktofona vai tieši ierakstīts datorā, var atskaņot datorā.

- 1. Izvēlieties vēlamo mapi audio mapju logā.
- Uzklikškiniet uz vēlamā faila failu sarakstā.
- 3. Piespiediet [Play] pogu un atskanojiet failu.

Ar pogu un atskaņošanas kontrolpane a palīdzību varat veikt arī citas darbības, piemēram, pārtīt un attīt failus u.tml.

#### Piezīme

Datorā nevar atskaņot Olympus Digital Wave Player diktofonā saglabātos failus.

#### Ierakstīšana datorā, izmantojot diktofonu kā mikrofonu (Tiešais ieraksts)

Pirms ieraksta pārliecinieties, ka diktofons ir kārtīgi pieslēgts datoram.

- Piespiediet Pogu galvenajā logā, lai atvērtos ieraksta lodziņš.
- 2. Piespiediet [Record] pogu, lai sāktu ierakstu.

 Piespiediet [Stop] pogu, lai pärtrauktu ierakstu. Piespiežot [10] pogu, ierakstüšanas logu nomainīs galvenais logs. Ierakstītie faili tiek saglabāti ierakstu mapē audio mapju logā.

Lai apturētu ierakstu, ieraksta laikā piespiediet [Pause] pogu. Piezīmes

- Faili tiek automātiski saglabāti datorā, nevis diktofonā.
- Lai veiktu tiešo ierakstīšanu, datora cietajā diskā ir nepieciešami vismaz 20 MB vai vairāk brīvas vietas, lai nodrošinātu stabilu datora veiktspēju.
- lerakstītie faili tiks saglabāti kā faili ar paplašinājumu \*.wav.
   Pirms ieraksta sākšanas pārliecinieties, ka datoram ir pietiekami daudz brīvās atmi as, lai ierakstītu .wav failu.

## Failu formāts

Datorā pārvietotie vai tajā tieši ierakstītie failu tiek saglabāti kā jauni \*.wav faili. Failu nosaukumiem ir paplašinājumu .wav.

#### Failu izmēri un pārvietošanai nepieciešamais laiks

(Piecu minūšu ieraksts ar diktofonu)

|            | Faila izmērs  | Pārvietošanai<br>nepieciešamais laiks |
|------------|---------------|---------------------------------------|
| XHQ režīms | Vidēji 3,2 MB | Vidēji 40 sekundes                    |
| HQ režīms  | Vidēji 3,2 MB | Vidēji 60 sekundes                    |
| SP režīms  | Vidēji 1,6 MB | Vidēji 45 sekundes                    |
| LP režīms  | Vidēji 1,2 MB | Vidēji 30 sekundes                    |

Microsoft un Windows ir Microsoft Corporation reģistrētas prečzīmes.

- Intel un Pentium ir Intel Corporation registrētas prečzīmes.
- Macintosh un Apple ir Apple Computer, Inc. reģistrētas prečzīmes.
- Citi šeit minētie preču un zīmolu nosaukumi var būt attiecīgo īpašnieku prečzīmes vai reģistrētas prečzīmes.

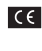

"CE" marķējums norāda, ka izstrādājums atbilst Eiropas drošības, veselības, apkārtējās vides un klientu aizsardzības prasībām.

| -            |  |
|--------------|--|
| THE P        |  |
| $\mathbf{N}$ |  |
|              |  |
| A            |  |

Šis simbols [pārsvītrots atkritumu konteiners uz ritenišiem, Eiropas Kopienas Direktīvas par elektrisko un elektronisko iekārtu atkritumiem (WEEE) IV pielikums] norāda uz atseviš u elektrisko un elektronisko iekārtu atkritumu savākšanu Eiropas Savienības valstīs. Lūdzu, neizmetiet šo ierīci mājsaimniecības atkritumos. Izmantojiet attiecīgajā valstī piegiamās šādu izstrādājimu atgriešanas un savākšanas iespējas, lai atbrīvotos no produkta.

Attiecīgais izstrādājums: VN-4100/VN-4100PC/VN-3100/ VN-3100PC/VN-2100/VN-2100PC/ VN-1100/VN-1100PC

# NL Aan de slag

## Overzicht van onderdelen

- Ingebouwde microfoon
- Microfoonaansluiting
- Hold-schakelaar
- ④ STOP-knop
- ⑤ USB-aansluiting\*
- 6 PLAY-knop (afspelen)
- (7) I knop (terugspoelen)
   (8) FOLDER / INDEX-knop
- 1 DISPLAY / MENU-knop

afspelen

(14) + knop

(16) - knon

- Batterijklepje
- (18) ERASE-knop (wissen)

(1) Display (LCD-scherm)

(13) REC-knop (opnemen)

(12) Indicatielampie opnemen /

(15) **I**-knop (doorspoelen)

- Oortelefoonaansluiting
- \* Pc-aansluiting (USB) ... VN-1100PC/VN-2100PC/VN-3100PC/VN-4100PC

## De batterijen plaatsen (afb. 1)

- 1. Druk licht op de pijl en schuif het batterijklepje open.
- 2. Plaats twee AAA-alkalinebatterijen en let daarbij goed op de polariteit.
- Sluit het batterijklepje. Het Tijd / Datum-scherm verschijnt. De urenindicatie knippert om aan te geven dat u kunt beginnen met het instellen van tijd en datum. (Raadpleeg voor meer informatie het gedeelte "Datum- / tijdinstelling [TIME]".)
- Ingebouwde luidspreker

Deze recorder werkt ook met een optionele oplaadbare Ni-MH batterij (BR401) van Olympus.

## Batterijen vervangen

Wannere ( ) op het scherm verschijnt, dient u de batterijen zo snel mogelijk te vervangen. Maak bij voorkeur gebruik van AA-aikalinebatterijen. Wanneer de batterijen helemaal leeg zijn, verschijnt ) op het scherm en wordt de recorder uitgeschakeld. Het is raadzaam ode HOLD-schakelaar naae HOLD-positie te schuiven voordat u de batterijen vervangt. Dit voorkomt dat de huidige instellingen (tijd / datum enz.) verloren gaan. De recorder slaat de huidige instellingen ook om het uur op in het niet-vluchtige geheugen.

## Voeding (afb. 2)

De HOLD-schakelaar fungeert als aan / uit-knop. Wanneer je de recorder niet gebruikt, schuif je de HOLD-schakelaar naar de HOLD-positie. Hiermee schakel je de recorder uit en bespaar je op het batterijverbruik.

Inschakelen... Zet de HOLD-schakelaar weer aan.

Uitschakelen... Schuif de HOLD-schakelaar naar de HOLD-positie. Standby-modus en uitschakeling van het scherm

Wanneer de recorder tijdens het opnemen of afspelen meer dan 60 minuten wordt gestopt of gepauzeerd, wordt automatisch de standby-modus (energiebesparing) geactiveerd en wordt het scherm uitgeschakeld. Druk op een willekeurige knop om de standby-modus te verlaten en het scherm weer in te schakelen.

## Hold

Schuif de HOLD-schakelaar naar de HOLD-positie. Alle bedieningsknoppen zijn geblokkeerd. Deze functie is ideaal wanneer u de recorder wilt meenemen in een handtas of broekzak. Vergeet niet om de HOLD-schakelaar terug te zetten zodra u de recorder weer wilt gebruiken.

#### Opmerkingen

- Het alarm klinkt op de ingestelde tijd, ook al de recorder in de HOLDstand staat. Zodra u op een willekeurige knop drukt, zal de recorder het bestand dat het bij het alarm hoort afspelen (m.u.v. VN-1100 / VN-1100PC).
- De recorder werkt als volgt wanneer de HOLD-schakelaar naar de HOLD-positie wordt geschoven.
- Wanneer de recorder een opname afspeelt, wordt het scherm donker zodra het huidige bestand helemaal is afgespeeld.
- Wanneer de recorder een opname maakt, wordt het scherm donker wanneer het geheugen vol is en de recorder automatisch stopt met opnemen.

## De polsriem gebruiken (afb. 3)

## 1 Oogje voor polsriem

De polsriem wordt niet meegeleverd. Gebruik de optionele accessoire.

## Opmerkingen over mappen (afb. 4)

De recorder beschikt over vier mappen: A, B, C en D (D bestaat uitsluitend bij VN-2100 / VN-2100PC / VN-3100PC / VN-4100 / VN-4100PC), om een andere map te selecteren, drukt u op de **FOLDER**-knop op het moment dat de recorder niet actief is. Elk opgenomen bestand wordt opgeslagen in een map. Het gebruik van mappen voor het bewaren van bestanden maak het eenvoudig om de bestanden op een later moment terug te vinden. In het totaal kunnen in elke map 100 bestanden worden opgeslagen. O Huidige map

## ■ Datum- / tijdinstelling (TIME) (afb. 5)

Wanneer u de tijd en datum hebt ingesteld, wordt bij elk geluidsbestand opgeslagen wanneer het bestand is opgenomen.

Wanneer u voor het eerst batterijen in de recorder plaatst en wanneer u de batterijen vervangt, knippert de urenindicatie. Zora in dat geval dat u de tijd en datum instelt volgens de stappen 4 t / m 7 zoals hieronder beschreven.

- Druk op de MENU-knop en houd deze ingedrukt gedurende minimaal 1 seconde.
- Druk op de + of knop totdat de melding "TIME" knippert op het scherm.
- 3. Druk op de PLAY-knop. De urenindicatie knippert.
- 4. Druk op de + of knop om het juiste uur in te stellen.
- Druk op PLAY of op de ►►I-knop om de minuteninstelling op te roepen. De minutenindicatie knippert. Met de I◄◄-knop kunt u opnieuw de ureninstelling selecteren.
- 6. Druk op de + of knop om de juiste minuut in te stellen. Herhaal de stappen 5 en 6 om op dezelfde manier ook het jaar, de maand en de dag in te stellen.
- Druk na het instellen van de datum op PLAY of op de ►►I-knop. Hiermee voltooit u de instellingsprocedure voor datum en tijd.
- U kunt bij de tijdweergave schakelen tussen het 12-uurs en 24-uurs systeem door tijdens het instellen van uur en minuut te drukken op de DISPLAY / MENU-knop.
- U kunt de volgorde van de datumnotatie wijzigen door tijdens het instellen van jaar, maand en dag te drukken op de DISPLAY / MENU-knop. (Voorbeeld: 14 juni 2007)

# Opnemen (afb. 6)

- 1. Druk op de FOLDER-knop om de gewenste map te selecteren.
- Druk op de REC-knop om met opnemen te beginnen. Het indicatielampje voor opnemen en afspelen wordt rood en de opname begint.
- Druk op de STOP-knop om de opname te stoppen. Nieuwe opnamen worden opgeslagen als het laatste bestand in de map.

① Huidige map, ② Huidige opnamekwaliteit, ③ Huidig bestandsnummer, ④ Opnameduur, ⑤ Resterende opnameduur

## Een opname onderbreken (afb. 1)

### Om te pauzeren

Druk tijdens de opname op de REC-knop.

 Op het scherm verschijnt "PAUSE" en het indicatielampje voor opnemen en afspelen knippert.

#### Om de opname te hervatten

Druk nogmaals op de REC-knop.

 De opname gaat verder op het punt waar de opname eerder werd onderbroken.

## Opnemen met behulp van een externe microfoon of andere apparatuur

De externe microfoon en andere apparatuur kan worden aangesloten en het geluid kan worden opgenomen.

- Wanneer de externe microfoon is aangesloten op de microfoonaansluiting van de recorder, kan de ingebouwde microfoon niet worden gebruikt.
- Kies wanneer u gebruikmaakt van een externe microfoon voor een kwalitatief goed apparaat, zoals een ruisonderdrukkende microfoon of Elektreet-condensatormicrofoon (optioneel).
- Maak bij het aansluiten van externe apparatuur gebruik van de verbindingskabel KA333 (optioneel).
- (1) Een audioinvoerapparaat of ander apparaat (afb. I)

#### Opmerkingen bij het opnemen

- Wanneer "FULL" op het scherm verschijnt, kunt u niet opnemen in de geselecteerde map. Wis in dat geval eventuele overbodige bestanden of download ze naar een pc (VN-1100PC / VN-2100PC / VN-3100PC / VN-4100PC).
- Wanneer de recorder bij het vastleggen van een vergadering direct op de tafel wordt geplaatst, is deze gevoelig voor eventuele trillingen van de tafel. Plaats een notebook of iets anders tussen de tafel en de recorder zodat de trillingen worden opgevangen en de opnamekwaliteit niet wordt beinvloed.
- Wanneer u op de DISPLAY-knop drukt, zal de huidige opnameduur niet worden weergegeven indien de resterende opnametijd minder dan 5 minuten bedraagt.
- Wanneer de resterende opnametijd nog maar 1 minuut of minder bedraagt, begint het rode indicatielampje voor opnemen en afspelen te knipperen.
- De recorder schakelt zichzelf uit wanneer hij 60 minuten of langer niet wordt gebruikt.
- Bij lastige äkoestische omstandigheden en bij sprekers met een zachte stem, is het raadzaam om op te nemen in de XHQ- of HO-kwalitet. Daarnaast kan de kwaliteit van de opname worden verbeterd door gebruik te maken van een externe microfoon (apart verkrigbaar).
- Het invoerniveau kan op de recorder niet worden aangepast. Maak wanneer u de recorder aansluit op een extern apparaat eerst een testopname en pas vervolgens het uitvoerniveau van het externe apparaat aan.

## Informatie op de LCD

U kunt kiezen uit verschillende opties voor het scherm van de recorder. Dit helpt u bij het bekijken en controleren van de recorderinstellingen en bestandsinformatie.

| Status van de<br>recorder        | Handeling                                                  | Display                                                                                                    |
|----------------------------------|------------------------------------------------------------|----------------------------------------------------------------------------------------------------|
| Gestopt                          | Druk op de <b>STOP</b> -<br>knop en houd<br>deze ingedrukt | Op het scherm verschijnt het totaal aantal<br>bestanden dat is opgeslagen in de map en<br>de resterende opnameduur.                                                                                                    |
| Bezig met<br>opnemen             | Druk op de<br>DISPLAY-knop                                 | Het scherm toont afwisselend de huidige<br>opnameduur en de resterende<br>opnameduur.                                                                                                    |
| Gestopt of bezig<br>met afspelen | Druk op de<br>DISPLAY-knop                                 | $\begin{array}{l} \mbox{Afspeeltijd} \rightarrow \mbox{Resterende afspeeltijd} \rightarrow \mbox{Opnamedatum van het bestand} \rightarrow \mbox{Opnamedatum van het bestand} \rightarrow \mbox{Afspeeltijd} \hdots \end{array}$ |

# Afspelen (afb. 9)

- 1. Druk op de FOLDER-knop om de gewenste map te selecteren.
- Druk op de 
   I- of I < knop om het bestand te selecteren dat moet worden afgespeeld.
- Druk op de PLAY-knop om met afspelen te beginnen. Het indicatielampje voor opnemen en afspelen wordt groen en de verstreken afspeeltijd wordt weergegeven op het scherm.
- Druk op de + of knop om het juiste volume in te stellen. Het volumeniveau wordt weergegeven op het scherm. U kunt kiezen voor een niveau tussen 0 en 30.
- 1 Huidige map, 2 Huidig bestandsnummer, 3 Afspeeltijd

## Het afspelen annuleren (afb. 10)

#### Om te stoppen

Druk op de STOP-knop.

De recorder stopt midden in het bestand dat wordt afgespeeld.

#### Om het afspelen te hervatten

Druk nogmaals op de PLAY-knop.

 Het afspelen gaat verder op het punt waar het afspelen eerder werd onderbroken.

#### Doorspoelen en terugspoelen (afb. 11)

#### Versneld vooruit

Druk tijdens het afspelen van een bestand op de **>>**I-knop en houd deze ingedrukt.

 Wanneer u de 
 I-knop loslaat, schakelt de recorder over op normaal afspelen.

#### Terugspoelen

Druk tijdens het afspelen van een bestand op de Idd-knop en houd deze ingedrukt.

- Wanneer u de I -knop loslaat, schakelt de recorder over op normaal afspelen.
- Het eind van het bestand wordt gevonden door tijdens het doorspoeien op de ▶→I-knop te drukken. De recorder pauzeert aan het eind van het bestand. Als u de ▶→I-knop niet loslaat, gaat de recorder verder met doorspoelen.
- Het begin van het bestand wordt gevonden door tijdens het terugspoelen op de I ◄◀ knop te drukken. De recorder pauzeert aan het begin van het bestand. Als u de I ◄◀ knop niet loslaat, gaat de recorder verder met terugspoelen.
- Wanneer in het midden van een bestand een indexmarkering is opgenomen, stopt de recorder tijdelijk op het punt van de indexmarkering.

## De afspeelsnelheid veranderen (afb. 12)

U kunt de afspeelsnelheid veranderen door tijdens het afspelen op de PLAY-knop te drukken.

| Normale snelheid |        |        | _ |
|------------------|--------|--------|---|
|                  | (-25%) | (+50%) |   |

- Wanneer de vertraagde afspeelsnelheid is geselecteerd, verschijnt tijdens het afspelen de melding "SLOW" op het scherm, en bij een versnelde weergave verschijnt de melding "FAST".
- De recorder stopt met afspelen wanneer u tijdens het afspelen in de vertraagde of versnelde stand op de STOP-knop drukt, of wanneer het einde van het bestand wordt bereikt. Wanneer u eenmaal op de STOP-knop drukt en daarna het afspelen hervat, wordt het bestand weer op normale snelheid afgespeled.

#### Het begin van een bestand lokaliseren

Wanneer de recorder een bestand afspeelt (normaal, vertraagd of versneld), gaat u met behulp van de ▶▶1 en I◀◀ knop naar het begin van het volgende of van het huidige bestand. Wanneer de recorder tussentijds een indexmarkering tegenkomt, wordt het afspelen hervat vanaf de indexmarkering. (Raadpleeg voor meer informatie het gedeelte "Indexmarkeringe".)

## Luisteren met oortelefoon (afb. 13)

U kunt bestanden beluisteren door een oortelefoon aan te sluiten op de oortelefoonaansluiting. Wanneer een oortelefoon is aangesloten, wordt er geen geluid weergegeven door de luidspreker. Het geluid wordt wergtgegeven in mono.

- Om irritatie aan de oren te voorkomen, is het raadzaam het volume te verlagen voordat u de oortelefoon aansluit.
- Zorg dat u het volume niet te hoog zet wanneer u bestanden beluistert met een oortelefoon. Dit kan resulteren in gehoorsbeschadigingen en een verminderd gehoor.
- \* Een oortelefoon wordt niet meegeleverd. U kunt elke standaard 3,5mm oortelefoon of koptelefoon aansluiten.

## Wissen

## Wissen (afb. 14)

U kunt overbodige bestanden eenvoudig wissen. De opeenvolgende bestandsnummers worden automatisch opnieuw geordend.

### Eén bestand per keer wissen

- 1. Druk op de FOLDER-knop om de gewenste map te selecteren.
- 2. Druk op de ►►I- of I< -knop om het bestand te selecteren dat moet worden gewist.
- 3. Druk op de ERASE-knop.
- 4. Druk op de ►►I- of I<<-knop en selecteer "YES".</li>
   ① Bestand dat moet worden gewist
- Druk op de PLAY-knop.

#### Alle bestanden in een map wissen (afb. 🗉)

- 1. Druk op de FOLDER-knop om de gewenste map te selecteren.
- 2. Druk twee keer op de ERASE-knop.
- 3. Druk op de ►►I- of I◄◄-knop en selecteer "YES". ① Map waarvan de bestanden moeten worden gewist
- 4. Druk op de PLAY-knop.

#### Opmerkingen

- · Een gewist bestand kan niet worden hersteld.
- Wanneer de bewerking niet wordt afgerond binnen 8 seconden nadat deze is gestart, stopt de recorder.
- Het kan enige seconden duren voordat het wissen is voltooid. Zorg dat u tijdens deze periode geen batterijen verwijdert of vervangt en

geen andere functies activeert. Dit kan namelijk resulteren in een beschadiging van de gegevens.

## Menu

## Werking van de Menu-functies (afb. 16)

Met behulp van de menufuncties kunt u diverse instellingen aanpassen aan uw voorkeuren.

- Druk op de MENU-knop en houd deze ingedrukt gedurende minimaal 1 seconde terwijl de recorder niet actief is.
- Druk op de + of knop om de functie te selecteren die u wilt instellen. Het geselecteerde menuonderdeel knippert.
- 3. Gebruik de ►►I- of I<<-knop om de instelling te wijzigen.
- 4. Druk op de PLAY-knop om de instelling te bevestigen.
- 5. Druk op de STOP-knop om het menu te sluiten.

## (afb. 🗉)

- Overzicht gekozen menu-instellingen
- 2 Verplaats de selectie één positie naar boven / verhoog het getal
- 3 Verplaats de selectie één positie naar links
- ④ Bevestig de instelling
- (5) Verplaats de selectie één positie naar beneden / verlaag het getal
- (6) Verplaats de selectie één positie naar rechts

#### Opmerkingen

- De recorder stopt wanneer deze gedurende 3 minuten niet wordt gebruikt tijdens het instellen van menuopties en de gekozen optie niet wordt bevestigd.
- Wanneer u tijdens het instellen van de menuopties op de STOP-knop drukt, stopt de recorder en worden alle instellingen geactiveerd die tot op dat moment waren geselecteerd.

## Kwaliteitsniveaus (XHQ HQ SP LP)

Bij het opnemen, kunt u kiezen uit de volgende kwaliteitsniveaus: XHQ (extra high quality sound recording) en HQ (high quality sound recording), SP (standard recording) en LP (long-term recording).

#### Opties bij menu-instellingen..... XHQ, HQ, SP, LP

| Niveau<br>Model | XHQ           | HQ            | SP            | LP             |
|-----------------|---------------|---------------|---------------|----------------|
| VN-1100 /       | Ca. 1 uur en  | Ca. 2 uur en  | Ca. 5 uur en  | Ca. 17 uur en  |
| VN-1100PC       | 25 minuten    | 50 minuten    | 50 minuten    | 50 minuten     |
| VN-2100 /       | Ca. 2 uur en  | Ca. 5 uur en  | Ca. 11 uur en | Ca. 35 uur en  |
| VN-2100PC       | 50 minuten    | 50 minuten    | 40 minuten    | 50 minuten     |
| VN-3100 /       | Ca. 5 uur en  | Ca. 11 uur en | Ca. 23 uur en | Ca. 71 uur en  |
| VN-3100PC       | 40 minuten    | 40 minuten    | 30 minuten    | 40 minuten     |
| VN-4100 /       | Ca. 11 uur en | Ca. 23 uur en | Ca. 47 uur en | Ca. 144 uur en |
| VN-4100PC       | 40 minuten    | 40 minuten    | 20 minuten    | 20 minuten     |

1 Huidig kwaliteitsniveau (afb. 18)

 Bovengenoemde opnametijd geldt bij één onafgebroken bestand.
 De beschikbare opnametijd kan korter zijn indien er sprake is van meerdere bestanden. (Gebruik de informatie over resterende tijd en opnameduur als leidraad.)

## Gevoeligheid van de microfoon (HI 🔮 LOW)

De gevoeligheid van de microfoon kan worden aangepast aan de omstandigheden.

#### Opties bij menu-instellingen... HI, LOW

HI: hoge gevoeligheid waarbij geluid vanuit alle richtingen wordt opgenomen.

LOW: lage gevoeligheid, ideaal voor dictaten.

- Om zeker te zijn van een goede kwaliteit is het raadzaam om eerst een testopname te maken zodat u de gevoeligheid correct kunt instellen.
- Wanneer u kiest voor "HI", is het raadzaam om op te nemen in XHQ of HQ zodat u optimaal profiteert van de hogere gevoeligheid.
- Wanneer u kiest voor "HI" ondervindt u mogelijk hinder van achtergrondruis, afhankelijk van de opnameomstandigheden.
- 1) Weergave microfoongevoeligheid (afb. 19)

## De Variable Control Voice Actuator (VCVA) gebruiken

Wanneer de microfoon merkt dat het geluid een bepaald vooraf ingesteld volume bereikt, begint de ingebouwde Variable Control Voice Actuadr (VCVA) automatisch met opnemen. De opname stopt zodra het geluid weer beneden een bepaald niveau zakt. De VCVA zorgt voor langere opnamen waarbij u kostbaar geheugen bespaart aangezien de recorder stopt wanneer er sprake is van stiltes. Bovendien maakt dit het afspelen van het bestand efficienter en gemakkelijker.

#### Opties bij menu-instellingen... On, OFF

- Tijdens het opnemen kunt u het VCVA-niveau aanpassen in 15 stappen door gebruik te maken van de + en - knop.
- Tijdens de opname brandt het indicatielampje voor opnemen en afspelen. Wanneer de recorder in de standby-modus staat, knippert het indicatielampje voor opnemen en afspelen en knippert de melding "VCVA" op het scherm.

1 VCVA-indicatie (afb. 2)

## Systeemgeluiden (BEEP) (afb. 21)

De recorder geeft geluidssignalen die wijzen op het gebruik van bepaalde knoppen of die u attenderen op eventuele fouten. U kunt de systeemgeluiden ook uitschakelen.

#### Opties bij menu-instellingen... On, OFF

 Wanneer de alarmfunctie is ingesteld, klinkt het alarm ook op de ingestelde tijd als de systeemgeluiden zijn uitgeschakeld (m.u.v. VN-1100 / VN-1100PC).

## ■ Alarmfunctie ( ((●)) )

#### (M.u.v. VN-1100 / VN-1100PC)

U kunt de alarmfunctie gebruiken om gedurende 5 minuten een alarmsignaal te laten klinken op de ingestelde tijd. Wanneer u tijdens deze 5 minuten een willekeurige knop indrukt (m.u.v. de **HOLD**schakelaar) wordt het vooraf geselecteerde bestand afgespeeld.

#### Opties bij menu-instellingen... SET, On, OFF $\rightarrow$ Druk nadat u SET hebt geselecteerd op de PLAY-knop om de tijd in te stellen.

Bij de alarmfunctie kunt u maar één bestand selecteren om af te spelen. Selecteer een bestand voor deze functie voordat u de tijd instelt.

1 Alarmindicatie (afb. 2)

#### Een alarmsignaal annuleren

Selecteer OFF bij ((•)) in de menu-instellingen en druk op de PLAYknop.

- Zodra het alarm eenmaal is ingesteld, ongeacht de geselecteerde map, gaat het alarm elke dag af totdat de instelling wordt uitgeschakeld.
- Om de huidige instelling te bekijken, kiest u On en drukt u op de PLAY-knop.
- Het alarmsignaal stopt automatisch wanneer er binnen 5 minuten na het begin van het alarm geen enkele knop wordt ingedrukt. Het geselecteerde bestand wordt in dit geval ook niet afgespeeld.
- Wanneer de geselecteerde map geen opnamen bevat, is de alarmfunctie niet beschikbaar.
- · Het alarmsignaal gaat elke dag af tenzij de functie wordt uitgeschakeld.

## ■ Timer-functie (TIMER) (afb. 23)

(M.u.v. VN-1100 / VN-1100PC)

U kunt een automatische opname plannen waarbij u de exacte beginen eindtijd van de opname opgeeft. Zodra deze geplande opname is voltooid, wordt de instelling gewist.

#### Opties bij menu-instellingen... SET, On, OFF $\rightarrow$ Druk nadat u SET hebt geselecteerd op de PLAY-knop om de tijd in te stellen. *Een timer-instelling annuleren*

Selecteer OFF bij de timer in de menu-instellingen en druk op de PLAY-knop.

- Om de huidige instelling te bekijken, kiest u On en drukt u op de **PLAY**-knop.
- Met deze functie kunt u uitsluitend de begin- en eindtijd van een opname instellen. De instellingen voor kwaliteitsniveau, gevoeligheid van de microfoon, VCVA en mappen die zijn geselecteerd op het moment dat u de opname plant, worden automatisch toegepast.
- Het is niet mogelijk om opnamen in te stellen met een langere duur dan de resterende opnameduur.
- U kunt op elk gewenst moment opnemen, ook buiten de opgegeven opnametermijn. Wanneer dit echter betekent dat de resterende opnameduur te kort wordt voor de geplande opname, wordt de opname niet voltooid.
- Wanneer er andere bewerkingen worden uitgevoerd, prevaleren die boven de geplande opname.

# **Overige functies**

## Bestanden verplaatsen van de ene folder naar de andere

(M.u.v. VN-1100 / VN-1100PC)

U kunt bestanden die zijn opgeslagen in de mappen A, B, C en D verplaatsen naar andere mappen. Het verplaatste bestand wordt toegevoegd aan het einde van de nieuwe map.

- Kies het bestand dat u wilt verplaatsen en druk op de PLAY-knop om het af te spelen.
- Druk op de MENU-knop en houd deze ingedrukt gedurende minimaal 1 seconde terwijl het bestand wordt afgespeeld.
- 3. Gebruik de Del- of Idd-knop om een nieuwe map te kiezen.
- 4. Druk op de PLAY-knop.

De nieuwe map en het nummer van het verplaatste bestand verschijnen op het scherm en het verplaatsen wordt voltooid.

 Wanneer de nieuwe map vol is (100 bestanden), verschijnt de melding "FULL" op de display en kunt u het bestand niet naar die map verplaatsen.

(1) Nieuwe map, (2) Nieuw bestandsnummer in de nieuwe map (afb. (24))

## ■ Indexmarkeringen (afb. 25)

Tijdens het opnemen of afspelen van een bestand kunt u indexmarkeringen toewijzen zodat u belangrijke gedeelten van de opname later snel kunt terugvinden.

 Druk tijdens het opnemen of afspelen op de INDEX-knop om een indexmarkering in te stellen. Op het scherm verschijnt een indexnummer.

#### Een indexmarkering wissen

Druk op de ERASE-knop terwijl het indexnummer wordt weergegeven op het scherm.

- Er kunnen maximaal 10 indexmarkeringen worden ingesteld in één bestand.
- De opeenvolgende indexnummers worden automatisch opnieuw geordend.

## De recorder resetten (CLEAR) (afb. 26)

Deze functie zorat ervoor dat de huidige tijd en andere instellingen worden terugzet naar de oorspronkelijke waarde. Dit is handig wanneer u problemen ondervindt met uw recorder of wanneer u het complete geheugen van de recorder wilt wissen.

- 1. Houd de STOP-knop ingedrukt, en houd de ERASE-knop ingedrukt gedurende minimaal 3 seconden.
- Druk on de PI AY-knon.
- Wanneer u de recorder gedurende 8 seconden niet hebt aangeraakt voordat u bii stap 3 de PLAY-knop indrukt, wordt de Reset-functie geannuleerd en stopt de recorder.

## Algemene waarschuwingen

Lees deze handleiding aandachtig door zodat u weet hoe u de recorder veilig en correct kunt gebruiken. Bewaar deze handleiding op een handige plaats.

 Het waarschuwingssymbool geeft aan dat de informatie betrekking heeft op een veilig gebruik. Om uzelf en anderen te beschermen tegen eventuele schade of letsel is het belangrijk dat u alle waarschuwingen en geboden informatie goed doorleest.

#### Waarschuwing met betrekking tot gegevensverlies

Informatie die in het geheugen wordt vastgelegd, kan worden beschadigd of gewist bij een verkeerde bedjening, bij defecten aan de recorder of tijdens reparatiewerkzaamheden. Wij raden u aan belangrijke gegevens op te schrijven (bij de VN-1100 / VN-2100 / VN-3100 / VN-4100) of een back-up op de pc te maken (bij de VN-1100PC / VN-2100PC / VN-3100PC / VN-4100PC). Olympus aanvaardt geen enkele aansprakelijkheid voor eventuele schade of gevolgschade van welke aard dan ook als gevolg van gegevensverlies dat is opgetreden bij defecten aan het product of tijdens reparaties die zijn uitgevoerd door derde partijen anders dan Olympus of door Olympus geautoriseerde servicebedriiven.

# Voor een veilig en correct gebruik

- Laat de recorder niet achter op warme en vochtige locaties, zoals een afgesloten auto in de felle zon of een warm strand in de zomer.
- Bewaar de recorder niet op plaatsen waar sprake is van een hoge vochtigheid of veel stof.
- Maak de unit niet schoon met organische oplosmiddelen, zoals alcohol en thinner
- . Leg de unit niet op of naast elektrische apparaten zoals tv's en koelkaeton
- · Vermiid zand en stof omdat dit kan resulteren in onherstelbare schade.
- Vermijd sterke trillingen en schokken.
- U mag de unit in geen geval zelf uit elkaar halen, repareren of wijzigen.
- Gebruik de unit niet tijdens de besturing van een voertuig (zoals een fiets, motor of gocart).
- Houd de unit buiten bereik van kinderen.

#### Batteriien

## A Waarschuwing

- Batteriien mogen nooit worden blootgesteld aan vuur, hitte en elektriciteit, en mogen ook niet uit elkaar worden gehaald.
- Probeer niet om alkaline-, lithium- en andere niet-oplaadbare batterijen op te laden.
- Gebruik geen batterijen met een beschadigde buitenkant.
- · Houd batterijen buiten bereik van kinderen.
- · Doe het volgende wanneer u tijdens het gebruik van dit product

ongebruikelijke dingen opvallen, zoals een vreemd geluid, hitte, rook of brandlucht:

- verwijder onmiddellijk de batterijen en pas op dat u uzelf niet brandt en
- (2) neem voor onderhoud contact op met uw dealer of lokale Olympus vertegenwoordiger.

## Problemen oplossen

- V1 Er gebeurt niets wanneer er een knop wordt ingedrukt.
- A1 De HOLD-schakelaar staat op HOLD.
  - De batterijen zijn leeg.
  - De batterijen zijn onjuist geïnstalleerd.
- V2 De luidspreker geeft geen geluid, of heel zacht geluid. tiidens het afspelen.
- A2 De oortelefoon is aangesloten op de recorder.
  - Het volume is ingesteld op het laagste niveau.
- V3 Het is niet modelijk om on te nemen.
- A3 Kijk of het scherm de volgende informatie geeft wanneer u meerdere malen op de STOP-knop drukt terwiil de recorder is gestopt;
  - De resterende opnametiid in de betreffende map bedraagt moaeliik "00:00".
  - · Het aantal bestanden bedraagt 100. Kijk of op het scherm de melding "FULL" verschijnt wanneer u op de REC-knop drukt.

#### V4 De afspeelsnelheid is te snel (langzaam).

A4 Mogelijk is de recorder ingesteld voor versneld (of vertraagd) afsnelen

# Specificaties

| Opnamemedium:                           | Ingebouwd flashgeheugen               |                             |  |
|-----------------------------------------|---------------------------------------|-----------------------------|--|
| Algehele                                | XHQ 300 tot 7.200 Hz                  |                             |  |
| frequentierespons:                      | HQ 300 tot 7.200 Hz                   |                             |  |
|                                         | SQ 300 tot 5.400 Hz                   |                             |  |
|                                         | LP 300 tot 3.10                       | 0 Hz                        |  |
| Opnametiid:                             | VN-4100/VN-4100PC: 256 MB             |                             |  |
|                                         | XHQ: Ca. 11 u                         | ur en 40 minuten            |  |
|                                         | HQ: Ca. 23 u                          | ur en 40 minuten            |  |
|                                         | SP: Ca. 47 u                          | ur en 20 minuten            |  |
|                                         | LP: Ca. 144                           | uur en 20 minuten           |  |
|                                         | VN-3100/VN-3                          | 100PC: 128 MB               |  |
|                                         | XHQ: Ca. 5 uu                         | r en 40 minuten             |  |
|                                         | HQ: Ca. 11 u                          | ur en 40 minuten            |  |
|                                         | SP: Ca. 23 u                          | ur en 30 minuten            |  |
|                                         | LP: Ca. 71 u                          | ur en 40 minuten            |  |
|                                         | VN-2100/VN-2100PC: 64 MB              |                             |  |
|                                         | XHQ: Ca. 2 uu                         | r en 50 minuten             |  |
|                                         | HQ: Ca. 5 uu                          | r en 50 minuten             |  |
|                                         | SP: Ca. 11 u                          | ur en 40 minuten            |  |
|                                         | LP: Ca. 35 u                          | ur en 50 minuten            |  |
|                                         | VN-1100/VN-1                          | 100PC: 32 MB                |  |
|                                         | XHQ: Ca. 1 uu                         | r en 25 minuten             |  |
|                                         | HQ: Ca. 2 uu                          | r en 50 minuten             |  |
|                                         | SP: Ca. 5 uu                          | r en 50 minuten             |  |
|                                         | LP: Ca. 17 u                          | ur en 50 minuten            |  |
| Microfoon:                              | Elektreet-condensatormicrofoon (mono) |                             |  |
| Luidspreker: Ingebouwde ronde dynamisch |                                       | nde dynamische luidspreker, |  |
| •                                       | Ø 28 mm                               |                             |  |
| Maximale spanning:                      | 120 mW                                |                             |  |
|                                         |                                       |                             |  |
Oortelefoon-

| aansluiting (mono):<br>Microfoon- | $\varnothing$ 3,5 mm, diameter, impedantie 8 $\Omega$   |
|-----------------------------------|---------------------------------------------------------|
| aansluiting (mono):               | $\varnothing$ 3,5 mm, diameter, impedantie 2 k $\Omega$ |
| Voeding:                          | Twee AAA (LR03 of R03) batterijen,                      |
|                                   | of twee oplaadbare Ni-MH batterijen                     |
| Batterijduur:                     | Alkalinebatterijen: 25 uur                              |
|                                   | Oplaadbare Ni-MH batterijen: circa 15 uu                |
| Afmetingen:                       | 102 x 39 x 19,5 mm (l x h x d)                          |
| Couriebt                          | CO = (inclusion hottoniion)                             |

Gewicht: 63 g (inclusief batterijen)

- Batterijduur zoals gemeten door Olympus. De werkelijke duur is echter afhankelijk van het soort batterijen dat wordt gebruikt en de omstandigheden waaronder ze worden gebruikt.
- Het door u opgenomen materiaal is uitsluitend bedoeld voor eigen gebruik en vermaak. Het is bij wet verboden om materiaal waarop een copyright rust op te nemen zonder toestemming van de copyrightwoders.
- Specificaties en ontwerpkenmerken kunnen zonder voorafgaande kennisgeving worden gewijzigd.

#### Accessoires (optioneel)

Oplader voor oplaadbare Ni-MH batterijen: BU-400 (alleen in Europa) Oplaadbare Ni-MH batterij: BR401

Verbindingskabel (oortelefoonaansluiting ↔ microfoonaansluiting): KA333

Ruisonderdrukkende microfoon: ME52 Elektreet-condensatormicrofoon: ME15 Dubbele mono-oortelefoon: E20 Telefoonadapter: TP7 Draadkoord: ST26

# **Digital Wave Player**

#### HANDLEIDING

#### Opmerkingen

- U kunt geen bestanden overzetten van de pc naar de recorder en u kunt bestanden op de recorder niet overschrijven met behulp van Olympus Digital Wave Player.
- Olympus Digital Wave Player biedt geen ondersteuning voor spraakherkenningssoftware.
- Olympus Digital Wave Player biedt geen ondersteuning voor Apple Macintosh-computers.
- In deze handleiding wordt aangenomen dat de gebruiker bekend is met de Windows-software van Microsoft. Raadpleeg de gebruikershandleiding van uw pc voor informatie over de werking van uw pc.

# De mogelijkheden van Digital Wave Player

Met de meegeleverde Digital Wave Player-software van Olympus kunt u bestanden downloaden naar uw computer.

#### Hieronder vindt u een korte opsomming van de functies van Olympus Digital Wave Player:

- Ópslag op de pc en beheer van spraakopnamen die met de recorder zijn gemaakt.
- Het afspelen van bestanden.
- Het direct opnemen van bestanden op een pc door de recorder aan te sluiten via USB.

#### Omgevingsvereisten

Besturingssysteem (VN-1100 / VN-1100PC / VN-2100 / VN-2100PC / VN-3100 / VN-3100PC / VN-3100 / VN-3100PC / VN-4100 / VN-4100PC): Microsoft Windows 2000/XP/Vista

| 'c:               | IBM PC / AT-compatibele machine           |
|-------------------|-------------------------------------------|
| PU:               | Intel Pentium 166 MHz of hoger            |
| AM:               | 32 MB of meer                             |
| eschikbare ruimte | 25 MB (voor de opslag van geluidsbestar   |
| e harde schijf:   | den is extra capaciteit op vereist)       |
| ieluidskaart:     | Creative Labs Sound Blaster 16 of 100%    |
|                   | compatibele geluidskaart                  |
| leeldscherm:      | Min. 800 x 600 pixels, min. 256 kleuren   |
| d-romspeler:      | 2x cd-rom                                 |
| ISB-poort:        | Min. 1 beschikbare poort                  |
| udio-uitaana:     | Oortelefoon- of luidsprekeraansluiting(en |

Domerkingen (IVI-1100PC / IVI-2100PC / IVI-3100PC / IVI-3100PC) USB-ondersteuning is niet beschikbaar onder de volgende omstandigheden, zelfs niet voor computers die zijn uitgerust met een USB-poort Windows 2000/XP (x64 Edition wordt niet ondersteund)/Vista (x64 Edition wordt niet ondersteund) ongewaardeerd van Windows 95 or 98.

# **Olympus Digital Wave Player installeren**

Voordat u de USB-kabel aansluit op de recorder en uw pc, moet u de software installeren.

- Plaats de Olympus Digital Wave Player cd-rom in de cd-romspeler. Het installatieprogramma start automatisch.\*
  - \* Wanneer het installatieprogramma niet automatisch start, klikt u in Windows Verkenner dubbel op het symbool van de cd-romschijf en vervolgens op het symbool "setup.exe".
- Installeer Olympus Digital Wave Player door de stappen in de installatievensters te volgen. Het symboole 1 verschijnt in het takenoverzicht op het bureaublad.

### Olympus Digital Wave Player deïnstalleren

Volg onderstaande procedure om Olympus Digital Wave Player te deïnstalleren.

- 1. Klik op de Windows [start] knop.
- Ga naar [Alle programma's], selecteer [Olympus Digital Wave Player] en klik op [Digital Wave Player deïnstalleren].
- Volg de aanwijzingen op het scherm om Olympus Digital Wave Player te deïnstalleren.

# **Olympus Digital Wave Player starten**

Wanneer u de recorder aansluit op uw pc met behulp van de meegeleverde USB-kabel, wordt Olympus Digital Wave Player gestart en verschijnt automatisch het centrale programmavenster. In dat geval werkt de recorder ook zonder batterijen omdat de recorder via de USB-kabel door de pc van stroom wordt voorzien.

#### Opmerkingen

Schakel de HOLD-schakelaar van de recorder uit voordat u de USBkabel aansluit op een pc.

(afb. 2)

() F

③ USB-kabel

② Pc-aansluitting (USB) ③ Naar de USB-poort van de pc Wanneer u Olympus Digital Wave Player wit gebruiken zonder de recorder op de pc aan te sluiten, of wanneer Olympus Digital Wave Player niet automatisch start wanneer u de recorder op de pc aansluit, klikt u op de (start) knop, gaat u naar [Alle programma's], selecteert u [Olympus Digital Wave Player] en klikt u op [Digital Wave Player]. Om Olympus Digital Wave Player te verlaten, klikt u op de' ≧ knop van het venster, of op [File] en vervolgens op [Exit Digital Wave Player].

#### Onmerkingen

- Wanneer u Olympus Digital Wave Player voor de eerste keer start door de recorder aan te sluiten op de pc na installatie van de software, kan het enige minuten duren voordat het programma wordt gestart.
- Gebruik geen andere USB-kabel dan de kabel die met de recorder. wordt meegeleverd
- Verwijder de USB-kabel niet voordat de bestandsoverdracht is voltooid of de opname is afgerond.
- Wanneer de recorder op een pc is aangesloten, wordt hij via de USBkabel van stroom voorzien.

### Namen van vensters (afb. 28)

- Stoppen
- 2 Teruaspoelen
- Functiebalk
- 12 Volumereaelina (13) Afspeelregelaars (14) Opnamemap
- (15) Overzicht audiomappen
- Opnamevenster
- (5) Afsnelen (6) Doorspoelen
- (16) Overzicht recordermap (17) Liist met audiobestanden
- Naar indexmarkering
- (8) Tiidbalk
- (9) Positie
- 1 Lenate

- (18) Sluiten Opnement (20) Stoppen 21 Pauzeren
- 1 Aanpassing tiidbalk
- ② Opnamevenster

# De on line Help gebruiken

In deze handleiding leest u hoe u Olympus Digital Wave Player kunt installeren en hoe u de hardware kunt aansluiten.

Raadpleeg voor meer gedetailleerde informatie de on line Help nadat u de software hebt geïnstalleerd.

### De on line Help openen

Klik op [Help] in het centrale venster van Olympus Digital Wave Player, en klik vervolgens op [Open Help]. U kunt ook op de [F1] toets drukken om het Help-venster te openen.

# Olympus Digital Wave Player gebruiken

Raadpleeg voor meer gedetailleerde informatie de on line Help.

### Opgenomen bestanden overzetten naar de pc

Controleer voordat u de bestanden overzet naar de pc of de recorder correct is aangesloten op de pc. Bestanden kunnen met Olympus Digital Wave Player op twee manieren worden overgezet naar de pc. Alle mappen overzetten

Klik op 🖿.

Alle bestanden op de recorder worden overgezet naar de mappen op de pc die dezelfde namen hebben als de mappen op de recorder.

#### Een geselecteerde map overzetten

Klik op 🖎. 💷. 🖾.

Alle bestanden in de geselecteerde map op de recorder worden overgezet naar de map op de pc die dezelfde naam heeft als de betreffende map op de recorder.

Wanneer u bestanden overzet, veranderen de bestandsnamen als volat:

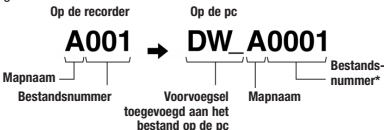

\* Het bestandsnummer van het overgezette bestand wordt automatisch aangepast en zal afwijken van het oorspronkelijke nummer op de recorder.

#### **Onmerkingen**

- De overdrachtstiid kan variëren afhankeliik van de opnamekwaliteit van het hestand en de kwaliteit van de no
- · U kunt geen bestanden van de pc uploaden naar de recorder.
- U kunt geen bestand overzetten als de opnametiid en -datum exact overeenkomen met die van een bestand dat zich reeds in de betreffende map op de pc bevindt.
- Voor het overzetten van bestanden is minimaal 20 MB beschikbare. ruimte op de harde schiif vereist om er zeker van te ziin dat de bewerking correct kan worden uitgevoerd.

### Bestanden afspelen op de pc

Bestanden die zijn overgezet van de recorder of die direct op de pc ziin opgenomen, kunnen op de pc worden afgespeeld.

- 1. Kies de gewenste map in het overzicht met audiomappen.
- 2. Klik in de lijst met bestanden op het gewenste bestand.
- 3. Klik op de [1] (Play) knop om het bestand af te spelen.

Met de knoppen en regelaars in de afspeelbalk kunt u ook andere bewerkingen uitvoeren, zoals doorspelen en terugspoelen.

#### **Onmerkina**

U kunt met Olympus Digital Wave Player geen bestanden op de pc afspelen die zijn opgeslagen op de recorder.

#### Opnemen op een pc met de recorder als microfoon (Direct opnemen)

Controleer voor u met opnemen begint of de recorder correct is aanaesloten op de pc.

- 1. Klik in het centrale venster op de 🔍 knop waarmee u het opnamevenster oproept.
- 2. Klik op de (Record) knop om met opnemen te beginnen.
- Klik op de knop om met opnemen te stoppen.

Als u op deze wie knop klikt, keert u terug naar het centrale venster.

De opgenomen bestanden worden opgeslagen in de opnamemap in het overzicht met audiomappen. Om de opname te onderbreken. klikt u tiidens het opnemen op de IIII (Pause) knop.

### Opmerkingen

- De bestanden worden direct op de pc opgenomen en niet op de recorder.
- Voor het direct opnemen van bestanden op de pc is minimaal 20 MB beschikbare ruimte op de harde schijf vereist om er zeker van te zijn dat de opname correct kan worden uitgevoerd.
- De opgenomen bestanden worden opgeslagen als .wav-bestanden. Controleer voordat u met opnemen begint of er voldoende ruimte op de pc beschikbaar is om een .wav-bestand op te slaan.

# **Bestandsformaat**

Bestanden die naar de pc worden overgezet of direct op de pc worden opgenomen, worden opgeslagen als .wav-bestanden. Deze hestandsnamen hehben de extensie wav

### Ciifers m.b.t. bestandsgrootte en overdrachtstiid

(bij een opnametijd van 5 minuten)

|     | Bestandsgrootte | Overdrachtstijd |
|-----|-----------------|-----------------|
| XHQ | Ca. 3,2 MB      | Ca. 40 sec.     |
| HQ  | Ca. 3,2 MB      | Ca. 60 sec.     |
| SP  | Ca. 1,6 MB      | Ca. 45 sec.     |
| LP  | Ca. 1,2 MB      | Ca. 30 sec.     |

- Microsoft en Windows zijn gedeponeerde handelsmerken van Microsoft Corporation.
- Intel en Pentium zijn gedeponeerde handelsmerken van Intel Cornoration
- Macintosh en Apple zijn gedeponeerde handelsmerken van Apple Computer, Inc.
- Andere merk- en productnamen die in deze handleiding worden genoemd, kunnen handelsmerken of gedeponeerde handelsmerken zijn van hun respectieve eigenaars.

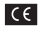

Het "CE" merk geeft aan dat dit product voldoet aan de Europese richtlijnen voor veiligheid, gezondheid, omgeving en bescherming van klanten.

Dit symbool [een doorgekruiste rolcontainer WEEE Annex IV] geeft aan dat oude elektrische en elektronische apparatuur apart wordt ingezameld in landen die zijn aangesloten bij de EU. Gooi uw oude apparatuur niet bij het huisvuil. Volg de in uw land geldende afvalrichtliinen wanneer u afstand doet van dit product. Heeft betrekking op het volgende product: VN-4100 / VN-4100PC / VN-3100 / VN-3100PC / VN-2100 / VN-2100PC / VN-1100 / VN-1100PC

# PL Pierwsze kroki

### Nazwy elementów

- Wbudowany mikrofon
- Złacze mikrofonowe
- (3) Przełacznik HOLD
- (4) Przycisk STOP
- (5) Terminal USB\* Przycisk PLAY
- (7) Przycisk przewijania do tvłu
- (8) Przycisk FOLDER /INDEX
- Pokrvwa baterii
- (10) Złacze słuchawkowe
- \* Terminal PC (USB) Dla modeli ... VN-1100PC/VN-2100PC/VN-3100PC/ VN-4100PC

# Umieszczanie baterii (Fig. 11)

- Lekko naciśnii w miejscu strzałki i przesuń pokrywe baterii, by ja otworzyć.
- Umieść w komorze dwie baterie alkaliczne AAA zwracajac uwage na rawidłowe ustawienie biegunów.
- Zamknii starannie pokrywe komory baterii. Pojawi sie ekran z widocznym napisem Godziny/Daty. Wskazanie godziny bedzie migać, co oznacza poczatek procesu ustawiania daty/godziny. (Szczegóły, patrz »Ustawianie daty i godziny [TIME]«)
- Wbudowany głośnik

W dyktafonie można również stosować opcjonalne akumulatory Ni-MH Olympus model BR-401.

### Wymiana baterii

Gdv na wyświetlaczu pojawi sie wskazanie d a należy możliwie szybko wymienić baterie. Zalecane jest korzystanie z baterii alkalicznych rozmiaru AAA. Gdv baterie wyczerpia sie, na wyświetlaczu pojawia się wskazanie i dyktafon wyłącza się. Zalecane jest, aby przed wymiana baterii przestawić przełacznik HOLD do pozycii HOLD. co pozwala na zachowanie aktualnych ustawień (Godziny/Daty, itp.). Dla wygody użytkownika dyktafon w godzinnych odstepach czasu zapisuje w pamieci bieżace ustawienia.

### Zasilanie (Fig. 2)

Przełącznik HOLD pełni również funkcje włącznika zasilania. Jeżeli nie korzystasz z dyktafonu, ustaw przełacznik HOLD w pozycji HOLD, w momencie gdy dyktafon jest zatrzymany. Wyłączy to dyktafon i zminimalizuie zużycie baterii.

Włączanie... Przesuń przełącznik HOLD

Wyłączanie... Ustaw przełącznik HOLD w pozycji HOLD.

### Tryb czuwania i wyłączanie wyświetlacza

Jeśli dyktafon zostanie zatrzymany lub przez co najmniej przez 60 minut bedzie właczona pauza, to dyktafon przechodzi do stanu czuwania (oszczędzania energii) i wyświetlacz wyłącza się. Aby wyjść ze stanu czuwania i włączyć wyświetlacz, naciśnij dowolny przycisk dyktafonu

- Wvświetlacz (Panel LCD)
- (12) Lampka wskaźnika nagrywania/ odtwarzania
- (13) Przycisk REC (Nagrywania)
- (14) Przycisk +
- (15) Przycisk **PPI** przewijania do przodu
- (17) Przycisk DISPLAY / MENU
- (18) Przycisk ERASE

#### działanie wszystkich przycisków. Funkcia ta jest pomocna, gdy wkładamy dyktafon do torby podrecznej lub do kieszeni. Należy

Funkcia HOLD

pamietać, aby przed przystapieniem do nagrywania przestawić przełacznik HOLD w pierwotne położenie.

Ustaw przełacznik HOLD w pozycii HOLD. Wyłaczone zostanie

### Uwadi

- Dźwiek alarmu rozlegnie się o zaplanowanym czasie, nawet ieśli w dyktafonie została uaktywniona funkcia HOLD. Po naciśniecju przycisku dyktafon rozpocznie odtwarzanie pliku skojarzonego z ustawionym alarmem (Nie dotyczy to modeli VN-1100/VN-1100PC).
- Gdy przełącznik HOLD ustawiony jest w pozycji HOLD, to dyktafon funkcionuje w nastepujacy sposób:
  - Jeśli dyktafon odtwarza nagranie, to wyświetlacz wyłącza się po zakończeniu odtwarzania bieżacego pliku.
  - Jeśli w dyktafonie uaktywniono nagrywanie, to wyświetlacz wyłaczy sie po automatycznym zatrzymaniu sie nagrywania, co nastapi po wyczerpaniu się wolnego miejsca w pamięci.

### Jak korzystać z paseczka (Fig. 3)

### Zaczep paseczka

Paseczek nie stanowi wyposażenia, Jest on dostepny jako opcja.

### Uwagi dotyczace folderów (Fig. 4)

Dyktafon udostepnia cztery foldery: A. B. C oraz D (folder D dostepny jest tylko w modelach VN-2100/VN-2100PC/VN-3100/VN-3100PC/ VN-4100/VN-4100PC). Aby zmienić wybrany folder, naciśnii przycisk FOLDER, w czasie ody dyktafon jest zatrzymany. Każdy z plików nagrań zapisywany jest w folderze. Korzystając z folderów można klasvfikować pliki, co ułatwia późniejsze wyszukiwanie plików i zapewnia szybszy dostep do nagrań. W każdym folderze można łacznie zapisać do 100 plików.

Bieżacy folder

# Ustawianie godziny/daty (TIME) (Fig. 5)

Jeśli ustawiona została godzina i data, to stosowna informacia o czasie nagrania jest zapisywana łącznie z rejestrowanym plikiem.

W przypadku umieszczania baterii w dyktafonie po raz pierwszy lub przy każdej wymianie baterii miga wskazanie godziny. W takich przypadkach ustaw date i godzine wykonując kroki 4 do 7 poniższej procedury.

- Naciśnii i przytrzymai przez co naimniei 1 sekunde przycisk MENU.
- Naciśnij przycisk + lub aż na wyświetlaczu zacznie migać wskazanie »TIME«.
- Naciśnij przycisk PLAY. Zacznie migać wskazanie godzin.
- Naciśnii przycisk + lub -, aby ustawić godzine.
- Naciśnij przycisk PLAY lub >> aby przejeci do pozycji minut. Wskazanie minut zacznie migać. Aby powrócić do ustawiania pozvcii godzin, naciśnii przycisk
- 6. Naciśnij przycisk + lub -, aby ustawić minuty. Powtórz kroki 5 oraz 6, aby w taki sam sposób ustawić rok, miesiąc oraz dzień miesiąca.
- 7. Po ustawieniu datv naciśnii przycisk PLAY lub PPI. Zakończy to procedure ustawiania godziny/daty.
- Naciskająć przycisk DIŠPLAY/MEŃU w czasie ustawiania godzin lub minut można przełączyć pomiędzy 12- a 24- godzinnym formatem wyświetlania godzin.
- Naciskając przycisk DISPLAY/MENU w czasie ustawiania pozycji roku, miesiaca lub dnia miesiaca można zmienić format wyświetlania daty. (Przykład: 14 czerwca, 2007)

+ 5. IY'01 → IY. 5'01 → '01 5. IY -

(16) Przycisk -

# Nagrywanie (Fig. 6)

1. Naciśnij przycisk FOLDER, aby wybrać żądany folder.

- Naciśnij przycisk REC w celu rozpoczęcia nagrywania. Wskaźnik nagrywania/odtwarzania zaświeci się w kolorze czerwonym i rozpocznie się nagrywanie.
- W celu zatrzymania nagrywania, naciśnij przycisk STOP. Nowe nagranie zostanie zapisane jako ostatni plik w folderze.
- (1) Bieżący folder, (2) Bieżący tryb nagrywania, (3) Bieżący numer pliku,
- ④ Czas nagrania, ⑤ Pozostały czas nagrania

### Aby zrobić pauzę w nagrywaniu (Fig. 🗉)

### Aby zrobić pauzę

#### Naciśnij w czasie nagrywania przycisk REC.

 Na wyświetlaczu pojawi się wskazanie »PAUSE« i będzie migać lampka wskaźnika nagrywania/odtwarzania.

### Aby wznowić nagrywanie

### Naciśnij ponownie przycisk REC.

 Nagrywanie zostanie wznowione w miejscu, w którym zostało przerwane.

### Nagrywanie z zewnętrznego mikrofonu lub z innych urządzeń

Można również rejestrować nagrania w dyktafonie korzystając z zewnętrznego mikrofonu lub podlączając dyktafon do innego urządzenia.

- Gdy do złącza mikrofonowego podłączony jest zewnętrzny mikrofon, to wbudowany mikrofon dyktafonu nie działa.
- W przypadku korzystania z zewnętrznego mikrofonu, należy wybrać odpowiedni mikrofon, jak np. mikrofon eliminujący zakłócenia lub pojemnościowy mikrofon elektretowy (opcja).
- W przypadku podłączania zewnętrznych urządzeń, należy skorzystać z kabla połączeniowego KA333 (opcja).
- (1) Terminal wejściowy audio innego urządzenia (Fig. II)

#### Uwagi dotyczące nagrywania

- Jeśli na wyświetlaczu pojawia się wskazanie »FULL«, to nie można nagrywać do wybranego folderu. W takim przypadku należy skasować niepotrzebne pliki lub przenieść nagrania do komputera osobistego (VN-1100PC/VN-2100PC/VN-3100PC/VN-4100PC).
- Jeśli podczas nagrywania w czasie spotkania dyktafon zostanie położony bezpośrednio na stole, to będzie on również rejestrował drgania stolu.
- Polóż notatnik lub inny przedmiot pomiędzy stolem a dyktafonem, aby tym samym wyeliminować bezpośrednie przenoszenie drgań i zapewnić tym samym bardziej wyraziste nagranie. Się na wskazanie aktualnego czasu nagrywania.
- Gdy pozostały dostępny czas nagrywania spadnie poniżej 1 minuty, lampka wskaźnika nagrywania/odtwarzania miga w kolorze czerwonym.
- Jeśli włączymy Pauzę na co najmniej 60 minut, to dyktafon przejdzie do stanu zatrzymania (Stop).
- W przypadku trudných warunków akustycznych bądź gdy nagrywana osoba mówi cicho, zalecamy rejestrowanie nagrania w trybie XHQ lub HQ. Wskazane jest również w takich przypadkach skorzystanie z zewnętrznego mikrofonu (sprzedawany oddzielnie), aby w taki sposób poprawić jakość nagrywania.
- Niniejszy dyktafon nie daje możliwości regulacji poziomu wejściowego. Gdy podłączasz dyktafon do zewnętrznego urządzenia, wykonaj najpierw nagranie testowe i dostosuj poziom wyjściowy sygnału w zewnętrzym urządzeni.

# Informacje na wyświetlaczu LCD

Można wybrać, jakie informacje będą wyświetlane na ekranie LCD dyktafonu. Ulatwia to przeglądanie nagrań oraz sprawdzanie różnych ustawień dyktafonu i informacji o plikach.

| Stan dyktafonu                                          | Działanie                                                      | Wyświetlacz                                                                                                    |
|---------------------------------------------------------|----------------------------------------------------------------|----------------------------------------------------------------------------------------------------|
| Gdy dyktafon jest<br>zatrzymany                         | Naciśnij i<br>przytrzymaj<br>wciśnięty<br>przycisk <b>STOP</b> | Na wyświetlaczu pojawia się całkowita<br>liczba plików zapisanych w folderze oraz<br>pozostały dostępny czas nagrywania.     |
| Gdy trwa<br>nagrywanie                                  | Naciśnij<br>przycisk<br><b>DISPLAY</b>                         | Wyświetlacz przełącza się pomiędzy<br>aktualnym czasem nagrywania a pozostałym<br>dostępnym czasem nagrywania.               |
| Gdy dyktafon jest<br>zatrzymany lub<br>trwa odtwarzanie | Naciśnij<br>przycisk<br><b>DISPLAY</b>                         | Czas odtwarzania → Pozostały czas<br>odtwarzania → Data nagrywania pliku<br>→ Godzina nagrywania pliku → Czas<br>odtwarzania |

# Odtwarzanie (Fig. 9)

- 1. Naciśnij przycisk FOLDER, aby wybrać żądany folder.
- Naciśnij przycisk ►►I lub I aby wybrać plik, który ma być odtwarzany.
- Naciśnij przycisk PLAY, aby rozpocząć odtwarzanie. Wskaźnik nagrywania odtwarzania zaświeci się w kolorze zielonym i na wyświetłaczu będzie pojawiał się upływający czas odtwarzanego nagrania.
- Naciśnij przycisk + lub -, aby określić odpowiedni poziom dźwięku. Na wyświetlaczu wskazywany jest poziom dźwięku, można wybrać ustawienie w zakresie od 0 do 30.
- 1 Bieżący folder, 2 Numer bieżącego pliku, 3 Czas odtwarzania

# Wyłączanie odtwarzania (Fig. 10)

### Aby zatrzymać odtwarzanie

### Naciśnij przycisk STOP

⇒ Dyktafon zatrzyma się w trakcie odtwarzanego pliku.

#### Aby wznowić odtwarzanie

Naciśnij ponownie przycisk PLAY.

 I odtwarzanie zostanie wznowione w miejscu, w którym zostało przerwane.

### Przewijanie do przodu i do tyłu (Fig. 11)

### Szybkie przewijanie do przodu

W trakcie odtwarzania pliku naciśnij i przytrzymaj wciśnięty przycisk

 Po zwolnieniu przycisku >>I, dyktafon wznowi normalne odtwarzanie.

### Przewijanie do tyłu

W trakcie odtwarzania pliku naciśnij i przytrzymaj wciśnięty przycisk

- Po zwolnieniu przycisku I , dyktafon wznowi normalne odtwarzanie.
- Ješli nie zwolnisź przycisku ▶▶I, to dýktałon będzie kontymuował szybkie przewijanie do przodu. Początek pliku można zlokalizować przez naciśnięcie i przytrzymanie przycisku I◄◀ w czasie szybkiego przewijania do tylu. Po dojściu do początku pliku dyktałon przejdzie do

trybu pauzy. Jeśli nie zwolnisz przycisku I◀◀, to dyktafon będzie kontynuował szybkie przewijanie do tyłu.

 Gdy w pliku był wstawiony źnak indeksu, to dyktafon na chwilę zatrzyma się w pozycji znaku indeksu.

### Zmiana prędkości odtwarzania (Fig. 12)

Naciskając przycisk PLAY w trakcie odtwarzania można zmienić prędkość odtwarzania nagrania.

| prędkośc (=25%) (+50%) | - | Normalna<br>prędkość | <b>→</b> | Zwolnione tempo<br>(-25%) | <b>→</b> | Przyspieszone<br>odtwarzanie<br>(+50%) | _ |
|------------------------|---|----------------------|----------|---------------------------|----------|----------------------------------------|---|
|------------------------|---|----------------------|----------|---------------------------|----------|----------------------------------------|---|

- Gdy przy odtwarzaniu wybrany zostanie tryb zwolnionego tempa odtwarzania, na wyświetlaczu pojawia się wskazanie »SLOW«, zaś przy wybraniu trybu przyspieszonego odtwarzania pojawi się wskazanie »FAST«.
- Gdy dyktaton odtwarza nagranie w trybie przyspieszonego/zwolnionego odtwarzania, to naciśnięcie przycisku STOP zatrzyma odtwarzanie.
   Odtwarzanie zatrzyma się również po dojściu do końca nagrania. Jeśli raz naciśniesz przycisk STOP, po czym wznowisz odtwarzanie, to dyktaton rozpocznie odtwarzanie pliku z normalną prędkością.

### Lokalizowanie początku pliku

Podczas gdy dyktaton odtwarza nagranie lub odtwarza je w przyspieszonym/zwolnionym tempie, to naciśnięcie przycisku ▶►I lub Id= powoduje przewniecje do przodu lub do tyłu, odpowiednio do początku następnego pliku lub początku bieżącego pliku. Jeśli w trakcie przesuwania dyktafon natrafi na wstawiony znak indeksu, to w danym punkcie rozpocznie się odtwarzanie. (Szczegóły, patrz »Znaki indeksu-)

### Odsłuchiwanie nagrań przez słuchawki (Fig. 13)

Nagrania można również odsłuchiwać podłączając słuchawki do gniazda słuchawkowego. Gdy podłączone są słuchawki, to nie jest emitowany dźwięk z głośnika. Odtwarzany będzie dźwięk monofoniczny.

- Aby uniknąć uszkodzenia słuchu, umieszczając słuchawki zmniejsz poziom głośności.
- Gdy odtwarzasz nagrania przez słuchawki, nie zwiększaj za bardzo poziomu głośności. Mogłoby to prowadzić do uszkodzenia słuchu lub obniżenia sprawności tego zmysłu.
- \* W komplecie z dyktafonem nie ma słuchawek. Można korzystać ze standardowych jedno-lub dwuusznych słuchawek monofonicznych z wtykiem 3.5 mm.

### Kasowanie

#### Kasowanie (Fig. 14)

W dyktafonie można bardzo łatwo skasować niepotrzebne pliki. Sekwencyjna numeracja plików zostanie automatycznie zmieniona.

#### Kasowanie pojedynczych plików

- 1. Naciśnij przycisk FOLDER, aby wybrać folder.
- Naciśnij przycisk >> Iub I<</li>
   , aby wybrać plik, który ma być skasowany.
- 3. Naciśnij przycisk ERASE.
- Naciśnij przycisk ►►I lub I◀◀, aby wybrać pozycję »YES«.
   Plik, który ma być skasowany.

#### 5. Naciśnij przycisk PLAY.

- Kasowanie wszystkich plików w folderze (Fig. 15)
- 1. Naciśnij przycisk FOLDER, aby wybrać folder.
- 2. Naciśnij dwukrotnie przycisk ERASE.

- 3. Naciśnij przycisk ►► lub I<<, aby wybrać »YES«.
  - Folder, który ma być skasowany
- Naciśnij przycisk PLAY.

#### Uwagi

- Nie ma możliwości przywrócenia skasowanego pliku.
- Jeśli podczas ustawień żadna operacja nie zostanie przez 8 sekund wybrana, to dyktafon powraca do stanu zatrzymania.
- Proces kasowania może trwać do kilku sekund. W tym czasie nie należy wyjmować, ani wymieniać baterii, jak również korzystać z innych funkcji dyktafonu, gdyż może to prowadzić do uszkodzenia danych.

### Menu

### Podstawowe operacje w trybie Menu (Fig. 16)

Korzystając z funkcji menu można zmienić rozmaite ustawienia stosownie do potrzeb użytkownika.

- Gdy dyktafon jest zatrzymany naciśnij i przytrzymaj wciśnięty przycisk MENU przez co 2 najmniej 1 sekundę.
- Naciśnij przycisk + lub -, aby wybrać pozycję, którą chcesz ustawić. Wybrana pozycja menu będzie migać.
- 3. Skorzystaj z przycisków >> Iub I<<, aby zmienić ustawienie.
- 4. Naciśnij przycisk PLAY, aby potwierdzić ustawienie.
- 5. Naciśnij przycisk STOP, aby zamknąć menu.

### (Fig. 17)

- 1 Ekran ustawień menu
- Przesuwanie wyboru o jedną pozycję do góry/zwiększanie wartości.
- Przesuwanie wyboru o jedną pozycję w lewo.
- Potwierdzanie ustawień.
- (5) Przesuwanie wyboru o jedną pozycję w dół/zmniejszanie wartości.
- ⑥ Przesuwanie wyboru o jedną pozycję w prawo.

#### Uwagi

- Dyktafon wyłączy się, jeśli podczas operacji ustawień będzie pozostawał bezczynny przez 3 minuty a wybrana pozycja nie zostanie zastosowana.
- Jeśli podczas operacji ustawień w menu naciśniesz przycisk STOP to dyktafon zatrzyma się i zastosuje pozycje, które zostały ustawione do tego punktu.

### Tryby nagrywania (XHQ, HQ, SP, LP)

Tryb nagrywania można wybrać spośród następujących opcji: XHQ (wyjątkowo wysoka jakość nagrywania dźwięku), HQ (wysoka jakość nagrywania dźwięku), SP (standardowe nagrywanie) oraz LP (wydłużony czas nagrywania).

#### W trybie Menu wybierz... XHQ, HQ, SP, LP

| Tryb<br>Model | XHQ             | HQ              | SP              | LP               |
|---------------|-----------------|-----------------|-----------------|------------------|
| VN-1100/      | Około 1 godzina | Około 2 godziny | Około 5 godzin  | Około 17 godzin  |
| VN-1100PC     | 25 minut        | 50 minut        | 50 minut        | 50 minut         |
| VN-2100/      | Około 2 godzin  | Około 5 godzin  | Około 11 godzin | Około 35 godzin  |
| VN-2100PC     | 50 minut        | 50 minut        | 40 minut        | 50 minut         |
| VN-3100/      | Około 5 godzin  | Około 11 godzin | Około 23 godzin | Około 71 godzin  |
| VN-3100PC     | 40 minut        | 40 minut        | 30 minut        | 40 minut         |
| VN-4100/      | Około 11 godzin | Około 23 godzin | Około 47 godzin | Około 144 godzin |
| VN-4100PC     | 40 minut        | 40 minut        | 20 minut        | 20 minut         |

1 Aktualnie wybrany tryb. (Fig. 18)

 Podany powyżej czas dotyczy ciąglego nagrywania w pojedynczym pliku. Dostępny czas nagrywania może być krótszy niż podano, jeśli nagranie zapisywane jest w kilku plikach. (Pozostały czas nagrywania oraz czas nagrania należy traktować jako wartości szacuńkowe.)

# Czułość mikrofonu (HI Q LOW)

Czułość mikrofonu można regulować stosownie do potrzeb nagrania.

#### W trybie Menu wybierz..... HI, LOW

HI: Tryb wysokiej czułości, który rejestruje dźwięki ze wszystkich kierunków.

LOW: Tryb niskiej czułości odpowiedni do dyktowania.

- Aby zapewnić pomyślne nagrywanie, przed wybraniem czułości mikrofonu wykonaj nagranie testowe.
- Jeśli wybierana jeśt opcja »HI«, to zalecamy ustawienie trybu nagrywania XHQ lub HQ, aby jak najlepiej wykorzystać czułość mikrofonu.
- Jeśli wybierana zostanie opcja »HI«, to w zależności od warunków nagrywania mogą pojawić się zakłócenia z tła nagrania.
- 1 Informacja o czułości mikrofonu (Fig. 19)

### Korzystanie z funkcji aktywacji nagrywania głosem (VCVA)

Gdy do mikrofonu dobiegnie dźwięk przekraczający ustawioną wartość progową, to funkcja aktywacji nagrywania głosem (/CVA) automatycznie rozpoczyna nagrywanie, zaś zatrzymuje je, gdy poziom dźwięku spadnie poniżej tej wartości progowej.

Funkcja VČVA przyczynia się do wydłużenia czasu nagrywania i oszczędza miejsce w pamięci, gdyż zatrzymuje nagrywanie w okresach ciszy. Tak zrealizowane nagranie odsłuchuje się również bardziej ełektwnie.

#### W trybie Menu wybierz opcję... ON (włączone), OFF (wyłączone)

- Podczas nagrywania możesz skorzystać z przycisków + oraz –, aby ustawić dla funkcji VCVA jeden z 15 dostępnych poziomów.
- Podczas nagrywania świeci się wskaźnik nagrywania/odtwarzania. Gdy dyktafon jest w tybie oczekiwania, miga lampka wskaźnika nagrywania/odtwarzania, natomiast na wyświetlaczu miga wskazanie »/CVA«.
- 1 Wskazanie VCVA (Fig. 2)

### Dźwięki systemowe (BPLP) (Fig. 2)

Dyktafon za pomocą dźwięków informuje o operacjach przycisków lub ostrzega o blędach w dzialaniu. Istnieje możliwość wylączenia tych dźwięków systemowych.

#### W trybie Menu dostępne są opcje... ON (włączone), OFF (wyłączone)

 Jeśli ustawiona została funkcja alarmu, to dźwięk alarmu rozlegnie się o zaplanowanym czasie, nawet jeżeli dźwięki systemowe zostały wyłączone (Za wyjątkiem modeli VN-1100/VN-1100PC).

### ■ Funkcja odtwarzania po alarmie ( ((●)) )

(Za wyjatkiem modeli VN-1100/VN-1100PC)

Można skorzystać z funkcji odtwarzania po alarmie, aby o zaplanowanym czasie rozłegł się na 5 minut sygnał dźwiękowy. W ciągu tych 5 minut, naciśniecie dowolnego klawisza poza przełącznikiem **HOLD** sprawi, że dyktafon odtworzy wybrany wcześniej plik.

# W trybie Menu wybierz... SET, ON, OFF $\rightarrow$ Po wybraniu pozycji SET, naciśnij przycisk PLAY, aby ustawić czas.

Przy funkcji alarmu można ustawić odtwarzanie tylko jednego pliku. Plik nagrania dla tej funkcji należy wybrać przed ustawieniem czasu. ① Wskaźnik alarmu (Fig. 🖾)

#### Kasowanie funkcji alarmu

W trybie menu dla pozycji (()) wybierz opcję OFF i naciśnij przycisk PLAY.

- Niezależnie od wybranego folderu, to gdy ustawiony jest alarm będzie on uaktywniał się każdego dnia, aż do wyłączenia ustawienia.
- Aby sprawdzić aktualne ustawienie, wybierz opcję On, a następnie naciśnij przycisk PLAY.
- Dźwięk alarmu zatrzyma się automatycznie, jeśli przez 5 minut od jego uaktywnienia nie zostanie naciśnięty żaden przycisk. W takim przypadku nie nastąpi odtworzenie pliku.
- Jeśli dyktafon nie ma w wybranym folderze pliku nagrania, to funkcja odtwarzania po alarmie jest niedostępna.
- Alarm będzie rozlegał się każdego dnia aż do momentu wybrania opcji OFF.

### ■ Timer nagrywania (TIMER) (Fig. 🖾)

(Za wyjątkiem modeli VN-1100/VN-1100PC) Można zaplanować automatyczne nagrywanie, wybierając czas rozpoczęcia oraz zakończenia nagrywania. Gdy zakończy się sterowane timerem nagrywanie, ustawienie tej funkcji jest wyłączne.

### W trybie Menu wybierz... SET, ON, OFF → Po wybraniu opcji SET, naciśnij przycisk PLAY, aby ustawić czas.

### Aby skasować ustawienie funkcji Timera

Dla funkcji Timera wybierz w menu opcję OFF, a następnie naciśnij przycisk PLAY.

- Aby sprawdzić aktualne ustawienie, wybierz opcję On, a następnie naciśnij przycisk PLAY.
- W przypadku tej funkcji można ustawić jedynie początek oraz koniec nagrywania. Inne parametry takie jak tryb nagrywania, czulość mikrofonu, VCVA oraz folder zapisu stosowane są w oparciu o ustawienia wybrane przed określeniem funkcji nagrywania z timerem.
- Nie można wybrać ustawienia przekraczającego dostępny czas nagrywania.
- W dówolnym czasie można też wykonać normalne nagranie, nawet jeśli spowoduje ono przekroczenie dopuszczalnego czasu nagrywania niezbędnego dla nagrywania z timerem. Jednakże w takich przypadkach nagrywanie z timerem zostanie ukończone wcześniej niż zostało to zaplanowane.
- Jeśli trwa jakakolwiek inna operacja dyktafonu, to ma ona pierwszeństwo przed nagrywaniem z timerem.

# Inne funkcje

### Przenoszenie plików pomiędzy folderami

(Za wyjątkiem modeli VN-1100/VN-1100PC mudelitel) Istnieje możliwość przenoszenia plików nagrań pomiędzy folderami A, B, C oraz D. Przeniesiony plik jest dodawany na końcu docelowego folderu.

- Wybierz plik, który chcesz przenieść i naciśnij przycisk PLAY, aby go odtworzyć.
- Podczas odtwarzania pliku naciśnij i przytrzymaj wciśnięty przez ponad 1 sekundę przycisk MENU.
- 3. Naciśnij przycisk >>> lub l<<, aby wybrać docelowy folder.
- 4. Naciśnij przycisk PLAY.

Na wyświetlaczu pojawi się docelowy folder oraz numer przeniesionego pliku, co kończy operację przenoszenia.

- Jeśli docelowy folder jest pełny (100 plików), to na wyświetlaczu pojawia się wskazanie »FULL« i nie ma możliwości przenoszenia plików do tego folderu.
- 1 Docelowy folder, 2 Numer przeniesionego pliku (Fig. 24)

### Znaki indeksu (Fig. 25)

Znaki indeksu można umieszczać w pliku podczas nagrywania lub odtwarzania tak, aby później szybko i w prosty sposób odszukać najbardziej istotne fragmenty nagrania.  Podczas nagrywania (pauzy w nagrywaniu) lub odtwarzania naciśnii przycisk INDEX, aby wstawić w danym miejscu znak indeksu. Na wyświetlaczu pojawi się numer indeksu.

#### Kasowanie znaku indeksu

Naciśnij przycisk ERASE, gdy na wyświetlaczu pojawia znak indeksu.

- W pliku można wstawiać do 10 znaków indeksu.
- Numeracia znaków indeksu jest korvoowana, by zawsze miała ona kolejność sekwencyjną.

#### Resetowanie ustawień dyktafonu (CLEAR) (Fig. 26)

Funkcia ta zmienia ustawienie czasu oraz inne ustawienia dyktafonu do ich wartości domyślnych. Jest to pomocne, jeśli masz problemy z funkcjonowaniem dyktafonu lub gdy chcesz skasować cała pamieć dyktafonu

- 1. Przytrzymaj wciśniety przycisk STOP, a następnie wciśnij na co naimniei 3 sekundy przycisk ERASE.
- 3. Naciśnii przycisk PLAY.
- Jeśli przez 8 sekund nie zostanie wykonana w dyktafonie żadna operacja przed naciśnieciem przycisku PLAY w kroku - Stop.

# Uwagi ogólne

#### Należy dokładnie zapoznać sie z niniejsza instrukcja obsługi, aby poznać zasady prawidłowego i bezpiecznego użytkowania dyktafonu. Prosimy o pozostawienie ninieiszei instrukcii obsługi. by zawsze mogła służyć pomoca.

 Symbole ostrzegawcze wskazuja na istotne informacje odnoszace sie do bezpieczeństwa. Aby zabezpieczyć się przed wypadkiem i uszkodzeniem sprzętu, istotne jest aby zapoznać się z ostrzeżeniami oraz innymi zamieszczanymi tu informaciami.

#### Uwagi odnośnie możliwości utraty danych

W wyniku błędnej obsługi, nieprawidłowego działania urządzenia lub podczas naprawy może ulec uszkodzeniu lub skasowaniu zawartość pamięci. W związku z tym, w przypadku istotnych nagrań, zalecamy spisanie ich również w innym miejscu (dla modeli VN-1100/VN-2100/ VN-3100/VN-4100) lub wykonanie kopii zapasowei przez przeniesienie nagrań do komputera osobistego (dla modeli VN-1100PC/VN-2100PC/ VN-3100PC/VN-4100PC). Nie ponosimy odpowiedzialności prawnej za żadne uszkodzenia danych, w tym uszkodzenia bierne i utrate danych. które wynikałyby z uszkodzenia produktu, naprawy produktu przez strony trzecie lub przez autoryzowana stacie Olympus, jak również, gdy wynika to z jakichkolwiek innych przyczyn.

# Dla bezpiecznego i prawidłowego użytkowania

- Nie należy pozostawiać dyktafonu w miejscach goracych i wilgotnych. nie wystawiać na bezpośrednie działanie promieni słonecznych jak np. w środku zamknietego samochodu stojącego bezpośrednio w nasłonecznionym miejscu.
- Nie należy narażać dyktafonu na nadmierne działanie wilgoci i kurzu.
- Do czyszczenia urządzenia nie należy stosować roztworów organicznych takich jak alkohol, czv rozpuszczalniki do farb.
- Nie należy umieszczać dyktafonu w pobliżu urządzeń elektrycznych takich jak odbiorniki telewizvine badź lodówki.
- Należy unikać piasku i kurzu. Mogą one spowodować nie dające się naprawić uszkodzenia
- Należy unikać silnych drgań i uderzeń.
- Nie należy samemu demontować produktu, naprawiać go, ani modyfikować.
- Nie należy obsługiwać urządzenia w czasie prowadzenia pojazdów mechanicznych (takich jak samochód, rower, motocykl czy gokart).

 Ninieiszy produkt należy przechowywać w mieiscach niedostepnych dla dzieci

### Baterie

### ∕∆ Ostrzeżenie

- Nie należy narażać baterii na działanie płomieni, podwyższonych temperatur, nie należy zwierać ich biegunów, ani demontować,
- Nie należy powtórnie ładować baterii alkalicznych, litowych ani żadnych innych baterii jednorazowego użytku.
- Njody nie należy korzystać z baterii, których osłonki i zewnetrzne powłoki sa porwane lub uszkodzone.
- Baterie należy trzymać w miejscach niedostępnych dla dzieci.
- Jeśli stwierdzisz, że coś nieprawidłowego dziele sie z produktem, wydziela np. nienaturalny zapach. (spalenizna, dvm) lub produkt iest wyjatkowo nagrzany, to:
  - Należy natychmiast wyjąć baterie uważając, by sie nie poparzyć;
  - (2) Skontaktować sie ze sprzedawca lub lokalnym przedstawicielem Olympus w celu zlecenia czynności serwisowych.

### Rozwiązywanie problemów

#### Pvt. 1 Nic nie dzieje sie mimo naciskanja przycisków.

- Odp. 1 Przełacznik HOLD może być ustawiony w pozycji HOLD.
  - Baterie zasilające mogą być wyczerpane.
  - Baterie moga być nieprawidłowo umieszczone.
- Pvt. 2 Podczas odtwarzania z głośnika nie słychać dźwieku lub iest on bardzo cichy.
- Odp. 2 · Sprawdź, czy do dyktafonu nie sa podłaczone słuchawki,
  - Być może ustawiony jest minimalny poziom głośności.

#### Pvt. 3 Nagrywanie nie jest możliwe.

Odp. 3 W czasie gdy dyktafon jest zatrzymany to kilkukrotne naciśniecie przycisku STOP pozwala sprawdzić, czy na wyświetlaczu nie pojawia się następujące wskazania:

- Pozostały dostepny czas nagrywania w wybranym folderze mógł osiagnać »00:00«.
- Liczba plików w folderze wynosi 100. Sprawdź też, czy po naciśnięciu przycisku REC nie pojawia się wskazanie »FULL«.

#### Pyt. 4 Predkość odtwarzania jest zbyt wysoka (zbyt niska).

Odp. 4 W dyktafonie ustawiono przyspieszone (zwolnione) odtwarzanie.

### Specvfikacia techniczna

c

| lośnik zapisu:      | Zintegrowar | a pamięć półprzewodnikow  |
|---------------------|-------------|---------------------------|
| akres przenoszonych | Tryb XHQ 30 | 00 do 7,200 Hz            |
| zęstotliwości:      | Tryb HQ 300 | ) do 7,200 Hz             |
|                     | Tryb SQ 300 | ) do 5,400 Hz             |
|                     | Tryb LP 300 | do 3,100 Hz               |
| alvestusaeg:        | VN-4100/VI  | V-4100PC: 256 MB          |
| -                   | Tryb XHQ    | Około 11 godzin 40 minut  |
|                     | Tryb HQ     | Około 23 godziny 40 minut |
|                     | Tryb SP     | Około 47 godzin 20 minut  |
|                     | Tryb LP     | Około 144 godzin 20 minut |
|                     | VN-3100/VI  | N-3100PC: 128 MB          |

| Tryb XHQ | Około 5 godzin 40 minut   |
|----------|---------------------------|
| Tryb HQ  | Około 11 godzin 40 minut  |
| Tryb SP  | Około 23 godziny 30 minut |
| Tryb LP  | Około 71 godzin 40 minut  |

|                                           | VN-2100/V                                  | N-2100PC: 64 MB                  |  |
|-------------------------------------------|--------------------------------------------|----------------------------------|--|
|                                           | Tryb XHQ                                   | Około 2 godziny 50 minut         |  |
|                                           | Tryb HQ                                    | Około 5 godzin 50 minut          |  |
|                                           | Tryb SP                                    | Około 11 godzin 40 minut         |  |
|                                           | Tryb LP                                    | Około 35 godzin 50 minut         |  |
|                                           | VN-1100/VI                                 | N-1100PC: 32 MB                  |  |
|                                           | Tryb XHQ                                   | Około 1 godzina 25 minut         |  |
|                                           | Tryb HQ                                    | Około 2 godziny 50 minut         |  |
|                                           | Tryb SP                                    | Około 5 godzin 50 minut          |  |
|                                           | Tryb LP                                    | Około 17 godzin 50 minut         |  |
| Mikrofon:                                 | Elektretowy mikrofon pojemnościowy         |                                  |  |
|                                           | (monofonica                                | zny)                             |  |
| Głośnik:                                  | Wbudowany okragły głośnik dynamiczny 28 mr |                                  |  |
| Maksymalna moc:                           | 120 mW                                     |                                  |  |
| Złącze słuchawkowe                        | $\oslash$ 3.5 mm, impedancja 8 Ohmów       |                                  |  |
| (Inonoioniczne).<br>Złaczo mikrofonowo    | @ 2 5 mm                                   | impodancia 2 kOhmu               |  |
| (monofoniczne):                           | Ø 3.5 mm,                                  | impedanoja z koniny              |  |
| Zasilanie:                                | Dwie baterie AAA (LR03 lub R03) lub dwa    |                                  |  |
|                                           | akumulator                                 | y Ni-MH                          |  |
| Ciągłe korzystanie                        | Baterie alkaliczne: 25 godzin              |                                  |  |
| z baterii:                                | Akumulator                                 | y Ni-MH: Około 15 godzin         |  |
|                                           | Ni-MH laeta                                | avad patareid umbes 15 tundi     |  |
| Wymiary:                                  | 102 (dł.) x 3                              | 9 (szer.) x 19.5 (gr.) mm        |  |
| Waga:                                     | 63 g (łącznie z bateriami)                 |                                  |  |
| <ul> <li>Żywotność baterii mie</li> </ul> | erzona przez                               | Olympus. Wartość ta znacznie się |  |

zmienia w zależności od stosowanych baterii warunków użytkowania.

- Zawartość nagrań może być wykorzystywana do osobistego użytku. Nie wolno nagrywać materiałów chronionych prawami autorskimi bez uprzedniego uzyskania pozwolenia posiadacza praw autorskich.
- Ze względu na politykę doskonalenia produktów specyfikacja oraz projekt moga ulec zmianie bez uprzedzenia.

### Akcesoria (Opcionalne)

Ładowarka akumulatorów Ni-MH: BU-400 (Wersia europeiska) Akumulator Ni-MH: BR401

Kabel połaczeniowy (Złacze słuchawkowe ↔ Złacze mikrofonowe): KA333

Mikrofon eliminujący zakłócenia: ME52 Elektretowy mikrofon poiemnościowy: ME15 Podwójne monofoniczne słuchawki: E20 Przystawka telefoniczna: TP7 Paseczek na szyję: ST26

# Digital Wave Player

### INSTRUKCJA OBSŁUGI

#### Uwadi

- Poprzez oprogramowanie Olympus Digital Wave Player nie można wysyłać plików z komputera osobistego do dyktafonu oraz nie można zastępować plików znajdujących się w samym dyktafonie.
- · Olympus Digital Wave Player nie obsługuje współpracy z oprogramowaniem rozpoznawania mowy.
- · Olympus Digital Wave Player nie współpracuje z komputerami Apple Macintosh.
- Niniejsza instrukcja obsługi zakłada, że użytkownik jest zaznajomiony z oprogramowaniem Microsoft Windows. Szczegóły dotyczące obsługi komputera osobistego prosimy sprawdzać w dokumentacji dołaczonej do komputera.

# Cechy oprogramowania Digital Wave Player

Korzystając ze znajdującego się w komplecie z dyktafonem oprogramowania Olympus Digital Wave Player można przenosić pliki nagrań do komputera osobistego.

#### Poniżej zestawione zostały funkcje, jakie udostepnia oprogramowanie Olympus Digital Wave Player:

- Zapisywanie w komputerze osobistym oraz zarządzanie nagraniami dźwiekowymi, które zostały zarejestrowane dyktafonem.
- Odtwarzanie plików
- Nagrywanie plików dźwiekowych bezpośrednio z komputera osobistego. korzystając z dyktafonu wyposażonego w złącze USB.

## Wymagania systemu komputerowego

System operacyiny:

(VN-1100PC/VN-2100PC/

| /N-3100PC/VN-4100PC): | Microsoft Windows 2000/XP/Vista           |
|-----------------------|-------------------------------------------|
| Komputer osobisty:    | Komputer kompatybilny z IBM PC/AT         |
| Procesor:             | Intel Pentium 166 MHz lub szybszy         |
| Pamięć RAM:           | 32 MB lub więcej                          |
| Wolne miejsce na      | 25 MB (Dodatkowe miejsce potrzebne do     |
| twardym dysku:        | zapisywania plików nagrań)                |
| Karta dźwiękowa:      | Creative Labs Sound Blaster 16 lub inna w |
|                       | 100% kompatybilna karta dźwiękowa         |
| Monitor:              | Minimum 800 x 600 pikseli,                |
|                       | co najmniej 256 kolorów                   |
| Napęd CD-ROM:         | 2x CD-ROM                                 |
| Port USB:             | Przynajmniej jeden wolny port USB         |
| Wyjście audio:        | Wyjście słuchawkowe lub głośnikowe        |

### Uwaga (VN-1100PC/VN-2100PC/VN-3100PC/VN-4100PC)

Funkcia USB nie jest obsługiwana przez następujące systemy operacyjne. nawet gdy komputer wyposażony jest w port USB: Windows 2000/XP (wersja x64 nie jest obsługiwana)/Vista (wersja x64 nie jest obsługiwana) jako aktualizacje z Windows 95 lub 98.

### Instalowanie oprogramowania Olympus Digital Wave Plaver

Przed podłączeniem kabla USB do dyktafonu i komputera osobistego należy naipierw zainstalować oprogramowanie.

- 1. Umieść płyte CD-ROM Olympus Digital Wave Player w napedzie CD-ROM komputera osobistego. Program instalacviny zostanie uruchomionv automatvcznie.\*
  - \* Jeśli program instalacyjny nie uruchomi się automatycznie, należy podwójnie kliknać ikone CD-ROM w Eksploratorze Windows, a następnie podwójnie kliknać ikonę »setup.exe«.
- Zainstalui oprogramowanie Olympus Digital Wave Player postepujac stosownie do instrukcji wyświetlanych na ekranie komputera. Ikona 🗐 aplikacii pojawi sie na tacy zadań na dole po prawej stronie ekranu pulpitu.

### Odinstalowywanie aplikacji Olympus Digital Wave Plaver

Aby odinstalować aplikacie Olympus Digital Wave Plaver, wykonaj przedstawiona poniżej procedure.

- 1. Kliknii przycisk Windows [start].
- 2. Skieruj wskaźnik myszy na [Wszystkie programy], wybierz [Olympus Digital Wave Player], a nastepnie kliknii pozycie [Uninstall Digital Wave Player].

Postepui stosownie do pojawiajacych sie na ekranie instrukcji, aby odinstalować aplikacie Olympus Digital Wave Plaver.

# Uruchamianie oprogramowania Olympus Digital Wave Player

Po podłaczeniu dyktatonu do komputera osobistego znajdującym w komplecie kablem USB uruchomi sie oprogramowanie Olympus Digital Wave Plaver i automatycznie wyświetli sie główne okno tej aplikacji. W takich przypadkach dyktafon nie potrzebuje baterij, odyż zasilanie dostarczane jest z komputera osobistego poprzez kabel USB.

#### Uwada

Przed podłaczeniem kabla USB należy pamietać, by w dyktafonie zwolnić przełacznik HOLD.

#### (Fig. 27)

Komputer osobistv

③ Kabel USB

(2) Terminal komputerowy (USB) ④ Do portu USB w komputerze Aby skorzystać z aplikacij Olympus Digital Wave Player bez podłaczania dyktafonu do komputera osobistego lub w przypadku gdy aplikacia Olympus Digital Wave Player nie uruchamia sie automatycznie po podłaczeniu dyktafonu do komputera, kliknij przycisk [Start], skieruj wskaźnik myszy na [Wszystkie programy], wybierz [Olympus Digital Wave Player], a nastepnie kliknij pozycje [Digital Wave Player]. Aby wyjść z aplikacji Olympus Digital Wave Player, kliknij przycisk' w prawym górnym rogu okna lub kliknii (File), a nastepnie w rozwinietym menu pozycje [Exit Digital Wave Player].

#### Uwadi

- W przypadku uruchamiania po raz pierwszy aplikacji po zainstalowaniu. w komputerze Olympus Digital Wave Player i gdv odbywa sie to poprzez podłaczenie dyktafonu do komputera, cały proces uruchamiania może potrwać kilka minut.
- Nie należy korzystać z innego kabla USB niż ten, który jest dostarczany w komplecie z dyktafonem.
- Nie należy odłaczać kabla USB przed zakończeniem transferu plików lub zakończeniem nagrywania.
- Gdv dvktafon jest podłaczony do komputera osobistego, to zasilanie jest dostarczane do dyktafonu poprzez kabel USB.

### Nazwy okien (Fig. 28)

- Przycisk Stop
- Przycisk przewijania do tyłu
- ③ Belka narzedziowa
- ④ Przycisk okna nagrywania
- ⑤ Przycisk PLAY odtwarzania
- <sup>(6)</sup> Przycisk szybkiego przewijania do przodu
- ⑦ Przycisk przeskakiwania do znaków indeksu
- (8) Oś czasu
- Pozvcia
- 10 Długość

- Regulacia na osi czasu
- (12) Sterowanie poziomem głośności
- (13) Sterowanie odtwarzaniem
- Folder nagrywania
- ① Okno folderu audio
- 16 Okno folderu nagrvwania
- 1 Lista plików dźwiekowych
- (18) Przycisk zamykania (CLOSE)
- (19) Przycisk nagrywania (REC)
- (20) Przycisk Stop
- Przycisk Pauzy
- ② Okno nagrvwania

# Korzystanie z pomocy Online

Ninieisza instrukcia obsługi informuje, w jaki sposób instalować aplikacie Olympus Digital Wave Player oraz jak podłaczać dyktafon do komputera.

Bardziej szczegółowe wskazówki odnośnie obsługi oprogramowania dostepne sa w Pomocy Online (Online Help) po zainstalowaniu aplikacii.

# Abv otworzvć Pomoc Online

Kliknii [Help] w ołównym oknie aplikacii Olympus Digital Wave Player. a nastepnie kliknii pozvcie (Open Help). Możesz również nacisnać klawisz [F1], aby otworzyć okno pomocy (Help).

# Korzystanie z aplikacji Olympus Digital Wave Player

Szczegółowe informacie o użytkowaniu aplikacji znajduja się w Pomocy Online

### Transferowanie nagrań do komputera osobistego

Przed przeniesieniem plików nagrań do komputera osobistego, upewnii sie, że dyktafon jest prawidłowo podłaczony do komputera. Oprogramowanie Olympus Digital Wave Player udostepnia dwie metody transferu nagrań do komputera osobistego.

### Transferowanie wszystkich folderów

Kliknii 🖿

Wszystkie pliki z dyktafonu zostaną przeniesione do folderów w komputerze osobistvm, którvch nazwy beda takie same, jak nazwy folderów w dyktafonie.

#### Transferowanie wybranego folderu

Kliknii 🔍 🔍 🕲 . 🔟 .

Wszystkie pliki z wybranego folderu dyktafonu sa transferowane do folderu w komputerze osobistvm, którego nazwa jest taka sama jak nazwa folderu w dyktafonie.

W przypadku transferu plików nazwy plików zmieniaia sie w następujacy sposób:

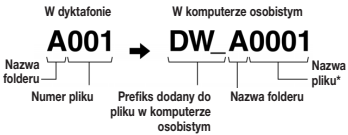

\* Numer transferowanego pliku jest automatycznie przekształcany i numer ten różni sie od orvainalnego pliku w dyktafonie.

#### Uwadi

- Czas transferu może zmieniać sie w zależności od trybu nagrywania. pliku oraz sprawności działania komputera osobistego.
- Nie ma możliwości pobierania plików z komputera osobistego do dyktafonu
- Nie można transferować plików, które maja te sama godzine i date zapisu, co pliku już istniejące w danym folderze w komputerze osobistvm
- W przypadku transferu plików ważne jest, aby na twardym dysku było co najmniej 20 MB wolnego miejsca tak aby cały proces oraz działanie komputera były stabilne.

### Odtwarzanie plików na komputerze osobistym

Wszelkie pliki przeniesione z dyktafonu lub nagrane bezpośrednio na komputerze mogą być odtworzone w komputerze osobistym.

1. Wybierz żądany folder w oknie folderów audio.

2. Na liście plików kliknij plik, który chcesz odtworzyć.

3. Kliknij przycisk i (odtwarzania), aby odtworzyć plik. Można również wykorzystywać inne elementy sterowania odtwarzaniem takie jak szybkie przewijanie do przodu, do tylu, itp. posługując się w tym celu przyciskami i innymi elementami sterującymi z panelu sterowania odtwarzaniem.

#### Uwaga

W komputerze osobistym poprzez oprogramowanie Olympus Digital Wave Player nie można odtwarzać plików, które są zapisane w dyktafonie.

#### Nagrywanie do komputera osobistego z wykorzystaniem dyktafonu w roli mikrofonu (Nagrywanie bezpośrednie)

Przed nagrywaniem upewnij się, ze dyktafon jest prawidłowo podłączony do komputera osobistego.

- Kliknij przycisk 
   w głównym oknie, aby wyświetlić okno nagrywania.
- 2. Kliknij przycisk e (nagrywania), aby rozpocząć nagrywanie.
- Kliknij przycisk (Stop), aby zatrzymać nagrywania. Jeśli zostanie naciśniety przycisk (Julian, to okno nagrywania przełącza się na główne okno.

Pliki nagrań zapisywane są w folderze nagrywania widocznym w oknie folderów audio.

Aby zrobić pauzę w nagrywaniu, kliknij podczas nagrywania przycisk (pauzy).

#### Uwagi

- Pliki są zapisywane bezpośrednio w komputerze osobistym, a nie w dyktafonie.
- Aby skorzystać z funkcji bezpośredniego nagrywania, należy zapewnić, aby na twardym dysku było co najmniej 20 MB wolnego miejsca tak, by cały proces oraz działanie komputera były stabilne.
- Nagrania zapisywane są w formie plików z rozszerzeniem .wav. Przed przystapieniem do nagrywania upewnij się, że na twardym dysku komputera jest wystarczająca ilość miejsca do zapisania pliku z rozszerzeniem .wav.

# Format pliku

Pliki transferowane do komputera osobistego lub zapisywane bezpośrednio w komputerze osobistym są zapisywane jako pliki z rozszerzeniem .wav.

#### Wielkości plików oraz czas transferu

(5 minutowe nagranie zarejestrowane dyktafonem)

|          | Rozmiar pliku | Czas transferu  |
|----------|---------------|-----------------|
| Tryb XHQ | Około 3,2 MB  | Około 40 sekund |
| Tryb HQ  | Około 3,2 MB  | Około 60 sekund |
| Tryb SP  | Około 1,6 MB  | Około 45 sekund |
| Tryb LP  | Około 1,2 MB  | Około 30 sekund |

 Microsoft oraz Windows są zarejestrowanymi znakami handlowymi Microsoft Corporation.

 Intel oraz Pentium są zarejestrowanymi znakami handlowymi Intel Corporation.

- Macintosh oraz Apple są zarejestrowanymi znakami handlowymi Apple Computer, Inc.
- Inne nazwy produktów oraz marki wymienione w niniejszej instrukcji obsługi stanowią znaki handlowe lub zarejestrowane znaki handlowe odpowiednich właścicieli.
- Symbol »CE« oznacza, że niniejszy produkt spełnia europejskie wymagania bezpieczeństwa, ochrony zdrowia i środowiska. Aparaty z oznaczeniem »CE« są przeznaczone do sprzedaży w Europie.

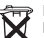

Przedstawiony tu symbol [przekreślony wizerunek kosza na kółkach, stosownie do standardów WEEE, Aneks IV] wskazuje na zalecenia obowiązujące w UE odnośnie oddzielnego zbierania odpadów elektrycznych i sprzętu elektronicznego. Prosimy nie wyrzucać niniejszego sprzętu elektronicznego odpadkami domowymi. Pozbywając się tego produktu prosimy o korzystanie z funkcjonujących w poszczególnych krajach systemów i rozwiązań zbierania surowców wtórnych. Niniejszy produkt oraz dołączone do niego akcesoria są zgodne ze standardami WEEE. Dotyczy produktów: VN-4100/ VN-4100PC/VN-3100/VN-3100PC/VN-2100/VN-2100PC/ VN-100/VN-100PC

# PT Preparação

### Identificação das Partes

- Microfone
- (2) Entrada de microfone
- Interruptor HOLD
- A Botão STOP
- (5) Terminal USB\*
- 6 Botão PLAY
- (7) Botão (Retrocesso)
- Botão FOLDER / INDEX
- (9) Tampa da pilha

- (10) Entrada de auricular
- (1) Mostrador (Painel LCD) (12) Indicador de Gravação /
- Reprodução (13) Botão REC (Gravação)
- (14) Botão +
- (15) Botão ►► (Avanco rápido) (16) Botão -
- (Pasta / Índice)
- (17) Botão DISPLAY / MENU
- (Informação / Menu) (18) Botão ERASE
- \* Terminal (USB) para ligação a PC nos: VN-1100PC / VN-2100PC / VN-3100PC / VN-4100PC

### Colocação das Pilhas (fig. 1)

- 1. Pressione ligeiramente e deslize no sentido da seta a tampa das nilhas nara a abrir
- 2. Introduza duas pilhas alcalinas tipo AAA, tendo atenção à correcta nolaridade
- 3. Feche a tampa das pilhas totalmente. Aparece no mostrador TIME / DATE, O indicador HOUR pisca, indicando o inicio do processo de acerto da hora e data [Para mais detalhes, consulte «Acerto da Hora / Data (TIME)»].
- Altifalante

Pode ser utilizada a Bateria Ni-MH recarregável (BR401) da OLYMPUS. disponível em separado.

### Substituição das Pilhas

Quando aparecer no mostrador o símbolo ( ), substitua as pilhas rapidamente. É recomendado o uso de pilhas AAA alcalinas. Quando as pilhas ficam gastas aparece no mostrador o símbolo 💭 e o gravador desliga automaticamente. Para manter as definições correntes (hora, data, etc.) coloque o interruptor HOLD na posição HOLD antes de substituir as pilhas. Para sua conveniência, o aravador regista as definições correntes na memória não-volátil em intervalos de uma hora.

### Colocação das Pilhas (fig. 2)

O interruptor HOLD funciona como botão de ligar e desligar. Se não esta a utilizar o gravador de voz, cologue o interruptor na posição HOLD. O gravador fica desligado e o consumo das pilhas é reduzido. Ligado ... Interruptor HOLD desactivado.

Desligado ... Interruptor HOLD na posição HOLD.

#### Modo Descanso e Mostrador Desligado

Se o gravador estiver sem funcionar ou em pausa, durante uma gravação ou em reprodução, por mais de 60 minutos, o gravador entra no modo de Descanso (protecção da carga das pilhas) e o mostrador desliga. Para sair do modo de Descanso e voltar a ver as informações no mostrador prima qualquer botão.

### HOLD (Desligado)

Coloque o interruptor HOLD na posição HOLD. Todos os botões ficam bloqueados. Esta função é útil para transportar o gravador no bolso ou na carteira. Lembre-se de desactivar o interruptor HOLD antes de voltar a usar o gravador.

#### Notas

- O alarme soa à hora definida mesmo que o gravador esteia em HOLD. Para ouvir a gravação associada prima um botão gualquer (excepto nos VN-1100/VN-1100PC)
- Ao colocar o interruptor HOLD na posição HOLD o gravador funciona da sequinte forma:
- Se o gravador estiver a reproduzir, o mostrador desliga guando terminar a reprodução da gravação corrente.
- Se o gravador estiver a gravar, o mostrador desliga guando o espaco disponível na memória se escotar e a gravação parar automaticamente.

### Como Utilizar com uma Correia (fig. 3)

Ilhó da correia

A correia não é fornecida. A correia está disponível como acessório.

### Notas sobre as Pastas (fig. 4)

O gravador de voz tem guatro pastas: A B C e D A pasta D apenas está disponível nos modelos VN-2100/VN-2100PC/VN-3100/ VN-3100PC/VN-4100/VN-4100PC, Para alterar a pasta seleccionada. prima o botão FOLDER quando o gravador estiver parado. Cada gravação é guardada numa pasta. Para aceder rápida e facilmente as gravações utilize as pastas para as classificar. Cada pasta pode conter até 100 gravações.

Pasta corrente

### Acerto da Hora/Data (TIME) (fig. 5)

Se a hora e a data tiverem sido acertadas, a informação sobre quando a gravação foi realizada é automaticamente guardada com o ficheiro de voz.

Ao colocar as pilhas pela primeira vez ou sempre que as substitua. o indicador de hora aparece e piscar. Neste caso, execute os passos seguintes de 4 a 7 para acertar a hora e a data.

- 1. Prima o botão MENU por mais de 1 segundo.
- Prima o botão + ou até «TIMER» aparecer a piscar no mostrador.
- 3. Prima o botão PLAY. O indicar da hora pisca.
- Prima o botão + ou para acertar a hora.
- Prima o botão PLAY ou 
   para passar aos minutos. O indicar dos minutos pisca. Para voltar à definição da hora prima no botão 🖂
- 6. Prima o botão + ou para acertar os minutos. Repita os passos de 5 a 6 para continuar a acertar o ano, mês e dia.
- 7. Depois de acertar a data, prima o botão PLAY ou PPI. O acerto da hora e da data fica concluído
- · Você para alterar a indicação da hora do sistema 12 horas para o sistema de 24 horas premindo o botão DISPLAY/MENU enquanto está a acertar a hora ou os minutos.
- Você pode alterar a ordem da data pressionando o botão DISPLAY/MENU enquanto está a acertar o ano, mês ou dia. (Exemplo: Junho 14, 2007)

→ 5. HD1 → H. 5D1 → D1 5. H -

# Gravação (fig. 1)

- 1. Prima o botão FOLDER para seleccionar a pasta desejada.
- Prima o botão REC para iniciar a gravação. O indicador de Gravação/Reprodução acende a vermelho e a gravação inicia.
- 3. Para terminar a gravação prima o botão STOP. A gravação fica quardada na pasta seleccionada com o último número.

(1) Pastas corrente. (2) Modo de gravação corrente. (3) Número da gravação corrente, ④ Tempo de gravação, ⑤ Tempo de gravação restante

# 🔳 Parar a Gravação (fig. 🗆)

#### Pausa

Prima o botão REC durante e gravação.

 Aparece no mostrador «PAÚSE» é o indicador de gravação/ reprodução fica a piscar.

#### Retomar a Gravação

Prima novamente o botão REC.

A gravação continua no ponto da interrupção.

### Gravação com Microfone Externo ou Outro Aparelho

É possível gravar utilizando um microfone externo ou outro aparelho conectado ao gravador.

- Quando está conectado um microfone externo à entrada de microfone, o microfone do gravador não funciona.
- Ao utilizar um microfone externo, escolha um microfone adequado tal como, um microfone de anulação de ruído ou condensador eléctrico (opcionais).
- Para conectar um aparelho externo use o cabo de conexão KA333 (opcional).
- 1 Entrada áudio para conectar outros aparelhos (fig. I)

#### Notas sobre a gravação

- Se aparecer «FULL» no mostrador, você não pode fazer mais gravação nessa pasta. Neste caso, apague as gravações que não deseja guardar ou transfira-as para o computador (VN-1100PC/VN-2100PC/ VN-3100PC/VN-4100PC).
- Se o gravador estiver pousado numa mesa para gravar uma reunião, as vibrações podem ser captadas. Coloque por exemplo uma agenda entre o gravador e a mesa para evitar que as vibrações sejam perceptiveis na gravação.
- Quando se prime o botão DISPLAY, a informação no mostrador não altera para o tempo de gravação corrente se o tempo de gravação restante for igual ou inferior a 5 minutos.
- Quando o tempo de gravação restante chega a 1 minuto, o indicador de gravação/reprodução fica a piscar a vermelho.
- Se o gravador estiver em pausa por mais de 60 minutos, entra no modo STOP automaticamente.
- Em situações acústicas difíceis ou quando o som do orador é baixo, é recomendado gravar no modo XHQ ou HQ. A qualidade do som captado pode ser melhorada com a utilização de um microfone externo (adquirido em separado).
- O nível da gravação não pode ser ajustada pelo gravador. Quando conecta um aparelho externo ao gravador realize testes de gravação e ajuste o nível de saída do aparelho externo.

### Informação no Painel LCD

Você pode seleccionar o tipo de informação que pretender ver no mostrador. Isto ajudá-lo-á a verificar e confirmar as diferentes definições e informações da gravação.

| Estado do<br>gravador          | Operação                                       | Informação no LCD                                                                                                    |
|--------------------------------|------------------------------------------------|----------------------------------------------------------------------------------------------------|
| No modo<br>parado              | Mantenha<br>pressionado<br>o botão <b>STOP</b> | Aparece no mostrador o número total de<br>gravações guardadas nessa pasta e o<br>tempo de gravação restante.         |
| No modo de<br>gravação         | Prima o botão<br><b>DISPLAY</b>                | A informação altera entre o tempo de<br>gravação corrente e o tempo de gravação<br>restante.                         |
| Modo parado e<br>de reprodução | Prima o botão<br><b>DISPLAY</b>                | Tempo de reprodução → Tempo de grava-<br>ção restante → Data da gravação → Hora<br>da gravação → Tempo de reprodução |

# Reprodução (fig. 9)

- 1. Prima o botão FOLDER para seleccionar a pasta desejada.
- 2. Prima o botão ►►I ou I ◄ para seleccionar a gravação que deseja ouvir.
- Prima o botão PLAY para iniciar a reprodução. O indicador de gravação/reprodução acende a verde e aparece no mostrador o tempo de gravação corrente.
- Prima o botão + ou para ajustar o volume do som. O nível de som é apresentado no mostrador. E possível escolher entre 0 e 30.

Pasta corrente, 
 Número da gravação corrente, 
 Tempo da gravação

### Cancelar a Reprodução (fig. 10)

### Parar

Prima o botão STOP.

➡ 0 gravador pára a reprodução nesse ponto.

#### Retomar a Reprodução

Prima novamente o botão PLAY.

A reprodução continua no ponto onde tinha parado.

### Avanço Rápido e Retrocesso (fig. 11)

#### Avanço Rápido

Mantenha pressionado o botão **>>**I durante a reprodução da gravação.

 Assim que libertar o botão >> o gravador retoma a reprodução normal.

#### Retrocesso

Mantenha pressionado o botão I durante a reprodução da gravação.

- Assim que libertar o botão I o gravador retoma a reprodução normal.
- O fim da gravação é localizado mantendo pressionado o botão >>1 durante o avanço rápido. O gravador pára no fim da gravação. Se você não libertar o botão >>1 o gravador continua em modo de avanço rápido.
- O início da gravação é localizado mantendo pressionado o botão I
   durante o retrocesso. O gravador pára no início da gravação. Se você não libertar o botão I
   o gravador continua em modo de retrocesso.
- Quando existem marcas índice a meio da gravação, o gravador pára temporariamente no ponto dessas marcas.

### Alteração da Velocidade de Reprodução (fig. 12)

A velocidade de reprodução pode ser alterada pressionando o botão PLAY.

| → Reprodução → | Reprodução   | → Reprodução  |
|----------------|--------------|---------------|
| Normal         | Lenta (–25%) | Rápida (+50%) |

- Quando está seleccionado o modo de reprodução lenta, aparece no mostrador a indicação «SLOW». Quando está seleccionado o modo de reprodução rápida, aparece no mostrador a indicação «FAST».
- O gravador pára a reprodução quando se prime o botão STOP durante o modo de reprodução lenta ou rápida, ou quando a gravação chega ao fim. Se pressionar o botão STOP e iniciar novamente a reprodução, o gravador reproduz no modo normal.

### Localizar o Inicio da Gravação

Com o gravador a reproduzir em modo normal ou no modo reprodução lenta/rápida, se premir o botão **>>** avança para o início da próxima da gravação e se premir **I <-** recua para o início da própria gravação. Se for encontrada uma marca índice nesse intervalo, a reprodução começa nesse ponto. (Para mais detalhes, consulte «Marcas Índice»)

### Utilização com Auriculares (fig. 19)

As gravações podem ser ouvidas com auriculares, conectando-os na entrada para auricular. Quando os auriculares estão conectados o altifalante não emite som. O som é reproduzido em mono.

- Para evitar irritação no ouvido, baixe o som antes de colocar os auriculares.
- Quando ouvir através de auriculares não coloque o som muito alto. Se o fizer pode originar danos no ouvido e perder capacidade auditiva.
- \* Os auriculares não são fornecidos. Pode utilizar qualquer auricular ou auscultador mono standard de 3.5 mm.

# Apagar

### Apagamento (fig. 14)

Você pode apagar facilmente as gravações que não lhe interessa guardar. A sequência dos números das gravações é reposta automaticamente.

#### Apagar Uma Gravação

- 1. Prima o botão FOLDER para seleccionar a pasta.
- Prima o botão ►►I ou I◄◄ para seleccionar a gravação que deseja ouvir.
- 3. Prima o botão ERASE.
- Prima o botão ►►I ou I<</li>
   para seleccionar «YES».
   ① Gravação a apagar
- 5. Prima o botão PLAY.

### Apagar Todas as Gravação de Uma Pasta (fig. 15)

- 1. Prima o botão FOLDER para seleccionar a pasta.
- 2. Prima o botão ERASE duas vezes.
- 3. Prima o botão ►►I ou I◄◄ para seleccionar «YES». ① Pasta a apagar
- 4. Prima o botão PLAY.

#### Notas

- Uma gravação depois de apagada não pode ser recuperada.
- Se a operação não for executada em 8 segundos, o gravador volta ao estado normal (parado).
- O apagamento pode demorar alguns segundos. Durante o período em que as gravações estão a ser apagadas não retire as pilhas nem tente executar qualquer outra função. Se o fizer todos os dados do gravador podem ficar corromptidos.

### Menu

### Operações Básicas do Menu (fig. 16)

Através do menu, você pode alterar várias definições de acordo com as suas preferências.

- 1. Prima o botão MENU por mais de 1 segundo enquanto o gravador estiver parado.
- Prima o botão + ou para seleccionar a definição que deseja alterar. A opção do menu seleccionada fica a piscar.
- Use o botão ►►I ou I<< para alterar a definição.</li>
- 4. Prima o botão PLAY para confirmar a definição.
- 5. Prima o botão STOP para fechar o menu.

#### (Fig. 🗉)

- ① Ecrã das definições do menu
- ② Move a selecção uma posição para cima / aumenta o número.
- ③ Move a selecção uma posição para a esquerda.

- ④ Confirma a definição
- (5) Move a selecção uma posição para baixo / diminui o número.
- 6 Move a selecção uma posição para a direita.

#### Notas

- Se na definição das opções do menu não operar o gravador por 3 minutos, o gravador sai automaticamente do menu.
- Se pressionar o bota STOP durante o processo de definição das opções do menu, o gravador sai automaticamente do menu e aplica as definições realizadas até esse momento.

### Modos de Gravação (XHQ, HQ, SP e LP)

O modo de gravação do som pode ser escolhido entre XHQ (extra alta qualidade) e HQ (alta qualidade), SP (gravação standard) e LP (gravação longa).

#### No modo Menu seleccione ... XHQ, HQ, SP, LP

| Modelo Mode | XHQ           | HQ            | SP            | LP             |
|-------------|---------------|---------------|---------------|----------------|
| VN-1100 /   | Aprox. 1 h e  | Aprox. 2 h e  | Aprox. 5 h e  | Aprox. 17 h e  |
| VN-1100PC   | 25 m          | 50 m          | 50 m          | 50 m           |
| VN-2100 /   | Aprox. 2 h e  | Aprox. 5 h e  | Aprox. 11 h e | Aprox. 35 h e  |
| VN-2100PC   | 50 m          | 50 m          | 40 m          | 50 m           |
| VN-3100 /   | Aprox. 5 h e  | Aprox. 11 h e | Aprox. 23 h e | Aprox. 71 h e  |
| VN-3100PC   | 40 m          | 40 m          | 30 m          | 40 m           |
| VN-4100 /   | Aprox. 11 h e | Aprox. 23 h e | Aprox. 47 h e | Aprox. 144 h e |
| VN-4100PC   | 40 m          | 40 m          | 20 m          | 20 m           |

1 Modo de gravação corrente (fig. 18)

 Os tempos de gravação acima enunciádos são o para uma gravação continua. O tempo de gravação pode reduzir no caso de várias gravações. (Use o tempo restante e o tempo de gravação apenas como referência).

### Sensibilidade do Microfone (HI Q LOW)

A sensibilidade do microfone pode ser regulada para se ajustar melhor ao tipo de gravação.

#### No modo Menu seleccione ... HI, LOW

HI: Modo de Alta-sensibilidade para gravar som de todas as direcções. LOW: Modo de Baixa-sensibilidade indicado para ditado.

- Para assegurar a melhor gravação faça uma gravação-teste, antes de iniciar a gravação, para escolher a sensibilidade de microfone adequada.
- Se escolher «HI», é recomendado que grave em modo XHQ ou HQ para obter o máximo proveito da alta sensibilidade.
- Se escolher «HI», o som ambiente poderá ficar muito alto, dependendo das condições de gravação.
- 1) Sensibilidade do microfone (fig. 19)

### Activação da Gravação pela Voz (VCVA)

Quando o microfone detecta que o som atinge um determinado nível, a função VCVA (Variable Control Voice Actuator) inicia automaticamente a gravação e pára-a quando o som baixa. Esta função é particularmente útil para gravações longas porque permitte poupar a memória (tempo de gravação disponível), não gravando os períodos de silêncio, permitindo também uma reprodução mais eficiente e prática.

#### No modo Menu seleccione ... ON, OFF

- Durante a gravação, use os botões + e para ajustar o nível VCVA, disponível em 15 valores.
- O indicador de Gravação/Reprodução fica acesso durante a gravação. Quando o gravador entra em pausa, o indicador de Gravação/Reprodução fica a pisca e aperce no monitor a indicação «VCVA» a piscar.
- 1 Indicador VCVA (fig. 2)

### Sons (BEEP) (fig. 2)

O gravador emite sinais sonoros (beeps) como alerta ao pressionar os botões ou aviso de erros. Os sinais sonoros podem ser desactivados.

#### No modo Menu seleccione ... ON, OFF

 Se a função Alarme estiver activada, o alarme soará na hora agendada mesmo que os sinais sonoros estejam desactivados (excepto VN-1100 / VN-1100PC).

### Reprodução Alarme ((●))

#### (Excepto VN-1100 / VN-1100PC)

É possível usar a função Reprodução Alarme para activar a reprodução de uma determinada gravação até 5 minutos da hora definida. Para ouvir a gravação associada prima qualquer botão, excepto HOLD, nos 5 minutos seguintes ao inicio do alarme.

# No modo Menu seleccione $\dots$ SET, On, OFF $\rightarrow$ Depois de seleccionar SET prima o botão PLAY para definir a hora.

A função Reprodução Alarme só permite reproduzir uma gravação. Seleccione a gravação (ficheiro) antes de definir a hora. ① Indicador de Alarme (**fig.** 🖾)

#### Cancelar a Reprodução Alarme

Na opção (()) do modo menu, seleccione OFF e prima o botão PLAY.

- Independentemente da pasta seleccionada, quando o alarme está definido, é activado todos os dias até ser cancelado.
- Para ver a definição corrente, seleccione On e depois prima o botão PLAY.
- O aviso de alarme desliga automaticamente se não for pressionado qualquer botão nos 5 minutos após o seu início. Neste caso a gravação associada não é reproduzida.
- Še não existir qualquer gravação na pasta seleccionada, a função Alarme não fica disponível.
- O alarme de aviso ocorrerá todos os dias à mesma hora, até que seja definido para OFF.

### Gravação Programada (TIMER) (fig. 23)

(Excepto VN-1100 / VN-1100PC)

Você pode programar uma gravação automática, especificando o início e o fim da hora de gravação. Depois de terminar o controlo por gravação programada, a definição é eliminada.

# No modo Menu seleccione $\dots$ SET, On, OFF $\rightarrow$ Depois de seleccionar SET prima o botão PLAY para definir a hora. *Cancelar a Programação*

Na opção «TIMER» do modo menu, seleccione OFF e prima o botão PLAY.

- Para ver a definição corrente, seleccione On e depois prima o botão PLAY.
- Com esta função, só é possível definir o início e o fim da gravação. As definições aplicadas à gravação programadas (modo de gravação, sensibilidade do microfone, função VCVA e pasta) são as que estiverem definidas antes da programação.
- Não é possível programar uma gravação com duração superior ao tempo de gravação disponível.
- É possível fazer gravações em qualquer momento, até mesmo fora do intervalo de tempo especificado. No entanto, se o tempo de gravação restante passar a ser insuficiente para a gravação programada, a gravação fica incompleta.
- Še estiver a decorrer uma operação qualquer, a gravação programada não é activada.

# **Outras Funções**

### Mover Gravações entre Pastas

(Excepto VN-1100 / VN-1100PC)

Você pode mover gravações (ficheiros) entre as pastas A, B, C e D. A gravação movida é colocada como a última na pasta de destino.

- Seleccione a gravação que pretende mover e prima no botão PLAY para a reproduzir.
- Durante a reprodução, prima o botão MENU por mais de 1 segundo.
- Prima o botão >> ou |<< para escolher a pasta de destino.</li>
   Prima o botão PLAY.

A pasta de destino e o número da gravação movida aparecem no mostrador, e a mudança está terminada.

 Se a pasta de destino já tiver 100 gravações, aparece no mostrador a indicação «FULL» e a mudança não é possível.

 Pasta de destino, 
 Número da gravação na pasta de destino (fig. 
 )

### ■ Marcas Índice (fig. 25)

As marcas índice podem ser inseridas durante a gravação ou na reprodução. Estas marcas permitem encontrar rápida e facilmente partes importante ao longo da gravação.

 Prima o botão INDEX durante a gravação ou reprodução para inserir uma marca índice. Aparece no mostrador um número índice.

### Eliminar uma Marca Índice

Quando aparecer no mostrador o número índice prima o botão ERASE.

- · Podem ser inseridas até 10 marcas índice por gravação.
- A numeração sequencial das marcas índice é actualizada automaticamente.

### Reposição das Definições de Origem (CLEAR) (fig. 26)

Esta função coloca a é data e outras definições para os valores de origem (de fábrica). É útil quando estamos a ter um problema com o gravador devido a uma definição alterada ou para apagar todos os dados e gravações da memória do gravador.

- Mantenha pressionado o botão STOP e prima ao mesmo tempo o botão ERASE por mais e 3 segundos.
- 2. Prima o botão Del ou les para seleccionar «YES».
- 3. Prima o botão PLAY.
- Se antes de premir o botão PLAY no passo 3, não realizar qualquer acção no gravador em 8 segundos, o modo CLEAR é cancelado e o gravador passa para o modo parado.

# Precauções Gerais

Leia este manual atentamente para assegurar um funcionamento correcto e em segurança. Mantenha este manual em local acessível para futuras consultas.

 Os símbolos de aviso estão relacionados com informação de segurança importante. Para sua protecção e de terceiros contra danos pessoais ou de propriedade, é fundamental que leia sempre os avisos e as informações fornecidas.

#### Aviso sobre perda de dados

As gravações guardadas na memoria podem ser destruídas ou apagadas por erros de operação, mau funcionamento do gravador ou durante o processo de reparação. Em caso de gravações importante, recomendamos que as transcreva (para VN-1100 / VN-2100 / VN-3100 / VN-4100) ou faça uma cópia transferindo-as para um computador (para VN-1100PC / VN-2100PC / VN-3100PC / VN-4100PC). A Olympus está excluída de toda a responsabilidade por qualquer tipo de danos passivos ou danos de outra natureza ocorridos pela perda de dados devido a defeito no produto, trabalho de reparação realizado por terceiros não-Olympus ou por um serviço de assistência Olympus autorizado, ou qualquer outra razão.

# Para Utilização Correcta e Segura

- Não coloque o gravador em locais quentes, húmidos como seja o interior de um carro exposto ao sol ou na praia durante o verão.
- Não guarde o gravador em locais húmidos ou com sujidade.
- Não utilize solventes orgânicos como seja álcool ou diluente para limpar o gravador.
- Não coloque o gravador sobre ou perto de aparelhos eléctricos como seja uma TV ou refrigerador.
- Evitar o contacto com areia ou detritos. Podem causar danos irreparáveis.
- · Evitar vibrações fortes ou pancadas.
- · Não desmonte, repare ou modifique você mesmo o aparelho.
- Não trabalhe com o aparelho enquanto conduz um veículo (bicicleta, motorizada, carro ou outro).
- · Mantenha o aparelho fora do alcance das crianças.

### Pilhas

### Advertências

- Nunca exponha as pilhas ao fogo, ao calor nem tente desmanchá-las ou fazer curto-circuito.
- Não tente carregar pilhas alcalinas, de lítio ou qualquer outro tipo de pilhas não-recarregáveis.
- Nunca use uma pilha que tenha a capa protectora exterior rasgada ou danificada.
- · Mantenha as pilhas fora do alcance das crianças.
- Se detectar qualquer tipo de anomalia no funcionamento deste produto como seja um ruído anormal, aquecimento, fumo ou cheiro a queimado:

 Retire as pilhas imediatamente tendo cuidado para não se queimar, e;

② Contacte a seu revendedor ou o representante Olympus local para assistência técnica.

# **Eventuais Problemas**

#### Q1 Não acontece nada quando pressiono um botão.

- R1 O gravador poderá ter o interruptor HOLD na posição HOLD.
  - · As pilhas poderão estar gastas.
  - · As pilhas poderão estar incorrectamente colocadas.
- Q2 Ao reproduzir a gravação não se ouve qualquer som do altifalante.
- R2 O auricular está ligado no gravador.
  - 0 volume do som está baixo.

### Q3 Não é possível gravar.

- R3 Com o gravador parado pressione o botão STOP repetidamente para ver que informação aparece no mostrador:
  - O tempo de gravação restante na pasta seleccionada poderá ser «00.00».
  - O número de gravação já é de 100.
  - Verifique se ao pressionar o botão REC aparece no mostrador a informação «FULL».

Q4 A velocidade de reprodução é demasiado rápida (lenta).

R4 Verifique se está seleccionada a reprodução Rápida (Lenta).

### Especificações

| Suporte de gravação: | Memória flash interna                                        |  |  |
|----------------------|--------------------------------------------------------------|--|--|
| Frequência           | Modo XHQ de 300 a 7,200 Hz                                   |  |  |
| de resposta:         | Modo HQ de 300 a 7,200 Hz                                    |  |  |
|                      | Modo SP de 300 a 5,400 Hz                                    |  |  |
|                      | Modo LP de 300 a 3,100 Hz                                    |  |  |
| Tempo de gravação:   | VN-4100 / VN-4100PC: 256 MB                                  |  |  |
|                      | Modo XHQ: aprox. 11 horas e 40 minutos                       |  |  |
|                      | Modo HQ: aprox. 23 horas e 40 minutos                        |  |  |
|                      | Modo SP: aprox. 47 horas e 20 minutos                        |  |  |
|                      | Modo LP: aprox. 144 horas e 20 minutos                       |  |  |
|                      | VN-3100 / VN-3100PC: 128 MB                                  |  |  |
|                      | Modo XHQ: aprox. 11 horas e 40 minutos                       |  |  |
|                      | Modo HQ: aprox. 11 horas e 40 minutos                        |  |  |
|                      | Modo SP: aprox, 23 horas e 30 minutos                        |  |  |
|                      | Modo LP: aprox. 71 horas e 40 minutos                        |  |  |
|                      | VN-2100 / VN-2100PC: 64 MB                                   |  |  |
|                      | Modo XHQ: aprox, 2 horas e 50 minutos                        |  |  |
|                      | Modo HQ: aprox, 5 horas e 50 minutos                         |  |  |
|                      | Modo SP: aprox, 11 horas e 40 minutos                        |  |  |
|                      | Modo LP: aprox. 35 horas e 50 minutos                        |  |  |
|                      | VN-1100 / VN-1100PC: 32 MB                                   |  |  |
|                      | Modo XHQ: aprox 1 horas e 25 minutos                         |  |  |
|                      | Modo HO: aprox 2 horas e 50 minutos                          |  |  |
|                      | Modo SP: aprox 5 horas e 50 minutos                          |  |  |
|                      | Modo I P: aprox 17 horas e 50 minutos                        |  |  |
| Microfone.           | Condensador eléctrico (mono)                                 |  |  |
| Altifalante:         | Dinâmico interno de Ø 28 mm                                  |  |  |
| Potência máxima:     | 120 mW                                                       |  |  |
| Entrada de auricular | 120 1111                                                     |  |  |
| (mono):              | Dinâmico de Ø35 mm impedância 8 O                            |  |  |
| Entrada de microfone |                                                              |  |  |
| (mono):              | Dinâmico de Ø 3.5 mm impedância 2 kO                         |  |  |
| Alimentação:         | Duas pilbas AAA (I BO3 ou BO3) ou                            |  |  |
| Annontação.          | Duas pilhas Ni MH recorregávois                              |  |  |
| Duração das pilhas   | Aprox 25 bores com pilbas alcalinas                          |  |  |
| Duração uas pilitas  | Aprox 15 horas com pilhas                                    |  |  |
| uao continuo.        | Ni MU recorregávois                                          |  |  |
| Dimoneñoe:           | 102 (C) x 20 (L) x 10 5 (D) mm                               |  |  |
| Dinichauca.          | 102 (0) A 33 (L) A 13.3 (F) IIIII<br>62 a (pilbas incluídas) |  |  |
| 630.                 | 63 g (piinas incluídas)                                      |  |  |

- O tempo de duração das pilhas é de acordo com dados Olympus.
   O tipo de pilhas usadas e as condições de utilização fazem variar muito o tempo de duração das pilhas.
- O conteúdo das gravações é para utilização exclusivamente pessoal. A cópia de material protegido por Direito de Autor sem autorização expressa dos respectivos proprietários está proibida por lei.
- As especificações e o design estão sujeitas a alterações sem necessidade de aviso prévio.

#### Acessórios (opcionais)

Carregador de pilhas Ni-MH recarregáveis: BU-400 (apenas na Europa) Pilhas Ni-MH recarregáveis: BR401 Cabo de conexão (Entrada de auricular ↔ Entrada de microfone): KA333

Microfone de anulação de ruído: ME52

Microfone condensador eléctrico: ME15

Auriculares mono: E20, Microfone para telefone: TP7 Correia de pescoço: ST26

# **Digital Wave Player**

#### INSTRUCÕES

#### Notas

- Não é possível transferir ficheiros do PC para o gravador nem sobrepor gravações no gravador com o software Olympus Digital Wave Player
- O software Olympus Digital Wave Player não suporta software de reconhecimento de voz
- O software Olympus Digital Wave Player não é compatível com computadores Apple Macintosh.
- Este manual pressunõe que o utilizador está familiarizado com o software Microsoft Windows. Para detalhes sobre o funcionamento do PC, por favor consulte as instruções de operação do seu PC.

# Características do Digital Wave Plaver

Com o software Digital Wave Player da Olympus, você pode transferir os ficheiros (gravações) para o seu computador.

#### As funções possíveis com o Olympus Digital Wave Player são resumidamente as seguintes:

- Armazenar e gerir no PC as gravações de voz (ficheiros) realizadas pelo gravador.
- Reproduzir as gravações.
- Gravar directamente no PC utilizando o gravador conectado pela porta USB.

### Ambiente Operativo

Sistema operativo:

A/NL 1100DC / VAL 0100DC /

| (VIN-1100PG / VIN-2100PG / |                                                       |
|----------------------------|-------------------------------------------------------|
| VN-3100PC / VN-4100PC):    | Microsoft Windows 2000/XP/Vista                       |
| PC:                        | IBM PC / AT ou máquina compatível                     |
| CPU:                       | Intel Pentium 166 MHz ou superior                     |
| RAM:                       | 32 MB ou mais                                         |
| Espaço livre no            | 25 MB (espaço adicional requerido para                |
| disco rígido:              | arquivo dos ficheiros)                                |
| Placa de som:              | Creative Labs Sound Blaster 16 ou placa de            |
| Monitor:                   | Resolução 800 x 600 pixeis com mínimo<br>de 256 cores |
| Unidade CD-ROM:            | 2x                                                    |
| Porta USB:                 | Uma porta livre no mínimo                             |
| Saída de som:              | Saída de auscultador ou altifalante                   |
|                            |                                                       |

### Note (VN-1100PC / VN-2100PC / VN-3100PC / VN-4100PC)

Os sequintes ambientes não suportam conexões USB, mesmo que os computadores estejam equipados com uma porta USB: Windows 2000/ XP (x64 Edition não é suportado)/Vista (x64 Edition não é suportado) actualizados do Windows 95 ou 98.

# Instalação do Olympus Digital Wave Player

Antes de conectar o cabo USB ao gravador e ao seu PC, você deve instalar primeiro o software.

1. Coloque o CD-ROM do Olympus Digital Wave Player na unidade CD-ROM do computador. O programa de instalação arrança automaticamente.\*

\* Se o programa de instalação não arrançar automaticamente. faca duplo clique no ícone CD-ROM na janela do Explorador e faca duplo clique no ficheiro «setup.exe».

Instale o Olympus Digital Wave Player seguindo as instruções da janela Setup. Aparece na barra de tarefas do computador o ícone 🛤

# Desinstalação do Olympus Digital Wave Plaver

Para desinstalar o Olympus Digital Wave Player, siga os passos sequintes.

- 1. Clique no botão [Iniciar] do Windows
- 2. Aponte o cursor a [Todos os Programas], seleccione [Olympus] Digital Wave Player1 e depois clique em [Desintalar Digital Wave Player].
- 3. Siga as instruções no ecrá para desinstalar o Olympus Digital Wave Player.

# Iniciar o Olympus Digital Wave Player

Ao conectar o gravador ao seu PC pelo o cabo USB fornecido, o Olympus Digital Wave Player inicia automaticamente, abrindo a ianela principal. Neste caso, não é necessário que o gravador tenha pilhas, pois o PC fornece a energia necessária ao gravador pelo cabo USB

#### Nota

Antes de conectar o cabo USB ao PC, retire o interruptor HOLD da posição HOLD.

(fig. 27) D PC

Terminal PC (USB)

③ Cabo USB

(12) Controlo de volume

(14) Pasta de gravação

19 Botão de gravação

(2) Janela de gravação

(18) Botão fechar

2 Botão Stop

Botão pausa

① Controlador de reprodução

① Lista de ficheiro de som

16 Janela das pastas do gravador

(4) À porta USB do PC

Para usar o Olympus Digital Wave Player sem conectar o gravador ao PC ou se o Olympus Digital Wave Player não iniciar automaticamente assim que conecta o gravador ao PC, clique no botão [Iniciar]. aponte o cursor a l'Todos os Programas], seleccione (Olympus Digital Wave Player1 e depois clique em [Digital Wave Player1, Para fechar o Olympus Digital Wave Player, clique no botão: 🔀 da janela ou clique em [Ficheiro] e depois em [Sair do Digital Wave Player]. Notas

- Quando arrança o Olympus Digital Wave Player pela primeira yez conectando o gravador ao PC, poderá demorar alguns minutos até que o programa inicie.
- Não utilize qualquer outro cabo USB excepto o fornecido.
- Não deslique o cabo USB antes de transferir os ficheiros ou terminar uma gravação.
- Quando o gravador está conectado ao PC a energia é fornecida através do cabo USB

### Nomes da Janela (fig. 28)

- Botão Ston
- (2) Botão de retrocesso
- ③ Barra de ferramentas
- ④ Botão da janela de gravação (15) Janela de pastas áudio
- 5 Botão de reprodução
- ⑥ Botão de avanco rápido
- ⑦ Botão de salto índice
- 8 Eixo temporal
- 9 Posição
- 1 Duração
- 1 Aiuste do eixo temporal

# Aiuda On-line

Este manual explica como instalar o Olympus Digital Wave Player e conectar os equipamentos.

Para mais detalhes de instrucões, veia a Aiuda On-line depois de instalar o software.

### Para abrir a Aiuda On-line

Na janela principal do Olympus Digital Wave Player clique em [Aiuda] e depois clique em [Abrir Aiuda]. Para abrir a janela Aiuda pode também pressionar a tecla [F1].

# Utilização do Olympus Digital Wave Plaver

Para mais detalhes de instruções, por favor consulte a Aiuda On-line.

### Transferência de Ficheiros Gravados para o PC

Antes de transferir as gravações para o PC confirme que o gravador está correctamente conectado ao PC. O Olympus Digital Wave Plaver permite transferir as gravações para o PC por dois métodos.

### Transferir todas as pastas

Clique em 🖿.

Todos os ficheiros no gravador são transferidos para as pastas do PC que têm o mesmo nome das pastas do gravador.

#### Transferir pasta seleccionada

Clique em 💩, 💷, 🕲 , 🔟 ,

Todos os ficheiros da pasta seleccionada no gravador são transferidos para a pasta do PC com o mesmo nome.

Quando transferir as gravações, os nomes dos ficheiros alteram da sequinte forma:

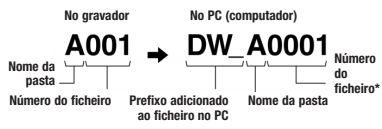

\* O número de ficheiro do ficheiro transferido é numerado automaticamente e difere do ficheiro original no gravador.

#### Notac

- O tempo de transferência pode variar, dependendo do modo de gravação utilizado e do desempenho do PC
- Não é possível transferir gravações do PC para o gravador.
- Não é possível transferir uma gravação que tenha o mesmo tempo de duração e data de uma gravação existente na pasta correspondente no PĆ
- Para transferir gravações, é necessário que haia 20 MB ou mais de espaço livre no disco rígido para assegurar um desempenho estável do PC

### Reprodução das Gravações (Ficheiros) no PC

Qualquer ficheiro transferido do gravador ou gravado directamente pelo PC pode ser reproduzido no PC.

- Seleccione a pasta deseiada na ianela de pastas áudio.
- 2. Clique no ficheiro desejado da lista de ficheiros.

3. Clique no botão \_\_\_\_\_ (Reprodução) para ouvir a gravação. Com os botões de comando do painel controlador de reprodução também pode fazer outras operações tais como. avanco rápido. retrocesso etc.

#### Nota

Os ficheiros quardados no gravador não podem ser reproduzidos directamente no PC através do Olympus Digital Wave Plaver.

### Gravação no PC utilizando o gravador como microfone (Gravação Directa)

Antes de iniciar a gravação, confirme que o gravador está correctamente conectado ao PC

- gravação.
- Clique no botão (Gravação) para iniciar a gravação.
- Clique no botão (Stop) para terminar a gravação. Se você clicar no botão 🛄 , a janela de gravação muda para a ianela principal.

As gravações são guardadas na pasta de gravação da janela de pastas áudio. Para interromper a gravação, clique no botão (Pausa) durante a gravação.

#### Notas

- As gravações são guardadas directamente no PC e não no gravador.
- · Para realizar gravação directa, é necessário que haja 20 MB ou mais de espaço livre no disco rígido para assegurar um desempenho estável do PC
- As gravações são guardadas como ficheiros «.wav». Antes de iniciar a gravação, confirme que a memória livre no PC é suficiente para a gravação de ficheiro «.wav».

# Formato de Ficheiro

Os ficheiros transferidos para o PC ou gravados directamente pelo PC são quardados como ficheiros «.wav».

O nome destes ficheiros utiliza a extensão «.wav».

Tamanho do ficheiro e respectivo tempo de transferência (5 minutos de gravação com o gravador)

|          | Tamanho do ficheiro | Tempo de transferência |
|----------|---------------------|------------------------|
| Modo XHQ | Aprox. 3.2 MB       | Aprox. 40 seg.         |
| Modo HQ  | Aprox. 3.2 MB       | Aprox. 60 seg.         |
| Modo SP  | Aprox. 1.6 MB       | Aprox. 45 seg.         |
| Modo LP  | Aprox. 1.2 MB       | Aprox. 30 seg.         |

- Microsoft e Windows são marcas comerciais registadas da Microsoft Corporation.
- Intel e Pentium são marcas comerciais registadas da Intel Corporation.
- Macintosh e Apple são marcas comerciais registadas da Apple Computer, Inc.
- Outros produtos e nomes de marcas agui mencionados são marcas comerciais ou marcas comerciais registadas dos respectivos proprietários.

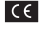

CE A marca «CE» indica que este produto está em conformidade com os requisitos europeus de seguranca, saúde, protecção ambiental e do consumidor.

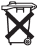

Este símbolo (contentor de rodas com uma cruz WEEE Anexo IV) indica uma separação diferenciada entre o desperdício de equipamento eléctrico e electrónico nos países da UE. Por favor, não elimine o equipamento juntamente com o lixo doméstico. Por favor, utilize os sistemas de recolha disponíveis no seu país para eliminar este produto. Produto Aplicável: VN-4100 / VN-4100PC / VN-3100 / VN-3100PC / VN-2100 / VN-2100PC / VN-1100 / VN-1100PC

# SE Kom igång

### Fickminnets delar

- Mikrofon
- (2) Mikrofoningång
- 3 Låsknapp
- (4) STOP stoppknapp
- (5) USB-anslutning\*
- (6) PLAY avspelningsknapp
- (7) I REW returspolnings-
- (13) REC inspelningsknapp (15) **FF** framspolningsknapp (16) - knapp

(12) In/Avspelningslampa

- knapp (8) FOLDER/INDEX knapp
- (17) Display/Menyknapp
- (18) Raderingsknapp

Batterilucka

(1) LCD display

(14) + knapp

(10) Hörlursutgång

\* PC (USB) anslutning ... VN-1100PC/VN-2100PC/VN-3100PC/VN-4100PC

### Batterier (Fig. 11)

- 1. Tryck försiktigt ner luckan vid pilen, och skjut upp batteriluckan.
- 2. Sätt i två AAA alkaline-batterier. Notera att polernakommer åt rätt håll
- 3. Stäng batteriluckan ordentligt. Tid/Datum visas på displayen. För att ställa in tid och datum, se »Inställning av tid/datum (TIME)». Högtalare

Ett uppladdningsbart Ni-MH batteri från Olympus kan användas till fickminnet. Köps separat.

### Byta ut batterier

När d n visas på displaven, måste batterierna bytas så snart som möiligt. AAA alkalinebatterier rekommenderas. När batterierna är helt urladdade, visas 🛑 på displayen, och fickminnet stängs av. Vi rekommenderar att du sätter Låsknappen på HOLD innan du byter ut batterierna, för att dina inställningar inte ska försvinna (Tid/Datum osy). För din bekvämlighet sparar fickminnet alla inställningar med iämna intervaller.

### Strömförsörining (Fig. 2)

Låsknappen fungerar som ett strömbrytare. När du inte använderditt fickminne, sätt Låsknappen på HOLD. Detta kommer att minimera strömförsörjningen, och dina batterier håller längre.

Power on...Återställ Låsknappen.

Power off...Sätt Låsknappen på HOLD.

### Standbyläge och Avstängning av displav

Om fickminnet pausas eller stannas i mer än 60 minuter under inspelning eller uppspelning, går den till Standbyläge, och displayen stängs av. Klicka på valfri knapp för att sätta på fickminnet igen.

# HOLD (Lås)

Ställ Låsknappen på HOLD. Alla knappfunktioner är nu avstängda. Denna inställning är praktisk när man ska bära med sig fickminnet i en väska eller ficka. Kom ihåg att återställa Låsknappen innan du börjar använda fickminnet igen.

### Notera

· Alarmet kommer att gå på vid angiven tid även om Låsknappen är inställd på HOLD. Fickminnet kommer då att böria spela den fil som kopplats ihop med alarmet så snart du trycker på valfri knapp (gäller ej VN-1100/VN-1100PC).

- Fickminnets funktioner fungerar som följande, när Låsknappen är satt på HOLD.
  - gen av filen är slutförd.
  - Öm fickminnet spelar in en fil, blir displaven svart när inspelningen av filen slutförs på grund av fullt minne.

### Att använda handremmen. (Fig. 3)

Hållare för handrem.

Handrem finns som extra tillbehör.

### Mappar (Fig. 4)

Fickminnet innehåller fyra mappar, A. B. C och D (enbart tre mappar i VN-1100/VN-1100PC). För att byta mapp, tryck på knappen FOLDER när inspelningen är avslutad. Varie inspelad fil kan sparas i en mapp. Genom att sorterafilerna i en mann blir de enklare att hitta vid ett senare tillfälle. Upp till 100 filer kan sparas i en mapp. Aktuell mapp

# ■ Ställa in Datum och Tid (TIME) (Fig. 5)

Om du har ställt in datum och tid, kommer dina sparade filer automatiskt lagras med information om när de spelades in.

När du för första gången sätter i batterier, eller när du byter batterier. kommer tidsindikatorn att blinka. Då bör du ställa in datum och tid enliat anvisningarna nedan.

- 1. Tryck och håll ner knappen MENU för mer än en sekund.
- Trvck på + eller till »TIME» böriar blinka på displaven.
- 3. Tryck på knappen PLAY. Indikatorn för timmar blinkar.
- Trvck på + eller för att ställa in rätt timme.
- Tryck på PLAY eller 
   I för att ställa in minuter.
   Indikatorn för minuter blinkar. Genom atttrycka på tillbaka till att ställain timmar igen.
- Trvck på + eller för att ställain rätt minuttal. Upprepa steg 5 och 6 för att ställa in år, månad och datum.
- Efter att du ställt in datum.trvck på PLAY eller Detta avslutar inställningen för Datum och Tid.
- Du kan välia om du vill att tiden ska visas i 12- eller 24-timmarsformat, genom att trycka på DISPLAY/MENU när du ställer in tiden.
- Du kan välja vilken ordning du vill att datumet ska visas, genom att trycka på DISPLAY/MENU när du ställer in datumet. (Exempel: 14 Juni, 2007)

→ 5. HOT → H, 5DT → DT 5, H -

### Inspeining (Fig. 5)

- 1. Tryck på FOLDER för att välja önskad mapp.
- Tryck på REC för att påböria inspelning. Indikatorn för Inspelning/Uppspelning blir röd, och inspelning påbörias.
- För att avsluta inspelning, tryck på STOP. Nu sparas filen som den nyaste i vald mapp.
- (1) Aktuell mapp, (2) Aktuell inställning för inspelning,
- (3) Aktuellt filnummer, (4) Inspelad tid, (5) Återstående tid

### Pausa en inspelning (Fig. 2)

### Att pausa

Tryck på REC under inspelningen

➡ PAUSE dyker upp på displayen och indikatorn för inspelning/ uppspelning blinkar.

### Att återuppta inspelning

Tryck på REC igen.

➡ Inspelningen kommer att återupptas där den slutade.

### Inspelning från extern mikrofon eller annan källa

Externa mikrofoner eller andra källor kan kopplas in, och ljudet kanspelas in.

- När en extern mikrofon kopplas in i mikrofoningången, kan den inbyggda mikrofonen ej användas.
- Vid användande av en extern mikrofon, använd en brusreducerande mikrofoneller en kondensatormikrofon (tillbehör).
- Vid koppling till extern utrustning, använd inspelningskabeln KA333 (tillbehör).

1 Ingång för externa källor. (Fig. 8)

#### Information angående inspelning

- Om FULL visas på displayen, kan du inte spara fler filer i vald mapp. Radera då filer från mappen, eller ladda över dem till en dator (VN-1100PC/VN-2100PC/VN-3100PC/VN-4100PC).
- Om fickminnet placeras direkt på bordet vid inspelning av exempelvis ett möte, tenderar det att ta upp vibrationer från bordet.
- Även om du trycker på DISPLÅY, kommer indikatorn inte att ändras till att visa inspelad tid, om återstående tid för inspelning är mindre än 5 minuter.
- När återstående inspelningstid är mindre än 1 minut, börjar indikatorn för Inspelning/Uppspelning att lysa rött.
- Fickminnet kommer automatiskt att ställas på Stop, om inspelningen har pausats i mer än 60 minuter.
- Vid dåliga eller svaga akustiska miljöer, eller låg speakerröst, är inspelning i XHQ och HQ rekommenderat. Även inspelning med extern mikrofon (säljs separat) kan höja ljudkvaliteten.
- Nivån på inspelning kan ej justeras på detta fickminne. Vid sammankoppling till extern källa, gör en testinspelning för att justera nivån på den externa källan.

### LCD Information

Du kan välja en inställning för displayen på fickminnet. Dessa hjälper dig att välja och konfirmera funktioner och filinformation.

| Fickminnets<br>status                   | Funktion                                   | Display                                                                                                    |
|-----------------------------------------|--------------------------------------------|----------------------------------------------------------------------------------------------------|
| l stoppläge                             | Tryck ner och<br>håll nere<br>STOP-knappen | Totala antalet inspelade filer sparade<br>i mappen, samt återstående<br>inspelningstid visas på displayen.               |
| l inspelnings-<br>läge                  | Tryck på<br>DISPLAY                        | Displayen växlar mellan total inspelad tid<br>ochåterstående inspelningstid.                                             |
| l stopp- eller<br>uppspelnings-<br>läge | Tryck på<br>DISPLAY                        | Uppspelningstid → Återstående inspel-<br>ningstid → Filens inspelningsdatum →<br>Filens inspelningstid → Uppspelningstid |

# Uppspelning (Fig. 9)

- 1. Tryck på FOLDER för att välja önskad mapp.
- 2. Tryck på ►►I eller I för att välja önskad fil.
- Tryck på PLAY för att startauppspelningen. Indikatorn för Inspelning/Uppspelning blir grön, och inspelningstiden börjar ticka på displayen.
- Tryck på + eller för att justera volymen. Displayen visar ljudvolymen. Du kan välja mellan 0 till 30.
- (1) Aktuell mapp, (2) Aktuellt filnamn, (3) Inspelad tid

### Avbryta uppspelning (Fig. 10)

#### Stoppa

Tryck på STOP.

Fickminnet stannar mitt i den uppspelade filen.

#### Återuppta uppspelningen

Tryck på PLAY igen.

- Uppspelningen kommer att återupptas där den avslutades.

### Fram- och tillbakaspolning (Fig. 11)

#### Framspolning

Tryck och håll nere ►► vid uppspelning av en fil.

 När du släpper >> kommer fickminnet att återuppta normalt uppspelningstempo.

#### Returspolning

Tryck och håll nere Idd vid uppspelning av en fil.

- När du släpper I kommer fickminnet att återuppta normalt uppspelningstempo.
- Början av en fil hittas genom att trycka och hålla nere I under returspolning. Fickminnet kommer att pausa vid filens början. Om du inte släpper I a kommer returspolningen att fortsätta.
- Om en indexmarkering visas i mitten av en fil, kommer den att pausa temporärt vid markeringen.

### ■ Ändra uppspelningshastighet (Fig. 12)

Du kan ändra uppspelningshastighet genom att trycka på PLAY vid uppspelning av en fil.

|                      | Långsam               |   | Snabb                 |  |
|----------------------|-----------------------|---|-----------------------|--|
| → Normal hastighet → | uppspelning<br>(-25%) | - | uppspelning<br>(+50%) |  |

- När långsam uppspelningstid är vald, visas SLOW på displayen, och när snabb uppspelningstid är vald visas FAST på displayen.
- Fickminnet slutar uppspelningen om du trycker på STOP vid uppspelning i långsamt/snabbt tempo,eller når det når slutet av filen. Har du tryck på STOP, och vill påbörja uppspelningen igen, kommer hastigheten på uppspelningen att vara normal.

### Lokalisera början på en fil

Vid uppspelning av en fil, tryck på ►►I eller I◄◀ för att spola fram till nästa fil, eller tillbaka till början av aktuell fil. Om en indexmarkering visas i mitten av en fil, kommer uppspelning att starta från den markeringen. (Se -Indexmarkering= för vidare information.)

### Lyssna med hörlurar (Fig. 13)

Du kan lyssna på filer genom att koppla på hörlurar till Hörlursuttaget. Om hörlurar är påkopplade, ger högtalaren inte ifrån sig ljud. Ljudet är enkanaligt.

- För att undvika irritation i örat, sätt i hörlurarna efter att ha skruvat ner ljudvolymen.
- Öka inte ljudvolymen för mycket vid avlyssning med hörlurar. Detta kan sänka din hörsel och orsaka hörselskador.
- \* Hörlurar köps separat. Alla standard 3.5 mm hörlurar kan användas.

# Radering

# ■ Radering (Fig. 14)

Du kan enkelt radera filer du inte längre vill ha kvar. Kvarvarande filers nummer kommer automatiskt att uppdateras.

### Radera en fil i taget

- 1. Tryck på FOLDER för att väljamapp.
- Tryck på bbl eller I för att välja den fil du vill radera.
- 3. Tryck på ERASE (Radera).
- 5. Tryck nå PI AY
- Radera alla filer i en mapp (Fig. 15)
- 1. Tryck på FOLDER för att välja mapp.
- 2. Tryck på ERASE (Radera) tvågånger.
- 4. Tryck på PLAY.

### Notera

- En raderad fil kan ej återskapas.
- Fickminnet kommer att återgå till stoppläge om inget val sker inom 8 sekunder.
- Det kan ta ett antal sekunder för fickminnet att radera alla filer. Försök inte att avlägsna eller byta batteri, eller utföra andra funktioner under denna period, då detta kan leda till att viktiga data försvinner.

# Meny

### Grundläggande handhavande av Menyfunktionerna (Fig. 16)

Genom att använda menyfunktionerna, kan du ändra flertalet inställningar enligt egna önskemål.

- Tryck och håll ner MENU för mer än 1 sekund, när fickminnet är i stoppläge.
- Tryck på + eller för att väljaden inställning du vill ändra. Menyn för inställningar blinkar.
- 3. Använd ►►I eller I för att ändra inställningen.
- 4. Tryck på PLAY för att bekräftainställningen.
- 5. Trýck på STOP för att stänga menyn.

# (Fig. 🗉)

- Menyinställningar
- Flytta uppåt/öka inställningstalet.
- Flytta åt vänster
- Bekräfta inställning
- ⑤ Flytta nedåt/minskainställningstalet.
- 6 Flytta åt höger

#### Notera

- Fickminnet kommer att återgå till stoppläge, om den lämnas i mer än 3 minuter i inställningsläge, och en inställning inte är vald.
- Om du trycker på STOP vid inställningsläge, kommer fickminnet att återgå till stoppläge och använda senast valda inställningar.

### Inspelningslägen (XHQ, HQ, SP, LP)

Inspelningsläge kan väljas mellan XHQ (extra bra inspelningsljud), HQ (bra inspelningsljud), SP (standardkvalitet) och LP (Long Play).

### Vid val av menyinställningar: XHQ, HQ, SP, LP.

| Inställning<br>Modell | XHQ                          | HQ              | SP              | LP               |
|-----------------------|------------------------------|-----------------|-----------------|------------------|
| VN-1100/              | Cirka 1 timme Cirka 2 timmar |                 | Cirka 5 timmar  | Cirka 17 timmar  |
| VN-1100PC             | och 25 min. och 50 min.      |                 | och 50 min.     | och 50 min.      |
| VN-2100/              | Cirka 2 timmar               | Cirka 5 timmar  | Cirka 11 timmar | Cirka 35 timmar  |
| VN-2100PC             | och 50 min.                  | och 50 min.     | och 40 min.     | och 50 min.      |
| VN-3100/              | Cirka 5 timmar               | Cirka 11 timmar | Cirka 23 timmar | Cirka 71 timmar  |
| VN-3100PC             | och 40 min.                  | och 40 min.     | och 30 min.     | och 40 min.      |
| VN-4100/              | Cirka 11 timmar              | Cirka 23 timmar | Cirka 47 timmar | Cirka 144 timmar |
| VN-4100PC             | och 40 min.                  | och 40 min.     | och 30 min.     | och 40 min.      |

### 1 Aktuellt inspelningsläge (Fig. 18)

 Inspelningstiden given ovan är beräknad för inspelning av en fil. Vid inspelning av flera filer kan inspelningstiden vara kortare. (Använd tidsindikatorn på displayen enbart som en referens).

# Mikrofonkänslighet (HI Q LOW)

Mikrofonens känslighet är justerbar för att möta särskilda inspelningsbehov.

### Vid val av menyinställningar: HI, LOW

HI: Hög känslighet som spelar in ljud ur alla vinklar.

LOW: Låg känslighet som passar vid diktering eller intervjuer.

- Gör en testinspelning av mikrofonkänsligheten innan du spelar in viktiga citat.
- Vid val av hög känslighet (HI), rekommenderar vi att du väljer XHQ eller HQ som inspelningsinställning, för att på bästa sätt ta till vara på ljudet.
- Vid val av hög känslighet (HI) kan bakgrundsljudet bli högt beroende på inspelningsmiljön.
- 1 Indikator för mikrofonkänslighet (Fig. 19)

### Användande av röststyrning (VCVA)

När mikrofonen känner att ljudet nått en förinställd volym, kommer deninprogrammerade röststyrningen (VCVA) börja spela in automatiskt. Inspelningen avslutas när ljudet tystanz. Den automatiska röststyrningen är särskilt användbar vid långa inspelningstider, då den inte bara stänger av inspelningen vid långa, tystapauser, utan även gör det enklare att spela upp och lyssna av filerna.

#### Vid val av menyinställning: On, OFF

- Du kan justera röststyrningen vid inspelning, genom att trycka på + eller –. Röststyrningen finns i 15 nivåer.
- Indikatorn för Inspelning/Uppspelning lyser rött under inspelning. När fickminnetär i Standbyläge, blinkar indikatorn för Inspelning/Uppspelning på displayen.
- 1 Indikator för röststyrning (VCVA) (Fig. 2)

### Systemljud (BEEP) (Fig. 21)

Fickminnet piper för att visa på när knappar trycks ner, eller för att varna för fel. Systemljudet kan stängas av.

#### Vid val av menyinställning: On, OFF

 Om alarmfunktionen vid uppspelning har aktiverats, kommer alarmet att låta på förinställd tidpunkt, även om systemljudet har stängts av (Gäller ej VN-1100/VN-1100PC).

### ■ Alarmfunktion f ör uppspelning (((●)))

(Gäller ej VN-1100/VN-1100PC)

Du kan använda alarmfunktionen för uppspelning, genom att låta alarmet ljuda på utsatt tid under 5 minuter. Under dessa 5 minuter aktiverar du uppspelning av en fil genom att trycka på vilken knapp som helst, förutom Låsknappen.

# Vid val av menyinställning: SET, On, OFF $\rightarrow$ Efter att ha valt SET, tryck på PLAY för att ställa in tiden.

Med alarmfunktionen för uppspelning kan endast en fil spelas upp. Välj fil innan du ställer in tiden för alarmet.

1 Alarmindikator (Fig. 2)

#### Att återställa alarm för uppspelning

Välj (()) i menyinställningarna, välj OFF och tryck sedan på PLAY.

- Oavsett vilken mapp som har valts, kommer alarmet att starta på utsatt tidpunkt varje dag, om inte inställningen stängs av.
- · För att se aktuell inställning, välj On och tryck sedan på PLAY.
- Alarmet slutar automatiskt efter 5 minuter om ingen knapp har trycks in. I detta fall kommer ingen fil att spelas upp.
- Om ingen fil finns lagrad i vald mapp, går det inte att använda sig av alarm för uppspelning.
- Alarmet kommer att starta på utsatt tidpunkt varje dag, om inte inställningen stängs av.

### ■ Timerinspelning (TIMER) (Fig. 23)

(Gäller ej VN-1100/VN-1100PC)

Du kan ställa in fickminnet för att automatiskt börja spela in, samt avsluta inspelningen, genom att specificera datum och tid för inspelningen. När timerinspelningen är avslutad, återgår inställninqen till standard.

# Vid val av inställningsmeny: SET, On, OFF $\rightarrow$ Efter att ha valt SET,tryck på PLAY för att ställa in tiden.

#### Att återställa Timerinspelning

Välj Timer i Menyinställningarna, välj OFF, och tryck sedan på PLAY.

- · För att se aktuell inställning, välj On och tryck sedan på PLAY.
- Med denna funktion kan du endast bestämma start- och stopptid för inspelningen. Kontrollera aktuellinställning för inspelningskvalitet, mikrofonkänslighet, röststyrning samt mapp, innan du startar timerinspelningen.
- Det är inte möjligt att ställa in en inspelningstid som är längre än den totala återstående inspelningsbaratiden på fickminnet.
- Inspelning kan ske vid alla tidpunkter, även om det inte sker inom den specificerade tidsramen. Om den totala återstående tiden för inspelning inte räcker till, kommer inspelningen inte att slutföras.
- Om fickminnet används aktivt, blir inställningarna för timerinspelningen överskrivna, och funktionenfungerar ej.

# Övriga funktioner

### Flytta filer mellan mappar

(Gäller ej VN-1100/VN-1100PC)

Du kan flytta filer som är sparade i en mapp, till en annan mapp. Den flyttade filen sparas sist i den nya mappen.

- 1. Välj den fil du vill flytta, och tryck på PLAY för att spela upp den.
- Tryck och håll in MENU för mer än 1 sekund, samtidigt som filen spelas upp.

Tryck bil eller I för att välja den mapp du vill spara filen i.
 Tryck på PLAY.

Namnet på mappen och numret på den flyttade filen visas på displaven. Flytten är slutförd.

- Om den nya mappen är full (innehåller 100 filer), visas FULL på displayen. Det går inte att flytta fler filer till denna mapp.
- (1) Ny mapp, ② Nytt filnummer (Fig. ☑)

### ■ Indexmarkeringar (Fig. 25)

Indexmarkeringar kan placeras mitt i en fil, under inspelning eller uppspelning, för att göra det snabbt och enkelt att senare hitta viktiga avsnitt.

 Tryck på INDEX under inspelning (pausa inspelning) eller vid uppspelning, för att placera en indexmarkering. Ett indexnummer visas på displayen.

#### Ta bort en indexmarkering

Tryck på ERASE när indexnumret visas på displayen.

- . Upp till 10 indexmarkeringar kan placeras i en fil.
- · Sekventiella indexnummer uppdateras automatiskt.

#### Återställning av fickminnets inställningar (CLEAR) (Fig. 5)

Denna funktion återställer alla aktuella inställningar till standard. Det kan vara användbart om du har problem med ditt fickminne, eller om du vill radera allt som är lagrat på fickminnet.

1. Håll nere STOP och ERASE samtidigt i mer än 3 sekunder.

2. Tryck ►►I eller I för att välja YES (Ja).

3. Trýck på PLAY.

 Om du lämnar fickminnet orört för mer än 8 sekunder, innan du hunnit trycka på PLAY (steg 3), kommer fickminnet att återgå till stoppläge. Återställning kommer inte att ske.

# Säkerhetsföreskrifter

#### Läs denna instruktionsmanual noggrant för att vara säker på att du kan hantera den säkert och korrekt. Spara denna manual på ett säkert och lättåtkomligt ställe för framtida bruk.

 Varningssymbolerna indikerar på viktig säkerhetsinformation.
 För att skydda dig och andra från att skadas eller skada egendom, är det viktigt att du alltid tar hänsyn till varningen, och läser den medföljande informationen.

#### Varning angående förlust av data

Inspelad data kan förstöras eller försakas på grund av misstag i handhavandet, fel på produkten, eller vid reparation. För viktiga inspelade data, rekommenderar vi att skriva ner (NN-1100/NV-2100// VN-3100/VN-4100), eller spara ner på en dator (VN-1100PC/ VN-2100PC/VN-3100PC/NV-4100PC). Olympus ansvarar el för skada eller förlust av data, orsakade av fel på produkten, reparation utförd av tredje part (inte Olympus, eller en av Olympus utsedd servicestation), samt övirga orsaker utanfö Olympus påverkan.

### För säkert och korrekt användande

- Lämna inte fickminnet på varma, fuktiga platser, såsom i direkt solljus eller på stranden.
- · Förvara inte fickminnet på fuktiga eller dammiga platser.
- Använd inte organiska lösningsmedel, såsom alkohol eller thinner för att rengöra fickminnet.
- Placera inte fickminnet i närheten av elektriska apparater, såsom TV eller kyl/frys.
- Sand och smuts som kommer in i fickminnet kan orsaka skador som inte går att reparera.
- · Undvik stora vibrationer och stötar.
- · Försök inte att ta isär eller reparera produkten själv.
- Använd inte fickminnet samtidigt som du kör ett fordon (såsom cykel, motorcykel eller gokart).
- Håll fickminnet utom räckhåll för barn.

# Batterier

### A Varning

- Batterier får aldrig bli utsatta för värme, eld, ta isär dem eller kortslutas.
- Försök aldrig att återuppladda alkaline, lithium eller andra icke laddningsbara batterier.
- Använd aldrig ett batteri som ser skadat ut.
- Håll batterier utom räckhåll för barn.
- Om du upptäckter något onormalt när du använder produkten, såsom oklara ljud, värme, rök eller lukt:
- ① Ta omedelbart ut batterierna. Var noggran så att du inte bränner dig.
- Okontakta din återförsäljare eller Olympusrepresentant för service.

# Felsökning

### F1. Ingenting händer när jag trycker på en knapp.

- S1. Låsknappen kan vara satt på HOLD.
  - Batterierna kan vara slut.
  - · Batterierna kan vara felaktigt insatta.
- F2. Inget ljud hörs från högtalaren när jag spelar upp en fil.
- S2. Hörlurar kan vara ikopplade i fickminnet.
- Ljudvolymen kan vara satt på minimum.

### F3. Det går inte att spela in.

- S3. Genom att trycka på STOP upprepade gånger, titta om displayen visar följande:
  - Återstående inspelningsbar tid för vald mapp har nått 00:00.
  - Antalet inspelade filer i vald mapp har nått 100.
  - Kontrollera om displayen visar FULL genom att trycka på REC.

#### F4. Hastigheten för uppspelning är för snabb/långsam

S4. Fickminnet har blivit inställt på Snabb/Långsam uppspelning.

### Tekniska Data

Inspelningsmedia Samplingsfrekvens

Inspelningsbar tid

| Internminne | 9                           |
|-------------|-----------------------------|
| XHQ:        | (300 till 7,200 Hz)         |
| HQ:         | (300 till 7,200 Hz)         |
| SQ:         | (300 till 5,400 Hz)         |
| LP:         | (300 till 3,100 Hz)         |
| VN-4100/V   | N-4100PC: 256 MB            |
| XHQ mode:   | Ca. 11 timmar och 40 min.   |
| HQ mode:    | Ca. 23 timmar och 40 min.   |
| SP mode:    | Ca. 47 timmar och 20 min.   |
| LP mode:    | Ca. 144 timmar och 220 min. |
| VN-3100/V   | N-3100PC: 128 MB            |
| XHQ mode:   | Ca. 5 timmar och 40 min.    |
| HQ mode:    | Ca. 11 timmar och 40 min.   |
| SP mode:    | Ca. 23 timmar och 30 min.   |
| LP mode:    | Ca. 71 timmar och 40 min.   |
| VN-2100/V   | N-2100PC: 64 MB             |
| XHQ mode:   | Ca. 2 timmar och 50 min.    |
| HQ mode:    | Ca. 5 timmar och 50 min.    |
| SP mode:    | Ca. 11 timmar och 40 min.   |
| LP mode:    | Ca. 35 timmar och 50 min.   |
| VN-1100/V   | N-1100PC: 32 MB             |
| XHQ mode:   | Ca. 1 timme och 25 min.     |
| HQ mode:    | Ca. 2 timmar och 50 min.    |
| SP mode:    | Ca. 5 timmar och 50 min.    |
|             |                             |

LP mode: Ca. 17 timmar och 50 min.

| Mikrofon                 | Kondensatormikrofon (mono)                   |
|--------------------------|----------------------------------------------|
| Högtalare                | Inbyggd Ø 28 mm rund,                        |
|                          | dynamisk högtalare                           |
| Maximal uteffekt         | 120 mW                                       |
| Hörlursuttag (mono)      | $\varnothing$ 3,5 mm, impendans 8 $\Omega$   |
| Mikrofoningång (mono)    | $\varnothing$ 3,5 mm, impendans 2 k $\Omega$ |
| Strömförsörjning         | Två AAA (LR03 eller R03) batterier eller     |
|                          | Två Ni-MH uppladdningsbara batterier         |
| Maximal batterilivslängd | Alkalinebatterier: 25 timmar                 |
|                          | Ni-MH uppladdningsbara batterier:            |
|                          | 15 timmar                                    |
| Mått                     | 102 x 39 x 19,5 mm                           |
| Vikt                     | 63 g (inklusive batteri)                     |

- Batteriernas livslängd mäts av Olympus. Den varierar mycket beroende på typ av batteri, samt hur de används.
- Inspelat material är enbart för personlig användning. Det är enligt lag förbjudet att spela in någon annans material utan dess godkännande.
- Rätt till ändringar förbehålles.

#### Tillbehör (Optional)

Ni-MH Batteriladdare: BU-400 (endast i Europa) Ni-MH Uppladdningsbart batteri: (BR401) Inspelningskabel (Hörlursuttag ↔ Mikrofoningång): KA333 Brusreducerande mikrofon: ME55 Kondensatormikrofon: ME15 Dubbla hörlurar (mono): E20 Telefonmikrofon: TP7 Halsrem: ST26

# **Digital Wave Player**

INSTRUKTIONSMANUAL

#### Notera

- Du kan ej överföra filer från en dator till fickminnet, och du kan ej skriva över filer på fickminnet med en Olympus Digital Wave Player.
- Olynpus Digital Wave Player stödjer ej programvara för rötstyrning.
- Olýmpus Dígital Wave Player stödjer inte datorer från MacIntosh, Apple.
- I denna manual förväntas användaren ha kännedom om Microsoft Windows. För mer information om hur datorn fungerar, läs datorns instruktionsmanual.

# Funktioner hos Digital Wave Player

Med programvaran Olympus Digital Wave Player, kan du ladda ner filer till din dator.

#### Olympus Digital Wave Player erbjuder följande funktioner:

- · Förvaring och redigering av dina ljudfiler på en dator.
- · Uppspelning av filer.
- Inspelning av filer direkt in till datorn, med hjälp av fickminnet och anslutning med en USB-kabel.

### Tekniska Data

| Operativsystem<br>(VN-1100PC/VN-2100PC/ |                                         |
|-----------------------------------------|-----------------------------------------|
| VN-3100PC/VN-4100PC):                   | Microsoft Windows 2000/XP/Vista         |
| PC:                                     | IBM PC/AT kompatibel dator              |
| CPU:                                    | Intel Pentium 166 MHz eller mer         |
| RAM-minne:                              | 32 MB eller mer                         |
| Hårddisk:                               | 25 MB (ytterligare plats behövs för att |
|                                         | spara ner ljudfiler)                    |
| Ljudkort:                               | Creative Labs Sound Blaster 16 eller    |
|                                         | andra 100 % kompatibla ljudkort         |
| Display:                                | Minimum 800 x 800 pixlar,               |
|                                         | minimum 256 färger                      |
| CD-ROM enhet:                           | 2x CD-ROM                               |
| USB-utgång:                             | Minst en ledig utgång                   |
| Liudutaåna:                             | Utgång för högtalare eller hörlurar     |

#### Notera (VN-1100PC/VN-2100PC/VN-3100PC/VN-4100PC)

USB kan inte användas i följande miljöer, även om datorn är utrustad med en USB-port: Windows 2000/XP (version x64 stöds inte)/Vista (version x64 stöds inte) uppgraderad från Windows 95 eller 98.

# Installera Olympus Digital Wave Player

Innan du försöker föra över filer från ditt fickminne till din dator, måste du installera programvaran.

1. Sätt i CD-ROM-skivan för Olympus Digital Wave Player i datorns CD-ROM-enhet.

Installationsprogrammet startar automatiskt.\*

- \* Om installationsprogrammet inte startar automatiskt, dubbelklicka på ikonen för CD-ROM, och sedan på ikonen för »setup.exe».
- Installera Ölympus Digital Wave Player genom att följa instruktionerna på bildskärmen.

lkonen 🖷 visas på skrivbordet.

#### Avinstallera Olympus Digital Wave Player

För att avinstallera Olympus Digital Wave Player, följ hänvisningarna nedan.

- 1. Klicka på Startsymbolen
- Gå till [Alla program], välj [Olympus Digital Wave Player] och klicka sedan på [Avinstallera Digital Wave Player].
- Följ anvisningarna på skärmen för att avinstallera Olympus Digital Wave Player.

# Starta Olympus Digital Wave Player

När du kopplar samman fickminnet med din dator med den medföljande USB-kabeln, startas Olympus Digital Wave Player automatiskt. I dessa fall behövs inga batterier till ditt fickminne, då strömförsöriningen sker via datorn.

#### Notera

Se till att Låsknappen inte står på HOLD när du kopplar ihop fickminnet med datorn.

#### (Fig. 2) (1) Dator

Dutor
 Till datorns USB-utgång

③ USB-kabel
 ④ USB-utgång

För att använda Olympus Digital Wave Player utan att koppla fickminnet till datorn, eller om Olympus Digital Wave Player inte startar automatiskt när du kopplar samman fickminnet med datorn, klicka på Startsymbolen, gå till [Alla program], välj [Olympus Digital Wave Player] och klicka sedanpå [Digital Wave Player].

För att avsluta Olympus Digital Wave Player, klicka på 🛛 uppe till höger, eller välj [File] i verktygsfälet, och klicka sedan på [Exit Digital Wave Player].

#### Notera

- När du startar Olympus Digital Wave Player för första gången, genom att koppla samman fickminnetmed datorna via en USB-kabel, kan det ta några minuter för programmet att starta.
- · Använd ingen annan USB-kabel än den medskickade.
- Koppla inte loss USB-kabeln förrän all dataöverföring är helt slutförd.
- När fickminnet är kopplat till en dator, får fickminnet sin strömförsörjning av datorn, via USB-kabeln.

### ■ Namn på fönster (Fig. 💷)

- Stoppknapp
- Returspolningsknapp
- Verktvasfält
- Inspelningsknapp
- Uppspelningsknapp
   Uppspelningsknapp
- 6 Framspolningsknapp
- Indexknapp
- Indexknap
   Tidsaxel
- Indsaxel
   Position
- Position
   Dianad
- Langd
- 1 Justera tidsaxel

# **Online Hjälp**

Denna instruktionsmanual visar hur man installerar Olympus Digital Wave Player, samt hur man kopplar in hårdvaran.

För mer detaljerade instruktioner, se Olympus Online hjälp efter att du har installerat programvaran.

### För att öppna Online hjälp

Klicka på [Hjälp] i verktygsfältet när du öppnat Olympus Digital Wave Player. Klicka sedan på (Öppna hjälp]. Du kan även trycka direkt på F1-knappen på tangentbordet för att öppna Hjälpmenyn.

# Använda Olympus Digital Wave Player

För mer detaljerade instruktioner, gå till Online Hjälp.

### Överföra inspelade filer till datorn

Innan du börjar överföra filer, se till att fickminnet är ordentligt kopplat till datom via USB-kabeln. Olympus Digital Wave Player erbjuder följande två sätt att överföra filer till din dator.

### Överföra alla mappar

Klicka på 🛄.

Alla inspelade filer på fickminnet kommer att överföras till datorn, i mappar med samma namn som de hade i fickminnet.

(18) Stäng
 (19) Spela in
 (20) Stopp
 (21) Pause

(12) Volvmkontroll

13 Uppspelningskontroll

(15) Fönster för liudmapp

Fönster för liudfiler

(16) Fönster för inspelningsmapp

(14) Inspelningsmapp

Fönster for inspelning

#### Överföra vald mapp

Klicka på 🔍 , 💷 , 🖭 , 👿 .

Alla filer i vald mapp kommer att överföras till datorn, och hamna i en mapp medsamma namn som den på fickminnet.

När du överför filer, ändras filnamnen på detta sätt:

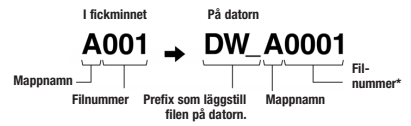

\* Filnummret på den överförda filen kommer att uppdateras automatiskt, och kommer att skilja sig från det filnummer som filen hade på fickminnet.

#### Notera

- Överföringstiden kan variera beroende på de inspelade filernas storlek och kvalitet, samt på datornsegenskaper.
- Du kan inte överföra filer från datorn till fickminnet.
- Du kan inte överföra en fil med samma tid och datum som en redan existerande fil i vald mapp pådatorn.
- För att överföra filer behövs 20 MB eller mer diskutrymme på datorn, för att garantera datorns stabilitet.

### Att spela upp filer på datorn

Alla filer som överförst från fickminnet till datorn, eller filer som är inspelade direkt pådatorn, kan spelas upp på datorn.

- 1. Väli önskad mapp i fönstret för liudmappar.
- 2. Klicka på önskad fil.
- 3. Klicka på PLAY för att spela upp filen.

Du kan även utföra andra funktioner, såsom framspolning, returspolning osv. med de knappar som visas på kontrollpanelen.

#### Notera

Du kan inte spela upp filer som lagrats på fickminnet av Olympus Digital Wave Player.

#### Spela in filer på datorn med fickminnet som mikrofon (Direct recording)

Innan du börjar spela in, kontrollera att fickminnet är ordentligt kopplat till datorn.

- 1. Klicka på 🔍 i huvudmenyn för att visa inspelningpanelen.
- 2. Klicka på \_\_\_\_\_ för att starta inspelningen.
- 3. Klicka på \_\_\_\_\_ för att avsluta inspelningen. Om du klickar

på <u>un</u> kommer inspelningspanelen ändras till huvudmenyn. De inspelade filerna lagras i mappen för inspelade filer i fönstret för

ljudmappar.För att pausa en inspelning, tryck på

#### Notera

- · Filerna spelas in direkt på datorn, och inte på fickminnet.
- För att utföra direktinspelning, behövs 20 MB eller mer diskutrymme på datorn, för att garantera datorns stabilitet.
- İnspelade filer lagras som .wav filer. Innan du påbörjar inspelningen, kontrollera att det finns utrymme på datorn för att lagra .wav filer.

### Filformat

Filer som överförs från fickminnet till datorn, eller filer som spelas in direkt på datorn, sparas som .wav filer. Dessa filer använder sig av suffixet .wav.

### Filstorlek och överföringstid

(5 minuter inspelad tid med fickminnet)

|          | Filstorlek | Överföringstid |
|----------|------------|----------------|
| XHQ mode | Ca. 3.2 MB | Ca. 40 sek.    |
| HQ mode  | Ca. 3.2 MB | Ca. 60 sek.    |
| SP mode  | Ca. 1.6 MB | Ca. 45 sek.    |
| LP mode  | Ca. 1.2 MB | Ca. 30 sek.    |

- Microsoft och Windows är registrerade varumärken hos Microsoft Corporation.
- Intel och Pentium är registrerade varumärken hos Intel Corporation.
- Macintosh och Apple är registrerade varumärken hos Apple Computer Inc.
- Övriga produkter och namn nämnda i denna manual kan vara registrerade varumärken hos respektive ägare.

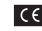

»CE»-märket visar att produkten följer den europeiska standarden för säkerhet, hälsoskydd, miliöskydd och kundskydd.

| TT? |  |
|-----|--|
| M   |  |
|     |  |

Denna symbol (överkorsad tunna med hjul enligt WEEE, bilaga IV) betyder att elektriska och elektroniska produkter ska avfallssorteras i EU-länderna. Släng inte produkten i hushållsavfallet. Lämna produkten till återvinning när den ska kasseras.

Tillämpade produkter: VN-4100/VN-4100PC/VN-3100/ VN-3100PC/VN-2100/VN-2100PC/ VN-1100/VN-1100PC

# SK Začíname

### Názvy dielov

- Vstavaný mikrofón
- Zdierka mikrofónu
- ③ Prepínač HOLD
- ④ Tlačidlo STOP
- ⑤ USB konektor\*
- ① Tlačidlo PLAY
- Tlačidlo spätného I
   prehrávania
- ⑧ Tlačidlo FOLDER/INDEX
- 9 Kryt batérií
- (1) Konektor pre slúchadlá

- 1 Displej (LCD panel)
- Kontrolka záznamu/
- prehrávania (13) Tlačidlo REC (záznam)
- (14) + tlačidlo
- 15 Tlačidlo rýchleho
  - prehrávania vpred
- 16 tlačidlo
- 1 Tlačidlo DISPLAY/MENU
- (18) Tlačidlo ERASE (vymazanie)

\* PC (USB) terminal ... VN-1100PC/VN-2100PC/VN-3100PC/VN-4100PC

### Vloženie batérií (Fig. 1)

- 1. Zľahka zatlačte smerom nadol v smere šípky a kryt batérií sa otvorí.
- Vložte dve AAA alkalické batérie a pritom dodržte ich správnu polaritu.
- 3. Úplne zatvorte kryt batérií. Zobrazí na obrazovka času/dátumu. Indikátor hodiny sa zablisne, čím upozorňuje na začiatok inštalácie času/dátumu (Pre podrobnejšie informácie si pozrite »Nastavenie dátumu/času« (TIME).
- Vstavaný reproduktor

Pre diktafón môže byť použitý voliteľný Ni-MH akumulátor (BR401) od firmy Olympus.

### Výmena batérií

Ak sa ukáže ( an displeji, vymeňte batérie ako najrýchlejšie to bude možné. Odporúčajú sa alkalické batérie veľkosti AAA. Ak sú batérie vybíté. ( so bjaví na displeji a záznannik) sa vypne. Odporúča sa nastavít prepinač HOLD do polohy HOLD predým ako vymenite batérie, aby sa uložili aktuálen enastavenia (čas/dátum, atď). Na zlepšenie komfortu záznamník v hodinových intervaloch zaznamenáva aktuálne nastavenia do permanentnej památe.

# ■ Napájanie (Fig. 2)

Prepínač HOLD funguje ako tlačidlo napájania. Ak nepoužívate záznamnik, nastavte prepínač HOLD do polohy HOLD v čase, keď je záznamnik zastavený. To vypne záznamnik a minimalizuje spotrebu batérie.

Zapnutý... Zrušte nastavenie prepínača HOLD.

Vypnutý... Nastavte prepínač HOLD do polohy HOLD.

### Pohotovostný režim a vypnutý displej

Ak je záznamník vypnutý alebo pozastavený na 60 minút alebo dlhšie počas doby záznamu alebo prehrávania, prejde do režimu Standby (režim úspory energie) a displej sa vypne. Na ukončenie režimu Standby a zapnutie displeja zatláčte ktorékoľvek tláčidlo.

### Poloha HOLD

Nastavte prepinač HOLD do polohy HOLD. Všetky ovládacie tlačidlá budú zablokované. Tato funkcia je praktická, keď sa diktaťón prenáša v príručnej taške alebo vo vrecku. Predtým ako budete chcieť diktaťón opáť použíť, nezabudnite zrušiť nastavenie HOLD.

### Poznámky

 Alarm sa ozve v nastavený čas, aj keď je diktafón nastavený do polohy HOLD. Ak zatlačíte hocijaké tlačidlo, diktafón vtedy spustí súbor asociovaný s alarmom (vinímajúc VN-1100/VN-1100PC).

- Diktafón funguje s uzáverným spínačom v pozícii HOLD nasledovne:
- Ak diktatón hrá, displej stmavne, keď sa ukončí prehrávanie aktuálneho súboru.
- Ak diktafón nahráva, displej stmavne automaticky vtedy, keď diktafón prestane nahrávať z dôvodu nedostatku pamäte.

### Ako použiť remienok (Fig. 3)

Dierka na remienok

Remienok sa nedodáva. Využite voliteľné príslušenstvo.

### Poznámky na zložkách (Fig. 4)

Diktafón poskytuje 4 zložky: A, B, Č a D (D je iba pre VN-2100/VN-2100PC/VN-3100/VN-3100PC/VN-4100PC, Aby ste zmenijí výber zložky, zatlačte tlačidlo zložky, keď je záznamník zastavený. Každý zaznamenaný súbor je uložený do zložky, Využitle zložiek na kategorizáciu uťahčuje nájdenie zložky, ktorú chcete neskôr vybrať. V každej zložke môže byť uložených až do 100 súborov. (\*) Aktuálna zložka

### Nastavenie času/dátumu (TIME) (Fig. 5)

Ak ste nastavili čas a dátum, informácia o tom kedy bol zaznamenaný zvukový súbor sa automaticky uloží s daným súborom.

Ak inštalujete batérie prvýkrát alebo vždy keď meníte batérie, časový indikátor zabliká. V takom prípade sa uistite, že nastavíte čas a dátum podľa krokov 4 až 7, ktoré sú uvedené nižšie.

- 1. Stlačte a držte tlačidlo MENU na jednu sekundu alebo dlhšie.
- 2. Stlačte tlačidlo + alebo pokiaľ »ŤIME« nezableskne na displeji.
- 3. Stlačte tlačidlo PLAY. Indikátor hodiny zableskne.
- 4. Stlačte tlačidlo + alebo na nastavenie času..
- Stlačte PLAY alebo tlačidlo >>>, na akceptovanie minút. Indikátor minút zableskne. Stlačením tlačidla I<</li>
   sa nastavenie času opäť odblokuje.
- Stlačte tlačidlo + alebo na nastavenie minút. Opakujte kroky 5 a 6, aby ste pokračovali s nastavením roka, mesiaca a dátumu tým istým spôsobom.
- Po nastavení dátumu, stlačte PLAY alebo tlačidlo >> 1. Toto skompletizuje proces nastavenia času/dátumu.
- Ak stłačite tłačidlo DISPLEY/MENU počas nastavovania hodiny alebo minúty, môžete prepínať medzi 12-hodinovým alebo 24-hodinovým časovým systémom.
- Stlačením ťlačidla DISPLEY/MENU počas nastavovania roka, mesiaca a dňa môžete zmeniť poradie údajov dátumu. (Príklad: 14. jún 2007)

   ・ 5. パロフ → パ. 5 ロフ → ロフ 5. パー

# Zaznamenávanie (Fig. 6)

- 1. Stlačením tlačidla FOLDER vyberte požadovanú zložku.
- Stlačte tlačidlo REC na spustenie nahrávania. Kontrolka nahrávania/prehrávania sa rozsvieti na červeno a spustí sa záznam.
- Na zastavenie zaznamenávania stlačte tlačidlo STOP. Nové záznamy sa uložia ako posledný súbor v zložke.
- ① Aktuálna zložka, ② Aktuálny režim záznamu, ③ Aktuálne číslo súboru, ④ Doba záznamu, ⑤ Zostávajúca doba záznamu

# Prestávka v zaznamenávaní (Fig. 1)

### Prestávka

Zatlačte tlačidlo REC počas záznamu.

 »PAUSE« (prestávka) sa objaví na displeji a kontrolka záznamu/prehrávania bliká.

### Obnovenie zaznamenávania

#### Opäť zatlačte tlačidlo REC.

Zaznamenávanie sa obnoví v bode prerušenia.

#### Zaznamenávanie z externého mikrofónu alebo iných zariadení

Externý mikrofón a iné zariadenia môžu byť pripojené a zvuk môže byť zaznamenaný.

- Keď je externý mikrofón prepojený so zdierkou na mikrofón na diktafóne, vstavaný mikrofón nebude v činnosti.
- Pri použití externého mikrofónu, zvoľte adekvátny mikrofón ako mikrofón s potláčaním hluku alebo elektretový kondenzátorový mikrofón (voliteľný).
- Keď pripájate externé zariadenia, použite prepájací kábel KA333 (voliteľný).

1 Audio vstup pre iné zariadenia (Fig. 8)

#### Poznámky pre nahrávanie

- Ak sa objaví na displeji »FULL«, nemôžete zaznamenávať vo vybratej zložke. V takom prípade, vymažte nepotrebné súbory alebo ich načítajte do počítača (VN-1100PC/VN-2100PC/VN-3100PC/VN-4100PC).
- Ak je záznamnik pri zázname stretnutia umiestnený priamo na stole, je náchylný prijimať aj vibrácie stola. Pre jasnejší záznam položte medzi stôl a záznamnik notebook alebo iný predmet, aby vibrácie neboli tak jednoducho prenášané.
- Áj keď zatlačíte tlačidlo DISPLAY, displej sa nezmení na aktuálnu dobu záznamu v prípade, ak je zostávajúca doba záznamu 5 minút alebo menej.
- Ak je zostávajúca doba záznamu 1 minúta alebo menej, kontrolka záznamu/prehrávania zasvieti na červeno.
- Záznamník prejde do režimu Stop, ak bol pozastavený na 60 minút alebo viac.
- V prípade problematických akustických podmienok alebo tichého hlasu rečníka sa odporúča záznam v XHQ alebo HQ. Aj použitie externého mikrofónu (predáva sa samostatne) môže zlepšiť kvalitu záznamov.
- Na tomto záznamníku nie je možné nastaviť vstupný level. Keď pripájate záznamník k externému zariadeniu, uskutočnite test záznamu a nastavte výstupný level externého zariadenia.

# Informácie na LCD displeji

Môžete zvoliť nastavenie displeja záznamníka. Pomáha to pri prehliadaní a potvrdení rozličných nastavení záznamníka a informácií o súbore.

| Stav záznamníka                                    | Postup                           | Displej                                                                                                    |
|----------------------------------------------------|----------------------------------|----------------------------------------------------------------------------------------------------|
| Počas režimu<br>stop                               | Stlačte a držte<br>tlačidlo STOP | Celkový počet súborov zaznamenaných v<br>zložke a zostávajúca doba záznamu sa<br>zobrazia na displeji.                            |
| Počas režimu<br>záznamu                            | Stlačte tlačidlo<br>DISPLAY      | Displej prepína medzi aktuálnou a<br>zostávajúcou dobou záznamu.                                                                  |
| Počas režimu<br>stop alebo reži-<br>mu prehrávania | Stlačte tlačidlo<br>DISPLAY      | Doba prehrávania → Zostávajúca doba prehrá-<br>vania → Dátum zaznamenania súboru → Doba<br>zaznamenania súboru → Doba prehrávania |

# Prehrávanie (Fig. 3)

1. Stlačením tlačidla FOLDER vyberte požadovanú zložku.

- Stlačením tlačidla >> alebo 
   vyberte súbor, ktorý chcete prehrať.
- Stičením tlačidla PLAY spusťte prehrávanie. Kontrolka záznamu/ prehrávania zasvieti na zeleno a uplynutý čas sa zobrazí na displeji.
- Stlačením tlačidla + alebo nastavte vhodnú hlasitosť. Na displeji za zobrazuje úroveň hlasitosti. Môžete si vybrať medzi 0 až 30.

### Zastavenie prehrávania (Fig. 10)

### Zastavenie

### Stlačte tlačidlo STOP.

Záznamník sa zastaví v strede súboru, ktorý sa prehráva.

#### Obnovenie prehrávania

Stlačte znova tlačidlo PLAY.

- Prehrávanie sa obnoví v bode prerušenia.
- Prevíjanje vpred a vzad (Fig. 11)

### Rýchlo vpred

Stlačte a držte tlačidlo >> počas prehrávania súboru.

Keď uvoľníte tlačidlo Keď uvoľníte tlačidlo Keď uvoľníte prehrávanie.

### Prevíjanie vzad

Stlačte a držte tlačidlo I počas prehrávania súboru.

- ➡ Keď uvoľníte tlačidlo I diktafón obnoví normálne prehrávanie.
- Koniec súboru sa lokalizuje stlačením a držaním tlačidla 
   Ipočas rýchleho previjania vpred. Diktaťón sa pozastaví na konci súboru.
   Ak neuvoľnite tlačidlo 
   I, záznamnik bude pokračovať v rýchlom previjani vpred.
- Začiatok súboru sa lokalizuje stlačením a držaním tlačidla I e počas spätného prevíjania. Diktafón sa pozastaví na začiatku súboru.
   Ak neuvoľníte tlačidlo I e diktafón bude pokračovať prevíjaní vzad.
- Ak je indexová značka zobrazená v strede súboru, zastaví sa dočasne na pozícii indexovej značky.

# Zmena rýchlosti prehrávania (Fig. 12)

Rýchlosť prehrávania môžete meniť stlačením tlačidla PLAY počas prehrávania diktafónu.

| Normálna | → Pomalé prehrávanie | Rýchle prehrávanie |
|----------|----------------------|--------------------|
| rýchlosť | (-25%)               | (+50%)             |

- Ak je zvolený režim pomalého prehrávania, objaví sa počas prehrávania na displeji »SLOW« a v prípade režimu rýchleho prehrávania »FAST«.
- Diktatón sa zastaví, ak stlačite tlačidlo ŠTOP počas prehrávania v pomalom/rýchlom režime alebo ak sa dostane na koniec súboru.
   Ak raz stlačite tlačidlo STOP a zahájite opäť prehrávanie, diktafón prehrá súbory normálnou rýchlosťou.

### Lokalizácia začiatku súboru

Ak počas normálneho prehrávania alebo prehrávania diktatónu v rýchlornýpomalom režime stlačite tlačidlo ▶1 alebo I≪4, presuniete sa dopredu alebo docadu na začiatok nasledujúceho súboru alebo súboru v poradí. Ak sa uprostred nachádza indexová značka, prehrávanie začne v tomto bode (Pre podrobnosti si pozrite «Indexové značky«).

### Počúvanie so slúchadlami (Fig. 13)

Súbory môžete počúvať aj cez slúchadlá pripojené k zdierke na slúchadlá. Ak je pripojené slúchadlo, reproduktor nevydáva zvuk. Zvuk sa prehráva monofónne.

- Aby sa zabránilo podráždeniu ucha, vložte si slúchadlo do ucha potom ako znížite hlasitosť.
- Keď počas prehrávania počúvate so slúchadlami, nezvyšujte príliš hlasitosť. Môže to spôsobiť zhoršenie sluchu.
- \* Slúchadlá sa nedodávajú. Môžete použiť hociktoré štandardné monofónne slúchadlo alebo náhlavné slúchadlo.

# Vymazanie

### Vymazanie (Fig. 14)

Nepotrebné súbory môžete jednoducho vymazať. Sekvenčné čísla súborov sa automaticky pridelia ďalej.

### Vymazanie jedného súboru

- 1. Stlačením tlačidla FOLDER vyberte požadovanú zložku.
- Stlačením tlačidla >> alebo 
   vyberte súbor, ktorý má byť vymazaný.
- 3. Stlačte tlačidlo ERASE (Vymazať).
- Stlačením tlačidla ►►I alebo I<</li>
   vyberte "YES".
   Súbor, ktorý má byť vymazaný
- 5. Stlačte tlačidlo PLAY.
- Vymazanie všetkých súborov v zložke (Fig. 🗉)
- 1. Stlačením tlačidla FOLDER vyberte požadovanú zložku.
- 2. Stlačte dvakrát tlačidlo ERASE
- Stlačením tlačidla ►►I alebo I◄< vyberte »YES«.</li>
   I Zložka určená na vymazanie
- 4. Stlačte tlačidlo PLAY.

#### Poznámky

- Vymazaný súbor nie je možné obnoviť.
- Ak nie je operácia prevedená do 8 sekúnd počas nastavenia, vráti sa do stavu zastavenia.
- Dokončenie vymazávania môže trvať niekoľko sekúnd. Počas tohto obdobia sa nepokúšajte vybrať, vymeniť batériu alebo previesť inú funkciu na diktafóne, pretože dáta by sa mohli poškodiť.

# Menu

### Základné funkcie režimu Menu (Fig. 16)

Použitím funkcií menu môžete zmeniť rozličné nastavenia podľa vášho výberu.

- Stlačte a držte tlačidlo MENU na 1 sekundu alebo dlhšie počas zastavenia diktafónu.
- Stlačením tlačidla + alebo vyberte nastavenie, ktoré chcete zvoliť. Vybraná položka menu bliká.
- 3. Použite tlačidlo ►►I alebo I<< na zmenu nastavenia.
- 4. Stlačte tlačidlo PLAY na potvrdenie nastavenia.
- 5. Stlačte tlačidlo STOP na uzavretie menu.

### (Fig. 🗉)

- Obrazovka menu nastavení
- Posunie výber o jednu pozíciu nahor/zvýšenie čísla.
- ③ Posunie výber o jednu pozíciu vľavo.
- ④ Potvrdenie nastavenia
- (5) Posunie výber o jednu pozíciu nadol/zníženie čísla.
- ⑥ Posunie výber o jednu pozíciu vpravo.

#### Poznámky

- Diktafón sa zastaví, ak ho necháte na dobu 3 minút počas operácie menu nastavenia nečinným, a ak sa vybraná položka nepoužije.
- Ak stlačite tlačidlo STOP počas operácie menu nastavenia, diktafón sa zastaví a použije položky, ktoré boli do tej doby nastavené.

# Režimy záznamu (XHQ HQ SP LP)

Režim záznamu môže byť zvolený od XHQ (extra vysoká kvalita záznamu zvuku) a HQ (vysoká kvalita záznamu zvuku), SP (štandardný záznam) a LP (dlhodobý záznam).

#### Vo výbere režimu Menu... XHQ, HQ, SP, LP

| Režim<br>Model | XHQ                | HQ                 | SP                 | LP                  |
|----------------|--------------------|--------------------|--------------------|---------------------|
| VN-1100/       | Približne 1 hodina | Približne 2 hodiny | Približne 5 hodin  | Približne 17 hodin  |
| VN-1100PC      | 25 minút           | 50 minút           | 50 minút           | 50 minút            |
| VN-2100/       | Približne 2 hodiny | Približne 5 hodín  | Približne 11 hodin | Približne 35 hodín  |
| VN-2100PC      | 50 minút           | 50 minút           | 40 minút           | 50 minút            |
| VN-3100/       | Približne 5 hodín  | Približne 11 hodin | Približne 23 hodín | Približne 71 hodín  |
| VN-3100PC      | 40 minút           | 40 minút           | 30 minút           | 40 minút            |
| VN-4100/       | Približne 11 hodín | Približne 23 hodín | Približne 47 hodín | Približne 144 hodín |
| VN-4100PC      | 40 minút           | 40 minút           | 20 minút           | 20 minút            |

#### 1) Aktuálny režim záznamu (Fig. 18)

 Doba záznamu uvedená vyššie je pre jeden nepretržitý súbor. Dostupná doba záznamu môže byť kratšia ako určená, ak sa zaznamenáva viacero súborov. (Používajte zostávajúcu dobu a dobu záznamu iba ako referenciu.)

# Citlivosť mikrofónu (HI 🔮 LOW)

Citlivosť mikrofónu je možné nastaviť tak, aby vyhovovala vašim potrebám.

### V režime Menu výberu ... HI, LOW

HI: Režim s vysokou citlivosťou, ktorý zaznamenáva zvuk zo všetkých smerov.

LOW: Režim s nízkou citlivosťou vhodný pre diktát.

- Aby ste zaručili úspešný záznam, uroble ešte pred zaznamenávaním testovací záznam so zvolenou vhodnou citlivosťou mikrofónu.
- Ak zvolíte »HI«, odporúčame nastaviť režim záznamu na XHQ alebo HQ, aby ste čo najlepšie mohli využiť výhodu vysokej citlivosti.
- Ak zvolíte »Hľ«, hluk pozadia môže byť zvýšený v závislosti od podmienok záznamu.
- 1 Displej citlivosti mikrofónu (Fig. 19)

### Použitie VCVA »Variable Control Voice Actuator« (Aktivácia hlasom s nastaviteľnou spúšťacou úrovňou)

Keď mikrofón zaregistruje, že zvuk dosiahol stanovenú hlasitosť, vstavaný VCVA zaháji automaticky zaznamenávanie a zastaví sa keď hlasitosť klesne.

Predovšetkým pre rozšírené zaznamenávanie je užitočné, že VCVA nielenže zachováva pamäť vypnutím zaznamenávania počas tichého obdobia, ale že aj prehrávanie je viac efektívnejšie a výhodnejšie.

#### V režime Menu výberu... Zapnuté (On), Vypnuté (OFF)

- Počas záznamu použite tlačidlá + a na nastavenie vhodnej úrovne VCVA z 15 úrovní.
- Kontrolka záznamu/prehrávania počas záznamu svieti. Keď je záznamník v pohotovostnom režime, kontrolka záznamu/prehrávania zasvieti a na displeji sa rozsvieti »VCVA«.
- 1 Indikátor VCVA (Fig. 20)

### Systémové zvuky (BEEP) (Fig. 21)

Diktafón pípne, aby vás upozornil na funkciu tlačidla alebo aby vás varoval pred chybami. Zvuková signalizácia môže byť vypnutá.

#### V režime Menu výberu ... On (Zapnuté), OFF (Vypnuté)

 Ak bola nastavená funkcia prehrávania alarmu, alarm sa spustí v stanovenom čase dokonca aj ked sú systémové zvuky zablokované (Vynímajúc VN-1100/VN-1100PC).

# Budenie prehrávaním (((●)))

#### (Vynímajúc VN-1100/VN-1100PC)

Budenie prehrávaním môžete využíť ako budík, ktorý v nastavenej dobe znie 5 minút. Počas týchto 5 minút stačí stlačiť ľubovolné tlačidlo okrem tlačidla **HOLD** a diktafón začne prehrávať vopred vybraný súbor.

#### V režime Menu výber... SET (nastaviť), On (zapnuté), OFF (vypnuté) → potom ako vyberiete SET, stlačte tlačidlo PLAY na nastavenie času.

S funkciou budenia prehrávaním môže byť spätne prehraný iba jeden súbor. Zvoľte súbor pre túto funkciu pred nastavením času.

### Indikátor alarmu (Fig. 22)

### Zrušenie budenia prehrávaním

Pre (()) v režime menu, zvoľte OFF a stlačte tlačidlo PLAY.

- Nezávisle od vybranej zložky, ak je už raz prehrávanie alarmu nastavené, bude sa spúšťať každý deň, pokiaľ nebude nastavenie zrušené.
- Na zobrazenie aktuálneho nastavenia, zvoľte On a potom stlačte tlačidlo PLAY.
- Zvuk budíka sa zastaví automaticky, ak sa v priebehu 5 minút od začiatku budenia nestlačí žiadne tlačidlo. V tomto prípade sa súbor neprehrá.
- Ak záznamník nemá v zvolenej zložke nijaký zaznamenaný súbor, funkcia prehrávania budíka nie je dostupná.
- Budenie prehrávaním sa spustí každý deň, pokiaľ nie je nastavená voľba OFF.

### Časovač nahrávania (TIMER) (Fig. 23)

(Vynímajúc VN-1100/VN-1100PC)

Môžete naplánovať automatické zaznamenávanie tým, že určíte dobu štartu a ukončenia záznamu. Keď sa časovo kontrolované zaznamenávanie ukončí, nastavenie sa zruší.

#### V režime Menu výber... SET (nastaviť), On (zapnuté), OFF (vypnuté) → potom ako vyberiete SET, stlačte tlačidlo PLAY na nastavenie času.

#### Zrušenie nastavenia časovača

Pre časovač v režime menu zvoľte OFF a potom stlačte tlačidlo PLAY.

- Na zobrazenie aktuálneho nastavenia, zvoľte On a potom stlačte tlačidlo PLAY.
- S touto funkciou môžete nastaviť iba začiatok a koniec doby záznamu. Aktuálne nastavenia režimu záznamu, čitlivosti mikrotónu, VCVA a zložky sú použíté pre nastavenia prevedené pred nastavením časovo kontrolovaného záznamu.
- Nastavenie prekračujúce zostávajúci čas záznamu nie je možné.
- Môžete zaznamenávať v hocijakom čase, dokonca aj keď to nie je vrámci určenej dĺžky záznamu. Avšak ak by to spôsobilo, že zostávajúca doba záznamu bude nedostatočná pre časovo kontrolovaný záznam, zaznamenávanie sa nedokončí.
- Ak práve prebieha hociktorá operácia, časovo kontrolované zaznamenávanie je zrušené.

# Iné funkcie

### Presun súboru medzi zložkami

(Vynímajúc VN-1100/VN-1100PC)

Súbory zo zložiek A, B, C a D môžete presúvať do iných zložiek. Presunutý súbor bude zaradený na koniec cieľovej zložky.

- Zvoľte súbor, ktorý chcete preniesť a stlačte tlačidlo PLAY na prehratie.
- Stlačte a držte tlačidlo MENU na 1 sekundu alebo dlhšie počas prehrávania súboru.

- Stlačením tlačidla ►►I alebo I<</li>
   vyberte cieľovú zložku.
- 4. Stlačte tlačidlo PLAY.

Cieľová zložka a číslo presunutého súboru sa objavia na displeji, a tým je presun ukončený.

- Ak jé cieľová zložka plná (100 súborov), zobrazí sa na displeji »FULL« a súbor nemôžete do danej zložky preniesť.
- Cieľová zložka, 
   Cieľové číslo súboru (Fig. III)

### Indexové značky (Fig. 25)

Indexové značky môžu byť umiestnené v súbore počas zaznamenávania alebo prehrávania, aby poskytli rýchlu a jednoduchú možnosť ako sledovať dôležité časti v súbore.

 Stlačte tlačidlo INDEX počas záznamu (prestávky záznamu) alebo prehrávania na nastavenie indexovej značky. Indexové číslo sa objaví na displeji.

### Odstránenie Indexovej značky

Stlačte tlačidlo ERASE počas zobrazenia indexového čísla na displeji. • V súbore môže byť nastavených do 10 indexových značiek.

Sekvenčné čísla indexových značiek sa automaticky prevedú...

### Vymazanie diktafónu (CLEAR) (Fig. 26)

Táto funkcia vynuluje aktuálny údaj času a obnovuje východzie hodnoty ďalších nastavení. Hodí sa to v prípade problémov s diktafónom, alebo ak chcete vymazať celú pamäť diktafónu.

- Stlačte a pridržte tlačidlo STOP a stlačte a pridržte tlačidlo ERASE na 3 sekundy alebo dlhšie.
- Stlačením tlačidla >> alebo <> vyberte »YES«.
- 3. Stlačte tlačidlo PLAY.
- Ak predtým ako stlačite tlačidlo PLAY, necháte záznamník nedotknutý na 8 sekúnd alebo dlhšie ako to bolo v kroku 3, režim vymazania sa zruší a záznamník prejde do režimu Stop.

# Preventívne opatrenia

#### Čítajte tento návod pozorne aby bolo zaručené, že manipulácia bude bezpečná a správna. Uložte si tento návod na ľahko dostupné miesto pre budúce použitie.

 Varovné symboly poukazujú na dôležité bezpečnostné informácie. Aby ste chránili seba a ostatných pred osobným poranením alebo škodou na majetku, je nevyhnutné aby ste vždy čítali varovania a poskytnuté informácie.

#### Varovanie týkajúce sa straty dát

Obsah zaznamenaný v pamäti môže byť zničený alebo vymazaný pri chybnej prevádzke, funkčnej poruche zariadenia alebo počas opravy. Pri dôležitom obsahu záznamu vám odporúčame si ho niekde zaznamenať (pre VN-1100/VN-2100/VN-3100/VN-4100) alebo si ho zálohovať do počitača (pre VN-1100PC/VN-2100PC/VN-4100). Hocijaká zodpovednosť za pasívne škody alebo škodu hocijakého druhu, ktoře vznikli vzhľadom na stratu dát spôsobenú chybou produktu, opravou prevedenou treťou stranou inou ako Olympus alebo autorizované servisné miesto Olympus alebo z hocijakých iných dôvodov, sú vyňaté zo zodpovednosti Olympus.

### Pre bezpečné a správne použitie

- Nenechávajte záznamník na horúcich vlhkých miestach ako napríklad na priamom slnečnom svetle vnútri uzavretého automobilu alebo v lete na pláži.
- Neodkladajte záznamník na miesta vystavené nadmernej vlhkosti alebo prachu.
- Nepoužívajte organické rozpúšťadlá ako alkohol a riedidlá na čistenie zariadenia.

- Naukladaite záznamník na elektrické spotrebiče ako televízorv alebo chladničky
- Zabráňte piesku alebo špine. Môže to spôsobiť neopraviteľné škody.
- Zabráňte silným vibráciám alebo otrasom.
- Sami nerozoberaite, neopravuite alebo neupravuite zariadenie.
- Nepoužívaite zariadenie pokiaľ vediete dopravný prostriedok (ako bicykel, motocykel alebo motokáru),
- Zariadenie uložte mimo dosahu detí.

#### Ratérie

### / Varovanie

- Batérie nevystavujte ohňu, nezahrievajte ich, neskratujte alebo nerozoberaite
- Nepokúšaite sa dobíjať alkalické, lítiové alebo hocijaké iné nedobíjateľné batérie.
- Nikdy nepoužívaite batérie s poškodeným vonkaiším obalom.
- Udržuite batérie mimo dosahu detí.
- Ak spozorujete niečo neobyčajné pri používaní tohoto produktu, ako napríklad neobyvklý zvuk, zahriatie, dvm alebo zápach spáleniny; (1) Ihneď odstráňte batérie a buďte pritom opatrný, aby ste sa nepopálili 2 Zavolajte vášmu predajcovi alebo miestnemu zastúpeniu Olympus kvôli oprave.

### Riešenie problémov

#### Otázka 1 Nothing happens when a button is pressed.

- Odpoveď 1 Záznamník môže bvť nastavený do režimu HOLD.
  - Batérie môžu byť vybité.
  - Batérie môžu bvť nesprávne vložené.
- Otázka 2 Z reproduktora nie je počuť prehrávaný zvuk alebo len veľmi slabo.
- Odpoveď 2 · Konektor slúchadiel môže byť zapojený do záznamníka.
  - Môže byť nastavená minimálna hlasitosť.

#### Otázka 3 Zaznamenávanie nie ie možné.

- Odpoveď 3 Opakovaným stlačením tlačidla STOP pri vypínaní záznamníka, skontroluite či sa na displeji zobrazuje:
  - Zostávajúci čas záznamu vo vybratej zložke možno dosiahol »00.00«
  - Počet súborov je 100.

Skontroluite či sa pri stlačení tlačidla REC zobrazuje na displeii »FULL«.

#### Otázka 4 Rýchlosť prehrávania je príliš rýchla (pomalá).

Odpoveď 4 Záznamník môže byť nastavený na rýchle (pomalé) prehrávanie

# Technické údaie

Záznamové médium: Zabudovaná pamäť flash Celková frekvenčná XHQ režim: 300 až 7.200 Hz HQ režim: 300 až 7.200 Hz odozva: SO režim: 300 až 5 400 Hz LP režim: 300 až 3.100 Hz Doba záznamu: VN-4100/VN-4100PC: 256 MB XHQ režim: približne 11 hodín 40 minút HQ režim: približne 23 hodín 40 minút SP režim: približne 47 hodín 20 minút LP režim: približne 144 hodín 20 minút VN-3100/VN-3100PC: 128 MB XHQ režim: približne 5 hodín 40 minút HQ režim: približne 11 hodín 40 minút SP režim: približne 23 hodín 30 minút LP režim: približne 71 hodín 40 minút

Mikrofón: Reproduktor: Maximálny výkon: Konektor slúchadiel (monofónny): Mikrofónny konektor (monofónny): Napáianie:

Doba prevádzky na iedno nabitie: Rozmerv: Hmotnosť-

#### VN-2100/VN-2100PC: 64 MB

XHQ režim: približne 2 hodiny 50 minút HQ režim: približne 5 hodín 50 minút SP režim: približne 11 hodín 40 minút IP režim: približne 35 hodín 50 minút VN-1100/VN-1100PC: 32 MB XHQ režim: približne 1 hodina 25 minút HQ režim: približne 2 hodiny 50 minút SP režim: približne 5 hodín 50 minút LP režim: približne 17 hodín 50 minút Elektretový kondenzátorový (monofónny) Zabudovaný guľatý, priemer 28 mm, dvnamický 120 mW Priemer 3.5 mm, impedancia 8 Q Priemer 3.5 mm, impedancia 2 kQ Dve AAA (LR03 alebo R03) batérie alebo dva Ni-MH akumulátory Alkalické batérie: 25 hodín Ni-MH akumulátory: približne 15 hodín 102 (D) x 39 (Š) x 19.5 (H) mm

63 g (vrátane batérie) Životnosť batérie je testovaná firmou Olympus. Veľmi závisí od používaného tvpu batérií a podmienok použitia.

- Zhotovené nahrávky sú iba pre vaše osobné účely. Autorské zákony zakazujú nahrávať obsah chránený autorskými zákonmi bez dovolenia držiteľov autorských práv.
- Technické údaje a dizajn sa môžu meniť bez predchádzajúceho upozornenia.

#### Príslušenstvo (voliteľné)

Nabíjačka Ni-MH akumulátorov: BU-400 (Iba v Európe) Ni-MH akumulátory: BR401 Prepájacia šnúra (konektor slúchadiel ↔ konektor mikrofónu): KA333 Mikrofón s potlačením hluku okolia: ME52 Elektretový kondenzátorový mikrofón: ME15 Duálne monofónne slúchadlá: E20 Telefónny snímač: TP7 Remienok na krk: ST26

# **Digital Wave Player**

NÁVOD NA POUŽITIE

#### Poznámky

- Prenos súborov z počítača do záznamníka a prepísanie súborov v záznamníku s Olympus Digital Wave Player nie je možné.
- Olympus Digital Wave Player nepodporuje software rozpoznania jazyka.
- Olympus Digital Wave Plaver nepodporuje počítače Apple Macintosh.
- V tomto návode na použitie sa predpokladá, že je užívateľ oboznámený s Microsoft Windows software. Podrobneišie informácie týkaiúce sa zaobcházdania s počítačom náidete v príslušnom návode na použitie k vášmu počítaču.

# Charakteristické znaky Digital Wave Player

S dodávaným softwarom Olympus Digital Wave Player môžete sťahovať súbory do vášho počítača.

#### Olympus Digital Wave Player vám ponúka nasledujúce funkcie:

- Ukladanie a spravovanie hlasových záznamov na počítači.
- Prehrávanie súborov.

 Zaznamenávanie zvukových súborov priamo na počítači prostredníctvom záznamníka s USB káblom.

### Systémové predpoklady

| On oročný ovotámi     | •                                          |
|-----------------------|--------------------------------------------|
| Operacity system.     |                                            |
| (VN-1100PC/VN-2100PC/ |                                            |
| VN-3100PC/VN-4100PC): | Microsoft Windows 2000/XP/Vista            |
| PC:                   | IBM PC/AT a kompatibilný                   |
| Procesor:             | Intel Pentium 166 MHz alebo viac           |
| Operačná pamäť        | 32 MB alebo viac                           |
| počítača:             |                                            |
| Pamäť na              | 25 MB (dodatočné miesto sa vyžaduje na     |
| hard disku:           | ukladanie zvukových súborov)               |
| Zvuková karta:        | Creative Labs Sound Blaster 16 alebo každá |
|                       | 100% kompatibilná zvuková karta            |
| Dispej:               | Min. 800 x 600 pixelov, min. 256 farieb    |
| CD-ROM                | 2x CD-ROM                                  |
| mechanika:            |                                            |
| USB port:             | Min. 1 voľný port                          |
| Audio výstup:         | pre slúchadlá alebo reproduktor            |
|                       |                                            |

### Poznámka (VN-1100PC/VN-2100PC/VN-3100PC/VN-4100PC)

Podpora USB nie je k dispozícij v nasledujúcich prostredjach, ani pre počítače vybavené USB portom: Windows 2000/XP (verzia x64 nie je podporovaná)/Vista (verzia x64 nie je podporovaná) vytvorené upgradom z Windows 95 alebo 98.

# Inštalácia Olympus Digital Wave Plaver

Pred tým ako prepojíte USB kábel so záznamníkom a vaším počítačom, musíte najprv najnštalovať software.

1. Zapojte Olympus Digital Wave Player CD-ROM do CD-ROM mechaniky.

Inštalačný program sa spustí automaticky.\*

\* Ak sa inštalačný program nespustí automaticky, kliknite dvakrát na ikonu CD-ROMu v Explorer okne a dvakrát klinknite na ikonu »setup.exe«.

Nainštaluite Olympus Digital Wave Player podľa inštrukcií zobrazených v inštalačných oknách. Ikona \iint sa objaví v menu príkazov na pracovnej ploche obrazovky.

### Odinštalovanie Olympus Digital Wave Plaver

Pri odinštalovaní Olympus Digital Wave Player postupujte podľa nasledujúcich krokov.

- Kliknite na tlačidlo (Štart).
- 2. Ukážte na [Všetky programy], zvoľte [Olympus Digital Wave Player] a potom kliknite na [Odinštalovanie Digital Wave Plaver].
- 3. Postupujte podľa inštrukcií zobrazených na obrazovke na odinštalovanie Olympus Digital Wave Player.

# Spustenie Olympus Digital Wave Plaver

Keď prepolíte záznamník s vaším počítačom s podporným USB káblom, Olympus Digital Wave Player sa spustí a hlavné okno sa zobrazí automaticky. V takom prípade nie sú batérie pre záznamník potrebné, pretože energia sa dodáva záznamníku z pripojeného počítača cez USB kábel.

#### Poznámka

Uvoľnite uzáverný spínač záznamníka pred tým ako prepojíte USB kábel s počítačom.

#### (Fig. 27) O PC

(2) PC (USB) terminál

# ③ USB kábel

(12) Ovládanie hlasitosti

(13) Ovládač prehrávania.

15 Okno pre audio-zložku

16 Okno pre zložku záznamu

④ Zložka záznamu

(18) Tlačidlo uzavretia

(19) Tlačidlo záznamu

20 Tlačidlo stop

Tlačidlo pauzv

(22) Okno záznamu

(4) Do (USB) portu počítača

Pri použití Olympus Digital Wave Plaver bez pripojenia záznamníka do počítača, alebo ak sa Olympus Wave Player nespustí automaticky, keď pripojíte záznamník do počítača, kliknite na tlačidlo (Štart), ukážte na [Všetky programy], vyberte [Olympus Digital Wave Player] a potom kliknite na [Digital Wave Player]. Na uzatvorenie Olympus Digital Wave Plaver, kliknite na 🔀 tlačidlo v okne alebo kliknite na [Súbor] a potom na [Ukončiť Digital Wave Player].

#### Poznámky

- Pri prvom spustení Olympus Digital Wave Player po inštalácii prepojením záznamníka k počítaču je možné, že proces bude trvať niekoľko minúť.
- Nepoužívaite iný USB kábel ako ten, ktorý bol dodaný,
- · Neodpájajte USB kábel pred ukončením prenosu súborov alebo pred ukončením záznamu.
- Ak je záznamník pripojený k počítaču, bude energia dodávaná cez USB kábel.

### Označenie okien (Fig. 28)

- Tlačidlo stop
- Ilačidlo prevíjania
- ③ Lišta príkazov
- ④ Tlačidlo pre okno zápisu
- 5 Tlačidlo prehrávania
- 6 Tlačidlo rýchleho prehrávania 1 Zoznam zvukových súborov
- Tlačidlo indexu
- (®) Časová os
- Pozícia
- (10) Dĺžka
- Nastavenie časovej osi

# Použitie Online pomoci

Tento návod vysvetľuje ako nainštalovať Olympus Digital Wave Player a ako pripojiť hardware.

Podrobneišie informácie náidete po inštalácii software v Online pomoci.

### Otvorenie Online pomoci

Kliknite na (Pomoc) v hlavnom okne Olympus Digital Wave Plaver a potom kliknite na (Otvoriť pomoc). Okno pomoci môžete otvoriť aj pomocou tlačidla (F1).

# Použitie Olympus Digital Wave Player

Podrobnejšie informácie nájdete v Online pomoci.

### Prenos zaznamenaných súborov do počítača

Pred tým ako prenesiete zaznamenané súbory do počítača, ujstite sa, že je záznamník správne pripojený k počítaču. Olympus Digital Wave Player ponúka nasledujúce dve metódy na transfer súborov do počítača.

#### Prenos všetkých zložiek

Kliknite na 🕅 .

Všetky súbory v záznamníku sa prenesú do zložiek počítača, ktorých názvy sú totožné s názvami zložiek v záznamníku.

#### Prenos zvolenei zloľky

Kliknite na 🚇, 🚇, 🚇 . 回 .

Všetky súbory vo zvolenej zložke v záznamníku sa prenesú do zložky počítača, ktorej názov je totožný s názvom zložky v záznamníku.

Pri prenose súborov sa ich názvy menia nasledovne.

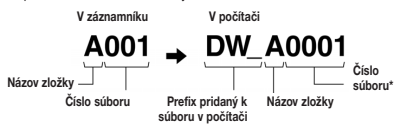

\* Prenesené súborv sa automaticky prečíslujú a odlišujú sa od originálnych súborov v záznamníku.

#### Poznámky

- Čas prenosu sa môže odlišovať v závislosti od záznamového režimu súboru a od výkonu počítača.
- Prenos súborov z počítača do záznamníka nie ie možný.
- Prenos súboru, ktorý má totožný čas záznamu a dátum ako súbor už existujúci v korenšpondujúcej zložke v počítači, nie je možný,
- Na prenos súborov je potrebná kapacita hard-disku 20MB alebo viac. aby bol zaručený stabilný výkon počítača.

### Prehrávanie súborov na počítači

Každý súbor prenesený zo záznamníka alebo zaznamenaný priamo do počítača môže byť prehraný v počítači.

- Vyberte požadovanú zložku v okne pre audio zložku.
- 2. Kliknite na požadovaný súbor v zozname súborov.
- 3. Kliknite na (Prehrať) tlačidlo na prehranie súboru.

S tlačidlami a kontrolkami na ovládacom paneli prehrávania môžete prevádzať aj iné operácie, ako napríklad rýchle prehrávanie vpred. prehrávanie vzad atď

#### Poznámka

Prehrávanie súborov, ktoré sú uložené v záznamníku, nie je možné s Olympus Digital Wave Player v počítači.

#### Zaznamenávanie do počítača so záznamníkom ako mikrofón (Priamy záznam)

Pred zaznamenaním sa ujstite, že je záznamník správne pripojený k počítaču.

- Kliknite na tlačidlo V hlavnom okne, abv sa zobrazilo okno záznamu.
- Na zahájanie záznamu kliknite na tlačidlo (Záznam).
- Na ukončenie záznamu kliknite na tlačidlo (Stop).

Zaznamenané súbory sa uložia v zložke záznamu v okne audio zložky. Na prestávku pri zázname kliknite počas záznamu na tlačidlo (Pauza).

#### Poznámkv

- Súbory sa zaznamenávajú priamo do počítača a nie na záznamník.
- Pri priamom zázname je potrebná kapacita hard-disku 20MB alebo viac, aby bol zaručený stabilný výkon počítača.
- Zaznamenané súbory sa ukladajú ako .waw súbory. Pred záznamom sa uistite, že voľná pamäť v počítači je dostatočná na záznam .wav súboru.

### Formát súboru

Súbory prenesené do počítača alebo zaznamenané priamo do počítača sa ukladajú ako .wav súbory. Takéto názvy súborov sú označené rozšírením wav

#### Rozmer veľkosti súboru a čas prenosu

(5 minút záznamu so záznamníkom)

|                            | Veľkosť súboru   | Doba prenosu        |
|----------------------------|------------------|---------------------|
| XHQ režim Približne 3.2 MB |                  | Približne 40 sekúnd |
| HQ režim                   | Približne 3.2 MB | Približne 60 sekúnd |
| SP režim                   | Približne 1.6 MB | Približne 45 sekúnd |
| LP režim                   | Približne 1.2 MB | Približne 30 sekúnd |

- · Microsoft a Windows sú registrované ochranné známky spoločnosti Microsoft Corporation.
- Intel a Pentium sú registrované ochranné známky spoločnosti Intel Corporation.
- Macintosh a Apple sú registrované ochranné známky spoločnosti Apple Computer, Inc.
- Všetky ostatné spomenuté názvy spoločností a produktov môžu bvť ochranné známky alebo registrované ochranné známky príslušných vlastníkov.

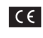

»CE« známka označuje, že tento výrobok vyhovuje požiadavkám európskych noriem pre bezpečnosť a ochranu zdravia, životného prostredia a užívateľov.

| ÷  | 1 |
|----|---|
| N. | ١ |
|    |   |

Tento symbol (prečiarknutý odpadkový kôš na kolieskach WEEE Annex IV) upozorňuje na separovaný zber odpadových elektrických a elektronických zariadení v krajinách EU. Nevvhadzuite prosím zariadenie do domáceho odpadu. Informuite sa o vratnom système a využite tento spôsob likvidácie odpadu.

Dovozca: OLYMPUS SK. s.r.o., Trnavská cesta 84. 82102 Bratislava, www.olvmpus.sk Plati pre produkty: VN-4100/VN-4100PC/VN-3100/ VN-3100PC/VN-2100/VN-2100PC/VN-1100/VN-1100PC

# SR Osnovne informacije

### Identifikacija delova

- Ugrađeni mikrofon
- (2) Mikrofonski ula
- (3) Prekidač »Hold«
- ④ Duame STOP
- (5) USB terminal\*
- (6) Duame za reprodukciju (PLAY) (14) Duame +
- (7) I Premotavanie unazad (Rewind)
- (8) Duame FOI DER / INDEX
- (15) ►► FF Brzo unapred (Fast Forward)

(10) Ulaz za slušalice

reprodukcije

(1) Ekran (LCD panel)

(12) Indikator snimania /

- 9 Poklopac spremišta za bateriie
- (16) Duame -

(13) Dugme za snimanie (REC)

- 1 Duame DISPLAY / MENU (18) Dugme za brisanie (ERASE)
- \* PC (USB) terminal... VN-1100PC / VN-2100PC / VN-3100PC / VN-4100PC

### Postavlianie baterija (Fig. 1)

- Lagano pritisnite strelicu i povucite poklopac spremišta za baterije da biste ga otvorili.
- Ubacite dve alkalne AAA baterije. Obratite pažnju na polaritet.
- Zatvorite poklopac spremišta za baterije. Pojavljuje se ekran za podešavanie datuma / vremena. Indikator sati trepće i označava početak procesa podešavanja datuma / vremena. (Za više informaciia, pogledaite »Podešavanie datuma / vremena [TIME]«).
- (1) Ugrađeni zvučnik

#### Ovai diktafon može da koristi i opcionalnu Olympusovu puniivu Ni MH bateriiu (BR401).

#### Zamena bateriia

Kada se na ekranu pojavi znak da , zamenite baterije što pre. Preporučujemo upotrebu alkalnih AAA baterija. Kada se baterije istroše, na ekranu se prikazuje znak **4** i diktafon se isključuje. Preporučujemo da pre zamene baterija prebacite HOLD prekidač u položaj HOLD, kako biste zadržali izabrana podešavanja (datum / vreme, itd.). Pored toga, diktafon svakog sata beleži izabrana podešavanja u trajnu memoriju.

### Izvor napajanja (Fig. 2)

Prekidač HOLD služi kao dugme za uključivanje i isključivanje. Kada ne koristite diktafon, prebacite prekidač u položaj HOLD dok je diktafon zaustavljen. Dlktafon se isključuje i potrošnja baterija je minimalna. Ukliučivanie... Oslobodite prekidač HOLD.

Isključivanje... Prebacite prekidač HOLD u položaj HOLD.

#### Režim pripravnosti i gašenje ekrana

Ako je zaustavljen ili ostane u režimu pauze duže od 60 minuta, ovaj diktafon automatski prelazi u stanje pripravnosti (štednja struje) i ekran se gasi. Da biste ukliučili ekran i nastavili rad, pritisnite bilo koje dugme.

### Prekidač »Hold«

Prebacite prekidač HOLD u položaj HOLD. Sve funkcije tastera su onemoqućene. Ova funkcija je korisna kada diktafon nosite u džepu ili u tašni. Ne zaboravite da oslobodite prekidač HOLD pre ponovne upotrebe diktafona

#### Nanomene

- Alarm će se oglasiti u zadato vreme čak i kada je prekidač HOLD. prebačen u položaj HOLD. Diktafon će otpočeti reprodukciju datoteke koja je povezana sa alarmom kada pritisnete bilo koje dugme (osim kod VN-1100 / VN-1100PC).
- Kada je prekidač HOLD prebačen u položaj HOLD, diktafon funkcioniše. na sledeći način:
- Tokom reprodukcije, ekran se gasi nakon završetka datoteke koja se reprodukuje.
- Tokom snimania, ekran se gasi kada diktafon automatski prekine snimanje kada potroši slobodnu memoriju.

### Traka za nošenie (Fig. 3)

#### Prorez za traku

Traka se ne isporučuje. Koristite traku koja je deo dodatne opreme.

### Napomene u vezi sa folderima (Fig. 4)

Ovai model iktafona poseduje četiri foldera, A. B. C i D (folder D samo kod modela VN-2100 / VN-2100PC / VN-3100 / VN-3100PC / VN-4100 / VN-4100PC). Da biste promenili izabrani folder, pritisnite dugme FOLDER dok ie diktafon zaustavlien. Snimliene daoteke se smeštaju u foldere. Upotreba foldera olakšava upravljanje, klasifikaciju i pristup datotekama. Svaki od foldera može da primi do 100 datoteka. Izabrani folder

### Podešavanie datuma / vremena (TIME) (Fig. 5)

Ako ste podesili datum i vreme, informacija o vremenu snimanja će biti automatski sačuvana sa datotekom.

Indikator sata počinie da trepće nakon prvog postavliania baterija ili nakon zamene baterija. U tom slučaju, obavezno podesite datum i vreme, prateći obiašnienia data u koracima od 4 do 7.

- 1. Pritisnite i zadržite dugme MENU na 1 sekund ili duže.
- Pritisnite dugme + ili dok ne počne da trepće oznaka »TIME«.
- Pritisnite dugme PLAY. Indikator sata trepće.
- 4. Pritisnite dugme + ili da biste podesili sate.
- Pritisnite dugme PLAY ili 
   I da biste potvrdili minute.
   Trepće indikator minuta. Ponovo pritisnite dugme I vratili na podešavanie sati.
- 6. Pritisnite dugme + ili da biste podesili minute. Ponovite korake 5 i 6 da biste nastavili sa podešavaniem godine, meseca i datuma,
- 7. Kada dovršite podešavanja, pritisnite dugme PLAY ili >> 1. Procedura podešavania datuma i vremena ie završena.
- Ako tokom podešavania sati i minuta pritisnete dugme DISPLAY/MENU, sistem prikaza vremena se naizmenično menja iz 12časovnog u 24-časovni.
- Ako tokom podešavanja godine, meseca i dana pritisnete dugme DISPLAY/MENU, možete da promenite način prikaza datuma. (Primer: Jun. 14, 2007)

+ 5. IY`07 → IY. 5`07 → '07 5. IY —

# Snimanje (Fig. 🗉)

- Pritisnite dugme FOLDER da biste izabrali folder u koiem želite da sačuvate snimak.
- Pritisnite duame REC da biste započeli snimanie. Indikator snimanja / reprodukcije svetli crveno. Počinje snimanje.
- 3. Da biste zautavili snimanje, pritisnite dugme STOP. Novi snimak postaje poslednja datoteka u folderu.
- (1) Izabrani folder. (2) Izabrani način snimania. (3) Broi datoteke.
- (4) Trajanje snimanja, (5) Presotalo vreme za snimanje

### Pauza u snimanju (Fig. 1)

#### Pauza

Pritisnite dugme REC tokom snimanja.

 Na ekranu se prikazuje simbol »PAUSE«, a indikator snimanja / reprodukcije počinje da trepće.

#### Nastavak snimanja

#### Ponovo pritisnite dugme REC.

Snimanje se nastavlja od mesta prekida.

### Snimanje sa spoljašnjeg mikrofona ili sa drugih izvora

Na ovaj diktafon možete da povežete spoljašnji mikrofon i druge uređaje.

- Kada je spoljašnji mikrofon povezan preko mikrofonskog ulaza, ugrađeni mikrofon ne radi.
- Izaberite odgovarajući spoljašnji mikrofon, kao što je Mikrofon za neutralisanje buke ili Electret kondenzatorski mikrofon (opcionalni).
- Za povezivanje spoljašnje opreme, koristite kabl za povezivanje KA333 (opcionalni).
- 1 Ulazni audio terminal za druge uređaje (Fig. 1)

#### Napomene za snimanje

- Ako se na ekranu prikaže poruka »FULL«, datoteku nije moguće snimiti u izabrani folder. U tom slučaju, izbrišite nepotrebne datoteke ili ih prebacite na PC računar (modeli VN-1100PC / VN-2100PC / VN-3100PC / VN-4100PC).
- Ako tokom snimanja konferencije ostavite diktafon na stolu, mikrofon će pokupiti vibracije sa stola. Da biste dobili što jasniji snimak, stavite svesku ili neki drugi predmet između diktafona stola da biste sprečili prenošenje vibracija.
- Ako je preostalo ráspoloživo veme za snimanje manje od 5 minuta, ekran neće prikazati trenutno vreme snimanja čak i ako pritisnete dugme DISPLAY.
- Kaďa je preostalo raspoloživo veme za snimanje manje od 1 minuta, indikator snimanja / reprodukcije počinje da trepće crveno.
- Diktafon prelazi u Stop režim ako ostane zaustavljen uz pomoć pauze duže od 60 minuta.
- U teškim akustičkim uslovima, ili kada je govornikov glas suviše tih, preporučujemo snimanje u XHQ ili HQ kvalitetu. Kvalitet snimka može se poboljšati i upotrebom spoljašnjeg mikrofona (prodaje se posebno).
- Na ovom diktafonu nije moguće regulisati jačinu ulaznog signala. Kada povežete diktafon sa drugim uređajem, napravite probni snimak i podesite jačinu izlaznog signala na uređaju.

### Prikaz informacija na LCD ekranu

Ova funkcija vam omogućava da izaberete način prikaza informacija na LCD ekranu.

| Režim rada                        | Uradite sledeće                     | Prikaz                                                                                                    |
|-----------------------------------|-------------------------------------|----------------------------------------------------------------------------------------------------|
| U režimu stop                     | Pritisnite i zadržite<br>dugme STOP | Ekran prikazuje ukupan broj datoteka u<br>folderu i preostalo vreme za snimanje.                                    |
| U režimu<br>snimanje              | Pritisnite dugme<br>DISPLAY         | Ekran naizmenično prikazuje proteklo vreme<br>snimanja i preostalo vreme za snimanje.                               |
| U režimu stop<br>ili reprodukcija | Pritisnite dugme<br>DISPLAY         | Trajanje reprodukcije → Preostalo veme<br>reprodukcije → Datum snimanja →<br>Vreme snimanja → Trajanje reprodukcije |

# Reprodukcija (Fig. 9)

1. Pritisnite dugme FOLDER da biste izabrali željeni folder.

- 2. Pritisnite dugme >> ili I da biste izabrali datoteku koju želite da pustite.
- Pritisnite dugme PLAY da biste započeli reprodukciju. Indikator snimanja / reprodukcije svetli zeleno. Ekran prikazuje proteklo vreme reprodukcije.
- Pritisnite dugme + ili da biste podesili jačinu zvuka. Na ekranu se prikazuje jačina zvuka. Izaberite vrednost od 0 do 30.

### Otkazivanje reprodukcije (Fig. 10)

#### Zaustavljanje

#### Pritisnite dugme STOP.

Diktafon prekida reprodukciju i zaustavlja se.

#### Nastavak reprodukcije

#### Ponovo pritisnite dugme PLAY.

- Reprodukcija će započeti od mesta na kojem je bila prekinuta.
- Premotavanje unapred i unazad (Fig. 11)

#### Premotavanje unapred

Pritisnite i zadržite dugme >> tokom reprodukcije datoteke.

 Kada otpustite dugme 
 diktafon će nastaviti sa normalnom reprodukcijom.

#### Premotavanje unazad

Pritisnite i zadržite dugme I tokom reprodukcije datoteke.

- Kada otpustite dugme I <</li>
   , diktafon će nastaviti sa normalnom reprodukcijom.
- Kraj datoteke se pronalazi pritiskom i držanjem dugmeta 
   I tokom premotavanja unapred. Diktafon prelazi u režim pauze na kraju datoteke.
   Ako ne otpustite dugme 
   I, diktafon će nastaviti sa premotavanjem unapred.
- Početak datoteke se pronalazi pritiskom i držanjem dugmeta I◄◀ tokom premotavanja unazad. Diktafon prelazi u režim pauze na početku datoteke. Ako ne otpustite dugme I◀◀, diktafon će nastaviti sa premotavanjem.
- Åko se u datoteci nalaz oznaka indeksa, diktafon se privremeno zaustavlja na tom mestu.

### Promena brzine reprodukcije (Fig. 12)

Da biste promenili brzinu reprodukcije, pritisnite dugme PLAY tokom reprodukcije datoteke.

| - | Normalna | Usporena            | Ubrzana             |
|---|----------|---------------------|---------------------|
|   | brzina   | reprodukcija (-25%) | reprodukcija (+50%) |
|   | brzina   | reprodukcija (-25%) | reprodukcija (+50%) |

- Tokom usporene reprodukcije, na ekranu se prikazuje poruka »SLOW«, a tokom ubrzane reprodukcije poruka »FAST«.
- Diktafon zaustavlja reprodukciju ako pritisnete dugme STOP tokom ubrzane / usporene reprodukcije, ili kada dođe do kraja datoteke. Ako jedanput pritisnete dugme STOP a zatim ponovo pokrenete reprodukciju, diktafon će nastaviti normalnom brzinom.

#### Pronalaženje početka datoteke

Tokom reprodukcije ili usporene / ubrzane reprodukcije, pritiskom na dugme ▶ ili i ← ⊲ diktafon prelazi na početak naredne datoteke ili na početak datoteke koja se trenutno reprodukuje. Ako se u datoteci nalazi oznaka indeksa, reprodukcija počinje odatle (pogledajte ~Zonake indeksa-).

# Upotreba slušalica (Fig. 13)

Snimke možete da preslušavate i preko slušalica koje ste priključili na odgovarajući ulaz. Ako su slušalice uključene, zvučnik se isključuje. Zvuk je monoauralan.

- Da biste izbegli iritaciju uha, utišajte zvuk pre stavljanja slušalica.
- Nemojte slušati preglasno. Prejak zvuk u slušalicama može da izazove oštećenje sluha.
- \* Slušalice se ne isporučuju. Možete da koristite bilo koje standardne 3.5 mm monoauralne slušalice.

# Brisanje

### Postupak brisanja (Fig. 14)

Nepotrebne datoteke možete sa lakoćom da izbrišete. Datotekama automatski bivaju dodeljeni novi redni brojevi.

#### Brisanje pojedinačnih datoteka

- 1. Pritisnite dugme FOLDER da biste izabrali željeni folder.
- 2. Pritisnite dugme **>>**I ili **|** da biste izabrali datoteku koju želite da izbrišete.
- 3. Pritisnite dugme ERASE.
- 4. Pritisnite dugme ►►I ili I ◄< da biste izabrali stavku »YES«.</li>
   ① File iz kojeg se briše
- 5. Pritisnite dugme PLAY.

#### Brisanje svih datoteka iz foldera (Fig. 15)

- 1. Pritisnite duome FOLDER da biste izabrali želieni folder.
- 2. Pritisnite dva puta dugme ERASE (brisanje).
- Pritisnite dugme 
   ili 
   da biste izabrali stavku »YES«.
- 1 Folder iz kojeg se briše

#### 4. Pritisnite dugme PLAY.

#### Napomene

- Izbrisanu datoteku nije moguće vratiti.
- Tokom podešavanja, ako se komanda ne izvrši nakon 8 sekundi, uređaj se vraća u stop režim.
- Brisanje datoteka može da potraje nekoliko sekundi. Ne pokušavajte da izvadite ili zamenite baterije, ili da izvršite bilo koju drugu komandu dok se ovaj proces ne završi. U suprotnom, može da dođe do oštećenja podtaka.

### Meni

### Osnovne informacije o meniju (Fig. 16)

Upotrebite funkcije menija da biste različite postavke prilagodili svojim potrebama.

- Kada je diktafon zaustavljen, pritisnite i zadržite dugme MENU na 1 sekundu ili duže.
- Pritisnite dugme + ili da biste izabrali stavku koju želite da podesite. Izabrana stavka trepće.
- 3. Promenite podešavanja uz pomoć dugmeta >>> ili
- 4. Pritisnite duqme PLAY da biste potvrdili izbor.
- 5. Pritisnite dugme STOP da biste zatvorili meni.

### (Fig. 🖅)

- ① Ekran menija za podešavanje
- Izbor se pomera za jedno mesto prema gore / povećanje broja.
- Izbor se pomera za jedno mesto ulevo.
- Potvrrivanje izbora
- (5) Izbor se pomera za jedno mesto prema dole / smanjenje broja.
- Izbor se pomera za jedno mesto udesno.

### Napomene

 Diktafon prelazi u stop režim, ako se izabrana stavka ne primeni duže od 3 minuta.  Ako tokom podešavanja menija pritisnete dugme STOP, diktafon prelazi u režim stop. Primenjuju se sva do tada izvršena podešavanja.

### Kvalitet snimanja (XHQ, HQ, SP, LP)

Možete da izaberete neki od četiri kvaliteta snimanja: XHQ (extra high quality), HQ (high quality), SP (standard recording) i LP (long-term recording).

#### Izbor u meniju... XHQ, HQ, SP, LP

| Kvalitet<br>Model | XHQ             | HQ              | SP              | LP               |
|-------------------|-----------------|-----------------|-----------------|------------------|
| VN-1100 /         | Pribl. 1 sat i  | Pribl. 2 sat i  | Pribl. 5 sat i  | Pribl. 17 sat i  |
| VN-1100PC         | 25 min.         | 50 min.         | 50 min.         | 50 min.          |
| VN-2100 /         | Pribl. 2 sat i  | Pribl. 5 sat i  | Pribl. 11 sat i | Pribl. 35 sat i  |
| VN-2100PC         | 50 min.         | 50 min.         | 40 min.         | 50 min.          |
| VN-3100 /         | Pribl. 5 sat i  | Pribl. 11 sat i | Pribl. 23 sat i | Pribl. 71 sat i  |
| VN-3100PC         | 40 min.         | 40 min.         | 30 min.         | 40 min.          |
| VN-4100 /         | Pribl. 11 sat i | Pribl. 23 sat i | Pribl. 47 sat i | Pribl. 144 sat i |
| VN-4100PC         | 40 min.         | 40 min.         | 20 min.         | 20 min.          |

1 Izabrani kvalitet snimanja (Fig. 18)

 Gore navedena dužina snimanja odnosi se na pojedinačnu datoteku.
 Dostupno vreme za snimanje može da bude kraće ako se snima u više datoteka (koristite preostalo vreme i dužinu snimka kao orjentacione vrednosti).

### Osetljivost mikrofona (HI Q LOW)

Podesite osetljivost mikrofona prema uslovima snimanja.

#### Izbor stavki menija... HI, LOW

HI: Visoka osetljivost - mikrofon snima zvuk iz svih pravaca. LOW: Niska osetljivost - pogodno za diktiranje.

- Radi uspešnog snimanja, napravite probne snimke kako biste izabrali odgovarajuću osetlijvost mikrofona.
- Ako izabérete osetíjivost »HI«, preporučujemo da snimate u XHQ ili HQ kvalitetu, kako biste što bolje iskoristili sve prednosti visoke osetljivosti mikrofona.
- Kada koristite visoku osetljivost mikrofona, u određenim uslovima snimanja, pozadinski šum može da bude izražen.
- 1 Prikaz osetljivosti mikrofona (Fig. 19)

### Upotreba aktivacije glasom (VCVA)

Kada mikrofon oseti da je jačina zvuka dostigla odrereni nivo, ugrađeni sistem aktivacije glasom (Variable Control Voice Actuator – VCVA), automatski započinje snimanje i zaustavlja ga kada jačina zvuka padne ispod odrerene vednosti. Ovaj sistem je naročito koristan prilikom dugotrajnih snimanja. Pored toga što štedi memoriju isključivanjem snimanja tokom perioda tišine, VCVA čini reprodukciju jednostavnijom i elikasnijom.

#### Izbor stavki menija... ON, OFF

- Tokom snimanja možete da podesite osetljivost VCVA sistema u 15 koraka uz pomoć tastera + i -.
- Indikator snimanja / reprodukcije svetli tokom snimanja. Kada je diktafon u pripravnosti, ovaj indikator trepće, kao i oznaka »VCVA« na ekranu.
- VCVA indikator (Fig. 20)

### Zvučni efekti (BEEP) (Fig. 21)

Ovaj diktafon koristi zvučne signale prilikom rada tastera ili da bi upozorio na grešku u radu. Zvučni efekti se mogu isključiti.

#### Izbor stavki menija... ON, OFF

 Ako je podešen, alarm će se oglasiti u određeno vreme, čak i ako su zvučni efekti isključeni (ne odnosi se na modele VN-1100 / VN-1100PC).

## Reprodukcija alarma ((()))

(Osim kod modela VN-1100 / VN-1100PC)

Ova funkcija vam omogućava da podesite oglašavanje alarma u određeno vreme i u trajanju od 5 minuta. Tokom ovih 5 minuta, pritiskom na bilo koje dugme osim »HOLD« aktiviraćete reprodukciju unapred određene datoteke.

# Izbor stavki menija... SET, ON, OFF $\rightarrow$ Ako izaberete stavku SET, pritisnite dugme PLAY da biste podesili vreme.

Uz pomoć ove funkcije možete da reprodukujete samo jednu datoteku. Izaberite datoteku pre nego što podesite vreme.

1 Indikator alarma (Fig. 22)

#### Otkazivanje reprodukcije alarma

Kada je u meniju izabrana (()), izaberite stavku OFF i pritisnite dugme PLAY.

- Bez obzira na izabrani folder, kada je reprodukcija alarma podešena, ponavlja se svaki dan dok se podešavanje ne poništi.
- Da biste pregledali podešavanja, izaberite stavku »On«, a zatim pritisnite dugme PLAY.
- Alarm se isključuje nakon 5 minuta, ako nije pritisnuto nijedno dugme. U tom slučaju, datoteka se ne reprodukuje.
- Ako u izabrani folder ne sadrži snimljene datoteke, ova funkcija nije dostupna.
- Reprodukcija alarma se ponavlja svakog dana dok se ne isključi (OFF).

# Snimanje u određeno vreme (TIMER) (Fig. 🖾)

(Osim kod modela VN-1100 / VN-1100PC)

Ova funkcija vam omogućava da započnete i završite snimanje u unapred podešeno vreme. Kada se ovakvo snimanje završi, komanda je slobodna za novo podešavanje.

# Izbor stavki menija... SET, ON, OFF $\rightarrow$ Ako izaberete stavku SET, pritisnite dugme PLAY da biste podesili vreme.

#### Otkazivanje postavke

U meniju izaberite stavku OFF, a zatim pritisnite dugme PLAY.

- Da biste pregledali izabrana podešavanja, izaberite stavku »On«, a zatim pritisnite dugme PLAY.
- Ovom komandom se samo podešava početak i kraj snimanja. Za ostale postavke, kao što je osetljivost mikrofona, VCVA, ili kvalitet snimanja koriste se ranija podešavanja.
- Nije moguće podesiti dužinu snimanja koja prevazilazi raspoloživu memoriju.
- Za početak snimanja možete da izaberete bilo koje vreme, Ako izaberete vreme koje se ne poklapa sa izabranom dužinom snimanja, snimanje se neće automatski zaustaviti.
- Izvršavanje bilo koje trenutno zadate komande ima prednost nad vremenskom kontrolom snimanja.

# Ostale funkcije

### Premeštanje datoteka

(Osim kod modela VN-1100 / VN-1100PC)

Datoteke koje se nalaze u folderima A, B, Ć ili D, možete da premestite u druge foldere. Premeštena datoteka smešta se na kraj foldera.

- Izaberite datoteku koju želite da premestite i pritisnite dugme PLAY da biste ie reprodukovali.
- Tokom reprodukcije izabrane datoteke, pritisnite dugme MENU i zadržite ga 1 sekund ili duže.
- Izaberite folder u koji želite da premestite datoteku uz pomoć tastera
   I ili I
- 4. Pritisnite dugme PLAY.

Na ekranu se prikazuje odredišni folder i broj premeštene datoteke.

- Ako je odredišni folder pun (100 datoteka), na ekranu se priakzuje poruka »FULL«. Ne možete da premestite datoteku u taj folder.
- Odredišni folder, <a>Proj</a> Broj datoteke (Fig. <a>Proj</a>

### Oznake indeksa (Fig. 25)

Oznake indeksa se mogu postaviti tokom snimanja ili reprodukcije i predstavljaju jednostavan i brz način za obeležavanje važnih mesta na snimku.

 Pritisnite dugme INDEX tokom snimanja ili reprodukcije da biste postavili oznaku indeksa. Na ekranu se prikazuje broj indeksa.

#### Brisanje oznake indeksa

Pritisnite dugme ERASE dok je broj indeksa prikazan na ekranu.

- Svaka datoteka može da primi do 10 indeksa.
- Oznake indeksa dobijaju brojeve automatski.

### Povratak na fabrička podešavanja (CLEAR) (Fig. 26)

Ova funkcija vraća datum i vreme, kao i ostala podešavanja na početne vrednosti. Korisna je ako imate problema sa uređajem ili ako želite da izbrišete celokupnu memoriju.

- Držite pritisnuto dugme STOP i držite pritisnuto dugme ERASE u trajanju od 3 sekunde ili duže.
- 2. Pritisnite dugme >> ili I izaberite stavku »YES«.
- 3. Pritisnite dugme PLAY.

 Ako ne dirate diktafon duže od 8 sekundi nakon pritiska na dugme PLAY u koraku 3, komanda CLEAR se otkazuje i uređaj prelazi u Stop režim.

# Mere predotrožnosti

#### Pažljivo pročitajte uputstvo da biste naučili da koristite ovaj uređaj na ispravan i siguran način. Čuvajte uputstvo na lako dostupnom mestu.

 Simboli upozorenja označavaju važne informacije o bezbednosti. Da biste zaštitili sebe i druge od potencijalnih povreda ili oštećenja na imovini, veoma je važno da pažljivo pročitate sva upozorenja.

#### Upozorenje o gubitku podataka

Sadržaj koji snimljen u memoriju može da bude oštećen ili izbrisan usled greške u rukovanju, kvara na uređaju ili tokom rada na popravci. Preporučujemo da važne sadržaje zapišete za modele VN-1100 / VN2100 / VN-4100) ili prebacite na PC računar (za modele VN-1100PC / VN2100PC / VN-4100) ili prebacite na PC računar (za modele VN-1100PC / VN2100PC / VN-4100) ili prebacite na PC računar (za modele VN-1100PC / VN2100PC / VN-4100) ili prebacite na PC računar (za modele vnornost za pasivna oštećenja ili bilo kakva oštećenja koja su nastala usled gubitka podataka do kojih je došlo zbog kvara na proizvodu, popravke koju nije izvršio Olympus ili ovlašćeni Olympusov servis, ili i bilo kojih drugin razloga, ne predstavlja Olympusovu odgovornost.

# Saveti za sigurnu i ispravnu upotrebu

- Ne ostavljajte diktafon na vrelim i vlažnim mestima, kao na primer na direktnom sunčevom svetlu u zatvorenom automobilu, ili na plaži.
- Ne ostavljajte diktafon na mestima gde može da bude izložen prašini ili vlazi.
- Nemojte čistiti diktafon organskim rastvaračima, kao što je alkohol ili razređivač.
- Ne ostavljajte diktafon na električnim uređajima, kao na primer, TV aparatu ili frižideru.
- Izbegavajte pesak i prijavštinu. Može da dođe do nepopravljivog oštećenja.
- Izbegavajte snažne vibracije i udarce.
- Ne rastavljajte uređaj i ne pokušavajte sami da ga popravite.
- Ne koristite uređaj dok upravljate vozilom.
- Držite van domašaja dece.
## **Baterije**

### 

- Ne izlažite baterije plamenu, vrelini, ne zagrevajte ih i ne pokušavajte da ih premostite ili rastavite.
- Ne pokušavaite da napunite alkalne, litijumske ili bilo koje druge baterije koje nisu predviđene za punjenje,
- Nemoite koristiti baterije sa ogulienim ili napuklim spoljašnim omotačem
- Držite baterije van domašaja dece.
- Ako tokom upotrebe ovog proizvoda primetite nešto neobično, kao što ie neuobičajen zvuk, dim, ili miris palievine:
  - vodmah izvadite baterije, pazeći da se ne povredite i
  - opozovite svog prodavca ili lokalnog predstavnika Olympusa.

## Uobičaieni problemi

#### P1 Ništa se ne dešava kada pritisnem dugme.

- O1 Prekidač HOLD je upoložaju HOLD.
  - Baterije su istrošene.
  - Baterije su nepravilno postavljene.
- P2 Tokom reprodukcije se ne čuje zvuk ili je zvuk suviše tih.
- O2 Ukliučen je priključak za slušalice.
  - Podešena je najmanja jačina zvuka.

#### P3 Snimanie nije moguće.

- O3 Pritisnite više puta dugme STOP dok je diktafon zaustavljen i proverite da ekran prikazuie sledeće informacije:
  - Preostalo raspoloživo vreme za snimanje u izabranom folderu je »00.00«
  - Broi datoteka je 100. Pritisnite dugme REC i proverite da li se na ekranu poiavliuie poruka »FULL«.

#### P4 Reprodukcija je previše brza (spora).

O4 Moguće je da je izabrana opcija ubrzane / usporene reprodukcije.

## Specifkaciie

| Medij za snimanje: | Ugrađena fl | eš memorija               |
|--------------------|-------------|---------------------------|
| Opšti frekventni   | XHQ:        | (300 do 7,200 Hz)         |
| odziv:             | HQ:         | (300 do 7,200 Hz)         |
|                    | SP:         | (300 do 5,400 Hz)         |
|                    | LP:         | (300 do 3,100 Hz)         |
| Dužina snimanja:   | VN-4100 / \ | /N-4100PC: 256 MB         |
| -                  | XHQ:        | Pribl. 11 sati i 40 min.  |
|                    | HQ:         | Pribl. 23 sati i 40 min.  |
|                    | SP:         | Pribl. 47 sati i 20 min.  |
|                    | LP:         | Pribl. 144 sati i 20 min. |
|                    | VN-3100 / \ | /N-3100PC: 128 MB         |
|                    | XHQ:        | Pribl. 5 sati i 40 min.   |
|                    | HQ:         | Pribl. 11 sati i 40 min.  |
|                    | SP:         | Pribl. 23 sati i 30 min.  |
|                    | LP:         | Pribl. 71 sat i 40 min.   |
|                    | VN-2100 / \ | /N-2100PC: 64 MB          |
|                    | XHQ:        | Pribl. 2 sata i 50 min.   |
|                    | HQ:         | Pribl. 5 sati i 50 min.   |
|                    | SP:         | Pribl. 11 sati i 40 min.  |
|                    | LP:         | Pribl. 35 sati i 50 min.  |
|                    | VN-1100 / \ | /N-1100PC: 32 MB          |
|                    | XHQ:        | Pribl. 1 sat i 25 min.    |
|                    | HQ:         | Pribl. 2 sata i 50 min.   |
|                    | SP:         | Pribl. 5 sati i 50 min.   |
|                    | LP:         | Pribl. 17 sati i 50 min.  |
|                    |             |                           |

Mikrofon: Zvučnik<sup>.</sup> Maksimalna snaga: Ulaz za slušalice (monoauralni): Ulaz za mikrofon (monoauralni): Izvor napaiania:

Elektret kondenzatorski mikrofon (monoauralni) Ugrareni. Ø 28 mm okrugli dinamički zvučnik 120 mW

Ø 3.5 mm, impedansa 8 Q Ø 3.5 mm, impedansa 2 kQ Dve AAA (LR03 ili R03) baterije Dve Ni-MH punjive baterije

Traianie baterija pri neprekidnoj upotrebi: Alkalne baterije, 25 sati

Dimenziie:

Težina:

102 (V) x 39 (Š) x 19.5 (D) mm 63 g (sa baterijom) Trajanje baterije prema Olympusovim merenjima. Dužina trajanja baterije u velikoj meri zavisi od vrste baterije i uslova upotrebe.

Ni-MH bateriie, Pribl, 15 sati

- Vaši snimci su za privatnu upotrebu ili zabavu. Nije dozvoljeno snimanje materijala koji su zaštićeni autorskim pravima bez dopuštenia autora.
- Specifikacije i dizajn mogu se promeniti bez prethodnog obaveštenja.

#### Dodatna oprema (opcionalna)

Puniač za Ni-MH baterije: BU-400 (samo u Evropi) Punjiva Ni-MH baterija: BR401 Kabl za povezivanie (ulaz za slušalice ↔ ulaz za mikrofon): KA333 Mikrofon za uklanianie šuma: ME52 Kondenzatorski mikrofon: MF15 Dvostruka monoauralna slušalica: E20 Telefonski mikrofon: TP7 Traka za nošenje: ST26

## Digital Wave Player

UPUTSTVA ZA UPOTREBU

#### Napomene

- Program Olympus Digital Wave Player ne može da se koristi za prebacivanie datoteka sa PC računara, niti za zamenu datoteka na diktafonu.
- Olympus Digital Wave Player ne podržava softver za prepoznavanje alasa.
- Olympus Digital Wave Player ne može da se koristi na Apple Macintosh računarima
- Ovo uputstvo podrazumeva da korisnik ume da upotrebliava Microsoft Windows. Za više informacija o radu računara, pogledajte njegovo uputstvo za upotrebu.

## Karakteristike programa Digital Wave Player

Uz pomoć priloženog programa Olympus Digital Wave Player, možete da prebacite datoteka na računar.

#### Program Olympus Digital Wave Player - najvažnije karakteristike:

- Skladištenje na PC računar i upravljanje glasovnim datotekama napravlienim snimlienim uz pomoć diktafona.
- Reprodukcija datoteka.
- Snimanje zvučnih datoteka direktno na PC računar uz pomoć diktafona sa USB terminalom

#### Operating Environment

Operativni sistem: (VN-1100PC / VN-2100PC / VN-3100PC /VN-4100PC ): Microsoft Windows 2000 / XP / Vista PC: IBM PC / AT-kompatibilni računar CPU Intel Pentium 166 MHz ili iači RAM: 32 MB više

| Hard disk prostor:              | 25 MB (dodatni prostor potreban je za<br>snimanie datoteka)               |
|---------------------------------|---------------------------------------------------------------------------|
| Zvučna kartica:                 | Creative Labs Sound Blaster 16 ili bilo koja<br>100% kompatibilna kartica |
| Rezolucija:                     | Minimum 800 x 600 piksela, min. 256 boja.                                 |
| CD-ROM brzina:                  | 2x                                                                        |
| USB priključak:<br>Audio izlaz: | Barem jedan slobodan priključak<br>Izlaz za mikrofon ili slušalice        |

#### Napomena (VN-1100PC / VN-2100PC / VN-3100PC / VN-4100PC)

U sledećim okruženijma nema USB podrške, čak ni ako je računar opremlien USB portom: Windows 2000/XP (x64 Edition se ne podržava)/Vista (x64 Edition se ne podržava) kada je nadograđen sa Windowsa 95 ili 98

## Instalacija programa Olympus Digital Wave Player

Pre nego što USB kablom povežete diktafon i PC računar, morate instalirati program.

- 1. Ubacite CD Olympus Digital Wave Player u CD-ROM čitač. Program za instalaciju se pokreće automatski.\*
  - \* Ako se program za instalaciju ne pokrene automatski, kliknite dva puta na CD-ROM ikonu u prozoru programa Windows Explorer, a zatim kliknite dva puta na ikonu »setup exe«
- 2. Instalirajte program Olympus Digital Wave Player. Pratite uputstva koja se prikazuju na ekranu. Ikona 💐 se pojavljuje na traci zadataka.

#### Uklanianie programa Olympus Digital Wave Player

Da biste uklonili program Olympus Digital Wave Player, pratite niže prikazana uputstva.

1. Kliknite na dugme Windows [start].

- 2. Postavite kursor na [All Programs], izaberite stavku [Olympus Digital Wave Player], a zatim kliknite na [Uninstall Digital Wave Player].
- Pratite uputstva na ekranu.

## Pokretanje programa Olympus Digital Wave Player

Kada povežete diktafon sa PC računarom uz pomoć priloženog USB kabla, pokreće se program Olympus Digital Wave Player koji automatski prikazuje glavni prozor. U ovom režimu rada diktafonu nisu potrebne baterije, jer potrebnu energiju dobija iz PC računara preko USB kabla. Nanomena

Otpustite prekidač »Hold« na diktafonu pre povezivanja USB sa PC računarom.

## (Fig. 27)

1 PC

③ USB kabl

(2) PC (USB) terminal ④ Prema USB prikliučku na računaru Ako želite da koristite program Olympus Digital Wave Player povezivania diktafona sa PC računarom, ili ako se nakon povezivania diktafona i PC računara program ne pokrene automatski, kliknite na dugme [start], postavite kursor iznad stavke [All Programs], izaberite folder [Olympus] Digital Wave Player], a zatim kliknite na [Digital Wave Player]. Da biste iskliučili program Olympus Digital Wave Player, kliknite na dugme ili u meniju [File], izbarite stavku [Exit Digital Wave Player].

#### Napomene

- Prvo pokretanie programa Olympus Digital Wave Plaver nakon povezivanja diktafona i računara može da potraje par minuta.
- Nemojte koristiti nijedan drugi USB kabl osim priloženog.
- Nemoite iskliučivati USB kabl pre nego što se završi prebacivanie snimka.
- Kada je povezan sa PC računarom, diktafon dobija struju preko USB kabla.

## Nazivi prozora (Fig. 28)

- Duame Stop
- Dugme za premotavanie
- (3) Traka sa alatkama.
- ④ Dugme prozora za snimanie
- 5 Dugme za reprodukciju (16) (17)
- Brzo unapred
- Duame Indeks
- (8) Vremenska skala
- 9 Položai
- (10) Dužina
- 1 Dugme za pauzu 1) Skala za podešavanje vremena 2 Prozor za snimanje

## Upotreba Online pomoći

Ovo uputstvo sadrži obiašnienia za instalaciju programa Olympus Digital Wave Player i povezivanie uređaja.

#### Za više informacija, pogledajte odeljak interaktivne pomoći nakon instalacije programa.

(19)

(12) Jačina zvuka

(13) Kontrola reprodukcije

Prozor foldera za snimanie

(14) Folder za snimanie (15) Prozor Audio foldera

Lista datoteka

20 Duame Stop

Dugme za zatvaranie

Dugme za snimanie

### Pristup interaktivnoi pomoći

U glavnom meniju programa Olympus Digital Wave Plaver, izaberite stavku [Help], a zatim kliknite na [Open Help], Takođe, možete da pritisnete taster (F1) i tako otvorite prozor Pomoć.

## Upotreba programa Olympus Digital Wave Player

Za detaljnija objašnjenja, pogledajte odeljak interaktivne pomoći.

#### Prebacivanie snimaka na PC računar

Pre nego što pristupite prebacivanju snimaka, uvarite se da je diktafon isprtavno povezan sa PC računarom. Program Olympus Digital Wave Plaver omogućava dva načina prensosa datoteka na PC računar.

## Prebacivanie svih foldera

Kliknite na duome 🛅.

Sve datoteke koje se nalaze u diktafonu prebaciju se u foldere na PC računaru. Nazivi foldera ostaju isti kao i na diktafonu.

#### Prebacivanie izabranog foldera

Kliknite na dugme 💩, 💷, 🖾, 🔟,

Sve datoteke koje se nalaze u izabranom folderu na diktafonu prebaciju se u folder na PC računaru. Naziv foldera ostaje isti kao i na diktafonu

Prilikom prebacivanja, nazivi datoteka se menjaju prema sledećoj shemi:

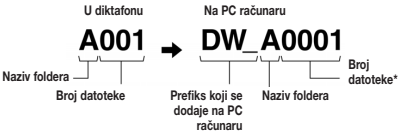

\* Prebačenoj datoteci broj se dodeljuje automatski i razlikuje se od onog na diktafonu.

#### Napomene

- Dužina traiania prenosa zavisi od kvaliteta snimka i opštih performansi PC računara.
- Nije moguće prebacivanje datoteka sa PC računara na diktafon.
- Nije moduće prebaciti datoteku koja ima isti datum i vreme snimanja. kao i ona koja se već nalazi u odgovarajućem folderu na PC računaru.
- Za prebacivanie datoteka je neophodno barem 20 MB slobodnog. prostora na hard disku, kako bi se obezbedio stabilan rad PC računara.

## Reprodukcija datoteka a PC računaru

Na PC računaru možete da reprodukujete svaku datoteku koja prebačena sa diktafona ili snimliena direktno na računar.

- Izaberite želieni folder u prozoru sa audio folderima.
- Izaberite želienu datoteku na listi.

 Kliknite na dugme le da biste otpočeli reprodukciju. Uz pomoć dugmadi na kontrolnoj tabli za reprodukciju, možete da izvršavate i druge radnie, kao što je premotavanje ili brzo unapred, itd. Napomena

Program Olympus Digital Wave Player ne može da reprodukuje datoteke koje se nalaze na diktafonu.

#### Upotreba diktafona kao mikrofona za snimanie na PC računaru (Direktno snimanie)

Pre nego što započnete snimanie, uvarite se da je diktafon ispravno povezan sa PC računarom.

- Kliknite na dugme I u glavnom prozoru da biste prikazali prozor za snimanie
- Kliknite na dugme (Record) da biste započeli snimanje.
- Kliknite na dugme (Stop) da biste zaustavili snimanie. Kada kliknite na ovo duome 🛄 . prozor za snimanie prelazi u glavni prozor.

Snimaliene datoteke ostaju zabeležene u folderu za snimanje u audio prozoru. Za pauzu u snimaniu, kliknite na dugme (Pause).

#### Napomene

- Datoteke se snimaju direktno na PC računar, a ne na diktafon.
- · Za direktno snimanje je potrebno barem 20 MB slobodnog prostora na hard disku.
- Snimliene datoteke se čuvaju u .wav formatu. Pre nego što započnete snimanie, uverite se da na PC računaru ima dovolino slobodne memorije za .wav datoteku

## Format datoteke

Datoteke prebačene na PC računar ili snimliene direktno na PC računaru, čuvaju se u wav formatu. Ovakve datoteke imaju ekstenziiu .wav.

## Veličina datoteke i vreme potrebno za prebacivanje

(5 minuta snimania na diktafonu)

|     | Veličina      | Prebacivanje      |
|-----|---------------|-------------------|
| XHQ | Pribl. 3.2 MB | Pribl. 40 sekundi |
| HQ  | Pribl. 3.2 MB | Pribl. 60 sekundi |
| SP  | Pribl. 1.6 MB | Pribl. 45 sekundi |
| LP  | Pribl. 1.2 MB | Pribl. 30 sekundi |

IBM je zaštićeno ime korporacije International Business Machines.

· Microsoft i Windows su zaštićena imena korporacije Microsoft.

- Macintosh je zaštićeno ime kompanije Apple Computer Inc.
- Svi ostali nazivi kompanija i proizvoda predstavljaju zaštićene robne marke i / ili robne marke koje pripadaju njihovim vlasnicima.

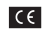

Oznaka »CE« pokazuje da ovaj proizvod u potpunosti ispunjava evropske zahteve iz oblasti sigurnosti, zdravlia, zaštite okoline i zaštite potrošača.

| <u>_</u> |
|----------|
| YHY.     |
|          |
|          |
|          |

Ovai simbol [precrtana kanta za otpatke sa točkićima. WEEE Annex IV] predstavlja oznaku za odvojeno prikupljanje elektronskog i električnog otpada u zemliama EU. Molimo vas da opremu ne mešate sa otpadom iz domaćinstva. Koristite sisteme za prikuplianie i vraćanie otpada koji su dostupni u vašoj zemlji. Proizvodi na koje se primenjuje ova oznaka: VN-4100 / VN-4100PC / VN-3100 / VN-3100PC / VN-2100 / VN-2100PC / VN-1100 / VN-1100PC

## TR Baslangic Ürünün Parcaları

- Dahili Mikrofon
- (2) Mikrofon Giris
- (3) Hold tusu
- (4) STOP tusu
- (5) USB terminal\*
- (6) PLAY tusu

(12) Kavıt İsığı (13) Kavıt Düğmesi (14) + button + tusu (İleri Sarma tuşu)

(16) - tusu

(10) Kulaklık Girisi

(ii) LCD Ekran

- (7) Idd (Geri Sarma tusu)
- (8) FOLDER / INDEX tusu (9) Pil Kapağı
- 1 DISPLAY / MENU tusu
- (18) ERASE tusu

\* PC (USB) girisi ... VN-1100PC/VN-2100PC/VN-3100PC/VN-4100PC

## Pil Takmak (Fig. 1)

- Ok isaretine vavasca basarak kapağı asağı doğru kavdırınız.
- Kutupları doğru sekilde 2 adet AAA Pili takınız.
- 3. Pil Kapağını tamamen kapatınız, Tarih / Saat ekranı belirir. Saat ayarını yapabilirsiniz.
- Hoparlör

Opsivonel Ni-MH Sari Edilebilir Batarva (BR 401) bu cihaz icin kullanılabilir.

### Pil Değiştirmek

Simgesi ekranda belirdiğinde lütfen pilleri en kısa sürede değiştiriniz, 2 adet -AAA alkaline pil tayşiye edilir. Piller tamamen tükendiğinde ise 💭 simgesi ekranda belirir ve cihaz kendini kapatır.

## Güc Kaynağı (Fig. 2)

HOLD düğmesi avnı zamanda bir güc düğmesi olarak calısır. Cihazı kullanmadığınız zaman HOLD düğmesini HOLD konumuna alın ve bu pil ömrünü vükseltecektir.

Güç Açık...HOLD düğmesini resetleyin.

Güc Kapalı...HOLD düğmesini HOLD konumuna alın.

#### Bekleme Modu ve Ekran Kapatma

Eğer cihaz 60 dakika veya daha fazla süre ile durdurulsa, Standby moduna gecer ve ekran kapanır. Bu moddan cıkmak icin herhangi bir tuşa basın.

## Hold

HOLD düğmesini HOLD konumuna alınız. Bütün tuşlar deaktif hale gelir. Bu opsivon cihaz canta veva cepte tasındığı zaman vararlıdır. Cihazı bir daha kullanmadan önce cihazı HOLD konumundan çıkarın. Notlar

- Alarm cihaz HOLD modunda olsa bile calacaktır. Alarm ile iliskili dosva otomatik olarak calmaya baslayacaktır. (VN-1100/VN-1100PC modeli disinda).
- Cihaz HOLD durumunda olduğu durumda asağıdakiler olur;
- Eğer cihaz çaışıyorsa, son parçadan sonra cihazın ekranı kararır.
- Eğer cihaz kayıt yapıyorsa, bellek bittikten sonra kayıt sona erer ve ekran kapanır.

## Kayışı kullanmak (Fig. 3)

#### Kayış gözü

Kayış kutu içeriği değildir. Opsiyonel olarak satın alınır.

## Dizinler hakkında bilgi (Fig. 4)

Bu cihaz dört dizin sunar A. B. C ve D (4 dizin sadece VN-2100 ve 3100 modeli icindir.) Up to a total of 100 files can be recorded in each folder. Dizin değiştirmek için cihaz kayıt yapmaz iken FOLDER tuşuna basınız. Her dizin altında 100 adet farklı dosva kavdedilebilir. Gecerli dizin

## Tarih / Saat Avarlamak (TIME) (Fig. 5)

Eğer tarih ve saati avarladınız ise, bu tarih / saat bilgisi kavdedilen dosvalara eklenecektir.

Pilleri yeniden taktığınızda veya değiştirdiğiniz aman, saat simgesi yanıp sönecektir. Bu durumda saati asağıdaki şekilde ayarlayınız.

- 1. MENU tusuna 1 saniveden fazla basılı tutun.
- «TIME» simgesi ekrana gelinceve kadar + ve tuslarına basın.
- 3. PLAY tusuna basın. Ses isareti vanıp söner.
- + ve ile saati avarlavin.
- PLAY veva >> tusuna basarak saati doğrulayın. Saat isareti yanıp söner. I tusuna basmak saati ayarlanabilir yapar.
- + veva tusi ile dakikavi avarlavin. Adim 5 ve 6'vi tekrar ederek tarihi avarlavın.
- 7. After Tarihi avarladıktan sonra PLAY ve PPI tusuna basın. Tarih / saat kurulumunu sonlandırır.
- · DISPLAY / MENU tusuna basarak 12 ve 24 saat formati arasından secim vapabilirsiniz.
- Tarih formatini TARİH'i avarlarken DISPLAY / MENU tusuna basarak ayarlayabilirsiniz. (Örn: June 14, 2007) → 5. /4 07 → 14. 5 07 → 07 5. /4 -

## Ses Kavit (Fig. 6)

- FOLDER tusu ile istediăiniz dizini seciniz.
- 2. REC tuşuna başarak kaydı başlatınız. Kayıt ışığı kırmızı olur ve ses kaydı başlar.
- Kavdı durdurmak icin STOP düğmesine basınızı. Yeni kavıt dizinde en son dosva olarak kavdedilir.
- (1) Gecerli dizin, (2) Gecerli mod, (3) Gecerli dosya ismi, (4) Kayıt süresi,
- (5) Kalan kayıt süresi

#### Kaydı duraklatmak (Fig. 2)

#### Duraklatma

Kavit esnasında REC tusuna basınız.

«PAUSE» ekranda gözükür ve kayıt ışığı yanıp söner.

#### Kavita Devam Etmek

REC tusuna veniden basınız.

Kayıt kaldığı yerden devam edecektir.

#### Harici Mikrofon ve Ses Cihazlarından Ses Kavdı

Bu cihaza harici mikrofon takılabilir, dış ses kaynaklarından kayıt vapılabilir.

- Harici mikrofon takıldığında dahili mikrofon işlev görmez.
- Harici mikrofon kullanırken, Olympus marka ekipman kullanmaya özen gösterin.
- Harici ses cihazı bağlarkan, KA333 model kablo kullanın (opsiyonel).
- Baska bir cihazın ses cıkısı (Fig. 18)

#### Kavıt icin Notlar

- Eğer ekranda «FULL» ibaresini görürseniz, bu dizine kayıt yapamazsınız. Bu durumda gereksiz dosvaları silin va da PC've aktarın.
- Eğer toplantılarda kayıt cihazı masaüstüne konursa, titreşimleri de alablir. Bu durumda arava bir defter gibi bir cisim kovarak titresimi önlevin.

- Eğer 5 dakikadan az kayıt süresi kaldı ise, DISPLAY tuşuna bassanız bile görüntü değişmeyecektir.
- Kalan kayıt süresi 1 dakikanın altına düştüğünde, kayıt ışığı yanıp söner.
- Eğer 60 dakika süre ile cihaza dokunmazsa kendini kapatacaktır.
- Zor akustik durumlarda, XHQ veya HQ kayıt modu tavsiye edilir. Ayrıca harici mikrofonların kullanımı ses kalitesini daha da yükseletebilir. (oosivonel)
- Ses kayıt volümü ayarlanamaz.Harici bir cihazdan kayıt yaparken, harici kaynağın sesini ayarlayınız.

## LCD Ekran Bilgisi

Cihazın ekran bilgisini seçebilirsiniz. Bu ayarlar ve kayıt edilen dosya hakkında size detaylı şekilde yardımcı olacaktır.

| Cihazın durumu                         | İşlem                       | Ekran                                                                                               |
|----------------------------------------|-----------------------------|----------------------------------------------------------------------------------------------------|
| Durdurulmuş                            | STOP tuşuna<br>basılı tutun | Kaydedilen dosya sayısı ve kalan kayıt<br>süresi ekranda gösterilir.                                |
| Kayıt modunda                          | DISPLAY<br>tuşuna basın     | Geçen kayıt süresi ve kalan kayıt süresi<br>bilgilerini dönüşümlü olarak ekranda<br>görebilirsiniz. |
| Durdurma<br>veya kayıt<br>modunda iken | DISPLAY<br>tuşuna basın     | Çalma süresi → Kalan süre → Dosyanın<br>kayıt tarihi → Dosyanın kayıt saati →<br>Çalma süresi       |

## Kayıt Dinleme (Fig. 9)

- 1. FOLDER tuşuna dizin seçin.
- 2. Del veya let tuşu ile dinleyeceğiniz kaydı seçin.
- PLAY tuşuna basarak kaydı dinleyin. Kayıt / Dinleme ışığı yeşil yanar, ve geçen zaman ekranda gösterilir.
- + veya tuşu ile istediğiniz ses düzeyini seçiniz. Ekran ses düzeyini gösterir. 0 ila 30 arasında ses düzeyini ayarlayabilirsiniz.
- Geçerli dizin, 

   Geçerli dosya sayısı, 
   Geçerli dosya sayısı, 
   Geçerli dosya sayısı, 
   Geçerli dosya sayısı, 
   Geçerli dosya sayısı, 
   Geçerli dosya sayısı, 
   Geçerli dosya sayısı, 
   Geçerli dosya sayısı, 
   Geçerli dosya sayısı, 
   Geçerli dosya sayısı, 
   Geçerli dosya sayısı, 
   Geçerli dosya sayısı, 
   Geçerli dosya sayısı, 
   Geçerli dosya sayısı, 
   Geçerli dosya sayısı, 
   Geçerli dosya sayısı, 
   Geçerli dosya sayısı, 
   Geçerli dosya sayısı, 
   Geçerli dosya sayısı, 
   Geçerli dosya sayısı, 
   Geçerli dosya sayısı, 
   Geçerli dosya sayısı, 
   Geçerli dosya sayısı, 
   Geçerli dosya sayısı, 
   Geçerli dosya sayısı, 
   Geçerli dosya sayısı, 
   Geçerli dosya sayısı, 
   Geçerli dosya sayısı, 
   Geçerli dosya sayısı, 
   Geçerli dosya sayısı, 
   Geçerli dosya sayısı, 
   Geçerli dosya sayısı, 
   Geçerli dosya sayısı, 
   Geçerli dosya sayısı, 
   Geçerli dosya sayısı, 
   Geçerli dosya sayısı, 
   Geçerli dosya sayısı, 
   Geçerli dosya sayısı, 
   Geçerli dosya sayısı, 
   Geçerli dosya sayısı, 
   Geçerli dosya sayısı, 
   Geçerli dosya sayısı, 
   Geçerli dosya sayısı, 
   Geçerli dosya sayısı, 
   Geçerli dosya sayısı, 
   Geçerli dosya sayısı, 
   Geçerli dosya sayısı, 
   Geçerli dosya sayısı, 
   Geçerli dosya sayısı, 
   Geçerli dosya sayısı, 
   Geçerli dosya sayısı, 
   Geçerli dosya sayısı, 
   Geçerli dosya sayısı, 
   Geçerli dosya sayısı, 
   Geçerli dosya sayısı, 
   Geçerli dosya sayısı, 
   Geçerli dosya sayısı,

## Dinleme Iptal (Fig. 10)

#### Durdurmak

- STOP tuşuna basın.
- 🗢 Cihaz çalınan dosyanın ortasında durur.

#### Dinlemeye Devam Etmek

- PLAY tuşuna yeniden basınız.
- 🛏 Dinleme kaldığı yerden devam edecektir.

## İleri ve Geri Alma (Fig. 11)

#### İleri Alma

Dosya dinlerken **>>I** tuşuna basınız.

Ituşunu bıraktığınızda, normal dinleme devam edecektir.

#### Geri Alma

Dosya dinlerken I

- Ide tuşunu biraktığın ız zaman, normal dinlemeye devam edebilirsiniz.
- Geri alma sırasında I tuşuna basılarak dosyanın başına dönülür. Cihaz dosyanın başında duraklayacaktır. Eğer I tuşunu bırakmazsanız, cihaz ileri sarmaya devam edecektir.
- Dosyanın ortasında bir indeks işaret varsa, geçici olarak bu indeks konumunda cihaz duraklar.

## Dinleme Hızını Değiştirmek (Fig. 12)

Cihaz calarken PLAY tuşuna basarak hızı ayarlayabilirsiniz.

| • |            | ÷ | Yavaş Çalma | ÷ | Hızlı Çalma | - |
|---|------------|---|-------------|---|-------------|---|
|   | Normai niz |   | (-25%)      |   | (+50%)      |   |

- Yavaş mod seçildiğinde, «SLOW» simgesi belirlir, hızlı çalma modu için «FAST» simgesi ekranda belirir.
- Hızlı yavaş çalmada STOP düğmesine basarsanız, cihaz dinleyemi sonlandırır. STOP düğmesine basıp dinlemeye geçerseniz normal hızda dinleme devam edecektir.

## Dosya Başlangıcını Bulmak

Cihaz normal veya yavaş / hızlı modunda iken **>>**I veya **I** 

Eğer dosya üzerinde indeks işareti varsa, dinleme bu noktadan başlar. («Indeks işaretleri» bölümüne bakınız).

## Kulaklıkla Dinlemek (Fig. 13)

Kulaklığı cihazın kulaklık girişine takılarak kaydedilen dosyalar dinlenebilir. Kulaklık takılı ise, hoparlör ses vermez. Ses mono olarak çalınacaktır.

- Sesten rahatsız olmamak için, kulaklığı takmadan sesi kısınız.
- Kulaklıkla dinlerken sesi çok açmayınız, geçici işitme kaybı yaşanabilir.
- \* Kutu içeriğinde kulaklık yoktur.

## Silme

## Silme (Fig. 14)

Gereksiz dosyaları silebilirsiniz. Dosya isimler otomatik olarak atanır. Tek Bir Dosyanın Silinmesi

- 1. FOLDER butonuna basarak dosyayı seçiniz.
- 2. Del veya let tuşuna basarak silinecek dosyayı seçiniz.
- 3. ERASE butonuna basınız.
- 4. ►►I veya I ◄◄ butonuna basarak «YES» seçeneğini seçiniz.
   ① Silinecek dosya
- 5. PLAY butonuna basınız.

#### Bütün dosyaların silinmesi (Fig. 🗉)

- 1. FOLDER butonuna basarak dosyayı seçiniz.
- 2. Erase tuşuna iki defa basınız.
- 3. Del veya let butonuna basarak «YES» seçiniz.
  - Silinecek Dizin
- 4. PLAY butonuna basınız.

#### Notlar

- · Silinen dosya geri alınamaz.
- · İşlem 8 saniye içinde yapılmaz ise cihaz durdurma konumuna dönecektir.
- Silme işleminin tamamlanması birkaç saniye sürebilir. Silme işlemi esnasında pilinin çıkartmayınız veya başka bir işlem yapmayınız. Pillerin çıkarılması bilginin bozulmasına yol açabilir.

## Menü

## Menü modunda temel işlemler (Fig. 16)

Menüden ses kayıt cihazınızın ayarlarını istediğiniz gibi yapabilirsiniz. **1. MENU** butonuna 1 sanive basılı tutunuz.

- + veya butonuna basarak ayar yapmak istediğiniz menüyü seçiniz. Seçilen menü yanıp sönecektir.
- 3. Del veya e butonlarını kullanarak ayarı seçiniz.
- PLAY butonuna basarak ayarı doğrulayınız.
- 5. STOP butonuna basarak menüyü kapatınız.

## (Fig. 🗉)

Menü ayar ekranı

- Seçimi bir üste almak rakamı bir arttırmak.
- Seçimi sola doğru bir üst konuma almak.
- Ayarı onaylamak
- (5) Seçimi bir alta almak rakamı bir azaltmak.
- (6) Seçimi sağa doğru bir üst konuma almak.

#### Notlar

- 3 dakika boyunca herhangi bir işlem yapmadığınız takdirde cihaz otomatik olarak kapanacaktır ve yapılan işlem uygulanmayacaktır.
- Stop tuşuna basarak menü ayarını bitirebilirsiniz. Bu şekilde bütün ayarlar uygulanmış olacaktır.

## Kayıt Modları (XHQ, HQ, SP, LP)

Ses kayıt modları XHQ (ekstra yüksek kalite ses kaydı) ve HQ (yüksek kaliteli ses kaydı), SP (standart kayıt), ve LP (uzun süreli kayıt) olarak seçilebilir.

#### Menü seçiminde ... XHQ, HQ, SP, LP

| Model Mod | XHQ              | HQ               | SP               | LP                |
|-----------|------------------|------------------|------------------|-------------------|
| VN-1100/  | Yaklaşık 1 saat  | Yaklaşık 2 saat  | Yaklaşık 5 saat  | Yaklaşık 17 saat  |
| VN-1100PC | 25 dakika        | 50 dakika        | 50 dakika        | 50 dakika         |
| VN-2100/  | Yaklaşık 2 saat  | Yaklaşık 5 saat  | Yaklaşık 11 saat | Yaklaşık 35 saat  |
| VN-2100PC | 50 dakika        | 50 dakika        | 40 dakika        | 50 dakika         |
| VN-3100/  | Yaklaşık 5 saat  | Yaklaşık 11 saat | Yaklaşık 23 saat | Yaklaşık 71 saat  |
| VN-3100PC | 40 dakika        | 40 dakika        | 30 dakika        | 40 dakika         |
| VN-4100/  | Yaklaşık 11 saat | Yaklaşık 23 saat | Yaklaşık 47 saat | Yaklaşık 144 saat |
| VN-4100PC | 40 dakika        | 40 dakika        | 20 dakika        | 20 dakika         |

Seçilien kayıt modu (Fig. 18)

 Göstérilen kaýıt süresi tek bir dosya içindir. Farklı dosyalar kaydedildi ise kayıt süresi daha kısa olabilir. (Referans olarak kayıt süresini ve kalan süreyi göz önüne alınız.)

## Mikrofon Hassaslığı (HI Q LOW)

Mikrofon hassaslığını görüşmek ihtiyaçlarınıza göre ayarlayabilirsiniz.

#### Menü seçiminde ... HI, LOW

HI: Yüksek hassaslık modu her yönde gelen sesi kaydedebilir.

- LOW: Düşük hassaslık dikte için uygun.
- Başarıl bir kayıt için, test kayıdı yapınız ve gerekli mikrofon hassaslığını seçiniz.
- Eğer «HI» modunu seçtiyseniz, kayıt modunu XHQ veya HQ moduna getirmenizi tavsiye ederiz.
- Eğer «HI» modunu seçtiyseniz, arkaplan gürültüsü kayıt yaptığınız ortama göre değişebilir.
- 1 Mikrofon hassaslık göstergesi (Fig. 19)

## Sesle Aktivasyon Özelliğinin Kullanımı (VCVA)

Mikrofon ayarlanan seviyede bir ses duyduğunda, dahili Sesle Aktivasyon Özelliği (VCVA) otomatik olarak ses kaydına başlar ve ses düştüğünde otomatik olarak kayıdı keser. VCVA yalnızca kayıt esnasındaki sessiz kısımlar atmakla kalmaz, ayrıca oynatma işlemi daha verimli ve rahat olur.

#### Menü seçiminde ... On, OFF

- Kayıt esnasında, + ve butonlarını kullanarak VCVA seviyesini ayarlayabilirsiniz. 15 farklı VCVA seviyesi bulunmaktadır.
- Kayıt sırasında Kayıt / Dinleme ışığı devamlı olarak yanmaktadır. Cihaz Bekleme modunda olduğu zaman ise Kayıt / Dinleme ışığı yanıp söner ve «VCVA» ekranda yanıp söner.

#### VCVA göstergesi (Fig. 20)

## Sistem Sesleri (BEEP) (Fig. 21)

Kayıt cihazı yaptığınız işlemleri ve hataları haber vermek için sesle haber verebilir. Bu sesler isteğe göre kapatılabilir.

#### Menü seçiminde ... On, OFF

 Eğer alarm özelliği ayarlandı ise,alarm sesi sesler kapalıolsa bile çalacaktır (VN-1100 / VN-1100PC Hariç).

### Alarm Çalma Fonksiyonu ((()))

(VN-1100 / VN-1100PC Haric)

Alarm çalma fonksiyonunu ayarlanan saatte 5 dakika için kullanabilirsiniz. Bu 5 dakika içinde, HOLD tuşu dışında herhangi bir tuşa basmak cihazın daha önceden belirlenen dosyayı çalmasını sağlayacaktır.

# Menu seçimde ... SET, On, OFF $\rightarrow$ SET seçtikten sonra PLAY tuşuna basarak zamanı ayarlayınız.

Alarm çalma fonksiyonu ile, bir defada sadece tek bir dosya çalınabilir. Saati ayarlamadan önce lütfen bir dosya seçin.

Alarm göstergesi (Fig. 22)

#### Alarmın iptal edilmesi

Menüde OFF seçeneğini seçiniz ((.)) ve PLAY butonuna basınız.

- Alarmı bir kez ayarladığınızda, iptal edene kadar her gün çalmaya devam edecektir.
- Önceden yapılmış ayarı görmek için cihazınızı açınız ve PLAY butonuna basınız.
- Alarm tonu çalmaya başladıktan beş dakika sonra otomatik olarak duracaktır.
- Seçilen klasörde kaydedilmiş bir dosya yoksa alarm özelliği kullanılamaz.
- Alarm oynatma OFF durumuna getirilene kadar her gün gerceklestirilecektir.

## Zaman Ayarılı Kayıt (TIMER) (Fig. 23)

(VN-1100/VN-1100PC Hariç)

Ses kayıt cihazınız ile zamanını ayarlayarak otomatik kaytı yapabilirsiniz. Zaman ayarlı kayıt tamamlandığında, yaptığınız ayar eski haline döner.

#### Menü seçiminde... SET, On, OFF → SET' menüsünü seçtikten sonra, PLAY butonuna basarak zamanı ayarlayınız. Zaman Ayarını İptal Etmek için

Menüde OFF seçeneğini seçiniz ve PLAY butonuna basınız.

- · Geçerli ayarı görmek için PLAY butonuna basınız.
- Bu fonksiyon ile yalnızca kayıdın başlayacağı ve biteceği zamanı ayarlayabilirsiniz. Kayıt modu, mikrofon hassaslığı, VCVA ve klasör seçenekleri daha önce ayarladığınız gibi kalacaktır.
- Bu ayar ile kalan sürenin üzerinde bir kayıt yapılamaz.
- Belirlenen kayıt süresi dahilinde olmasa bile istediğiniz her zaman kayıt yapabilirsiniz. Ancak bu zamanlı kayıt için yetmiyorsa, kayıt yarım kalacaktır.
- Eğer herhangi bir işlem devam ediyorsa, zaman kontrollu kaydın üzerine yazılır.

## Diğer Fonksiyonlar

## Dosyaların Taşınması

(VN-1100/VN-1100PC Hariç)

Kaydedilen dosyaları A, B, C ve D klasörleri arasında taşıyabilirsiniz. Taşınan dosya taşınan klasörün sonuna eklenir.

- 1. Taşımak istediğiniz dosyayı PLAY butonuna basarak oynatınız
- 2. MENU butonuna 1 sanniye basınız.
- 3. Del veya et al butonuna basarak hedef klasörü seçiniz.

- 4. PLAY butonuna basınız. Tasınan dosva numarası ve klasör bilgisi islem bittikten. Sonra ekranda gösterilecektir.
- · Eger hedef klasör icersinde 100 dosya var ise ekranda «Full» mesaji görünecektir. Kopyalama işlemini başka bir klasöre yapmanız gerekldir. Hedef dizin Hedef. (2) Dosvanın numarası (Fig. 24)

### Indeks İsaretleri (Fig. 25)

İndeks isaretleri kavıt ve ovnatma esnasında önemli noktaları hızlı ve kolav bir bicimde belirtmeve varar.

1. INDEX butonuna kayıt esnasında veya dosyayı oynatırken basınız. İndeks numarası ekranda görüntülenecektir.

#### Ekranda indeks numarası

gözüktüğünde ERASE butonuna basarak silebilirsiniz.

- Bir dosvada 10 indeks isareti belirlenebilir.
- Ardısık indeks isaret numaraları otomatik olarak atanır.

#### Kavit Cihazinin Resetlenmesi (CLEAR) (Fig. 26)

Bu fonksivon o anki zaman ve dičer avarları sıfırlar. Ses kavıt cihazı ile ilgili bir problem yaşadığınızda veya hafızada ki dosyaları silmek istediğinizde kullanılabilecek bir secenektir.

- 1. STOP butonuna basili tutunuz, ve ERASE butonuna 3 saniye basiniz
- 3. PLAY butonuna basınız.
- If you leave the recorder untouched for 8 seconds or longer before you press the PLAY button in Step 3, Clear mode will be canceled, and the recorder will enter Stop mode.

## Genel Uyarılar

Ses kavıt cihazınızın nasıl calıstığını doğru bir bicimde öğrenebilmek için lütfen bu kılavuzu dikkatlice okuyunuz. Bu kılavuzu kolav ulaşabileceğiniz bir yerde saklayınız.

· Uyarı sembolleri sizin güvenliğiniz içindir. Kendinizi ve diğer insanları kişisel sakatlanmalarını veya cevreye verilebilecek zararı önlemek için, her zaman uyarıları ve bilgileri okuyunuz.

#### Veri kaybı hakkında

Hafızaya kaydedilmiş içerik kullanıcı hatası, cihazın bozulması, dosyanın bozulması veva onarım esnasında bozulabilir veva silinebilir. Kaydedilmiş önemli içerik için, dosyanızı yazmanızı (VN-1100/VN-2100/ VN-3100/VN-4100) veya bilgisayara yüklemenizi (VN-1100PC/ VN-2100PC/VN-3100PC/VN-4100PC) tavsiye ederiz. Olympus, cihazın yanlış kullanılmasından veya yetkili servis dışında yapılan onarım sonrasında oluşabilecek veri kayıplarından sorumlu değildir.

## Güvenli ve Uygun Kullanım için

- Cihazınızı direk gün işiğina maruz bırakmayınız.
- Cihazınızı tozlu ve nemli ortamlarda muhafaza etmeyiniz.
- Cihazını temizlemek icin organik cözücüleri alkol ve inceltici kullanmavınız.
- Ses kayıt cihazını elektronik esyaların yanına koymayınız. (Tv. buzdolabi...)
- Cihazınızı kum ve kirden koruvunuz. Bu maddeler cihazını onarılamaz duruma getirebilir.
- Güclü sarsıntılardan ve darbelerden koruvunuz.
- Cihazı acmayınız ve tamir etmeye calısmayınız.
- Cihazı hareketli halde iken kullanmayınız (bisiklet, motosiklet, veya go-kart).
- Čocukların ulasamavacağı verlerde saklavınız.

#### Piller A Dikkat

- · Piller atese atılmamalı, ısıtılmamalı, kısa devre yapılmamalı ya da parcalanmamalıdır.
- Alkalin lityum iyon yada diğer şarj edilemeyen piller şarj etmeyiniz.
- Dış yüzevi haşar görmüş piller aşla kullanmayınız.
- Pilleri cocukların ulaşabileceği yerlerden uzak tutunuz.
- Eğer bu ürünü kullanırken normalden farklı sesler,ısı, duman ve yanık kokusu ile karsılasırsanız:
- (1) kendinize zarar vermeden pilleri cihazdan cıkarınız, ve:
- (2) Yetkili Olympus saticiniza başvurunuz.

## Sorun Giderme

#### S1 Herhangi bir tuşa basıldığında hiçbir sey olmuyor.

- C1 HOLD tusu acilmis olabilir.
  - Piller btmis olabilir
  - Piller hatalı verleştirilmiş olabilir.
- S2 Ovnatma esnasında speakerdan ses gelmiyor veva cok az aelivor.
- C2 · Kavit cihazina kulaklik takilmis olabilir.
  - · Ses en düşük düzeyde olabilir.

#### S3 Kavit vapilamivor.

- C3 STOP butonuna birkac kez basarak durdurunuz ve cihazı kontrol ediniz.
  - Secili klasörde kavıt süresinin «00:00» olmadığına dikkat ediniz.
  - Dosya sayısının 100 olup olmadığına dikkat edniz.
  - REC butonuna basıldığında «FULL» mesaiı cihazın dolu olduğunu aösterir.

#### S4 Ovnatma hızı cok hızlı (vava).

C4 · Cihaz hızlı (yavaş) oynatmaya ayarlanmış olabilir.

## Ozellikler

| Kayıt Medyası:           | Dahili flash bellek                    |
|--------------------------|----------------------------------------|
| Genel frekans karşılığı: | XHQ modu 300 ile 7,200 Hz              |
| , ,                      | HQ modu 300 ile 7.200 Hz               |
|                          | SP modu 300 ile 5,400 Hz               |
|                          | LP modu 300 ile 3,100 Hz               |
| Kavıt Süresi:            | VN-4100/VN-4100PC: 256 MB              |
| .,                       | XHQ modu: Yaklasık 11 saat 40 dakika   |
|                          | HQ modu: Yaklasık 23 saat 40 dakika    |
|                          | SP modu: Yaklasık 47 saat 20 dakika    |
|                          | LP modu: Yaklasik 144 saat 20 dakika   |
|                          | VN-3100/VN-3100PC: 128 MB              |
|                          | XHQ modu: Yaklaşık 5 saat 40 dakika    |
|                          | HQ modu: Yaklaşık 11 saat 40 dakika    |
|                          | SP modu: Yaklaşık 23 saat 30 dakika    |
|                          | LP modu: Yaklaşık 71 saat 40 dakika    |
|                          | VN-2100 / VN-2100PC: 64 MB             |
|                          | XHQ modu: Yaklaşık 2 saat 50 dakika    |
|                          | HQ modu: Yaklaşık 5 saat 50 dakika     |
|                          | SP modu: Yaklaşık 11 saat 40 dakika    |
|                          | LP modu: Yaklaşık 35 saat 50 dakika    |
|                          | VN-1100 / VN-1100PC: 32 MB             |
|                          | XHQ modu: Yaklaşık 1 saat 25 dakika    |
|                          | HQ modu: Yaklaşık 2 saat 50 dakika     |
|                          | SP modu: Yaklaşık 5 saat 50 dakika     |
|                          | LP modu: Yaklaşık 17 saat 50 dakika    |
| Mikrofon:                | Electret Condenser Mikrofon (monaural) |

| Hoparlör:                 | Dahili Ø 28 mm dinamik hoparlör                |
|---------------------------|------------------------------------------------|
| Maksimum güç:             | 120 mW                                         |
| Kulaklık jakı (monaural): | Ø 3.5 mm çap, empedans 8 Ω                     |
| Mikrofon jakı monaural:   | Ø 3.5 mm çap, empedans 2 kΩ                    |
| Güç kaynağı:              | lki adet AAA (LR03 veya R03) pil veya          |
|                           | İki Ni-MH şarj edilebilir pil                  |
| Devamlı pil süresi:       | Alkalin piller 25 saat                         |
|                           | Ni-MH şarj edilebilir piller: Yaklaşık 15 saat |
| Dimensions:               | 102 (L) x 39 (W) x 19.5 (T) mm                 |
| Ağırlık:                  | 63 g (pil dahil)                               |

- Pil süresi Olympus tarafından ölçülmüştür. Bu süre kullanılan pil tipine ve kayıt şartlarına göre değişiklik gösterebilir.
- Yaptığınız kayıtların içeriği tamamen kişiseldir. Telif hakları ile korunun materyalların izinsiz kaydı yasalar tarafıdan yasaklanmıştır.
- Ürünün özellikler ve dizaynı haber vermeden değiştirilebilir.

#### Aksesuarlar (Opsiyonel)

Ni-MH Şarj Edilebilir Pil Şarj Cihazı: BU-400 (Yalnızca Avrup) Ni-MH Şarj edilebilir pil: BR401 Bağlantı (Kulakli kalı) + Mikorofon jakı): KA333 Gürültü engelleyici mikrofon: ME52 Electret condenser mikrofon: ME15 İklii monaural kulaklik: E20 Telefon kulaklığı: TP7 Bovun askıs: ST26

## **Digital Wave Player**

#### AÇİKLAMALAR

#### Notlar

- Olympus Dijital Wave Player ile dosyaları bilgisayarınızdan ses kayıt cihazına gönderemezsiniz veya cihazda bulunan dosyaların üzerine yazamazsınız.
- Olympus Digital Wave Player programi Apple Macintosh'u desteklememektedir.
- Olympus Dijital Wave Player ses tanıma yazılımlarını desteklememektedi.
- Bu kılavuzda kullanıcının Microsoft Windows yazılımını bildiği varsayılmıştır. Lütfen Windows ile ilgili detaylar için, PC'nin kullanma kılavuzuna başvurunuz.

## Digital Wave Player Programının Özellikleri

Olympus Digital Wave Player programı sayesinde, kayıt dosyalarınızı bilgisayarınıza aktarabilirsiniz.

# Olympus Digital Wave Player programı ile aşağıdaki işlemleri yapabilirsiniz:

- Yapılan ses kayıtlarının PC'ye aktarılması, saklanması ve yönetilmesi.
- Dosyaların oynatılması.
- Ses dosyalarını USB terminali sayesinde direkt PC' ye kaydedilmesi.

#### Çalışma Ortamı

| İşletim Sistemi:      |                                                                 |
|-----------------------|-----------------------------------------------------------------|
| (VN-1100PC/VN-2100PC/ |                                                                 |
| VN-3100PC/VN-4100PC): | Microsoft Windows 2000/XP/Vista                                 |
| PC:                   | IBM PC / AT-Uyumlu                                              |
| İşlemci:              | Intel Pentium 166 MHz veya üzeri                                |
| RAM:                  | 32 MB veya üzeri                                                |
| Hard-disk alanı       | 25 MB (ses dosyalarını saklamak için ek<br>alana ihtiyaç duyar) |
| Ses kartı:            | Creative Labs Sound Blaster 16 veya 100%<br>uyumlu ses kartı    |
| Ekran:                | 800 x 600 piksel min., 256 renk min.                            |
| 156 TR                |                                                                 |

CD-ROM sürücüsü: 2x CD-ROM USB portu: Boş bir usb portu Ses çıkış jakı: Kulaklık veya speaker çıkışı (ları)

#### Not (VN-1100PC/VN-2100PC/VN-3100PC/VN-4100PC)

USB desteği, PC'de USB bağlantı noktası olsa dahi, şu yazılım ortamları için mevcut değildir: Windows 95 veya 98'den yükseltmesi yapılmış Windows 2000/XP (x64 sürümü desteklenmemektedir)/Vista (x64 sürümü desteklenmemektedir).

## **Olympus Digital Wave Player Kurulumu**

Ses kayıt cihazını bilgisayarınıza bağlamadan önce prgoramı bilgisayarınıza kurunuz.

- Ölympus Digital Wave Player CD-ROM'unu CD-ROM sürücünüze yerleştiriniz. Kurulum otomaik olarak başlayacaktır.\*
  - \* Eğer kurulum otomatik olarak başlamaz ise, CD-ROM ikonuna çift tıklayarak açınız ve «setup.exe» dosyasını çalıştırınız.
- Olympus Digital Wave Player prgoramını talimatları takip ederek bilgisayarınıza kurunuz. Program ikonu imasaüstünde görev çubuğunda belirecektir.

### Olympus Digital Wave Player Programının Kaldırılması

Olympus Digital Wave Player programını kaldırmak için, aşağıdaki adımları takip ediniz.

- 1. «Başlat» tuşuna basınız.
- «Programlar» menüsünden, Olympus Digital Wave Player] seçeneğinden [Uninstall Digital Wave Player] seçeneğini seçiniz.
- Ekrandaki yönergeleri takip ederek Olympus Digital Wave Player programını kaldırınız.

## Olympus Digital Wave Player Programının Calıstırılması

Ses kayıt cihazını USB kablosu ile bilgisayarınıza bağladığınızda Olympus Digital Wave Player ana penceresi otomatik olarak çalışacaktır. Bu durumda, ses kayıt cihazı pillere ihtiyaç duymayacaktır, çünkü güç bilgisayar üzerinden USB kablosu ile sağlanacaktır. **Not** 

Ses kayıt cihazını bilgisayara bağlamadan önce HOLD tuşunu açık konuma getiriniz.

(Fig. 27)

PC
 PC (USB) terminali

③ USB kablosu
 ④ PC (USB) portuna

Olympus Dijtal Wave Player programını ses kayıt cihazını bilgisayarınıza bağlamadan kullarımak için veya program otomatik olarak çalışmadıysa, Başlat menüsünden Programlar menüsüne geliniz, Olympus Dijtal Wave Player programına tıklatınız.

Olympus Dijital Wave Player programından çıkmak için' ⊠, File menüsünden Exit Digital Wave Player seçeneğini seçiniz. Notlar

- Olympus Dijital Wave Player programını ilk defa çalıştırdığınıza, çalışması birkaç dakika alabilir.
- Čiházla birlikte verilen USB kablodan başka kablo kullanmayınız.
- USB kablosunu dosya aktarımı veya kayıt işlemi bitmeden çıkartmayınız.
- Cihaz bilgisayara bağlandığında, güç USB kablodan sağlanacaktır.

## Pencere İsimleri (Fig. 28)

- Durdurma butonu
- 2 Geri sarma butonu
- (3) Tool bari
- ④ Kavit Pencersi butonu
- ⑤ Ovnatma butonu
- Ileri sarma butonu
- Index gecme butonu
- 8 Zaman
- 9 Pozisvon
- (10) Uzunluk
- (1) Zaman avarlama

- (12) Ses kontrol
- ① Ovnatma kontrolü
- <sup>(1)</sup> Kayıt klasörü
- (15) Ses klasör penceresi
- (16) Kavıt klasörü penceresi
- 1 Ses dosvarı listesi
- (18) Kapatma butonu
- 1 Kavit butonu
- (20) Durdurma butonu
- Pause butonu
- 2 Kayı Penceresi

## Cevrimici Yardımı Kullanma

Bu kullanma kilavuzu OLYMPUS Digital Wave Player programini kurmava ve aleti nasıl bağlavacağınızı anlatır.

Daha detaylı bilgi icin programı ikurduktan sonra Cevrimici Yardıma basvurunuz.

## Cevrimici Yardımı Acmak

Olympus Digital Wave Player'ın ana penceresinde [Yardım] seceniğini tıklayın. Daha sonra [Open Help] seçeneğini tıklayın. Yardım penceresini açmak için aynı zamanda F1 tuşuna da basabilirsiniz.

#### Olympus Digital Wave Player'ı Kullanım

Daha detavlı bilgi icin programı ikurduktan sonra Cevrimici Yardıma basvurunuz.

### Kavıtlı Dosvaları Biliqsavara Aktarma

Kavıtlı doşvaları bilgisayara aktarmadan önce cihazın bilgisayara doğru sekilde bağlı olduğundan emin olun. Olympus Digital Wave Player bilgisayara aktarım için iki yol sağlar.

#### Bütün klasörleri aktarma

Tıklavınız 🕅

Cihazdak bütün dosyalar aynı isimlerle bilgisayara aktarılır.

Secili bir klasörü aktarım

## Tiklaviniz 🔍 , 🔍 , 🔍 ,

- Cihazdaki seçilen klasördeki dosyalar bilgisayara aynı isimdeki klasöre aktarılır.

Dosyaları aktarınca, dosya isimleri sekildeki gibi değişir:

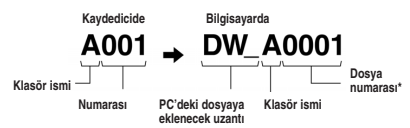

- \* Dosva numaraları aktarıldıktan sonra otomatik olarak veniden numaralandırılacaktır. Kaydedicideki numaralardan farklı olacaktır. Notlar
- Dosvava ve bilgisavarın performansına bağlı olarak aktarım süresi değişebilir.
- Kavdedicive biligisavardan dosva vüklevemezsiniz.
- · Bilgisayarda aynı isimli klasörde aynı süreye sahip bir dosyayı aktaramazsınız.
- Dosvaları aktarmak icin ve düzenli bir aktarım icin 20 MB bos sabit dsk. belleği gerekmektedir.

## Dosvaları Bilgisavarda Calma

Bilgisavara aktarıları dosvalar, bilgisavarda çalınabilir.

- 1. Ses klasörü penceresinden istediğiniz klasörü secin.
- Dosva listesinde istediğiniz dosvayı secin.

Dosvavi calmak icin (Plav) seceneğine başın.

Diğer tuşlarla ileri, geri şarabilirşiniz.

Not

Kaydedicideki dosvaları, bilgisayarda calamazsınız.

#### Kavdedicivi mikrofon olarak kullanarak kavdetme (Doğrudan kavıt)

Kaydetmeden önce cihazın bilgisayara doğru olarak bağlı olduğundan emin olunuz

- (Record) tusuna basarak kavit etmeve baslavin.
- Stop) tusuna basarak kavdi durdurabilirsiniz.

Eder tusa basarsanız, ana pencereye döner.

Kavıtlı dosvalar ses klasöründe bulunmaktadır.

Kaydı duraklatmak için ...... (Pause) tuşuna başın.

#### Notlar

- Dosvalar kavdedicive değil, bilgisavara kavdedilir.
- Doğrudan kavıt i için ve düzenli bir aktarım için 20 MB boş şabit dşk. belleği gerekmektedir.
- · Kaydedilen dosyalar .wav uzantısıyla kaydedilir. Kayıttan önce .wav dosvasi kavdedebilmek icin veterli bos bellek olduğundan emin olunuz.

## Dosva Bicemi

Kaydedilen dosyalar .wav uzantısıyla kaydedilir. Böyle dosyalar PC'de .wav uzantısı kullanır.

#### Aktarım için süre ve boyut ölçüleri

(5 dakikalı bir kavıt icin)

|          | Dosya boyutu    | Transfer süresi    |
|----------|-----------------|--------------------|
| XHQ modu | Yaklaşık 3.2 MB | Yaklaşık 40 saniye |
| HQ modu  | Yaklaşık 3.2 MB | Yaklaşık 60 saniye |
| SP modu  | Yaklaşık 1.6 MB | Yaklaşık 45 saniye |
| LP modu  | Yaklaşık 1.2 MB | Yaklaşık 30 saniye |

Microsoft ve Windows Microsoft'un tescilli markalarıdır

- Intel ve Pentium Intel'in tescilli markalarıdır.
- Macintosh ve Apple, Apple'ın tescilli markalarıdır.
- Diğer ürün ve isimler ilgili sahiplerinin tescilli markalarıdır.

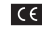

CE «CE» işareti bu ürünün Avrupa çapında geçerli olan güvenlik, sağlık, çevre ve müşteri koruma yasalarına uygun olduğunu bildirir

| ~    | 7 | -   | -2 |
|------|---|-----|----|
| •    |   |     |    |
| - 14 | • | -   | r  |
| 1    | • | 7   | 1  |
| - 1. |   | •   |    |
|      |   |     | •  |
| •    |   | - 6 | 37 |
|      | _ | _   | •  |

Bu sembol [crossed-out wheeled bin WEEE Annex IV] AB ülkelerinde elektrik ve elektronik ekipmanın ayrı olarak cöpten avrılacağını belirler. Lütfen bu cihazı normal cöpe atmayınız. Lütfen ülkenizdeki geri dönüşüm merkezlerini kullanınız. Uvumlu ürünler: VN-4100/VN-4100PC/VN-3100/ VN-3100PC/VN-2100/VN-2100PC/ VN-1100/VN-1100PC

## **UA** Початок роботи

## Назва компонентів

- Вбудований мікрофон
- (2) Роз'єм для мікрофону
- (3) Перемикач Hold
- (4) KHORKA Stop
- (5) Термінал USB\*
- (6) Кнопка Play
- (7) Кака прискореного перемотування назад
- (15) ►► Кнопка прискореного перемотування вперед (16) Кнопка -

(10) Роз'єм для навушників

(13) Кнопка REC (запис)

(12) Індикатор запису/відтворення

(1) РК-писплей

(14) Кнопка +

- (8) KHORKA FOLDER/INDEX
- (17) KHORKA DISPLAY/MENU (18) KHORKA EBASE (9) Кришка батарейного відсіку

### \* ПК (USB) термінал ... VN-1100PC/VN-2100PC/VN-3100PC/VN-4100PC

## Вставка батарейок (Fig. 11)

- 1. Відкрийте кришку відділення батарейок легким натисканням, як вказує стрілка.
- Вставте дві батарейки типу ААА, дотримуючись правильної полярності.
- Шільно закрийте кришку. З'явиться екран час/дата. Індикатор. годин почне блимати, сигналізуючи початок процесу установки часу/дати (що стосується подробиць див. підрозділ «Установка часу/дати»).
- Вбудований динамік

З диктофоном можна використовувати нікель-металогідридні акумулятори виробництва Olvmpus (купуються окремо).

#### Заміна батарейок

При появі на дисплеї індикатора швидше. Рекомендуються лужні батарейки типу ААА. Коли батарейки розряджаються, на дисплеї з'являється індикатор і диктофон вимикається. Перш ніж Ви заміните батарейки. рекоменлується установити перемикач HOLD у активне положення для зберігання поточних настройок (час. дата тощо). Для Вашої зручності диктофон також записує поточні установки у енергонезалежну пам'ять з шогодинним інтервалом.

## Живлення (Fig. 2)

Перемикач HOLD працює як і вимикач живлення. Якщо Ви не використовуєте диктофон, переведіть перемикач HOLD після зупинення запису в положення HOLD. При цьому живлення диктофону буде вимкнено, а розряджання батареї мінімізоване. Включення...Переключіть перемикач HOLD.

Вимкнення...Встановіть перемикач HOLD у положення HOLD. Режим очікування і вимкнення дисплею

Якщо призупинити запис у диктофоні або зробити паузу на 60 і понад хвилин під час відтворення або запису, він перейде у режим очікування (збереження енергії).

І дисплей вимкнеться. Для виходу з режиму очікування і включення дисплею натисніть будь-яку кнопку.

## Перемикач HOLD

## (блокування всіх органів управління)

Установка перемикача HOLD v активне положення HOLD блокує функціональні кнопки, тож вони не працюватимуть. Дана функція корисна, коли диктофон необхідно переносити у сумочці або у кишені. Не забудьте скасувати блокування перемикачем HOLD перед використанням ликтофону

#### Примітка

- Сигнал оповішення спрацює у зазначений час, навіть якщо диктофон у стані HOLD. Диктофон почне відтворення файлу. пов'язаного з сигналом оповіщення, після натиснення будь-якої кнопки (за винятком VN-1100/VN-1100PC).
- У активному положенні HOLD, диктофон функціонує наступним чином; Якщо ликтофон знаходиться у стані відтворення, після
- завершення відтворення поточного файлу лисплей згасне. Якщо диктофон знаходиться у режимі запису, дисплей згасне. коли диктофон автоматично призупинить запис по завершені вільної пам'яті.

## Як використовувати ремінець (Fig. 3)

#### Отвір для ремінця.

Ремінець не входить у комплектацію. Використовуйте додаткові аксесуари.

## Інформація про папки диктофону (Fig. 4)

Диктофон має чотири папки four: A. B. C і D (D тільки для VN-2100/ VN-2100PC/VN-3100/VN-3100PC/VN-4100 /VN-4100PC). Для зміни поточної папки натисніть FOLDER доки запис не здійснюється. Кожен записаний файл, зберігається у папці, Використання папок для систематизації файлів полегшить Вам роботу з файлами у майбутньому. У кожній папці може бути записано до 100 файлів. Поточна папка

## Встановлення Часу/Дати (TIME) (Fig. 5)

Якщо Ви встановили дату і час, інформація про створення файлу буде автоматично записано у цей файл. Час і дату слід встановити для полегшення роботи з файлами.

При встановлені батарейок уперше і щоразу під час заміни батарейок, буде блимати індикатор часу. У цьому випадку не забудьте встановити час і дату, дотримуючись наведеним нижче інструкціям з 4 по 7 кроки.

- 1. Натисніть і утримуйте кнопку MENU впродовж 1 секунди або ловше.
- Натисніть + або до появи на дисплеї повідомлення «ТІМЕ».
- 3. Натисніть кнопку PLAY. Індикатор часу буде блимати.
- Натисніть кнопку + або для встановлення годин.
- 5. Натисніть кнопку PLAY або >> для підтвердження установки хвилин. Індикатор хвилин буде блимати. Натиснувши кнопку Нас., Ви повернетесь до встановлення годин.
- Натисніть + або для встановлення хвилин. Повторіть кроки 5 і 6, щоб продовжити встановлювати рік, місяць і дату таким самим чином.
- Після встановлення дати, натисніть кнопку PLAY або >> . Це завершить процедуру встановлення дати/часу.
- Можна вибрати 12- або 24-годинну систему під час встановлення. годин та хвилин, натиснувши кнопку DISPLAY/MENU.
- Щоб змінити порядок послідовності року, місяця та дати необхідно натиснути кнопку DISPLAY/MENU під час встановлення цих параметрів. (Приклад: Червень 14, 2007)

+ 5. IY D1 → IY, 5 D1 → D1 5. IY -

## Запис (Fig. 6)

1. Натисніть кнопку FOLDER для вибору папки.

- Для початку запису натисніть кнопку REC. Індикатор сигналу запису/відтворення засвітиться червоним і запис почнеться.
- Для зупинення запису натисніть кнопку STOP. Нові записи будуть збережені у вигляді останнього файлу у поточній папці.

 Поточна папка, Э Поточний режим запису, Э Номер поточного файлу, 4 Час запису, э залишковий час запису

## Відміна відтворення (Fig. 1)

#### Пауза

Натисніть кнопку REC під час запису.

 На дисплеї з'явиться повідомлення «PAUSE» і індикатор запис/відтворення блиматиме.

#### Поновлення запису

Знову натисніть кнопку REC.

Запис триватиме з моменту з якого його було перервано.

# Запис із зовнішнього мікрофона або інших пристроїв

Можна підключати зовнішній мікрофон або інші пристрої, за допомогою яких проводити запис звуку.

- Якщо зовнішній мікрофон під'єднаний до гнізда мікрофону на диктофоні, вбудований мікрофон функціонувати не буде.
- При використанні зовнішнього мікрофона, вибирайте мікрофон відповідного типу, наприклад, мікрофон із пониженням шуму (купується додатково).
- При підключені зовнішньої апаратури скористайтеся з'єднувальним кабелем КАЗЗЗ (купується додатково).

Роз'єм для зовнішніх пристроїв (Fig. 8)

#### Примітки щодо запису

- Якщо на дисплеї з'являється повідомлення «FULL», запис неможливий. У такому випадку, видаліть непотрібні файли або перепишіть їх у комп'ютер (VN-1100PC/VN-2100PC/VN-3100PC/ VN-4100PC).
- Якщо диктофон знаходиться безпосередньо на столі під час запису протоколу зустрічі, на якість запису можуть вплинути вібрації столу. Покладіть між диктофоном і столом блокнот або інший предмет, щоб зменшити передачу вібрацій і зробити запис більш чистим.
- Навіть якщо натиснути кнопку DISPLAY, дисплей не переключиться на відображення поточного часу запису, якщо залишковий час запису становить 5 хвилин або менше.
- Коли залишковий час запису становитиме 1 хвилину або менше, індикаторний сигнал запису/відтворення почне блимати червоним.
- Диктофон перейде в режим зупинки, якщо перебуватиме у режимі паузи протягом 60 хвилин або понад.
- У складних акустичних умовах або якщо голох тихий рекомендуеться проводити запис у режимах XHQ або HQ. Також якість запису можна поліпшити за допомогою використання зовнішнього мікрофона (купується окремо).
- Рівень вхідного сигналу не може бути відрегульовано на даному диктофоні. Коли Ви приєднаєте зовнішній пристрій, виконайте тестовий запис і відрегулюйте рівень виходу зовнішнього пристрою.

## РК-дисплей

Можна активувати дисплей диктофону. Це допомагає переглядати і підтверджувати різні установки і інформацію про файли диктофона.

| Стан запису                            | Операції                                        | РК-дисплей                                                                                                    |
|----------------------------------------|-------------------------------------------------|----------------------------------------------------------------------------------------------------|
| У режимі<br>зупинення                  | натисніть та<br>утримуйте<br>кнопку <b>STOP</b> | На дисплеї з'явиться загальна кількість<br>файлів, що записані у папках та<br>залишковий час запису.             |
| У режимі<br>запису                     | Натиснути<br>кнопку<br>DISPLAY                  | Дисплей перемикається між поточним<br>часом запису та часом, що залишився.                                       |
| У режимі<br>зупинки або<br>відтворення | Натисніть<br>кнопку<br>DISPLAY                  | Час відтворення → Час відтворення, що<br>залишився → Дата запису файлів →<br>Час запису файлів → Час відтворення |

## Відтворення (Fig. 9)

- 1. Виберіть папку, натиснувши кнопку FOLDER.
- Виберіть файл, який бажаєте відтворити, натиснувши кнопку
   во
- Натисніть кнопку PLAY для початку відтворення. Індикатор запису/відтворення засвітиться зеленим, а на дисплеї відобразиться час, що залишився.
- Натисніть кнопку + або для вибору належної гучності звуку. Дисплей відображає рівень гучності. Ви можете вибирати у межах від 0 до 30.
- 1) Поточна папка, 2) Поточний номер, 3) Час запису

### Відміна відтворення (Fig. 10)

#### Для зупинки

Натисніть кнопку STOP.

🛏 Диктофон зупиниться на середині файлу, що відтворюється.

#### Для поновлення відтворення

Натисніть кнопку PLAY ще раз.

- Відтворення буде поновлено з моменту переривання.
- Прискорене перемотування вперед і назад (Fig. iii)

#### Прискорене перемотування вперед

Натисніть та утримуйте кнопку **>>** під час відтворення файлу.

 Відпустивши кнопку
 диктофон поновить нормальне відтворення.

### Прискорене перемотування назад

Натисніть та утримуйте кнопку І під час відтворення файлу.

- Відпустивши кнопку 
   диктофон поновить нормальне відтворення.
- Під час прискореного перемотування вперед дістатись кінця файлу можна натиснувши та утримуючи кнопку 1. Наприкінці файлу диктофон зробить паузу. Якщо Ви не відпустите кнопку 1. диктофон продовжить прискорене перемотування вперед.
- Під час прискореного перемотування назад дістатись початку файлу можна натиснувши та утримуючи кнопку I
   Наприкінці файлу диктофон зробить паузу. Якщо Ви не відпустите кнопку I
   диктофон продовжить прискорене перемотування назад.
- Якщо індексну мітку встановлено посередині файлу, відтворення тимчасово призупиниться біля індексної мітки.

## Зміна швидкості відтворення (Fig. 12)

Змінити швидкість відтворення можна натиснувши кнопку PLAY під час процесу відтворення.

| Стандартна | <ul> <li>Повільна</li></ul> | Прискорена       |
|------------|-----------------------------|------------------|
| швидкість  | швидкість (–25%)            | швидкість (+50%) |

- При виборі режиму повільного відтворенняп впродовж відтворення на дисплеї диктофона з'явиться повідомлення «SLOW», а при виборі режиму прискореного відтворення з'явиться повідомлення «FAST».
- Натискувши кнопку STOP, диктофон зуличить відтворення під час відтворення у повільчому/прискореному режимі, або по завершенні файлу. Якщо ще раз натиснути на кнопку STOP, а потім знову почати відтворення, диктофон відтворюватиме файли у режимі нормальної шеидкості.

#### Перехід до початку файлу

Впродовж відтворення у повільному/прискореному режимі, виконати прискорену перемотку вперед або назад до початку попередньсо або наступного файлу відповідно можна натискувши кнопку диктофона ►►І або І◀◀. Якщо під час перемотування зустрінеться індексна мітка, відтворення файлу розпочнеться з цього місця. (Що стосується подробиць, див. підрозділ «Індексні мітки».)

#### Прослуховування у навушниках (Fig. 19)

Прослуховування файлів можливо, під'єднавши навушники до гнізда для навушників. При підключенні навушників диктофон не видає звуку. Звук буде відтворено монофонічно.

- Для запобігання шкідливого впливу на вуха вставляйте навушники попередньо знизивши рівень гучності.
- Під час прослуховування записів у навушниках не встановлюйте занадто високу гучність. Це може зашкодити або погіршити слух.
- Навушники не входять у комплект поставки. Ви можете використовувати стандартні 3,5-мілімітрові моно навушники.

## Видалення

#### Видалення (Fig. 14)

Ви можете легко видалити непотрібні файли. Послідовні номери файлів будуть автоматично присвоєні наново.

#### Видалення окремих файлів

- 1. Виберіть папку, натиснувши кнопку FOLDER.
- Виберіть файл, який бажаєте видалити, натиснувши кнопку
   во I <</li>
- 3. Натисніть кнопку ERASE.
- 4. Натисніть кнопку ►►І або І ◄ для вибору повідомлення «YES».
- Файл для видалення

#### Натисніть кнопку PLAY.

- Видалення всіх файлів з папки (Fig. 🗉)
- 1. Натисніть кнопку FOLDER для вибору папки.
- Натисніть кнопку ERASE двічі.
- Натисніть кнопку ►► або ◄◄ для вибору «YES».
   Папка, яку необхідно видалити
- 4. Натисніть кнопку PLAY.

#### Примітка

- Видалений файл не відновлюється.
- Якщо операція не буде виконана впродовж 8 секунд під час установки, диктофон буде повернено у попередній стан.
- Процес видалення може зайняти декілька секунд. Не намагайтесь видалити, замінити батарейки або робити будь-які інші функції з диктофоном під час цього процесу. У такому випадку дані можуть бути пошкоджені.

## Меню

## Основні операції у режимі МЕНЮ (Fig. 16)

Використивуючи меню, можна змінити будь-які установки на Ваш розсуд.

- Натисніть та утримуйте кнопку MENU впродовж 1 або довше секунди доки не проводиться запис.
- Натисніть + або для вибору пункту, який Ви бажаєте встановити. Обраний пункт буде блимати.
- Використовуйте >> або <>> для зміни установок.
- 4. Натисніть кнопку PLAY для підтвердження установок.
- 5. Натисніть кнопку STOP для виходу з меню.

### (Fig. 17)

- 1 Відображення настройок меню
- Переміщує пункт вибору на одну позицію вгору/збільшує номер.
- Переміщує пунтк вибору на одну позицію вліво.
- Підтвердження установок.
- ⑤ Переміщує пункт на одну позицію вниз/зменшує номер.
- ⑥ Переміщує пунтк вибору на одну позицію вправо.

#### Примітка

- Диктофон зупиниться, якщо впродовж 3-х хвилин Ви не зробите ніяких операцій під час роботи з меню, а вибраний пункт не буде введений.
- Натиснувши кнопку STOP під час виконання операції установок меню, диктофон зупиниться, і будуть застосовані пункти, що встановлені до цього часу.

## Режими запису (XHQ, HQ, SP, LP)

Можна вибрати один з трьох запропонованих режимів запису: XHQ (Надвисока якість звукозапису), HQ (висока якість), SP (стандартний режим), LP (тривале відтворення).

#### Вибір у режимі меню... XHQ, HQ, SP, LP

| Режим<br>Модель | XHQ              | HQ               | SP               | LP                |
|-----------------|------------------|------------------|------------------|-------------------|
| VN-1100/        | Прибл. 1 година  | Прибл. 2 години  | Прибл. 5 години  | Прибл. 17 години  |
| VN-1100PC       | 25 хвилин        | 50 хвилин        | 50 хвилин        | 50 хвилин         |
| VN-2100/        | Прибл. 2 години  | Прибл. 5 години  | Прибл. 11 години | Прибл. 35 години  |
| VN-2100PC       | 50 хвилин        | 50 хвилин        | 40 хвилин        | 50 хвилин         |
| VN-3100/        | Прибл. 5 години  | Прибл. 11 години | Прибл. 23 години | Прибл. 71 години  |
| VN-3100PC       | 40 хвилин        | 40 хвилин        | 30 хвилин        | 40 хвилин         |
| VN-4100/        | Прибл. 11 години | Прибл. 23 години | Прибл. 47 години | Прибл. 144 години |
| VN-4100PC       | 40 хвилин        | 40 хвилин        | 20 хвилин        | 20 хвилин         |

- Поточний режим запису (Fig. III)
- Тривалість запису, що наведено вище, зазначено для одного безперервного файлу. Фактична тривалість запису може бути коротша за вказану, якщо буде записано декілька файлів (зазначені данні наведені у якості довідки).

## Чутливість мікрофону (HI Q LOW)

Чутливість мікрофону можна змінювати відповідно до потреб запису.

#### Вибір режиму в меню... HI, LOW

HI: режим високої чутливості – запис звуку з усіх напрямків. LOW: режим низької чутливості – призначений для диктування.

- Для отримання хороших результатів перед початком запису виконайте пробний запис для того, щоб вибрати відповідну чутливість мікрофона.
- Якщо Ви вибрали режим HI, рекомендується встановити режим запису XHQ або HQ для найкращого використання переваг високої чутливості.
- Я́кщо Ви вибрали режим «HI», залежно від умов запису фоновий шум може бути високим.
- Відображення чутливості мікрофону (Fig. 19)

#### Використання функції голосової активації запису

Коли мікрофон визначає, що рівень звуку досяг попередньо встановленого рівня, вбудована функція голосової активації залису (VCVA) автоматично почне запис і зупинить її, коли рівень вуку стане нижче. Особливо корисно під час тривалого запису, функція VCVA не тільки заоцаджує пам'ять, вимикаючи диктофон у період мовчання, а й робить процес відтворення ефективнішим і зуучним.

#### Вибір режиму в меню... On, OFF

- Впродовж запису, використовуючи кнопки + та –, рівень VCVA можна налаштувати на 15 рівнів.
- Індикатор запису / відтворення спалахує під час запису. Якщо диктофон у Орежимі очікування, індикатор запису / відтворення буде блимати, а на дисплеї буде блимати повідомлення «VCVA».
   Прикикатор VCVA (Гів. (В))

## Системні звукові сигнали (ВЕЕР) (Fig. 21)

Сигнал видається для вказівки про необхідні операції або як попередження про помилку. Системні звукові сигнали можуть бути відключені.

#### Вибір режиму в меню... On, OFF

 Якщо встановлена функція сигнального відтворення, сигнал прозвучить у зазначений час, навіть якщо системні звукові сигнали відключено (Крім VN-1100/VN-1100PC).

#### Функція сигнального відтворення ( ((•)) )

(за винятком VN-1100/VN-1100PC)

Ви можете використовувати функцію сигнального відтворення для подачі сигналу оповіщення протягом 5 хвилин в попередньо встановлений час. Протягом цих 5 хвилин натискання будь-яких кнопок, крім перемикача **НОLD**, дозволить диктофону розпочати відтворення попередньо встановленого файлу.

# Вибір режиму в меню... SET, On, OFF $\rightarrow$ Після вибору SET, натисніть кнопку PLAY для встановлення часу.

3 функцією сигнального відтворення тільки один файл може бути відтворений. Виберіть файл для цієї функції перед установкою часу.

Інликатор сигналу (Fig. 2)

#### Для відміни сигнального відтворення

У меню (()) виберіть позицію OFF і натисніть кнопку PLAY.

 Незалежно від обраної папки, як тільки функція сигнального відтворення установлена, вона буде функціонувати щоденно, доки не відмінити установку.

- Для перегляду поточних установок, виберіть позицію On і натисніть кнопку PLAY.
- Сигнальне оповіщення автоматично призупиниться, якщо жодна кнопка не буде натиснута протягом 5 хвилин після початку подачі сигналу. У цьому разі файл не буде відтворено.
- Функція сигнального відтворення не доступна, якщо на диктофоні немає записаних файлів у обраній папці.
- Функція сигнального відтворення виконується щоденно, якщо не встановлена позиція OFF.

#### Запис за таймером (TIMER) (Fig. 23)

(за винятком VN-1100/VN-1100PC)

Можна запрограмувати автоматичний запис за часом, вказав час початку та час завершення запису. По завершені запису під управлінням таймеру, установки скасовуються.

Вибір режиму в меню... SET, On, OFF → Після вибору позиції SET натисніть кнопку ENTER для встановлення часу.

#### Для відміни установок таймера

У режимі меню для пункту таймер виберіть позицію OFF і натисніть кнопку PLAY.

- Для перегляду поточної установки виберіть позицію On і натисніть кнопку PLAY.
- За допомогою цієї функції Ви зможете встановити тільки час початку та завершення запису. Перед тим, як Ви встановите запис за таймером, застосовуються поточні установки режиму запису, чутливості мікрофону, функції VCVA і папки.
- Установка, що перевищує залишковий час запису, не допускається.
- Ви можете виконувати запис у будь-який час, навіть якщо це не входить у межі встановленої тривалості запису. Проте, якщо при цьому залишковий час запису виявиться недостатнім для запису за таймером, запис завершено не буде.
- Під час виконання будь-якої операції запис за таймером блокується.

## Інші функції

#### Переміщення файлу між папками

(за винятком VN-1100/VN-1100PC)

Переміщувати файли можливо тільки між папками А, В, С та D. Файл, який переміщено у зазначену папку, додається у кінець списку файлів.

- Виберіть файл, який Ви бажаєте перемістити, і натисніть кнопку PLAY для його відтворення.
- Натисніть та утримуйте кнопку MENU довше 1 секунди під час відтворення файлу.
- Виберіть папку призначення, натиснувши кнопку ►►І або І
- 4. Натисніть кнопку PLAY.

Папка призначення і номер перенесеного файлу з'являться на дисплеї, і переміщення буде завершено.

 Якщо палка призначення заповнена (мається на увазі 100 файлів), на дисплею з'явиться повідомлення «FULL» (палка заповнена).
 Файли не можуть бути перенесені у дану палку.

Папка призначення, Э Файл для перенесення (Fig. 2)

## Індексні мітки (Fig. 25)

Для швидкого пошуку інформації можна вставляти індексні мітки у файл під час запису або відтворення.

 Натисніть кнопку INDEX під час запису або відтворення файлу для створення індексної мітки. Номер індексу з'явиться на дисплеї.

#### Видалення індексної мітки

Натисніть кнопку ERASE, коли на дисплеї з'являється номер індексу.

- В одному файлі можна встановити до 10 індексних міток.
- Послідовні номери індексних міток будуть присвоєні автоматично.

### Режим очищення (CLEAR) (Fig. 26)

Ця функція переводить поточний час та інші установки у початковий стан. Функція використовується у разі збою під час роботи диктофона або необхідності повного очищення пам'яті.

- Одночасно тримайте кнопки STOP та ERASE не менш 3-х секунд.
- Натисніть кнопку ►►I або I = i izaberite stavku «YES».
   Натисніть кнопку PLAY.
- Якщо у диктофоні не будуть виконуватись процеси впродовж 8 секунд перед тим, як натиснути кнопку PLAY у пункті 3, режим очищення буде відмінено, і диктофон переключиться у режим Stop.

## Загальні застереження

Ознайомтесь з цим керівництвом уважно для отримання необхідних знань щодо правильної та безпечної експлуатації виробу. Зберігайте це керівництво у легко доступному місці для одержання довідкової інформації у майбутьому.

 Энаками уваги позначена важлива інформація про безпечне використання. Щоб уникнути травм і пошкодження майна важливо завжди дотримуватися наданої інформації з інструкції та попередження.

#### Попередження стосовно можливої втрати даних

Запис, що зберігається у пам'яті, може бути пошкоджено або зницено в результаті помилок управління, помилок у роботі або під час ремочнту апарату. Що стосується важливого записаного вмісту, ми рекомендуємо Вам скопіовити інформацію (для моделей VN-1100/VN-2100/VN-3100/VN-4100PC) або зробити резервну копіо, завантаживши дані на ПК (для моделей VN-1100PC/ VN-2100PC/ VN-3100PC/VN-4100PC). Компанія Оутриз не несе відповідальність за апасивні збити та навимсні пошкодження будь-якого характеру, або втрати даних, завданих продукту через ремонт третьою особою, що не був проведений компанією Оутриз або авторизованим сервісним центром Оутриз.

## Для безпечного і правильного використання

- Не залишайте диктофон у нагрітому або вологому середовищі, приміром, у автомобілі під прямим сонячним промінням або на пляжі влітку.
- Не зберігайте диктофон у місцях з підвищеною запиленістю чи вологістю.
- Не застосовуйте органічні і хімічні розчинники, такі як спирт або лаки, для чистки диктофона.
- Не кладіть диктофон на електроприлади, такі як холодильник і телевізор, або поблизу.
- Уникайте потрапляння піску та бруду. Це може призвести до невідновлених пошкоджень.
- Уникайте вібрацій і ударів.
- Не розбирайте, не лагодите і не робіть модифікацій у диктофоні самостійно.
- Не користуйтеся диктофоном, коли управляєте транспортним засобом (таким як велосипед, мотоцикл).
- Тримайте диктофон в місці, недосяжному для дітей.

#### Батарейки

#### / Попередження

- Не можна допускати, щоб батарейки перегрівались, протекли, а також допускати коротке замикання або необережне демонтування.
- Не намагайтесь перезаряджати лужні, літієві або будь-які інші батарейки, що не підлягають перезаряджанню.
- Не використовуйте батарейки з тріщинами або ушкодженнями на зовнішній оболонці.
- Тримайте батарейки у місці, недоступному для дітей.
- Якщо Ви помітили щось незвичне під час використання диктофону, наприклад, незвичний шум, виділення тепла, диму або запах горілого:
- Негайно вийміть батарейки будьте обережними, щоб не обпектися:
- Зверніться у авторизований сервісний центр Olympus.

## Усунення можливих недоліків

#### Q1 Диктофон не реагує на кнопки.

- А1 Перемикач HOLD може бути встановлено у положення HOLD.
  - Батарейки можуть бути розряджені.
  - Батарейки встановлено невірно.
- Q2 Під час відтворення не чути звук або чути тихий звук з динаміка.
- А2 Штекер навушників вставлено у мікрофон.
  - Гучність встановлено на мінімальний рівень.

#### Q3 Запис не виконується.

- АЗ Натиснувши кнопку STOP повторно доки диктофон не працює, перевірте, чи відображається на дисплеї:
  - Залишковий час запису дорівнює нулю, або.
  - Кількість файлів дорівнює 100.

Перевірте, чи відображається на дисплею повідомлення FULL, натиснувши кнопку REC.

#### Q4 Швидкість відтворення занадто прискорена (повільна).

А4 Диктофон може бути встановлено у режим прискореного (повільного) відтворення.

## Специфікації

| Тип носія:          | Вбудована пам'ять         |                             |  |
|---------------------|---------------------------|-----------------------------|--|
| Частотний діапазон: | ХНQ режим 300 до 7,200 Гц |                             |  |
|                     | HQ режим 30               | 0 до 7,200 Гц               |  |
|                     | SQ режим 30               | 0 до 5,400 Гц               |  |
|                     | LP режим 300              | ) до 3,100 Гц               |  |
| Тривалість запису:  | VN-4100/VN-4              | 100PC: 256 MB               |  |
|                     | XHQ режим:                | Прибл. 11 годин 40 хвилин   |  |
|                     | HQ режим:                 | Прибл. 23 години 40 хвилин  |  |
|                     | SP режим:                 | Прибл. 47 година 20 хвилин  |  |
|                     | LP режим:                 | Прибл. 144 година 20 хвилин |  |
|                     | VN-3100/VN-3              | 100PC: 128 MB               |  |
|                     | XHQ режим:                | Прибл. 5 годин 40 хвилин    |  |
|                     | HQ режим:                 | Прибл. 11 годин 40 хвилин   |  |
|                     | SP режим:                 | Прибл. 23 години 30 хвилин  |  |
|                     | LP режим:                 | Прибл. 71 година 40 хвилин  |  |
|                     | VN-2100/VN-2              | 100PC: 64 MB                |  |
|                     | XHQ режим:                | Прибл. 2 години 50 хвилин   |  |
|                     | HQ режим:                 | Прибл. 5 години 50 хвилин   |  |
|                     | SP режим:                 | Прибл. 11 години 40 хвилин  |  |
|                     | LP режим:                 | Прибл. 35 години 50 хвилин  |  |

#### VN-1100/VN-1100PC: 32 MB

|                   | ХНО режим: Прибл. 1 година 25 хвилин<br>НО режим: Прибл. 2 години 50 хвилин<br>SP режим: Прибл. 5 годин 50 хвилин<br>LP режим: Прибл. 17 годин 50 хвилин |
|-------------------|----------------------------------------------------------------------------------------------------|
| Мікрофон:         | Електретний конденсорний мікрофон (моно)                                                                                                    |
| Динамік:          | Вбудований, круглий, діаметр – 28 мм                                                                                                    |
| Максимальна       |                                                                                                    |
| потужність:       | 120 мВт                                                                                                    |
| Роз'єм для        |                                                                                                    |
| навушників:       | Ø 3.5 мм, мініджек, опір – 8 Ом і більше                                                                                                    |
| Роз'єм для        |                                                                                                    |
| мікрофону:        | Ø 3.5 мм, мініджек, опір – 2 кОм і більше                                                                                                    |
| Живлення:         | Дві батареї типу ААА (LR03 або R03) або<br>два нікель-металгідридних акумулятори                                                                         |
| Термін служби     | Лужні батарейки. 25 годин                                                                                                    |
| лужних батарейок: | Нікель-металгідридні акумулятори:<br>прибл. 25 годин.                                                                                                    |
| Розміри:          | 102 (V) x 39 (6) x 19.5 (D) mm                                                                                                    |
| Вага:             | 63 г (вкл. батарейки)                                                                                                    |
|                   |                                                                                                    |

- Термін служби батарейок визначається фірмою Olympus. Він значною мірою залежить від типу батарейок та умов їх експлуатації.
- Ваші записи призначені тільки для Вашого особистого користування чи задоволення. Відповідно до законодавства про авторські права забороняється запис матеріалів, захищених авторськими правами, без згоди власника авторських прав.
- Специфікації і дизайн можуть змінюватися без оголошень.

#### Аксесуари (купуються окремо)

Зарядний пристрій: ВU-400 (тільки для Перопи) Нікель-металогідридний акумулятор: BF401 Сполучний шиур (Роз'єм для навушників ↔ Pos'єм для мікрофона): КАЗЗЗ Моно мікрофон з пониженням шумів: ME52 Електретний конденсорний мікрофон: ME15 Навушники: E20 Пристрій прийому вхідних телефонних дзвінків: TP7 Ремінець: ST26

**Digital Wave Player** 

Інструкція

#### Примітка

- Не можна переносити файли з комп'ютера у диктофон або записувати файли поверх файлів у диктофоні за допомогою програми Olympus Digital Wave Player.
- Olympus Digital Wave Player не підтримується комп'ютерами Apple Macintosh.
- Дане керівництво припускає, что користувач ознайомлений з програмним забезпеченням Microsoft Windows. Докладна інформація щодо роботи з комп'ютером міститься у інструкції для комп'ютера.

## Характеристики програми Digital Wave Player

За допомогою прикладеної програми Olympus Digital Wave Player звукові файли можна переносити у комп'ютер.

#### Докладний опис функцій програми Olympus Digital Wave Player:

- Зберігання та систематизація у комп'ютері звукових файлів, створених за допомогою диктофону.
- Відтворення файлів
- Запис звукових файлів безпосередньо у комп'ютер за допомогою диктофона з USB-роз'ємом.

#### Операційне середовище

| Операційна система:   |                                                                            |
|-----------------------|----------------------------------------------------------------------------|
| VN-1100PC/VN-2100PC/  |                                                                            |
| VN-3100PC/VN-4100PC): | Microsoft Windows 2000/XP/Vista                                            |
| TK:                   | IBM PC / АТ-сумісний                                                       |
| Процесор:             | Intel Pentium 166 МГц та більш потужний                                    |
| ОЗУ:                  | 32 Мб і більше                                                             |
| Вільна пам'ять на     |                                                                            |
| корсткому диску:      | 25 Mб (без урахування місця для                                            |
|                       | звукових файлів)                                                           |
| Звукова карта:        | Creative Labs Sound Blaster 16 або будь-<br>яка 100%-сумісна звукова карта |
| Цисплей:              | Не менше 800 х 600 пікселів                                                |
|                       | та 256 кольорів.                                                           |
| CD-ROM:               | 2-швидкісний CD-ROM                                                        |
| USB-порт:             | Один вільний порт                                                          |
| Аудіо вихід:          | Гніздо для навушників або динаміка                                         |

#### Примітка (VN-1100PC/VN-2100PC/VN-3100PC/VN-4100PC)

Підтримка USB недоступна за нижченаведених умов, навіть якщо комп'ютери обладнані USB-портом: Windows 2000/XP (x64 Edition не підтримується)/Vista (x64 Edition не підтримується) оновлені з Windows 95 або 98.

# Встановлення програми Olympus Digital Wave Player

Перед під'єднанням USB-кабелю до диктофону і комп'ютеру необхідно встановити програмне забезпечення.

- Вставте компакт-диск з Olympus Digital Wave Player y CD-ROM. Програма встановлення запуститься автоматично\*
  - \* Якщо програма встановлення не запуститься автоматично, двічі натисніть піктограму CD-ROM у вікні «Explorer» (Провідник) і двічі натисніть піктограму «setup.exe».
- Встановіть програму Olympus Digital Wave Player, дотримуючись інструкції програми установки. На панелі задач 10 робочого столу з'явиться піктограма.

#### Видалення програми Olympus Digital Wave Player

Для видалення програми Olympus Digital Wave Player дотримуйтесь нижченаведеним інструкціям.

- 1. Натисніть кнопку [Start] (Пуск).
- Наведіть курсор на пункт [All Programs] (Програми), виберіть [Olympus Digital Wave Player], а потім натисніть [Uninstall Digital Wave Player] (Видалити Digital Wave Player).
- 3. Притримуйтесь інструкціям.

## Запуск програми Olympus Digital Wave Player

Якщо Ви під'єднаєте диктофон до комп'ютере за допомогою USBкабелю, що додається, автоматично запуститься програма Olympus Digital Wave Player, і на екрані з'явиться головне вікно програми. У даному випадку наявність елементів живлення у ликтофоні не обов'язкове, оскільки живпення подається комп'ютером через USB-кабель.

#### Примітка

Вимкніть перемикач диктофону «hold» (блокування усіх органів управління), перш ніж підключити USB-кабель до комп'ютеру.

- (Fig. 27)
- (1) комп'ютер
- (3) USB-кабель
- (2) Роз'єм для комп'ютера (USB)
- ④ До порту комп'ютера (USB)

Для використання програми Olympus Digital Wave Plaver без підключення диктофону до комп'ютера, а також якщо Olympus Digital Wave Plaver не запустилось автоматично під час підключення диктофону до комп'ютера, натисніть кнопку [Start] (Пуск), наведіть курсор на пункт [All Programs] (Програми). виберіть [Olympus Digital Wave Player], а потім натисніть [Digital Wave Player). Для виходу з програми Digital Wave Player натисніть кнопку 💹 у правому кутку вікна або відкрийте меню [File] (Файл) і натисніть [Exit Digital Wave Player] (Закрити Digital Wave Player).

#### Примітка

- Під час першого запуску Olympus Digital Wave Player через підключення диктофону до комп'ютера після встановлення програми запуск програми може зайняти декілька хвилин.
- НЕ використовуйте будь-які USB-кабели, крім того, що додається,
- НЕ від'єднуйте USB-кабель до завершення переносу або запису файлів.
- Коли диктофон під'єднаний до комп'ютера, живлення до нього подається через USB-кабель

## Заголовки вікон (Fig. 28)

- Кнопка Stop
- Кнопка Rewind Э Лінійка інструментів
- Pervлятор Volume

15 Вікно аудіо папки

16 Вікно папки запису

П Список голосових файлів

- Панель відтворення
  - Папка записи
- ④ Кнопка вікна запису
- 5 Кнопка Play
- 6 Кнопка Fast Forward
- Кнопка Index
- Шкала часу
- Позиція
- Привалість
- (20) Кнопка Stop (2) Кнопка Pause
- Шкала регулювання часу
- (19) Кнопка Record 22 Вікно запису

(18) KHOTIKA Close

## Використання інтерактивної довідки

Дана інструкція пояснює, як встановити програму Olympus Digital Wave Plaver та підключити обладнання.

За більш докладної інформацією звертайтесь до інтерактивної довідки після встановлення програмного забезпечення.

## Для того, щоб відкрити інтерактивну довідку

У головному вікні Olympus Digital Wave Player відкрийте меню [Help] (Довідка) і виберіть [Open Help] (Відкрити довідку), Вікно довідки також відкривається при натисненні кнопки [F1].

## Використання програми Olympus Digital Wave Player

Більш докладна інформація міститься у інтерактивній довідці.

### Завантаження записаних файлів у комп'ютер

Перед завантаженням записаних файлів у комп'ютер переконайтесь, що диктофон правильно підключено до комп'ютера. Програма Olympus Digital Wave Player надає два наступних методи завантаження файлів у комп'ютер.

#### Завантаження всіх папок

Натисніть кнопку 📴.

 Всі файли з диктофону завантажуються у папки комп'ютера, назва яких співпадають з назвами папок диктофону.

#### Завантаження обраної папки

Натисніть кнопку 🔍, 🔍, 🔍, 🔍.

Всі файли з обраної папки диктофону завантажуються у папку

комп'ютера, назва якої співпадає з назвою папки у диктофоні. Під час завантаження файлів їх назви змінюються наступним чином.

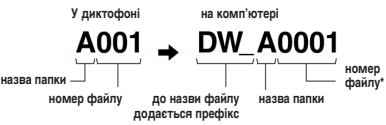

 Номер файлу, що завантажується, призначається автоматично – він буде мати відмінності від номеру вихідного файлу диктофона.

#### Примітка

- Тривалість завантаження залежить від режиму та швидкості роботи комп'ютера
- Завантаження файлів з комп'ютера у диктофон неможливий.
- Не можна завантажити файл, якщо його тривалість та дата створення співпадають з файлом, що вже знаходиться у папці призначення у комп'ютері.
- Завантаження файлів потребує не менше 20 Мб вільного місця на жорсткому диску для забезпечення безперебійної роботи комп'ютера.

## Відтворення файлів у комп'ютері

Будь-який файл, перенесений з диктофона або записаний безпосередньо у комп'ютер, можна відтворити у комп'ютері.

- У вікні аудіо папки виберіть необхідну папку.
- 2. У списку файлів виділіть потрібний файл.

 Натисніть кнопку (відтворення) для відтворення файлу. Ви можете виконувати інші операції, наприклад, швидку перемотку вперед або назад за допомогою кнопок та важелів управління на панелі відтворення.

#### Примітка

Відтворення файлів через комп'ютер, які зберігаються у диктофоні. за допомогою програмного забезпечення Olympus Digital Wave Plaver неможливо

#### Запис у комп'ютері з використанням диктофону у якості мікрофону (прямий запис)

Перед записом переконайтесь, що диктофон вірно підключено до комп'ютера.

- 1. У головному вікні натисніть кнопку 🔍 для відкритті вікна запису.
- 2. Натисніть кнопку (запис) для початку запису.
- Для призупинення запису натисніть кнопку (зупинка).
- Якщо натиснути кнопку 🥮 , замість вікна запису з'явиться головне вікно

Записані файли зберігаються у папці запису всередині аудіо палки. Для паузи під час запису натисніть кнопку (пауза). Примітка

- Файли записуються безпосередньо у комп'ютер, а не у диктофон.
- Прямий запис потребує наявність не менше 20 МБ вільної пам'яті на жерсткому диску для забезпечення безперебійної роботи комп'ютера.
- Записні файли мають формат .way. Перед записом переконайтесь. що у комп'ютері є достатньо вільного місця для запису файлів .wav.

## Формат файлів

Файли, які перенесені або записані безпосередньо у комп'ютер. мають формат .wav. Імена цих файлів мають розширення .wav.

#### Розмір файлу та тривалість завантаження

(з розрахунку 5 хвилин запису, що створено диктофоном)

|           | Розмір файлу | Тривалість завантаження |
|-----------|--------------|-------------------------|
| Режим XHQ | Біля 3,2 Мб  | Біля 40 сек.            |
| Режим HQ  | Біля 3,2 Мб  | Біля 60 сек.            |
| Режим SP  | Біля 1,6 Мб  | Біля 45 сек.            |
| Режим LP  | Біля 1,2 Мб  | Біля 30 сек.            |

- Microsoft та Windows є зареєстрованими торговими марками Microsoft Corporation.
- Intel и Pentium є зареєстрованими торговими марками Intel Corporation.
- Macintosh и Apple є зареєстрованими торговими марками Apple Computer, Inc.
- Інші продукти та марки, що згадані у даному керівництві, можуть бути торговими марками або зареєстрованими торговими марками відповідних власників

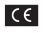

С є Знак «СЕ» означає, що даний продукт відповідає європейським вимогам з безпеки, охороні здоров'я. екологічної безпеки та безпеки користувача.

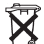

Цей символ (перекреслена сміттєва урна WEEE на колесах, додаток IVI означає роздільне збирання електричних та електронних відходів у Пвропейських країнах. Будь-ласка, не викидайте вироби у побутовий сміттєпровід. Використовуйте системи повернення або збору (якщо такі є) для утилізації відходів вищевказаних типів. Придатний виріб: VN-4100/VN-4100PC/VN-3100/ VN-3100PC/VN-2100/VN-2100PC/ VN-1100/VN-1100PC

## **RU** Начало работы

#### Названия составных частей

- Встроенный микрофоа
- Пнездо для Внешнего микрофоа
- ③ Переключатель HOLD
- ④ Кнопка Stop
- ⑤ Терминал USB\*
- 6 Кнопка Play
- Полова (ускоренная перемотка назад)
   Кнопка FOLDER/INDEX
- (3) Кнопка REC (запись)
   (4) Кнопка +
   (5) Кнопка ►► (ускоренная перемотка вперед)

П Гнездо для наушников

1 Дисплей (ЖКИ-экран)

(12) Индикатор записи/

воспроизведения

- 16 Кнопка –
- П Кнопка DISPLAY/MENU
- (9) Кришка отделения батареек (18) Кнопка ERASE

\* Крышка отделения батареек ... VN-1100PC/VN-2100PC/VN-3100PC/VN-4100PC

## Установка батареек (Fig. 1)

- Отодвиньте крышку отделения батареек легким нажатием, как указывает стрелка.
- Вставьте две батарейки типа ААА, соблюдая правильную полярность.
- Закройте крышку до упора. Появится экран времени/даты. Индикатор часов начнет мигать, сигнализируя о начале процесса установки времени/даты. (Что касается подробностей, см. подраздел «Установка времени/даты (TIME)»).
- (1) Встроенный динамик

#### Для диктофона могут также использоваться никель-

металлогидридные аккумуляторы (BR401) производства Olympus (приобретаются отдельно).

#### Замена батареек

При появлении на дисллее индикации — азменните батарейки как можно скорее. Рекомендуются щелочные батарейки размера АА. Когда батарейки разумаются, на дисплее появляется индикация — и диктофон выключается. Перед тем, как Вы произведете замену батареек, рекомендуется установить переключатель HOLD в положение HOLD для сохранения текущих установок (время/дата и т.п.). Для Вашего удобства диктофон также записывает текущие установки в энергонезависимую память с часовыми интервалами.

## Источник питания (Fig. 2)

Переключатель HOLD работает как выключатель питания. Когда вы не пользуетесь диктофоном, переведите HOLD после остановки устройства в положение HOLD. При этом питание диктофона будет выключено, а разряд батареи минимизирован. Влючение... Сбросьте переключатель HOLD.

Выключение... Установите переключатель HOLD в положение HOLD.

#### Режим ожидания и выключение дисплея

Если остановить диктофон или сделать пауза на 60 или более минут во время записки или воспроизведения, он перейдет в режим ожидания (энергосбериг ающий режим), и дисплей выключится. Для выхода из режима ожидания и включения дисплея нажиите любую кнопку. Переключатель HOLD

### (блокировка всех органов управления)

Установка переключателя HOLD в активное положение HOLD. Все функциональные кнопки не работают. Данная функция удобна, когда диктофон нужно переносить в дамской сумочке или в кармане. Не забудьте отменить блокировку переключателем HOLD, прежде чем пользоваться диктофоном.

#### Примечания

- Оповещающий сигнал будет звучать в установленное время даже в состоянии HOLD. Диктофон начнет воспроизведение файла, ассоциированного с сигналом, после нажатия любой кнопки (За исключением VN-1100/VN-1100PC).
- При переключателе HOLD, установленном в положение HOLD, диктофон функционирует следующим образом:
- Если диктофон находится в режиме воспроизведения, после завершения воспроизведения текущего файла дисплей погаснет.
- Если диктофон находится в режиме записи, дисплей погаснет, когда диктофон автоматически остановит запись после завершения свободной памяти.

### Как использовать (Fig. 3)

#### Прорезь для ремня.

Ремешок не входит в комплект поставки. Используйте дополнительные принадлежности.

#### Информация о папках диктофона (Fig. 4)

Диктофон имеет четыре папки: А, В, С и Ď (D только для VN-2100/VN-2100PC/VN-3100PC/VN-4100/VN-4100/VN-4100PC). Для изменения текущей папки нажимте кнопку FOLDER, когда запись не производится. Каждый записанный файл сохраняется в папке. Использование папок для классификации файлов облегчит Вам работу с файпами в будушем. В каждой папке может быть записани до 100 файпов.

1) Текущая папка

## Установка времени/даты (TIME) (Fig. 5)

Если Вы установили дату и время, информация о времени создания файла будет автоматически записываться в этот файл. Время и дату следует установить для облегчения работы с файлами.

Когда Вы устанавливаете батарейки в первый раз и каждый раз, когда Вы заменяете батарейки, индикатор времени будет мигать. В этом случае не забудьте установить время и дату, следуя приевденным ниже инструкциям с 4 по 7.

- Нажмите и удерживайте кнопку MENU в течение 1 секунды или дольше.
- Нажимайте кнопку + или до появления на дисплее мигающего сообщения «ТІМЕ».
- 3. Нажмите кнопку PLAY. Индикатор часа будет мигать.
- Нажимайте кнопку + или кнопку для установки часов.
- Нажмите кнопку PLAY или ►► для подтверждения установки минут. Индикатор минут будет мигать. Нажатие кнопки позволяет вернуться к установке часов.
- Нажимайте кнопку + или кнопку для установки минут. Повторите инструкции 5 или 6 для продолжения установки года, месяца и даты аналогично.
- После установки даты нажмите кнопку PLAY или >> I. Это позволяет завершить процедуру установки даты/времени.

- Вы можете выбрать 12- или 24-часовую систему нажатием кнопки DISPLAY/MENU во время установки часов и минут.
- Вы можете выбрать порядок следования года, месяца и числа нажатием кнопки DISPLAY/MENU во время установки этих параметров. (Пример: Июнь 14, 2007)
   ← Б. // Ū T → I/I. Б Ū T → Ū T Б. // ¬

## Запись (Fig. 6)

- 1. Нажатием кнопки FOLDER выберите папку.
- Нажмите кнопку REC для начала записи. Индикатор записи/ воспроизведения загорится красным и запись наунется, и начиется запись.
- Остановите запись нажатием кнопки STOP. Новые записи будут сохранены в виде последнего файла в папке.

 Текущая папка, (2) Текущий режим записи, (3) Номер текущего файла, (4) Время записи, (5) Остающееся время записи

## Отмена воспроизведения (Fig. 2)

#### Пауза

Нажмите кнопку REC во время записи.

⇒ На дисплее появится мигающее сообщение «PAUSE».

#### Возобновление записи

Снова нажмите кнопку REC.

Запись продолжится с момента, в который была прервана.

#### Запись с внешнего микрофона или других устройств

Могут быть подсоединены внешний микрофон или другие устройства, с помощью которых может быть записан звук.

- Если внешний микрофон подсоединен к гнезду микрофона на диктофоне, встроенный микрофон функционировать не будет.
- При использовании внешнего микрофона, выбирайте микрофон подходящего типа, например, микрофон с шумоподавлением или электретный конденсаторный микрофон (приобретается отдельно).
- При подсоединении внешней аппаратуры воспользуйтесь соединительным кабелем КАЗЗЗ (приобретается дополнительно).
- К разъему аудиовхода другого устройства (Fig. II)

#### Примечания

- Если на дисплее появляется «FULL», запись невозможна. В этом случае сотрите ненужные файлы или перепишите их в компьютер (VN-1100PC/VN-2100PC/VN-3100PC/VN-4100PC).
- Если диктофон помещён непосредственно на стоп для записи протокола встречи, на качество записи могут повлиять вибрации стола. Положите между диктофоном и столом блокнот или другой предмет, чтобы уменьшить передачу вибраций и сделать запись более чистой.
- Даже если Вы нажмете кнопку DISPLAY, дисплей не переключится на отображение текущего времени записи, если оставшееся время записи составляет 5 минут или менее.
- Когда оставшееся время записи составит 1 минуту или менее, индикатор записи/воспроизведения начнет мигать красным.
- Диктофон перейдет в режим остановки, если будет находиться в режиме паузы в течение 60 минут или более.
- В сложных акустических условиях или при тихом голосе говорящего рекомендуется производить запись в режиме XHQ или HO. Также качество записей может быть улучшено при помощи использования внешнего микрофона (приобретаемого отдельно).
- Уровень входного сигнала не может быть отрегулирован на данном диктофоне. Когда Вы подсоедините внешнее устройство, выполните тестовую зались и отрегулируйте уровень выхода внешнего устройства.

## Информация на ЖКИ-дисплее

Вы можете активировать дисплей диктофона. Это помогает просматривать и подтверждать различные установки и информацию о файлах диктофона.

| Состояние<br>диктофона                           | Операция                                                  | Дисплей (ЖКИ-экран)                                                                                                    |
|--------------------------------------------------|-----------------------------------------------------------|----------------------------------------------------------------------------------------------------|
| В режиме<br>остановки                            | Нажмите и<br>удерживайте<br>нажатой<br>кнопку <b>STOP</b> | На дисплее появится общее количество<br>файлов, записанных в папке, и<br>оставшееся время записи.                                  |
| В режиме<br>записи                               | Нажмите<br>кнопку<br>DISPLAY                              | Дисплей переключается между текущим<br>временем записи и оставшимся<br>временем записи.                                            |
| В режиме<br>остановки или<br>воспрои<br>зведения | Нажмите<br>кнопку<br>DISPLAY                              | Время воспроизведения → Оставшееся<br>время воспроизведения → Дата записи<br>файла → Время записи файла → Время<br>воспроизведения |

## Воспроизведение (Fig. 9)

- 1. Нажатием кнопки FOLDER выберите папку.
- Нажатием кнопки >> или 
   выберите файл, который хотите воспроизвести.
- Нажмите кнопку PLAY, чтобы начать воспроизведение. Индикатор записи/воспроизведения, а на дисплее отобразится время воспроизведения.
- Нажмите кнопку + или для выбора надлежащей громкости звука. Дисплей показывает уровень громкости. Вы можете выбирать в пределах от 0 до 30.
- Текущая папка, (2) Номер текущего файла,
- Текущее время воспроизведения

## Отмена воспроизведения (Fig. 10)

#### Для остановки

Нажмите кнопку STOP.

Диктофон остановится на середине воспроизводимого файла.

#### Для возобновления воспроизведения

Нажмите кнопку PLAY еще раз.

- Воспроизведение будет возобновлено с момента прерывания.
- Ускоренная перемотка вперед и назад (Fig. 11)

#### Ускоренная перемотка вперед

Нажмите и удерживайте нажатой кнопку **>>** во время воспроизведения файла.

Когда Вы отпустите кнопку ►►I, диктофон возобновит нормальное воспроизведение.

#### Ускоренная перемотка назад

Нажмите и удерживайте кнопку кнопку

- Когда Вы отпустите кнопку 
   , диктофон возобновит нормальное воспроизведение.
- Переход к концу файла осуществляется при помощи нажатия и удерживания нажатой кнопки ►►I во время ускоренной перемотки вперед. В конце файла диктофон сделает паузу. Если Вы не оттустите кнопку ►►I, диктофон продолжит ускоренную перемотку вперед.
- Переход к началу файла осуществляется при помощи нажатия и удерживания нажатой кнопки (
   в ремя ускоренной перемотки назад. В начале файла диктофон сделает паузу. Если Вы не отпустите кнопку (
   кистофон продолжит ускоренную перемотку назад.

 Если индексная метка установлена посередине файла, воспроизведение начнется с индексной метки.

### Изменение скорости воспроизведения (Fig. 12)

Вы можете изменить скорость воспроизведения при помощи нажатия кнопки PLAY во время воспроизведения диктофона.

| > | Нормальная | _ → ` | Замедленное       |          | Ускоренное     | -    |
|---|------------|-------|-------------------|----------|----------------|------|
|   | скорость   | BOCI  | произведение (-25 | 5%) восп | роизведение (+ | 50%) |

- Во время воспроизведения на дисплее диктофона загорится сообщение «SLOW» при выборе режима замедленного воспроизведения, а при выборе режима ускоренного воспроизведения загорится сообщение «FAST».
- Диктофон остановит воспроизведение, если Вы нажиете кнопку STOP во время воспроизведения в замедленном усклиенном или при достижении конца файла. Если Вы один раз нажиете кнопку STOP, а затем снова начнете воспроизведение, диктофон также будет воспроизведлять файлы с нормальной окскростьо.

## Переход к началу файла

Во время воспроизведения или воспроизведения в замедленном/ ускоренном режиме нажатие кнопки диктофона **D** или **I** и **I** изаловато выполнить ускоренную перемотку вперед или назад к началу спедующего файла или воспроизводимого файла соответственно. Если на полпути встретится индексная метка, воспроизведение начнется с этого места. (Что касается подобностей, см. подраздел «Индексные метки»).

## Прослушивание через наушники (Fig. 13)

Вы можете прослушивать файлы, подсоединив наушники к гнезду наушников. При подсоединенных наушниках динамик не издает звук. Звук будет воспроизводиться монофонический.

- Для предотвращения раздражающего воздействия на уши вставляйте наушники после снижения уровня громкости.
- При прослушивании записей через наушники не устанавливайте слишком высокую громкость. Это может повредить или ухудшить слух.
- Наушники не входят в комплект поставки. Вы можете использовать стандартные 3,5-миллиметровые монофонические наушники или головные телефоны.

## Удаление

## ■ Удаление (Fig. 14)

Вы можете легко удалить ненужные файлы. Последовательные номера файлов будут автоматически присвоены заново.

#### Удаление отдельных файлов

- 1. Выберите папку нажатием кнопки FOLDER.
- Нажатием кнопки >> или <</li>
   выберите файл, который хотите удалить.
- 3. Нажмите кнопку ERASE.
- Нажмите кнопку ►► или ◄◄ для выбора сообщения «YES».
   Файл, который надо стереть

#### 5. Нажмите кнопку PLAY.

#### Удаление всех файлов из папки (Fig. 15)

- 1. Выберите папку нажатием кнопки FOLDER.
- 2. Нажмите кнопку ERASE.
- Нажмите кнопку ►► или ◄◄ для выбора сообщения «YES».
   Папка, которую надо стереть
- 4. Нажмите кнопку PLAY.

#### Примечания

- Удаленный файл не восстанавливается.
- Если операция не будет выполнена в течение 8 секунд во время установки, диктофон будет возвращен в состояние остановки.
- Завершение удаления может занять 10 секунд. Никогда ничего не делайте в это время, поскольку данные могут быть повреждены.
   Извлечение или установка батареек не допускается, независимо от того, установлена ли батарейка в диктофон.

## Меню

### Основные операции в режиме меню (Fig. 16)

Используя функцию меню, Вы можете изменять различные установки по Вашему усмотрению.

- Нажмите и удерживайте нажатой кнопку MENU в течение 1 секунды или дольше при остановленном диктофоне.
- Нажмите кнопку + или для выбора пункта, который Вы хотели бы установить. Выбранный пункт меню будет мигать.
- 3. Используйте кнопку >> или <> для изменения установки.
- 4. Нажмите кнопку PLAY для подтверждения установки.
- 5. Нажмите кнопку STOP для закрытия меню.

### (Fig. 17)

- Экран установок меню
- Э Перемещает пункт выбора на одну позицию вверх/ увеличивает номер.
- Перемещает пункт выбора на одну позицию вправо.
- Подтвердите установку.
- ⑤ Перемещает пункт выбора на одну позицию вниз/ уменьшает номер.
- ⑥ Перемещает пункт выбора на одну позицию влево.

#### Примечания

- Диктофон остановится, если Вы не произведете никаких операций в течение 3-х минут во время работы с меню, а выбранный Вами параметр не будет введен.
- Если Вы нажмете кнопку STOP при выполнении операции установки меню, диктофон остановится, и будут применены пункты, установленные к этому моменту.

#### Режимы записи (XHQ, HQ, SP, LP)

Вы можете выбрать один из трех режимов записи: XHQ (Сверхвысокое качество звукозаписи), HQ (высокое качество), SP (стандартное воспроизведение) и LP (длительное воспроизведение).

#### Выбор в режиме меню... XHQ, HQ, SP, LP

| Режим<br>Модель | XHQ         | HQ          | SP          | LP           |
|-----------------|-------------|-------------|-------------|--------------|
| VN-1100/        | Около 1 ч.  | Около 2 ч.  | Около 5 ч.  | Около 17 ч.  |
| VN-1100PC       | 25 мин.     | 50 мин.     | 50 мин.     | 50 мин.      |
| VN-2100/        | Около 2 ч.  | Около 5 ч.  | Около 11 ч. | Около 35 ч.  |
| VN-2100PC       | 50 мин.     | 50 мин.     | 40 мин.     | 50 мин.      |
| VN-3100/        | Около 5 ч.  | Около 11 ч. | Около 23 ч. | Около 71 ч.  |
| VN-3100PC       | 40 мин.     | 40 мин.     | 30 мин.     | 40 мин.      |
| VN-4100/        | Около 11 ч. | Около 23 ч. | Около 47 ч. | Около 144 ч. |
| VN-4100PC       | 40 мин.     | 40 мин.     | 20 мин.     | 20 мин.      |

Текущий режим записи (Fig. 18)

Время записи приведено выше для одного непрерывного файла.
 Фактическое время записи может быть короче указанного, если будет записано несколько файлов (указанные данные приведены только в качестве справки).

## Чувствительность микрофона (HI Q LOW)

Чувствительность микрофона может изменяться в соответствии с потребностями записи.

#### Выбор в режиме меню... HI, LOW

HI: режим высокой чувствительности, звук записывается из всех направлений.

LOW: режим низкой чувствительности, предназначенный для диктовки.

- Для получения хороших результатов перед началом записи выполните пробную запись для выбора соответствующей чувствительности микрофона.
- Если Вы выбрали режим «HI», рекомендуется установить режим записи XHQ или HQ для наилучшего использования преимущества высокой чувствительности.
- Если Вы выбрали режим «HI», в зависимости от условий записи фоновый шум может быть высоким.
- Дисплей чувствительности микрофона (Fig. 19)
- Использование функции голосовой активации записи (VCVA)

Когда микрофон определяет, что уровень звука достиг предварительно установленного уровеня, встроенная функция голосовой активации записи (VCVA) автоматически начнет запись и остановит ее, когда уровень звука станет ниже. Особенно полезная при длительной записи функция VCVA не только экономит память, выключая диктофон в периоды молчания, но и делает воспроизведение более эффективным и удобным.

#### Выбор в режиме меню... On, OFF

- Во время записи воспользуйтесь кнопками + и для настройки уровня VCVA по 15 ступеням.
- Лампа-индикатор записи/воспроизведения загорается во время записи. Если диктофон находится в режиме ожидания, лампаиндикатор записи/воспроизведения будет мигать, а на дисплее будет мигать сообщение «VCVA».
- Индикатор VCVA (Fig. 20)

#### Системные звуковые сигналы (BEEP) (Fig. 2)

Сигнал издается для указания о необходимых операциях или предупреждения об ошибках. Системные звуковые сигналы могут быть отключены.

#### Выбор в режиме меню... On, OFF

 Если установлена функция сигнального воспроизведения, сигнал прозвучит в установленное время, даже если системные звуковые сигналы отключены (За исключением VN-1100/VN-1100PC).

#### Функция сигнального воспроизведения ( ((●)) )

(За исключением VN-1100/VN-1100PC)

Вы можете использовать функцию сигнального воспроизведения для подачи оповещающего сигнала в течение 5 минут в предварительно установленное время. В течение этих 5 минут нажатие любой кнопки, кроме переключателя HOLD, позволит диктофону начать воспроизведение предварительно установленного файла.

#### Выбор в режиме меню... SET, On, OFF → После выбора позиции SET нажмите кнопку PLAY для установки времени.

При действии функции сигнального воспроизведения может быть воспроизведен только один файл. Выберите файл для этой функции перед установкой времени.

Индикатор сигнала (Fig. 2)

#### Для отмены сигнального воспроизведения

В режиме меню для пункта ((•)) выберите позицию OFF и нажмите кнопку PLAY.

- Независимо от выбранной папки, как только функция сигнального воспроизведения установлена, она будет функционировать ежедневно, пока установка не будет отменена.
- Для просмотра текущей установки выберите позицию On, а затем нажмите кнопку PLAY.
- Оповещающий сигнал автоматически прекратит звучание, если в течение 5 минут после начала подачи сигнала не будет нажата ни одна кнопка. В этом случае файл воспроизводиться не будет.
- Если на диктофоне нет записанных файлов в выбранной папке, функция сигнального воспроизведения недоступна.
- Функция сигнального воспроизведения выполняется ежедневно, если она не установлена в позицию OFF.

#### Запись по таймеру (TIMER) (Fig. 23)

(За исключением VN-1100/VN-1100PC)

Вы можете запрограммировать автоматическую запись, указав время начала и время окончания записи. После завершения записи под управлением таймера установка сбрасывается.

#### Выбор в режиме меню... SET, On, OFF → После выбора позиции SET нажмите кнопку PLAY для установки времени. Для отмены установки таймера

В режиме меню для пункта таймер выберите позицию OFF и нажмите кнопку PLAY.

- Для просмотра текущей установки выберите позицию On, а затем нажмите кнопку PLAY.
- При помощи данной функции Вы можете установить только время начала и окончания записи. Перед тем, как Вы установите запись под управлением таймера, применяются текущие установки режима записи, чувствительности микрофона, функции VCVA и папки.
- Установка, превышающая оставшееся время записи, не допускается.
- Вы кожете выполнять запись в любое время, даже если она не яходит в переделы установленной продолжительности записи.
   Однако, если при этом оставшееся время записи окажется недостаточным для записи под управлением таймера, запись не будет завершена.
- При выполнении какой-либо операции запись под управлением таймера блокируется.

## Другие функции

#### Перемещение файлов из одной папки в другую (За исключением VN-1100/VN-1100PC)

Вы можете перемещать файлы только между папками A, B, C and D. Перенесенный файл добавляется в новую папку в конец списка файлов.

- Выберите файл, который Вы хотите переместить, и нажмите кнопку PLAY для его воспроизведения.
- Нажмите и удерживайте кнопку MENU дольше 1 секунды во время воспроизведения файла.
- 3. Нажатием кнопки ►► или I ◄◄ выберите папку назначения. 4. Нажмите кнопку PLAY.

Папка назначения и номер перенесенного файла появятся на дисплее, и перемещение будет завершено.

- Если папка назначения заполнена (имеется максимум 100 файлов), на дисплее появится сообщение «FULL» (папка заполнена). Файлы не могут быть перенесены в эту папку.
- Папка назначения, (2) Файл, который нужно перенести (Fig. 2)

## Индексные метки (Fig. 25)

Индексные метки могут вставляться в файл во время записи или воспроизведения для быстрого обнаружения важной информации.

 Нажмите кнопку INDEX во время записи или воспроизведения для создания индексной метки. Номер индекса появится на дисплее.

#### Удаление индексной метки

Нажмите кнопку ERASE, если на дисплее появляется номер индекса.

- В одном файле Вы можете установить до 10 индексных меток.
- Последовательные номера индексных меток будут автоматически присвоены заново.

### Перезагрузка (CLEAR) (Fig. 26)

Данная функция переводит текущее время и другие установки в первоначальное состояние. Функция используется в случае сбоя в работе диктофона или при необходимости полной очистки памяти.

- Одновременно нажмите кнопки STOP и ERASE не меньше 3-х секунд.
- 2. Нажмите кнопку >>> или I для выбора сообщения «YES».
- 3. Нажмите кнопку PLAY.
- Если Вы не будете прикасаться к диктофону в течение 8 секунд или более прежде, чем нажмете кнопку PLAY при выполнении инструкции 3, режим очистки будет отменен, и диктофон переключится в режим остановки.

## Общие указания

Прочитайте данное руководство внимательно для получения необходимых знаний о правильной и безопасной

эксплуатации изделия. Храните данное руководство в легко доступном месте для получения справочной информации в будущем.

 Энаками внимания отмечена важная информация о безопасном пользовании. Во избежание травм и порчи имущества важно всегда соблюдать указания по пользованию диктофоном и безопасности.

Предупреждение относительно возможной утраты данных Запись, хранящаяся в памяти, может быть повреждена или уничтожена в результате ошибок управления, ошибок в работе или во время работы по ремонту аппарата. Что касается важного записанного содержимого, мы рекомендуем Вам продублировать информацию (для моделей VN-1100/NV-2100/VN-3100/VN-4100) или сделать резереную копию, загрузив данные на ПК компьютер (для моделей VN-1100PC/VN-2100PC/VN-3100PC/VN-4100PC). Фирма Оlympus не несет ответственности ни за какой косевнный ущерб, произошедший из-за потери данных вселедствие полокия данного изделия, ремонта, произведенного третьей стороной, а не фирмой Olympus и не авторизованным сервисом Olympus, или по каким-либо иным причинам.

## Для безопасного и правильного использования

- Не оставляйте диктофон в нагретой влажной среде, например, в автомобиле под прямыми солнечными лучами или на пляже летом.
- Не храните диктофон в местах с повышенной запыленностью или влажностью.
- Не применяйте органические и химические растворители, такие как спирт и средства полировки, для чистки данного устройства.

- Не кладите диктофон на электроприборы, такие как холодильник и телевизор, или вблизи их.
- Берегите диктофон от попадания песка или грязи. Это может привести к невосстановимым повреждениям.
- Не допускайте сильных вибраций и ударов.
- Не разбирайте, не чините и не вносите модификаций в диктофон самостоятельно.
- Не пользуйтесь диктофоном, когда управляете транспортным средством (таким как велосипед, мотоцикл).
- Держите диктофон в месте, недоступном для детей.

## Батарейки

#### / Внимание

- Никогда не подвергайте батарейки воздействию огня, нагреванию или короткому замыканию, не разбирайте их.
- Не пытайтесь перезаряжать щелочные, литиевые и другие не перезаряжающиеся батарейки.
- Не используйте батарейки с трещинами или повреждениями на внешней оболочке.
- Держите батарейки в месте, недоступном для детей.
- Если Вы заметите что-либо необычное при использовании диктофона, например, необычный шум, выделение тепла, дым или запах горелого:
- немедленно выньте батарейки будьте осторожны, чтобы не обжечься;
- обратитесь в сервисный центр компании Olympus.

### Устранение возможных неполадок

#### Q1 Диктофон не реагирует на нажатие кнопки.

- А1 Переключатель HOLD может быть установлен в положение HOLD.
  - Батарейки могут быть разряжены.
  - Батарейки могут быть вставлены неправильно.
- Q2 При воспроизведении не слышен звук или же слышен тихий звук из динамика.
- А2 Штекер наушников может быть вставлен в диктофон.
  - Громкость может быть установлена на минимальный уровень.
- Q3 Запись не производится.
- АЗ Нажимая кнопку STOP повторно в режиме остановки диктофона, проверьте, отображается ли на дисплее:
  - Оставшееся время записи равиое нулю, или.
  - Количество файлов равно 100.

Проверьте, отображается ли на дисплее сообщение «FULL» при нажатии кнопки REC.

#### Q4 Скорость воспроизведения слишком быстрая (медленная).

А4 Диктофон может быть установлен в режим ускоренного (замедленного) воспроизведения.

## Спецификации

| · · · · · · · · · · · · · · · · · · · |             |               |               |
|---------------------------------------|-------------|---------------|---------------|
| Носитель записи:                      | Встроенная  | флэш-память   |               |
| Частотный диапазон:                   | Режим XHQ   | 300 –7.200 ц  |               |
|                                       | Режим HQ    | 300 - 7.200 L | Į.            |
|                                       | Режим SQ    | 300 - 5.400 L | i i           |
|                                       | Режим LP    | 300 - 3.100 L | i i           |
| Время записи:                         | VN-4100/VN- | 4100PC: 256   | MB            |
|                                       | Режим XHQ   | mode: Около   | 11 ч. 40 мин  |
|                                       | Режим HQ    | mode: Около   | 23 ч. 40 мин  |
|                                       | Режим SP    | mode: Около   | 47 ч. 20 мин  |
|                                       | Режим LP    | mode: Около   | 144 ч. 20 мин |

|                     | VN-3100/VN-3100PC: 128 MB            |
|---------------------|--------------------------------------|
|                     | Режим XHQ mode: Около 5 ч. 40 мин.   |
|                     | Режим HQ mode: Около 11 ч. 40 мин.   |
|                     | Режим SP mode: Около 23 ч. 30 мин.   |
|                     | Режим LP mode: Около 71 ч. 40 мин.   |
|                     | VN-2100/VN-2100PC: 64 MB             |
|                     | Режим XHQ mode: Около 2 ч. 50 мин.   |
|                     | Режим HQ mode: Около 5 ч. 50 мин.    |
|                     | Режим SP mode: Около 11 ч. 40 мин.   |
|                     | Режим LP mode: Около 35 ч. 50 мин.   |
|                     | VN-1100/VN-1100PC: 32 MB             |
|                     | Режим XHQ mode: Около 1 ч. 25 мин.   |
|                     | Режим HQ mode: Около 2 ч. 50 мин.    |
|                     | Режим SP mode: Около 5 ч. 50 мин.    |
|                     | Режим LP mode: Около 17 ч. 50 мин.   |
| Микрофон:           | Микрофон Конденсатора Электрета      |
|                     | (монофонический)                     |
| Динамик:            | Встроенный, круглый, диаметр 28 мм   |
| Макс. мощность:     | 120 mW                               |
| Гнездо для наушнико | B                                    |
| (монофонический):   | Диаметр 3,5 мм,                      |
|                     | мини-гнездо, сопротивление 8 Ω       |
| (монофонический):   | Диаметр 3,5 мм, мини-гнездо,         |
|                     | сопротивление 2 кΩ                   |
| Питание:            | Две щелочные батарейки ААА (LR03 или |
|                     | R03) или два никель-металлогидридных |
|                     | аккумулятора                         |
| Срок службы         | Срок службы щелочных батареек:       |
| батареек:           | Около 25 часов.                      |
|                     | Срок службы никель-металлогидридного |
|                     | аккумулятора: Около 15 часов.        |
| Размеры:            | 102 (д) х 39 (ш) х 19,5 (т) мм       |
| Macca:              | 63 г (с батарейками)                 |
|                     |                                      |

- Срок службы батареек определяется фирмой Olympus. Он в большой степени зависит от типа используемых батареек и условий эксплуатации.
- Ваши записи предназначены только для Вашего личного пользования или удовольствия. Согласно законодательству об авторских правах запрещается записко материалов, защищенных авторскими правами, без согласия владельца авторских прав.
- Спецификации и дизайн могут изменяться без объявлений.

#### Аксессуары (приобретаются отдельно)

Зарядное устройство никель-металлогидридных аккумуляторов: BU-400 (только для Европы)

Никель-металлогидридный аккумулятор: ВР401 Соединительный шиур (Гнездо для наушников ↔ Гнездо для микрофона): КАЗЗЗ Монофонический микоофон с подавлением шумов: МЕ52

Микрофон Конденсатора Электрета: МЕ15

Двойные монофонические наушники: E20

Устройство приема входящих телефонных звонков: ТР7 Шейный ремешок: ST26

## **Digital Wave Player**

#### руководство

#### Примечание

- Вы не можете переносить файлы из компьютера в диктофон или записывать файлы поверх файлов в диктофоне с помощью программы Olympus Digital Wave Player.
- Olympus Digital Wave Player не поддерживает программы распознавания речи.
- Olympus Digital Wave Player не поддерживается компьютерами Apple Macintosh.
- Данное руководство предполагает, что пользователь знаком с программным обеспечением Microsoft Windows. Подробная информация по работе компьютера содержится в инструкции к компьютеру.

## Характеристики программы Digital Wave Player

С помощью прилагаемой программы Olympus Digital Wave Player Вы можете переносить файлы в компьютер.

#### Краткое описание функций программы Olympus Digital Wave Player:

- Хранение и организация в компьютере записей речи, созданных с помощью диктофона.
- Воспроизведение файлов.
- Запись звуковых файлов непосредственно в компьютер при помощи диктофона с USB-разъемом.

#### Операционная среда

| Операционная система: |                                                                             |
|-----------------------|-----------------------------------------------------------------------------|
| (VN-1100PC/VN-2100PC/ |                                                                             |
| VN-3100PC/VN-4100PC): | Microsoft Windows 2000/XP/Vista                                             |
| ΠK:                   | IBM PC/AT-совместимый                                                       |
| Процессор:            | Intel Pentium 166 МГц и более мощный                                        |
| ОЗУ:                  | 32 Мб и больше                                                              |
| Свободное место       |                                                                             |
| на жестком диске:     | 25 Мб (без учета места для звуковых<br>файлов)                              |
| Звуковая карта:       | Creative Labs Sound Blaster 16 или любая<br>100%-совместимая звуковая карта |
| Дисплей:              | Не менее 800 x 600 пикселов<br>и 256 цветов.                                |
| CD-ROM:               | 2-скоростной CD-ROM                                                         |
| USB-порт:             | Один свободный порт                                                         |
| Аудиовыход:           | Гнездо для наушников или динамика                                           |
|                       |                                                                             |

#### Примечание (VN-1100PC/VN-2100PC/VN-3100PC/VN-4100PC)

USB не поддерживается следующими операционными средами, даже если компьютер оснащен USB-портом: Windows 2000/XP (выпуск x64 не поддерживается)/Vista (выпуск x64 не поддерживается) на базе Windows 95 или 98.

# Установка программы Olympus Digital Wave Player

Перед подсоединением USB-кабеля к диктофону и компьютеру необходимо установить программное обеспечение.

- 1. Вставьте компакт-диск с Olympus Digital Wave Player в CD-ROM. Программа установки запустится автоматически.\*
  - Если программа установки не запустится автоматически, дважды нажмите пиктограмму CD-ROM в окне приложения «Explorer» (Проводник) и дважды нажмите пиктограмму «setup.exe».
- Установите программу Olympus Digital Wave Player, следуя инструкциям программы установки. В панели задач рабочего стола появится пиктограмма 30.

## Удаление программы Olympus Digital Wave Player

Для удаления программы Olympus Digital Wave Player следуйте приведенным ниже инструкциям.

- 1. Нажмите кнопку [Start] (Пуск).
- Наведите курсор на пункт [All Programs] (Программы), выберите [Olympus Digital Wave Player], а затем нажмите [Uninstall Digital Wave Player] (Удалить Digital Wave Player).
- 3. Следуйте инструкциям на экране для удаления программы Olympus Digital Wave Player.

## Запуск программы Olympus Digital Wave Player

Если Вы подсоедините диктофон к компьютеру с помощью прилагаемого USB-кабеля, автоматически запустится программа Оуприсы Digital Wave Player, и на экране появится главное окно программы. В этом случае наличие элементов питания в диктофоне не обязательно, посхольку питание подается компьютером через USB-кабель.

#### Примечание

Выключите переключатель диктофона «HOLD» (блокировка всех органов управления), прежде чем подключить USB-кабель к компьютеру.

#### (Fig. 27)

(1) Компьютер

#### ③ USB-кабель

② Разъем для компьютера (USB) ③ К порту компьютера (USB) Чтобы использовать программу Olympus Digital Wave Player без подключения диктофона к компьютеру, а также если Olympus Digital Wave Player не запустится автоматически после подключения диктофона к компьютеру, нажмите кнопку [Start] (Пуск), наведите курсор на пункт (All Programs] (Программы), выберите [Olympus Digital Wave Player], а затем нажмите [Digital Wave Player]. Для выхода из программы Olympus Digital Wave Player]. Для выхода из программы Olympus Digital Wave Player, нажмите [Exit Digital Wave Player] (Закрыть Digital Wave Player).

- При первом запуске Olympus Digital Wave Player путем подключения диктофона к компьютеру после установки программы запуск программы может занять несколько минут.
- НЕ используйте какие-либо USB-кабели, кроме прилагаемого.
- НЕ отсоединяйте USB-кабель до завершения переноса или записи файлов.
- Когда диктофон подключен к компьютеру, питание на него подается по USB-кабелю.

## Заголовки окон (Fig. 28)

- KHOTIKA Stop
- ② Кнопка Rewind
- Э Линейка инструментов
- ④ Кнопка окна записи
- 5 Кнопка Play
- 6 Кнопка Fast Forward
- Кнопка-колпачок Index
- Временная шкала
- Позиция
- Длительность
- (1) Шкала регулировки времени (2) Окно записи

## Использование интерактивной справки

Папка записи

(17)

Регулятор Volume

Окно папки записи

<sup>15</sup> Окно аудиопалки

18 Кнопка Close

20 Кнопка Stop

KHORKA Pause

(19) Кнопка Record

Панель воспроизведения

Список голосовых файлов

Данное руководство объясняет, как установить программу Olympus Digital Wave Player и подключить оборудование.

За более подробными инструкциями обращайтесь к интерактивной справке после установки программного обеспечения.

## Чтобы открыть интерактивную справку

В главном окне Olympus Digital Wave Player откройте меню [Help] (Справка) и выберите [Open Help] (Открыть справку). Окно справки также открывается нажатием клавиши [F1].

## Использование программы Olympus Digital Wave Player

Более подробная информация содержится в интерактивной справке.

## Перенос записанных файлов в компьютер

Перед переносом записанных файлов в компьютер убедитесь, что диктофон правильно подключен к компьютеру. Программа Olympus Digital Wave Player предоставляет два следующих метода переноса файлов на компьютер.

## Перенос всех папок

Нажмите кнопку 🛍.

 Все файлы диктофона переносятся в папки компьютера, имена которых совпадают с именами папок диктофона.

## Перенос выбранной папки

Нажмите кнопку 🚇, 🚇, 🚇, 🚇.

Все файлы из выбранной папки диктофона переносятся в папку компьютера, имя которой совпадает с именем папки диктофона.

При переносе файлов их имена изменяются следующим образом:

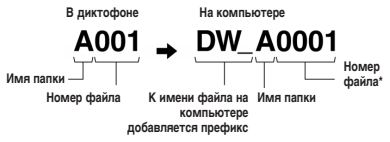

 Номер переносимого файла назначается автоматически – он будет отличаться от номера исходного файла диктофона.

#### Примечание

- Время переноса зависит от режима записи и скорости работы компьютера.
- Перенос файлов из компьютера в диктофон невозможен.
- Вы не можете перенести файл, если его длительность и дата создания совпадают с файлом, уже находящимся в папке назначения в компьютере.
- Перенос файлов требует наличия не менее 20 Мб свободного места на жестком диске для обеспечения бесперебойной работы компьютера.

#### Воспроизведение файлов в компьютере

Любой файл, перенесенный из диктофона или записанный непосредственно в компьютер, можно воспроизвести в компьютере.

- 1. В окне аудиопапки выберите нужную папку.
- В списке файлов выделите нужный файл.
- Нажмите кнопку (воспроизведение) для воспроизведения файла.

Вы можете выполнять другие операции, например, быструю перемотку вперед и назад, с помощью кнопок и рычагов управления на панели воспроизведения.

#### Примечание

Воспроизведение через компьютер файлов, хранящихся в диктофоне, с помощью программы Olympus Digital Wave Player невозможно.

 Запись в компьютер с использованием диктофона в качестве микрофона (прямая запись)

Перед записью убедитесь, что диктофон правильно подключен к компьютеру.

- В главном окне нажмите кнопку 

   , чтобы открыть окно записи.
- 2. Нажмите кнопку (запись), чтобы начать запись.
- Чтобы остановить запись, нажмите кнопку (остановка).
   Если Вы нажмете кнопку , вместо окна записи появится главное окно.

Записанные файлы хранятся в папке записи внутри аудиопалки. Чтобы сделать паузу, во время записи нажмите кнопку [[]] (Пауза).

#### Примечание

- Файлы записываются непосредственно в компьютер, а не в диктофон.
- Прямая запись требует наличия не менее 20 Мб свободного места на жестком диске для обеспечения бесперебойной работы компьютера.
- Записанные файлы имеют формат .wav. Перед записью убедитесь, что в компьютере имеется достаточно свободного места для записи файла .wav.

## Формат файлов

Файлы, перенесенные в компьютер или записанные непосредственно в компьютер, имеют формат .wav. Имена этих файлов имеют расширение .wav.

#### Размер файла и время переноса

(из расчета 5 минут записи, сделанной диктофоном)

|           | Размер файла | Время переноса |
|-----------|--------------|----------------|
| Режим XHQ | Около 3,2 Мб | Около 40 сек.  |
| Режим HQ  | Около 3,2 Мб | Около 60 сек.  |
| Режим SP  | Около 1,6 Мб | Около 45 сек.  |
| Режим LP  | Около 1,2 Мб | Около 30 сек.  |

- Місrosoft и Windows являются зарегистрированными торговыми марками Microsoft Corporation.
- Intel и Pentium являются зарегистрированными торговыми марками Intel Corporation.
- Macintosh и Apple являются зарегистрированными торговыми марками Apple Computer, Inc.
- Остальные продукты и марки, упомянутые в этом руководстве, могут быть торговыми марками или зарегистрированными торговыми марками соответствующих владельцев.
- СС Знак «СЕ» обозначает, что этот продукт соответствует европейским требованиям по безопасности, охране здоровья, экологической безопасности и безопасности пользователя.

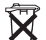

Этот символ [перечеркнутая мусорная урна WEEE на колесах, приложение IV] обозначает раздельный сбор электрических и электронных отходов в России. Пожалуйста, не выбрасывайте изделия в бытовой мусоропровод, электрических и электронных отходов в России. Используйте системы возврата и сбора (ссли таковые имеются) дляму тилизации отходов вышеуказанных типов. Применимое изделие: VN-4100/VN-4100PC/VN-3100/VN-3100PC/ VN-2100/VN-2100PC/ VN-1100/VN-100PC

## SI KAKO ZAČETI

## Deli diktafona

- Varaieni mikrofon
- Prikliuček za mikrofon
- Stikalo HOLD
- (4) Tipka STOP (5) Vhod USB\*
- (6) Tipka za predvajanje (PLAY)
- (7) Tipka za pomikanie nazai
- (8) Tipka FOLDER/INDEX
- (9) Pokrovček predalčka za baterije

- Prikliuček za slušalke
- (1) Prikazovalnik LCD
- (12) Signalna lučka za
- snemanje/predvajanje (13) Tipka za snemanie (REC)
- (14) Tipka +
- (15) Tipka za hitro pomikanie naprei
- (16) Tipka -
- (17) Tipka DISPLAY/MENU
- (18) Tipka za brisanie (ERASE)

## \* Terminal PC (USB) ... VN-1100PC/VN-2100PC/VN-3100PC/VN-4100PC

## Vstavljanje baterij (Slika 1)

- Narahlo pritisnite na puščico in potisnite pokrov predalčka za baterije v smeri odpiranja.
- Vstavite dve alkalni bateriji velikosti AAA, pri čemer bodite pozorni. da sta pravilno obrnjeni.
- Pravilno zaprite pokrov baterije. Prikaže se zaslon za nastavljanje časa/datura. Indikator ure utripa, kar opozarja, da je aktiven proces za nastavlianie časa/datuma. (Podrobneiša pojasnila so v poglavju »Nastavljanje časa/datuma [TIME]«.)
- Varaieni zvočnik

Za diktafon lahko uporabljate tudi Olympusove baterije Ni-MH za polnjenje (BR401).

## Zamenjava baterij

Ko se na prikazovalniku prikaže simbol **[1]**, čim prej zamenjajte bateriji. Priporočamo uporabo alkalnih baterij AAA. Ko sta bateriji prazni, se na prikazovalniku prikaže simbol (\_\_\_\_\_ in diktafon se izklopi. Priporočamo, da pred zamenjavo baterij aktivirate stikalo HOLD in s tem ohranite trenutne nastavitve (čas/datum itd.). Diktafon pa v urnih presledkih shranjuje trenutne nastavitve v obstojni pomnilnik.

## Napaianie (Slika 2)

Stikalo HOLD deluje kot glavno stikalo. Ko diktafona ne uporabljate, pomaknite stikalo HOLD v položaj HOLD, medtem ko je diktafon ustavljen. S tem prekinete napajanje diktafona in zmanjšate porabo energije.

Vklop ... Resetirajte stikalo HOLD.

Izklop ... Pomaknite stikalo HOLD v položaj HOLD.

#### Stanje mirovanja in ugašanje prikazovalnika

Če je diktafon med snemanjem ali predvajanjem 60 minut ali dlje ustavljen ali v načinu pavze, se preklopi v stanje mirovanja (varčevanje z energijo), prikazovalnik pa ugasne. Za izhod iz stanja mirovania in prižiganie prikazovalnika pritisnite na katero od tipk.

## HOLD

Pomaknite stikalo HOLD v položai HOLD. S tem onemogočite vse tipke, kar je zelo koristno, če prenašate diktafon v torbici ali žepu. Ko želite ponovno uporabiti diktafon, stikalo HOLD resetiraite.

### Opombe

 Ob nastavljenem času se bo oglasil alarm, tudi če je diktafon v stanju zadržania (HOLD); ko pritisnete na katero od tipk, bo diktafon začel predvajati datoteko, izbrano za alarmno predvajanje (razen pri modelih VN-1100/VN-1100PC)

- Če je stikalo HOLD v položaju HOLD, deluje diktafon na naslednji način; Če diktafon predvaja posnetek, prikazovalnik ugasne, ko se zaključi predvajanje trenutno izbrane datoteke.
  - Če diktafon snema, se snemanie samodeino zaključi, ko zmanika prostora v pomnilniku, prikazovalnik pa ugasne.

## PAŠČEK (Slika 3)

Luknjica za pašček

Pašček diktafonu ni priložen. Kupite ga lahko posebei.

## O MAPAH (Slika 4)

Pomnilnik v diktafonu je razdeljen na štiri mape, A, B, C in D (D je na volio sami pri modelih VN-2100/VN-2100PC/VN-3100/VN-3100PC/ VN-4100/VN-4100PC). Če želite izbrati drugo mapo, medtem ko je diktafon ustavljen pritiskajte na tipko FOLDER. Vsaka posneta datoteka se shrani v mapo. Mape olaišaio razvrščanie datotek in pozneiše iskanje. V vsaki mapi je prostora za do 100 datotek.

Trenutno izbrana mapa

## Nastavlianie časa/datuma (TIME) (Slika 5)

Če datum in čas nastavite že prej, se informacija ob snemanju datoteke samodeino shrani za vsako datoteko.

Pri vstavlianiu baterije pred prvo uporabo diktafona oziroma ob zamenjavi baterii začne urni prikaz samodeino utripati. V tem primeru nastavite čas in datum, kot ie to opisano v nadalievaniu.

- Eno sekundo ali dlie pritiskaite na tipko MENU.
- 2. Pritiskajte na tipko + ali -, da začne na prikazovalniku utripati napis »TIME«.
- 3. Pritisnite na tipko PLAY. Prikaz ure utripa.
- S pomočio tipke + ali nastavite uro.
- Pritisnite tipko PLAY ali PPI. da se pomaknete na prikaz minut: ta začne utripati. Če se želite vrniti na prikaz ure, pritisnite na I--
- S pomočio tipke + ali nastavite minute. Nato ponavliaite korake od 5 do 6 in na enak način nastavite leto, mesec in dan.
- Ko nastavite vse vrednosti, pritisnite tipko PLAY ali S tem je postopek nastavljanja časa/datuma zaključen.
- S pritiskom na tipko DISPLAY/MENU med nastavljanjem ure in minute lahko preklapliate med 12- in 24-urnim prikazom.
- · S pritiskom na tipko DISPLAY/MENU med nastavljanjem leta, meseca ali dneva lahko izbirate način prikaza datuma. (Primer: 14. junii 2007) → 5. IY'01 → IY. 5'01 → '01 5. IY -

## Snemanje (Slika 🗉)

- Pritisnite tipko FOLDER za izbiro mape, v katero želite shraniti posnetek
- Pritisnite tipko REC za začetek snemania. Signalna lučka za snemanje/predvajanje sveti rdeče. Novi posnetek se shrani kot zadnia datoteka v mapi.
- Snemanje prekinete s pritiskom na tipko STOP.
- Trenutno izbrana mapa, 
   Trenutni način snemania, 
   Številka
- datoteke, (4) Trajanje snemanja, (5) Čas, ki je še na voljo za snemanje

## Pavza (Slika 🗆)

#### Začasna prekinitev snemanja (Pavza)

Med snemanjem pritisnite na tipko REC

Na prikazovalniku se prikaže napis »PAUSE«, indikator za snemanje/predvajanje utripa.

#### Nadaljevanje snemanja

- Ponovno pritisnite tipko REC.
- Snemanje se nadaljuje, kjer je bilo prekinjeno.

# Snemanje s pomočjo zunanjega mikrofona in drugih naprav

Snemate lahko tudi s pomočjo zunanjega mikrofona in drugih naprav, ki jih priključite na diktafon.

- Če je na vtičnico za mikrofon na diktafon priključen zunanji mikrofon, vgrajeni mikrofon ni aktiven.
- Če želite uporabiti zunanji mikrofon, izberite ustreznega, npr. mikrofon za odpravljanje šumov ali kondenzacijski mikrofon Electret (dodatna oprema).
- Za priključitev zunanjih naprav uporabite priključni kabel KA333 (dodatna oprema).
- 1 Vhodni terminal drugih naprav (Slika 8)

#### Opombe o snemanju

- Če se na prikazovalniku prikaže napis »FULL«, snemanje v izbrano mapo ni možno. V takih primerih izbrišite nepotrebne datoteke ali pa jih naložite v osebni računalnik (VN-1100PC/VN-2100PC/VN-3100PC/ VN-4100PC).
- Če diktafon med snemanjem sestanka postavite neposredno na mizo, običajno zazna tudi vibracije mize. Pod diktafon podložite npr. zvezek ali podoben predmet, kar omili prenos vibracij in zagotovi bolj jasne posnetke.
- Ko je za snemanje na voljo le 5 minut ali manj, se prikaz na prikazovalniku ne spremeni, ko pritisnete na tipko DISPLAY.
- Ko je za snemanje na voljo le še 1 minuta ali manj, začne rdeče utripati indikator za snemanje/predvajanje.
- Če je diktafon 60 minut v načinu pavze, se samodejno preklopi v ustavljeni način.
- V težkih zvočnih pogojih ali če oseba govori potiho, za snemanje priporočamo način XHQ ali HQ. Kakovost posnetka lahko izboljšate tudi z uporabo zunanjega mikrofona (kupite ga posebej).
- Ta diktafon ne omogoča nastavljanja glasnosti vhodnega zvoka.
   Ko priključite diktafon na zunanjo napravo, najprej opravite poskusno snemanje ter nastavite izhodno glasnost zunanje naprave.

## Podatki na prikazovalniku LCD

Izberete lahko opcijo za prikaz. Tako lahko preverite in potrdite različne nastavitve diktafona in podatke o datoteki.

| Status diktafona                                     | Postopek                                                  | Prikaz                                                                                                    |
|------------------------------------------------------|-----------------------------------------------------------|----------------------------------------------------------------------------------------------------|
| V ustavljenem<br>načinu                              | Pritisnite in<br>ohranite pritisk<br>na tipko <b>STOP</b> | Na prikazovalniku se prikaže se skupno<br>število posnetih datotek v mapi in čas,<br>ki je še na voljo za snemanje.              |
| V načinu za<br>snemanje                              | Pritisnite na<br>tipko <b>DISPLAY</b>                     | Izmenično se kažeta trenuten čas snemanja<br>in čas, ki je še na voljo za snemanje.                                              |
| V ustavljenem<br>načinu ali načinu<br>za predvajanje | Pritisnite na tipko<br>DISPLAY                            | Trajanje predvajanja → Čas do konca pred-<br>vajanja → Datum snemanja datoteke → Čas<br>snemanja datoteke → Trajanje predvajanja |

## Predvajanje (Slika 9)

- 1. S pomočjo tipke FOLDER izberite želeno mapo.
- 2. S tipko **I** ali **I** izberite datoteko, ki jo želite predvajati.
- Predvajanje vklopite s pritiskom na tipko PLAY. Signalna lučka zasnemanje/predvajanje sveti zeleno, na prikazovalniku je prikazano trajanje predvajanja.
- Pritisnitė tipko + ali -, da nastavite ustrezno glasnost. Na zaslonu se prikaže nastavljena stopnja glasnosti. Na izbiro imate vrednosti med 0 in 30.
- (1) Trenutno izbrana mapa, (2) Številka trenutno izbrane datoteke,
- ③ Trajanje predvajanja

### Preklic predvajanja (Slika 10)

#### Ustavljanje predvajanja

- Pritisnite na tipko STOP.
- ➡ Diktafon se ustavi na sredi predvajanja.

#### Nadaljevanje predvajanja

- Ponovno pritisnite na tipko PLAY.
- ➡ Predvajanje se nadaljuje na mestu, kjer je bilo prekinjeno.
- Pomikanje naprej in nazaj (Slika III)

#### Hitro pomikanje naprej

Med predvajanjem datoteke pritisnite in ohranite pritisk na tipko

Ko sprostite pritisk na tipko FFI, diktafon nadaljuje z normalnim predvajanjem.

#### Pomikanje nazaj

Med predvajanjem datoteke pritisnite in ohranite pritisk na tipko I

- Ko sprostite pritisk na tipko Katafon nadaljuje z normalnim predvajanjem.

Če ne sprostite pritiska na tipko **>>I**, se hitro pomikanje naprej nadaljuje.

 Na začetek datoteke se pomaknete tako, da med pomikanjem nazaj pritisnete in ohranite pritisk na tipko IMM. Diktafon se ustavi na začetku datoteke.

Če ne sprostite pritiska na tipko I

 Če je na sredi datoteke vnesena indeksna oznaka, se diktafon začasno ustavi ob indeksni oznaki.

#### Spreminjanje hitrosti predvajanja (Slika 🗵)

Med predvajanjem datoteke lahko prilagodite hitrost predvajanja.

| + | Normalna hitrost | Upočasnjeno pred- | Pospešeno pred- | - |
|---|------------------|-------------------|-----------------|---|
|   |                  | vajanje (-25%)    | vajanje (+50%)  |   |
|   |                  |                   |                 |   |

- Če izberete upočasnjeno predvajanje, se na zaslonu prikaže napis »SLOW«, oz. »FAST«, če izberete pospešeno predvajanje.
- Če med upočasnjenim ali pospešenim predvajanjem, oziroma na koncu predvajane datoteke pritisnete na tipko STOP, se diklafon ustavi.
   Če po pristiskku na tipko STOP ponovno zaženete predvajanje, diktafon predvaja posnetek z normalno hitrostjo.

## Iskanje začetka datoteke

Med predvajanjem z običajno, upočasnjeno ali pospešeno hitrostjo se ob pritisku na tipko ➡ lali I< diktafon pomakne na začetek naslednje, oziroma na začetek predvajane datoteke. Če je v datoteki vnesena indeksna oznaka, se predvajanje začne na tem mestu. (Podrobnejša pojasnila so v poglavju -Indeksne oznake-).

### Uporaba slušalk (Slika 13)

Posnetke lahko poslušate tudi s pomočjo slušalk, ki jih priključite na diktafon na ustrezno vtičnico. Če so priključene slušalke, zvočnik ne oddaja zvoka. Zvok se predvaja v mono tehniki.

- Da se izognete poškodbam sluha, pred vstavljanjem slušalke v uho nastavite glasnost zvoka.
- Med poslušanjem predvajanja s slušalko ne pretiravajte z glasnostjo zvoka, saj preglasno predvajanje lahko povzroči okvaro sluha ali poslabša sluh.
- \* Ślušalke diktafonu niso priložene. Uporabite lahko katerekoli standardne 3,5-mm slušalke.

## Brisanje

#### Brisanje (Slika 14)

Nepotrebne datoteke enostavno izbrišete. Zaporedne številke datotek se samodejno prilagodijo.

#### Brisanje posameznih datotek

- 1. S pomočjo tipke FOLDER izberite želeno mapo.
- S pomočjo tipke >>1 ali I<< izberite datoteko, ki jo želite izbrisati.
- 3. Pritisnite na tipko za brisanje ERASE.
- S pomočjo tipke ►►I ali I = izberite možnost »YES«.
   ① Datoteka, ki bo izbrisana
- 5. Pritisnite na tipko za predvajanje (PLAY).

#### Brisanje vseh datotek iz mape (slika 15)

- 1. S pomočjo tipke FOLDER izberite želeno mapo.
- 2. Dvakrat pritisnite na tipko za brisanje (ERASE).
- 3. S pomočjo tipke ►► ali I◄◄ izberite možnost »YES«.
   ① Mapa, iz katere bodo izbrisane datoteke
- 4. Pritisnite na tipko za predvajanje (PLAY).

#### Opombe

- Izbrisanih datotek ni mogoče obnoviti.
- Če med postopkom brisanja 8 sekund ne storite ničesar, se diktafon vrne v ustavljeno stanje.
- Postopek brisanja lahko traja nekaj sekund. Med tem časom ne odstranjuje in ne zamenjujte baterij in ne aktivirajte drugih funkcij diktafona, saj bi lahko s tem poškodovali podatke.

## Meni

#### Osnovne operacije menijskega načina (Slika 16)

Funkcija menija omogoča prilagajanje nastavitev lastnim željam.

- Pritisnite in 1 sekundo ali dije ohranite pritisk na tipko MENU, medtem ko je diktafon ustavljen.
- S pomočjo tipke + ali izberite postavko, ki jo želite nastaviti. Izbrana postavka v meniju utripa.
- 3. S pomočjo tipke >> ali I spremenite nastavitev.
- 4. Nastavitev potrdite s pritiskom na tipko PLAY.
- 5. S pritiskom na tipko STOP zaprite meni.

## (Slika 💷)

- 1 Zaslon za nastavitve menija
- Pomik za en položaj navzgor/višja številka
- ③ Pomik za en položaj v levo
- ④ Potrditev nastavitve
- ⑤ Pomik za en položaj navzdol/nižja številka
- 6 Pomik za en položaj v desno

#### Opombe

- Če med nastavljanjem v meniju 3 minute ne storite ničesar, se diktafon ustavi in vnesena nastavitev ni upoštevana.
- Če med nastavljanjem v meniju pritisnete na tipko STOP, se diktafon ustavi, do tega trenutka opravljene nastavitve pa so upoštevane.

#### Načini snemanja (XHQ HQ SP LP)

Na voljo so različni načini snemanja, XHQ za izjemno kakovostne posnetke, HQ za zelo kakovostne posnetke, SP za standarno kakovost snemanja in LP za dolgotrajno snemanje.

#### Nastavljanje v meniju ... XHQ, HQ, SP, LP

| Način<br>Model | XHQ            | HQ             | SP             | LP              |
|----------------|----------------|----------------|----------------|-----------------|
| VN-1100/       | Pribl.         | Pribl.         | Pribl.         | Pribl.          |
| VN-1100PC      | 1 ura 25 minut | 2 uri 50 minut | 5 ur 50 minut  | 17 ur 50 minut  |
| VN-2100/       | Pribl.         | Pribl.         | Pribl.         | Pribl.          |
| VN-2100PC      | 2 uri 50 minut | 5 ur 50 minut  | 11 ur 40 minut | 35 ur 50 minut  |
| VN-3100/       | Pribl.         | Pribl.         | Pribl.         | Pribl.          |
| VN-3100PC      | 5 ur 40 minut  | 11 ur 40 minut | 23 ur 30 minut | 71 ur 40 minut  |
| VN-4100/       | Pribl.         | Pribl.         | Pribl.         | Pribl.          |
| VN-4100PC      | 11 ur 40 minut | 23 ur 40 minut | 47 ur 20 minut | 144 ur 20 minut |

#### 1) Trenutno izbrani način snemanja (Slika III)

 Navedeni časi veljajo za snemanje ene kontinuirane datoteke. Če snemate več krajših datotek, je lahko ta čas krajši. (Prikazani čas, ki je še na voljo za snemanje, in trajanje posnetka, so podani kot orientacija.)

## Občutljivost mikrofona (HI Q LOW)

Občutljivost mikrofona lahko prilagodite svojim potrebam.

#### Nastavljanje v meniju ... HI, LOW

HI: Večja občutljivost mikrofona za snemanje zvoka iz vseh smeri. LOW: Manjša občutljivost mikrofona, primerna za snemanje narekov.

- Da bi zagotovili uspešnost snemanja, najprej opravite testno snemanje in na osnovi tega nastavite ustrezno občutljivost mikrofona.
- Če izberete možnost »HI«, priporočamo, da nastavite način snemanja XHQ ali HQ, pri katerih pride večja občutljivost mikrofona bolj do izraza.
- Če izberete možnost »HI«, bo morda šum zaradi zvokov v ozadju bolj moteč, odvisno od pogojev snemanja.
- Prikaz občutljivosti mikrofona (Slika II)

#### Uporaba funkcije VCVA za samodejen vklop in izklop ob nastavljeni glasnosti zvoka

Ko mikrofon zazna zvok predhodno nastavljene glasnosti, začne diktafon s pomočjo vgrajene funkcije VCVA samodejno snemati, ko pa glasnost pade pod nastavljeno stopnjo, samodejno prehena snemati. To je zelo koristno pri dolgotrajnem snemanju, saj funkcija VCVA ne le prihrani prostor v pomrilniku, ker se ne posnamejo obdobja tišine, ampak je tudi prevajanje veliko bolj učinkovito in priročno.

#### Nastavljanje v meniju ... ON OFF

- Med snemanjem s pomočjo tipk + in nastavite želeno stopnjo glasnosti (izmed 15).
- Med snemanjem je signalna lučka za snemanje/predvajanje osvetljena.
   Ko je diktafon v stanju mirovanja, signalna lučka za snemanje/ predvajanje utripa, na prikazovalniku pa utripa napis »VCVA«.

1 Indikator VCVA (Slika 2)

#### Sistemski zvoki (BEEP) (Slika 2)

Diktafon vas s piskanjem opozarja na aktiviranje tipk ali na napake. Sistemske zvoke lahko po želji tudi izklopite.

#### Nastavljanje v meniju ... On, OFF

 Če je nastavljena funkcija alarmnega predvajanja, se ob določeni uri oglasi alarm tudi v primeru, da so sistemski zvoki onemogočeni (razen pri modelih VN-1100/VN-1100PC).

#### Funkcija alarmnega predvajanja ( ((●)) )

(razen pri modelih VN-1100/VN-1100PC)

Funkcija alarmenga predvajanja omogoča aktiviranje zvočnega alarma ob določenem času; alarm se oglaša 5 minut. V tem času lahko s pritiskom na katero od tipk (razen stikalo HOLD) vklopite predvajanje predhodno določene datoteke.

# Nastavljanje v meniju ... SET, On, OFF $\rightarrow$ Izberete možnost SET, nato pa pritisnite na tipko PLAY, da nastavite čas.

Funkcija alarmnega predvajanja omogoča predvajanje samo ene datoteke. Datoteko za predvajanje izberete pred nastavljanjem časa. ① Indikator alarma (Slika 🖾)

#### Preklic alarmnega predvajanja

Za ((O)) v menijskem načinu izberite OFF in pritisnite tipko PLAY.

- Ne glede na izbrano mapo se nastavljeno alarmno predvajanje aktivira vsak dan, dokler nastavitve ne prekličete.
- Trenutno nastavitev preverite tako, da izberete On, nato pa pritisnete tipko PLAY.
- Alarm se po 5 minutah samodejno izklopi, če med tem časom ne pritisnete na nobeno tipko. V tem primeru diktafon ne predvaja datoteke.
- Če v izbrani mapi ni posnetih datotek, funkcija za alarmno predvajanje ni na voljo.
- Alarmno predvajanje se ponavlja vsak dan, dokler te funkcije ne izklopite (OFF).

#### Snemanje ob določenem času (TIMER) (Slika 23)

(razen pri modelih VN-1100/VN-1100PC)

Diktafon lahko nastavite za samodejno snemanje – določite čas za začetek in konec snemanja. Ko se snemanje ob določenem času zaključi, se nastavitev izbriše.

#### Nastavljanje v meniju ... SET, On, OFF → Izberete možnost SET, nato pa pritisnite na tipko PLAY, da nastavite čas. Preklic snemania ob določenem času

Za preklic snemanja ob določenem času v menijskem načinu izberite OFF in pritisnite tipko PLAY.

- Trenutno nastavitev preverite tako, da izberete On, nato pa pritisnete tipko PLAY.
- Funkcija omogoča samo nastavljanje časa za začetek in za konec snemanja. Način snemanja, občutljivost mikrofona, VCVA in mapo morate nastaviti pred določanjem časa za začetek in konec snemanja.
- Ni možno nastaviti trajanja, ki presega preostali prostor v pomnilniku.

- Snemate lahko vedno, tudi izven določenega časovnega obdobja.
   Če pa s tem čas, ki je še na voljo za snemanje, toliko skrajšate, da prostora ni več dovolj, se bo snemanje predčasno zaključilo.
- Če poteka katera druga operacija, ta prevlada nad snemanjem ob določenem času.

## Druge funkcije

#### Premikanje datotek med mapami

(razen pri modelih VN-1100/VN-1100PC)

Datoteke lahko iz map A, B, C in D premaknete v drugo mapo; datoteka se doda na koncu ciljne mape.

- Izberite datoteko, ki jo želite premakniti, in jo predvajajte s pritiskom na tipko PLAY.
- Med predvajanjem datoteke 1 sekundo ali dlje pritiskajte na tipko MENU.
- 3. S pomočjo tipk ►►I ali I izberite ciljno mapo.
- 4. Pritisnite na tipko PLAY.

Ciljna mapa in številka premaknjene datoteke se prikažeta na prikazovalniku in s tem je premikanje zaključeno.

- Če je ciljna mapa polna (100 datotek), se na prikazovalniku prikaže napis »FULL« in datoteke ni mogoče premakniti v to mapo.
- 1 Ciljna mapa, 2 Nova številka datoteke (Slika 2)

#### Indeksne oznake (Slika 25)

Med snemanjem ali predvajanjem lahko v datoteko vnesete indeksne oznake in si tako olajšate poznejše iskanje pomembnih odsekov v datoteki.

 Med snemanjem (začasno prekinitvijo snemanja) ali predvajanjem pritisnite na tipko INDEX, da vnesete indeksno oznako. Na prikazovalniku se prikaže številka indeksne oznake.

#### Brisanje indeksnih oznak

Medtem ko je na prikazovalniku vidna številka indeksne oznake, pritisnite na tipko za brisanje ERASE.

- V posamezno datoteko lahko vnesete do 10 indeksnih oznak.
- Zaporedne številke indeksnih oznak se samodejno prilagodijo.

#### Resetiranje diktafona (CLEAR) (Slika 26)

Ta funkcija omogoča vračanje časa dneva in drugih nastavitev na začetne vrednosti. Koristna je, če imate težave z diktafonom, ali pa želite izbrisati celotno v spomin shranjeno vsebino.

- Pritiskajte na tipko STOP in istočasno 3 sekunde ali dlje pritiskajte na tipko ERASE.
- 2. S pomočjo tipk >> ali I >> izberite možnost »YES«.

#### 3. Pritisnite na tipko PLAY.

 Če pred korakom 3, pred pritiskanjem na tipko PLAY, osem sekund ali dlje ne storite ničesar, se način za resetiranje prekliče in diktafon se preklopi v ustavljeni način.

## Splošni varnostni ukrepi

Pred uporabo vašega novega diktafona pozorno preberite priročnik, da se seznanite z varno in pravilno uporabo aparata. Priročnik shranite na varno, saj ga boste verietno še potrebovali.

 Opozorilni znaki navajajo pomembne informacije za varno uporabo. Da bi zašitilič sebe in druge pred telesnimi poškodbami ali materialnoškodo, je ključnega pomena, da vedno preberete priložena opozorila in informacije

#### Opozorilo glede izgube podatkov

Vsebina, posneta v pomnilniku, se lahko uniči ali izbriše zaradi napačne uporabe, okvare diktafona ali med popravilom. Zato priporočamo, da si pomembno vsebino zapišete (modeli VN-1100/VN-2100/VN-3100/VN-4100) ali shranite na trdi disk računalnika (modeli VN-1100PC/VN-2100PC/VN-3100PC/ VN-4100PC). Olympus ne odgovaria za nobene pasivne poškodbe ali škodo, do katere bi prišlo zaradi izgube podatkov in je posledica okvare izdelka, njegovega popravljanja s stranj drugih ali pooblaščenih Olympusovih servisov.

### Varna in pravilna uporaba

- Ne puščaite aparata na vročih in vlažnih mestih, na primer v notraniosti na soncu parkiranega zaprtega avtomobila ali poleti na plaži.
- Diktafona ne hranite v prostoru, izpostavljenem prekomerni vlagi ali prahu.
- Pri čiščenju diktafona ne uporabljajte organskih topil, kot sta alkohol ali razredčilo.
- Ne odlagaite diktafona na električne naprave, kot so televizorij ali hladilniki, ali blizu niih.
- Izogibajte se snemanju ali predvajanju v bližini prenosnih telefonov ali drugih brezžičnih naprav, sai te lahko povzroči motnie ali šum. V primeru pojava šuma spremenite položaj ali premaknite diktafon stran od takšnih naprav.
- Diktafon zavaruite pred peskom in nečistočo, sai lahko ti povzročijo nepopravljivo škodo.
- Diktafon zavarujte pred močnimi vibracijami ali udarci.
- Aparata ne razstavljajte, popravljajte ali prilagajajte sami.
- Ne uporabljajte diktafona med vožnjo kolesa, motorja, gokarta itd.
- Hranite ga izven dosega otrok.

#### Bateriie

### 

- Baterii ne smete nikoli izpostavliati ogniu, vročini, kratkim stikom ali iih razstavliati.
- Ne poskušajte ponovno napolniti alkalnih, litijevih ali drugih baterij, ki so nameniene enkratni uporabi.
- Nikoli ne uporabliaite baterije z načetim ali počenim zunanijim ovojem.
- Hranite baterije izven dosega otrok.
- Če med uporabo diktafona zaznate neobičajen zvok, toploto, dim ali dražeči voni, storite nekai od naslednjega:
  - takoj odstranite bateriji, pri tem pa pazite, da se ne opečete, ter
  - se obrnite na vašega prodajalca ali pooblaščeni servis Olympus.

## Odpravljanje težav

#### V1 Ob pritisku na tipko se ne zgodi nič.

- O1 Morda ie stikalo HOLD nastavlieno na HOLD.
  - Baterija se je izpraznila.
  - Baterija ni pravilno vložena.
- V2 Med predvajanjem iz zvočnika ni slišati zvoka, ali pa je zvok zelo tih.
- O2 · Morda so priključene slušalke.
  - Morda je glasnost nastavljena na najnižjo stopnjo.
- V3 Snemanie ni mogoče.
- O3 Medtem ko je diktafon ustavljen, s pritiskanjem na tipko STOP preverite, če je na prikazovalniku prikazano naslednje:
  - Morda je čas, ki je še na volio za snemanje v izbrani mapi, »00:00«. V mapi je že 100 datotek.
  - Preverite, če se ob pritisku na tipko REC prikaže napis »FULL«.
- V4 Predvajanje je prehitro (prepočasno)
- O4 Morda ste vklopili pospešeno (upočasnjeno) predvajanje.

## Specifikaciie

Skupr

Snem

Naive Vtičnio Vtičnio Napai Trajan

| Format beleženja:                  | Vgrajen pomnilnik flash      |                                 |  |
|------------------------------------|------------------------------|---------------------------------|--|
| Skupni frekvenčni odziv:           | način XHQ:                   | 300 do 7200 Hz                  |  |
|                                    | način HQ:                    | 300 do 7200 Hz                  |  |
|                                    | način SP:                    | 300 do 5400 Hz                  |  |
|                                    | način LP:                    | 300 do 3100 Hz                  |  |
| Snemalni čas: VN-4100/VN-4100PC: 2 |                              | N-4100PC: 256 MB                |  |
|                                    | način XHQ:                   | približno 11 ur 40 minut        |  |
|                                    | način HQ:                    | približno 23 ur 40 minut        |  |
|                                    | način SP:                    | približno 47 ur 20 minut        |  |
|                                    | način LP:                    | približno 144 ur 20 minut       |  |
|                                    | VN-3100/V                    | N-3100PC: 128 MB                |  |
|                                    | način XHQ:                   | približno 5 ur 40 minut         |  |
|                                    | način HQ:                    | približno 11 ur 40 minut        |  |
|                                    | način SP:                    | približno 23 ur 30 minut        |  |
|                                    | način LP:                    | približno 71 ur 40 minut        |  |
|                                    | VN-2100/V                    | N-2100PC: 64 MB                 |  |
|                                    | način XHQ:                   | približno 2 uri 50 minut        |  |
|                                    | način HQ:                    | približno 5 ur 50 minut         |  |
|                                    | način SP:                    | približno 11 ur 40 minut        |  |
|                                    | način LP:                    | približno 35 ur 50 minut        |  |
|                                    | VN-1100/V                    | N-1100PC: 32 MB                 |  |
|                                    | način XHQ:                   | približno 1 ura 25 minut        |  |
|                                    | način HQ:                    | približno 2 uri 50 minut        |  |
|                                    | način SP:                    | približno 5 ur 50 minut         |  |
|                                    | način LP:                    | približno 17 ur 50 minut        |  |
| Mikrofon:                          | Kondenzato                   | orski mikrofon (mono)           |  |
| Zvočnik:                           | Vgrajeni 28                  | -mm okrogli dinamični           |  |
|                                    | zvočnik                      |                                 |  |
| Največja moč:                      | 120 mW                       |                                 |  |
| Vtičnica za slušalke (mono):       | Vtičnica Ø 3                 | 3,5-mm, upor 8 Ω                |  |
| Vtičnica za mikrofon (mono):       | Vtičnica Ø 3,5-mm, upor 2 kΩ |                                 |  |
| Napajanje:                         | Dve AAA ba                   | ateriji (LR03 or R03)           |  |
|                                    | dve Ni-MH                    | bateriji za večkratno polnjenje |  |
| Trajanje baterij:                  | Alkalni bate                 | eriji: pribl. 25 ur             |  |
|                                    | Ni-MH bate                   | eriji za večkratno polnjenje:   |  |
|                                    | pribl. 15 ur                 |                                 |  |

#### Mere:

102 (D) x 39 (Š) x 19.5 (G) mm Teža (vključno z baterijami): 63 g

- Živlieniska doba baterii je v veliki meri odvisna od vrste uporablienih baterii in od pogojev uporabe.
- Datoteke, ki jih posnamete, so namenjene vaši osebni uporabi. Skladno z zakonom o avtorskih pravicah je prepovedano presnemavanje materialov, ki so predmet avtorskih pravic, brez izrecnega dovolienia imetnika avtorskih pravic.
- Pridržujemo si pravico do spremembe tehničnih podatkov brez predhodnega obvestila.

#### Dodatna oprema:

Polnilec za baterije Ni-MH za večkratno polnienie: BU-400 (samo za Evropo) Baterije Ni-MH za večkratno polnjenje: BR401 Priključni kabel (Vtičnica za slušalke ↔ vtičnica za mikrofon) KA333 Mikrofon za odpravljanje šuma: ME52 Kondenzatorski mikrofon: ME15 Slušalke: F20 Telefonski mikrofon: TP7 Jermen za nošenje okoli vratu: ST26

## Digital Wave Player

#### NAVODILA ZA UPORABO

#### Opombe

- Programska oprema Olympus Digital Wave Player ne omogoča pošiljanja datotek iz osebnega računalnika v diktafon in snemanje čez obstoječe datoteke.
- · Programska oprema Olympus Digital Wave Player ne podpira računalnikov Apple Macintosh.
- Priročnik je namenjen uporabnikom, ki so seznanjeni s programsko opremo Microsoft Windows. Podrobnejša navodila o uporabi računalnika so bila priložena računalniku.

## Značilnosti programske opreme Digital Wave Player

Priložena programska oprema Olympus Digital Wave Player omogoča nalaganie datotek v osebni računalnik.

#### Funkcije, ki jih omogoča programska oprema Olympus Digital Wave Player:

- Shranievanie in upravlianie z zvočnimi posnetki, posnetimi s pomočio diktafona, na računalniku,
- Predvajanje datotek.
- Snemanie zvočnih datotek neposredno na računalnik s pomočio diktafona, priključenega na konektor USB.

## Delovno okolje

#### Operacijski sistem: (VN-1100PC/VN-2100PC/ Microsoft Windows 2000/XP/Vista VN-3100PC/VN-4100PC): PC: IBM PC/AT kompatibilni računalniki CPU: Intel Pentium 166 MHz ali zmogliiveiši RAM: 32 MB ali več Prostor na trdem disku: 25 MB ali več (dodaten prostor za shranievanje zvočnih datotek) Zvočna kartica: Creative Labs Sound Blaster 16 ali 100-% kompatibilna zvočna kartica Zaslon<sup>.</sup> 800 x 600 pikslov ali več. 256 barv ali več Enota za CD-ROM: 2x CD-ROM Vhod USB: Vsai en prost vhod Izhod za slušalke ali zvočnik Audio izhod:

#### Opomba (VN-1100PC/VN-2100PC/VN-3100PC/VN-4100PC)

Podpora za USB ne bo dostopna, tudi če je računalnik opremljen z vhodom USB, če so bili operacijski sistemi Windows 2000/XP (verzija x64 ni podprta)/Vista (verzija x64 ni podprta) naloženi kot nadgradnja operacijskih sistemov Windows 95 ali 98.

## Nalaganje programske opreme **Olympus Digital Wave Plaver**

Preden priključite kabel USB na diktafon in računalnik, morate namestiti programsko opremo.

1. Vložite CD s programsko opremo Olympus Digital Wave Player v enoto za CD-BOM

Nameščanje programa se začne samodejno.\*

- Če se program ne začne nameščati samodeino, dvokliknite ikono CD-ROM v oknu Explorerja in dvokliknite ikono »setup.exe«.
- 2. Namestite programsko opremo Olympus Digital Wave Player: sledite navodilom na zaslonu. V opravilni vrstici na namiziu se pojavi ikona 💐 .

#### Odmeščanje programske opreme **Olympus Digital Wave Player**

Če želite odmestiti programsko opremo, sledite spodnjim navodilom:

- 1. Kliknite na gumb [Start] v Windowsih.
- Prikažite [All Programs], izberite [Olympus Digital Wave Player] ter kliknite [Uninstall Olympus Digital Wave Player].
- Sledite navodilom na zaslonu in odmestite programsko opremo Olympus Digital Wave Player.

## Zagon programske opreme **Olympus Digital Wave Plaver**

Ko prikliučite diktafon na računalnik s pomočjo priloženega kabla USB, se programska oprema zažene in samodejno se odpre glavno okno. V tem primeru ni potrebno, da so v diktafonu baterije, saj se diktafon napaja preko kabla USB iz računalnika.

#### Opomba

Pred prikliučevaniem diktafona na računalnik sprostite stikalo HOLD.

#### (Slika 27)

Osebni računalnik

- (2) Terminal USB na osebnem računalniku
- (3) Kabel USB
- ④V vhod USB na računalniku

Če želite uporabljati programsko opremo Olympus Digital Wave Player, ne da bi priključili diktafon na računanlik ali če se programska oprema ne zažene samodejno, ko priključite diktafon na računalnik, kliknite gumb [start], odprite [All Programs], izberite [Olympus Digital Wave Player] in kliknite [Digital Wave Player]. Za izhod iz programske opreme Olympus Digital Wave Player kliknite I na oknu, ali kliknite [File] in nato [Exit Digital Wave Player]

#### Opombe

- Ko prvič po nameščanju zaženete Olympus Digital Wave Player s priključevanjem diktafona na računalnik, lahko traja nekaj minut, da se programska oprema zažene.
- Uporabljajte samo priloženi kabel USB
- Ne odklapliaite kabla USB, dokler prenos datotek ali snemanie nista zaključena.
- Ko je diktafon priključen na osebni računalnik, se napaja preko kabla USÉ

## Poimenovanje gumbov (Slika 28)

- Gumb za ustavljanje (stop)
- (1) Os za prilagaianie časa 12 Nastavlianie glasnosti
- ② Gumb za pomikanje nazaj ③ Orodna vrstica
- <sup>(13)</sup> Funkcije predvajanja Mapa diktafona
- ④ Gumb okna za snemanje
- ⑤ Gumb za predvajanje
- ① Okno z avdio mapami
- 6 Gumb za hitro pomikanie <sup>(16)</sup> Okno mape diktafona (17) Seznam zvočnih datotek
  - (18) Gumb za zapiranie
- ⑦ Gumb za iskanie indeksnih oznak (8) Časovna os
- (19) Gumb za snemanie
- 20 Gumb za ustavlianie
- Gumb za pavzo

 Položai (10) Dolžina

naprei

② Okno za snemanie

## Uporaba Zaslonske pomoči

V priročniku je pojasnjen postopek nameščanja programske opreme Olympus Digital Wave Player in prikliučitev stroine opreme.

Podrobnejša navodila so na voljo v Zaslonski pomoči po nameščanju programske opreme.

## Odpiranje Zaslonske pomoči

Kliknite [Help] v glavnem oknu programske opreme Olympus Digital Wave Player, nato pa kliknite [Open Help]. Lahko pa tudi pritisnete na tipko [F1] in s tem odprete okno za pomoč.

## Uporaba programske opreme Olympus Digital Wave Plaver

Podrobneiša navodila so podana v Zaslonski pomoči.

## Prenašanje posnetih datotek v osebni računalnik

Pred prenašanjem posnetih datotek v osebni računalnik se prepričajte, da je diktafon pravilno priključen na osebni računalnik. Olympus Digital Wave Plaver omogoča dva načina za prenašanie datotek v osebni računalnik:

#### Prenašanie vseh map

Kliknite 🕅 .

- Vse datoteke iz diktafona se prenesejo v istoimenske mape v osebnem računalniku.
- Prenašanie izbrane mape

Kliknite 🗿 🕲 💭 .

- ➡ Vse datoteke iz izbrane mape v diktafonu se prenesejo v istoimensko mapo v osebnem računalniku
- Pri prenašaniu map se imena datotek spremenijo na naslednji način:

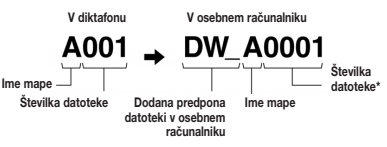

\* Številka prenesene datoteke se samodejno prilagodi in se razlikuje od originalne številke datoteke v diktafonu.

#### Opombe

- Traianie prenašania datotek se razlikuje, saj je odvisno od načina snemania datoteke in delovania računalnika.
- Nalaganie datotek iz računalnika v diktafon ni mogoče.
- V računalnik ni mogoče prenesti datotek z enakim trajanjem in istim datumom, če so te že v ustrezni mapi v računalniku.
- Da bi bilo zagotovljeno stabilno delovanje računalnika, je za prenašanje datotek potrebno vsaj 20 MB ali več prostora na trdem disku.

## Predvajanje datotek na računalniku

Vse iz diktafona prenesene datoteke, ali neposredno na računalnik posnete datoteke lahko predvajate na računalniku.

- Izberite ustrezno mapo in okno z avdio mapami.
- 2. Kliknite na ustrezno datoteko v seznamu datotek.

3. Kliknite gumb za predvajanje Na voljo so vam še druge operacije, na primer hitro pomikanje naprej, pomikanie nazaj ipd., s pomočio ustreznih gumbov na kontrolni plošči za predvajanje.

#### Opombe

Na računalniku ni možno s pomočj programske opreme Olympus Digital Wave Player predvajati datotek, ki so shranjene v diktafonu.

#### Snemanje na računalnik z diktafonom v vlogi mikrofona (neposredno snemanje)

Pred snemanjem se prepričajte, da je diktafon pravilno priključen na osebni računalnik.

- 1. Kliknite gumb O v glavnem oknu, da prikažete okno za snemanje.
- S klikom na gumb začnite snemati.
- 3. Kliknite gumb \_\_\_\_\_, da ustavite snemanje.

S klikom na gumb u preklopite iz okna za snemanje v glavno okno.

Posnete datoteke se shranijo v mapo za posnetke v oknu za avdio mape. Če želite začasno prekiniti snemanje (pavza), med snemanjem kliknite gumb

#### Opombe

- Datoteke se posnamejo neposredno v računalnik in ne v diktafon.
- Za neposredno snemanje v računalnik potrebujete 20 MB ali več prostora na tredm disku, da je zagotovljeno stabilno delovanje računalnika.
- Posnete datoteke se shranijo kot datoteke .wav. Pred snemanjem se prepričajte, da je v računalniku dovolj prostega pomnilnika za snemanje datoteke .wav.

## Format datotek

V računalnik prenesene ali na računalnik neposredno posnete datoteke se shranijo kot datoteke .wav. Pri poimenovanju datotek je uporabljen podaljšek .wav.

#### Velikost datotek in trajanje prenosa

(5 minut snemanja z diktafonom)

|           | Velikost datoteke | Trajanje prenosa |
|-----------|-------------------|------------------|
| Način XHQ | Pribl. 3,2 MB     | Pribl. 40 sekund |
| Način HQ  | Pribl. 3,2 MB     | Pribl. 60 sekund |
| Način SP  | Pribl. 1,6 MB     | Pribl. 45 sekund |
| Način LP  | Pribl. 1,2 MB     | Pribl. 30 sekund |

- · Microsoft in Windows sta registrirani blagovni znamki družbe Microsoft.
- Intel in Pentium sta registrirani blagovni znamki družbe Intel.
- Macintosh in Apple sta registrirani blagovni znamke družbe Apple Computer, Inc.
- Druge znamke in imena izdelkov, ki so omenjeni v tem priročniku, so blagovne znamke ali registrirane blagovne znamke lastnikov.

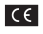

Oznaka »CE« označuje, da je ta izdelek skladen z evropskimi zahtevami glede varnosti, prijaznosti zdravju in okolju ter zaščite potrošnikov.

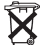

Simbol na izdelku označuje, da s tem izdelkom ni dovoljeno ravnati kot z običajnimi gospodinjskimi odpadki. Izdelek odpeljite na ustrezno zbirno mesto za predelavo električne in elektronske opreme.

Odstranjevanje mora biti opravljeno skladno z lokalnimi okoljevarstvenimi predpisi o odstranjevanju odpadkov. Velja za izdelke: VN-4100/VN-4100PC/VN-3100/ VN-3100PC/VN-2100/VN-2100PC/VN-1100/VN-100PC